# HITACHI

## SET FREE SERIES FSXNSE FSXNPE

# Service Manual

RAS-(8-96)FSXNSE RAS-(5-72)FSXNPE

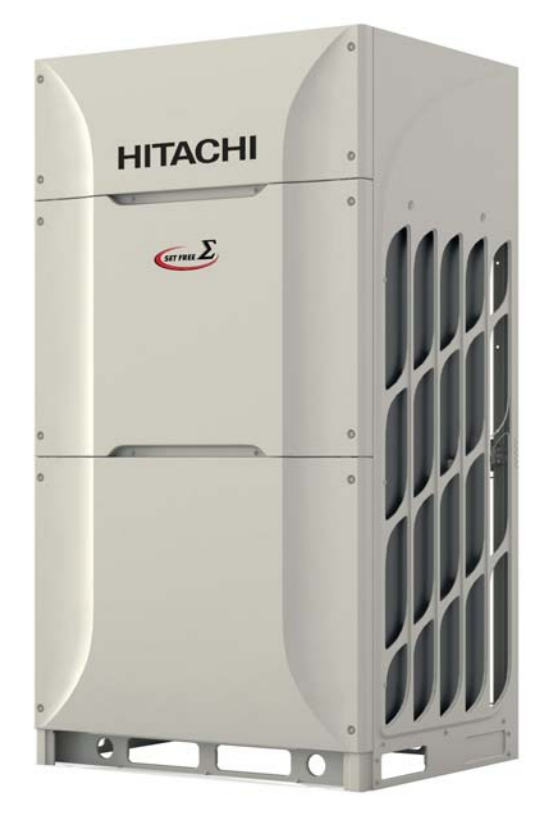

## HITACHI

## Contents

**General information** 

**Electrical wiring** 

**Control system** 

**Optional functions** 

Test run

Electrical checks of the main parts

Troubleshooting

**Maintenance notes** 

## **General Index**

| 1.  | General information                                                                                    | 1       |
|-----|----------------------------------------------------------------------------------------------------|---------|
| 1.1 | General information                                                                                    | 2       |
|     | 1.1.1 General notes                                                                                    | 2       |
|     | 1.1.2 Introduction                                                                                     | 2       |
| 12  | Safety                                                                                                 | 3       |
| 1.2 | 1.2.1 Applied symbols                                                                                  | ······0 |
|     | 1.2.1 Applied symbols                                                                                  |         |
| 1.3 | Product guide                                                                                          | 4       |
|     | 1.3.1 Classification of outdoor unit                                                                   | 4       |
|     | 1.3.2 Classification of the CH-Box                                                                     | 4       |
|     | 1.3.3 Product line-up: outdoor units                                                                   | 5       |
|     | 1.3.4 Product line-up: CH-Box                                                                          | 6       |
|     | 1.3.5 Combination of outdoor units FSXN(S/P)E series (heat pump and heat recovery system)              | 7       |
|     | 1.3.6 Accessory code list                                                                              | 10      |
|     | 1.3.7 Product line-up: indoor units                                                                    | 11      |
|     | 1.3.8 Product line-up: HYDRO FREE                                                                      | 16      |
|     | 1.3.9 Product line-up: KPI energy recovery unit                                                        | 17      |
|     | 1.3.10 Product line-up: DX-Interface                                                                   | 17      |
|     | 1.3.11 Product line-up: Econofresh                                                                     | 17      |
| 2.  | Electrical wiring                                                                                      | 19      |
| 2.1 | Outdoor unit                                                                                           | 20      |
|     | 2.1.1 General information                                                                              | 20      |
|     | 2.1.2 Electrical wiring diagrams outdoor unit                                                          | 21      |
| 2.2 | CH-Box                                                                                                 | 25      |
|     | 2.2.1 General information                                                                              | 25      |
|     | 2.2.2 Electrical wiring diagrams CH-Box                                                                | 26      |
| 3.  | Control system                                                                                         | 33      |
| 3.1 | Control system                                                                                         | 34      |
|     | 3.1.1 Cycle control                                                                                    | 34      |
|     | 3.1.2 Compressor operation control                                                                     |         |
|     | 3.1.2.1 Compressor rotation control                                                                    | 35      |
|     | 3.1.2.2 Compressor frequency control                                                                   | 40      |
|     | 3.1.3 Heat exchanger mode control                                                                      | 43      |
|     | 3.1.4 Outline of the control system                                                                    | 45      |
| 3.2 | Standard operation sequence                                                                            | 46      |
|     | 3.2.1 Cooling operation                                                                                | 46      |
|     | 3.2.2 Dry operation                                                                                    | 48      |
|     | 3.2.3 Antifreeze protection control during the cooling or dry operation                                | 50      |
|     | 3.2.4 Heating operation                                                                                | 51      |
|     | 3.2.5 Defrost operation                                                                                | 53      |
|     | 3.2.6 Excessive high discharge air temperature prevention control (depending on the indoor unit model) | 54      |
| 3.3 | Protection control                                                                                     | 55      |

|     | 3.3.1 Control of CH-Box                                          |    |
|-----|------------------------------------------------------------------|----|
| 3.4 | Control and safety devices                                       | 64 |
|     | 3.4.1 Compressor protection                                      |    |
|     | 3.4.1.1 Outdoor unit                                             |    |
|     | 3.4.1.2 CH-Box                                                   | 64 |
| 4.  | Optional functions                                               |    |
| 4.1 | Menu mode accessing (by 7-segment display)                       | 66 |
|     | 4.1.1 Check mode                                                 |    |
|     | 4.1.2 External input and output setting                          |    |
|     | 4.1.3 Function setting                                           |    |
| 4.2 | External input and output setting (by 7-segment display)         | 67 |
|     | 4.2.1 Available control functions                                |    |
|     | 4.2.2 Setting of external input and output                       |    |
|     | 4.2.3 External input function setting                            |    |
|     | 4.2.4 External output function setting                           |    |
| 4.3 | Function setting (by 7–segment display)                          | 74 |
|     | 4.3.1 Sequence of the function setting                           | 74 |
|     | 4.3.2 Function setting                                           |    |
|     | 4.3.4 Circulator function at heating Thermo-OFF (FA)             |    |
|     | 4.3.5 Night-shift (low noise)(ni)                                |    |
|     | 4.3.6 Cancellation of the outdoor ambient temperature limit (GS) |    |
|     | 4.3.7 Defrost for cold area (Jp)                                 |    |
|     | 4.3.8 SLo defrost setting (bJ)                                   |    |
|     | 4.3.9 Priority capacity mode setting (nU)                        |    |
|     | 4.3.10 Low Holse Setting (db).                                   | 0/ |
|     | 4.3.12 Wave function setting (LIF)                               | 80 |
|     | 4.3.13 Cold draft protection (Eb)                                |    |
|     | 4.3.14 Adjustment of fan rotation (Fo)                           |    |
|     | 4.3.15 Outdoor fan motor intermitted operation setting (F4)      |    |
| 4.4 | Power saving function from wired controller                      | 91 |
|     | 4.4.1 Power Saving Guide                                         |    |
|     | 4.4.2 Outdoor Unit Capacity Control                              |    |
|     | 4.4.3 Rotation control function                                  |    |
|     | 4.4.4 Intermittent control function                              |    |
|     | 4.4.5 Power Saving Schedule Function                             |    |
|     | 4.4.6 Operation noise reduction schedule function                |    |
|     | 4.4.7 Operation noise reduction schedule function                |    |
| 5.  | Test run                                                         | 95 |
| 5.1 | Preliminary checks                                               | 96 |
| 5.2 | Before the test run                                              | 97 |
| 5.3 | Test run using the PC-ARFPE remote control switch (example)      |    |
| 5.4 | Test run from the outdoor unit                                   |    |
| 5.5 | Checking at test run                                             |    |
|     |                                                                  |    |

| 5.6  | Reset for accumulated operation time of compressor 1-2 (cU1-cU2)                                               | . 103 |
|------|----------------------------------------------------------------------------------------------------|-------|
| 5.7  | Setting of forced open valve mode                                                                              | . 104 |
| 5.8  | Refrigerant cycle checklist                                                                                    | . 106 |
| 5.9  | Test run check list                                                                                            | . 109 |
| 6.   | Electrical checks of the main parts                                                                            | 111   |
| 6.1  | Outdoor unit PCB (PCB1)                                                                                        | . 113 |
|      | 6.1.1 Arrangement of connectors and check points                                                               | 113   |
|      | 6.1.2 Checking procedures for outdoor unit PCB1                                                                | 113   |
| 6.2  | Inverter (INV1, INV2)                                                                                          | . 114 |
|      | 6.2.1 Inverter specifications                                                                                  | 114   |
|      | 6.2.2 High voltage discharge work for replacing parts                                                          | 116   |
|      | 6.2.3 Checking method of inverter PCB (INV)                                                                    | 116   |
|      | 6.2.5 Overload protection control                                                                              | . 122 |
| 6.2  | Sarall comproseer                                                                                              | 104   |
| 0.3  | Scroll compressor                                                                                              | . 124 |
|      | 6.3.2 Compression principles                                                                                   | . 124 |
|      | 6.3.3 Structure                                                                                                | . 125 |
|      | 6.3.4 Compressor type                                                                                          | . 125 |
|      | 6.3.5 Checking of compressor motor                                                                             | . 125 |
|      | 6.3.6 Check list on compressor                                                                                 | . 126 |
|      | 6.3.7 Additional information for "check list on compressor"                                                    | . 126 |
| 6.4  | Fan motor                                                                                                    | . 127 |
| 6.5  | Thermistors                                                                                                    | . 128 |
|      | 6.5.1 Thermistor positions for RAS-(8-12)FSXNSE and RAS-(5/6)FSXNPE                                            | . 128 |
|      | 6.5.2 Thermistor positions for RAS-14FSXNSE and RAS-(8-14)FSXNPE                                               | . 129 |
|      | 6.5.3 Thermistor positions for RAS-(16/18)FSXNSE                                                               | . 130 |
|      | 6.5.4 Thermistor positions for RAS-(20-24)FSXNSE and RAS-(16/18)FSXNPE                                         | . 131 |
|      | 6.5.6 Thermistor for the outdoor ambient temperature                                                           | . 132 |
|      | 6.5.7 Thermistor for the evaporating temperature of the outdoor unit in the heating operation (For defrosting) | . 132 |
|      | 6.5.8 Thermistor for super cooling bypass and main line temperature of outdoor unit                            | . 132 |
| 6.6  | Electronic expansion valve (MV1, MV2, MVB)                                                                     | . 133 |
|      | 6.6.1 Specifications for MV1 and MV2                                                                           | . 133 |
|      | 6.6.2 Specifications for MVB                                                                                   | . 134 |
| 6.7  | Pressure sensor (Pd)                                                                                           | . 135 |
|      | 6.7.1 High pressure control                                                                                    | . 135 |
|      | 6.7.2 Low pressure control                                                                                     | . 135 |
| 6.8  | High pressure protection device (PSH)                                                                          | . 136 |
| 6.9  | Electrical Coil Parts                                                                                          | . 137 |
| 6.10 | Noise filter (NF1, NF2)                                                                                        | . 137 |
| 6.11 | Reactor (DCL1 and DCL2)                                                                                        | . 138 |

| 6.12 | CH-Box PCB (PCB1)                                                                                                    | 139 |
|------|----------------------------------------------------------------------------------------------------|-----|
|      | 6.12.1 Check points PCB1 of single type CH-Box                                                                                      | 139 |
|      | 6.12.2 Check points PCB1-4 of multi type CH-Box                                                                                     | 139 |
|      | 6.12.3 Specifications for MVD1 and MVS1                                                                                             | 140 |
| 7.   | Troubleshooting                                                                                                    | 141 |
| 7.1  | Initial troubleshooting                                                                                                    | 142 |
|      | 7.1.1 Checking the electrical wires and the power source                                                                            | 142 |
|      | 7.1.2 Checking by 7-segment display                                                                                                 | 143 |
|      | 7.1.3 Checking of the alarm code history                                                                                            | 144 |
|      | 7.1.4 Emergency mode operation from the remote control<br>(only for RAS-(16-96)FSXNSE and RAS-(16-72)FSXNPE)                        | 148 |
|      | 7.1.5 Emergency mode operation from the outdoor unit PCB1 for compressor failure (only for RAS-(26-96)FSXNSE and RAS-(20-72)FSXNPE) | 149 |
|      | 7.1.6 Failure of the power supply to indoor units and the remote control switch                                                     | 150 |
|      | 7.1.7 Abnormal transmission between remote control switch and indoor unit                                                           | 151 |
|      | 7.1.8 Abnormal operation of the devices                                                                                             | 152 |
| 7.2  | Procedure for troubleshooting                                                                                                    | 163 |
|      | 7.2.1 Alarm codes of wired controller                                                                                               | 163 |
|      | 7.2.2 Alarm code CH-Box:                                                                                                    | 166 |
| 7.3  | Troubleshooting by alarm code                                                                                                    | 167 |
| 7.4  | Troubleshooting in the check mode by using the remote control switch (PC-ARFPE example)                                             | 228 |
|      | 7.4.1 Setting method                                                                                                    | 228 |
| 7.5  | Troubleshooting by using the 7-segment display                                                                                      | 236 |
|      | 7.5.1 Before carrying out checks                                                                                                    | 236 |
|      | 7.5.2 Location of the pushswitches and the 7-segment display                                                                        | 236 |
|      | 7.5.3 Protection control code on the 7-segment display                                                                              | 236 |
|      | 7.5.4 Activation condition of the protection retry control code                                                                     | 238 |
|      | 7.5.5 Check method by checking mode                                                                                                 | 240 |
| 7.6  | RSW, DSWs and LEDs functions                                                                                                    | 247 |
|      | 7.6.1 Outdoor unit                                                                                                    | 247 |
|      | 7.6.1.1 Location of print circuit boards (PCBs)                                                                                     | 247 |
|      | 7.6.1.2 Purpose                                                                                                    | 247 |
|      | 7.6.2 CH-Box                                                                                                    | 250 |
| 8.   | Maintenance notes                                                                                                    | 253 |
| 8.1  | Checking the power source and the wiring connection                                                                                 | 254 |
| 8.2  | Burnt-out compressor due to an insufficient refrigerant charge                                                                      | 254 |
| 8.3  | Alarm code "31"                                                                                                    | 255 |
| 8.4  | Not cooling well due to insufficient installation space for the outdoor unit                                                        | 255 |
| 8.5  | Precautions in the event of refrigerant leaks                                                                                       | 256 |
|      | 8.5.1 Maximum permissible concentration of hydrofluorocarbon (HFC)                                                                  | 256 |
|      | 8.5.2 Calculation of the refrigerant concentration                                                                                  | 256 |

|      | 8.5.3 Countermeasures in the event of refrigerant leaks         | . 257 |
|------|-----------------------------------------------------------------|-------|
| 8.6  | Maintenance work                                                | . 257 |
| 8.7  | Service and maintenance table through the 7-segment display     | . 258 |
| 8.8  | Service and maintenance table through the remote control switch | .261  |
| 8.9  | Service and maintenance table                                   | . 263 |
| 8.10 | Saturation curve for refrigerant                                | . 264 |
| 8.11 | Mollier chart for R410A                                         | .265  |

1

.

## HITACHI

1

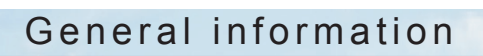

### Index

| 1.1 | General information                                                                       | 2  |
|-----|-------------------------------------------------------------------------------------------|----|
|     | 1.1.1 General notes                                                                       | 2  |
|     | 1.1.2 Introduction                                                                        | 2  |
| 1.2 | Safety                                                                                    | 3  |
|     | 1.2.1 Applied symbols                                                                     | 3  |
|     | 1.2.2 Norms and Regulations                                                               | 3  |
| 1.3 | Product guide                                                                             | 4  |
|     | 1.3.1 Classification of outdoor unit                                                      | 4  |
|     | 1.3.2 Classification of the CH-Box                                                        | 4  |
|     | 1.3.3 Product line-up: outdoor units                                                      | 5  |
|     | 1.3.4 Product line-up: CH-Box                                                             | 6  |
|     | 1.3.5 Combination of outdoor units FSXN(S/P)E series (heat pump and heat recovery system) | 7  |
|     | 1.3.6 Accessory code list                                                                 | 10 |
|     | 1.3.7 Product line-up: indoor units                                                       | 11 |
|     | 1.3.8 Product line-up: HYDRO FREE                                                         | 16 |
|     | 1.3.9 Product line-up: KPI energy recovery unit                                           | 17 |
|     | 1.3.10 Product line-up: DX-Interface                                                      | 17 |
|     | 1.3.11 Product line-up: Econofresh                                                        | 17 |

## 1 SMGB0119 rev.0 - 04/2018

### **1.1 General information**

### 1.1.1 General notes

© Copyright 2018 Johnson Controls-Hitachi Air Conditioning Spain, S.A.U. - All rights reserved.

No part of this publication may be reproduced, copied, filed or transmitted in any shape or form without the permission of Johnson Controls-Hitachi Air Conditioning Spain, S.A.U.

Within the policy of continuous improvement of its products, Johnson Controls-Hitachi Air Conditioning Spain, S.A.U. reserves the right to make changes at any time without prior notification and without being compelled to introduce them into products previously sold. This document may, therefore, have been subject to amendments during the life of the product.

HITACHI makes every effort to offer correct, up-to-date documentation. Despite this, printing errors cannot be controlled by HITACHI and are not its responsibility.

As a result, some of the images or data used to illustrate this document may not refer to specific models. No claims will be accepted based on the data, illustrations and descriptions included in this manual.

No type of modification must be made to the equipment without prior, written authorisation from the manufacturer.

### **1.1.2 Introduction**

HITACHI proudly presents the FSXNSE and FSXNPE models in the SET FREE series, characterised by its modular design. Space, structure and necessary functions, in line with evolution in building design, the requirements for air conditioning have also diversified.

Because the most suitable unit can be selected from a wide range of models for the standard type FSXNSE and the high efficiency type FSXNPE, you can create a custom air conditioning environment to satisfy your specific building conditions.

- Standard type: Nominal capacity from 22.4 kW to 268 kW (cooling mode) and from 25 kW to 305 kW (heating mode). Connectable indoor unit up to 64 depending on the model and total combination power from 50% up to 130%.
- High efficiency type: Nominal capacity from 14 kW to 201 kW (cooling mode) and from 16 kW to 225 kW (heating mode). Connectable indoor unit up to 64 depending on the model and total combination power from 50% up to 130% or 150%, depending on the model.

Standard and High efficiency type are available for heat pump system (2 pipes) and heat recovery system (3 pipes).

The FSXNSE range consists of 9 modules with different horsepower for each of the heat pump and heat recovery variants, while the FSXNPE range consists of 8 modules for each of the variants.

## 1.2 Safety

### **1.2.1 Applied symbols**

During normal air conditioning system design work or unit installation, greater attention must be paid in certain situations requiring particular care in order to avoid injuries and damage to the unit, the installation, the building or property.

Situations that jeopardise the safety of those in the surrounding area or that put the unit itself at risk will be clearly indicated in this manual.

To indicate these situations, a series of special symbols will be used to clearly identify these situations.

Pay close attention to these symbols and to the messages following them, as your safety and that of others depends on it.

## 🛆 DANGER

- · The text following this symbol contains information and instructions relating directly to your safety and physical wellbeing.
- Not taking these instructions into account could lead to serious, very serious or even fatal injuries to you and others in the
  proximities of the unit.

In the texts following the danger symbol you can also find information on safe procedures during unit installation.

# A CAUTION

- The text following this symbol contains information and instructions relating directly to your safety and physical wellbeing.
- Not taking these instructions into account could lead to minor injuries to you and others in the proximities of the unit.
- Not taking these instructions into account could lead to unit damage.

In the texts following the caution symbol you can also find information on safe procedures during unit installation.

# 

- The text following this symbol contains information or instructions that may be of use or that require a more thorough explanation.
- Instructions regarding inspections to be made on unit parts or systems may also be included.

### **1.2.2 Norms and Regulations**

Following Regulation EU No. 517/2014 on Certain Fluorinated Greenhouse gases, it is mandatory to fill in the label attached to the unit with the total amount of refrigerant charged on the installation.

Do not vent R410A into the atmosphere: R410A are fluorinated greenhouse gases covered by the Kyoto protocol global warming potential (GWP) R410A: = 2088.

Tn of CO2 equivalent of fluorinated greenhouse gases contained is calculated by indicated GWP \* Total Charge (in kg) indicated in the product label and divided by 1000.

### Appropriate refrigerant

The refrigerant used in each unit is identified on the specification label and manuals of the unit. HITACHI shall not be held liable for any failure, trouble, malfunction or accident caused by units illegally charged with refrigerants other than the specified one.

### Consequences of charging non-specified refrigerant

It may cause mechanical failure, malfunction and other accidents. It may cause operational failure of protection and safety devices of air conditioners. It may also cause lubrication failure of the sliding part of the compressor due to deterioration of refrigerant oil.

In particular, hydrocarbon refrigerants (such as propane, R441A, R443A, GF-08, etc.) are not allowed, since these are combustible and may cause major accidents such as fire and explosion in case of improper handling.

Once a non-specified refrigerant has been charged, no further servicing (including draining of refrigerant) shall be performed, even in case of malfunction. Improper handling of refrigerant may be a cause of fire and explosion, and servicing in such cases may be considered an illegal act.

End clients and costumers shall be informed that servicing is not approved, and the installer who charged the nonspecified refrigerant shall be asked to fix the unit.

HITACHI will accept no responsibility for units that have been charged with non-specified refrigerant once.

## **1.3 Product guide**

### **1.3.1 Classification of outdoor unit**

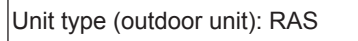

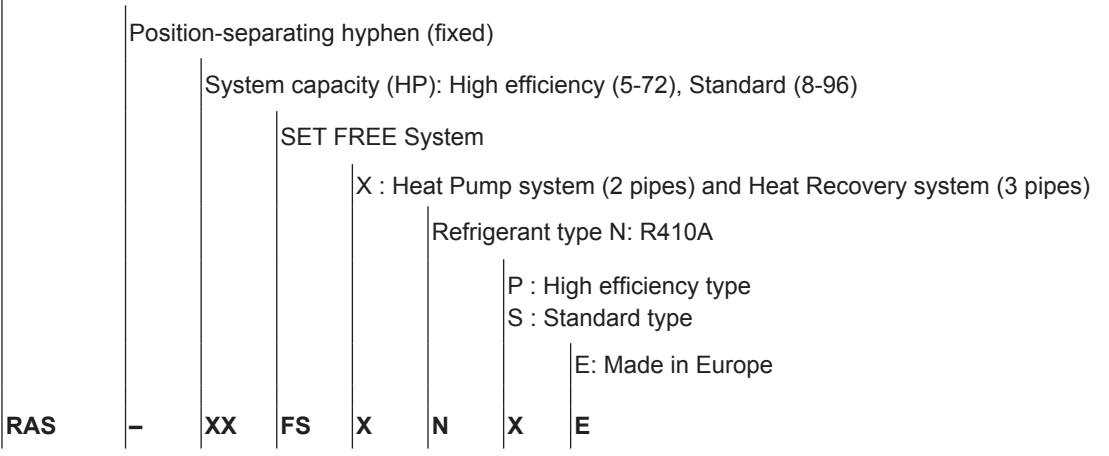

### **1.3.2 Classification of the CH-Box**

### CH-Box single

Unit Type CH: Cooling/Heating Changeover Box Position-separating hyphen (fixed) Refrigerant Type. AP: R410A Maximum Connectable Indoor Unit Capacity (HP) 160: 6.0HP 280: 6.1HP - 10.0HP Applicable System SSX: for Heat Recovery System (3 Pipes System)

CH – AP XXX SSX

### CH-Box multi

Unit Type

CH: Cooling/Heating Changeover Box

 Position-separating hyphen (fixed)

 Refrigerant Type.

 AP: R410A

 Maximum Connectable Indoor Unit Capacity (HP)

 04: 4 branches; 08: 8 branches;12: 12 branches;16: 16 branches

 M : multiple

 Applicable System

 SSX: for Heat Recovery System (3 Pipes System)

 CH
 AP

 XX
 M

### **1.3.3 Product line-up: outdoor units**

### • Outdoor units FSXN(S/P)E series (2 and 3 pipes system)

### **RAS-FSXNSE - Standard type**

| OUTDOOR UNIT 🏶 🗮                           |          |              |          |              |          |  |
|--------------------------------------------|----------|--------------|----------|--------------|----------|--|
|                                            |          |              |          |              |          |  |
| Unit                                       | Code     | Unit         | Code     | Unit         | Code     |  |
| RAS-8FSXNSE 7E334210 RAS-14FSXNSE 7E334230 |          | RAS-20FSXNSE | 7E334239 |              |          |  |
| RAS-10FSXNSE                               | 7E334211 | RAS-16FSXNSE | 7E334231 | RAS-22FSXNSE | 7E334251 |  |
| RAS-12FSXNSE                               | 7E334212 | RAS-18FSXNSE | 7E334232 | RAS-24FSXNSE | 7E334240 |  |

### **RAS-FSXNPE - High efficiency type**

| OUTDOOR UNIT 🏶 🗮     |          |              |          |              |          |  |  |
|----------------------|----------|--------------|----------|--------------|----------|--|--|
|                      |          |              |          |              |          |  |  |
| Unit                 | Code     | Unit         | Code     | Unit         | Code     |  |  |
| RAS-5FSXNPE          | 7E334308 | RAS-8FSXNPE  | 7E334310 | RAS-16FSXNPE | 7E334331 |  |  |
| RAS-6FSXNPE 7E334309 |          | RAS-10FSXNPE | 7E334311 | RAS-18FSXNPE | 7E334332 |  |  |
|                      |          | RAS-12FSXNPE | 7E334312 |              |          |  |  |
|                      |          | RAS-14FSXNPE | 7E334330 |              |          |  |  |

# **i** NOTE

To obtain the different working range powers, please refer to chapter "1.3.5 Combination of outdoor units FSXN(S/P)E series (heat pump and heat recovery system)".

### 1.3.4 Product line-up: CH-Box

| CH-Box 🏶 🗮 |           |             |          |                                                                                                    |  |
|------------|-----------|-------------|----------|----------------------------------------------------------------------------------------------------|--|
| Single     |           | CH-AP160SSX | 60292158 | the second second secon |  |
|            |           | CH-AP280SSX | 60292159 |                                                                                                    |  |
|            | 4 Branch  | CH-AP04MSSX | 60292160 |                                                                                                    |  |
| Multiple   | 8 Branch  | CH-AP08MSSX | 60292161 |                                                                                                    |  |
| munipie    | 12 Branch | CH-AP12MSSX | 60292162 |                                                                                                    |  |
|            | 16 Branch | CH-AP16MSSX | 60292163 |                                                                                                    |  |

6 SMGB0119 rev.0 - 04/2018

### **1.3.5** Combination of outdoor units FSXN(S/P)E series (heat pump and heat recovery system)

### RAS-FSXNSE - Standard type

The FSXNSE series of outdoor units comprises a capacity range from 8 to 96 HP. The models in the RAS-(8-24) FSXNSE range consist of a single-module base unit, while the models in the RAS-(26-96)FSXNSE range consist of the combination of two, three or four base units, according to the details provided in the following tables.

|               | Base unit       | Build up the total capacity<br>Heat Recovery system (3 pipes) | Build up the total capacity<br>Heat Pump system (2 pipes) |
|---------------|-----------------|---------------------------------------------------------------|-----------------------------------------------------------|
| Standard type | from 8 to 24 HP | from 8 to 54 HP                                               | from 8 to 96 HP                                           |

#### Base units

| HP    | 8            | 10           | 12           | 14           | 16           |
|-------|--------------|--------------|--------------|--------------|--------------|
| Model | RAS-8FSXNSE  | RAS-10FSXNSE | RAS-12FSXNSE | RAS-14FSXNSE | RAS-16FSXNSE |
|       |              |              |              |              |              |
| HP    | 18           | 20           | 22           | 24           |              |
| Model | RAS-18FSXNSE | RAS-20FSXNSE | RAS-22FSXNSE | RAS-24FSXNSE |              |

### Combination of base units

| HP          | 26           | 28           | 30           | 32           | 34           |
|-------------|--------------|--------------|--------------|--------------|--------------|
| Model       | RAS-26FSXNSE | RAS-28FSXNSE | RAS-30FSXNSE | RAS-32FSXNSE | RAS-34FSXNSE |
| Combination | RAS-14FSXNSE | RAS-16FSXNSE | RAS-18FSXNSE | RAS-18FSXNSE | RAS-18FSXNSE |
| Combination | RAS-12FSXNSE | RAS-12FSXNSE | RAS-12FSXNSE | RAS-14FSXNSE | RAS-16FSXNSE |

| HP          | 36           | 38           | 40           | 42           | 44           |
|-------------|--------------|--------------|--------------|--------------|--------------|
| Model       | RAS-36FSXNSE | RAS-38FSXNSE | RAS-40FSXNSE | RAS-42FSXNSE | RAS-44FSXNSE |
| Combination | RAS-18FSXNSE | RAS-24FSXNSE | RAS-22FSXNSE | RAS-24FSXNSE | RAS-22FSXNSE |
| Combination | RAS-18FSXNSE | RAS-14FSXNSE | RAS-18FSXNSE | RAS-18FSXNSE | RAS-22FSXNSE |

| HP          | 46           | 48           | 50           | 52           | 54           |
|-------------|--------------|--------------|--------------|--------------|--------------|
| Model       | RAS-46FSXNSE | RAS-48FSXNSE | RAS-50FSXNSE | RAS-52FSXNSE | RAS-54FSXNSE |
|             | RAS-24FSXNSE | RAS-24FSXNSE | RAS-18FSXNSE | RAS-18FSXNSE | RAS-18FSXNSE |
| Combination | RAS-22FSXNSE | RAS-24FSXNSE | RAS-18FSXNSE | RAS-18FSXNSE | RAS-18FSXNSE |
|             | -            | -            | RAS-14FSXNSE | RAS-16FSXNSE | RAS-18FSXNSE |

### Combinations of base units only for Heat Pump system (\*)

| HP          | 56           | 58           | 60           | 62           | 64           |
|-------------|--------------|--------------|--------------|--------------|--------------|
| Model       | RAS-56FSXNSE | RAS-58FSXNSE | RAS-60FSXNSE | RAS-62FSXNSE | RAS-64FSXNSE |
|             | RAS-24FSXNSE | RAS-22FSXNSE | RAS-24FSXNSE | RAS-24FSXNSE | RAS-24FSXNSE |
| Combination | RAS-18FSXNSE | RAS-18FSXNSE | RAS-18FSXNSE | RAS-24FSXNSE | RAS-22FSXNSE |
|             | RAS-14FSXNSE | RAS-18FSXNSE | RAS-18FSXNSE | RAS-14FSXNSE | RAS-18FSXNSE |
|             |              |              |              |              |              |
| HP          | 66           | 68           | 70           | 72           | 74           |
| Model       | RAS-66FSXNSE | RAS-68FSXNSE | RAS-60FSXNSE | RAS-62FSXNSE | RAS-64FSXNSE |
|             | RAS-24FSXNSE | RAS-24FSXNSE | RAS-24FSXNSE | RAS-24FSXNSE | RAS-24FSXNSE |
| Combination | RAS-24FSXNSE | RAS-22FSXNSE | RAS-24FSXNSE | RAS-24FSXNSE | RAS-18FSXNSE |
| Compliation | RAS-18FSXNSE | RAS-22FSXNSE | RAS-22FSXNSE | RAS-24FSXNSE | RAS-18FSXNSE |
|             | -            | -            | -            | -            | RAS-14FSXNSE |

7 SMGB0119 rev.0 - 04/2018

| HP                         | 76                                                                                 | 78                                                                                 | 80                                                                                 | 82                                                                                 | 84                                                                                 |
|----------------------------|------------------------------------------------------------------------------------|------------------------------------------------------------------------------------|------------------------------------------------------------------------------------|------------------------------------------------------------------------------------|------------------------------------------------------------------------------------|
| Model                      | RAS-76FSXNSE                                                                       | RAS-78FSXNSE                                                                       | RAS-80FSXNSE                                                                       | RAS-82FSXNSE                                                                       | RAS-84FSXNSE                                                                       |
|                            | RAS-22FSXNSE                                                                       | RAS-24FSXNSE                                                                       | RAS-24FSXNSE                                                                       | RAS-24FSXNSE                                                                       | RAS-18FSXNSE                                                                       |
| Combination                | RAS-18FSXNSE                                                                       | RAS-18FSXNSE                                                                       | RAS-24FSXNSE                                                                       | RAS-24FSXNSE                                                                       | RAS-18FSXNSE                                                                       |
| Combination                | RAS-18FSXNSE                                                                       | RAS-18FSXNSE                                                                       | RAS-18FSXNSE                                                                       | RAS-18FSXNSE                                                                       | RAS-18FSXNSE                                                                       |
|                            | RAS-18FSXNSE                                                                       | RAS-18FSXNSE                                                                       | RAS-14FSXNSE                                                                       | RAS-16FSXNSE                                                                       | RAS-18FSXNSE                                                                       |
|                            |                                                                                    |                                                                                    |                                                                                    |                                                                                    |                                                                                    |
|                            |                                                                                    |                                                                                    |                                                                                    |                                                                                    |                                                                                    |
| HP                         | 86                                                                                 | 88                                                                                 | 90                                                                                 | 92                                                                                 | 94                                                                                 |
| HP<br>Model                | 86<br>RAS-86FSXNSE                                                                 | 88<br>RAS-88FSXNSE                                                                 | 90<br>RAS-90FSXNSE                                                                 | 92<br>RAS-92FSXNSE                                                                 | 94<br>RAS-94FSXNSE                                                                 |
| HP<br>Model                | 86<br>RAS-86FSXNSE<br>RAS-24FSXNSE                                                 | 88<br>RAS-88FSXNSE<br>RAS-24FSXNSE                                                 | 90<br>RAS-90FSXNSE<br>RAS-24FSXNSE                                                 | 92<br>RAS-92FSXNSE<br>RAS-24FSXNSE                                                 | 94<br>RAS-94FSXNSE<br>RAS-24FSXNSE                                                 |
| HP<br>Model                | 86<br>RAS-86FSXNSE<br>RAS-24FSXNSE<br>RAS-24FSXNSE                                 | 88<br>RAS-88FSXNSE<br>RAS-24FSXNSE<br>RAS-24FSXNSE                                 | 90<br>RAS-90FSXNSE<br>RAS-24FSXNSE<br>RAS-24FSXNSE                                 | 92<br>RAS-92FSXNSE<br>RAS-24FSXNSE<br>RAS-24FSXNSE                                 | 94<br>RAS-94FSXNSE<br>RAS-24FSXNSE<br>RAS-24FSXNSE                                 |
| HP<br>Model<br>Combination | 86<br>RAS-86FSXNSE<br>RAS-24FSXNSE<br>RAS-24FSXNSE<br>RAS-24FSXNSE                 | 88<br>RAS-88FSXNSE<br>RAS-24FSXNSE<br>RAS-24FSXNSE<br>RAS-24FSXNSE                 | 90<br>RAS-90FSXNSE<br>RAS-24FSXNSE<br>RAS-24FSXNSE<br>RAS-24FSXNSE                 | 92<br>RAS-92FSXNSE<br>RAS-24FSXNSE<br>RAS-24FSXNSE<br>RAS-22FSXNSE                 | 94<br>RAS-94FSXNSE<br>RAS-24FSXNSE<br>RAS-24FSXNSE<br>RAS-24FSXNSE                 |
| HP<br>Model<br>Combination | 86<br>RAS-86FSXNSE<br>RAS-24FSXNSE<br>RAS-24FSXNSE<br>RAS-24FSXNSE<br>RAS-14FSXNSE | 88<br>RAS-88FSXNSE<br>RAS-24FSXNSE<br>RAS-24FSXNSE<br>RAS-24FSXNSE<br>RAS-16FSXNSE | 90<br>RAS-90FSXNSE<br>RAS-24FSXNSE<br>RAS-24FSXNSE<br>RAS-24FSXNSE<br>RAS-18FSXNSE | 92<br>RAS-92FSXNSE<br>RAS-24FSXNSE<br>RAS-24FSXNSE<br>RAS-22FSXNSE<br>RAS-22FSXNSE | 94<br>RAS-94FSXNSE<br>RAS-24FSXNSE<br>RAS-24FSXNSE<br>RAS-24FSXNSE<br>RAS-22FSXNSE |

| HP          | 96           |
|-------------|--------------|
| Model       | RAS-96FSXNSE |
|             | RAS-24FSXNSE |
| Combination | RAS-24FSXNSE |
| Combination | RAS-24FSXNSE |
|             | RAS-24FSXNSE |

# 

- Only the combinations in the table are allowed, not being possible to mix heat pump system (2 pipes) and heat recovery system (3 pipes) in the same combination. It is not possible to mix standard and high efficiency units either.
- (\*) DSW7 pin4 must be set OFF in all the modules of the combination.

#### Product guide

### RAS-FSXNPE - High efficiency type

The FSXNPE series of outdoor units comprises a capacity range from 5 to 72 HP. The models in the RAS-(5-18) FSXNPE range consist of a single-module base unit, while the models in the RAS-(20-72)FSXNSE range consist of the combination of two, three or four base units, according to the details provided in the following tables.

|                      | Base unit       | Build up the total capacity<br>Heat Recovery system (3 pipes) | Build up the total capacity<br>Heat Pump system (2 pipes) |
|----------------------|-----------------|---------------------------------------------------------------|-----------------------------------------------------------|
| High efficiency type | from 5 to 18 HP | from 5 to 54 HP                                               | from 5 to 72 HP                                           |

### Base units

| HP    | 5            | 6            | 8            | 10           |
|-------|--------------|--------------|--------------|--------------|
| Model | RAS-5FSXNPE  | RAS-6FSXNPE  | RAS-8FSXNPE  | RAS-10FSXNPE |
|       |              |              |              |              |
| HP    | 12           | 14           | 16           | 18           |
| Model | RAS-12FSXNPE | RAS-14FSXNPE | RAS-16FSXNPE | RAS-18FSXNPE |

#### Combination of base units

| HP                         | 20                                                 | 22                                                 | 24                                                 | 26                                                 | 28                                                 |
|----------------------------|----------------------------------------------------|----------------------------------------------------|----------------------------------------------------|----------------------------------------------------|----------------------------------------------------|
| Model                      | RAS-20FSXNPE                                       | RAS-22FSXNPE                                       | RAS-24FSXNPE                                       | RAS-26FSXNPE                                       | RAS-28FSXNPE                                       |
| Combination                | RAS-10FSXNPE                                       | RAS-12FSXNPE                                       | RAS-12FSXNPE                                       | RAS-16FSXNPE                                       | RAS-16FSXNPE                                       |
| Combination                | RAS-10FSXNPE                                       | RAS-10FSXNPE                                       | RAS-12FSXNPE                                       | RAS-10FSXNPE                                       | RAS-12FSXNPE                                       |
|                            |                                                    |                                                    |                                                    |                                                    |                                                    |
|                            |                                                    |                                                    |                                                    |                                                    |                                                    |
| HP                         | 30                                                 | 32                                                 | 34                                                 | 36                                                 | 38                                                 |
| HP<br>Model                | 30<br>RAS-30FSXNPE                                 | 32<br>RAS-32FSXNPE                                 | 34<br>RAS-34FSXNPE                                 | 36<br>RAS-36FSXNPE                                 | 38<br>RAS-38FSXNPE                                 |
| HP<br>Model                | 30<br>RAS-30FSXNPE<br>RAS-18FSXNPE                 | 32<br>RAS-32FSXNPE<br>RAS-18FSXNPE                 | 34<br>RAS-34FSXNPE<br>RAS-18FSXNPE                 | 36<br>RAS-36FSXNPE<br>RAS-18FSXNPE                 | 38<br>RAS-38FSXNPE<br>RAS-14FSXNPE                 |
| HP<br>Model<br>Combination | 30<br>RAS-30FSXNPE<br>RAS-18FSXNPE<br>RAS-12FSXNPE | 32<br>RAS-32FSXNPE<br>RAS-18FSXNPE<br>RAS-14FSXNPE | 34<br>RAS-34FSXNPE<br>RAS-18FSXNPE<br>RAS-16FSXNPE | 36<br>RAS-36FSXNPE<br>RAS-18FSXNPE<br>RAS-18FSXNPE | 38<br>RAS-38FSXNPE<br>RAS-14FSXNPE<br>RAS-12FSXNPE |

| HP          | 40           | 42           | 44           | 46           | 48           |
|-------------|--------------|--------------|--------------|--------------|--------------|
| Model       | RAS-40FSXNPE | RAS-42FSXNPE | RAS-44FSXNPE | RAS-46FSXNPE | RAS-48FSXNPE |
|             | RAS-14FSXNPE | RAS-14FSXNPE | RAS-18FSXNPE | RAS-18FSXNPE | RAS-18FSXNPE |
| Combination | RAS-14FSXNPE | RAS-14FSXNPE | RAS-14FSXNPE | RAS-14FSXNPE | RAS-18FSXNPE |
|             | RAS-12FSXNPE | RAS-14FSXNPE | RAS-12FSXNPE | RAS-14FSXNPE | RAS-12FSXNPE |

| HP          | 50           | 52           | 54           |
|-------------|--------------|--------------|--------------|
| Model       | RAS-50FSXNPE | RAS-52FSXNPE | RAS-54FSXNPE |
|             | RAS-18FSXNPE | RAS-18FSXNPE | RAS-18FSXNPE |
| Combination | RAS-18FSXNPE | RAS-18FSXNPE | RAS-18FSXNPE |
|             | RAS-14FSXNPE | RAS-16FSXNPE | RAS-18FSXNPE |

### Combinations of base units only for Heat Pump system (\*)

| HP          | 56           | 58           | 60           | 62           | 64           |
|-------------|--------------|--------------|--------------|--------------|--------------|
| Model       | RAS-56FSXNPE | RAS-58FSXNPE | RAS-60FSXNPE | RAS-62FSXNPE | RAS-64FSXNPE |
|             | RAS-18FSXNPE | RAS-18FSXNPE | RAS-16FSXNPE | RAS-16FSXNPE | RAS-16FSXNPE |
|             | RAS-14FSXNPE | RAS-14FSXNPE | RAS-16FSXNPE | RAS-16FSXNPE | RAS-16FSXNPE |
| Compination | RAS-12FSXNPE | RAS-14FSXNPE | RAS-14FSXNPE | RAS-16FSXNPE | RAS-16FSXNPE |
|             | RAS-12FSXNPE | RAS-12FSXNPE | RAS-14FSXNPE | RAS-14FSXNPE | RAS-16FSXNPE |

9 SMGB0119 rev.0 - 04/2018

| HP          | 66           | 68           | 70           | 72           |
|-------------|--------------|--------------|--------------|--------------|
| Model       | RAS-66FSXNPE | RAS-68FSXNPE | RAS-70FSXNPE | RAS-72FSXNPE |
|             | RAS-18FSXNPE | RAS-18FSXNPE | RAS-18FSXNPE | RAS-18FSXNPE |
|             | RAS-16FSXNPE | RAS-18FSXNPE | RAS-18FSXNPE | RAS-18FSXNPE |
| Compination | RAS-16FSXNPE | RAS-16FSXNPE | RAS-18FSXNPE | RAS-18FSXNPE |
|             | RAS-16FSXNPE | RAS-16FSXNPE | RAS-16FSXNPE | RAS-18FSXNPE |

# A CAUTION

- Only the combinations in the table are allowed, not being possible to mix heat pump system (2 pipes) and heat recovery system (3 pipes) in the same combination. It is not possible to mix standard and high efficiency units either.
- (\*) DSW7 pin4 must be set OFF in all the modules of the combination

### 1.3.6 Accessory code list

HITACHI offers a range of different accessories and remote control systems that can be used with the SET FREE outdoor units. Please consult the corresponding Technical Catalogue for controls.

| Name        | Description              | Code     | Figure                                                                                                    |
|-------------|--------------------------|----------|----------------------------------------------------------------------------------------------------|
| MC-20AN1    |                          | 70526209 |                                                                                                    |
| MC-21AN1    |                          | 70526210 |                                                                                                    |
| MC-30AN1    |                          | 70526211 |                                                                                                    |
| MC-NP31SA   | Branch pipe              | 60292293 | and a subscription of the subscription of the |
| MC-NP40SA   | (OU pipe connection kit) | 60292294 |                                                                                                    |
| MC-20XN1    |                          | 70526309 |                                                                                                    |
| MC-21XN1    |                          | 70526310 |                                                                                                    |
| MC-30XN1    |                          | 70526311 |                                                                                                    |
| DBS-TP10A   | Drain Boss               | 60291683 |                                                                                                    |
| E-102SN4    | -                        | 70524201 |                                                                                                    |
| E-162SN4    |                          | 70524202 |                                                                                                    |
| E-242SN3    |                          | 70524104 |                                                                                                    |
| E-302SN3    |                          | 70524105 | and the second second sec                                                                                                    |
| MW-NP2682A3 |                          | 60292295 |                                                                                                    |
| E-52XN3     | Line Branch              | 70525100 |                                                                                                    |
| E-102XN3    |                          | 70525101 | a second second s                                                                                                    |
| E-162XN3    |                          | 70525102 |                                                                                                    |
| E-202XN3    |                          | 70525103 |                                                                                                    |
| E-242XN3    |                          | 70525104 |                                                                                                    |
| E-322XN3    |                          | 70525106 |                                                                                                    |
| MH-84AN1    |                          | 70522009 |                                                                                                    |
| MH-108AN    | Header branch            | 70522008 | JAAAAAA                                                                                                    |
| MH-108XN    |                          | 70523108 |                                                                                                    |

### 1.3.7 Product line-up: indoor units

# **i** NOTE

- The indoor unit models and codes are the last updated at time of publication; other previous models and coming developments could be available for combination with this outdoor unit series.
- Check the exact classification for each unit (model, type, power and series) in "1.3.1 Classification of outdoor unit".

### • RCI and RCIM indoor units

| RCI                                 |          | RCIM                                 |          |  |
|-------------------------------------|----------|--------------------------------------|----------|--|
|                                     | *        | *                                    |          |  |
|                                     |          | -                                    |          |  |
| 4-way case                          | sette    | 4-way cassette (                     | compact) |  |
| Unit                                | Code     | Unit                                 | Code     |  |
|                                     |          | RCIM-0.4FSN4E (*1)                   | 7E411148 |  |
|                                     |          | RCIM-0.6FSN4E (*2)                   | 7E411137 |  |
|                                     |          | RCIM-0.8FSN4E (*3)                   | 7E411100 |  |
| RCI-1.0FSN4                         | 70405001 | RCIM-1.0FSN4E                        | 7E411101 |  |
| RCI-1.5FSN4                         | 70405002 | RCIM-1.5FSN4E                        | 7E411102 |  |
| RCI-2.0FSN4                         | 70405003 | RCIM-2.0FSN4E                        | 7E411103 |  |
| RCI-2.5FSN4                         | 70405004 | RCIM-2.5FSN4E                        | 7E411104 |  |
| RCI-3.0FSN4                         | 70405005 |                                      |          |  |
| RCI-4.0FSN4                         | 70405007 |                                      |          |  |
| RCI-5.0FSN4                         | 70405008 |                                      |          |  |
| RCI-6.0FSN4                         | 70405009 |                                      |          |  |
| Panel                               |          | Panel                                |          |  |
| P-N23NA2<br>(without Motion Sensor) | 70532000 | P-AP56NAM<br>(without Motion Sensor) | 60297318 |  |

# **i** NOTE

- The RCI and RCIM models must be used in combination with the indicated panels.
- (\*1): Follow the detailed information about the combinability and restrictions for 0.4 HP Indoor Units, which can only be used in combination with SET FREE FSXNSE and FSXNPE series.
- (\*2): 0.6 HP Indoor Units can only be used in combination with SET FREE FSXNSE and FSXNPE series.
- (\*3): 0.8 HP Indoor Units set to a lower capacity (0.6 HP) can only be used in combination with SET FREE MINI series 3 (RAS-(4-6) FS(V)N(Y)3E)series.

### RCD and RPC indoor units

| RCD         |          |             |          |              | R        | PC          |          |
|-------------|----------|-------------|----------|--------------|----------|-------------|----------|
|             | ☆ ※      |             |          |              |          |             |          |
|             |          |             |          |              |          |             |          |
|             | 2-way o  | cassette    |          |              | Ceilin   | g type      |          |
| Unit        | Code     | Unit        | Code     | Unit         | Code     | Unit        | Code     |
| RCD-0.8FSN3 | 60278242 |             |          |              |          |             |          |
| RCD-1.0FSN3 | 60278243 |             |          |              |          |             |          |
| RCD-1.5FSN3 | 60278244 |             |          |              |          | RPC-1.5FSN3 | 60278164 |
| RCD-2.0FSN3 | 60278245 |             |          |              |          | RPC-2.0FSN3 | 60278165 |
| RCD-2.5FSN3 | 60278246 |             |          |              |          | RPC-2.5FSN3 | 60278166 |
| RCD-3.0FSN3 | 60278247 |             |          | RPC-3.0FSN3E | 7E443005 | RPC-3.0FSN3 | 60278167 |
|             |          | RCD-4.0FSN3 | 60278248 | RPC-4.0FSN3E | 7E443007 | RPC-4.0FSN3 | 60278168 |
|             |          | RCD-5.0FSN3 | 60278249 | RPC-5.0FSN3E | 7E443008 | RPC-5.0FSN3 | 60278169 |
|             |          | RCD-6.0FSN3 | 60278250 | RPC-6.0FSN3E | 7E443009 | RPC-6.0FSN3 | 60278170 |
| Panel Panel |          |             |          |              |          |             |          |
| P-AP90DNA   | 60297319 | P-AP160DNA  | 60297320 |              |          |             |          |

# **i** NOTE

The RCD models must be used in combination with the indicated panels.

### RPI indoor units

| RPI              |          |                   |          |              |          |              |          |
|------------------|----------|-------------------|----------|--------------|----------|--------------|----------|
|                  |          |                   | *        | **           |          |              |          |
|                  |          |                   |          |              |          |              |          |
|                  |          |                   | Indoor d | lucted unit  |          |              |          |
| Unit             | Code     | Unit              | Code     | Unit         | Code     | Unit         | Code     |
| RPI-0.4FSN5E(*1) | 7E422048 |                   |          |              |          |              |          |
|                  |          | RPI-0.6FSN5E (*2) | 7E422037 |              |          |              |          |
|                  |          | RPI-0.8FSN5E (*3) | 7E422013 |              |          |              |          |
|                  |          | RPI-1.0FSN5E      | 7E422014 |              |          |              |          |
|                  |          | RPI-1.5FSN5E      | 7E422015 |              |          |              |          |
|                  |          |                   |          | RPI-2.0FSN5E | 7E422016 |              |          |
|                  |          |                   |          | RPI-2.5FSN5E | 7E422017 |              |          |
|                  |          |                   |          | RPI-3.0FSN5E | 7E422018 |              |          |
|                  |          |                   |          |              |          | RPI-4.0FSN5E | 7E422020 |
|                  |          |                   |          |              |          | RPI-5.0FSN5E | 7E422021 |
|                  |          |                   |          |              |          | RPI-6.0FSN5E | 7E422022 |

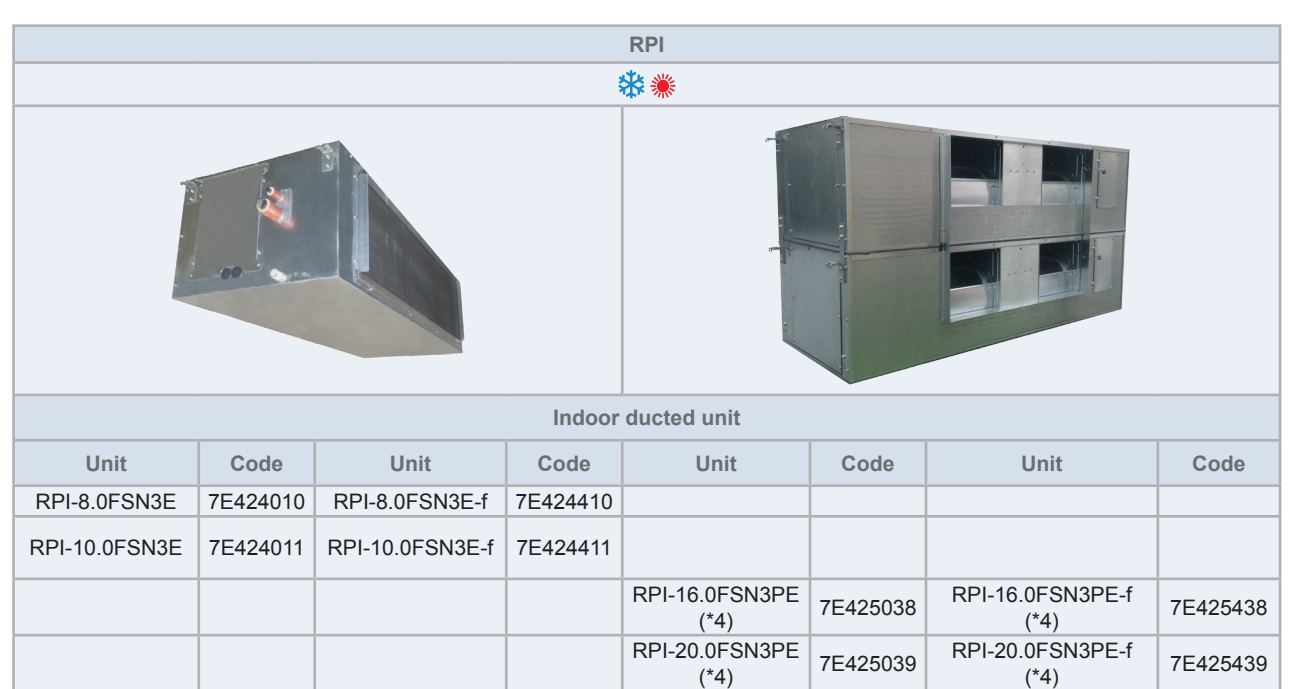

# **i** note

- (\*1): Follow the detailed information about the combinability and restrictions for 0.4 HP Indoor Units, which can only be used in combination with SET FREE FSXNSE and FSXNPE series.
- (\*2) 0.6 HP Indoor Units can only be used in combination with SET FREE FSXNSE and FSXNPE series.
- (\*3): 0.8 HP Indoor Units set to a lower capacity (0.6 HP) can only be used in combination with SET FREE MINI series 3 (RAS-(4-6) FS(V)N(Y)3E)series.
- (\*4): RPI-FSN3PE(-f) can only be used in combination with SET FREE FSXNSE and FSXNPE series.

### **RPIM** indoor units

| RPIM                         |          |  |  |  |
|------------------------------|----------|--|--|--|
| **                           |          |  |  |  |
|                              |          |  |  |  |
| Indoor ducted unit (compact) |          |  |  |  |
| Unit Code                    |          |  |  |  |
|                              |          |  |  |  |
| RPIM-0.6FSN4E (*1)           | 7E430037 |  |  |  |
| RPIM-0.6FSN4E-DU (*1)        | 7E431037 |  |  |  |
| RPIM-0.8FSN4E (*2)           | 7E430013 |  |  |  |
| RPIM-0.8FSN4E -DU (*2)       | 7E431013 |  |  |  |
| RPIM-1.0FSN4E                | 7E430014 |  |  |  |
| RPIM-1.0FSN4E -DU            | 7E431014 |  |  |  |
| RPIM-1.5FSN4E                | 7E430015 |  |  |  |
| RPIM-1.5FSN4E -DU            | 7E431015 |  |  |  |

# **i** NOTE

- (\*1) 0.6 HP Indoor Units can only be used in combination with SET FREE FSXNSE and FSXNPE series.
- (\*2): 0.8 HP Indoor Units set to a lower capacity (0.6 HP) can only be used in combination with SET FREE MINI series 3 (RAS-(4-6) FS(V)N(Y)3E)series.

### • RPK, RPF and RPFI indoor units

| RPK                     |          | RPF          |          | RPFI          |            |
|-------------------------|----------|--------------|----------|---------------|------------|
|                         |          | *            | *        |               |            |
|                         |          |              |          |               |            |
| Wall ty                 | pe       | Floor        | r type   | Floor conc    | ealed type |
| Unit                    | Code     | Unit         | Code     | Unit          | Code       |
| RPK-0.4FSNH3M (*1)      | 60279062 |              |          |               |            |
| RPK-0.4FSN3M (*1)       | 60279061 |              |          |               |            |
| RPK-0.6FSN3M (*2)       | 60278145 |              |          |               |            |
| RPK-0.6FSNH3M (*2)      | 60278153 |              |          |               |            |
| RPK-0.8FSN3M (*3)       | 60278146 |              |          |               |            |
| RPK-0.8FSNH3M (*3)      | 60278154 |              |          |               |            |
| RPK-1.0FSN3M            | 60278147 |              |          |               |            |
| RPK-1.0FSNH3M           | 60278155 | RPF-1.0FSN2E | 7E450001 | RPFI-1.0FSN2E | 7E460001   |
| RPK-1.5FSN3M            | 60278148 |              |          |               |            |
| RPK-1.5FSNH3M           | 60278156 | RPF-1.5FSN2E | 7E450002 | RPFI-1.5FSN2E | 7E460002   |
| RPK-2.0FSN3M            | 60278149 | RPF-2.0FSN2E | 7E450003 | RPFI-2.0FSN2E | 7E460003   |
| RPK-2.5FSN3M            | 60278150 | RPF-2.5FSN2E | 7E450004 | RPFI-2.5FSN2E | 7E460004   |
| RPK-3.0FSN3M            | 60278151 |              |          |               |            |
| RPK-4.0FSN3M            | 60278152 |              |          |               |            |
| Expansion valve kit (1) |          |              |          |               |            |
| EV-1.5N1 <sup>(1)</sup> | 60921791 |              |          |               |            |

# **i** NOTE

- (\*1): Follow the detailed information about the combinability and restrictions for 0.4 HP Indoor Units, which can only be used in combination with SET FREE FSXNSE and FSXNPE series.
- (\*2) 0.6 HP Indoor Units can only be used in combination with SET FREE FSXNSE and FSXNPE series.
- (\*3): 0.8 HP Indoor Units set to a lower capacity (0.6 HP) can only be used in combination with SET FREE MINI series 3 (RAS-(4-6) FS(V)N(Y)3E)series.
- <sup>(1)</sup> For RPK-(0.4-1.5)FSNH3M models only.

### 1.3.8 Product line-up: HYDRO FREE

### Low temperature

| <b>▒ (ᅍ) (((((((((((((((((((((((((()))))))))</b> |          |              |          |               |          |
|--------------------------------------------------|----------|--------------|----------|---------------|----------|
|                                                  |          | 1~ 230V      | 50Hz     |               |          |
| Unit                                             | Code     | Unit         | Code     | Unit          | Code     |
| RWLT-3.0VN1E                                     | 7E476018 | -            | -        | -             | -        |
|                                                  |          | RWLT-5.0VN1E | 7E476021 | -             | -        |
|                                                  |          | -            | -        | RWLT-10.0VN1E | 7E476024 |
|                                                  |          | <u>v</u> .   |          | <u>6</u>      |          |

## **ί** ΝΟΤΕ

- · For cooling operation, refer to the Cooling kit accessory for HYDRO FREE Low temperature unit.
- The PC-ARFWE controller required for the operation of the HYDRO FREE Low temperature is factory supplied in these models.

### • High temperature

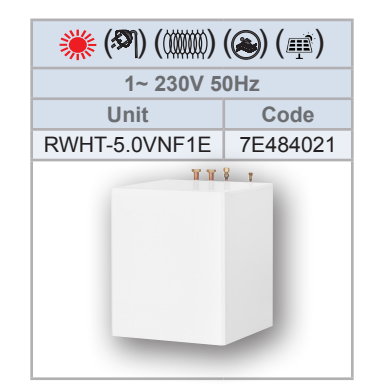

# **i** NOTE

The PC-ARFWE controller required for the operation of the HYDRO FREE High temperature is not factory supplied in these models, and must be ordered as an accessory separately.

### **Icons description**

Icons between brackets mean possible extra operations to the factory-supplied operations (additional accessories, field-supplied accessories or systems can be needed)

- : Heating operation
- : Domestic hot water (DHW)

: Additional heater (electrical heater accessory or boiler)

### **HYDRO FREE Interchangeability**

RWLT-(3.0-10.0)VN1E and RWHT5.0VNF1E are compatible with RAS-FSXN(P/S)E only. Likewise, RWLT-(3.0-10.0)VNE and RWHT5.0VNFE are compatible with RAS-FSXN(1/H)E only.

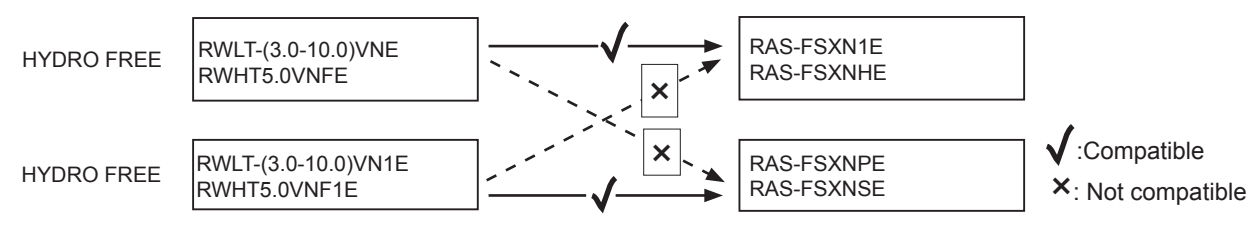

Swimming pool application

- 🖷 : Solar combination
- 🗱 : Cooling operation

### 1.3.9 Product line-up: KPI energy recovery unit

| KPI         |          |                                     |          |  |
|-------------|----------|-------------------------------------|----------|--|
|             |          |                                     |          |  |
| Energy I    | recovery | Active (Energy Recovery+DX section) |          |  |
| Unit        | Code     | Unit                                | Code     |  |
| KPI-252E4E  | 70603000 |                                     |          |  |
| KPI-502E4E  | 70603001 | KPI-502X4E                          | 70603201 |  |
| KPI-802E4E  | 70603002 | KPI-802X4E                          | 70603202 |  |
| KPI-1002E4E | 70603003 | KPI-1002X4E                         | 70603203 |  |
| KPI-1502E4E | 70603004 |                                     |          |  |
| KPI-2002E4E | 70603005 |                                     |          |  |

### 1.3.10 Product line-up: DX-Interface

| DX-Interface                          |            |          |  |  |
|---------------------------------------|------------|----------|--|--|
|                                       | Unit       | Code     |  |  |
| · · · · · · · · · · · · · · · · · · · | EXV-2.0E2  | 7E611000 |  |  |
| Control box                           | EXV-2.5E2  | 7E611001 |  |  |
|                                       | EXV-3.0E2  | 7E611002 |  |  |
|                                       | EXV-4.0E2  | 7E611003 |  |  |
|                                       | EXV-5.0E2  | 7E611004 |  |  |
|                                       | EXV-6.0E2  | 7E611005 |  |  |
|                                       | EXV-8.0E2  | 7E611006 |  |  |
| Expansion valve box                   | EXV-10.0E2 | 7E611007 |  |  |

### 1.3.11 Product line-up: Econofresh

| Econofresh |          |  |  |
|------------|----------|--|--|
|            |          |  |  |
| Unit       | Code     |  |  |
| EF-456N1E  | 7E560001 |  |  |

# **i** NOTE

The EF-456N1E unit can only be installed in combination with the following units (Sales from October 2017):

- RPI-4.0FSN5E (7E422020)
- RPI-5.0FSN5E (7E422021)
- RPI-6.0FSN5E (7E422022)

2

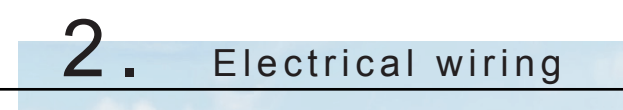

## Index

| 2.1 | Outdoor unit                                  | 20 |
|-----|-----------------------------------------------|----|
|     | 2.1.1 General information                     | 20 |
|     | 2.1.2 Electrical wiring diagrams outdoor unit | 21 |
| 2.2 | CH-Box                                        | 25 |
|     | 2.2.1 General information                     | 25 |
|     | 2.2.2 Electrical wiring diagrams CH-Box       | 26 |

## 2.1 Outdoor unit

### 2.1.1 General information

# 

- Before any work to the electrical wiring or regular inspections, switch off the mains power supply of the indoor and outdoor units. Wait three minutes before starting installation or maintenance work.
- Make sure that the interior and exterior fans have come to a complete standstill before starting work on the electrical wiring or regular inspections.
- Protect cables, the drainage pipe, electrical components, etc. from rodents and insects; otherwise these might damage unprotected components and this could result in fire.
- Do not allow cables to come into contact with the refrigerant pipes, metal edges, printed circuit boards (PCB) or the electric components inside the unit; the cables may be damaged and this could result in fire.
- Firmly secure the cables inside the indoor unit with plastic flanges.
- Before starting work on the installation of the outdoor unit, place the DSW7 in the correct position according to the expected supply voltage: Setting of the DSW switches on PCB1.

# 

• Use an earth leakage breaker with medium sensitivity, and an activation speed of 0.1 or less. If this is not fitted, there is a risk of electric shock and/or fire.

• Install an earth leakage breaker, fuse and circuit breaker for each outdoor unit power line. Not fitting it may cause an electric shock or fire.

### **General verifications**

- 1 Make sure the electric components supplied by the fitter (main power switches, circuit breakers, wires, connectors and connection terminals) have been selected correctly in line with the electrical data given.
  - **a.** The electricity supply to the unit should be via an exclusive power control switch and protective circuit breaker, certified and installed in accordance with local or national safety regulations.
  - **b.** The electricity supply for the outdoor and indoor units should be separate. Connect the voltage supply wiring for each group of indoor units to the same outdoor unit (maximum capacity for each group of indoor units: 26 HP).
  - **c.** For heat recovery systems, the CH-Box and the indoor unit of the same refrigerant cycle can be supplied from the same mains power switch.
- 2 Check that the supply voltage is between 90 and 110% of the rated voltage. Where the voltage capacity is too low, it will not be possible to start the system due to the drop in voltage.
- 3 Sometimes, the refrigeration/heating system is not able to operate correctly in the following cases:
  - When the system is supplied from the same supply line as other major consumers (heavy machinery, power inverter systems, cranes, welding machinery, etc).
  - When the supply cables of the major consumers and the refrigeration/heating system are very close together.

In these cases, induction in the wiring to the refrigeration/heating system may arise due to a rapid change in the electricity consumption of the above consumers and their start-up. Therefore before starting installation work, check the regulations and standards concerning adequate protection of the power supply line.

# **i** note

For further information, please refer to the applicable legislation in the country in which the unit is to be fitted.

- 4 During the preliminary preparation work of the electricity supply line for the unit, the provisions in local and national legislation must never be violated.
- 5 Check that the earth cable is correctly connected.

## \Lambda DANGER

- Never connect the earth cable to the refrigerant pipes. The gas in the pipes could cause a fire.
- Do not connect the earth cable to the lighting rod. The electrical potential of earth would increase abnormally.

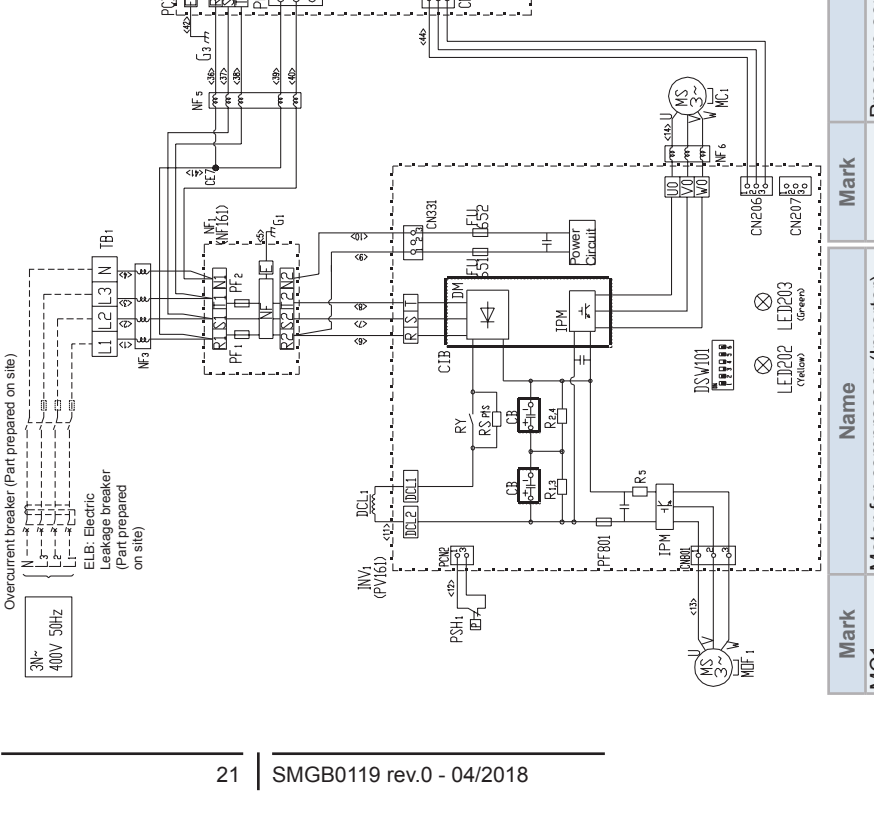

2 Electrical wiring

Outdoor unit

### 2.1.2 Electrical wiring diagrams outdoor unit

RAS-(8-12)FSXNSE and RAS-(5/6)FSXNPE

#### Indication lamp (red) state of the Indication lamp (red) state of the Indication lamp (yellow) H-LINK $(\mathbb{E} \otimes \mathbb{C}^{(\mathbb{E})} \otimes \mathbb{C}^{(\mathbb{E})} \otimes \mathbb{C}$ outdoor-outdoor transmition Indication lamp (green) INV For rewriting of the control Indication lamp (orange) PCN 12 1 1 1 1 ž€Ě ž zu Name NSC NSC NSC Y 20CHG { power source transmition transmition software ₹ EŬ 20M1 N2 N2 Y 212 1 6 S, LED<sub>5, 401</sub> LED<sub>2, 203</sub> Mark <u>\_\_\_\_\_</u> S P , II 27 CN 46 LED LED LED , <08>C CH1 37 THM23 구병 PCN Ferminal screw (for transmition) , IHI 37 Connector for external signal LIMI LCHO Connector for external signal E ST Terminal board (for power) output(Optional functions) Smoothing capacitor Name Aerial connectors Resistor Reactor Relay YGE 87SU R 1~5 ENSU ENSU ENSU 9999 RS<sub>P,S</sub>, R RY TB TB CN 61,62,73 Mark CN<sub>17,18</sub> CN 16 DCL1 CB 1 2 3 4 IN-DUT DUT-DUT 17571 Printed circuit board for inverter Printed circuit board for control High pressure breaker device Fuse (for the operation circuit) EF RI (5A) Fuse (for the control circuit) Noise filter (Printed board) J refrigerant(suction side) Terminating connector Noise filter (Ring core) PCB\_1(P0151)\_\_\_\_\_ Name Pressure sensor for à titi Balanti Balanti **Thermistor** THM<sub>7~23</sub> Ps Motor for compressor (Inverter) Solenoid 4-valve (for switching Solenoid 4-valve (for switching Solenoid valve (for high-low Solenoid valve (for high-low Motor for outdoor fan cooling and heating) Crank-case heater high/low pressure) pressure breaker) pressure bypass) MOF1 **RVR2** RVR1 SVG MC1 SVA CH,

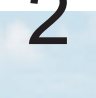

Indication lamp(yellow)INV

Field supply Field wiring

ш С 1-3

transmition

LED<sub>202</sub>

logging) H-LINK transmission (for service)

<sup>-</sup>or EEPROM access (Data

CN 100

Fuse (for the operation circuit)

Electronic control expansion

refrigerant(discharge side)

Pressure sensor for

valve

MV 1.B

Р

Fuse (for the power circuit)

Converter inverter break

Inverter module

CN 101

input(Optional functions)

power source

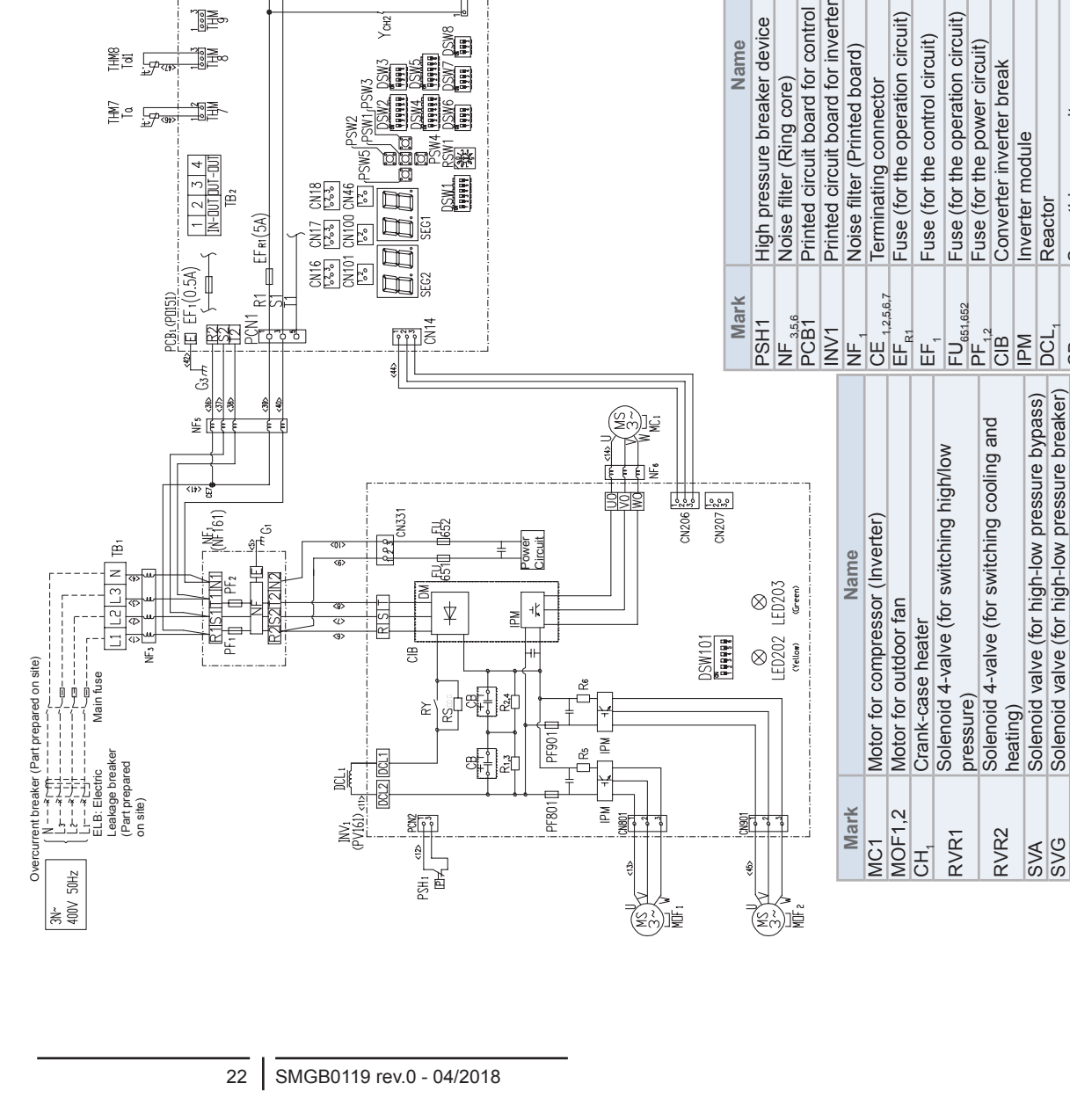

### **RAS-14FSXNPE and RAS-(8/14)FSXNPE**

20CHG

20A1 Y212

(211

(HI)

YCH2

24 24

231 1 1

Se.

No.

ž

PGN

Ng 1

SW8

9999 ) MSC 20

K K

CH-L

대니

37

37

ъ

ž €)€

źΩŧ

THMI Level

THM MH1

Indication lamp (red) state of the power source

Indication lamp(yellow)INV transmition

Field supply Field wiring

Indication lamp (red) state of the power source

For EEPROM access (Data logging) For rewriting of the control software

H-LINK transmission (for service)

Indication lamp (yellow) H-LINK transmition

Indication lamp (green) INV transmition

Indication lamp (orange) outdoor-outdoor

transmition

LED<sub>5,401</sub>

Smoothing capacitor

Reactor

DCL

CB

Resistor

1~5 പ

Pressure sensor for refrigerant(discharge side)

Pressure sensor for refrigerant(suction side)

Thermistor

THM 7~23

Ps

Solenoid valve (for high-low pressure breaker)

Electronic control expansion valve

MV<sub>1,B</sub> Pd

Relay

RS<sub>P.S.</sub> RY TB<sub>1</sub>

LED₄

LED<sub>202</sub>

ШΟ

Terminal board (for power)

Connector for external signal output(Optional Connector for external signal input(Optional

functions) functions)

 $\mathrm{CN}_{16}$ 

CN<sub>17,18</sub>

Terminal screw (for transmition)

Aerial connectors

TB<sub>2</sub> CN<sub>61,62,73</sub>

Mark

Name

Name

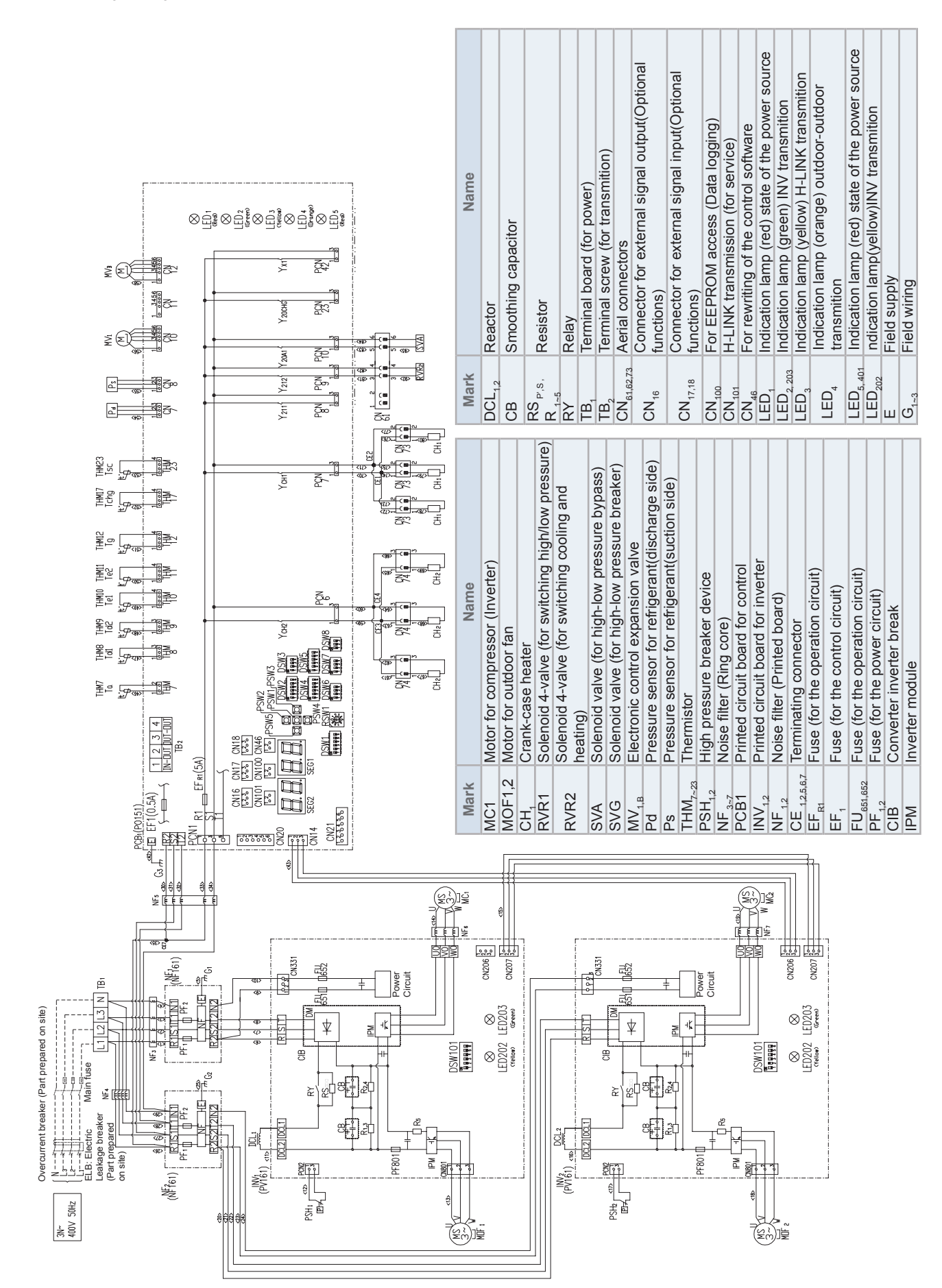

### RAS-(16/18)FSXNSE

Outdoor unit

2

### 24 SMGB0119 rev.0 - 04/2018

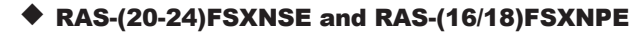

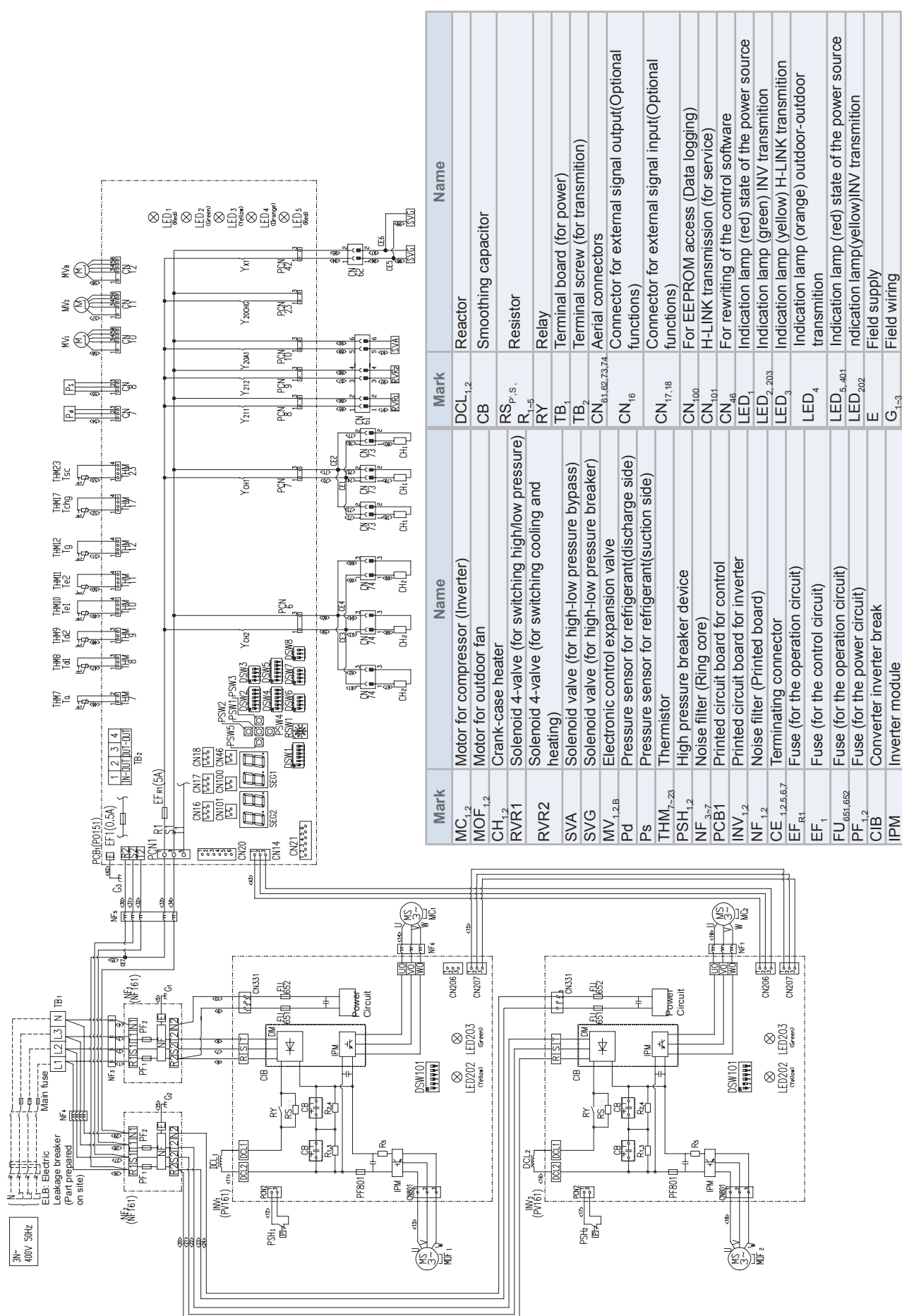

Outdoor unit

Overcurrent breaker (Part prepared on site)

## 2.2 CH-Box

### **2.2.1 General information**

## 

- Turn OFF the main power switch to the CH unit, the indoor unit and the outdoor unit before electrical wiring work or a periodical check is performed.
- Protect the wires, electrical parts, etc. from rats or other vermin.
- Use a medium sensing speed type ELB (Electric Leakage Breaker, activation speed of 0.1 sec. or less). If not used, it will cause an electric shock or a fire.
- Fix the cables securely. External forces on the terminals could lead to a fire.

# 

- Wrap the accessory packing around the wires, and plug the wiring connection hole with the seal material to protect the product from any condensate water or insects.
- Tightly secure the wires with the cord clamp inside the electrical box.
- Use twisted shielded pair cable or shield pair cable for transmission wires between the indoor and the outdoor units (Max. 1000 m), and connect the shielded part to the earth screw in the electrical box of the indoor unit as shown the next page figure.

### **General verifications**

- 1 Make sure that the field-selected electrical components (main power switches, circuit breakers, wires, conduit connectors and wire terminals) have been properly selected according to the electrical data indicated in Technical Catalogue. Make sure that the components comply with National Electrical code (NEC).
- 2 Check to ensure that the power supply voltage is within ±10% of rated voltage.
- 3 Check the power source capacity is too low, the system cannot be started due to the voltage drop.
- 4 Check to ensure that the ground wire is connected.

### 2.2.2 Electrical wiring diagrams CH-Box

### CH-AP160SSX, CH-AP280SSX

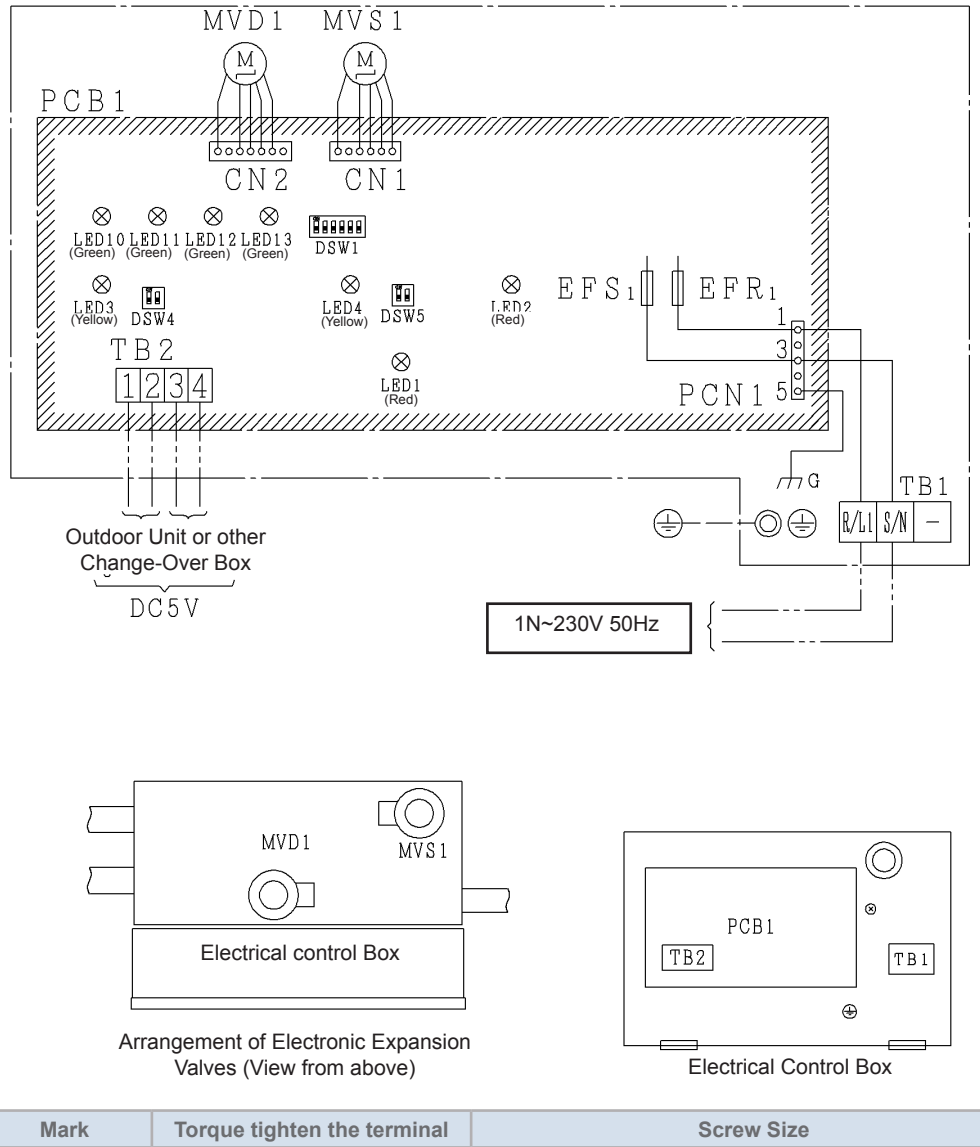

| Mark | Torque tighten the terminal | Screw Size |
|------|-----------------------------|------------|
| TB1  | 1.0~1.3 (Nm)                | M4         |
| TB2  | 0.7~1.1 (Nm)                | M3.5       |

| Mark                               | Name                       | Remark                       |
|------------------------------------|----------------------------|------------------------------|
| PCB1                               | Printed circuit board      |                              |
| TB1                                | Terminal Block             | for Power Supply             |
| TB2                                | Terminal Block             | for Communication            |
| MVD <sub>1</sub> ,MVS <sub>1</sub> | Electronic Expansion Valve |                              |
| EFR <sub>1</sub> ,EFS <sub>1</sub> | Fuse                       |                              |
| LED1                               | LED(Red)                   | Power status                 |
| LED2                               | LED(Red)                   | DC Power Status              |
| LED3                               | LED(Yellow)                | Communication (Outdoor Unit) |
| LED4                               | LED(Yellow)                | Communication (Indoor Unit)  |
| LED10~13                           | LED(Green)                 |                              |
| DSW1                               | DIP Switch                 |                              |
| DSW4                               | DIP Switch                 | Communication (Outdoor Unit) |
| DSW5                               | DIP Switch                 | Communication (Indoor Unit)  |
#### CH-AP04MSSX

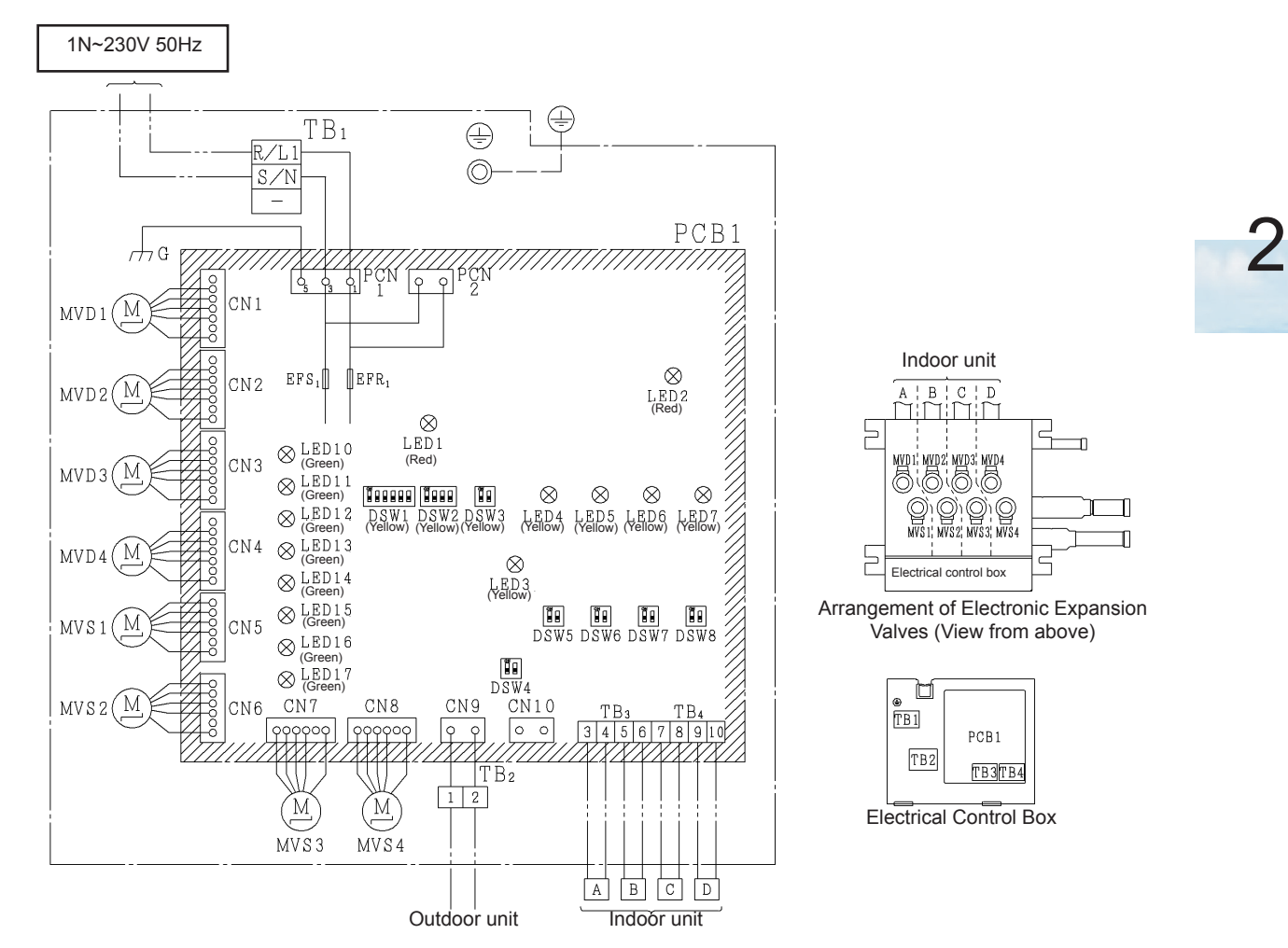

| Mark  | Torque tighten the terminal | Screw Size |
|-------|-----------------------------|------------|
| TB1   | 1.0~1.3 (Nm)                | N44        |
| TB2   | 1.0~1.3 (Nm)                | 1014       |
| TB3.4 | 0.7~1.1 (Nm)                | M3.5       |

| Indoor unit   | Mark |                 |                |
|---------------|------|-----------------|----------------|
| Indoor unit A |      | TB3-3<br>TB3-4  | MVD 1<br>MVS 1 |
| Indoor unit B | DOD1 | TB3-5<br>TB3-6  | MVD 2<br>MVS 2 |
| Indoor unit C | РСВТ | TB4-7<br>TB4-8  | MVD 3<br>MVS 3 |
| Indoor unit D |      | TB4-9<br>TB4-10 | MVD 4<br>MVS 4 |

| Mark                               | Name                       | Remark                           |
|------------------------------------|----------------------------|----------------------------------|
| PCB1                               | Printed circuit board      |                                  |
| TB1                                | Terminal Block             | for Power Supply                 |
| TB2                                | Terminal Block             | for Communication (Outdoor unit) |
| TB3, 4                             | Terminal Block             | for Communication (Indoor unit)  |
| MVD <sub>1~4</sub>                 | Electronic Expansion Valve |                                  |
| MVS <sub>1~4</sub>                 | Electronic Expansion Valve |                                  |
| EFR <sub>1</sub> ,EFS <sub>1</sub> | Fuse                       |                                  |
| LED1                               | LED(Red)                   | Power status                     |
| LED2                               | LED(Red)                   | DC Power Status                  |
| LED3                               | LED(Yellow)                | Communication (Outdoor Unit)     |
| LED4~7                             | LED(Yellow)                | Communication (Indoor Unit)      |
| LED10~17                           | LED(Green)                 |                                  |
| DSW1~3                             | DIP Switch                 |                                  |
| DSW4                               | DIP Switch                 | Communication (Outdoor Unit)     |
| DSW5~8                             | DIP Switch                 | Communication (Indoor Unit)      |

#### CH-AP08MSSX

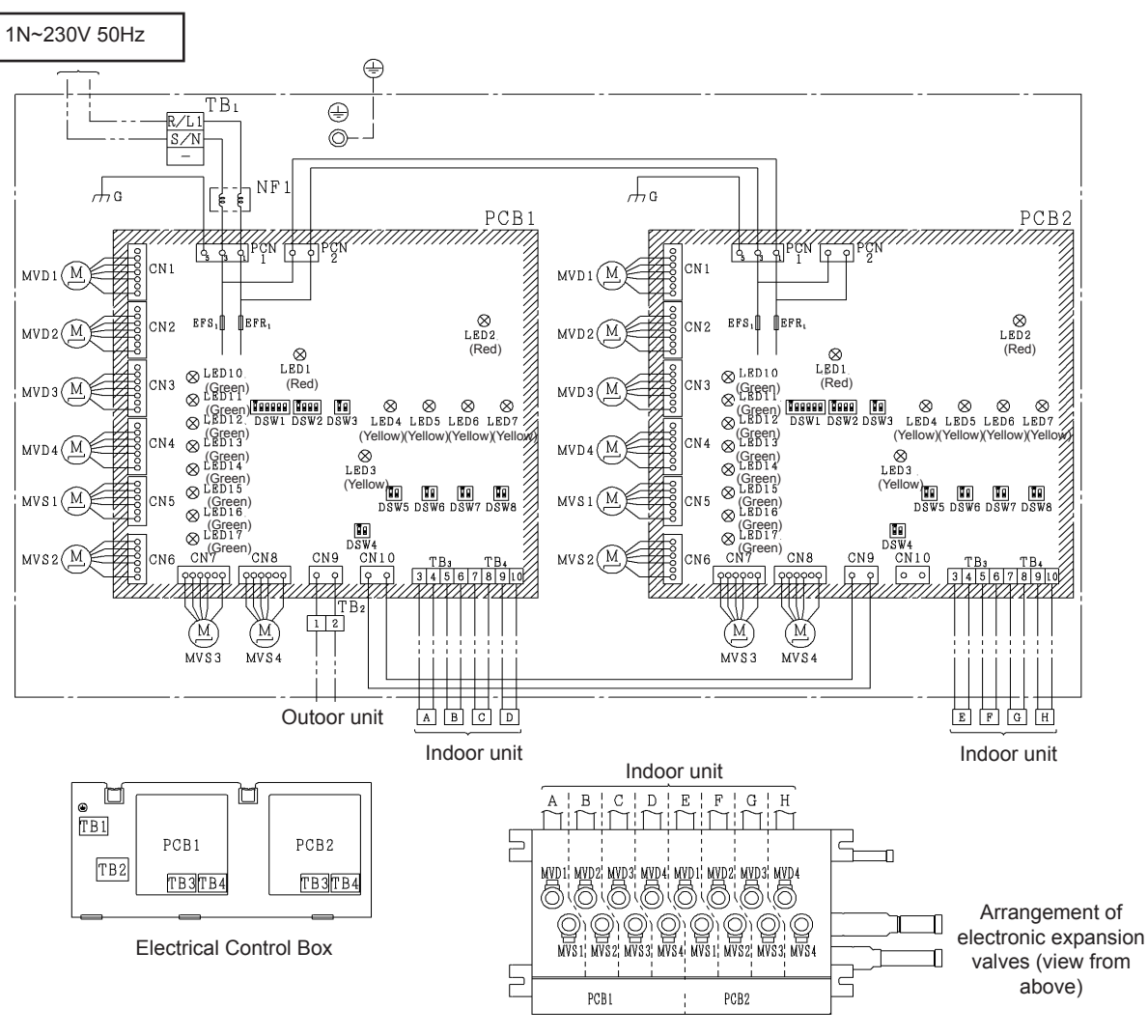

| Mark  | Torque tighten the terminal | Screw Size | Indoor unit      | Mark |                 |                | Indoor unit      | Mark |                 |                |
|-------|-----------------------------|------------|------------------|------|-----------------|----------------|------------------|------|-----------------|----------------|
| TB1   | 1.0~1.3 (Nm)                |            | Indoor unit A    |      | TB3-3<br>TB3-4  | MVD 1<br>MVS 1 | Indoor unit<br>E |      | TB3-3<br>TB3-4  | MVD 1<br>MVS 1 |
| TB2   | 1.0~1.3 (Nm)                | 1014       | Indoor unit<br>B | PCB1 | TB3-5<br>TB3-6  | MVD 2<br>MVS 2 | Indoor<br>unit F | DCD2 | TB3-5<br>TB3-6  | MVD 2<br>MVS 2 |
| TB3.4 | 0.7~1.1 (Nm)                | M3.5       | Indoor unit<br>C |      | TB4-7<br>TB4-8  | MVD 3<br>MVS 3 | Indoor unit<br>G | FGB2 | TB4-7<br>TB4-8  | MVD 3<br>MVS 3 |
|       |                             |            | Indoor unit<br>D |      | TB4-9<br>TB4-10 | MVD 4<br>MVS 4 | Indoor unit<br>H |      | TB4-9<br>TB4-10 | MVD 4<br>MVS 4 |

| Mark                               | Name                       | Remark                           |
|------------------------------------|----------------------------|----------------------------------|
| PCB1,2                             | Printed circuit board      |                                  |
| TB1                                | Terminal Block             | for Power Supply                 |
| TB2                                | Terminal Block             | for Communication (Outdoor unit) |
| TB3, 4                             | Terminal Block             | for Communication (Indoor unit)  |
| MVD <sub>1~4</sub>                 | Electronic Expansion Valve |                                  |
| MVS <sub>1~4</sub>                 | Electronic Expansion Valve |                                  |
| NF1                                | Noise filter               |                                  |
| EFR <sub>1</sub> ,EFS <sub>1</sub> | Fuse                       |                                  |
| LED1                               | LED(Red)                   | Power status                     |
| LED2                               | LED(Red)                   | DC Power Status                  |
| LED3                               | LED(Yellow)                | Communication (Outdoor Unit)     |
| LED4~7                             | LED(Yellow)                | Communication (Indoor Unit)      |
| LED10~17                           | LED(Green)                 |                                  |
| DSW1~3                             | DIP Switch                 |                                  |
| DSW4                               | DIP Switch                 | Communication (Outdoor Unit)     |
| DSW5~8                             | DIP Switch                 | Communication (Indoor Unit)      |

#### CH-AP12MSSX

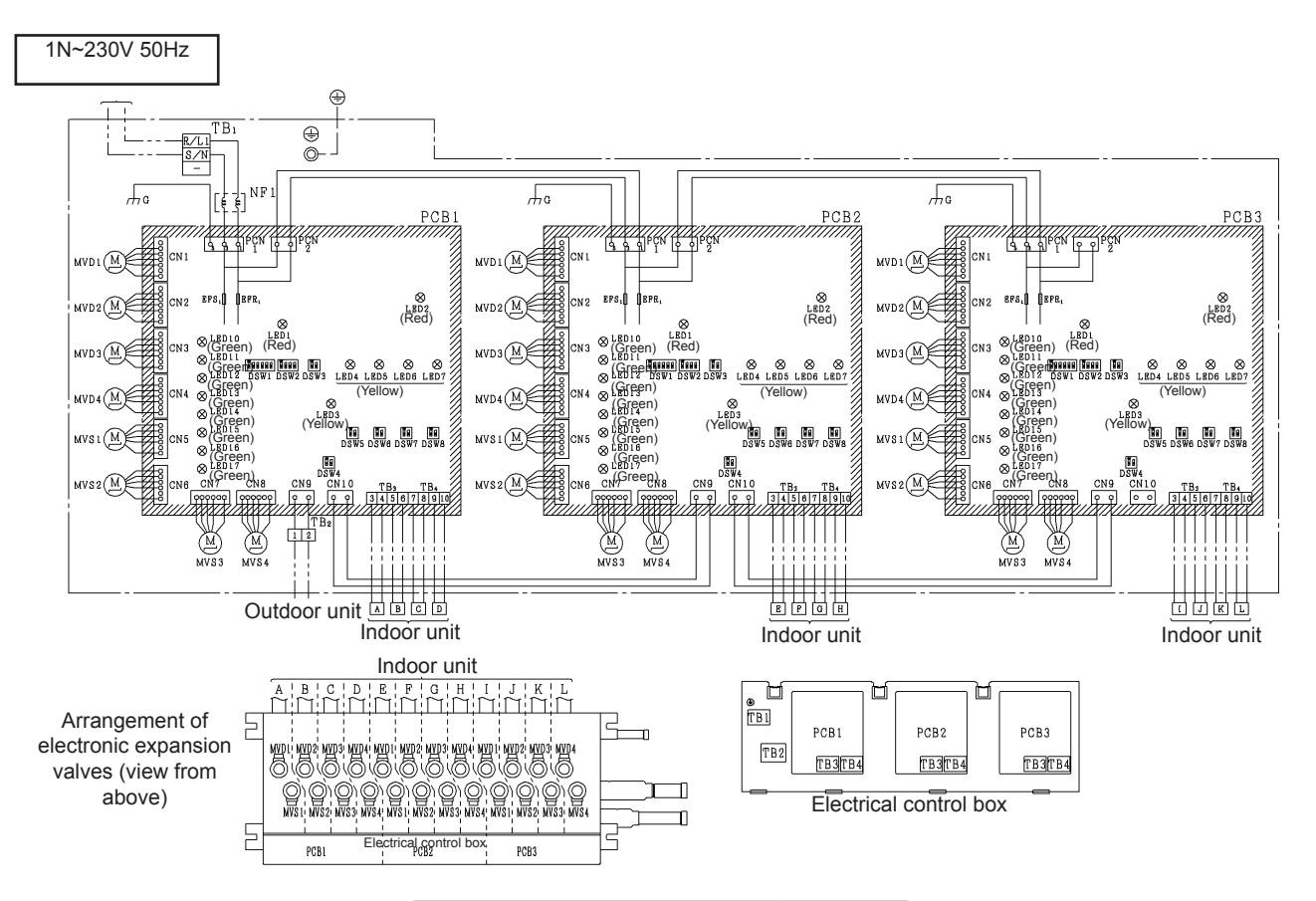

| Mark  | Torque tighten the terminal | Screw Size |  |  |
|-------|-----------------------------|------------|--|--|
| TB1   | 1.0~1.3 (Nm)                | 144        |  |  |
| TB2   | 1.0~1.3 (Nm)                | IVI4       |  |  |
| TB3.4 | 0.7~1.1 (Nm)                | M3.5       |  |  |

| Indoor unit   | Mark | /lark           |                | Indoor unit   | Mark |                 | Indoor unit    | Mark          | Mark |                 |                |
|---------------|------|-----------------|----------------|---------------|------|-----------------|----------------|---------------|------|-----------------|----------------|
| Indoor unit A |      | TB3-3<br>TB3-4  | MVD 1<br>MVS 1 | Indoor unit E |      | TB3-3<br>TB3-4  | MVD 1<br>MVS 1 | Indoor unit I |      | TB3-3<br>TB3-4  | MVD 1<br>MVS 1 |
| Indoor unit B | DCP1 | TB3-5<br>TB3-6  | MVD 2<br>MVS 2 | Indoor unit F | DCD2 | TB3-5<br>TB3-6  | MVD 2<br>MVS 2 | Indoor unit J | DCD2 | TB3-5<br>TB3-6  | MVD 2<br>MVS 2 |
| Indoor unit C | FCDI | TB4-7<br>TB4-8  | MVD 3<br>MVS 3 | Indoor unit G | FGB2 | TB4-7<br>TB4-8  | MVD 3<br>MVS 3 | Indoor unit K | FCB3 | TB4-7<br>TB4-8  | MVD 3<br>MVS 3 |
| Indoor unit D |      | TB4-9<br>TB4-10 | MVD 4<br>MVS 4 | Indoor unit H |      | TB4-9<br>TB4-10 | MVD 4<br>MVS 4 | Indoor unit L |      | TB4-9<br>TB4-10 | MVD 4<br>MVS 4 |

| Mark                               | Name                       | Remark                           |
|------------------------------------|----------------------------|----------------------------------|
| PCB1~3                             | Printed circuit board      |                                  |
| TB1                                | Terminal Block             | for Power Supply                 |
| TB2                                | Terminal Block             | for Communication (Outdoor unit) |
| TB3, 4                             | Terminal Block             | for Communication (Indoor unit)  |
| MVD <sub>1~4</sub>                 | Electronic Expansion Valve |                                  |
| MVS <sub>1~4</sub>                 | Electronic Expansion Valve |                                  |
| EFR <sub>1</sub> ,EFS <sub>1</sub> | Fuse                       |                                  |
| LED1                               | LED(Red)                   | Power status                     |
| LED2                               | LED(Red)                   | DC Power Status                  |
| LED3                               | LED(Yellow)                | Communication (Outdoor Unit)     |
| LED4~7                             | LED(Yellow)                | Communication (Indoor Unit)      |
| LED10~17                           | LED(Green)                 |                                  |
| DSW1~3                             | DIP Switch                 |                                  |
| DSW4                               | DIP Switch                 | Communication (Outdoor Unit)     |
| DSW5~8                             | DIP Switch                 | Communication (Indoor Unit)      |

#### **CH-AP16MSSX**

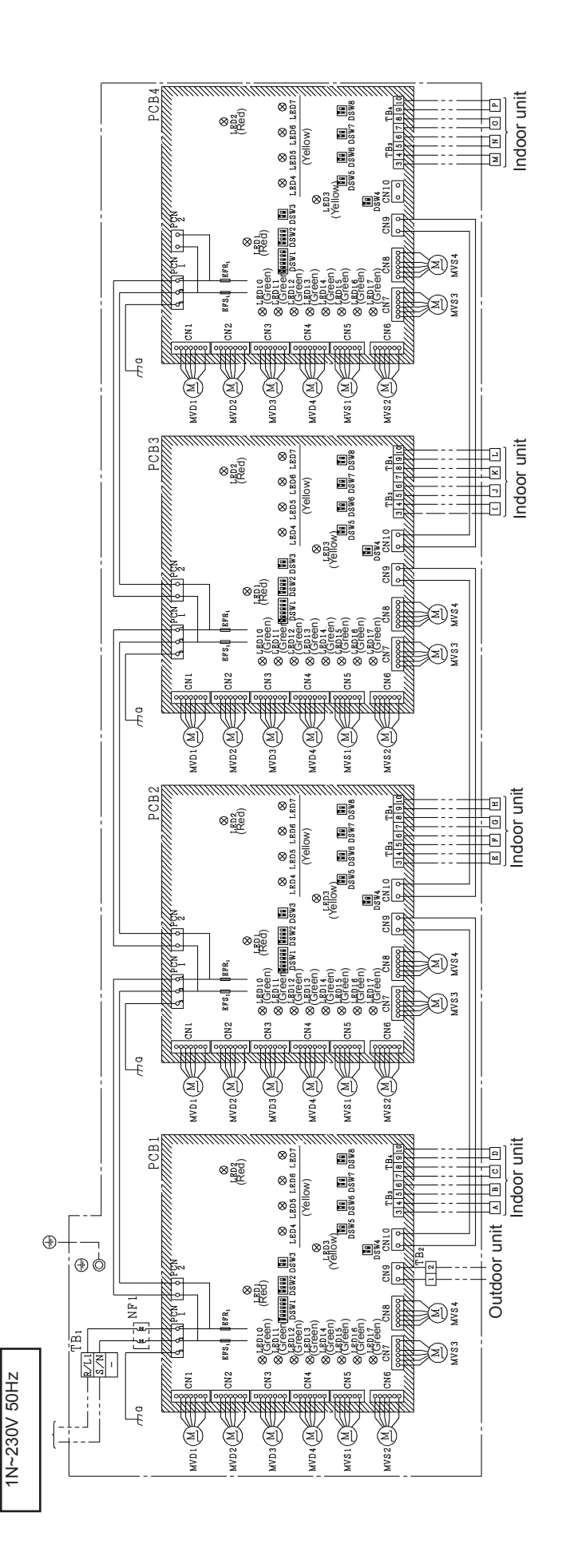

#### CH-Box

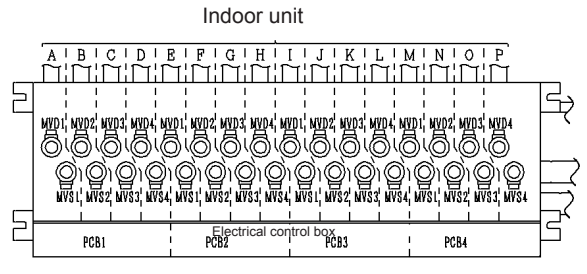

 PCB1
 PCB2
 PCB3
 PCB4

 TB2
 FB3TB4
 TB3TB4
 TB3TB4
 TB3TB4

Electrical control box

Arrangement of electronic expansion valves (view from above)

| Mark  | Torque tighten the terminal | Screw Size |
|-------|-----------------------------|------------|
| TB1   | 1.0~1.3 (Nm)                | N44        |
| TB2   | 1.0~1.3 (Nm)                | 1014       |
| TB3.4 | 0.7~1.1 (Nm)                | M3.5       |

| Indoor unit   | Mark |                 | Indoor unit    | Mark          |      |                 |                |
|---------------|------|-----------------|----------------|---------------|------|-----------------|----------------|
| Indoor unit A |      | TB3-3<br>TB3-4  | MVD 1<br>MVS 1 | Indoor unit E |      | TB3-3<br>TB3-4  | MVD 1<br>MVS 1 |
| Indoor unit B | 0004 | TB3-5<br>TB3-6  | MVD 2<br>MVS 2 | Indoor unit F | DODO | TB3-5<br>TB3-6  | MVD 2<br>MVS 2 |
| Indoor unit C | FCDI | TB4-7<br>TB4-8  | MVD 3<br>MVS 3 | Indoor unit G | FGB2 | TB4-7<br>TB4-8  | MVD 3<br>MVS 3 |
| Indoor unit D |      | TB4-9<br>TB4-10 | MVD 4<br>MVS 4 | Indoor unit H |      | TB4-9<br>TB4-10 | MVD 4<br>MVS 4 |

| Indoor unit   | Mark |                 |                | Indoor unit   | Mark   |                 |                |
|---------------|------|-----------------|----------------|---------------|--------|-----------------|----------------|
| Indoor unit I |      | TB3-3<br>TB3-4  | MVD 1<br>MVS 1 | Indoor unit M | PCB4 - | TB3-3<br>TB3-4  | MVD 1<br>MVS 1 |
| Indoor unit J | DODA | TB3-5<br>TB3-6  | MVD 2<br>MVS 2 | Indoor unit N |        | TB3-5<br>TB3-6  | MVD 2<br>MVS 2 |
| Indoor unit K | FUBS | TB4-7<br>TB4-8  | MVD 3<br>MVS 3 | Indoor unit O |        | TB4-7<br>TB4-8  | MVD 3<br>MVS 3 |
| Indoor unit L |      | TB4-9<br>TB4-10 | MVD 4<br>MVS 4 | Indoor unit P |        | TB4-9<br>TB4-10 | MVD 4<br>MVS 4 |

| Mark                               | Name                       | Remark                           |
|------------------------------------|----------------------------|----------------------------------|
| PCB1~4                             | Printed circuit board      |                                  |
| TB1                                | Terminal Block             | for Power Supply                 |
| TB2                                | Terminal Block             | for Communication (Outdoor unit) |
| TB3, 4                             | Terminal Block             | for Communication (Indoor unit)  |
| MVD <sub>1~4</sub>                 | Electronic Expansion Valve |                                  |
| MVS <sub>1~4</sub>                 | Electronic Expansion Valve |                                  |
| EFR <sub>1</sub> ,EFS <sub>1</sub> | Fuse                       |                                  |
| LED1                               | LED(Red)                   | Power status                     |
| LED2                               | LED(Red)                   | DC Power Status                  |
| LED3                               | LED(Yellow)                | Communication (Outdoor Unit)     |
| LED4~7                             | LED(Yellow)                | Communication (Indoor Unit)      |
| LED10~17                           | LED(Green)                 |                                  |
| DSW1~3                             | DIP Switch                 |                                  |
| DSW4                               | DIP Switch                 | Communication (Outdoor Unit)     |
| DSW5~8                             | DIP Switch                 | Communication (Indoor Unit)      |

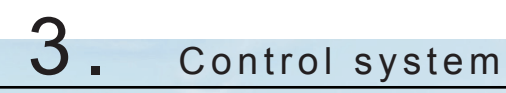

#### Index

| 3.1 | Control system                                                                                         | 34 |
|-----|----------------------------------------------------------------------------------------------------|----|
|     | 3.1.1 Cycle control                                                                                    | 34 |
|     | 3.1.2 Compressor operation control                                                                     | 35 |
|     | 3.1.2.1 Compressor rotation control                                                                    | 35 |
|     | 3.1.2.2 Compressor frequency control                                                                   | 40 |
|     | 3.1.3 Heat exchanger mode control                                                                      | 43 |
|     | 3.1.4 Outline of the control system                                                                    | 45 |
| 3.2 | Standard operation sequence                                                                            | 46 |
|     | 3.2.1 Cooling operation                                                                                | 46 |
|     | 3.2.2 Dry operation                                                                                    | 48 |
|     | 3.2.3 Antifreeze protection control during the cooling or dry operation                                | 50 |
|     | 3.2.4 Heating operation                                                                                | 51 |
|     | 3.2.5 Defrost operation                                                                                | 53 |
|     | 3.2.6 Excessive high discharge air temperature prevention control (depending on the indoor unit model) | 54 |
| 3.3 | Protection control                                                                                     | 55 |
|     | 3.3.1 Control of CH-Box                                                                                | 62 |
| 3.4 | Control and safety devices                                                                             | 64 |
|     | 3.4.1 Compressor protection                                                                            | 64 |
|     | 3.4.1.1 Outdoor unit                                                                                   | 64 |
|     | 3.4.1.2 CH-Box                                                                                         | 64 |

3

### 3.1 Control system

### 3.1.1 Cycle control

| Control device                                                                           | Cooling operation (*)                                                                                                    |                                                                                                    | Heating<br>Cooling and He                                                                      | Defrosting                                                                                                    |                                      |
|------------------------------------------------------------------------------------------|----------------------------------------------------------------------------------------------------|----------------------------------------------------------------------------------------------------|------------------------------------------------------------------------------------------------|----------------------------------------------------------------------------------------------------|--------------------------------------|
|                                                                                          | Control Category                                                                                                    | Purpose of Control                                                                                                | Control Category                                                                               | Purpose of Control                                                                                               | Condition                            |
| Compressor inverter<br>frequency                                                         | Total I.U. Operating<br>Capacity                                                                                                    | Inverter Frequency<br>Control is carried<br>out to make I.U. air<br>inlet temperature to<br>temperature setpoint. | Total I.U. Operating<br>Capacity                                                               | Inverter Frequency<br>Controlis carried<br>out to make I.U. air<br>inlet temperature to<br>temperature setpoint. | All the compressors operating        |
| Electronic expansion valve for the outdoor unit heat exchanger.                          | nic expansion<br>r the outdoor<br>t exchanger.<br>Capacity control<br>Capacity control |                                                                                                    | PI control is carried<br>out to achieve the<br>targeted value of<br>O.U. heat exchanger<br>SH. | Fully open                                                                                                    |                                      |
| Electronic expansion<br>valve for the<br>supercooling heat<br>exchanger.                 | Tsc - Tchg                                                                                                    | PI Control is carried<br>out to achieve the<br>target value of<br>Tsc - Tchg.                                     | Tchg - Tsc                                                                                     | PI Control is carried<br>out to achieve the<br>target value of<br>Tchg - Tsc.                                    | Tsc - Tchg                           |
| Electronic Expansion<br>Valve for I.U. Heat<br>Exchanger                                 | lectronic Expansion<br>alve for I.U. Heat<br>xchanger SH I.U. Heat Exchanger<br>SH PI control is carried<br>out to achieve the<br>targeted value of I.U.<br>heat exchanger SH.                                                                                                    |                                                                                                    | I.U. Heat Exchanger<br>SC                                                                      | Controls supercooling<br>of I.U. liquid<br>thermistor to achieve<br>the targeted value.                          | I.U. Heat<br>Exchanger SH<br>Control |
| Outdoor unit fan                                                                         | Pd control                                                                                                    | PI control is carried<br>out to achieve the<br>targeted value of Pd.                                              | Ps Control                                                                                     | PI control is carried<br>out to achieve the<br>targeted value of Ps.                                             | Stop                                 |
| Gas Bypass Valve<br>(SVA)                                                                | <ol> <li>Increase in Pd<br/>protection</li> <li>Decrease in Ps<br/>protection</li> </ol>                                                                                                    | 1. Pd > 3.6 MPa: ON<br>2. Ps < 0.2 MPa: ON                                                                        | <ol> <li>Increase in Pd<br/>protection</li> <li>Decrease in Ps<br/>protection</li> </ol>       | 1. Pd > 3.5 MPa: ON<br>2. Ps < 0.1 MPa: ON                                                                       | Closed                               |
| High and low<br>pressure shut-off<br>valve (SVG)<br>(Only for Heat<br>Recovery, 3 pipes) | Shut-off of high<br>and low pressure<br>in the cycle during<br>stoppage                                                                                                    | Compressor<br>operating: ON<br>Compressor<br>stopped: OFF                                                         | Shut-off of high<br>and low pressure<br>in the cycle during<br>stoppage                        | Compressor<br>operating: ON<br>Compressor<br>stopped: OFF                                                        | Open                                 |

# **i** Note

 $(\ensuremath{^*}) Dry$  operation is included in the cooling operation.

| Pd  | Discharge pressure | Tsc  | Subcooler Temperature         |
|-----|--------------------|------|-------------------------------|
| Ps  | Suction pressure   | Tchg | Liquid Stop Valve Temperature |
| SH  | Superheat          | O.U  | Outdoor Unit                  |
| I.U | Indoor Unit        |      |                               |

#### 3.1.2 Compressor operation control

#### 3.1.2.1 Compressor rotation control

The compressor rotation control is carried out to match its operation time in each of the outdoor units.

This control is carried out during the thermo-OFF of the outdoor unit.

In case of switch-OFF or thermo-OFF after 120 minutes of operation, the inverter compressor with the shortest operation time will be preferably turned on.

# **i** note

In order to carry out this function, at least two outdoor units are required.

The operating sequence of the compressor rotation is described below.

#### **RAS-26FSXNSE and RAS-(20-24)FSXNPE**

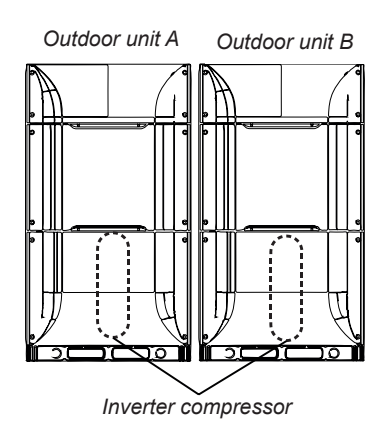

|           | Outdoor unit A | Outdoor unit B |
|-----------|----------------|----------------|
| Last time | 1              | 2              |
| Currently | 2              | 1              |
| Next time | 1              | 2              |
|           |                |                |

#### RAS-(28/30/32/38)FSXNSE and RAS-(26-32)FSXNPE

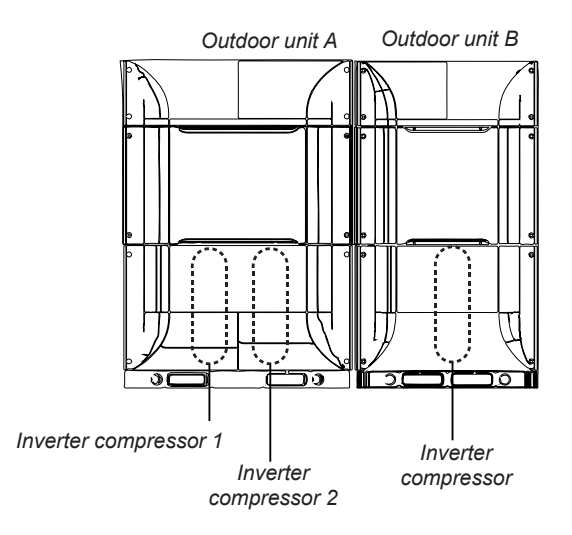

|           | Outdoor unit A | Outdoor unit B |
|-----------|----------------|----------------|
| Last time | 1              | 2              |
| Currently | 2              | 1              |
| Next time | 1              | 2              |

# **i** NOTE

When turning ON the outdoor unit A, the inverter compressor 1 or 2 with the shortest operating time will operate preferentially.

#### RAS-(34/36/40/42/44/46/48)FSXNSE and RAS-(34/36)FSXNPE

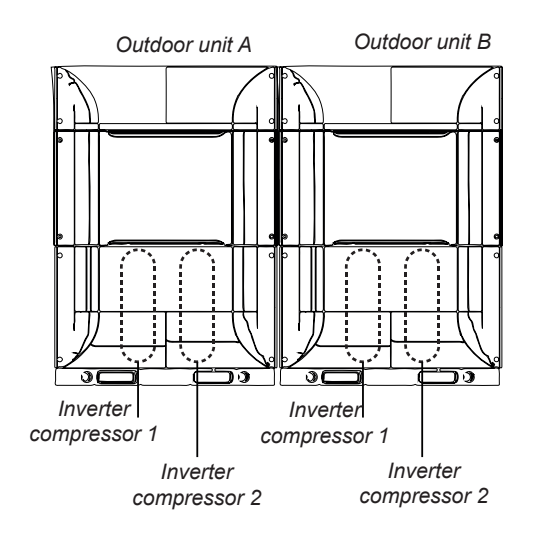

|           | Outdoor unit A | Outdoor unit B |
|-----------|----------------|----------------|
| Last time | 1              | 2              |
| Currently | 2              | 1              |
| Next time | 1              | 2              |

# **i** note

When turning ON the outdoor units, the inverter compressor of each outdoor unit with the shortest operating time will operate preferentially.

#### RAS-(38-42)FSXNPE

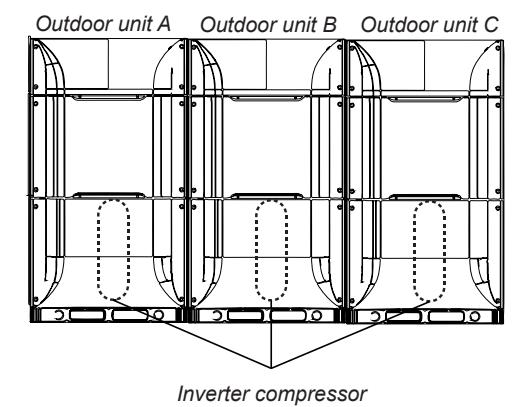

|           | Outdoor unit A | Outdoor unit B | Outdoor unit C |
|-----------|----------------|----------------|----------------|
| Last time | 1              | 2              | 3              |
| Currently | 2              | 3              | 1              |
| Next time | 3              | 1              | 2              |

#### RAS-(44/46)FSXNPE

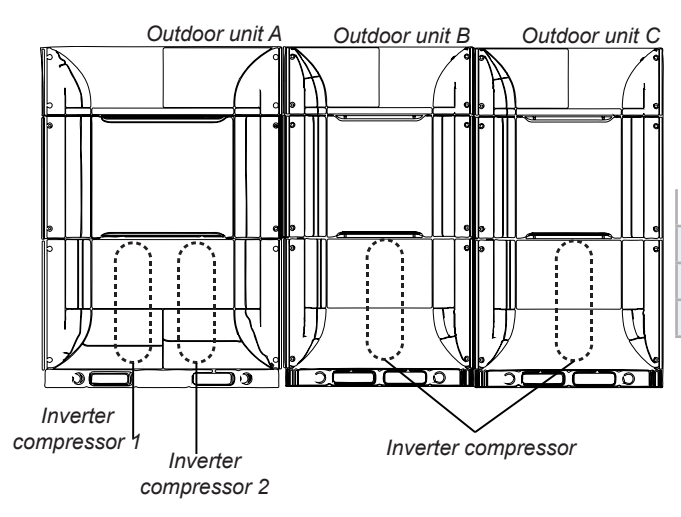

|           | Outdoor unit A | Outdoor unit B | Outdoor unit C |
|-----------|----------------|----------------|----------------|
| Last time | 1              | 2              | 3              |
| Currently | 2              | 3              | 1              |
| Next time | 3              | 1              | 2              |

# **i** NOTE

When turning ON the outdoor unit A, the inverter compressor 1 or 2 with the shortest operating time will operate preferentially.

#### **RAS-50FSXNSE and RAS-(48/50)FSXNPE**

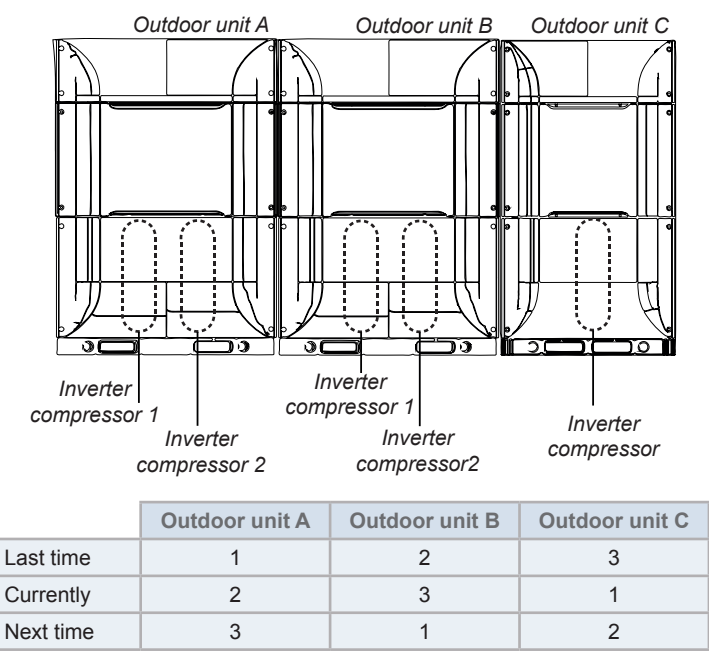

# **i** note

When turning ON the outdoor units, the inverter compressor of the outdoor unit A and B with the shortest operating time will operate preferentially.

#### RAS-(52-72)FSXNSE and RAS-(52/54)FSXNPE

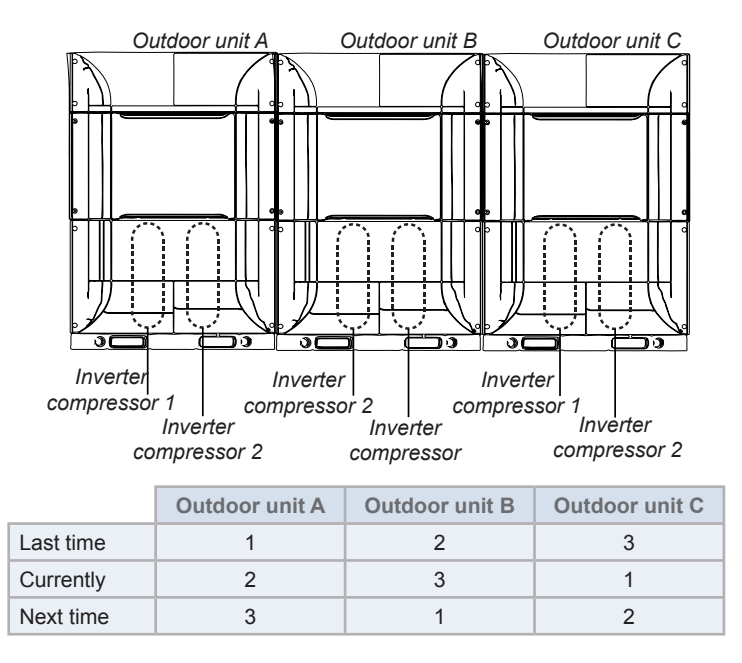

# **i** NOTE

When turning ON the outdoor units, the inverter compressor of each outdoor unit with the shortest operating time will operate preferentially.

#### RAS-(56/58)FSXNPE

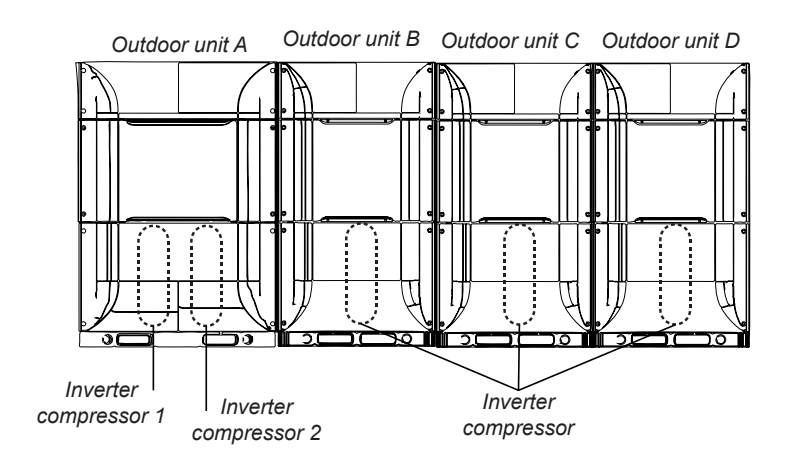

|           | Outdoor unit A | Outdoor unit B | Outdoor unit C | Outdoor unit D |
|-----------|----------------|----------------|----------------|----------------|
| Last time | 1              | 2              | 3              | 4              |
| Currently | 4              | 1              | 2              | 3              |
| Next time | 3              | 4              | 1              | 2              |

# **i** note

When turning ON the outdoor units, the inverter compressor of each outdoor unit with the shortest operating time will operate preferentially.

#### RAS-(60)FSXNPE

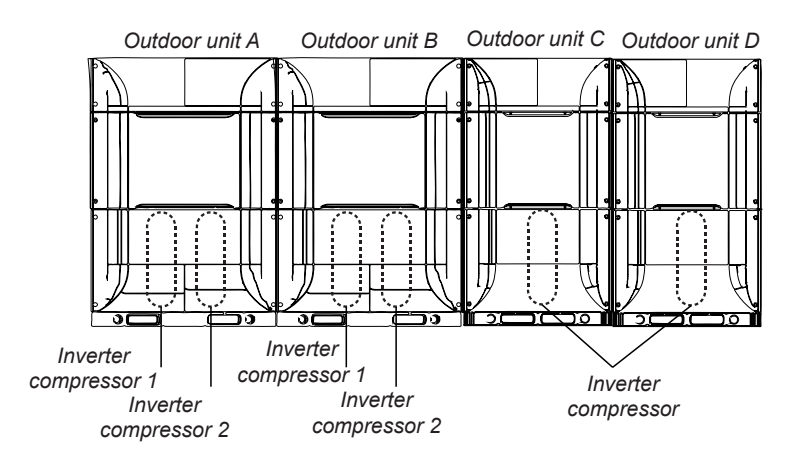

|           | Outdoor unit A | Outdoor unit B | Outdoor unit C | Outdoor unit D |
|-----------|----------------|----------------|----------------|----------------|
| Last time | 1              | 2              | 3              | 4              |
| Currently | 4              | 1              | 2              | 3              |
| Next time | 3              | 4              | 1              | 2              |

# **i** NOTE

When turning ON the outdoor units, the inverter compressor of each outdoor unit with the shortest operating time will operate preferentially.

#### RAS-(74/80/86)FSXNSE and RAS-62FSXNPE

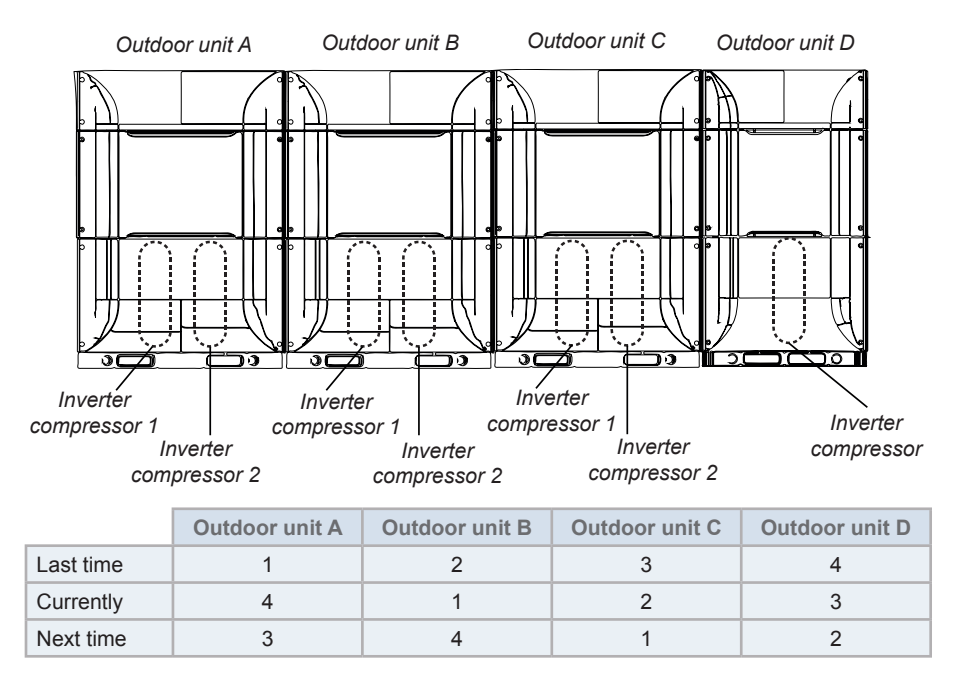

# 

When turning ON the outdoor units, the inverter compressor of each outdoor unit with the shortest operating time will operate preferentially.

#### RAS-(76/78/82/84/88-96)FSXNSE and RAS-(64-72)FSXNPE

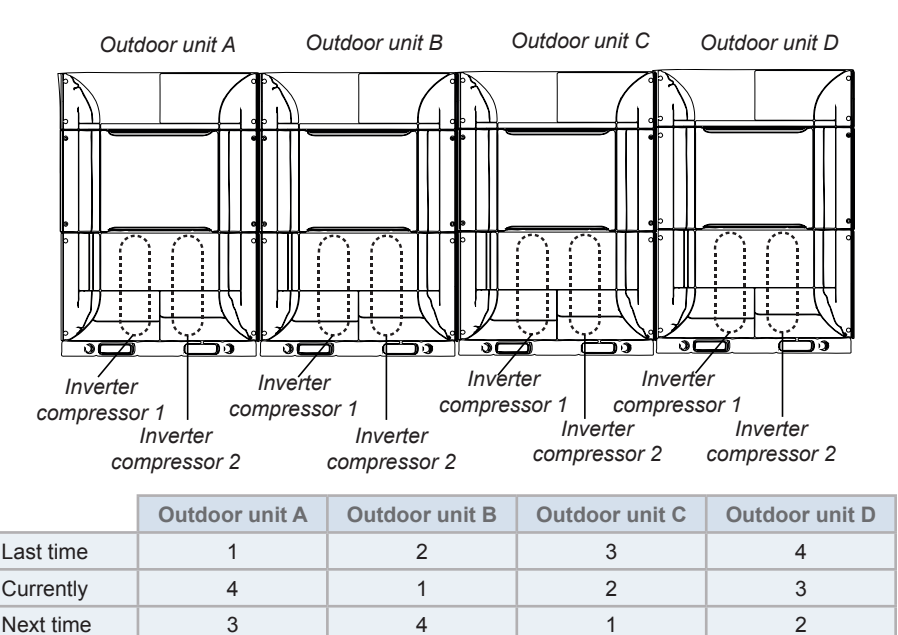

# 

When turning ON the outdoor units, the inverter compressor of each outdoor unit with the shortest operating time will operate preferentially.

#### 3.1.2.2 Compressor frequency control

Operational control is carried out to optimise the compressor output frequency or to carry out the turning on and stopping while in constant operation in accordance with the target frequency (the target frequency is determined by the calculation of the PID control and the heating and cooling load).

Therefore, when the load is small, the constant compressor may not operate.

#### In case of single outdoor unit with two inverter compressors installed

#### RAS-(16-20)FSXNSE and RAS-16FSXNPE

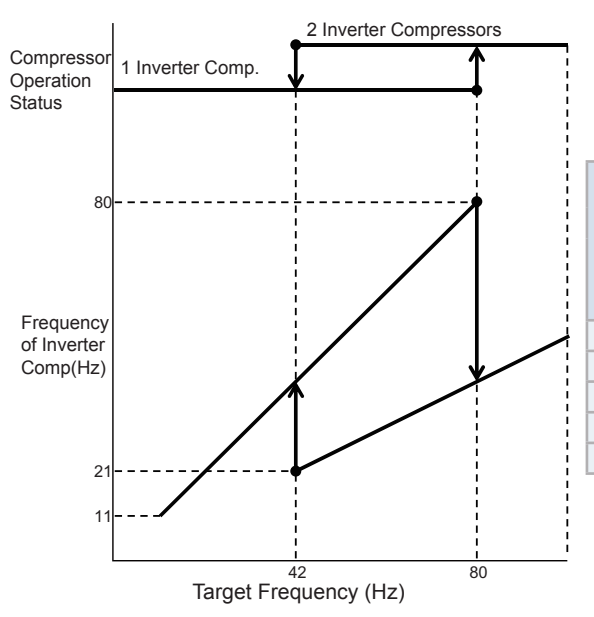

|                   | Each Compressor Frequency (Hz) |                    |               |                              |                    |               |  |  |
|-------------------|--------------------------------|--------------------|---------------|------------------------------|--------------------|---------------|--|--|
| Target            | Increa                         | Increase direction |               |                              | Decrease direction |               |  |  |
| frequency<br>(Hz) | Comp.<br>Operation<br>Status   | No.1<br>Comp.      | No.2<br>Comp. | Comp.<br>Operation<br>Status | No.1<br>Comp.      | No.2<br>Comp. |  |  |
| 11.0              | 1                              | 11.0               | -             | 1                            | 11.0               | -             |  |  |
| 41.0              | 1                              | 41.0               | -             | 1                            | 41.0               | -             |  |  |
| 42.0              | 1                              | 42.0               | -             | 2                            | 21.0               | 21.0          |  |  |
| 80.0              | 1                              | 80.0               | -             | 2                            | 40.0               | 40.0          |  |  |
| 81.0              | 2                              | 40.5               | 40.5          | 2                            | 40.5               | 40.5          |  |  |
|                   |                                |                    |               |                              |                    |               |  |  |

#### RAS-(22/24)FSXNSE and RAS-18FSXNPE

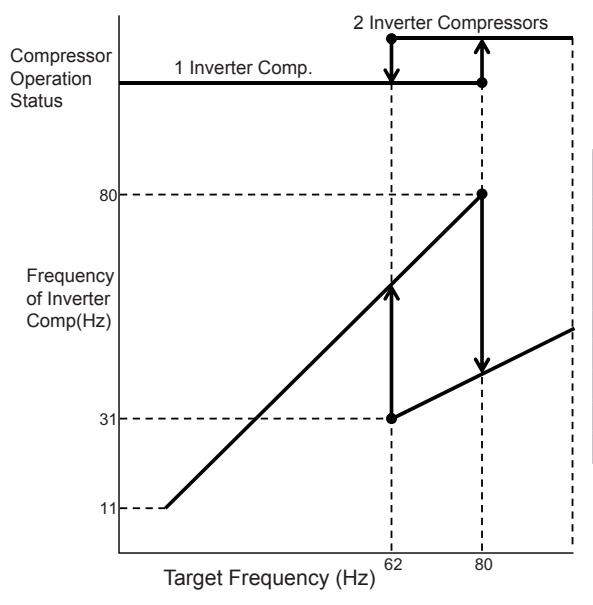

|        | Each Compressor Frequency (Hz) |               |               |                              |               |               |  |  |
|--------|--------------------------------|---------------|---------------|------------------------------|---------------|---------------|--|--|
| Target | Increase direction             |               |               | Decrease direction           |               |               |  |  |
| (Hz)   | Comp.<br>Operation<br>Status   | No.1<br>Comp. | No.2<br>Comp. | Comp.<br>Operation<br>Status | No.1<br>Comp. | No.2<br>Comp. |  |  |
| 11.0   | 1                              | 11.0          | -             | 1                            | 11.0          | -             |  |  |
| 61.0   | 1                              | 61.0          | -             | 1                            | 61.0          | -             |  |  |
| 62.0   | 1                              | 62.0          | -             | 2                            | 31.0          | 31.0          |  |  |
| 80.0   | 1                              | 80.0          | -             | 2                            | 40.0          | 40.0          |  |  |
| 81.0   | 2                              | 40.5          | 40.5          | 2                            | 40.5          | 40.5          |  |  |
|        |                                |               |               |                              |               |               |  |  |

#### In case of multiple outdoor units

#### RAS-(26-48)FSXNSE and RAS-(20-36)FSXNPE

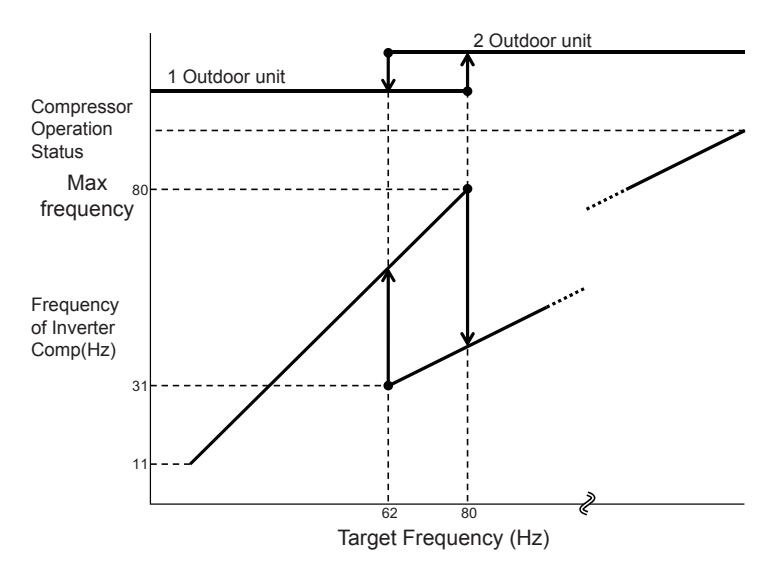

|   | Torget    | Each Compressor Frequency (Hz) |                    |                   |                           |                   |                   |  |  |  |  |
|---|-----------|--------------------------------|--------------------|-------------------|---------------------------|-------------------|-------------------|--|--|--|--|
|   | frequency |                                | Increase direction |                   | Decrease direction        |                   |                   |  |  |  |  |
|   | (Hz)      | Comp. Operation<br>Status      | Outdoor unit (A).  | Outdoor unit (B). | Comp. Operation<br>Status | Outdoor unit (A). | Outdoor unit (B). |  |  |  |  |
| ĺ | 11.0      | 1                              | 11.0               | -                 | 1                         | 11.0              | -                 |  |  |  |  |
| ĺ | 61.0      | 1                              | 61.0               | -                 | 1                         | 61.0              | -                 |  |  |  |  |
| ĺ | 62.0      | 1                              | 62.0               | -                 | 2                         | 31.0              | 31.0              |  |  |  |  |
|   | 80.0      | 1                              | 80.0               | -                 | 2                         | 40.0              | 40.0              |  |  |  |  |
| ĺ | 81.0      | 2                              | 40.5               | 40.5              | 2                         | 40.5              | 40.5              |  |  |  |  |

#### RAS-(50-72)FSXNSE and RAS-(38-54)FSXNPE

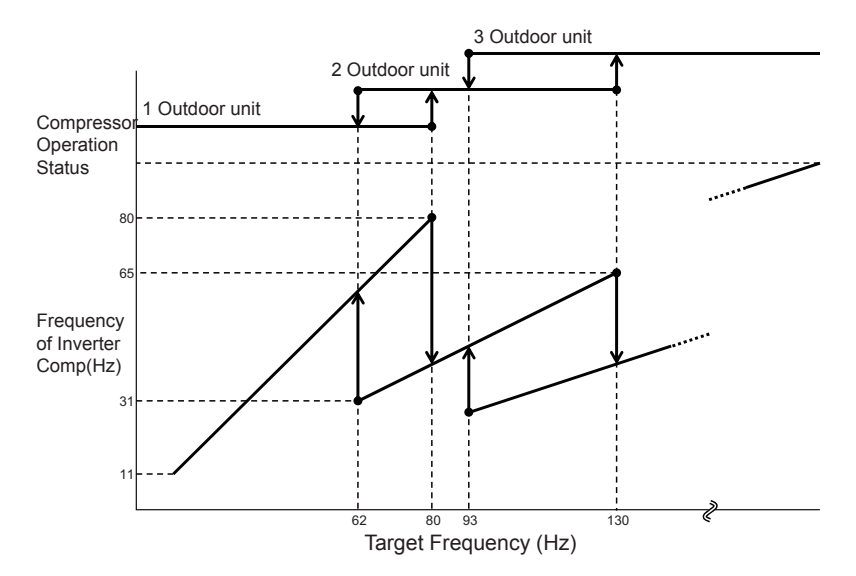

| Tanat     | Each Compressor Frequency (Hz) |                      |                      |                      |                           |                      |                      |                      |  |  |  |
|-----------|--------------------------------|----------------------|----------------------|----------------------|---------------------------|----------------------|----------------------|----------------------|--|--|--|
| frequency |                                | Increase dire        | ection               | Decrease direction   |                           |                      |                      |                      |  |  |  |
| (Hz)      | Comp. Operation<br>Status      | Outdoor<br>unit (A). | Outdoor<br>unit (B). | Outdoor<br>unit (C). | Comp. Operation<br>Status | Outdoor<br>unit (A). | Outdoor<br>unit (B). | Outdoor<br>unit (C). |  |  |  |
| 11.0      | 1                              | 11.0                 | -                    | -                    | 1                         | 11.0                 | -                    | -                    |  |  |  |
| 61.0      | 1                              | 61.0                 | -                    | -                    | 1                         | 61.0                 | -                    | -                    |  |  |  |
| 62.0      | 1                              | 62.0                 | -                    | -                    | 2                         | 31.0                 | 31.0                 | -                    |  |  |  |
| 80.0      | 1                              | 80.0                 | -                    | -                    | 2                         | 40.0                 | 40.0                 | -                    |  |  |  |
| 81.0      | 2                              | 40.5                 | 40.5                 | -                    | 2                         | 40.5                 | 40.5                 | -                    |  |  |  |
| 92.0      | 2                              | 46.0                 | 46.0                 | -                    | 2                         | 46.0                 | 46.0                 | -                    |  |  |  |
| 93.0      | 2                              | 46.5                 | 46.5                 | -                    | 3                         | 31.0                 | 31.0                 | 31.0                 |  |  |  |
| 130.0     | 2                              | 65.0                 | 65.0                 | -                    | 3                         | 43.3                 | 43.3                 | 43.3                 |  |  |  |
| 131.0     | 3                              | 43.6                 | 43.6                 | 43.6                 | 3                         | 43.6                 | 43.6                 | 43.6                 |  |  |  |

41 SMGB0119 rev.0 - 04/2018

#### RAS-(74-96)FSXNSE and RAS-(56-72)FSXNPE

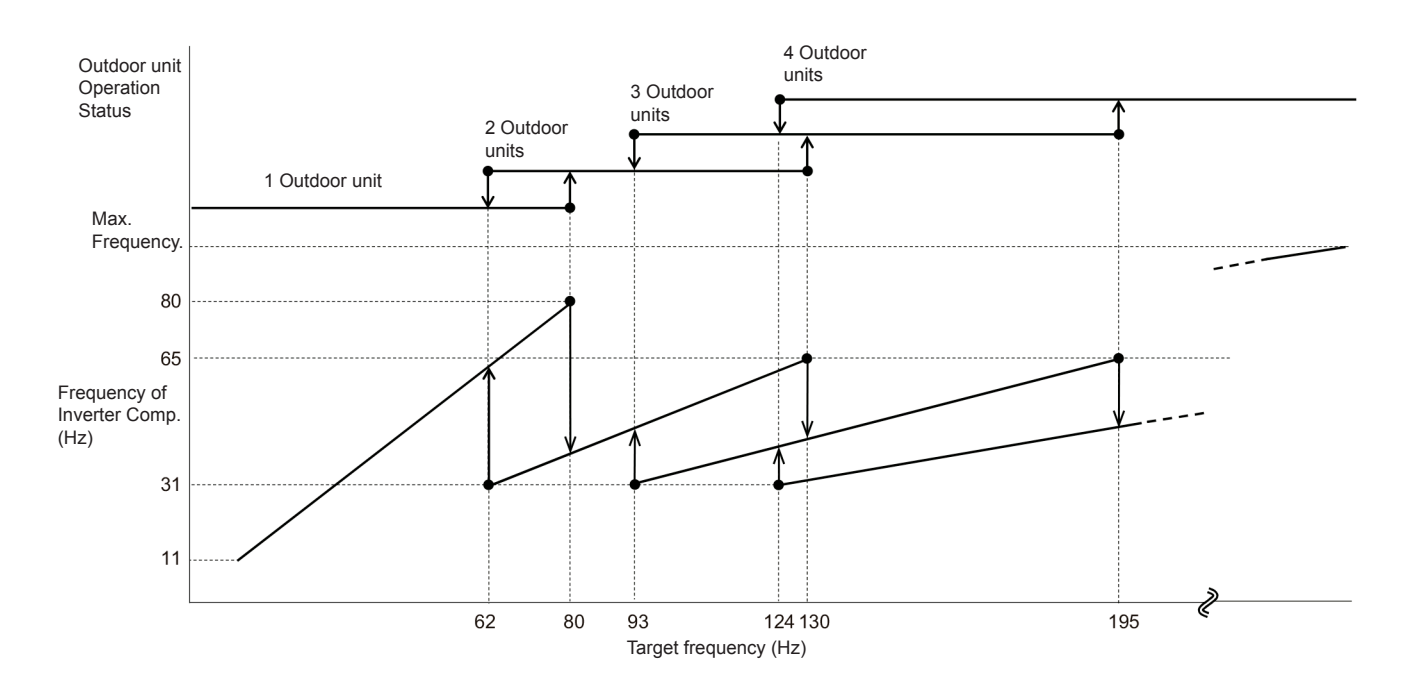

|                   |                              | Each Compressor Frequency (Hz) |                      |                      |                      |                              |                      |                      |                      |                      |  |
|-------------------|------------------------------|--------------------------------|----------------------|----------------------|----------------------|------------------------------|----------------------|----------------------|----------------------|----------------------|--|
| Target            |                              | Incre                          | ease directi         | on                   |                      | Decrease direction           |                      |                      |                      |                      |  |
| frequency<br>(Hz) | Comp.<br>Operation<br>Status | Outdoor<br>unit (A).           | Outdoor<br>unit (B). | Outdoor<br>unit (C). | Outdoor<br>unit (D). | Comp.<br>Operation<br>Status | Outdoor<br>unit (A). | Outdoor<br>unit (B). | Outdoor<br>unit (C). | Outdoor<br>unit (D). |  |
| 11.0              | 1                            | 11.0                           | -                    | -                    |                      | 1                            | 11.0                 | -                    | -                    |                      |  |
| 61.0              | 1                            | 61.0                           | -                    | -                    |                      | 1                            | 61.0                 | -                    | -                    |                      |  |
| 62.0              | 1                            | 62.0                           | -                    | -                    |                      | 2                            | 31.0                 | 31.0                 | -                    |                      |  |
| 80.0              | 1                            | 80.0                           | -                    | -                    |                      | 2                            | 40.0                 | 40.0                 | -                    |                      |  |
| 81.0              | 2                            | 40.5                           | 40.5                 | -                    |                      | 2                            | 40.5                 | 40.5                 | -                    |                      |  |
| 92.0              | 2                            | 46.0                           | 46.0                 | -                    |                      | 2                            | 46.0                 | 46.0                 | -                    |                      |  |
| 93.0              | 2                            | 46.5                           | 46.5                 | -                    |                      | 3                            | 31.0                 | 31.0                 | 31.0                 |                      |  |
| 123.0             | 2                            | 61.5                           | 61.5                 |                      |                      | 3                            | 41.0                 | 41.0                 | 41.0                 |                      |  |
| 124.0             | 2                            | 62.0                           | 62.0                 |                      |                      | 4                            | 31.0                 | 31.0                 | 31.0                 | 31.0                 |  |
| 130.0             | 2                            | 65.0                           | 65.0                 | -                    |                      | 4                            | 32.5                 | 32.5                 | 32.5                 | 32.5                 |  |
| 131.0             | 3                            | 43.6                           | 43.6                 | 43.6                 |                      | 4                            | 32.7                 | 32.7                 | 32.7                 | 32.7                 |  |
| 195.0             | 3                            | 65.0                           | 65.0                 | 65.0                 |                      | 4                            | 48.7                 | 48.7                 | 48.7                 | 48.7                 |  |
| 196.0             | 4                            | 49.0                           | 49.0                 | 49.0                 | 49.0                 | 4                            | 49.0                 | 49.0                 | 49.0                 | 49.0                 |  |

#### 3.1.3 Heat exchanger mode control

 Heat pump system and heat recovery system: in accordance with the connected load of indoor units, the outdoor unit heat exchanger can switch as indicated in the following table.

# 

- RVR1:Reversing valve (only for Heat recovery (3 pipes).
- RVR2: Reversing valve.
- MV1: Electronic expansion valve (for the outdoor unit).
- MVB: Electronic expansion valve (for supercooling Heat exchanger).
- TSC: Thermistor for Subcooler Temperature
- TCHG: Thermistor for Liquid Stop Valve Temperature.
- (\*): Only for heat recovery system.
- 1 Outdoor Unit Heat exchanger mode:
  - COND: operating as condenser.
  - cond: avoid using the heat exchanger (under high pressure conditions).
  - EVAP: operating as evaporator.
  - evap: avoid using the heat exchanger (under low pressure conditions).
- 2 Expansion valve control method:
  - Pd: normally, fully open (the opening depends on the refrigerant cycle conditions). PI control is carried out to reach the discharge pressure objective value when it decreases.
  - Tsc Tchg and Tchg Tsc : PI control is carried out to reach temperature difference between Tsc and Tchg objective value.
  - HEX: Heat exchanger SH: PI control is carried out to reach the heat exchanger SH objective value.

#### Number of outdoor unit: 1

| Heat exchanger m         | Cooling<br>mode | Mainly coo<br>(* | ling mode<br>) | Mainly heating<br>mode (*) | Heating mode | Defrost mode |            |
|--------------------------|-----------------|------------------|----------------|----------------------------|--------------|--------------|------------|
|                          | COND            | D1               | D1-1           | D4                         | EVAP         | DEF1         |            |
| Heat exchanger condition |                 | COND             | COND           | cond                       | EVAP         | EVAP         | COND       |
| Deversing velve          | RVR2            | OFF              | OFF            | OFF                        | ON           | ON           | OFF        |
| Reversing valve          | RVR1            | ON               | OFF            | OFF                        | OFF          | OFF          | ON         |
| Expansion valvo          | MV1             | Fully open       | Po             | ł                          | HEX          | HEX          | Fully open |
|                          | MVB             | Tsc - Tchg       | Tsc - Tchg     | Closed                     | Tchg - Tsc   | Tchg - Tsc   | Tsc - Tchg |

#### Number of outdoor unit: 2

|                     |                        |             | Cooling<br>mode | Mainly co<br>mode | ooling<br>(*) | Mainly I<br>mode | heating<br>e (*) | Heating<br>mode | Defrost mo              | ode                |
|---------------------|------------------------|-------------|-----------------|-------------------|---------------|------------------|------------------|-----------------|-------------------------|--------------------|
| Heat exchanger mode |                        |             |                 |                   |               |                  |                  | DEF2            | DEF1                    |                    |
|                     |                        |             | COND            | D1                | D2            | D3               | D4               | EVAP            | With CH unit (*)        | Without CH<br>unit |
|                     |                        |             | 1               |                   |               |                  |                  |                 |                         |                    |
| r unit              | Heat excha<br>conditio | inger<br>on | COND            | COND              | COND          | cond             | EVAP             | EVAP            | COND/EVAP               | COND               |
| qoo                 | Reversing valve        | RVR2        | OFF             | OFF               | OFF           | OFF              | ON               | ON              | ON/OFF                  | OFF                |
| out                 |                        | RVR1        | ON              | OFF               | OFF           | OFF              | OFF              | OFF             | OFF                     | ON                 |
| ain                 | Expansion<br>valve     | MV1         | Pd              | Pd                |               | Pd               | HEX              | HEX             | Fully open / HEX        | Fully open         |
| Σ                   |                        | MVB         | Tsc - Tchg      | Tsc - Tchg        |               | Closed           | Tchg - Tsc       |                 | Tsc - Tchg / Tchg - Tsc | Tsc - Tchg         |
| lit                 |                        |             |                 |                   |               |                  | ·                |                 |                         |                    |
| oor ur              | Heat excha<br>conditio | inger<br>on | COND            | COND              | evap          | EVAP             | EVAP             | EVAP            | COND/EVAP               | COND               |
| outd                | Reversing              | RVR2        | OFF             | OFF               | ON            | ON               | ON               | ON              | ON/OFF                  | OFF                |
| LV O                | valve                  | RVR1        | ON              | OFF               | OFF           | OFF              | OFF              | OFF             | OFF                     | ON                 |
| nda                 | Expansion              | MV1         | Pd              | Pd                | Closed        | HE               | X                | HEX             | Fully open / HEX        | Fully open         |
| Seco                | valve                  | MVB         | Tsc - Tchg      | Tsc - Tchg        | Closed        |                  | Tchg - Ts        | с               | Tsc - Tchg / Tchg - Tsc | Tsc - Tchg         |

#### Control system

#### Number of outdoor unit: 3

|          |                          |             | Cooling<br>mode | Mainly        | cooling<br>(*) | mode   | Main   | ly heati | ng mod   | e (*) | Heating<br>mode    | Defrost r                 | node               |
|----------|--------------------------|-------------|-----------------|---------------|----------------|--------|--------|----------|----------|-------|--------------------|---------------------------|--------------------|
| He       | eat exchanger            | mode        |                 |               |                |        |        |          |          |       |                    | DEF2                      | DEF1               |
|          | <b>.</b>                 |             | COND            | D1            | D2-1           | D2-2   | D2-3   | D3-1     | D3-2     | D4    | EVAP               | With CH unit<br>(*)       | Without<br>CH unit |
|          | Heat avalu               |             |                 |               |                |        |        |          |          |       |                    |                           |                    |
| unit     | conditio                 | anger<br>on | COND            | COND          | COND           | COND   | cond   | cond     | cond     | EVAP  | EVAP               | COND/EVAP                 | COND               |
| 0<br>0   | Reversing                | RVR2        | OFF             | OFF           | OFF            | OFF    | OFF    | OFF      | OFF      | ON    | ON                 | OFF/ON                    | OFF                |
| td       | valve                    | RVR1        | ON              | OFF           | OFF            | OFF    | OFF    | OFF      | OFF      | OFF   | OFF                | OFF                       | ON                 |
| iin ou   | Expansion MV1            |             | Pd              |               | Pd             |        |        | Pd       |          | HEX   | HEX                | Fully open/<br>HEX        | Fully open         |
| Ma       | valve                    | MVB         | Tsc -<br>Tchg   | ٢             | rsc - Tchg     | ]      |        | Tchg     | - Tsc    |       | Tchg -<br>Tsc      | Tsc - Tchg/<br>Tchg - Tsc | Tsc - Tchg         |
| nit      |                          |             |                 |               |                |        |        |          |          |       |                    |                           |                    |
| door uni | Heat exchanger condition |             | COND            | COND          | evap           | evap   | EVAP   | EVAP     | EVAP     | EVAP  | EVAP               | COND/EVAP                 | COND               |
| utd      | Reversing                | RVR2        | OFF             | OFF           | ON             | ON     | ON     | ON       | ON       | ON    | ON                 | OFF/ON                    | OFF                |
| 0        | valve                    | RVR1        | ON              | OFF           | OFF            | OFF    | OFF    | OFF      | OFF      | OFF   | OFF                | OFF                       | ON                 |
| ndary    | Expansion                | MV1         | Pd              | Pd            | Clo            | sed    | HEX    |          |          | HEX   | Fully open/<br>HEX | Fully open                |                    |
| Seco     | valve                    | MVB         | Tsc -<br>Tchg   | Tsc -<br>Tchg | Clo            | sed    |        | Tchg     | - Tsc    |       | Tchg -<br>Tsc      | Tsc - Tchg/<br>Tchg - Tsc | Tsc - Tchg         |
| nit      |                          |             |                 |               |                |        |        |          |          |       |                    |                           |                    |
| or ui    | Heat excha<br>conditio   | anger<br>on | COND            | COND          | COND           | evap   | evap   | EVAP     | EVAP     | EVAP  | EVAP               | COND/EVAP                 | COND               |
| g        | Reversing                | RVR2        | OFF             | OFF           | OFF            | OFF    | ON     | ON       | ON       | ON    | ON                 | OFF/ON                    | OFF                |
| on       | valve                    | RVR1        | ON              | OFF           | OFF            | OFF    | OFF    | OFF      | OFF      | OFF   | OFF                | OFF                       | ON                 |
| dary     | Expansion                | MV1         | Pd              | Р             | d              | Closed | Closed |          | HEX      |       | HEX                | Fully open/<br>HEX        | Fully open         |
| Secon    | Expansion<br>valve MVB   |             | Tsc -<br>Tchg   | Tsc -         | Tchg           | Closed | Closed | Т        | chg - Ts | с     | Tchg -<br>Tsc      | Tsc - Tchg/<br>Tchg - Tsc | Tsc - Tchg         |

Number of outdoor unit (only heat pump): 4

|           | leet evelenger mee |           | Cooling mode | Heating mode | Defrost mode |
|-----------|--------------------|-----------|--------------|--------------|--------------|
| r         | ieat exchanger mot | ie        | COND         | EVAP         | DEF1         |
|           |                    |           |              |              |              |
|           | Heat exchanger     | condition | COND         | EVAP         | COND         |
| Main      | Poversing valve    | RVR2      | OFF          | ON           | OFF          |
| outdoor   | Reversing valve    | RVR1      | ON           | OFF          | ON           |
| unit      | Expansion valvo    | MV1       | Fully open   | HEX          | Fully open   |
|           |                    | MVB       | Tsc - Tchg   | Tchg - Tsc   | Tsc - Tchg   |
|           |                    |           |              |              |              |
|           | Heat exchanger     | condition | COND         | EVAP         | COND         |
| Secondary | Reversing valve    | RVR2      | OFF          | ON           | OFF          |
| outdoor   | Reversing valve    | RVR1      | ON           | OFF          | ON           |
| unit      | Expansion valve    | MV1       | Fully open   | HEX          | Fully open   |
|           |                    | MVB       | Tsc - Tchg   | Tchg - Tsc   | Tsc - Tchg   |
|           |                    |           |              |              |              |
|           | Heat exchanger     | condition | COND         | EVAP         | COND         |
| Secondary | Powereing velve    | RVR2      | OFF          | ON           | OFF          |
| outdoor   | Reversing valve    | RVR1      | ON           | OFF          | ON           |
| unit      | Expension volve    | MV1       | Fully open   | HEX          | Fully open   |
|           |                    | MVB       | Tsc - Tchg   | Tchg - Tsc   | Tsc - Tchg   |
|           |                    |           |              |              |              |
|           | Heat exchanger     | condition | COND         | EVAP         | COND         |
| Secondary | Powersing value    | RVR2      | OFF          | ON           | OFF          |
| outdoor   | Reversing valve    | RVR1      | ON           | OFF          | ON           |
| unit      | Expension volve    | MV1       | Fully open   | HEX          | Fully open   |
|           | Expansion valve    | MVB       | Tsc - Tchg   | Tchg - Tsc   | Tsc - Tchg   |

#### 3.1.4 Outline of the control system

The figure below shows the outline of the control system.

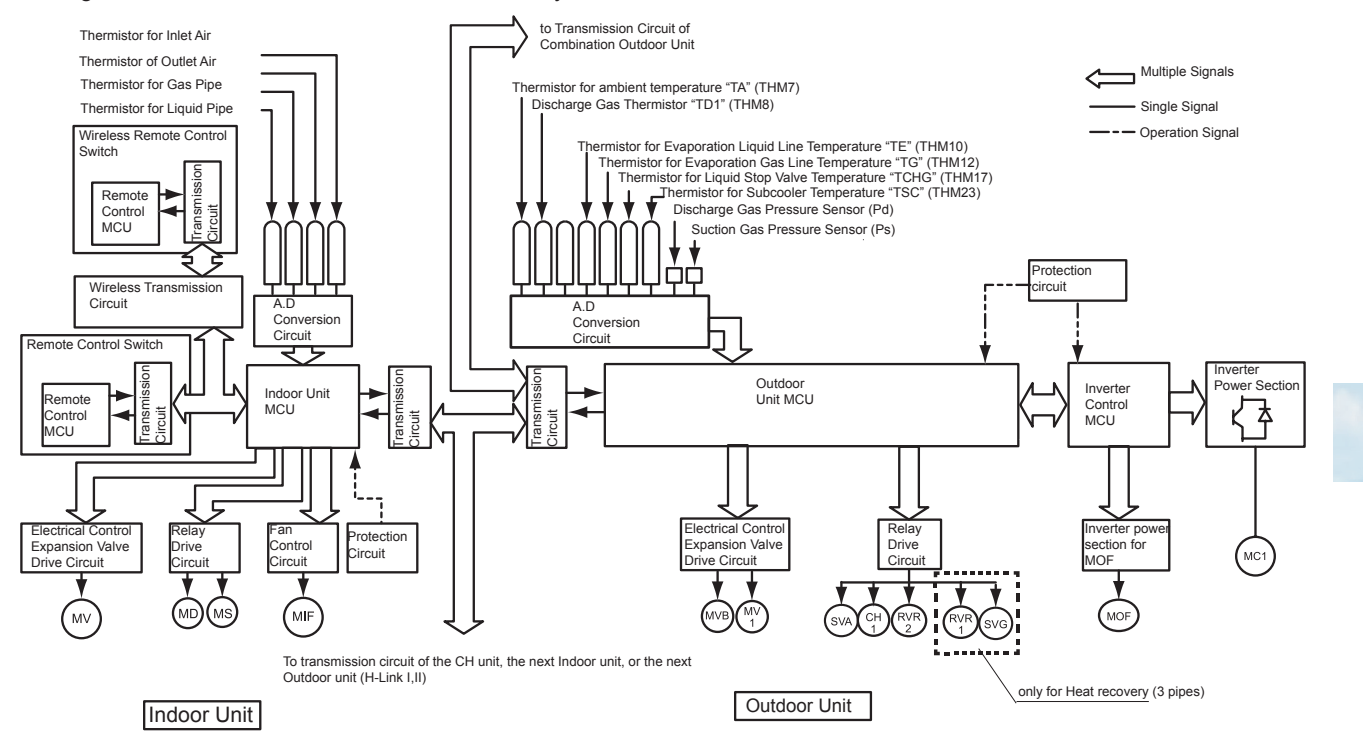

| Symbol | Description                                                  |
|--------|--------------------------------------------------------------|
| THM    | Thermistor                                                   |
| MCU    | Microcontroller                                              |
| MC1    | DC motor (for Inverter compressor)                           |
| MOF    | DC motor (for outdoor unit fan)                              |
| MIF    | Motor (for the indoor unit fan)                              |
| MS     | Motor (for the automatic louver)                             |
| MD     | Motor (for the drain pump)                                   |
| MV     | Electronic expansion valve (for the indoor unit)             |
| MV1    | Electronic expansion valve (for the outdoor unit)            |
| MVB    | Electronic expansion valve (for supercooling Heat exchanger) |
| SVA    | Solenoid valve                                               |
| SVG    | Solenoid valve (only for heat recovery (3 pipes))            |
| RVR1   | Reversing valve (only for heat recovery (3 pipes))           |
| RVR2   | Reversing valve                                              |
| CH1    | Compressor heater resistance                                 |

#### **3.2 Standard operation sequence**

#### 3.2.1 Cooling operation

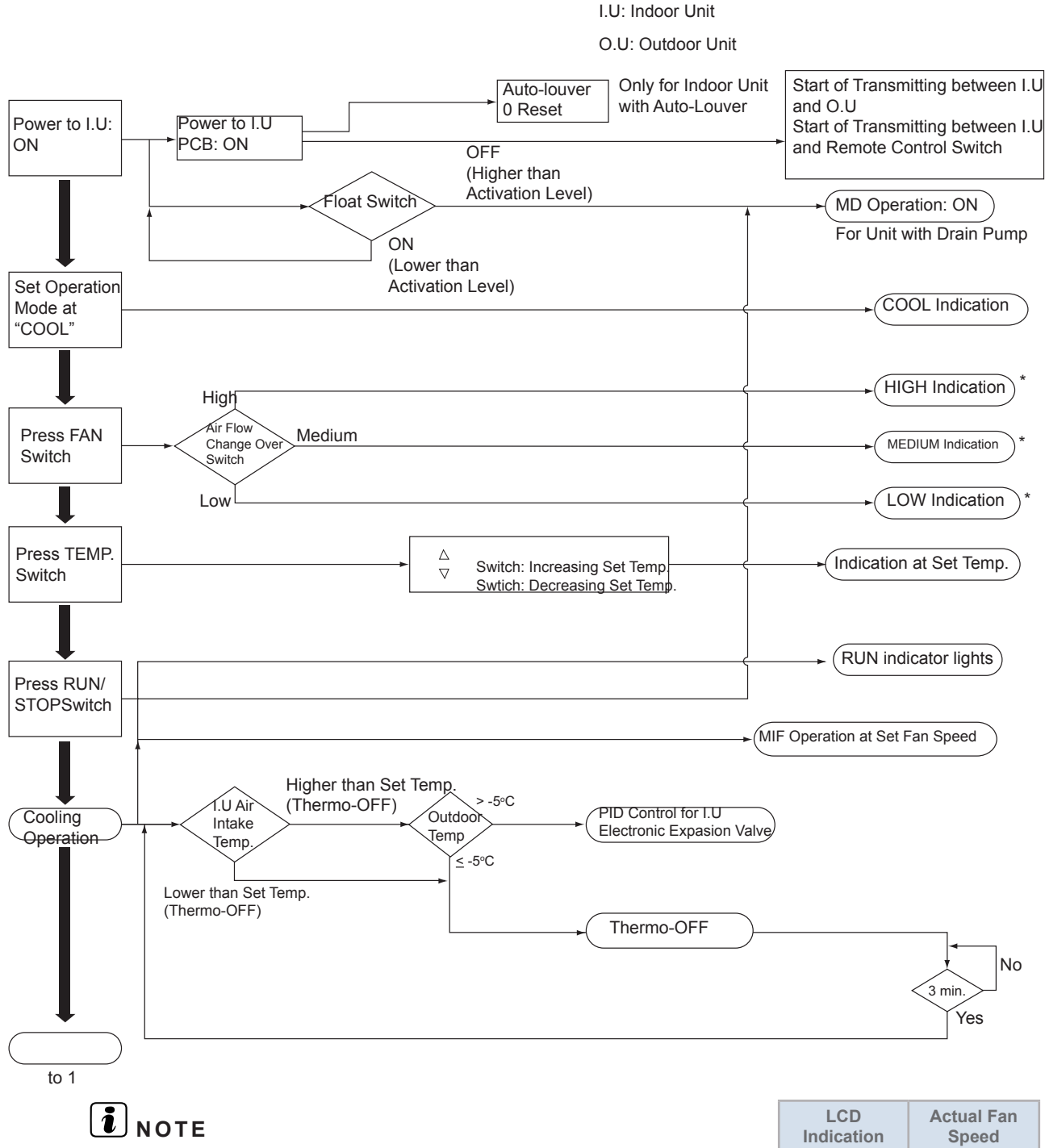

(\*) For RPI-8.0FSN3E and RPI-10.0FSN3E, the fan speed is "HIGH" and "LOW" only. By pressing the FAN SPEED SWITCH of Remote Control Switch, the indication of LCD is changed as  $\xrightarrow{\text{HI} \longrightarrow \text{Me} \longrightarrow \text{Lo}}$ , but the actual fan speed is as shown in the table right.

| LCD<br>Indication | Actual Fan<br>Speed |
|-------------------|---------------------|
| HIGH              | HIGH                |
| MED               | MED                 |
| LOW               | LOW                 |

#### **Cooling operation (continued)**

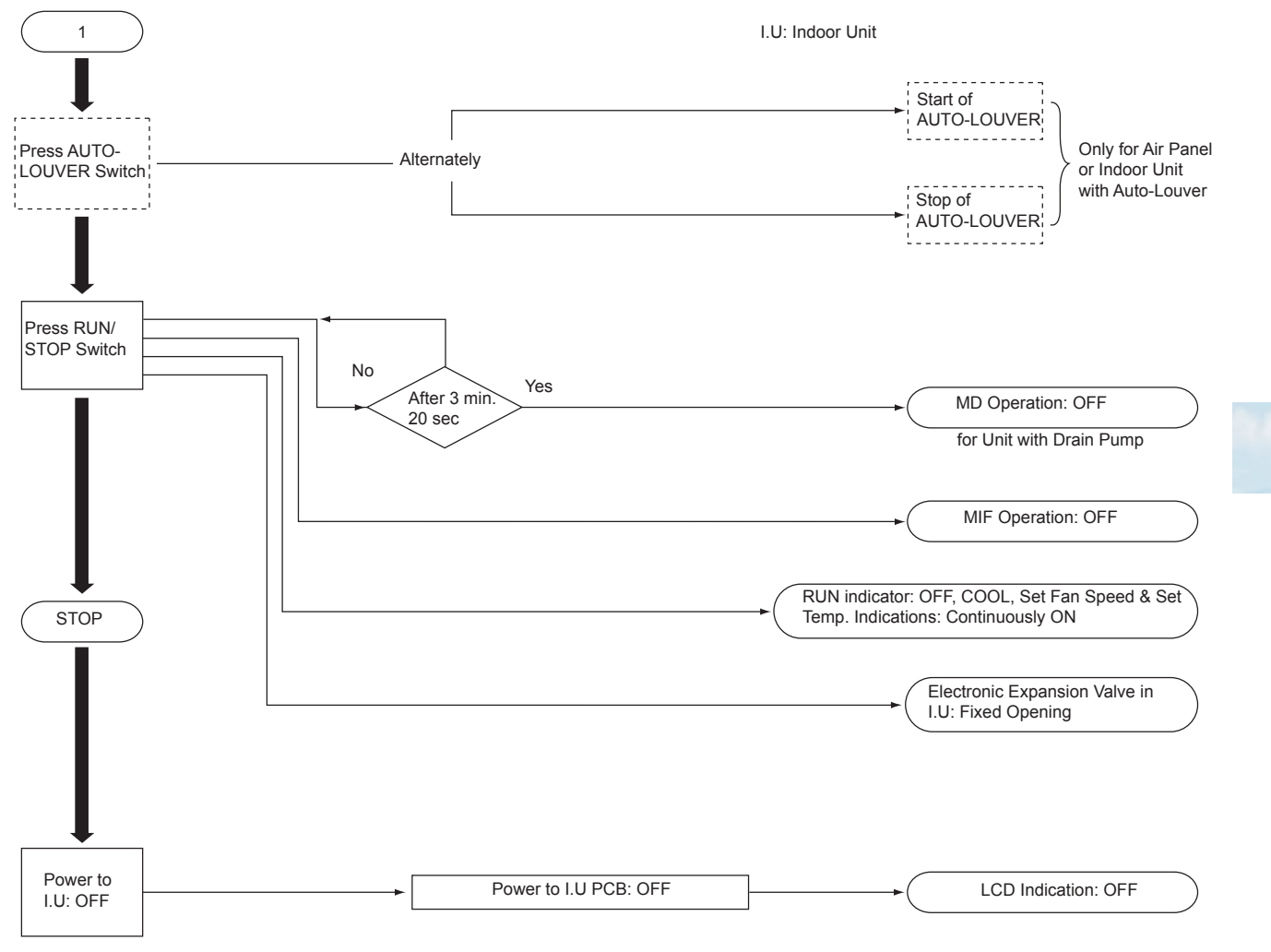

#### 3.2.2 Dry operation

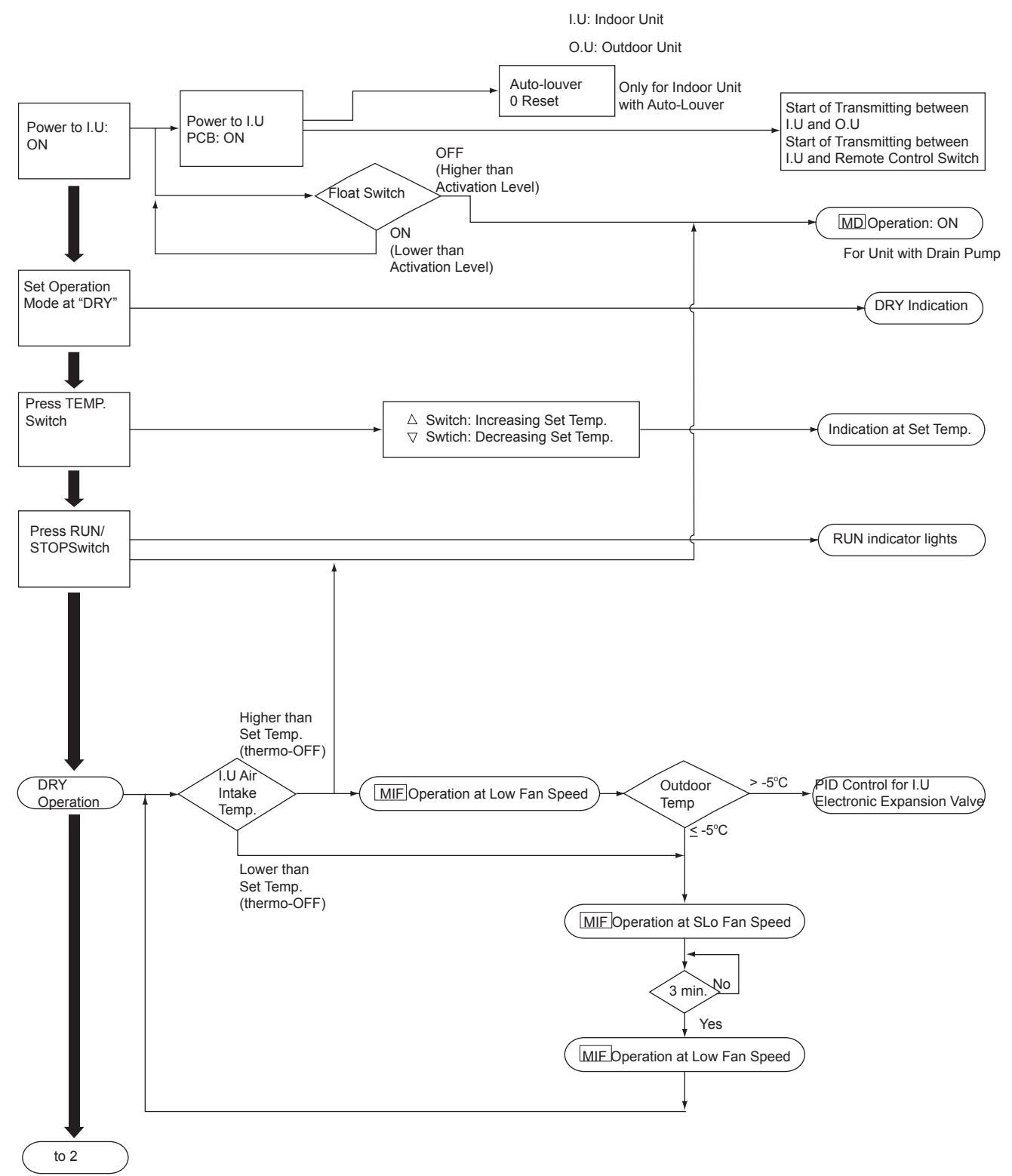

#### **Dry operation (continued)**

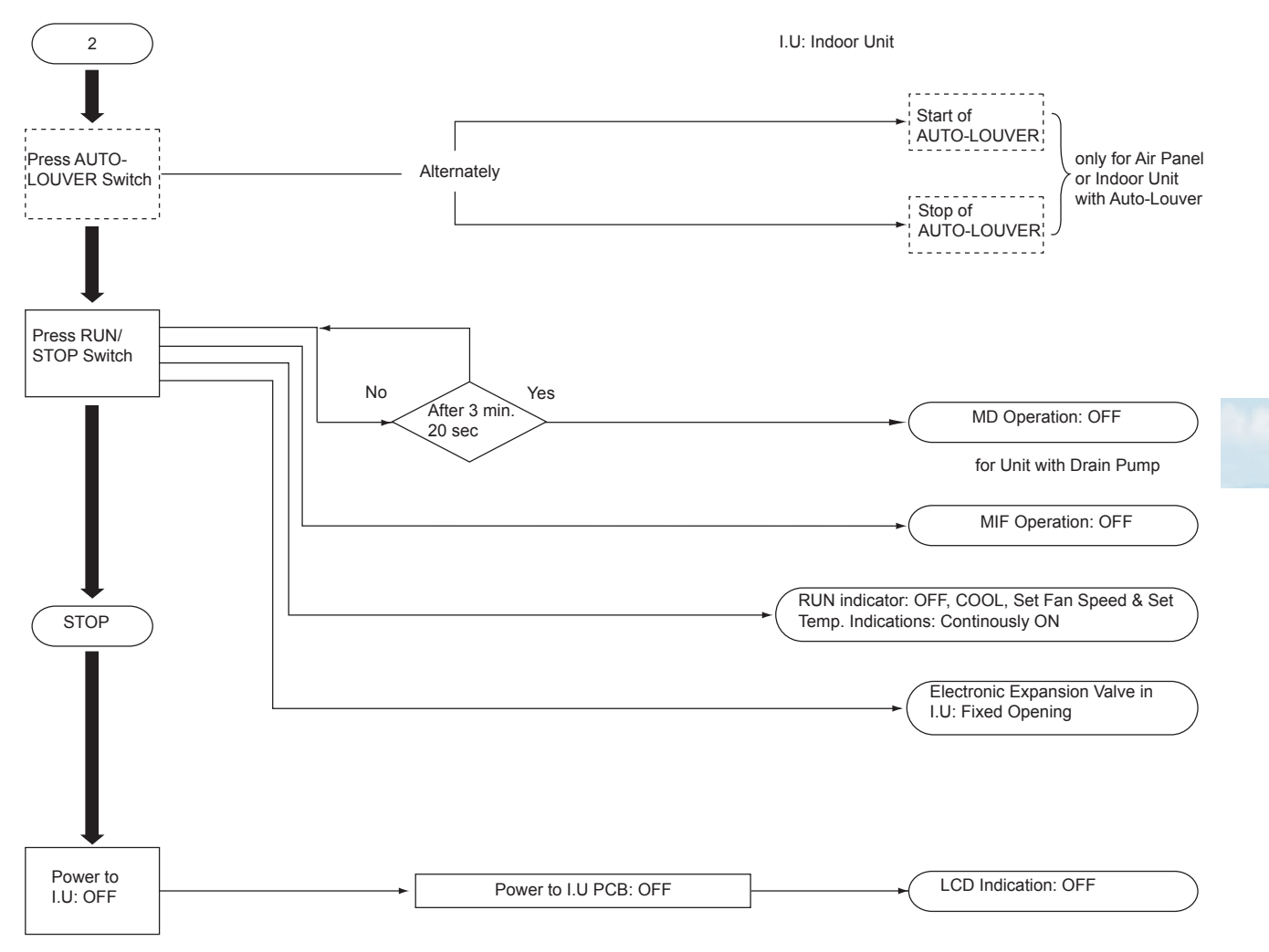

#### 3.2.3 Antifreeze protection control during the cooling or dry operation

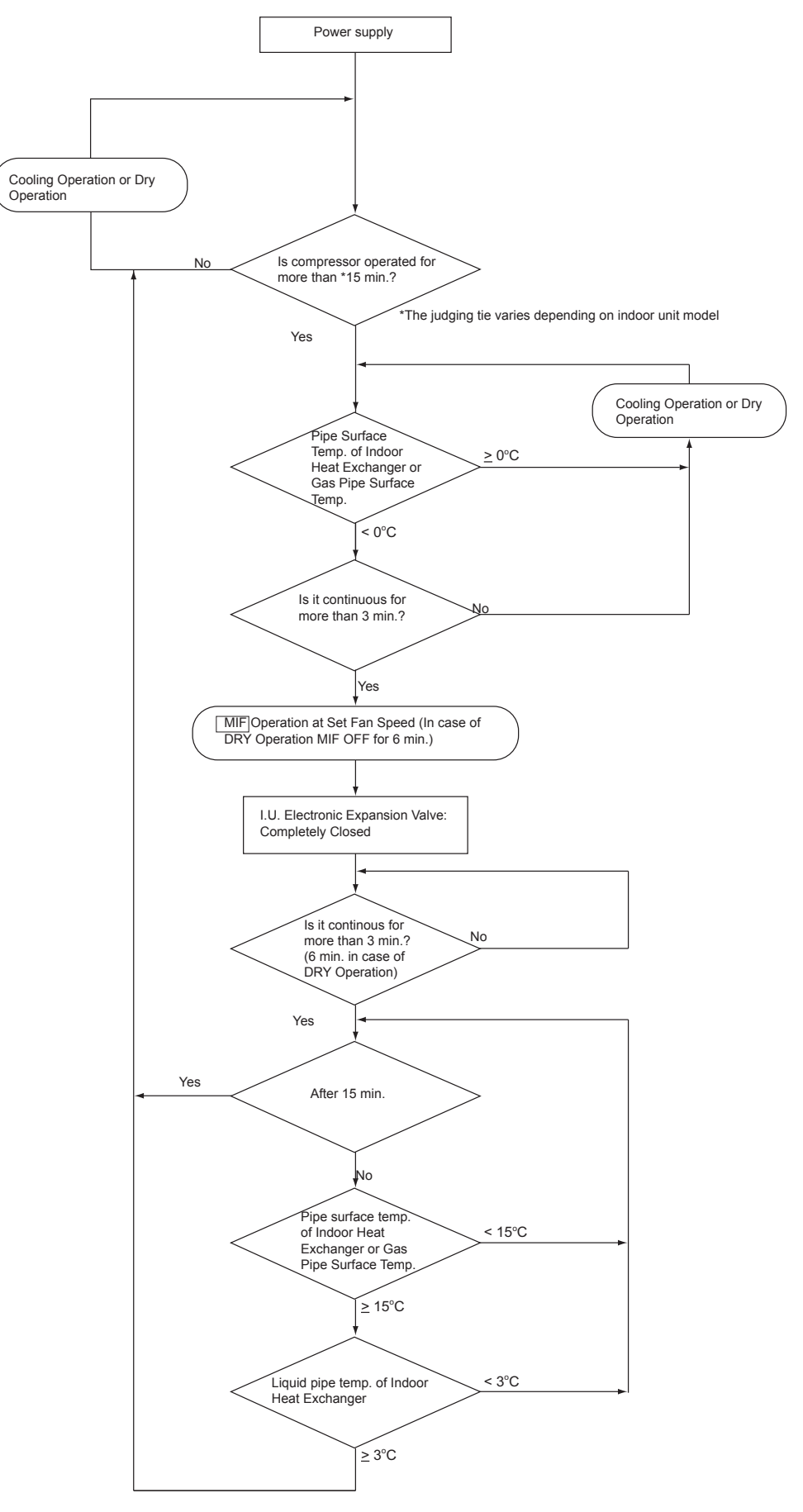

#### **3.2.4 Heating operation**

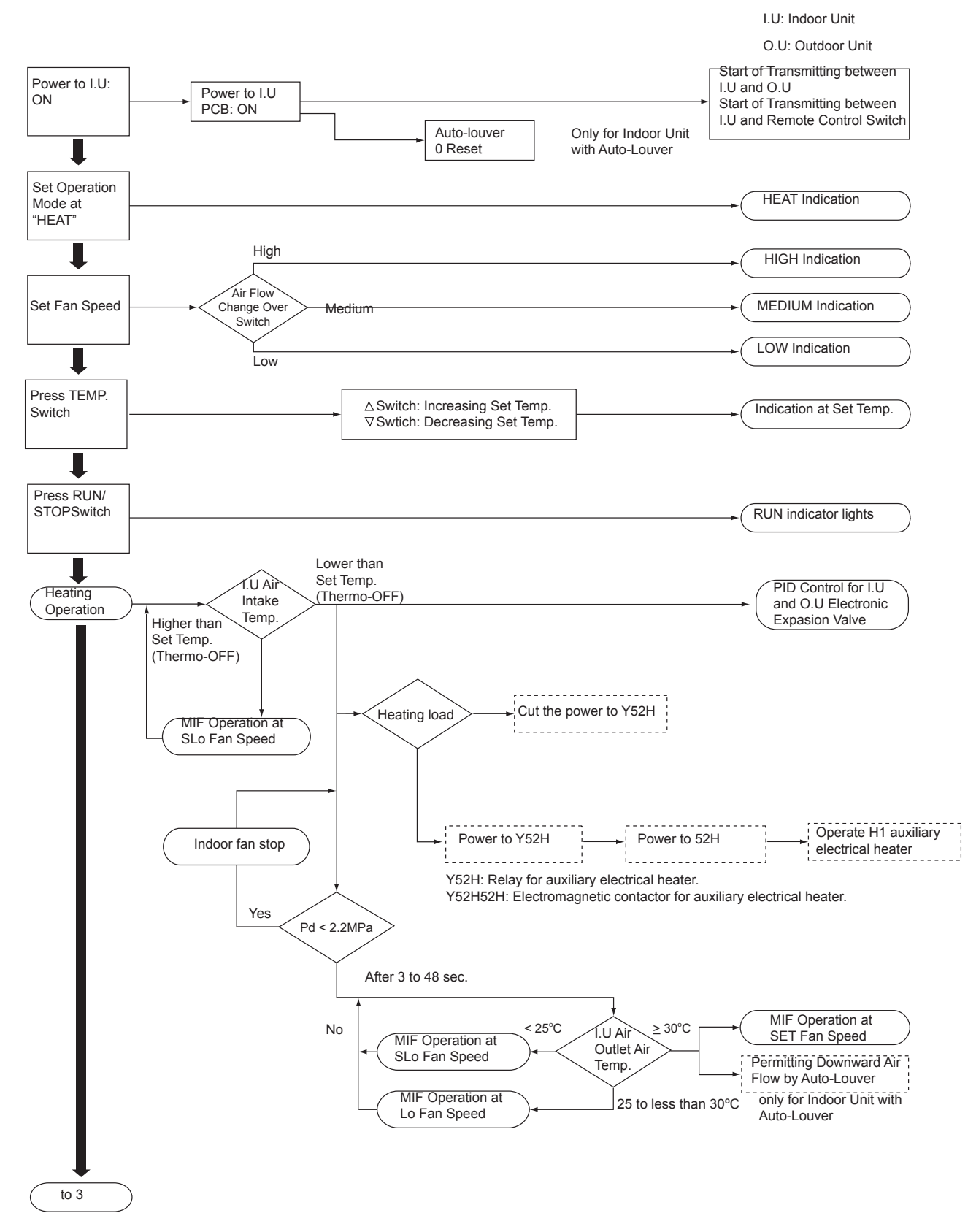

#### Heating operation (continued)

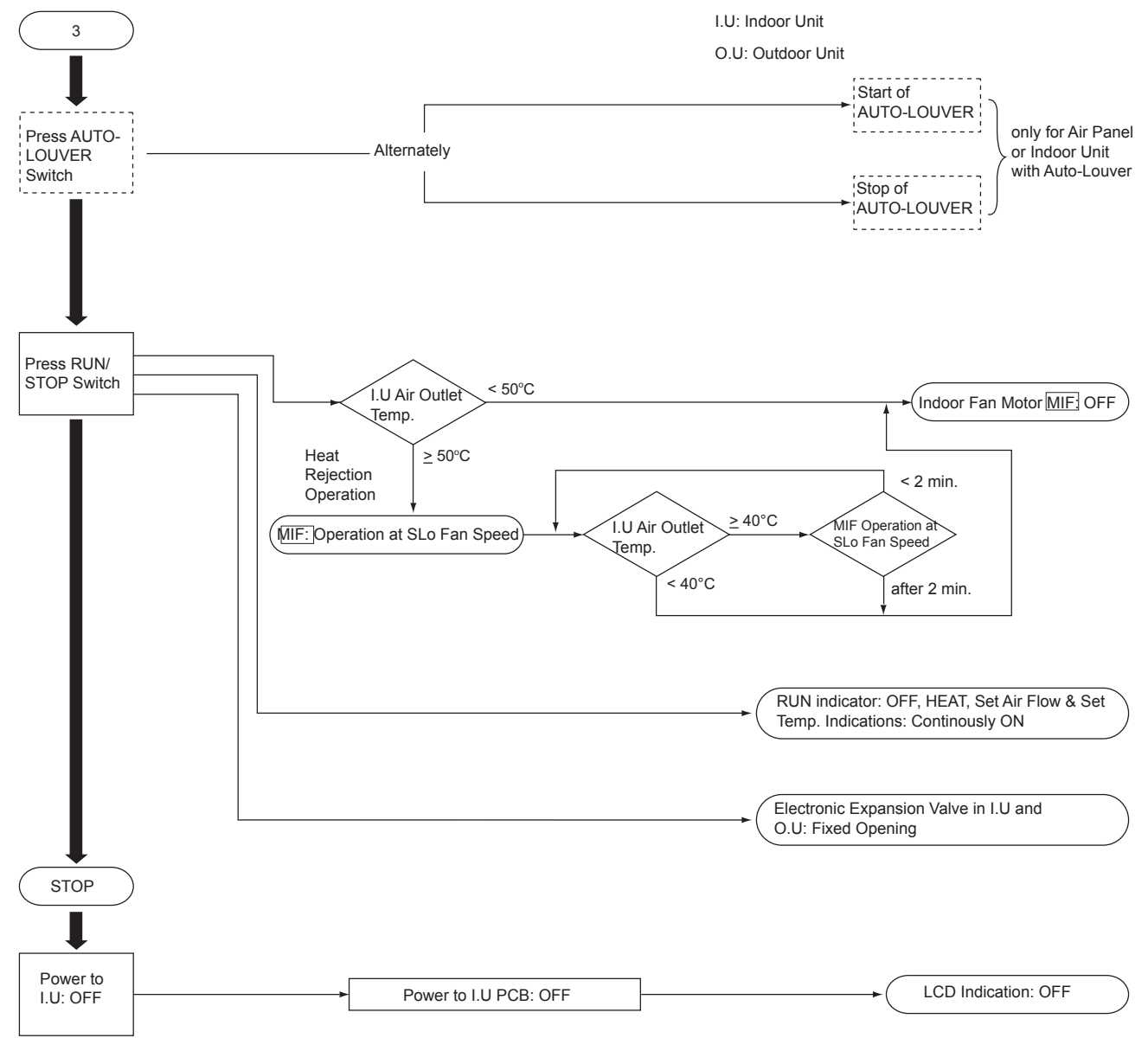

#### 3.2.5 Defrost operation

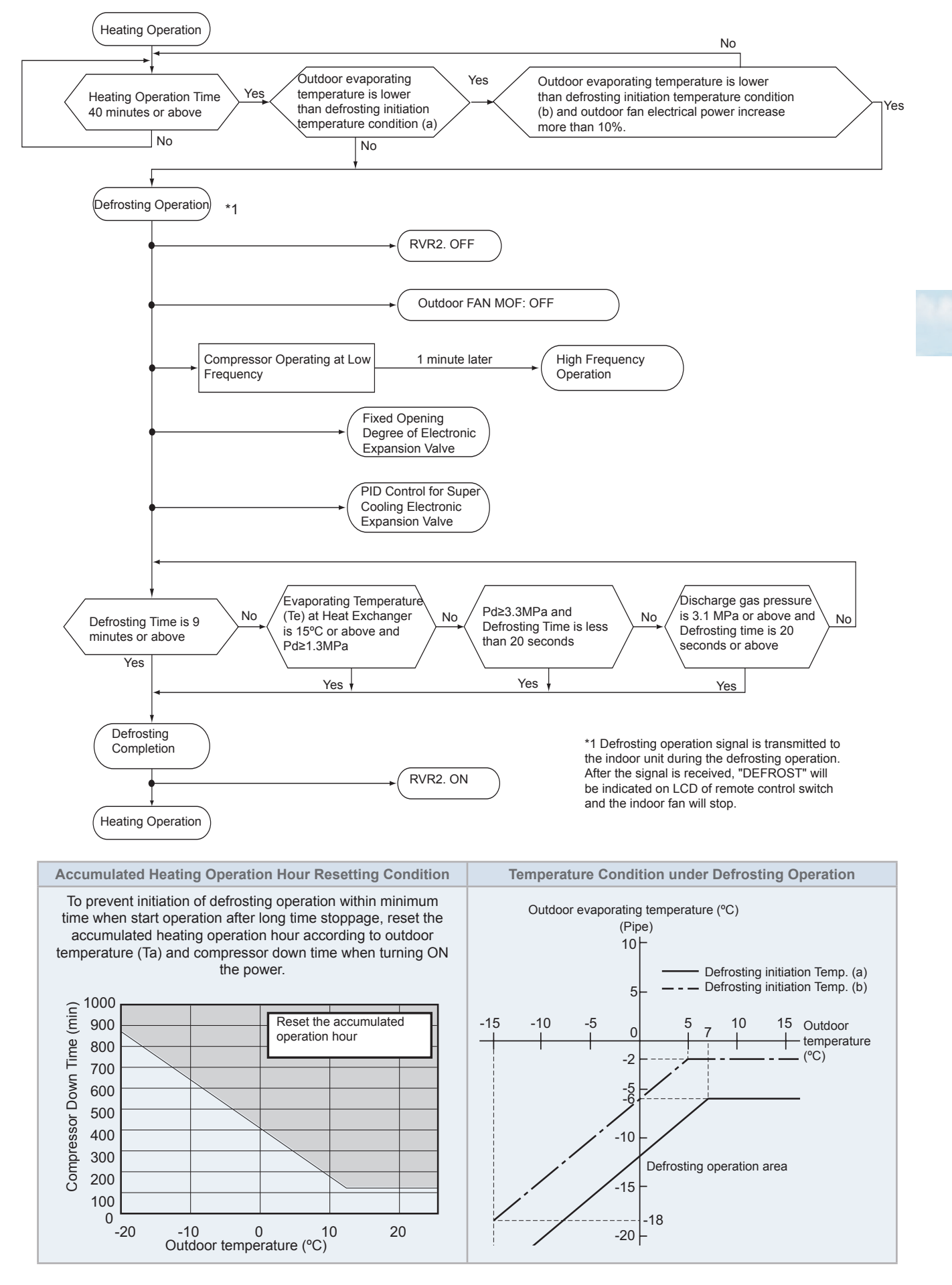

# **3.2.6 Excessive high discharge air temperature prevention control (depending on the indoor unit model)**

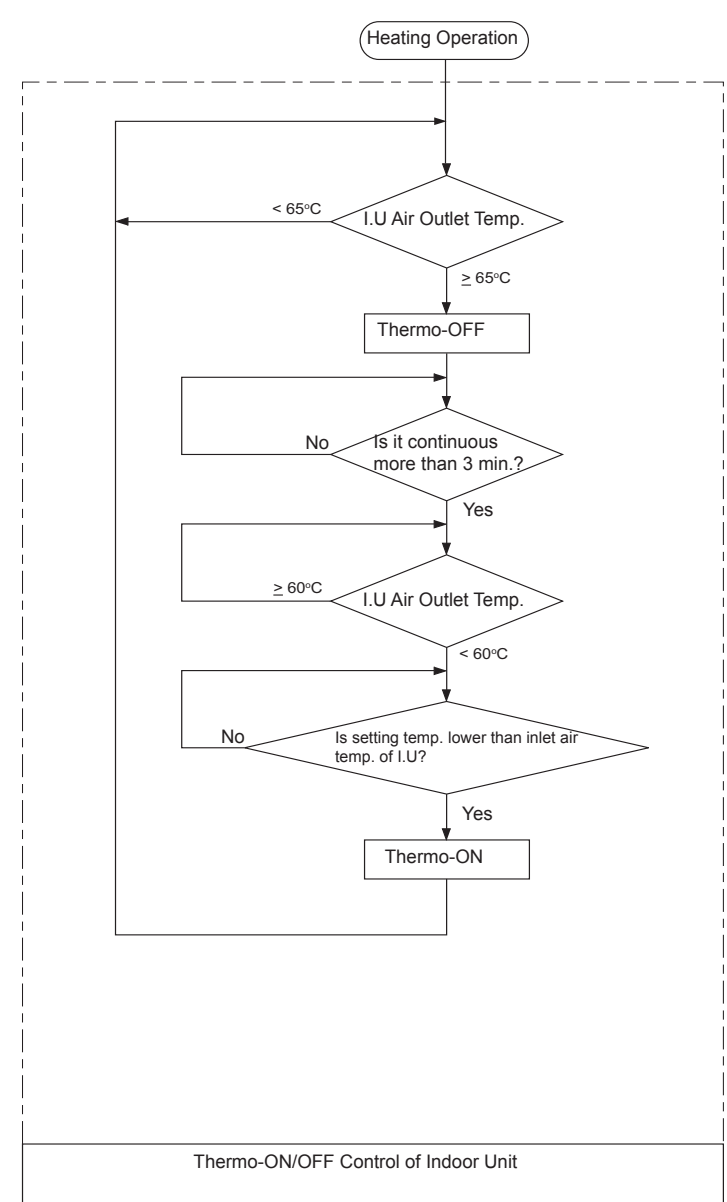

#### **3.3 Protection control**

Whenever protection control sequences are activated, the corresponding code is displayed on the 7-segment LED array of the main control board.

Protection control code is displayed when a unit protection mode has been initiated. The code will disappear once the cause of protection has been addressed.

| Indication | Protection control contents                          | Code During Degeneration control |
|------------|------------------------------------------------------|----------------------------------|
| P01        | Pressure Ratio Protection Control                    | Pc1                              |
| P02        | High Pressure Increase Protection Control            | Pc2                              |
| P03        | Inverter Current Protection Control                  | Pc3                              |
| P04        | Inverter Fin Temperature Increase Protection Control | Pc4                              |
| P05        | Discharge Temperature Increase Protection Control    | Pc5                              |
| P06        | Low Pressure Decrease Protection Control             |                                  |
| P09        | High Pressure Decrease Protection Control            |                                  |
| P0A        | Demand Current Control                               | -                                |
| P0d        | Low Pressure Increase Protection Control             |                                  |

#### ◆ P01: Pressure ratio increase protection control

#### a. Pressure Ratio Increase Protection Control

It is performed in order to protect the compressor from an increase of pressure ratio.

Α

В

С

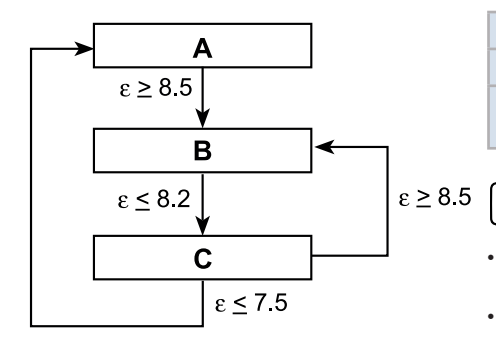

# frequency decreases are allowed)

Normal operation

Forced decrease in frequency (1.0 Hz/s)

Not allowing frequency increases (only

- With a combination of base units, the control in the figure is performed for the entire number of outdoor units to be connected.
- In order to carry out this control, the pressure ratio of each outdoor unit is calculated and the maximum value is used.

Pressure ratio  $\epsilon = (Pd + 0.01) / (Ps + 0.06)$ 

Pressure ratio  $\varepsilon = (Pd+15) / (Ps+9)$ 

Pd: High pressure sensor detected value.

Ps: Low pressure sensor detected value.

**b.** Low Compression Ratio Protection Function

This function is activated to protect the compressor during occurrences of low compression ratio.

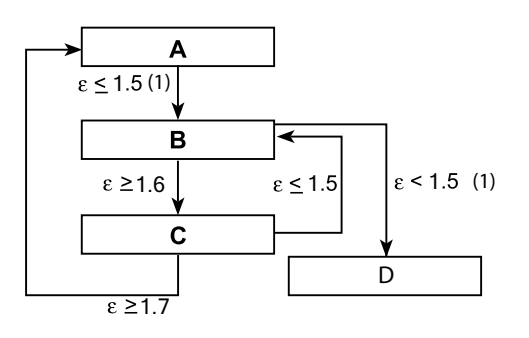

| Α   | Normal operation                                                       |
|-----|------------------------------------------------------------------------|
| В   | Forced increase in frequency (0.25 Hz/s)                               |
| С   | Not allowing frequency decreases (only frequency increase are allowed) |
| D   | Abnormal Stoppage (cause of stoppage d1-11)                            |
| (1) | for 1 min.                                                             |
|     |                                                                        |

### **i** NOTE

- With a combination of base units, the control in the figure is performed for the entire number of outdoor units to be connected.
- The pressure ratio is calculated in each outdoor unit, and this control uses the minimum value.
- ε: pressure ratio

#### ◆ P02: High pressure protection control

The high pressure protection control is carried out to prevent the protection device from being activated due to an increase in high pressure during an anomaly and protect the compressor from excessive high pressure increases.

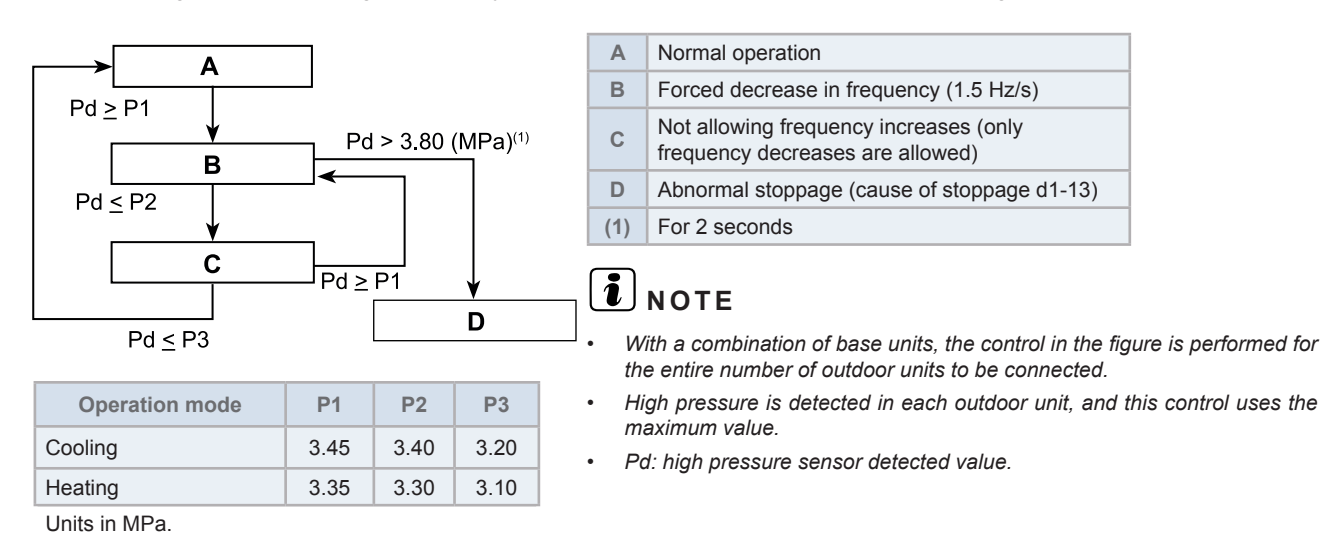

• P03: Inverter current protection control

The Inverter current protection control is carried out to prevent the damage of the inverter caused by the increase of inverter secondary current value.

a. Inverter Secondary Current Protection

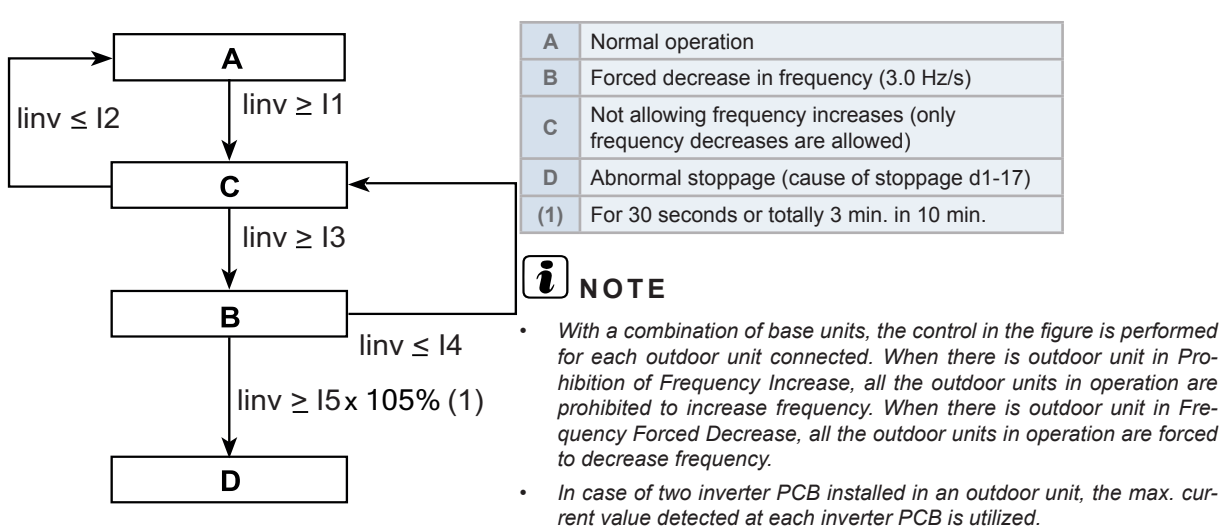

Inv: Detected Value of Inverter Secondary Current Sensor

| Model                                                                       | 11   | 12   | 13   | 14   | 15   |
|-----------------------------------------------------------------------------|------|------|------|------|------|
| RAS-(8/10)FSXNSE<br>RAS-(16-20)FSXNSE<br>RAS-(5-8)FSXNPE<br>RAS-16FSXNPE    | 18.0 | 18.5 | 19.0 | 19.5 | 19.5 |
| RAS-10FSXNPE                                                                | 24.5 | 25.0 | 25.5 | 26.0 | 26.0 |
| RAS-(12/14)FSXNSE<br>RAS-(22/24)FSXNSE<br>RAS-(12/14)FSXNPE<br>RAS-18FSXNPE | 24.5 | 25.0 | 25.5 | 26.0 | 26.0 |

Units in Amp.

b. Primary current protection for each inverter PCB

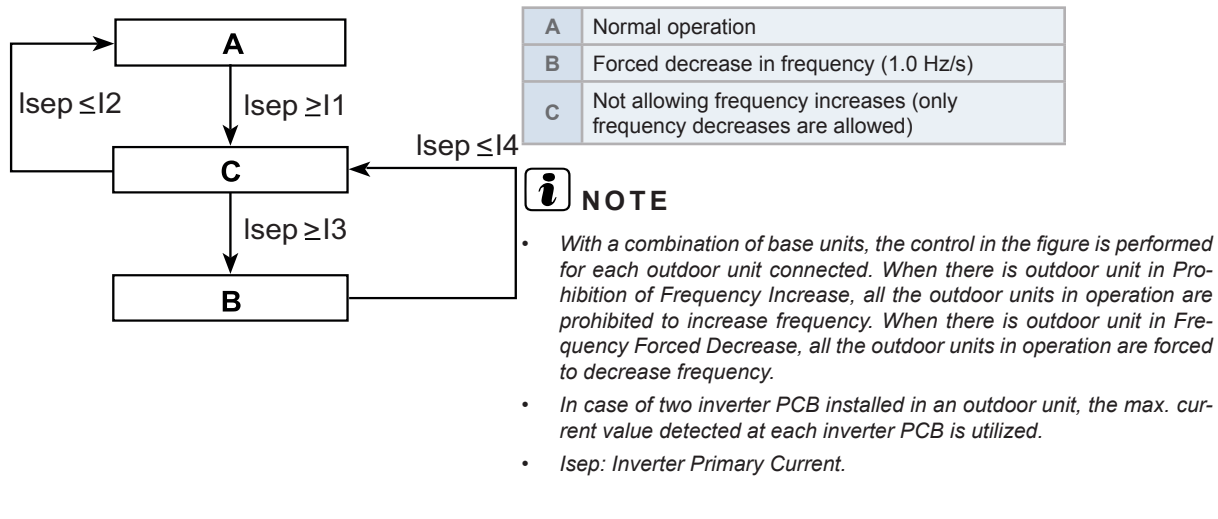

| Model                                | 11   | 12   | 13   | 14   |
|--------------------------------------|------|------|------|------|
| RAS-(8-24)FSXNSE<br>RAS-(5-18)FSXNPE | 26.5 | 27.5 | 27.5 | 28.0 |

Units in Amp

c. Primary current protection for each outdoor unit

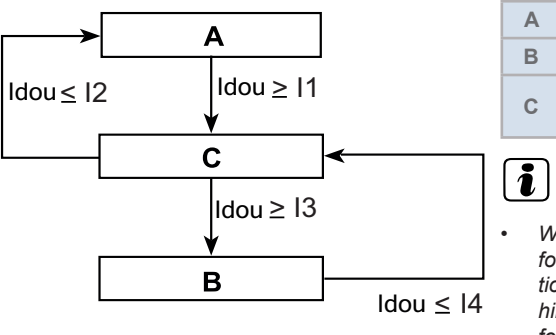

| Α | Normal operation                                                        |
|---|-------------------------------------------------------------------------|
| В | Forced decrease in frequency (1.0 Hz/s)                                 |
| С | Not allowing frequency increases (only frequency decreases are allowed) |

# **i** note

- With a combination of base units, the control in the figure is performed for each outdoor unit connected. When there is outdoor unit in prohibition of frequency increase, all the outdoor units in operation are prohibited to increase frequency. When there is outdoor unit in frequency forced decrease, all the outdoor units in operation are forced to decrease frequency.
- Idou: total value of primary current of all the inverter PCB in an outdoor unit

| Model        | 11   | 12   | 13   | 14   | Model        | 11   | 12   | 13   | 14   |
|--------------|------|------|------|------|--------------|------|------|------|------|
| RAS-8FSXNSE  | 13.0 | 14.0 | 14.0 | 14.5 | RAS-5FSXNPE  | 9.1  | 10.1 | 10.1 | 10.6 |
| RAS-10FSXNSE | 18.6 | 19.6 | 19.6 | 20.1 | RAS-6FSXNPE  | 9.7  | 10.7 | 10.7 | 11.2 |
| RAS-12FSXNSE | 20.9 | 21.9 | 21.9 | 22.4 | RAS-8FSXNPE  | 12.5 | 13.5 | 13.5 | 14.0 |
| RAS-14FSXNSE | 26.2 | 27.2 | 27.2 | 27.7 | RAS-10FSXNPE | 16.4 | 17.4 | 17.4 | 17.9 |
| RAS-16FSXNPE | 29.8 | 30.8 | 30.8 | 31.3 | RAS-12FSXNPE | 20.3 | 21.3 | 21.3 | 21.8 |
| RAS-18FSXNSE | 34.0 | 35.0 | 35.0 | 35.5 | RAS-14FSXNPE | 24.8 | 25.8 | 25.8 | 26.3 |
| RAS-20FSXNSE | 40.5 | 41.5 | 41.5 | 42.0 | RAS-16FSXNPE | 29.5 | 30.5 | 30.5 | 31.0 |
| RAS-22FSXNSE | 41.0 | 42.0 | 42.0 | 42.5 | RAS-18FSXNPE | 30.9 | 31.9 | 31.9 | 32.4 |
| RAS-24FSXNSE | 48.9 | 49.9 | 49.9 | 50.4 |              |      |      |      |      |

Units in Amp.

#### ◆ P04: Inverter fin temperature increase protection control

The inverter fin temperature increase protection control is carried out to prevent the damage of the inverter caused by the increase in inverter fin temperature.

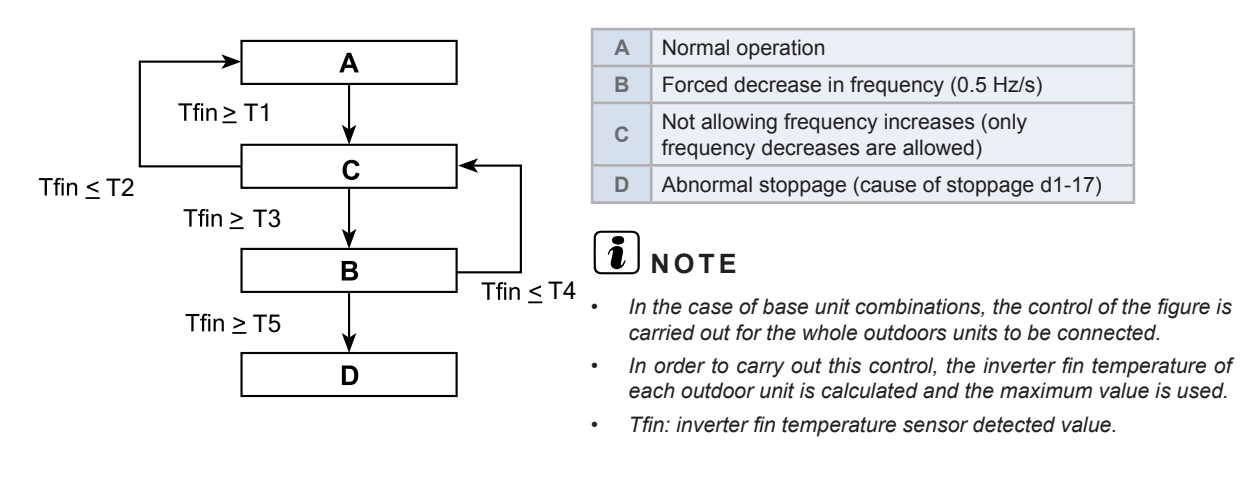

| Model                                | T1  | T2  | Т3  | T4  |
|--------------------------------------|-----|-----|-----|-----|
| RAS-(8-24)FSXNSE<br>RAS-(5-18)FSXNPE | 102 | 100 | 104 | 110 |

units in °C

#### ◆ P05: Discharge temperature increase protection control

The discharge temperature increase protection control is carried out to protect the compressor motor coil from a discharge pressure increase during an anomaly.

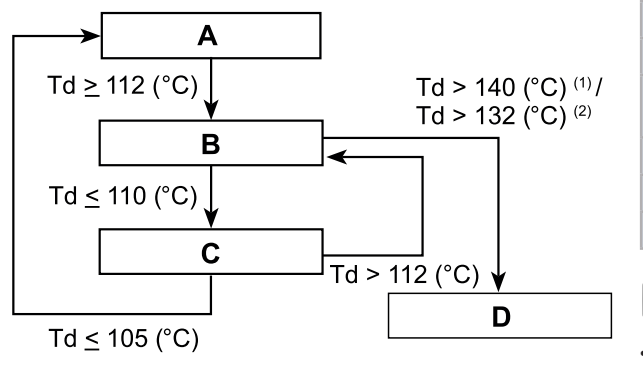

| Α   | Normal operation                                                        |
|-----|-------------------------------------------------------------------------|
| В   | Forced decrease in frequency (1.0 Hz/s)                                 |
| С   | Not allowing frequency increases (only frequency decreases are allowed) |
| D   | Abnormal stoppage (cause of stoppage d1-15)                             |
| (1) | For 5 seconds                                                           |
| (2) | For 10 minutes                                                          |

### **i** note

- With a combination of base units, the control in the figure is performed for the entire number of outdoor units to be connected.
- Discharge temperature is detected in each outdoor unit, and this control uses the maximum value.
- In case of two inverter compressors installed in an outdoor unit, the max. temperature detected at each inverter compressor is utilized.
- Td: discharge gas temperature sensor detected value.

#### ◆ P06: Low pressure decrease protection control

Low Pressure Decrease Protection Control is performed in order to protect the compressor from a transitional decrease of suction pressure.

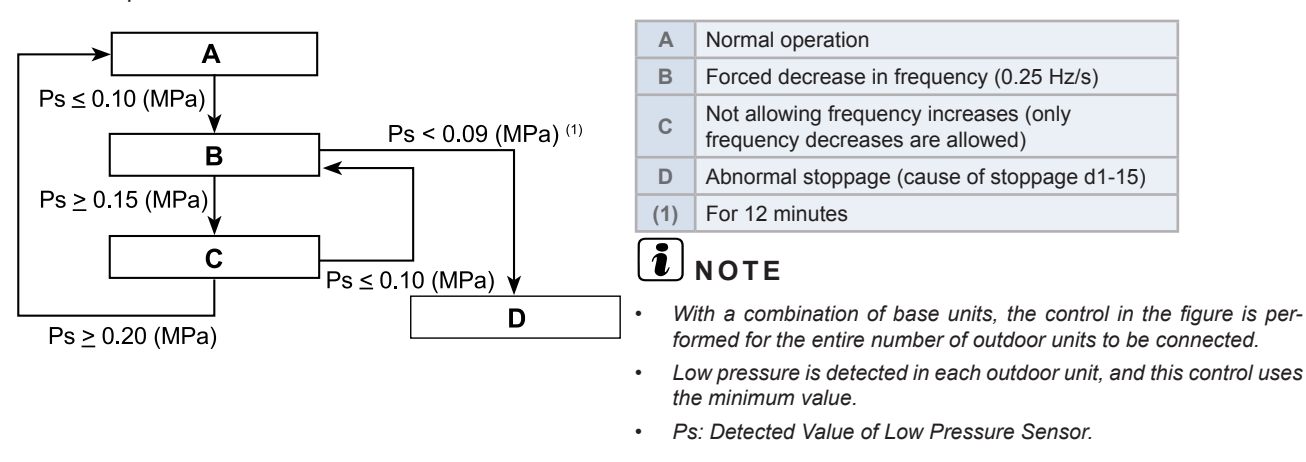

#### ◆ P09: High pressure decrease protection control

The suction pressure protection control is carried out to protect the compressor from a transitory decrease in suction pressure.

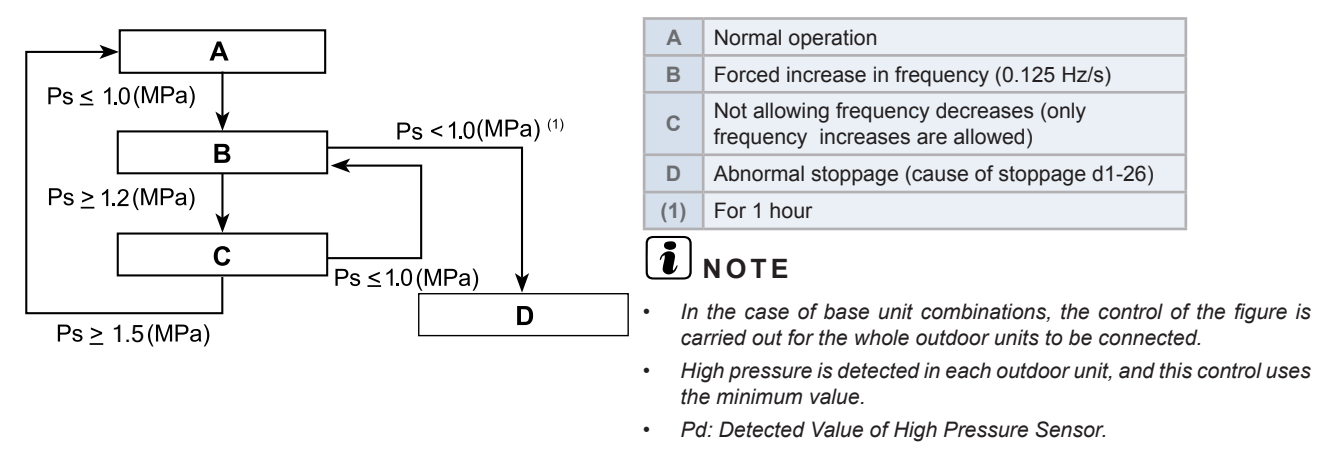

#### POA: Demand current control

The compressor operation frequency is controlled to set at the setting value of the outdoor unit inverter primary current (40% to 100% of rated current of cooling operation). This function is detailed in the "External Input and Output Setting". Refer to the Service Manual for details.

#### **Operating Conditions**

The demand current control can be performed under the following conditions.

- a. The demand signal is input from the centralized operation controller.
- **b.** The demand signal is input at the external input terminals of the outdoor unit from external equipment such as a building management system or a utility with a smart meter.
- c. The demand function settings are set from the outdoor unit PCB.
- d. The wave function is set from the outdoor unit PCB.
- e. The demand signal is input from the indoor unit (wired controller).

If the operation current exceeds each setting function value, the compressor operation frequency is controlled.

#### **Cancellation Condition**

The input signal is stopped at each condition (a) to (e).

#### 

This function is not available when the compressor starts or during a defrosting operation.

#### ◆ P0d: Low pressure increase protection control

The compressor operation frequency is controlled to protect the compressor from suction pressure transitional increasing.

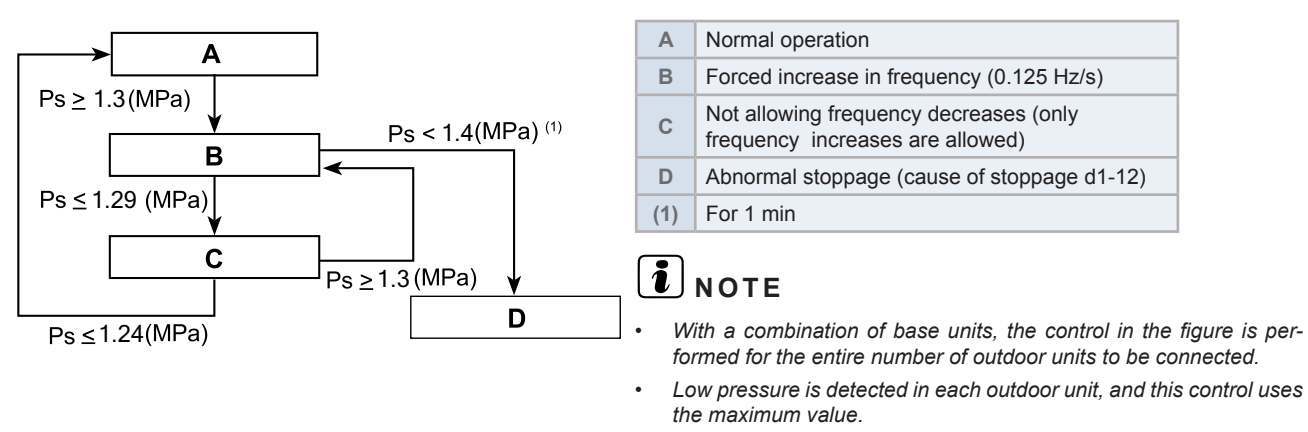

• Ps: detected value of low pressure sensor.

#### Priority of protection control

If two or more protection controls meet a condition, the protection controls perform according to the following.

| Rank order | Indication | Protection control contents                          |  |  |  |
|------------|------------|------------------------------------------------------|--|--|--|
| 1          | P01        | Pressure Ratio Protection Control                    |  |  |  |
| 2          | P02        | High Pressure Increase Protection Control            |  |  |  |
| 3          | P03        | Inverter Current Protection Control                  |  |  |  |
| 4          | P04        | Inverter Fin Temperature Increase Protection Control |  |  |  |
| 5          | P05        | Discharge Temperature Increase Protection Control    |  |  |  |
| 6          | P06        | Low Pressure Decrease Protection Control             |  |  |  |
| 7          | P0A        | Demand Current Control                               |  |  |  |
| 8          | P0d        | Low Pressure Increase Protection Control             |  |  |  |
| 9          | P09        | High Pressure Decrease Protection Control            |  |  |  |

|                                    |                     | <sup>(2)</sup> Lower Rank Order of Protection Control Function |                 |                     |                     |  |
|------------------------------------|---------------------|----------------------------------------------------------------|-----------------|---------------------|---------------------|--|
|                                    |                     | Forced Decrease                                                | Forced Increase | Prohibited Increase | Prohibited Decrease |  |
|                                    | Forced Decrease     | 1                                                              | 1               | 1                   | 1                   |  |
| Higher Rank Order<br>of Protection | Forced Increase     | 1                                                              | 1               | 1                   | 1                   |  |
|                                    | Prohibited Increase | 2                                                              | 1               | 2                   | 1                   |  |
| Control Function                   | Prohibited Decrease | 2                                                              | 2               | 2                   | 2                   |  |

#### Degeneration control

The degeneration control is carried out to modify the protection control range. Prevents frequent ON/OFF caused by alarm when retry stoppage by the abnormal control occurs.

#### **Related protection control**

- 1 Pressure ratio decrease protection control.
- 2 Discharge pressure increase protection control.
- 3 Inverter overcurrent protection control.
- 4 Inverter fin temperature increase protection control.
- 5 Discharge temperature increase protection control.

Example of discharge temperature increase protection control:

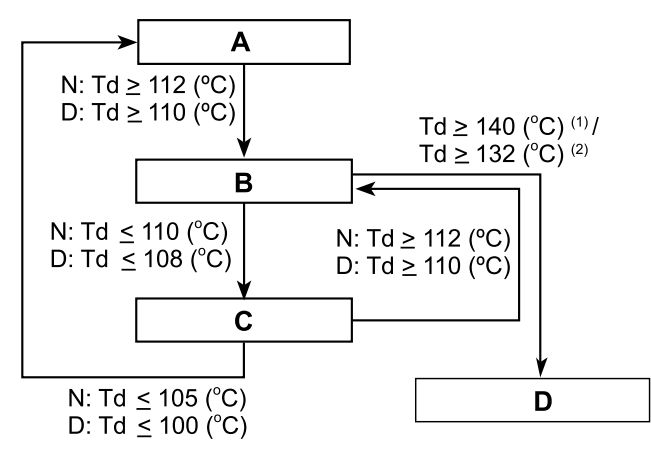

| Α   | Normal operation                                                        |
|-----|-------------------------------------------------------------------------|
| В   | Forced decrease in frequency (1.0 Hz/s)                                 |
| С   | Not allowing frequency increases (only frequency decreases are allowed) |
| D   | Abnormal stoppage (cause of stoppage d1-15)                             |
| (1) | For 5 seconds                                                           |
| (2) | For 10 minutes                                                          |
| Ν   | Normal                                                                  |
| D   | Degeneration                                                            |
| Td  | Discharge gas temperature sensor detected value                         |

#### • Oil return control

Oil return control is performed in order to avoid insufficient oil supply to the compressor caused by long time low frequency operation. This control is utilized to return the oil flow out to the indoor unit side from the compressor.

#### **Activating condition**

This control function is started the compressor runs below the specified speed for 1 hour continuously

(refer to the table below)

Compressor speed for oil return control:

| Type of Unit | Cooling Operation | Heating Operation |
|--------------|-------------------|-------------------|
| ≤ 8HP        | 32.0              | 32.0              |
| 10HP         | 38.0              | 38.0              |
| 12HP, 14HP   | 50.0              | 54.0              |
| 16HP to 24HP | 66.0              | 72.0              |
| 26HP to 36HP | 96.0              | 108.0             |
| 38HP to 54HP | 132.0             | 156.0             |
| 56HP to 72HP | 176.0             | 190.0             |
| 74HP to 96HP | 240.0             | 240.0             |

Units in Hz

#### **Detail of control**

#### Compressor:

Increase the compressor speed above the required value to return the oil to the compressor.

#### Expansion Valve:

(In the Case of Cooling Operation) Open the expansion valve of the indoor unit under thermo-ON.

(In the Case of Heating Operation) Open the expansion valve of the outdoor unit.

#### **Deactivating Condition:**

This control function is cancelled when the oil return control continues for more than 60 sec. (for cooling operation) /120 sec. (for heating operation).

#### 3.3.1 Control of CH-Box

Single branch type: CH-AP160SSX, CH-AP280SSX

Multiple branch type: CH-AP04MSSX, CH-AP08MSSX, CH-AP12MSSX, CH-AP16MSSX

The following table shows the expansion valve opening of CH-Box at the steady condition.

The expansion valve opening right after the operation mode change (such as thermo-ON  $\rightarrow$  thermo-OFF) may not be matched with the table below. Make sure that the opening should be checked after at least 6 minutes of mode change.

# **i** NOTE:

Thermo-ON: The outdoor unit and some indoor units are running. Thermo-OFF: The outdoor unit and some indoor units stay on, but don't run.

1 Checking method of CH-Box performance.

Check the LED on the PCB of CH-Box to inspect the expansion valve opening.

Refer to the table below for the relation between expansion valve opening and LEDs.

|       | Expansion          | LED Display          |                            |
|-------|--------------------|----------------------|----------------------------|
|       | Single branch type | Multiple branch type | LED Display                |
| LED10 | MVD1               | MVD1                 |                            |
| LED11 | MVS1               | MVD2                 |                            |
| LED12 |                    | MVD3                 | Light ON: Fully Open       |
| LED13 |                    | MVD4                 | OFF: Closed                |
| LED14 |                    | MVS1                 | Flashing: Other than the   |
| LED15 |                    | MVS2                 | (Half open and the others) |
| LED16 |                    | MVS3                 |                            |
| LED17 |                    | MVS4                 |                            |

#### PCB1 (PI163) of Single Branch Type CH-Box

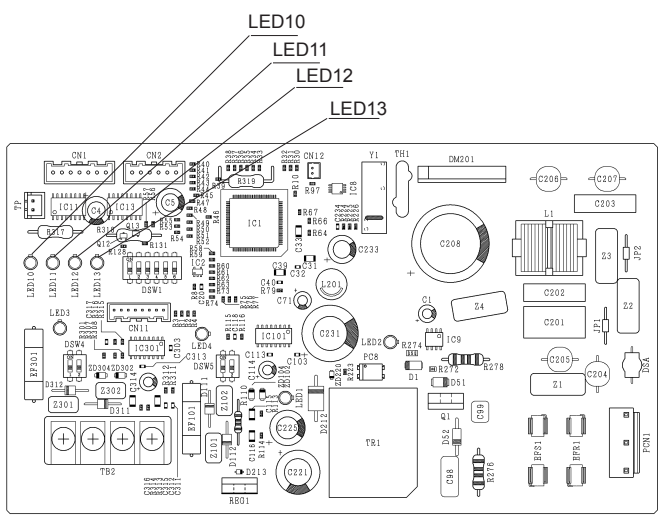

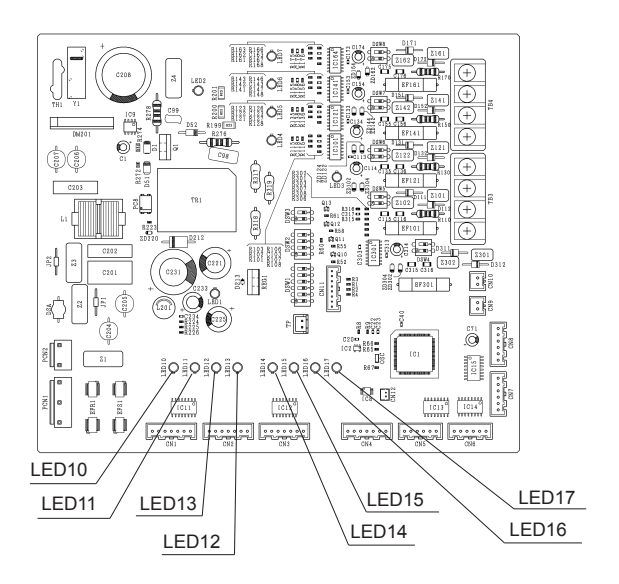

Multiple Branch Type CH-Box
#### 2 CH-Box expansion valve opening at OFF or with each operation mode

| Outdoor unit operation mode                   |                           | Indoor Unit         |                      | Expansion Valve<br>Opening of | Expansion Valve Opening of CH-Box (pls) |                   |
|-----------------------------------------------|---------------------------|---------------------|----------------------|-------------------------------|-----------------------------------------|-------------------|
|                                               | Reversing<br>Valve (RVR1) | connected to CH-Box |                      | Indoor<br>Unit (pls)          | MVS                                     | MVD               |
| Right after                                   | RVR1 ON                   | HEATIN              | NG · COOLING         |                               | 6000                                    | 6000              |
| Switching                                     | RVR1 OFF                  | HEATING             | SW OFF<br>thermo-OFF | 40 or less                    | 6000 or 500                             | 500 or 25         |
| Reversing Valve                               |                           |                     |                      | more than 40                  | 500 or 25                               | 6000 or 500       |
| after d1-09                                   |                           |                     | thermo-ON            | -                             | 500 or 25                               | 6000 or 500       |
| stoppage)                                     |                           | C                   | OOLING               | -                             | 6000 or 500                             | 500 or 25         |
| Normal Operation<br>(other than the<br>above) | RVR1 ON                   | HEATING             |                      | -                             | 500                                     | 6000              |
|                                               |                           | COOLING             |                      | -                             | 6000                                    | 500               |
|                                               | RVR1 OFF                  | HEATIN              |                      | -                             | 6000                                    | 6000              |
| Defrosting                                    |                           | -                   | -                    | -                             | Maintain the opening                    | before defrosting |

Refer to the table below for the indoor unit operation mode for each indoor unit operation mode.

• When indoor units in cooling mode and indoor units in heating mode are connected to the CH-Box at the same time, priority is given to the operation mode of the first unit selected

| Indoor Unit Operation Mode | Operation Mode              |
|----------------------------|-----------------------------|
| COOLING                    | Cooling Mode, Fan Mode, Dry |
| HEATING                    | Heating Mode                |

### **i** note

When the unit is at thermo-OFF or stopped, the operation mode remains the same as the operation mode immediately before.

### 3.4 Control and safety devices

#### **3.4.1 Compressor protection**

#### 3.4.1.1 Outdoor unit

The compressor is protected by the following devices and their combinations:

1. High Pressure switch: this switch stops the compressor when the discharge pressure exceeds the set value.

2. Oil heater: this band-type heater protects against the formation of foam on the oil during cold starts and remains enabled when the compressor is at a standstill.

| Model                                                                              |                   | RAS-(8-12)FSXNSE | RAS-14FSXNSE          | RAS-(16-24)FSXNSE     |                       |
|------------------------------------------------------------------------------------|-------------------|------------------|-----------------------|-----------------------|-----------------------|
|                                                                                    | For Compressor    |                  |                       |                       |                       |
| Pressure switches Automatic restart, non adjustable (each one for each compressor) |                   |                  |                       | each compressor)      |                       |
| High Disconnection                                                                 |                   | MPa              | 4.15 -0.05<br>-0.15   | 4.15 -0.05<br>-0.15   | 4.15 -0.05<br>-0.15   |
| pressure                                                                           | Connection        | MPa              | 3.20 <sup>±0.15</sup> | 3.20 <sup>±0.15</sup> | 3.20 <sup>±0.15</sup> |
| Fuse capacity<br>(3N~ 400V 50Hz)                                                   |                   | А                | 50                    | 50                    | 50                    |
| Oil heater                                                                         |                   |                  |                       |                       |                       |
| Oil heater capacity W                                                              |                   | W                | 37.3 x 3              | 37.3 x 3              | 37.3 x 6              |
| CCP timer                                                                          |                   |                  |                       | Not adjustable        |                       |
| Time setting min.                                                                  |                   | 3                | 3                     | 3                     |                       |
|                                                                                    | For DC fan module |                  |                       |                       |                       |
| Fuse capacity<br>(3N~ 400V 50Hz) A                                                 |                   | 5                | 10                    | 5                     |                       |

| Model                                                                              |                   | RAS-(5-6)FSXNPE | RAS-(8-14)FSXNPE      | RAS-(16-18)FSXNPE     |                       |
|------------------------------------------------------------------------------------|-------------------|-----------------|-----------------------|-----------------------|-----------------------|
|                                                                                    | For Compressor    |                 |                       |                       |                       |
| Pressure switches Automatic restart, non adjustable (each one for each compressor) |                   |                 |                       | each compressor)      |                       |
| High                                                                               | Disconnection     | MPa             | 4.15 -0.05<br>-0.15   | 4.15 -0.05<br>-0.15   | 4.15 -0.05<br>-0.15   |
| pressure                                                                           | Connection        | MPa             | 3.20 <sup>±0.15</sup> | 3.20 <sup>±0.15</sup> | 3.20 <sup>±0.15</sup> |
| Fuse capacity<br>(3N~ 400V 50Hz)                                                   |                   | А               | 50                    | 50                    | 50                    |
| Oil heater                                                                         |                   |                 |                       |                       |                       |
| Oil heater capacity W                                                              |                   | W               | 37.3 x 3              | 37.3 x 3              | 37.3 x 6              |
| CCP timer Not adjustable                                                           |                   |                 |                       |                       |                       |
| Time setting min.                                                                  |                   | 3               | 3                     | 3                     |                       |
|                                                                                    | For DC fan module |                 |                       |                       |                       |
| Fuse capacity<br>(3N~ 400V 50Hz)                                                   |                   | 5               | 10                    | 5                     |                       |

#### 3.4.1.2 CH-Box

| Mo                         | odel | CH-AP(160-280)SSX, CH-AP(04-16)MSSX |  |
|----------------------------|------|-------------------------------------|--|
| Fuse for control circuit A |      | 5                                   |  |

### HITACHI

4

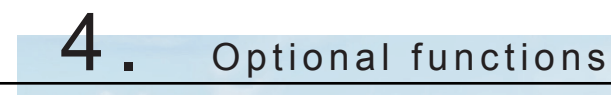

### Index

| 4.1 | Menu mode accessing (by 7-segment display)                       | 66 |
|-----|------------------------------------------------------------------|----|
|     | 4.1.1 Check mode                                                 | 66 |
|     | 4.1.2 External input and output setting                          | 66 |
|     | 4.1.3 Function setting                                           | 66 |
| 4.2 | External input and output setting (by 7-segment display)         | 67 |
|     | 4.2.1 Available control functions                                | 67 |
|     | 4.2.2 Setting of external input and output                       | 68 |
|     | 4.2.3 External input function setting                            | 69 |
|     | 4.2.4 External output function setting                           | 73 |
| 4.3 | Function setting (by 7–segment display)                          | 74 |
|     | 4.3.1 Sequence of the function setting                           | 74 |
|     | 4.3.2 Function setting                                           | 78 |
|     | 4.3.4 Circulator function at heating Thermo-OFF (FA)             | 84 |
|     | 4.3.5 Night-shift (low noise)(ni)                                | 84 |
|     | 4.3.6 Cancellation of the outdoor ambient temperature limit (GS) | 85 |
|     | 4.3.7 Defrost for cold area (Jp)                                 | 86 |
|     | 4.3.8 SLo defrost setting (bJ)                                   | 87 |
|     | 4.3.9 Priority capacity mode setting (nU)                        | 87 |
|     | 4.3.10 Low noise setting (db).                                   | 87 |
|     | 4.3.11 Demand function setting                                   | 88 |
|     | 4.3.12 Wave function setting (UE)                                | 89 |
|     | 4.3.13 Cold draft protection (Fb)                                | 89 |
|     | 4.3.14 Adjustment of fan rotation (Fo)                           | 90 |
|     | 4.3.15 Outdoor fan motor intermitted operation setting (F4)      | 90 |
| 4.4 | Power saving function from wired controller                      | 91 |
|     | 4.4.1 Power Saving Guide                                         | 91 |
|     | 4.4.2 Outdoor Unit Capacity Control                              | 91 |
|     | 4.4.3 Rotation control function                                  | 92 |
|     | 4.4.4 Intermittent control function                              | 92 |
|     | 4.4.5 Power Saving Schedule Function                             | 93 |
|     | 4.4.6 Operation noise reduction schedule function                | 93 |
|     | 4.4.7 Operation noise reduction schedule function                | 93 |

### 4.1 Menu mode accessing (by 7-segment display)

Make sure to perform external input/output and setting while the outdoor unit is stopped. It cannot be set while the outdoor is operating or check mode.

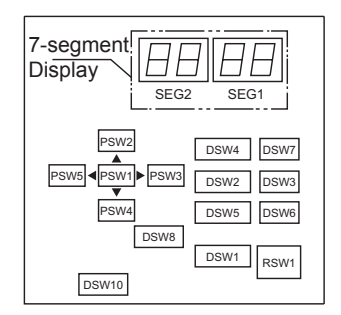

7-segment display, DSWs and PSWs location.

#### 4.1.1 Check mode

It is used to check the condition of the outdoor and indoor units. It also displays the last 15 items in alarm code history. It is mainly used for servicing.

| Start setting            | Exit setting             |  |
|--------------------------|--------------------------|--|
| Press PSW1 for 3 seconds | Press PSW1 for 3 seconds |  |

#### 4.1.2 External input and output setting

It is used to set the functions by external input and output signals.

| Start setting        | Exit setting                                                              |
|----------------------|---------------------------------------------------------------------------|
| 1º Turn ON DSW4 PIN4 | 1° Turn OFF DSW4 PIN6 during indicated external Input/Output setting mode |
| 2º Turn ON DSW4 PIN6 | 2° Turn OFF DSW4 PIN4                                                     |

#### 4.1.3 Function setting

It is used to set the operation mode of the indoor units depending on the requirements of the system.

| Start setting         | Exit setting                                                 |
|-----------------------|--------------------------------------------------------------|
| 1º Turn ON DSW4 PIN4, | 1º Turn OFF DSW4 PIN5 during indicated function setting mode |
| 2° Turn ON DSW4 PIN5  | 2° Turn OFF DSW4-PIN4                                        |

### **i** note

- After setting, confirm DSW4 setting is same as setting before shipment.
- · Release "Menu Mode" after the setting is completed. Otherwise, the air conditioner may not operate appropriately.

### 4.2 External input and output setting (by 7-segment display)

#### 4.2.1 Available control functions

The outdoor unit PCB1 has three input terminals (CN17, CN18) that receive external signals and two output terminals (CN16) that send signals to the exterior. The control functions are available by setting input and output terminals as shown below:

| Control function number | Setting of input functions        | Configuration of output functions |
|-------------------------|-----------------------------------|-----------------------------------|
| 1                       | Fixing heating operation mode     | Operating signal                  |
| 2                       | Fixing cooling operation mode     | Alarm signal                      |
| 3                       | Demand stoppage                   | Compressor ON signal              |
| 4                       | Outdoor unit fan motor start/stop | Defrost signal                    |
| 5                       | Forced stoppage                   |                                   |
| 6                       | Control of 40% current demand     |                                   |
| 7                       | Control of 60% current demand     |                                   |
| 8                       | Control of 70% current demand     |                                   |
| 9                       | Control of 80% current demand     |                                   |
| 10                      | Control of 100% current demand    |                                   |
| 11                      | Low noise level setting 1         |                                   |
| 12                      | Low noise level setting 2         |                                   |
| 13                      | Low noise level setting 3         |                                   |
| 0                       | Without setting                   | Without setting                   |

The following functions are set before shipment:

| Input terminal             |                      |                          |                         |  |  |
|----------------------------|----------------------|--------------------------|-------------------------|--|--|
| Name of the input terminal | Connector pin number | Setting function         | Control function number |  |  |
| Input 1                    | CN17 (1-2)           | Setting the heating mode | 1                       |  |  |
| Input 2                    | CN17 (2-3)           | Setting the cooling mode | 2                       |  |  |
| Input 3                    | CN18 (1-2)           | Stoppage demand          | 3                       |  |  |

| Output terminal                                                                           |            |                  |   |  |  |
|-------------------------------------------------------------------------------------------|------------|------------------|---|--|--|
| Name of the output terminal Connector pin number Setting function Control function number |            |                  |   |  |  |
| Output 1                                                                                  | CN16 (1-2) | Operating signal | 1 |  |  |
| Output 2                                                                                  | CN16 (1-3) | Alarm signal     | 2 |  |  |

# **i** NOTE

The same input/output function cannot be assigned to different input/output terminals. In such case, the setting of the higher terminal number would become invalid.

### 4.2.2 Setting of external input and output.

If the inicial setting has to be modified, the following instructions must be followed:

1 Selecting "External Input and Output Setting" it will be displayed on the 7-segment display. (The setting must be carried out during the stoppage of the outdoor unit. Also, the DSW4 PIN4 of the outdoor unit PCB1 must be set to "ON" before the modification in order to prevent activation of the compressor).
This display above the control function No. 1 (fixed beating exercise mode) is set at input 1.

This display shows the control function No. 1 (fixed heating operation mode) is set at input 1.

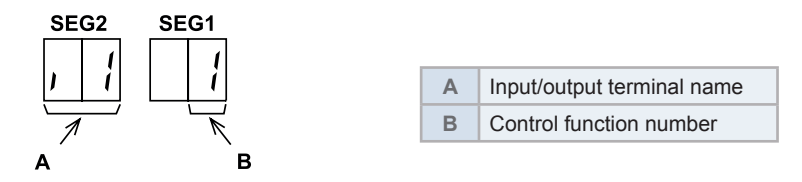

2 Pressing PSW2 and PSW4 changes the input/output terminal name. The following shows the display changes when PSW2 or PSW4 are pushed.

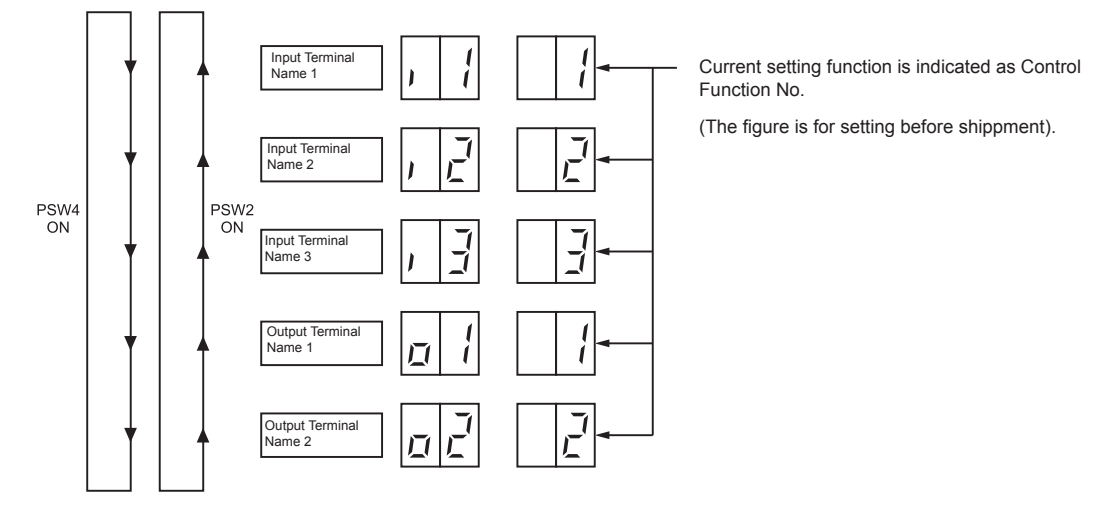

3 After selecting Input/Output Terminal Name, press PSW3 or PSW5, and then choose Control Function No.

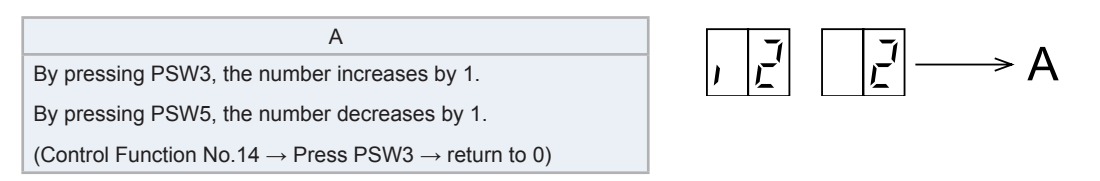

4 After selecting the Control Function No, turn OFF DSW4 PIN6. The display will be back to the normal operation. Then turn OFF the DSW4 PIN4. Confirm if the DSW4 is set to factory settings. The selected data is stored in the outdoor unit PCB1 and the "External Input and Output Setting" is completed. The stored data is maintained even when the power source is cut OFF. Refer to the "Specifications of required main parts" table for the details for the electrical wiring connection and the required parts.

#### **Specifications of required main parts**

| Components                   |             | Specifications                                   | Remarks                                       |
|------------------------------|-------------|--------------------------------------------------|-----------------------------------------------|
| Auxiliary relay (X1, X2)     |             | Mini power relay, MY1F (or MY2F) made by OMRON   | 230 V                                         |
| Changeover switch (SS2, SS3) |             | Manual switch                                    | 230 V                                         |
| 3-pin connector cable        |             | PCC-1A<br>(connected to a JST Connector, XARP-3) | 5 cables with connectors in a single assembly |
| Cable                        | Low voltage | 0.3 mm <sup>2</sup>                              | less than 24 V                                |
| (Inside the unit)            | 230 V       | 0.5 to 0.75 mm <sup>2</sup>                      | _                                             |
| Cable                        | Low voltage | 0.5 to 0.75 mm <sup>2</sup>                      | less than 24 V                                |
| (Outside the unit)           | 230 V       | 2 mm <sup>2</sup>                                |                                               |

# **i** NOTE

- The terminal cable must be as short as possible.
- Do not place the cables alongside the high voltage cables. Maintain at least 30 cm of distance between the cable and the high voltage cable. The cables may be crossed. If necessary to place the cables alongside the high voltage cable, insert the low voltage cables inside a metal conduit and ground it one of the end. If sealed cables are used for the low voltage cables, ground it one of the end of the shield cable.
- The maximum length must be within 70 m.

#### 4.2.3 External input function setting

The following signals can be received by the outdoor unit PCB1.

# Fixing heating operation mode (Control function n° 1) Fixing cooling operation mode (Control function n° 2)

When the input terminals for setting the operation mode of the outdoor unit PCB1 are short-circuited, the operation mode can be fixed for cooling or heating mode.

- Short-circuit between terminals 1 and 2 (input 1) of the CN17 to fix heating operation mode.
- Short-circuit between terminals 2 and 3 (input 2) of the CN17 to fix cooling operation mode.

During the setting of heating (or cooling) mode, cooling (or heating) mode will not be available. The indoor units in cooling or dry operation (or heating operation) will be switched to Thermo-OFF condition during the setting of the operation, and stoppage code number "20" is given.

#### Setting example:

- Fixing Heating Operation at Input 1 (between 1 and 2 pins of CN17)
- Fixing Cooling Operation at Input 2 (between 3 and 2 pins of CN17)

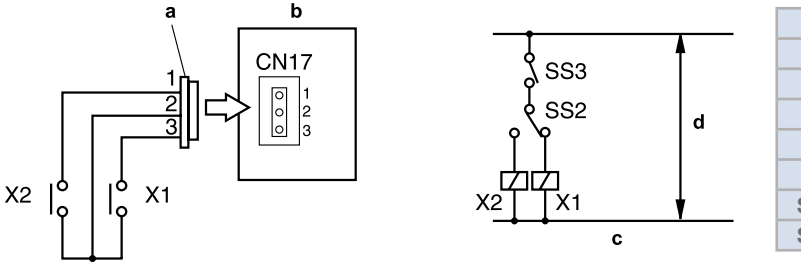

| а   | 3-pin connector                        |
|-----|----------------------------------------|
| b   | Outdoor unit PCB1                      |
| С   | Control circuit                        |
| d   | Power source                           |
| X1  | Auxiliary relay (cool)                 |
| X2  | Auxiliary relay (heat)                 |
| SS3 | Switch for fixing the operation mode   |
| SS2 | Switch for changing the operation mode |

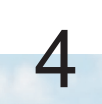

#### Demand stoppage (Control function n° 3) Forced stoppage (Control function n° 5)

When the input terminals for demand stoppage or forced stoppage on the outdoor unit PCB1 are shortcircuited while running, the compressor(s) is stopped. The fan motor of indoor unit(s) is operated as shown below.

| Demand Stoppage (Control Function No.3) |                         | Cooling: Airflow Setting, Heating Lo Setting |
|-----------------------------------------|-------------------------|----------------------------------------------|
| Forced Stoppage                         | Function Setting "FE"=0 | Stop                                         |
| (Control Function No.5)                 | Function Setting "FE"=1 | Cooling: Airflow Setting, Heating Lo Setting |

• Short-circuit terminals 1 and 2 (input 3) of CN18 to set the stoppage demand.

• Short-circuit terminals 1 and 2 (input 3) of CN18 to set the stoppage forced.

The stoppage code is number 10. By disconnecting the demand switch contact, restarting is available.

#### 

In case the control demand (ON/OFF) is completed, it is recommended that the control (ON/OFF) time configuration is set according to the heat load recommendation. Also set the demand control time once in 15 minutes, the minimum to save energy.

#### Setting example

- Demand Stoppage at Input 3 (between 1 and 2 pins of CN18)
- Forced Stoppage at Input 3 (between 1 and 2 pins of CN18)

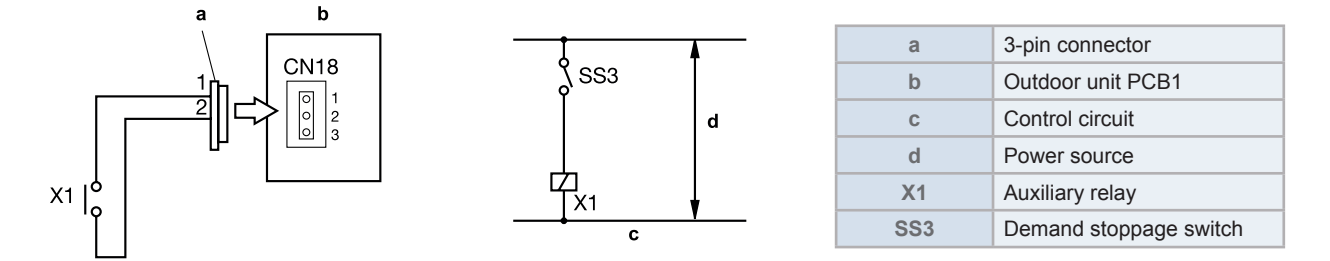

#### • Outdoor unit fan motor start/stop (Control function n° 4)

This is an auxiliary function to protect the outdoor unit from snow. When the input terminals for Outdoor Fan Motor Start/ Stop on the outdoor unit PCB1 are short-circuited during the compressor stoppage, all the outdoor fan motors start operating. If the compressor restarts operating, the outdoor fan motors will be restored to normal operation. If the input terminals of Outdoor Fan Motor Start/Stop are opened during the outdoor fan motor operation following the short circuit of these terminals, the outdoor fan motor will stop. This function is possible only during the compressor stoppage (during Switch-OFF or Thermo-OFF of the Switch-ON). Therefore, this function will not be possible even if the input signal is sent during the normal cooling or heating operation.

### **i** notes

- This is an auxiliary function to protect the unit from snow. In snowy regions, make sure to protect the unit with a snow-prevention roof, fence (Field-Supplied) or snow-prevention hood (optional), etc. Otherwise, abnormal vibrations due to imbalanced propeller fan will be caused.
- If the fan motor or fan controller fail during the outdoor fan motor start/stop operation, stop all the outdoor fan motor to suspend the operation. Check the alarm code and deal properly with the failure next time the compressor is operated.
- When setting the snow sensor switch for Outdoor Fan Motor Start/Stop, make sure that the continuous operating time is 30 seconds or more. Also the outdoor fan motor start/stop intervals shall be at least 10 minutes. Otherwise, malfunction of the outdoor fan motors will be caused by frequent start/stop.

# 

Because of this setting, the outdoor fan can operate even while the outdoor unit (compressor) stops. Display a notice to that effect on a readily visible part of the unit body, in order to avoid injuries caused by an unintended outdoor fan operation.

70 SMGB0119 rev.0 - 04/2018

#### Setting example

Outdoor Fan Motor Start/Stop at Input 2 (between 2 and 3 pins of CN18)

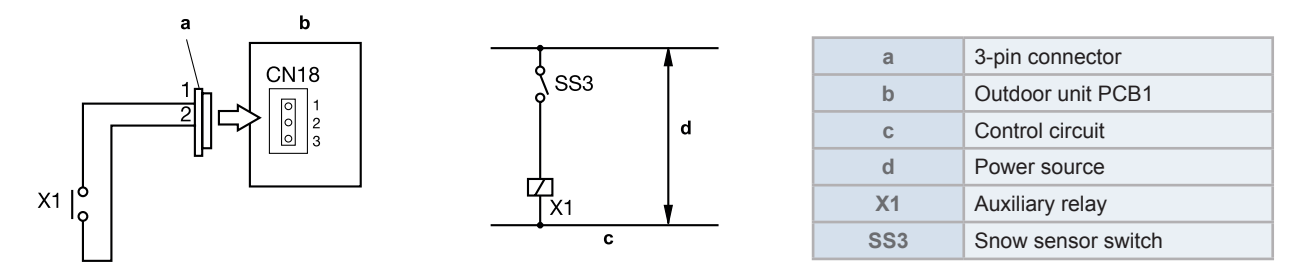

#### Demand current control of 40, 60, 70, 80 and 100% (Control function n° 6 to 10)

When the demand current control input terminals for the outdoor unit PCB1 are short-circuited, the compressor frequency is controlled by the maximum current limit of the outdoor unit, which is set at 100%, 80%, 70%, 60% and 40%. If the outdoor unit running current exceeds the maximum limit for twenty minutes, the indoor unit is put under Thermo-OFF condition. In this case, the stoppage code No. "10" is given. When the input terminal is opened during the demand current control, its control is released.

### 

- Thermo-ON: The outdoor unit and some indoor units are running.
- Thermo-OFF: The outdoor unit and some indoor units stay on, but don't run.
- The demand current control (%) is value criterion. The value used for this control is calculated from the current, and therefore is different from the value indicated by a wattmeter. If it is required that the maximum power consumption is managed precisely, a fieldsupplied demand controller should be used.
- The actual value may temporarily be higher than the indicated value (by 40% to 100%) depending on the operating control conditions such as protection control.

#### Setting example

Demand current control at Input 2 (between 2 and 3 pins of CN17), Control Function No. 6 to 10.

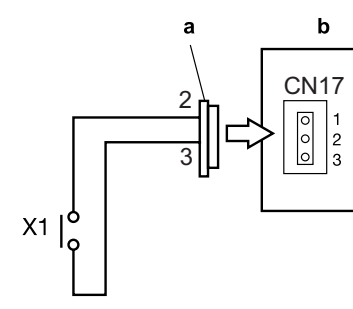

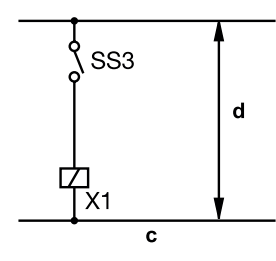

| a 3-pin connector   |                       |
|---------------------|-----------------------|
| b Outdoor unit PCB1 |                       |
| c Control circuit   |                       |
| d Power source      |                       |
| X1                  | Auxiliary relay       |
| SS3                 | Demand current switch |

4

#### • Low noise setting 1, 2, 3 (Control function n° 11 to 13)

When the input terminals for low noise setting of the outdoor unit PCB1 are short-circuited, the frequency of the compressor and the fan rotation frequency are controlled and the outdoor unit operating sound is within the values shown in the table below:

The sound operation can be adjusted by selecting the control function number.

| Control function number        | Operating sound (targeted value)       |            | Outdoor unit capacity<br>(specification ratio) |  |
|--------------------------------|----------------------------------------|------------|------------------------------------------------|--|
| No setting                     | Catalogue value                        |            | 100%                                           |  |
|                                | RAS-(5/6)FSXNPE                        | 74.5 dB(A) | 80%                                            |  |
| 11 (Low noise level setting 1) | RAS-(8-14)FSXNSE<br>RAS-(8-14)FSXNPE   | 77.5 dB(A) |                                                |  |
|                                | RAS-(16-24)FSXNSE<br>RAS-(16-18)FSXNPE | 82.5 dB(A) |                                                |  |
| 12 (Low point lovel patting 2) | RAS-(8-14)FSXNSE<br>RAS-(5-14)FSXNPE   | 72.5 dB(A) | 60%                                            |  |
| 12 (Low horse lever setting 2) | RAS-(16-24)FSXNSE<br>RAS-(16/18)FSXNPE | 77.5 dB(A) |                                                |  |
|                                | RAS-(8-14)FSXNSE<br>RAS-(5-14)FSXNPE   | 67.5 dB(A) | 400/                                           |  |
| 13 (Low noise level setting 3) | RAS-(16-24)FSXNSE<br>RAS-(16/18)FSXNPE | 72.5 dB(A) | 40%                                            |  |

# **i** NOTE

- The capacity of the outdoor unit will decrease because the compressor frequency and the outdoor unit fan frequency necessarily decreases. The range of operation may be restricted.
- In some cases, the sound operation (key values) can be temporarily higher than the values in the table. In case of combination unit sound will be higher than the values showed in the table.
- If low noise setting is always required without input signal, refer to item "4.3.10 Low noise setting (db)."

#### Setting example

Low Noise Setting at Input 2 (between 2 and 3 pins of CN17), Control Function No. 12

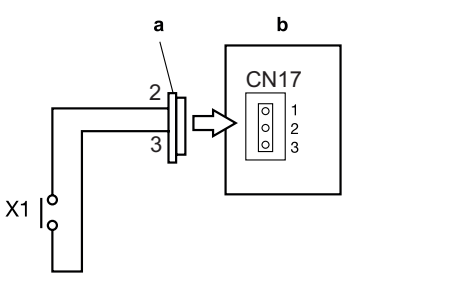

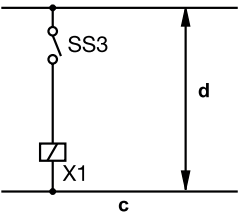

| а              | 3-pin connector         |  |
|----------------|-------------------------|--|
| b              | Outdoor unit PCB1       |  |
| с              | Control circuit         |  |
| d Power source |                         |  |
| X1             | Auxiliary relay         |  |
| SS3            | Demand current stoppage |  |

#### Example:

"Low noise setting 2" during night time only:

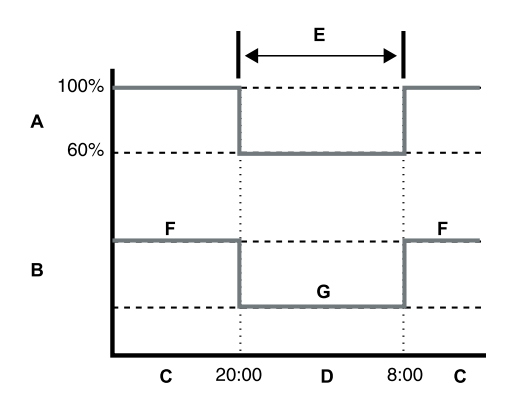

| Α | Capacity                       |  |
|---|--------------------------------|--|
| В | Operating sound                |  |
| С | Day time schedule              |  |
| D | Night time schedule            |  |
| Е | Input terminal short-circuited |  |
| F | 82 (Catalogue value) [dB(A)]   |  |
| G | 72.5 [dB(A)]                   |  |

#### 4.2.4 External output function setting

The following signals can be received by the outdoor unit PCB. Specification for the main component requirements:

| Components          | Specifications                             |
|---------------------|--------------------------------------------|
| Auxiliary relay (*) | High power relay, LY2F DC12V made by OMRON |

# 

- (\*) Do not use the relays made with diodes.
- \* Refer to the table "Specifications of required main parts" for the connector parts.

#### • Operation signal (Control function n°1)

This function is used to receive the operation signal.

The auxiliary contact relay (RYa) is closed during the operation. The operation signal is sent to output terminals when the indoor units (or a single indoor unit) are operating. This function can be used for the circulation or humidification operation.

#### Setting example:

Operation Signal at Output 1 (between 1 and 2 pins of CN16).

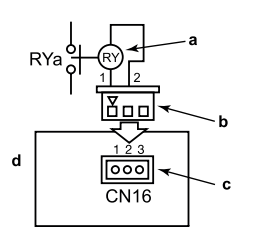

| а | Auxiliary relay   |
|---|-------------------|
| b | 3-pin connector   |
| с | Connector CN16    |
| d | Outdoor unit PCB1 |

#### Alarm signal (Control function n°2)

This function is used to receive the alarm signal.

The auxiliary contact relay (RYa) is closed when the alarm occurs. The alarm signal will be sent to output terminals when the indoor units (or a single indoor unit) are operating and an alarm occurs in the system.

#### Setting example:

Alarm Signal at Output 2 (between 1 and 3 pins of CN16).

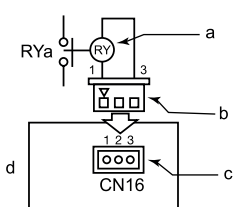

| а | Auxiliary relay   |
|---|-------------------|
| b | 3-pin connector   |
| С | Connector CN16    |
| d | Outdoor unit PCB1 |

#### Compressor ON signal (Control function n°3)

This function is used to receive the compressor operation signal. The auxiliary contact relay (RYa) is closed during the compressor operation. Compressor ON Signal at Output 2 (between 1 and 3 pins of CN16)

#### Setting example:

Compressor ON Signal at Output 2 (between 1 and 3 pins of CN16).

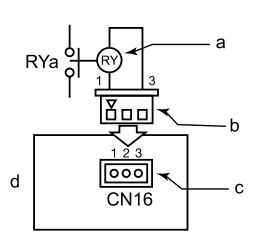

| а | Auxiliary relay   |
|---|-------------------|
| b | 3-pin connector   |
| С | Connector CN16    |
| d | Outdoor unit PCB1 |

#### • Defrosting signal (Control function n°4)

This function is used to receive the defrosting signal.

The auxiliary contact relay (RYa) is closed during defrosting.

#### Setting example:

Defrosting Stoppage at Output 2 (between 1 and 3 pins of CN16).

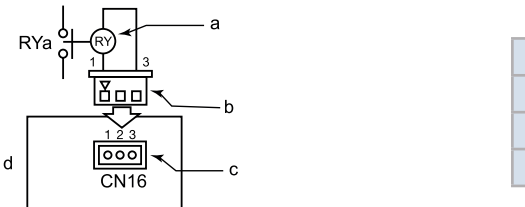

| а | Auxiliary relay   |
|---|-------------------|
| b | 3-pin connector   |
| С | Connector CN16    |
| d | Outdoor unit PCB1 |

### 4.3 Function setting (by 7-segment display)

#### 4.3.1 Sequence of the function setting

This setting must be carried out during stoppage of the outdoor unit.

For a combination of outdoor units, set it to the main outdoor unit. (The setting cannot be performed to sub outdoor units.) The main outdoor unit is the unit to which the communication cable between the outdoor unit and indoor unit is connected. Set DSW4 PIN4 and PIN5 of the outdoor unit PCB to ON position before performing in order to prevent the compressor from being activated.

1 By selecting "Function Setting", the following appears on the 7-segment display. (The setting should be performed during an outdoor unit stoppage.

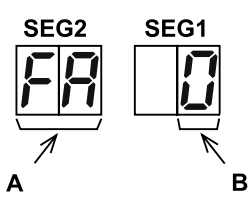

| Α | Function setting item |
|---|-----------------------|
| В | Setting No.           |

# **i** NOTE

After the setting is completed, check that "Menu" is not shown in the display, otherwise the air conditioner may not operate correctly.

2 By pressing PSW2 or PSW4, the function setting item is changed. After selecting the "Function Setting", press PSW3 or PSW5, and then choose the Setting No. The following shows the display changes when PSW is pushed.

#### Function setting (by 7-segment display)

### HITACHI

4

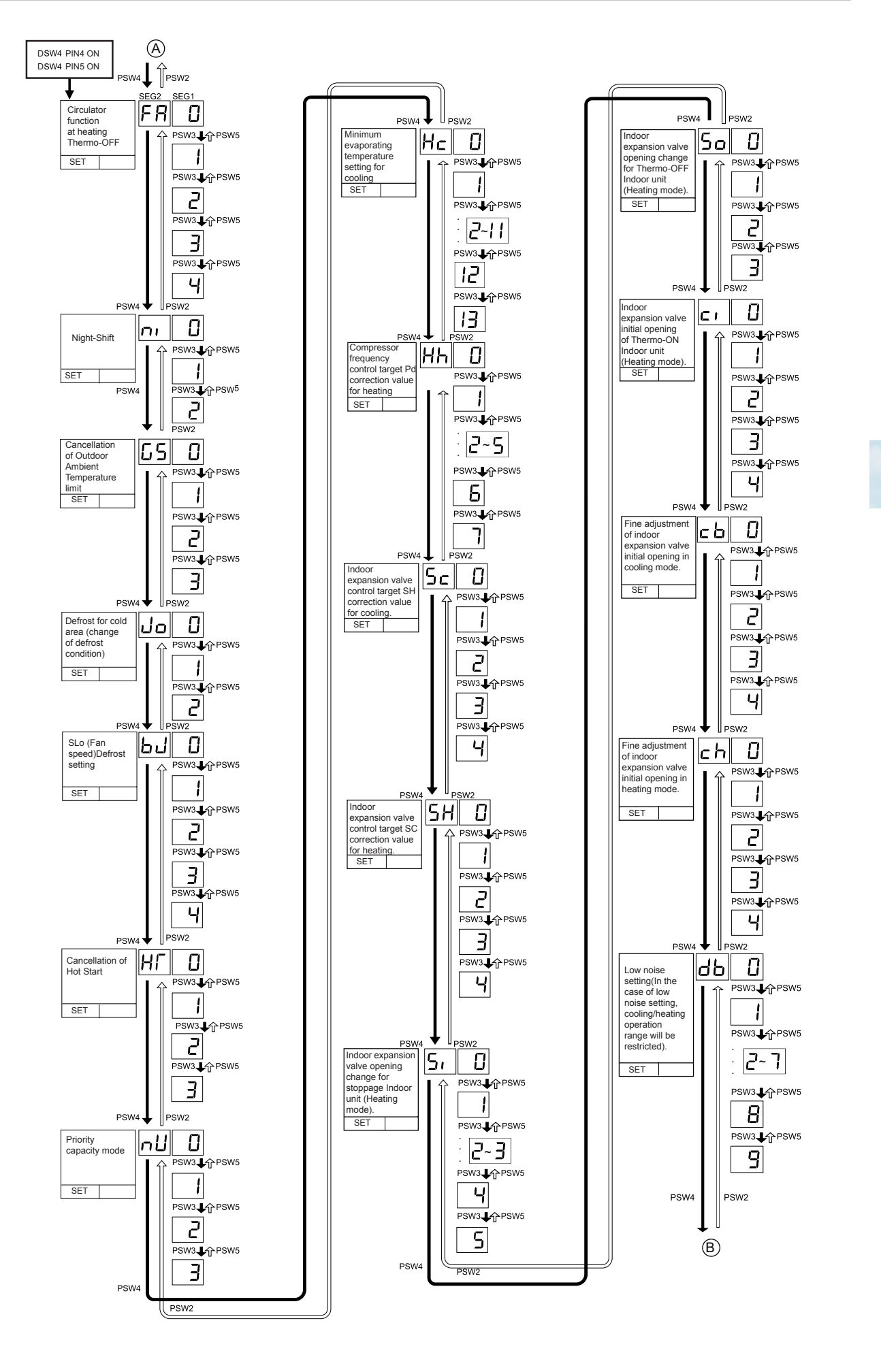

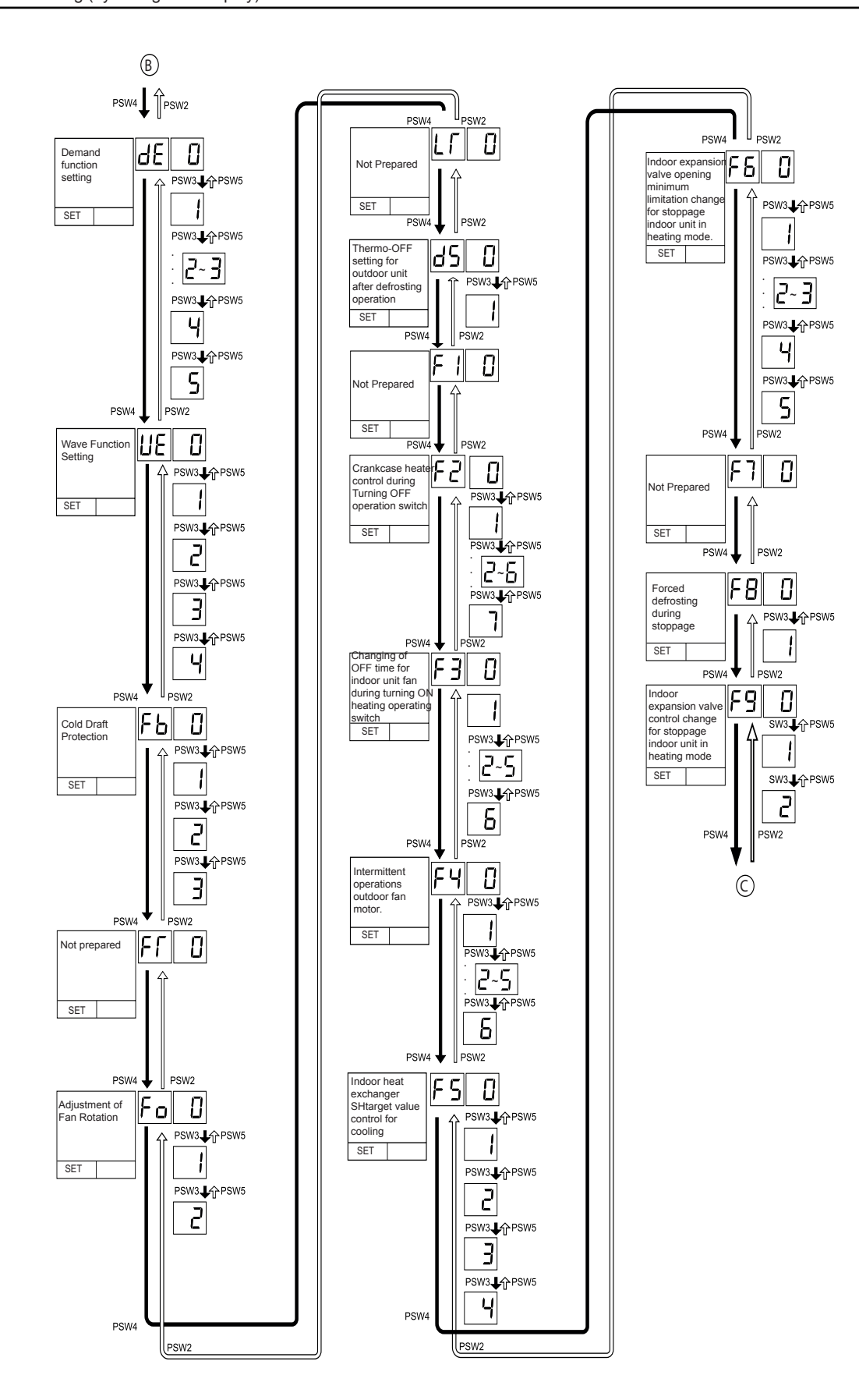

Δ

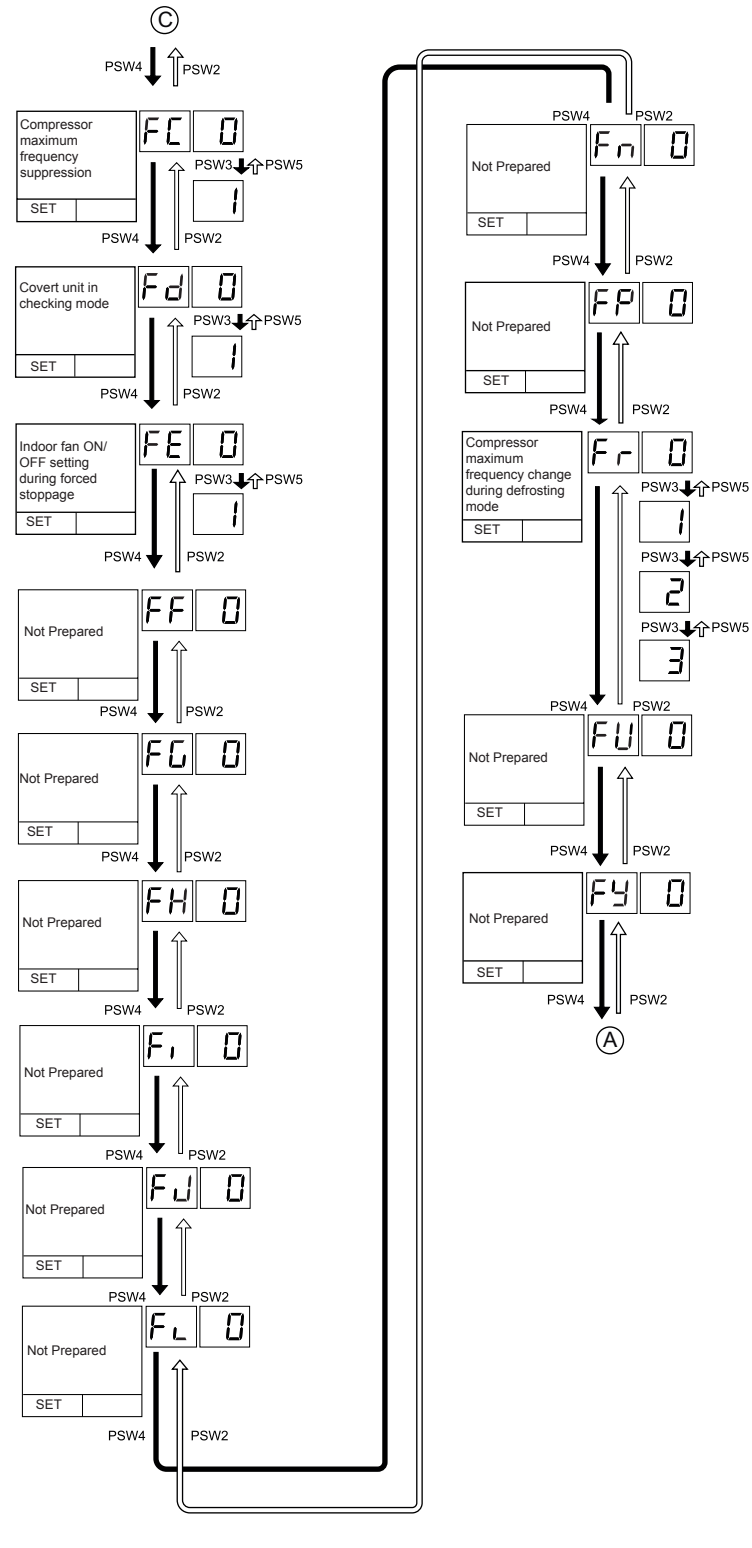

3 After selecting the Function Setting, turn OFF DSW4 PIN5. The display will be back to the normal operation. Then turn OFF DSW4-No.4. Confirm if DSW4 is set to factory settings. The selected data is stored in the outdoor unit PCB1 and the "Function Setting" is completed. The stored data is maintained even when the power source is cut OFF.

77 SMGB0119 rev.0 - 04/2018

### 4.3.2 Function setting

|                     |                              | 7-Seg     | gment     |                                                                                                    |  |
|---------------------|------------------------------|-----------|-----------|----------------------------------------------------------------------------------------------------|--|
| No.                 | No. Setting Item             |           | play      | Contents                                                                                                |  |
|                     |                              | SEG2 SEG1 |           |                                                                                                    |  |
|                     |                              |           | 00        | No setting                                                                                              |  |
| 1 Circula<br>Heatin | Circulator function at       |           | U I       | Indoor unit fan forced ON and OFF (2 min. ON / 6 min. OFF)                                              |  |
|                     | Heating Thermo-OFF           | FR        | <u>U2</u> | Indoor unit fan forced ON and OFF (2 min. ON / 13 min. OFF)                                             |  |
|                     |                              |           | 03        | Indoor unit fan forced ON and OFF (2 min. ON / 28 min. OFF)                                             |  |
|                     |                              |           | 04        | Indoor unit fan stop                                                                                    |  |
|                     |                              |           | 00        | No setting                                                                                              |  |
| 2                   | Night-Shift                  | - רי      |           | Setting of night-shift 1 (for Cooling / Heating)                                                        |  |
|                     |                              |           | 50        | Setting of night-shift 2 (for Cooling only)                                                             |  |
|                     |                              |           | 00        | No setting                                                                                              |  |
| 3                   | Cancellation of Outdoor      | 65        | U I       | For heating                                                                                             |  |
|                     | Amplent Temperature Limit    |           | U2<br>    | For cooling                                                                                             |  |
|                     |                              |           | 80        | For cooling/heating                                                                                     |  |
|                     | Defrost for Cold Area        |           | 00        | No setting                                                                                              |  |
| 4                   | (Change of Defrost           | Jo        |           | Condition 2 of defrost operation                                                                        |  |
|                     | Condition                    |           | 800       | Not used                                                                                                |  |
|                     |                              |           | 00        | Indoor unit fan stop when heating operation is activated/during defrost operation                       |  |
|                     |                              |           | 01        | Indoor unit fan SLo operation during defrost operation                                                  |  |
| 5                   | SLo (Fan Speed)Defrost       | 5.1       | 02        | Indoor unit fan SLo operation when heating operation is activated                                       |  |
| 5                   | Setting                      | 00        | 03        | Fan operation when heating operation is activated/<br>Indoor fan SLo operation during defrost operation |  |
|                     |                              |           | 04        | Indoor unit fan SLo operation when heating operation is activated                                       |  |
|                     |                              |           |           | Hat start control is evoluble                                                                           |  |
|                     |                              |           | <br>      |                                                                                                    |  |
| 6                   | Cancellation of Hot Start    | ΗΓ        | רט<br>כח  | Not used                                                                                                |  |
|                     |                              |           | 02        | Not used                                                                                                |  |
|                     |                              |           | 00        |                                                                                                    |  |
|                     |                              |           | 00        | Change of frequency maximum limit value                                                                 |  |
| 7                   | Priority Capacity Mode       | лЦ        | כח        | Change of current limit value                                                                           |  |
|                     |                              |           |           | Change of frequency maximum limit value, current limit value and fan speed                              |  |
|                     |                              |           | 60        | limit                                                                                                   |  |
|                     |                              |           | 00        | Initial setting                                                                                         |  |
|                     |                              |           |           | Minimum 6°C                                                                                             |  |
|                     |                              |           | 50        | Minimum 7°C                                                                                             |  |
|                     |                              |           | 03        | Minimum 8°C                                                                                             |  |
|                     |                              |           | 04        | Minimum 9°C                                                                                             |  |
|                     | Minimum Evaporating          |           | 05        | Minimum 10°C                                                                                            |  |
| 8                   | Temperature Setting for      | Нс        | 05        | Minimum 11°C                                                                                            |  |
|                     | Cooling                      |           | 07        | Minimum 12°C                                                                                            |  |
|                     |                              |           | 08        | Minimum 13°C                                                                                            |  |
|                     |                              |           | 09        | Minimum 14°C                                                                                            |  |
|                     |                              |           | 10        | Minimum 2°C                                                                                             |  |
|                     |                              |           | 11        | Minimum 3°C                                                                                             |  |
|                     |                              |           | 12        |                                                                                                    |  |
|                     |                              |           | 13        |                                                                                                    |  |
|                     |                              |           | 00        | Initial setting (Pd targeted value 0.00(MPa))                                                           |  |
|                     |                              | НЬ        |           | Pd Targeted value -0.15(MPa)                                                                            |  |
|                     | Compressor Frequency         |           | 62        | Pd largeted value -0.10(MPa)                                                                            |  |
| 9                   | Control Target Pd Correction |           | 61        | Pd Targeted value -0.05(MPa)                                                                            |  |
|                     | Value for Heating            |           | 04        | Pd Targeted value -0.03(MPa)                                                                            |  |
|                     |                              |           | 05<br>05  | Pd Targeted Value +0.03(MPa)                                                                            |  |
|                     |                              |           | 05        | Pd Targeted value +0.05(MPa)                                                                            |  |
|                     |                              |           | U'I       | Pd Targeted value +0.10(MPa)                                                                            |  |

#### 4 Optional functions

#### Function setting (by 7-segment display)

### **HITACHI**

4

|     |                                                     | 7-Seg      | gment     |                                                                        |  |
|-----|-----------------------------------------------------|------------|-----------|------------------------------------------------------------------------|--|
| No. | Setting Item                                        | DIS        |           | Contents                                                               |  |
|     |                                                     | SEG2       | SEGI      | Initial actting (CI I torgated value 100C)                             |  |
|     |                                                     |            |           |                                                                        |  |
| 10  | Indoor Expansion Valve                              | c c        |           | SH Targeted value -2°C                                                 |  |
| 10  | Control Target SH                                   | 51         | 02        | SH Targeted value - PC                                                 |  |
|     | Server talle for Security                           |            | 03        | SH largeted value +1°C                                                 |  |
|     |                                                     |            | 09        | SH largeted value +2°C                                                 |  |
|     |                                                     |            |           |                                                                        |  |
|     | Indoor Expansion Valve                              | - U        | 01        | SC largeted value -6°C                                                 |  |
| 11  | Control Target SC                                   | 58         | 02        | SC Targeted value -3°C                                                 |  |
|     | e en e e e e e e e e e e e e e e e e e              |            | 01        | SC Targeted value +3°C                                                 |  |
|     |                                                     |            | 09        | SC Targeted value +6°C                                                 |  |
|     |                                                     |            | 00        | 0.8~2.0HP: 100~300 pulse, 2.5HP or over: 200~400 pulse                 |  |
|     | Indoor Expansion Valve                              |            | 01        | Expansion valve opening: 150~325 pulse                                 |  |
| 12  | Opening Change for                                  | 5,         | 82        | Expansion valve opening 0.8~2.0HP: 175 pulse, 2.5HP or over: 300 pulse |  |
|     | Stoppage Indoor Unit in Heating Mode                |            | 03        | Expansion valve opening 0.8~2.0HP: 100 pulse, 2.5HP or over: 150 pulse |  |
|     |                                                     |            | 84        | Expansion valve opening 0.8~2.0HP: 90 pulse, 2.5HP or over: 100 pulse  |  |
|     |                                                     |            | 85        | Expansion valve opening 0.8~2.0HP: 40 pulse, 2.5HP or over: 40 pulse   |  |
|     | Indoor Expansion Valve                              |            | 00        | Thermo-OFF unit expansion valve opening (150~325 pulse)                |  |
| 10  | Opening Change for                                  | _          | 01        | Expansion valve opening 0.8~2.0HP: 175 pulse, 2.5HP or over: 300 pulse |  |
| 13  | Thermo-OFF Indoor Unit in                           | 50         | 82        | Expansion valve opening 0.8~2.0HP: 100 pulse, 2.5HP or over: 150 pulse |  |
|     | Heating Mode                                        |            | 03        | Expansion valve opening 0.8~2.0HP: 40 pulse, 2.5HP or over: 40 pulse   |  |
|     |                                                     |            | 00        | Initial setting (600~1300 pulse)                                       |  |
|     | Indeer Expension Volve                              |            | 01        | Expansion Valve Opening 600~1300 pulse                                 |  |
|     | Initial Opening of Thermo-                          | <i>C</i> 1 | 82        | Expansion Valve Opening 600~650 Pulse                                  |  |
| 14  | ON Indoor Unit in Heating                           |            | 80        | Expansion Valve Opening 0.8~2.0HP: 950 Pulse                           |  |
| Moc | Mode                                                |            |           | 2.5 and 3HP or greater: 1500 Pulse                                     |  |
|     |                                                     |            | 04        | 2.5 and 3HP or greater: 2000 Pulse                                     |  |
|     |                                                     |            | 00        | Initial setting                                                        |  |
|     | Fine Adjustment of Indoor                           |            | 01        | Cooling operation initial opening -5%                                  |  |
| 15  | Expansion Valve Initial                             | сЬ         | 82        | Cooling operation initial opening +3%                                  |  |
|     | Opening in Cooling Mode                             |            | 03        | Cooling operation initial opening +5%                                  |  |
|     |                                                     |            | 04        | Cooling operation initial opening +10%                                 |  |
|     |                                                     |            | 00        | Initial setting                                                        |  |
|     | Fine Adjustment of Indoor                           |            | 01        | Heating operation initial opening -5%                                  |  |
| 16  | Expansion Valve Initial                             | ch         | 02        | Heating operation initial opening +3%                                  |  |
|     | Opening in Heating Mode                             |            | 03        | Heating operation initial opening +5%                                  |  |
|     |                                                     |            | 04        | Heating operation initial opening +10%                                 |  |
|     |                                                     |            | 00        | Initial setting                                                        |  |
|     |                                                     |            |           | Fan rotation maximum limit 1                                           |  |
|     |                                                     |            | 50        | Fan rotation maximum limit 2                                           |  |
|     |                                                     |            | 03        | Fan rotation maximum limit 3                                           |  |
|     | Low Noise Setting (In the case of low noise setting |            | 04        | Frequency limit 1                                                      |  |
| 17  | cooling/heating operation                           | dЪ         | <u>US</u> | Frequency limit 2                                                      |  |
|     | range will be restricted.)                          |            | UБ        | Frequency limit 3                                                      |  |
|     |                                                     |            | СΠ        | Operation sound value, 5 and 6HP: 74.5dB(A) / 8~14HP: 77.5dB(A) /      |  |
|     |                                                     |            | 00        | 6~24HP: 82.5dB(A)                                                      |  |
|     |                                                     |            | 80        | Operation sound value, 6~14HP: /2.5dB(A) / 16~24HP: 77.5dB(A)          |  |
|     |                                                     |            | 09        | Operation sound value, 6~14HP: 69.50B(A) / 16~24HP: 72.50B(A)          |  |
|     |                                                     |            | 00        | No demand control                                                      |  |
|     |                                                     |            |           | Demand control 40%                                                     |  |
| 18  | Demand Function Setting                             | dЕ         | 02        |                                                                        |  |
|     |                                                     |            | נט<br>חט  | Demand control 80%                                                     |  |
|     |                                                     |            | חכ        | Demand control 100%                                                    |  |
|     |                                                     |            | υÞ        | Demand Control 100 /0                                                  |  |

#### Function setting (by 7–segment display)

|     |                                                           | 7-Seg | gment        |                                                                             |  |  |
|-----|-----------------------------------------------------------|-------|--------------|-----------------------------------------------------------------------------|--|--|
| No. | Setting Item                                              | Dis   | play         | Contents                                                                    |  |  |
|     |                                                           | SEG2  | SEG1         | No wave function                                                            |  |  |
|     |                                                           |       | 00           | No wave fulletion                                                           |  |  |
| 10  | Maya Eurotian Catting                                     |       | 01           |                                                                             |  |  |
| 19  | wave Function Setting                                     | UE    | 02           |                                                                             |  |  |
|     |                                                           |       | 03           | Minimum limit 70%                                                           |  |  |
|     |                                                           |       | 09           |                                                                             |  |  |
|     | Cold Draft Protection                                     |       | 00           | Initial setting                                                             |  |  |
| 20  | (Protection in Decrease                                   | FЬ    | יי           | Indeer unit outlet temperature $> 10 \text{ C}$                             |  |  |
|     | Cooling)                                                  |       | טכ<br>כח     | Indeer upit outlet temperature > $12^{\circ}$ C                             |  |  |
| 21  | Not prepared                                              | FL    | 00           |                                                                             |  |  |
| 21  | Adjustment of Ean Potation                                | 11    | 00           | Initial Setting                                                             |  |  |
| 22  |                                                           | Ea    | 00           | Change of fan rotation -15rom                                               |  |  |
|     | (Io avoid a whining sound for the multiple installation ) | 10    | רט<br>כח     | Change of fan rotation -30rpm                                               |  |  |
| 23  | Not Prenared                                              | IΓ    | 00           |                                                                             |  |  |
| 20  | Thermo-OFF Setting                                        |       | 00           | No setting                                                                  |  |  |
| 24  | for Outdoor Unit After                                    | d5    |              | Therma OFF standard acting for outdoor unit ofter defrecting operation      |  |  |
|     | Defrosting Operation                                      |       | <u></u> Ц І  | Thermo-OFF stoppage setting for outdoor unit after defrosting operation     |  |  |
| 25  | Not Prepared                                              | FI    | 00           | -                                                                           |  |  |
|     |                                                           |       | 00           | No setting                                                                  |  |  |
|     |                                                           |       |              | Optional Switch OFF for 20 Days                                             |  |  |
|     | Crankcasa Heater Control                                  |       | 50           | Optional Switch OFF for 15 Days                                             |  |  |
| 26  | during Turning OFF                                        | F2    | 03           | Optional Switch OFF for 10 Days                                             |  |  |
|     | Operation Switch                                          |       | 04           | Optional Switch OFF for 5 Days                                              |  |  |
|     |                                                           |       | <u>US</u>    | Optional Switch OFF for 3 Days                                              |  |  |
|     |                                                           |       | UБ           | Optional Switch OFF for 2 Days                                              |  |  |
|     |                                                           |       | U'1<br>88    | Optional Switch OFF for 0 Days                                              |  |  |
|     |                                                           |       | 00           | Initial Setting (Max. 12 minutes)                                           |  |  |
|     | Changing of OFF Time<br>for Indoor Unit Fan during        |       | 01           | Max. 3 minutes                                                              |  |  |
| 27  |                                                           |       | - U2<br>- 07 | Max. 6 minutes                                                              |  |  |
| 21  | Turning ON Heating                                        | 23    | 03<br>04     | Max. 9 minutes                                                              |  |  |
|     | Operation Switch                                          |       | 09<br>00     | Max. 15 minutes                                                             |  |  |
|     |                                                           |       | 05           | Max. 30 minutes                                                             |  |  |
|     |                                                           |       | 00           | Max. 60 minutes                                                             |  |  |
|     |                                                           |       | <br>         |                                                                             |  |  |
|     |                                                           |       | ייט          | Set outdoor temperature $\leq 5^{\circ}C$                                   |  |  |
| 28  | Intermittent Operation of                                 | cυ    | 0C<br>00     | Set outdoor temperature $\leq 1^{\circ}C$                                   |  |  |
| 20  | Outdoor Fan Motor                                         |       | 00<br>00     | Set outdoor temperature $\leq 2^{\circ}C$                                   |  |  |
|     |                                                           |       |              | Set outdoor temperature $\leq 2^{\circ}$                                    |  |  |
|     |                                                           |       | 05           | Set outdoor temperature $\leq 5^{\circ}$ C                                  |  |  |
|     |                                                           |       | 00           | Initial setting (Heat Exchange target value $\pm 0^{\circ}$ C)              |  |  |
|     | Indoor Heat Exchanger SH                                  |       | 00           | Heat Exchange SH target value +1°C                                          |  |  |
| 29  | Target Value Control for                                  | 65    | <br>         | Heat Exchange SH target value +2°C                                          |  |  |
|     |                                                           |       | 02<br>03     | Heat Exchange SH target value +3°C                                          |  |  |
|     | (Only for RCI-FSN4 Series)                                |       | 05<br>ПЧ     | Heat Exchange SH target value +4°C                                          |  |  |
|     |                                                           |       |              | Initial Setting (Stoppage Unit Expansion Valve Opening)                     |  |  |
|     |                                                           |       | 007          | 0.8HP-2.0 HD: 00 Pulse 2.5~3.0 HP or greater: 00 Pulse                      |  |  |
|     |                                                           |       | пі           | Expansion Valve Opening 150~325 Pulse                                       |  |  |
|     | Indoor Expansion Valve                                    |       | 0,           | Expansion Valve Opening 0.8HP~2.0HP: 175 Pulse                              |  |  |
| 30  | Opening Minimum                                           | cc    | Űď           | 2.5HP or greater: 300 Pulse                                                 |  |  |
| 30  | stoppage indoor unit in                                   | -0    | 03           | Expansion Valve Opening 0.8HP~2.0HP: 100 Pulse                              |  |  |
|     | Heating Mode                                              |       |              | Expansion Valve Opening 0.8HP~2.0HP: 90 Pulse                               |  |  |
|     |                                                           |       | 04           | 2.5HP or greater: 100 Pulse                                                 |  |  |
|     |                                                           |       | 05           | Expansion Valve Opening 0.8HP~2.0HP: 40 Pulse<br>2.5HP or greater: 40 Pulse |  |  |

#### Function setting (by 7–segment display)

### HITACHI

| No. Setting Item       |                                               | 7-Segment<br>Display |      | Contents                                   |  |
|------------------------|-----------------------------------------------|----------------------|------|--------------------------------------------|--|
|                        |                                               | SEG2                 | SEG1 |                                            |  |
| 31                     | Not Prepared                                  | F٦                   | 00   | -                                          |  |
| 32                     | Forced Defrosting during                      | co                   | 00   | Initial Setting (OFF)                      |  |
| 52                     | Stoppage                                      | ro                   | 01   | This function is ON.                       |  |
|                        | Indoor Expansion Valve                        |                      | 00   | SC Control for Stoppage Unit               |  |
| 33                     | Control Change for<br>Stoppage Indoor Unit in | F9                   | 01   | 40 Pulse                                   |  |
|                        | Heating Mode                                  |                      | 88   | SC Control for Operation Unit              |  |
| 24                     | Compressor Maximum                            | r.r.                 | 00   | Initial Setting (Maximum Frequency: 130Hz) |  |
| 54                     | Frequency Suppression                         | FL.                  | 01   | Maximum Frequency: 110Hz                   |  |
| 35                     | Convert Unit in Checking                      | <b>C</b> J           | 00   | Initial Setting (Temp: °F, Pressure: psi)  |  |
| - 55                   | Mode                                          |                      | 01   | Temp: °C, Pressure: MPa                    |  |
| 36                     | Indoor Fan ON/OFF Setting                     | <u>c</u> c           | 00   | Initial Setting (Indoor Unit Fan: OFF)     |  |
| during Forced Stoppage |                                               | 1 6                  | 01   | Indoor Unit Fan: ON                        |  |
| 37                     | Not Prepared                                  | FF                   | 00   | -                                          |  |
| 38                     | Not Prepared                                  | FG                   | 00   | -                                          |  |
| 39                     | Not Prepared                                  | FH                   | 00   | -                                          |  |
| 40                     | Not Prepared                                  | F,                   | 00   | -                                          |  |
| 41                     | Not Prepared                                  | FJ                   | 00   | -                                          |  |
| 42                     | Not Prepared                                  | FL                   | 00   | -                                          |  |
| 43                     | Not Prepared                                  | Fn                   | 00   | -                                          |  |
| 44                     | Not Prepared                                  | FP                   | 00   | -                                          |  |
|                        |                                               |                      | 00   | Initial Setting                            |  |
| 45                     | Compressor Maximum                            | Ec                   | 01   | Maximum Frequency Setting 1                |  |
|                        | Defrosting Mode                               |                      | 02   | Maximum Frequency Setting 2                |  |
|                        |                                               |                      | 03   | Maximum Frequency Setting 3                |  |
| 46                     | Not Prepared                                  | FU                   | 00   | -                                          |  |
| 47                     | Not Prepared                                  | FY                   | 00   | -                                          |  |

#### Record settings

Fill out the selected function setting No. in the space of the table as shown (SET).

|    | Item                                                                                                    | SEG2       | SEG1 | SET |
|----|----------------------------------------------------------------------------------------------------|------------|------|-----|
| 1  | Circulator function at Heating Thermo-OFF                                                                 | FR         | ۵    |     |
| 2  | Night-Shift                                                                                               | n i        | ۵    |     |
| 3  | Cancellation of Outdoor Ambient Temperature Limit                                                         | 65         | ۵    |     |
| 4  | Defrost for Cold Area (Change of Defrost Condition)                                                       | مل         | ۵    |     |
| 5  | SLo (Fan Speed)Defrost Setting                                                                            | ы          | ۵    |     |
| 6  | Cancellation of Hot Start                                                                                 | НГ         | ۵    |     |
| 7  | Priority Capacity Mode                                                                                    | nЦ         | ۵    |     |
| 8  | Minimum Evaporating Temperature Setting for Cooling                                                       | Hc         | ۵    |     |
| 9  | Compressor Frequency Control Target Pd Correction Value for Heating                                       | Нh         | ۵    |     |
| 10 | Indoor Expansion Valve Control Target SH Correction Value for Cooling                                     | 50         | ۵    |     |
| 11 | Indoor Expansion Valve Control Target SC Correction Value for Heating                                     | 5 <i>H</i> | ۵    |     |
| 12 | Indoor Expansion Valve Opening Change for Stoppage Indoor Unit in Heating Mode                            | 5,         | ۵    |     |
| 13 | Indoor Expansion Valve Opening Change for Thermo-OFF Indoor Unit in Heating Mode                          | 50         | ۵    |     |
| 14 | Indoor Expansion Valve Initial Opening of Thermo-ON Indoor Unit in Heating Mode                           | E I        | ۵    |     |
| 15 | Fine Adjustment of Indoor Expansion Valve Initial Opening in Cooling Mode                                 | cb         | ۵    |     |
| 16 | Fine Adjustment of Indoor Expansion Valve Initial Opening in Heating Mode                                 | ch         | ۵    |     |
| 17 | Low Noise Setting (In the case of low noise setting, cooling/heating operation range will be restricted.) | db         | ۵    |     |
| 18 | Demand Function Setting                                                                                   | dE         | ۵    |     |
| 19 | Wave Function Setting                                                                                     | IJЕ        | ۵    |     |
| 20 | Cold Draft Protection (Protection in Decrease in Indoor Temperature for Cooling)                          | FЬ         | ۵    |     |
| 21 | Not Prepared                                                                                              | Fſ         | ۵    |     |
| 22 | Adjustment of Fan Rotation<br>(To avoid a whining sound for the multiple installation.)                   | Fo         | ۵    |     |
| 23 | Not Prepared                                                                                              | LF         | ۵    |     |
| 24 | Thermo-OFF Setting for Outdoor Unit After Defrosting Operation                                            | dS         | ۵    |     |
| 25 | Not Prepared                                                                                              | F l        | ۵    |     |
| 26 | Crankcase Heater Control during Turning OFF Operation Switch                                              | F2         | ۵    |     |
| 27 | Changing of OFF Time for Indoor Unit Fan during Turning ON Heating<br>Operation Switch                    | FB         | ۵    |     |
| 28 | Intermittent Operation of Outdoor Fan Motor                                                               | F۲         | ۵    |     |
| 29 | Indoor Heat Exchanger SH Target Value Control for Cooling (Only for RCI-FSN3 Series)                      | FS         | ۵    |     |

#### 4 Optional functions

#### Function setting (by 7-segment display)

|    | Item                                                                                              | SEG2 | SEG1 | SET |
|----|---------------------------------------------------------------------------------------------------|------|------|-----|
| 30 | Indoor Expansion Valve Opening Minimum Limitation Change for stoppage indoor unit in Heating Mode | F5   | ۵    |     |
| 31 | Not Prepared                                                                                      | ۶٦   | ۵    |     |
| 32 | Forced Defrosting during Stoppage                                                                 | F8   | ۵    |     |
| 33 | Indoor Expansion Valve Control Change for Stoppage Indoor Unit in Heating Mode                    | F9   | ۵    |     |
| 34 | Compressor Maximum Frequency Suppression                                                          | FE   | ۵    |     |
| 35 | Convert Unit in Checking Mode                                                                     | Fd   | ۵    |     |
| 36 | Indoor Fan ON/OFF Setting during Forced Stoppage                                                  | FE   | ۵    |     |
| 37 | Not Prepared                                                                                      | FF   | ۵    |     |
| 38 | Not Prepared                                                                                      | FG   | ۵    |     |
| 39 | Not Prepared                                                                                      | FH   | ۵    |     |
| 40 | Not Prepared                                                                                      | F.   | ۵    |     |
| 41 | Not Prepared                                                                                      | ۶J   | ۵    |     |
| 42 | Not Prepared                                                                                      | FL   | ۵    |     |
| 43 | Not Prepared                                                                                      | Fn   | ۵    |     |
| 44 | Not Prepared                                                                                      | FP   | ۵    |     |
| 45 | Compressor Maximum Frequency Change during Defrosting Mode                                        | Fr   | ۵    |     |
| 46 | Not Prepared                                                                                      | FЦ   | ۵    |     |
| 47 | Not Prepared                                                                                      | FY   | ۵    |     |

#### 4.3.4 Circulator function at heating Thermo-OFF (FA)

Press PSW3 and select the setting of the condition "0" to "4" of the indoor unit fan control during the Thermo-OFF in heating mode "FR".

Normally, the fan speed is changed to "LOW" at heating Thermo-OFF. (There is a case that the room temperature is too high at the heating Thermo-OFF.) However, the indoor fan motor is operated at "LOW" and stopped repeatedly by setting this function.

### 

- When the compressor is stopped, the indoor fan motor operates at "LOW" speed continuously.
- Thermo-ON: The indoor unit is running.
- Thermo-OFF: The indoor unit stays on, but doesn't run.

The action when the indoor fan motor operates at the circulator function indicated as follows.

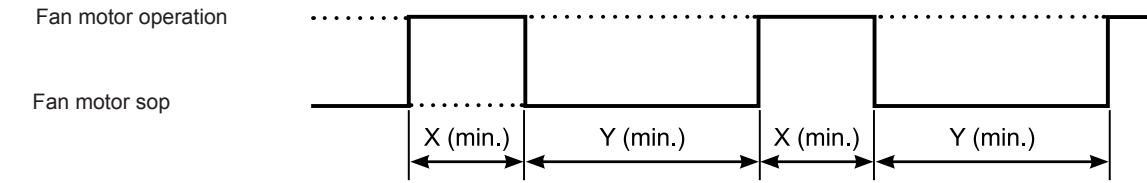

#### Contents of Function Setting Item "FA"

|                                                | Contents of function setting item "FA" |   |    |    |         |  |
|------------------------------------------------|----------------------------------------|---|----|----|---------|--|
|                                                | 0                                      | 1 | 2  | 3  | 4       |  |
| Indoor Fan Motor "LOW" Operation Time X (min.) | (Continuous Operation)                 | 2 | 2  | 2  | 0       |  |
| Indoor Fan Motor Stop Time Y (min.)            | 0                                      | 6 | 13 | 28 | Stopped |  |

# **i** note

In case using the function setting No.2 to 4, install the remote sensor (THM-R2A: Optional). Because the time period of stopping the indoor fan becomes longer, the detected value of the suction air thermistor for indoor unit becomes high, and it may take time to Thermo-ON.

#### 4.3.5 Night-shift (low noise)(ni)

Press PSW3 and select the setting for condition "1" or "2" of the night shift (low noise) " $\sigma$  " consequently, the function can be set. " $\sigma$  "=1 reduces the upper limit of the outdoor fan rotation and the compressor frequency as shown below in any operation. " $\sigma$  "=2 is adapted only for cooling operation. In heating operation, " $\sigma$  "=2 is same as " $\sigma$  "=0.

The night shift operation shall be applied in case the cooling capacity has the allowed range to decrease the capacity and the low noise level operation is required especially at night.

|                      | Operation                          | Reduction Rate of Maximum               |                     |                                         |                     |  |  |  |
|----------------------|------------------------------------|-----------------------------------------|---------------------|-----------------------------------------|---------------------|--|--|--|
| "n i"                |                                    | Outdoor Fa                              | n Rotation          | Compressor Frequency                    |                     |  |  |  |
| Setting<br>Condition |                                    | Cooling<br>(Including Dry<br>Operation) | Heating             | Cooling<br>(Including Dry<br>Operation) | Heating             |  |  |  |
| 0                    | No Effect<br>(Default Setting)     | Not Changed (=100%)                     | Not Changed (=100%) | Not Changed (=100%)                     | Not Changed (=100%) |  |  |  |
| 1                    | Night Shift1                       | Shown as below                          | Shown as below      | 60%                                     | 60%                 |  |  |  |
| 2                    | Night Shift2<br>(only for Cooling) | Shown as below                          | Not Changed         | 60%                                     | Not Changed         |  |  |  |

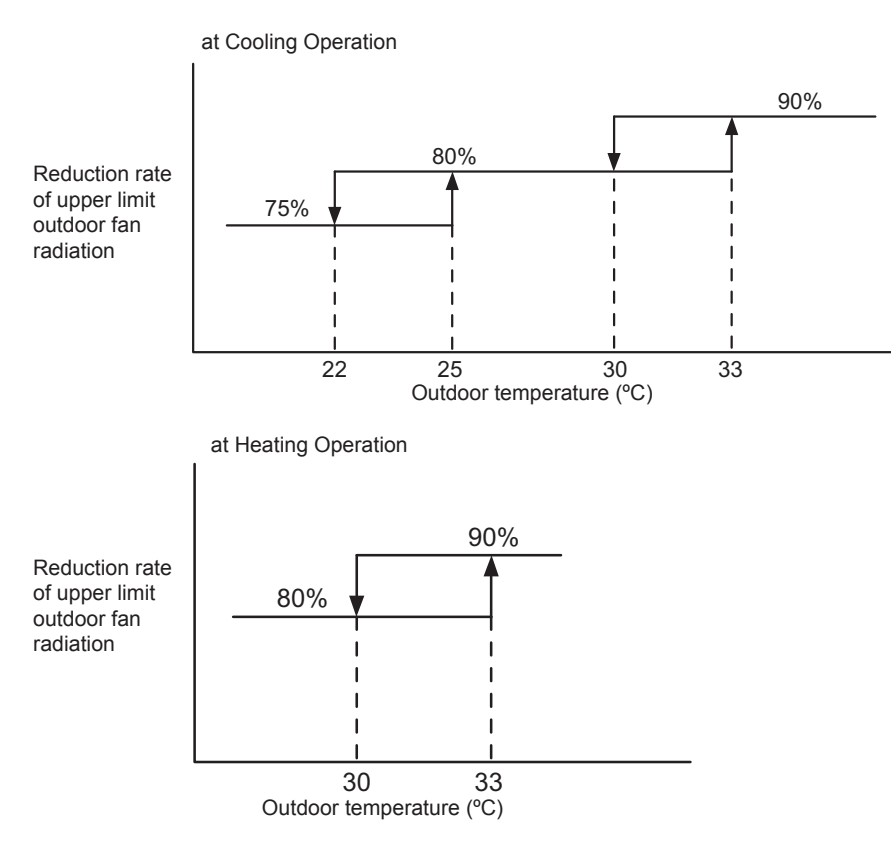

# 

- Reduction rates are approximate, these may change slightly depending on the outdoor unit model.
- This function setting is not possible to set with Priority Capacity Mode (nU) and the Low Noise Setting (db) at the same time.

#### 4.3.6 Cancellation of the outdoor ambient temperature limit (GS)

Press PSW3 and select the setting condition "0" to "3" at the cancellation of outdoor ambient temperature limit of L5. Then this function can be set.

The heating operation is continued under a high outdoor temperature or the cooling operation is continued under a low temperature.

| Setting condition | Operation mode for cancellation |  |
|-------------------|---------------------------------|--|
| 0                 | Not available (default setting) |  |
| 1                 | Heating                         |  |
| 2                 | Cooling                         |  |
| 3                 | Heating/Cooling                 |  |

#### Heating operation

The limitation of the permissible outdoor temperature area in heating operation (factory setting) as shown in the right figure is cancelled.

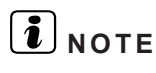

When the outdoor ambient temperature limit for heating operation is cancelled, the operation may stop due to increasing high pressure since the protection control is not cancelled.

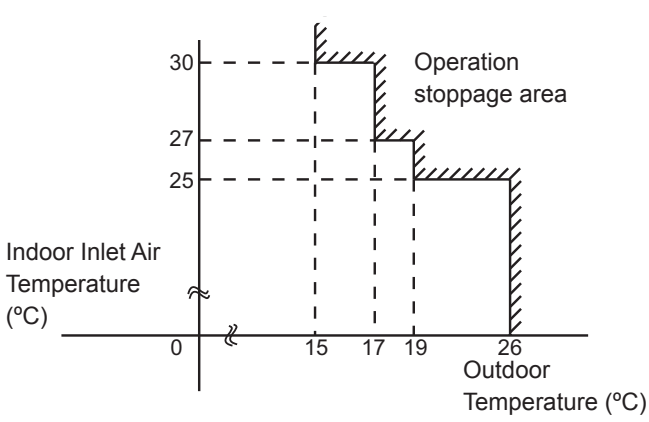

### Cooling operation

The limitation of the permissible outdoor temperature area in cooling operation (factory-set) as shown in the right figure is canceled.

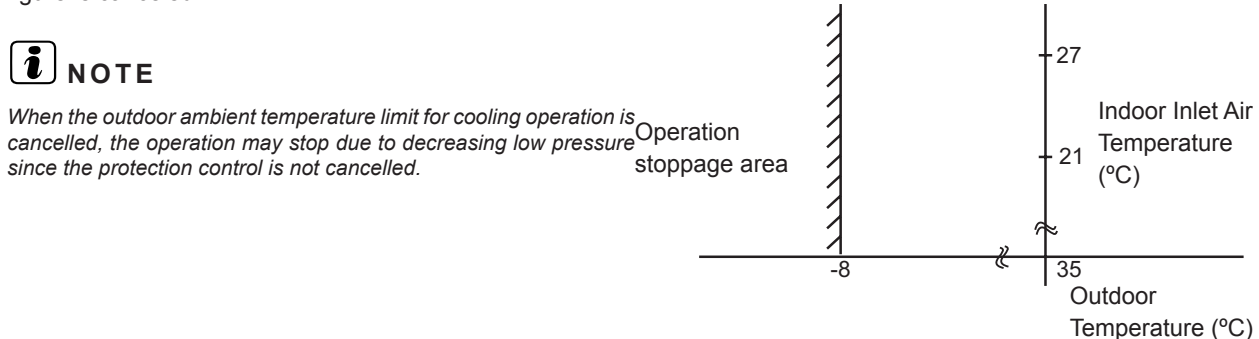

#### NOTE

If this function is set and the outdoor unit operates in the operation stoppage area shown in the above figure for a long time, the outdoor unit may be damaged since protection control is cancelled and some alarm codes by abnormal operation may occur. If the alarm codes occur frequently, contact your distributor or contractor

#### 4.3.7 Defrost for cold area (Jp)

Press PSW3 and select the setting condition "1" at the defrost for the cold area " da".to change the temperature condition for starting defrost operation

|                                                      | Standard specifications                                                                                                    | Cold area specifications                                                                                                    |  |  |  |
|------------------------------------------------------|----------------------------------------------------------------------------------------------------|----------------------------------------------------------------------------------------------------|--|--|--|
| Setting condition                                    | When change of defrost condition is<br>not set "ゴロ=0"                                                                                                    | When change of defrost condition is set<br>"لمات=1"                                                                                                    |  |  |  |
| Temperature conditions under<br>defrosting operation | $\begin{array}{c} \begin{array}{c} & & & \\ & & \\ & & $ | $\begin{array}{c} & & & \\ & & & \\ & & & & \\ & & & \\ & & & & \\ & & & & \\ & & & & \\ & & & & \\ & & & & \\ & & & & \\ & & & & \\ & & & & \\ & & &$ |  |  |  |
|                                                      | A: Outdoor evaporation temperature (pipe) (°C)                                                                                                    |                                                                                                    |  |  |  |
|                                                      | B: Defrost operation in the stop area.                                                                                                    |                                                                                                    |  |  |  |
|                                                      | C: Outdoor temperature (°C)                                                                                                    |                                                                                                    |  |  |  |
|                                                      | D: Defrost operation in the start area.                                                                                                    |                                                                                                    |  |  |  |

#### 4.3.8 SLo defrost setting (bJ)

Press PSW3 and select the settings condition "0" to "4" at the SLo defrost setting "المط" .

The indoor fan stops during the defrost operation and starting of heating operation. However, the indoor fan can operate at low speed during the defrosting operation and starting of heating operation.

|                   | Indoor fan operation                                        |                             |                            |  |  |
|-------------------|-------------------------------------------------------------|-----------------------------|----------------------------|--|--|
| Setting condition | at Start of Compressor<br>Operation in Heating<br>Operation | During Defrost<br>Operation | After Defrost<br>Operation |  |  |
| 0                 | STOP                                                        | STOP                        | STOP                       |  |  |
| 1                 | STOP                                                        | SLo Speed                   | SLo Speed                  |  |  |
| 2                 | SLo Speed                                                   | STOP                        | STOP                       |  |  |
| 3                 | SLo Speed                                                   | SLo Speed                   | SLo Speed                  |  |  |
| 4                 | SLo Speed                                                   | STOP                        | SLo Speed                  |  |  |

# **i** note

The indoor fan may operate at other speed depending on outlet air temperature of the indoor unit.

#### 4.3.9 Priority capacity mode setting (nU)

Press PSW3 and select the setting condition "0" to "3" at the priority capacity mode setting "nU". By setting this function, the target frequency, current limit of the compressor and the maximum indoor fan motor step are set higher.

# 

Do not use the setting condition "2" and "3" unless the power supply wiring is of sufficient ampacity, because the target frequency and current limit of the compressor during the operation are set higher.

| Setting condition | Compressor frequency and current operation                                   |
|-------------------|------------------------------------------------------------------------------|
| 0                 | Default setting                                                              |
| 1                 | Compressor Frequency Limit is Set Higher                                     |
| 2                 | Compressor Frequency Limit and Current Limit are Set Higher                  |
| 3                 | Compressor Frequency Limit, Current Limit and Fan Speed Limit are Set Higher |

#### 4.3.10 Low noise setting (db).

Press PSW3 and select the setting condition "0" to "9" at the low noise setting "db" to reduce the upper limit compressor frequency and the outdoor fan motor rotation frequency.

# **i** NOTE

- By setting this function, the compressor frequency and the outdoor fan motor rotation frequency are forcibly reduced and so the outdoor unit capacity decreases and the unit operation range is limited.
- The operating noise values for a single unit are shown below. These are targeted values and so the actual values can temporarily be higher depending on operation conditions. The operating noise values for combination units are higher than the values below.

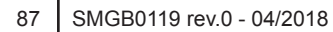

| Compressor |             | Outdoor fan n                                          | notor step limit  |                                                                                              | Outdoor unit   |  |
|------------|-------------|--------------------------------------------------------|-------------------|----------------------------------------------------------------------------------------------|----------------|--|
| Setting f  | frequency   | Standard Type: <18HP Standard Type: >20HP              |                   | Operating noise (targeted value)                                                             | capacity (to   |  |
| limit      |             | High Efficiency Type: 14HP High Efficiency Type: >16HP |                   |                                                                                              | specification) |  |
| 0          | Not changed | Not changed                                            |                   | Catalog value                                                                                | 100%           |  |
| 1          | Not changed | 20 steps                                               | 20 steps          | -                                                                                            | -              |  |
| 2          | Not changed | 18 steps                                               | 17 steps          | -                                                                                            | -              |  |
| 3          | Not changed | 16 steps 16 steps                                      |                   | -                                                                                            | -              |  |
| 4          | 80%         | Not changed                                            |                   | -                                                                                            | -              |  |
| 5          | 60%         | Not changed                                            |                   | -                                                                                            | -              |  |
| 6          | 40%         | Not changed                                            |                   | -                                                                                            | -              |  |
| 7          | 80%         | 20 steps                                               | 20 steps          | Setting 1:<br>5HP, 6HP: 74.5dB (A)<br>8HP to 14HP: 77.5dB (A)<br>16HP to 24HP: 82.5dB<br>(A) | 80%            |  |
| 8          | 60%         | 18 steps                                               | 18 steps 17 steps |                                                                                              | 60%            |  |
| 9          | 40%         | 16 steps                                               | 15 steps          | Setting 3: 45 dB(A)                                                                          | 40%            |  |

#### 4.3.11 Demand function setting

Press PSW3 and select the settings for conditions "0" to "5" to set the demand function "dE". This function is available by setting to "1" for the demand current control without inputting the signal to the external input terminal on the outdoor unit PCB1. The table below is shown for the limit of the operating current for this function.

# **i** note

- If the outdoor unit running current exceeds the maximum limit for twenty minutes, the indoor unit is put under Thermo-OFF condition. In this case, the stoppage code No. "10" is given.
- In the case that the demand current control by external input is set and the external input signal is available, this function is not available even when the demand current control by external input signal is performed.

| Setting condition | Demand running current control  |
|-------------------|---------------------------------|
| 0                 | Not available (default setting) |
| 1                 | 40%                             |
| 2                 | 60%                             |
| 3                 | 70%                             |
| 4                 | 80%                             |
| 5                 | 100%                            |

#### Demand control

Adapting the self-demand function, which causes the power consumption to drop drastically for the purpose of saving energy.

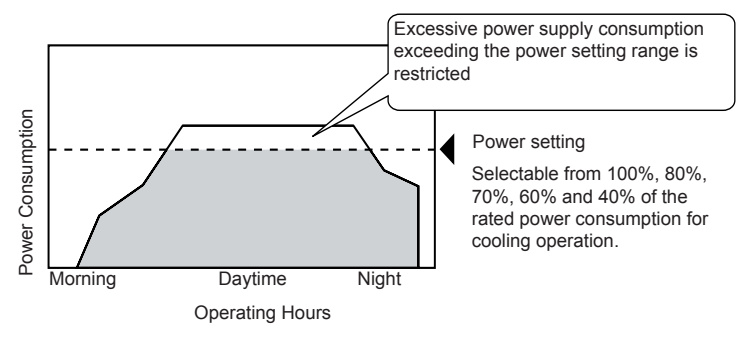

# **i** note

- The demand current control (%) is value criterion. The value used for this control is calculated from the current, and therefore is different from the value indicated by a wattmeter. If it is required that the maximum power consumption is managed precisely, a fieldsupplied demand controller should be used.
- The actual value may temporarily be higher than the indicated value shown above depending on the operating control conditions such as protection control.

### 4.3.12 Wave function setting (UE)

Press PSW3 and select the settings condition "0" to "4" to set wave function setting "UE". The maximum running current limit changes from 40% to 80%, as shown in the attached figure.

#### 

In the case that the demand current control by external input is set and the external input signal is available, this function is not available even when the demand current control by external input signal is performed.

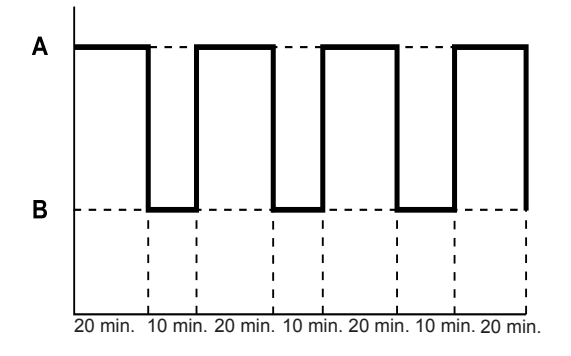

| B Electricity consumption (40 to 80%) |  |
|---------------------------------------|--|

| Setting condition | Current setting                 |
|-------------------|---------------------------------|
| 0                 | Not available (default setting) |
| 1                 | 40%                             |
| 2                 | 60%                             |
| 3                 | 70%                             |
| 4                 | 80%                             |

# **i** note

- The current limit value is targeted value. The actual current value may temporarily be higher than the value shown in the table above depending on the operating control condition.
- When the scheduled operation of "Demand Function Setting" is set from the centralized controller, refer to "Technical Catalog" and "Installation & Maintenance Manual" of the centralized controller.

### 4.3.13 Cold draft protection (Fb)

Press PSW3 and select the setting condition "0" to "3" to set the cold draft protection "*F*b". When the indoor unit discharge air temperature drops falls down at cooling operation, the outdoor unit fan stops and the compressor frequency decreases to prevent a drop in discharge air temperature. If the outlet temperature decreases and the temperature is less than Thermo-OFF condition even after the compressor frequency decreases, the indoor unit becomes Thermo-OFF condition. (When Thermo-OFF is activated under this condition, the operation will be restarted after 3 minutes).

# 

- Thermo-ON: The indoor unit is running.
- Thermo-OFF: The indoor unit stays on, but doesn't run.

| Softing condition | Outlet temperature |               |  |
|-------------------|--------------------|---------------|--|
| Setting condition | Target value       | at Thermo-OFF |  |
| 0                 | -                  | -             |  |
| 1                 | 10 °C              | 7 °C          |  |
| 2                 | 12 °C              | 9 °C          |  |
| 3                 | 14 °C              | 11 °C         |  |

#### **4.3.14 Adjustment of fan rotation (Fo)**

Press PSW3 and select the setting condition "0" or "2" to set the fan rotation setting "Fa".

If the outdoor unit fans makes a whining sound in case of the multiple installation, set this operation in the required outdoor units.

| Setting condition | Adjustment of fan rotation      |
|-------------------|---------------------------------|
| 0                 | Not available (default setting) |
| 1                 | -12 rpm                         |
| 2                 | -24 rpm                         |

# **i** NOTE

By setting this function, the outdoor fan rotation is slightly reduced, so the outdoor unit capacity may decrease and the operation range may be limited.

#### 4.3.15 Outdoor fan motor intermitted operation setting (F4)

Press PSW3 and select the setting condition "0" to "6" to set the outdoor fan intermitted operation setting "F 4" (auxiliary function) to protect the outdoor fan motor from snow.

When the outdoor temperature (selectable from  $3^{\circ}$ C,  $0^{\circ}$ C,  $1^{\circ}$ C,  $2^{\circ}$ C,  $4^{\circ}$ C and  $5^{\circ}$ C) reaches the setting temperature, the setting temperature, all the outdoor fan motors start intermittent operation. When the outdoor temperature is at least  $5^{\circ}$ C higher than the setting temperature, the outdoor fan motors stop operating.

If the compressor restarts operating, the outdoor fan motors will be restored to normal operation.

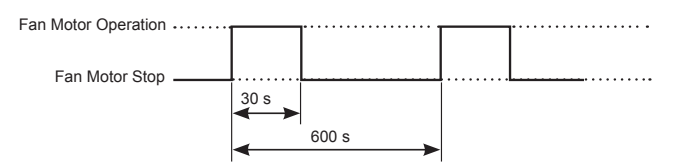

# **i** NOTE

- This is an auxiliary function to protect the unit from snow. In snowy regions, make sure to protect the unit with a snow-prevention roof, fence or snow-prevention hood (Field-Supplied), etc.. Otherwise, abnormal vibrations due to imbalanced propeller fan will be caused.
- If the fan motor or fan controller fail during the outdoor fan motor start/stop operation, stop all the outdoor fan motor to suspend the operation. Check the alarm code and deal properly with the failure next time the compressor is operated.

### \Lambda danger

With this setting, the outdoor fan can operate even while the outdoor unit (compressor) stops.

Display a notice to that effect on a readily visible part of the unit body, in order to avoid injuries caused by an unintended outdoor fan operation.

### 4.4 Power saving function from wired controller

### 4.4.1 Power Saving Guide

Press "ECO" button then the power saving guide will be displayed to support the setting. Easy access to the confirmation and setting screen from the current setting status screen.

### 4.4.2 Outdoor Unit Capacity Control

The demand function setting can be controlled from wired controller. Select from "Peak Cut Control" and "Moderate Control" according to the situation.

#### "Peak Cut Control" function

The peak cut control reduces the power consumption range when it exceeds the value of the power saving setting.

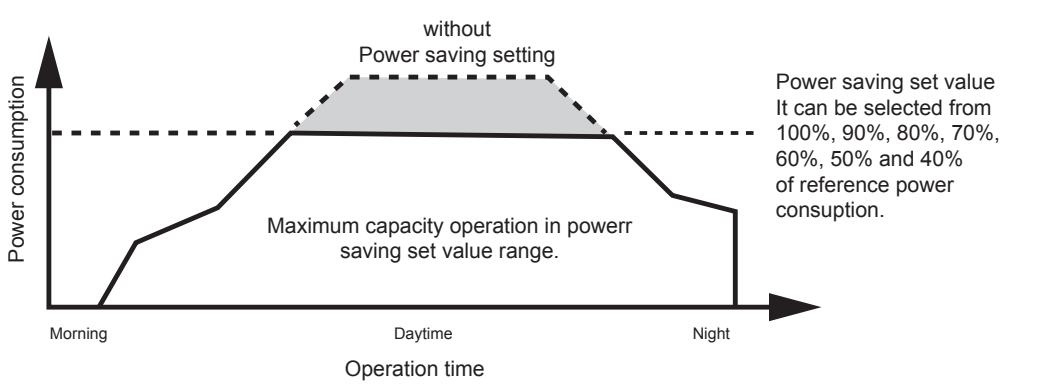

# 

- The power set value (%) is just a criterion. The power set value for this function is different from the actual power value in precision. Use the demand controller (option) when it is necessary to manage the maximum power correctly.
- The cooling capacity will be decreased according to the power saving setting value for the reducing of compressor motor revolution.
- The actual electrical power consumption may be higher than the value displayed on the screen under certain operating condition such as protective control.
- This function is used to inhibit power consumption of the operating. Do not use it for minimize the capacity of current and the voltage for the power circuit, power source wiring, ELB, transformer, etc. It may cause actuation of interrupter and equipment fault.

#### "Moderate Control" function

The moderate control adjusts the air conditioning capacity not to exceeds the value of the power saving setting.

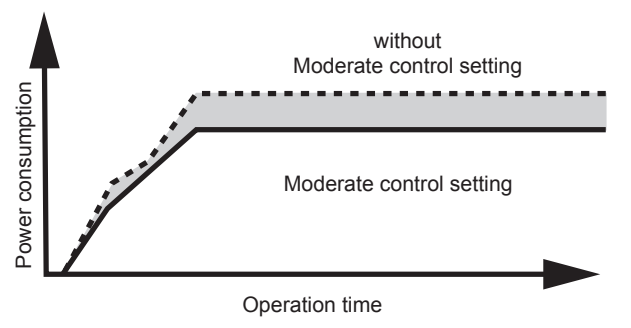

# **i** NOTE

- The moderate control setting value can be set from 40% to 100% of regular capacity by every 10%.
- The setting value is just a criterion. It might be different according to the actual service condition and operating condition.

### 4.4.3 Rotation control function

The rotation control switches multiple indoor unit operating mode to FAN mode (Thermo-OFF) in order one by one.

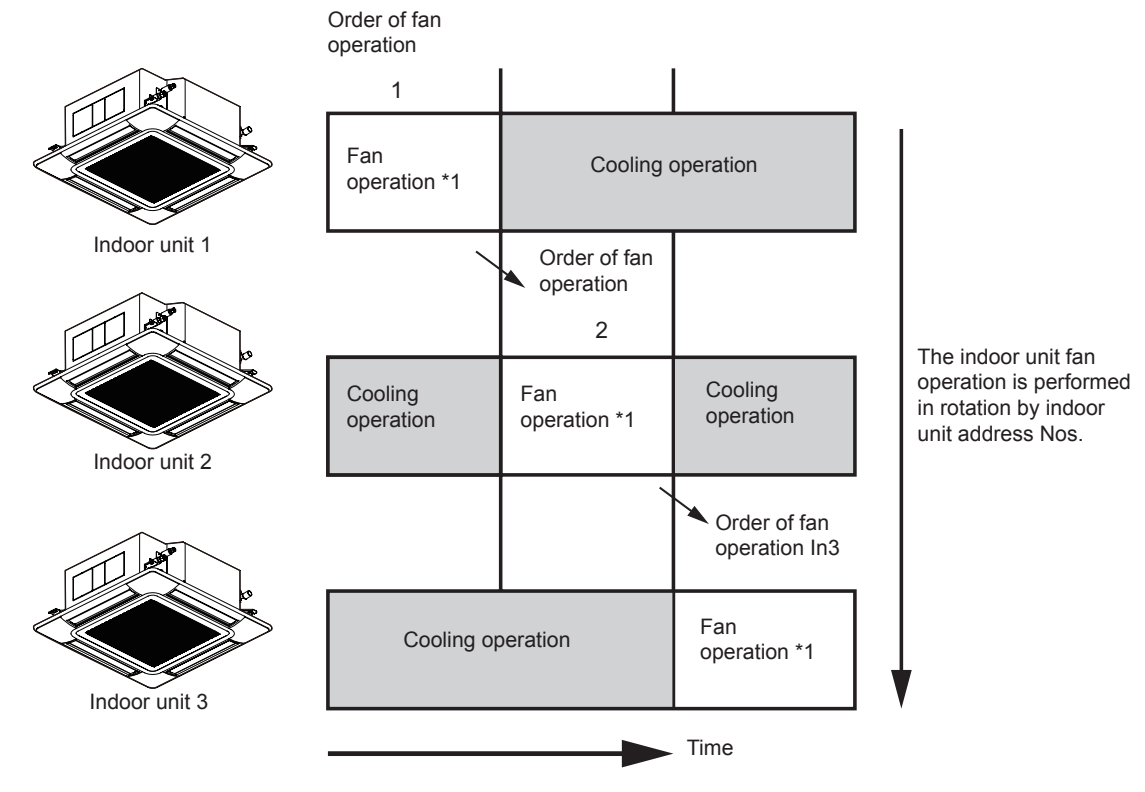

# **i** NOTE

- (\*1) The fan mode time can be selected in the interval of three minutes, five minutes and ten minutes.
- It is possible to change the rotation assigned number according to the minimum differential between the setting temperature and indoor temperature.

#### 4.4.4 Intermittent control function

The intermittent control repeats Cooling/Heating and Fan (Thermo-OFF) mode in fixed intervals.

|                    | 30 mir                   | 1                          | 30 min                      |                            |  |
|--------------------|--------------------------|----------------------------|-----------------------------|----------------------------|--|
| Power saving: LOW  | Cooling operation 20 min | Fan<br>operation<br>10 min | Cooling operation<br>20 min | Fan<br>operation<br>10 min |  |
| Power saving: MED  | Cooling operation        | Fan operation              | Cooling operation           | Fan operation              |  |
|                    |                          |                            |                             |                            |  |
| Power saving: HIGH | Cooling operation 15 min | Fan operation<br>15 min    | Cooling operation<br>15 min | Fan operation<br>15 min    |  |
|                    |                          |                            |                             | Tir                        |  |

### **i** NOTE

The fan mode will be repeated in the interval of five minutes (LOW), ten minutes (MED) and fifteen minutes (HIGH) during heating operation. Power Saving Schedule Function

#### 4.4.5 Power Saving Schedule Function

The power saving schedule function is utilized to set the power saving schedule on indoor unit capacity control and intermittent control up to five settings a day each day of the week.

| Capaci  | ty Cor       | ntrol    |                 | 15:38(₩            | ed) |
|---------|--------------|----------|-----------------|--------------------|-----|
|         | Ō            | 6        | 12              | 18                 |     |
| Mon     | <u></u> 0000 |          |                 |                    | ]   |
| Tue     | ₽¤¤¤¤        | 000000   | שם <b>ק</b> ססנ | 100 <b>0</b> 0000C | ]   |
| Wed     | Ō000         | 000000   | םםםםםם          | 100 <b>0</b> 0000  | ]   |
| Thu     | <u>0</u> 000 | ומסקֿמסנ | םםםםנ           | 100 <b>0</b> 0000  | ]   |
| Fri     | <b>0</b> 000 | 000000   | םםםםםםם         | 100 <b>0</b> 0000C | ]   |
| Sat     | 0000         | 000000   | זססקֿססנ        | 100 <b>0</b> 0000C | ]   |
| Sun     | 0000         | 000000   | זססקֿססנ        | 100 <b>0</b> 0000C | ]   |
| 🗢 Sell. | -            |          | OK              | Entr BackRt        | rn  |

|                  | Capacity Control(Mon) |          |        |       | 15:38(Wed)  |
|------------------|-----------------------|----------|--------|-------|-------------|
|                  | 1                     | 08:00    | $\sim$ | 12:10 | LOW         |
|                  | 2                     | 13:00    | ~      | 17:10 | HIGH        |
| $\triangleright$ | 3                     | 17:25    | ~      | 19:25 | MED 🛟       |
|                  | 4                     | 19:30    | ~      | 21:30 | MED         |
|                  | 5                     | :        | $\sim$ | :     |             |
|                  | OSe I                 | . 🖨 Adj. |        | OK En | tr BackRtrn |

The display of Noise Reduction Schedule is the same.

#### 4.4.6 Operation noise reduction schedule function

The operation noise reduction schedule function is utilized to set the operation noise reduction schedule up to five settings a day each day of the week.

### **i** NOTE

The operation noise reduction setting may decreases the cooling/heating capacity.

#### 4.4.7 Operation noise reduction schedule function

This function displays the power consumption of the outdoor unit compressor. The value of each displayed in Graph/List format is one day, one week and one year. The display period of consumption comparison can be selected from one day before/Today to 1 year ago/This year.

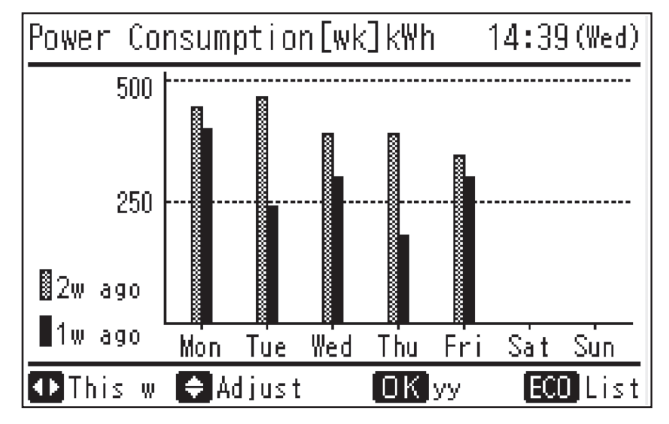

# **i** NOTE

The power consumption for outdoor unit compressor will be displayed.

# 5. Test run

### Index

| Preliminary checks                                               | 96                                                                                                    |
|------------------------------------------------------------------|----------------------------------------------------------------------------------------------------|
| Before the test run                                              | 97                                                                                                    |
| Test run using the PC-ARFPE remote control switch (example)      | 98                                                                                                    |
| Test run from the outdoor unit                                   | . 100                                                                                                    |
| Checking at test run                                             | . 102                                                                                                    |
| Reset for accumulated operation time of compressor 1-2 (cU1-cU2) | . 103                                                                                                    |
| Setting of forced open valve mode                                | . 104                                                                                                    |
| Refrigerant cycle checklist                                      | . 106                                                                                                    |
| Test run check list                                              | . 109                                                                                                    |
|                                                                  | Preliminary checks<br>Before the test run<br>Test run using the PC-ARFPE remote control switch (example)<br>Test run from the outdoor unit<br>Checking at test run<br>Reset for accumulated operation time of compressor 1-2 (cU1-cU2)<br>Setting of forced open valve mode<br>Refrigerant cycle checklist<br>Test run check list. |

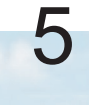

### 5.1 Preliminary checks

The test run must be performed according to the instructions in this chapter.

### \rm **DANGER**

Do not use the system until all the checkpoints have been verified. As with the test run for the indoor unit, check the Installation and maintenance manual for the indoor unit and the CH unit.

- Make sure that the refrigerant pipes and the communication cables between the outdoor and indoor units are
  connected to the same refrigerant cycle. Failure to do so could lead to abnormal operations or a serious accident.
  Check that the setting of the refrigerant cycle DSW (DSW1 and RSW1 on outdoor units, DSW5 and RSW2 on indoor
  units) and of the unit number (DSW6 RSW1) of the indoor units is suitable for the system. Check whether the DSW
  setting specified on the printed circuit of the indoor and outdoor units is correct. Pay special attention to the outdoor
  unit number, the refrigerant cycle number and the terminal resistance.
- Make sure that the electric resistance is greater than 1 MΩ; to do this, measure the resistance between the earth and the terminal of the electrical components. If not, do not use the system until the electrical leak has been detected and repaired. Do not apply voltage to the communication terminals (Outdoor unit: TB2 1, 2, 3, 4 / Indoor unit: TB2 1, 2, A, B / CH unit: TB2 1, 2, 3, 4).
- Check that all the cables, L1, L2, L3 and N (R, S and T) are correctly connected to the power supply line. If they are not correctly connected, the unit will not work and the remote control will indicate alarm code "05". When this happens, check and change the phase of the power supply line according to the sheet on the back of the service cover.

### A CAUTION

Make sure that the unit's main power supply line switch has been on for more than 12 hours, to heat the compressor oil with the heating resistors.

• If several base units have been combined, stick the main unit label in a visible place (outdoor unit 1), so outdoor unit A can be easily identified. Do not stick the main label on the secondary unit (outdoor units 2 and 3).

# **i** note

- Make sure the electric components in the installation (earth leakage breaker, circuit breaker, cables, connectors and cable terminals) have been selected correctly in line with the electrical data given in this Manual. Also ensure that these components meet the local and national codes.
- Use shielded cables (> 0.75 mm<sup>2</sup>) for the communication installation wiring to avoid electromagnetic noise (the shielded cable must have a total length shorter than 1000 m, and its size must comply with local codes).
- Check the connection of the power supply wiring terminals (terminals "L1 to L1 (R)", "L2 to L2 (S)", "L3 to L3 (T)" and "N to N"). Supply voltage 3N ~ 400V 50Hz. If it is different, some components could be damaged.

### 5.2 Before the test run

### 

- Disconnect all the power supply switches.
- Use a multimeter and check that all the switches are disconnected.

Before carrying out the test run, check that the unit is properly installed in accordance with the Installation and Operation Manual. After that, check the following parts.

| Check items |                                                                                                    | Contents                                                                                                    |  |  |
|-------------|----------------------------------------------------------------------------------------------------|----------------------------------------------------------------------------------------------------|--|--|
| 1           | Damage                                                                                                    | Is the unit or its internal parts damaged?                                                                                                    |  |  |
| 2           | Fan motor                                                                                                    | Is the fan runner installed in the centre of the casing? Is the fan motor installed outside the casing? (The fan motor must not make contact with the casing.)                                                                                                    |  |  |
| 3           | Screws                                                                                                    | Have the screws loosened due to vibration during transport? Check that the screws are firmly fastened during the installation, especially the screws for the electrical wiring.                                                                                                    |  |  |
| 4           | Refrigerant leak                                                                                                    | Check that no refrigerant leaks are present. The pipe torque part (flare part) may be loosened due to vibration during transport.                                                                                                    |  |  |
| 5           | Setting the DSW                                                                                                    | Check that the DSW setting is the same as before shipment. RSW, DSW and LED functions, see " <i>RSW</i> , <i>DSWs and LEDs functions</i> " in chapter 8.                                                                                                    |  |  |
| 6           | Insulation *                                                                                                    | Measure the resistance between electrical components terminal and ground using a multimeter.<br>It is normal for the resistance to be 1 M $\Omega$ and greater.<br>If it is 1 M $\Omega$ or less, do not start-up the unit due to insulation failures in the electrical parts. Do not apply power to the operating line terminal board (The control PCB may be damaged).                                                                   |  |  |
| 7           | Stop valve completely open                                                                                                    | Before the test run, check that the outdoor unit stop valve is completely open.                                                                                                    |  |  |
| 8           | Power phases                                                                                                    | <ul> <li>Operation is not available with an incorrect power phase or absence of a phase.</li> <li>Alarm "03" or "05" will be displayed on the remote control LCD screen.</li> <li>Alarm "03" or "05" will be displayed on the outdoor unit 7 segment display.</li> <li>Check the power phase in accordance with the caution label located near the terminal board of the outdoor unit or on the back side of the service cover.</li> </ul> |  |  |
| 9           | Turn ON crankcase heater **       Once items 1 to 8 have been completed, turn ON power supply to the outdoor un electricity is provided to the crankcase heater to heat the compressor.         The compressor may be damaged if not pre-heated. Therefore, the compressor activated after the power supply is turned ON for at least 12 hours. |                                                                                                    |  |  |
| 10          | Indoor and outdoor temperature                                                                                                    | To be used with cooling and heating operation:<br>Is the indoor temperature 27 °C DB or lower during the heating operation? (The heating<br>operation may not be operated due to the activation of the operating overload prevention<br>with an ambient temperature of 19 °C or over).<br>In order to carry out the operational test, set the test mode via the remote control.                                                            |  |  |

# **i** NOTE

#### \* Insulation resistance

In the case that the unit has been turned OFF for large periods of time, the insulation resistance may be reduced to 1 M $\Omega$  or less because the refrigerant is maintained in the compressor. Check the following points.

- Disconnect the compressor cables and measure the insulation resistance of the compressor itself. If the resistance is 1 MΩ and over, failures have occurred in the insulation of other electrical parts.
- If the resistance is 1 MΩ or lower, reconnect the compressor and turn ON the main power supply. The compressor will automatically be heated. Re-check the insulation resistance after current has been applied for at least 3 hours (the pre-heating time depends on the air conditions, the length of the piping or the condition of the refrigerant).

Before connecting the circuit breaker, check the rated capacity.

#### \*\* Stoppage of the compressor operation

The compressor may not be available for a maximum time period of 4 hours if the power supply is not previously turned ON. At this time, stoppage code (d1-22) is displayed on the LCD screen of the remote control and the forced Thermo-OFF function is started.

If compressor operation is required, turn ON the power supply to the outdoor unit, wait 30 seconds and press PSW5 on PCB1 of the outdoor unit for at least 3 seconds. The forced Thermo-OFF function (d1-22) will be cancelled and the operation of the compressor will be available.

97 SMGB0119 rev.0 - 04/2018

### **5.3 Test run using the PC-ARFPE remote control switch (example)**

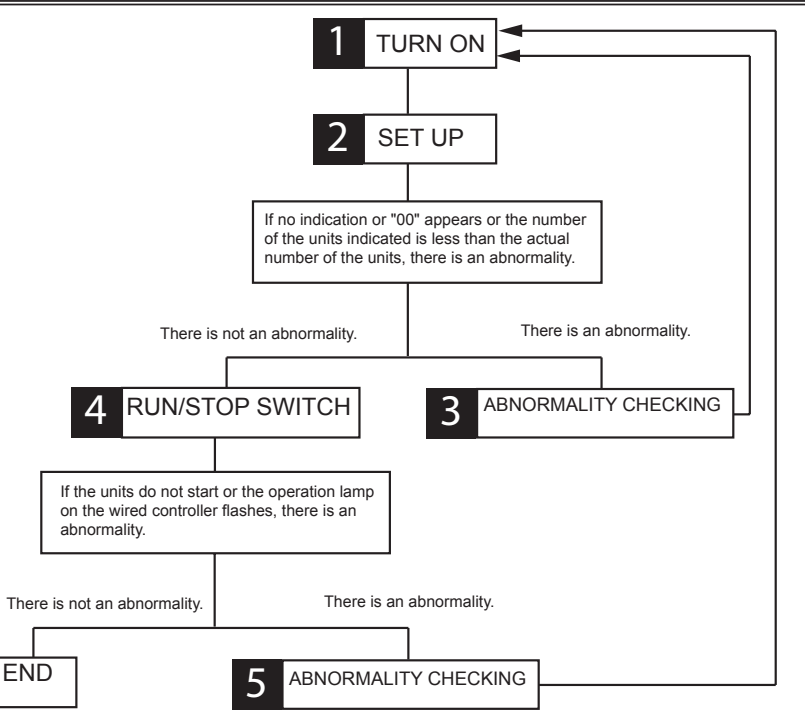

#### Step 1

Turn ON the power source of the indoor and outdoor units.

#### Step 2

Set the TEST RUN mode by the remote control switch.

Press and hold the "MENU" and the "RETURN" switches simultaneously for more than 3 seconds.

Select "Test Run" by pressing " $\blacktriangle \lor$ " and press "OK". The test run screen will be displayed.

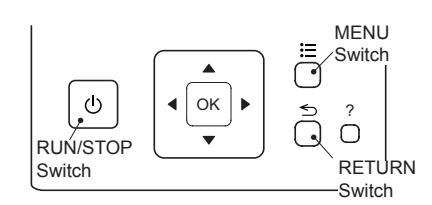

| Test Run S | Test Run Setting: 2 units |        |        |  |  |  |
|------------|---------------------------|--------|--------|--|--|--|
| MODE       | .:◀                       | COOL   |        |  |  |  |
| SPEED      | :                         | MED    |        |  |  |  |
|            |                           |        |        |  |  |  |
|            |                           |        |        |  |  |  |
|            |                           |        |        |  |  |  |
| SEL.       | ADJ                       | () RUN | S RTN. |  |  |  |

# **i** note

For other remote control switches such as PC-AWR, PC-ARH, refer to "Installation Manual" of each remote control switch.

• Normal (there is not an abnormality):

If "TEST RUN" and the total number of the units connected to the remote control switch (for example "2 units") are indicated on the remote control switch, the connection of remote control cable is correct.

- The total number of indoor units connected is indicated on the LCD (Liquid crystal display).
- If the indicated number is not equal to the actual number of connected indoor units, the auto-address function is not performed correctly due to incorrect wiring, the electric noise, etc.Turn OFF the power supply, and correct the wiring after checking the following points (Do not repeat turning ON and OFF within 10 seconds.)
  - (a) The power supply for the indoor unit is NOT turned ON or the incorrect wiring.
  - (b) Loose connection between indoor units or remote control switch.
  - (c) Incorrect setting of indoor unit address (the indoor unit address is overlapped.)
- The operation mode and the air flow volume can be set on the Test Run screen. Select the item by pressing the directional key "▲▼◀▶".

Move to Step 4 to continue with the process.

Abnormal (there is an abnormality):

If there is an abnormality (no indication or "00" appears or the number of the units indicated is less than the actual number of the units), do the following checking procedure for abnormalities (Step 3).

### **i** ΝΟΤΕ

When "00 unit" is indicated, the auto-address function may be performing. Cancel "Test Run" mode and set it again.
7

### Step 3

#### Checking procedure for abnormalities

| Remote control switch indication      | Fault                                                                                                    | Inspection points after the power source OFF                                                                                                    |
|---------------------------------------|----------------------------------------------------------------------------------------------------|----------------------------------------------------------------------------------------------------|
| No indication                         | The power source is not turned ON<br>The connection of the remote control cable is incorrect                                             | <ol> <li>Connection between Connector and Wires</li> <li>Connecting Points of Remote Control Cable</li> <li>Contact of Connectors of Remote Control Cable</li> </ol> |
|                                       | The connecting wires of power supply line are incorrect or loosened                                                                      | <ol> <li>Connection Order of each Terminal Board</li> <li>Screw Fastening of each Terminal Board</li> </ol>                                                          |
|                                       | The electrical wiring between indoor unit and outdoor unit is disconnected, or the power source is not turned ON.                        |                                                                                                    |
| Counting number of connected units is | The setting of unit number is incorrect.                                                                                                 | 6. RSW Setting on Indoor Unit Printed Circuit<br>Board                                                                                                    |
| incorrect.                            | The connection of control cables between each indoor unit<br>are incorrect. (When one remote control switch controls<br>multiple units.) | <ol> <li>7. Wire Connecting Order of Bridge Cable</li> <li>8. Connecting Points of Bridge Cable</li> <li>9. Contact of Connectors of Bridge Cable</li> </ol>         |

After checking procedure back to Step 1.

#### Step 4

Press and hold "RUN/STOP" switch.

Normal (there is not an abnormality):

The test run operation will be started. The operation mode, the air flow volume, the air flow direction and the test run time can be set on the test run screen. Select the item by pressing " $\blacktriangle \lor \blacklozenge \triangleright$ ".

The default setting of the test run time is 2-hours OFF timer. The indoor temperature shall be 21°CDB / 15°CWB or higher and outdoor temperature shall be -5°CDB or higher for the cooling operation.

The indoor temperature shall be 27°CDB or lower for the heating operation.

The cooling operation is not performed if the outdoor temperature is below -5°CDB.

The temperature detections by the thermistors are invalid through the protection device are valid during test run. Remove the abnormality according to the table below and perform test run again.

The test run will be finished by pressing "RETURN" switch during the stoppage or "RUN/STOP" switch during the operation.

Abnormal (there is an abnormality):

If the units do not start or the operation lamp on the remote control switch flashes, there is an abnormality. Do the following checking procedure for abnormalities (Step 5).

#### Step 5

Checking procedure for abnormalities

| Remote control switch indication                                                                                  | Unit condition                                          | Fault                                                                                                    | Inspection points after the power source<br>OFF                                                                                                    |
|----------------------------------------------------------------------------------------------------|---------------------------------------------------------|----------------------------------------------------------------------------------------------------|----------------------------------------------------------------------------------------------------|
| The operation lamp flashes.                                                                                       | The survive designs and                                 | The power source is not turned ON.                                                                                | -                                                                                                    |
| (1 time/1 sec.) and the Unit<br>No. and Alarm Code "03"<br>flash.                                                 | start.                                                  | The connecting wires of operating line are incorrect or loosened.                                                 | 1. Connecting Order of each Terminal Board.<br>The fuse on the PCB may be blown out due<br>to miswiring. (Can be recovered only once by                                            |
| The operation lamp flashes.<br>(1 time/2 sec.)                                                                    | The unit does not start.                                | The connection of remote control cable is incorrect.                                                              | <ul> <li>the DSW on the PCB). (*)</li> <li>2. Screw fastening of each terminal board.</li> <li>3. Connecting order of power line between indoor units and outdoor unit.</li> </ul> |
| Other alarm codes or<br>indications than those<br>above (Refer to the alarm<br>code table.)                       | The unit does not start, or starts once and then stops. | The connection of the thermistors<br>or other connectors are incorrect.<br>Tripping of protector exists, or else. | Check the unit by the alarm code table in<br>the service manual (by authorized service<br>persons only).                                                                           |
| The operation lamp flashes.<br>(1 time/1 sec.) And the Unit<br>No. 00. Alarm Code dd and<br>Unit Code E.00 flash. | The unit does not start.                                | The connecting wires of operating line are incorrect or loosened.                                                 | Check the unit by the alarm code table in<br>the service manual (by authorized service<br>persons only).                                                                           |

(\*) Procedures for recovery when transmitting circuit fuse is blown out:

- a. Correct the wiring for the terminal board.
- b. Setting positions of the model code are shown below.

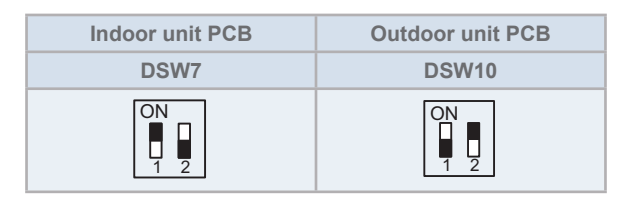

After checking procedure back to Step 1.

### 5.4 Test run from the outdoor unit

The procedure of test run from the outdoor unit is indicated below. The setting of this DSW is available with power source ON. Setting of DSW (before shipment):

| DSW4      |      |                                         |  |  |
|-----------|------|-----------------------------------------|--|--|
| Switch fo | r se | tting of service operation and function |  |  |
| 1         |      | Test run                                |  |  |
|           | 2    | COOL / HEAT setting                     |  |  |
|           |      | (ON: heating mode)                      |  |  |
|           |      | (OFF: heating mode)                     |  |  |
|           | 3    | OFF (fixed)                             |  |  |
|           | 4    | Manual compressor OFF                   |  |  |
|           | 5    | Function selection                      |  |  |
|           |      | External input signal selection         |  |  |

## 

- Do not touch any other electrical component part when operating switches on the PCB.
- Do not attach or detach service cover when the power source for the outdoor unit is supplied and the outdoor unit is operated.
- Turn all the dip switches of DSW4 OFF when the test run operation is completed.

|                                    | Setting the DSW                                                                                                    | Operation                                                                                                    | Remarks                                                                                                    |
|------------------------------------|----------------------------------------------------------------------------------------------------|----------------------------------------------------------------------------------------------------|----------------------------------------------------------------------------------------------------|
| Test run                           | 1. Setting the operation mode.<br>$\begin{array}{c} \bigcirc N \\ 1 & 2 & 3 & 4 & 5 & 6 \\ \hline \hline 1 & 2 & 3 & 4 & 5 & 6 \\ \hline \hline \hline 2 & 3 & 4 & 5 & 6 \\ \hline \hline \hline \hline \hline \hline \hline \hline \hline \hline \hline \hline \hline \hline \hline \hline \hline \hline$                                                                                                    | <ol> <li>The indoor unit automatically<br/>starts operating when the test run<br/>of the outdoor unit is set.</li> <li>The ON/OFF can be performed<br/>from the remote control or DSW4<br/>PIN1 on the outdoor unit.</li> <li>The operation continues for 2<br/>hours without Thermo-OFF.</li> </ol>                                                | Note that the indoor units operate in<br>conjunction with the test run operation<br>of the outdoor unit.<br>If the test run is started from the<br>outdoor unit and stopped from the<br>remote control switch, the test run<br>function of the remote control switch is<br>cancelled. However, the test run of the<br>outdoor unit is not cancelled. Check<br>that DSW4 PIN1 of the outdoor unit<br>PCB1 is turned OFF.<br>In the case that several indoor units<br>are connected with one remote<br>control, perform the test run operation<br>individually for each refrigerant system<br>one by one. Then, make sure to turn<br>the power source OFF for the indoor<br>units in other refrigerant systems not to<br>operate test run.<br>Outdoor unit<br>Test RUN Power OFF |
| Manual<br>OFF of the<br>compressor | <ol> <li>Setting. Compressor manual OFF<br/>set DSW4 PIN4 to the ON position.</li> <li>ON</li> <li>1 2 3 4 5 6</li> <li>Reset. Compressor ON: set DSW4<br/>PIN4 in the OFF position.</li> <li>ON</li> <li>1 2 3 4 5 6</li> </ol>                                                                                                    | <ol> <li>When DSW4 PIN4 is ON<br/>during the compressor operation,<br/>the compressor stops operating<br/>immediatly and the indoor unit is<br/>under the condition of Thermo-<br/>OFF.</li> <li>When DSW4 PIN4 is OFF, the<br/>compressor starts to operating<br/>after the cancellation of 3-minutes<br/>guard.</li> </ol>                        | Do not repeat the compressor ON/OFF with frequency.                                                                                                    |
| Manual<br>defrost                  | <ol> <li>Manual defrost operation. Press<br/>PSW5 for more than 3 seconds<br/>during the heating operation, and the<br/>defrosting operation is started after 2<br/>minutes. This function is not available<br/>within 5 minutes after starting heating<br/>operation.</li> <li>Manual defrost operation<br/>completion. Defrosting operation<br/>automatically ends and the heating<br/>operation restarts.</li> </ol> | <ol> <li>Defrost operation is available<br/>regardless of the frost condition<br/>and total time of the heating<br/>operation.</li> <li>Defrost operation is not<br/>performed when the temperature<br/>of outdoor unit heat exchanger is<br/>higher than 10 °C, high pressure is<br/>higher than 3.2 MPa or the unit is<br/>Thermo-OFF.</li> </ol> | Do not repeat defrosting operation<br>frequently.<br>When manual defrosting operation<br>is accepted by PSW5, the time left<br>before starting defrosting operation is<br>indicated on the 7-segment indicator on<br>the PCB.                                                                                                    |

When the test run operation is completed, turn all the switches of DSW4 OFF.

- 1 If the remote control switch is set to a different mode, the test run function will not start. In this case, perform the following actions before the test run.
  - Wired remote Control Switch: STOP
  - Central Station: STOP and Remote Control Switch is available mode.
  - COOL/HEAT Changeover Switch: Connector (CN17) of outdoor unit PCB is opened.
  - During the test run mode, do not control the wired remote control switch, the central station and cool/heat changeover switch. Otherwise, the operation mode will be changed or the test run will be ended. If necessary, control them after the test run is completed.
- 2 If an alarm code is indicated during the test run, reset the system by turning the main power supply off then back on. The system should then operate.

### 5.5 Checking at test run

1 Indoor and outdoor fan.

Check that the indoor and outdoor fan rotate properly and the airflow is smooth.

Power supply voltage.Check the power supply. If the power supply is abnormal, contact the electric power company.

Usually, voltage drop will occur when starting the operation as shown in the figure (V2).

In order to protect the device, comply with the following normal range of the power supply voltage.

#### Normal power supply voltage range

- Supply voltage: rated voltage  $\leq \pm 10\%$
- Starting voltage (V<sub>2</sub>): rated voltage  $\geq$  -15%
- Operating voltage ( $V_3$ ): rated voltage  $\leq \pm 10\%$
- Imbalance voltage between phase: ≤ 3%

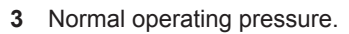

Normal operating suction pressure is 0.2 at 1.1 MPa and the normal operating discharge pressure is 1.0 at 3.5 MPa when the refrigerant charge quantity is correct. Check the operating pressure in the test run mode.

4 High pressure switch.

Check the operating pressure of the high pressure switch in the following table.

| Refrigerant | Operating pressure |
|-------------|--------------------|
| R410A       | 4.15 MPa           |

- 5 High pressure increase retry (protection control)
  - a. The high pressure will increase when the following procedure is performed.

Cover the air inlet of the outdoor unit during the cooling operation

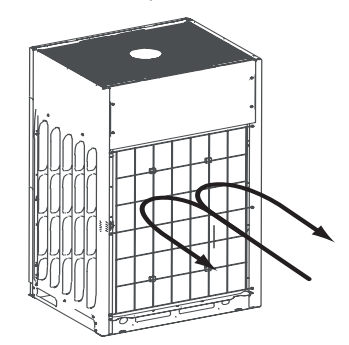

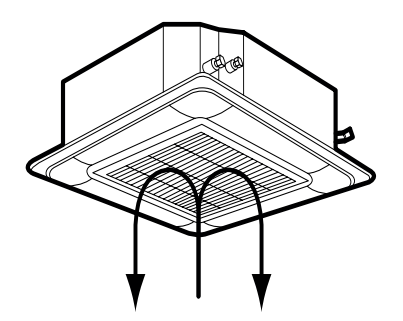

Cover the air inlet of the indoor unit during the heating

operation.

**b.** When the high pressure retry control is activated, alarm code "*P 13*" will be indicated on the 7 segment display of the outdoor unit PCB1. If the high pressure retry control occurs 3 times or more in 30 minutes, alarm code "*45*" will be indicated on the remote control LCD screen or on the 7 segment display of the outdoor unit PCB1.

|       |      | 01-01 | 1 🕨   |         |
|-------|------|-------|-------|---------|
| Alarm | Code | : 45  |       |         |
| MODE  | EL : |       |       | ALM RST |
| I.U.  | :    |       |       |         |
| 0.U.  | :    |       |       | ADDK    |
| SEL.  | OP   | MODE  | OK EN | Г.      |

## **i** note

The high pressure may not increase until the high pressure switch is activated due to the temperature condition.

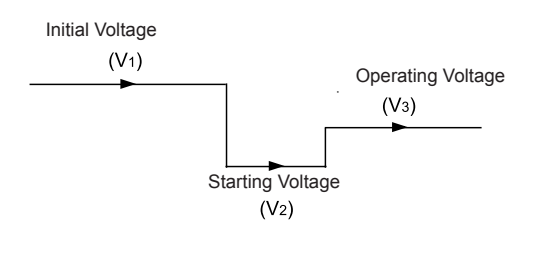

### 5.6 Reset for accumulated operation time of compressor 1-2 (cU1-cU2)

There are accumulated operation time of compressor after maintenance and after starting operation. The following procedure shows how to reset the accumulated operation time of compressor after maintenance. Perform it for each outdoor unit.

### Procedure

Press PSW1 and PSW3 for 5 seconds while the accumulated operation time of compressor data is displayed. The accumulated operation time of compressor is reset.

### • Example of compressor 1

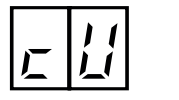

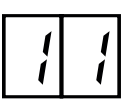

Press PSW4 to display the accumulated operation time of the compressor 1. (Press PSW2 to return to the indication "cU11".)

### PSW4 **↓** PSW2

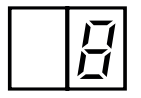

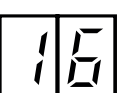

Press PSW1 and PSW3 for 5 seconds while the accumulated operation time is displayed

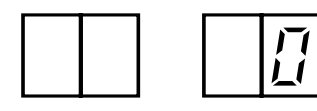

The indication will be changed to "0".

(The accumulated operation time of compressor 1 is reset)

## **i** NOTE

In the case of the combined units (26HP to 96HP), reset the accumulated operation time is required for each outdoor units.

## 5.7 Setting of forced open valve mode

This mode is utilized to simplify the refrigerant recovery work, refrigerant evacuation work and air tight test during servicing by fully opening the expansion valves of outdoor unit (EVO, EVB) and the expansion valve of indoor unit (EVI), and opening the solenoid valve of outdoor unit (SVA).

### Example. Refrigerant recovery work during servicing

The following figures indicate the outdoor unit cycle condition when the power source of outdoor unit is cut off with fully closed EVO.

Recovering refrigerant from the access port of gas stop valve and liquid stop valve under the condition above is incapable because the path of the heat exchanger (

The following valves are forcibly opened during the "Forced Open Valve Mode" is activated.

- Expansion Valve for Outdoor Unit (EVO)
- Expansion Valve for Outdoor Unit Subcooling Heat Exchanger Bypass (EVB)
- Solenoid Valve for Outdoor Unit High-Low Pressure Bypass (SVA)
- Expansion Valve for Indoor Unit (EVI)

#### FSXN(S/P)E - Heat Recovery

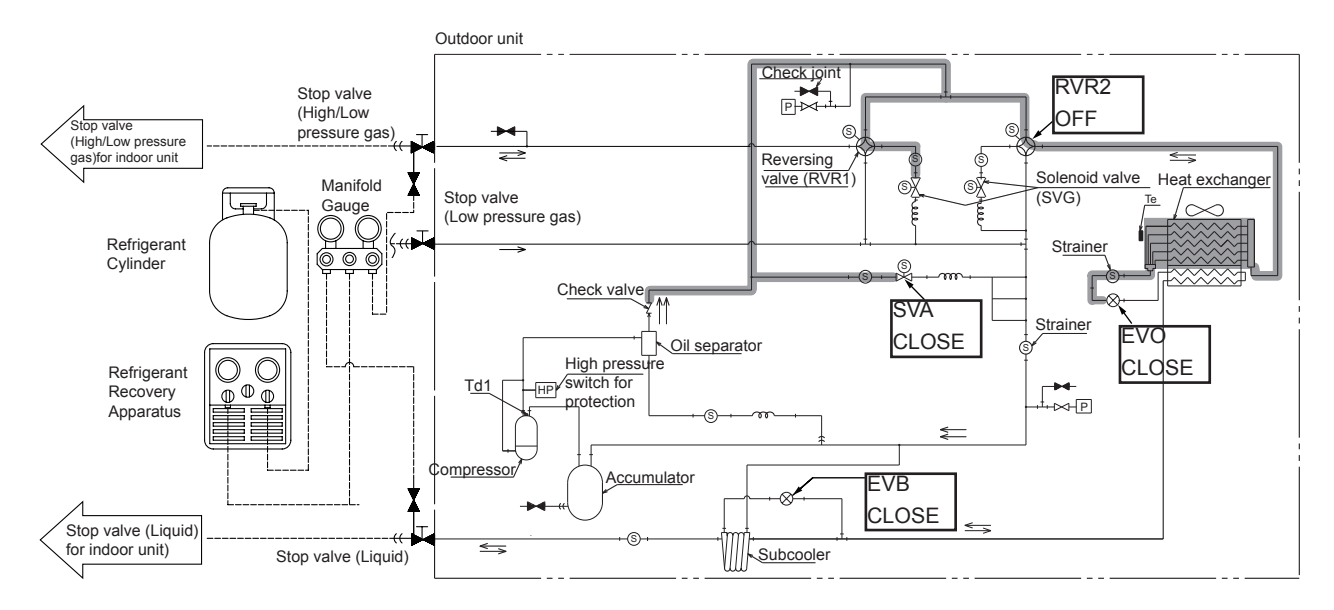

## **i** note

There might be the possibility that the refrigerant recovery work for outdoor unit (when exchange the cycle parts of outdoor unit, etc.) is not successfully completed if not activate the "Forced Open Valve Mode". Make sure to activate this mode when conduct refrigerant recovery work for outdoor unit.

7

### 1 Applicable Unit

Outdoor Unit (Main Outdoor Unit: Unit A). The mode is adopted to the sub outdoor units automatically if the mode is set to the main outdoor unit.

2 Setting Procedure

Turn ON the DSW4 PIN4 of the main outdoor unit (unit A) and press PSW4 (▼) for 3 seconds. When this mode is activated, "oPEn" is indicated on the 7-segment display of the outdoor unit.

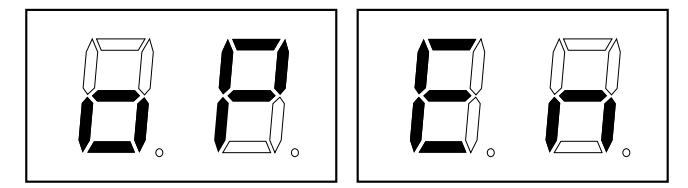

### 3 Cancellation

Turn OFF the DSW4 PIN4 of the main outdoor unit (unit A). Make sure the indication "oPEn" on the 7-segment display is turned off after cancellation.

## **i** NOTE

- Make sure to cancel this mode after refrigerant recovery work, refrigerant evacuation work and air tight test is completed.
- The cooling operation (include dry operation), heating operation and fan operation for indoor unit, and fan operation for outdoor unit are not available during this mode is activated or for 50 seconds after cancellation (Stoppage Cause Code: d1-10). (Fan operation is available if the function setting FE = 1 is set. Refer to 6.2.2, item "Demand stoppage (Control function n° 3) Forced stoppage (Control function n° 5)" for the detail.)
- Make sure to turn ON the power supply of indoor unit and outdoor unit when activate this mode. Expansion valve and solenoid
  valve are not activated if the units are not supplied with power.
- The "Forced Open Valve Mode" will not be functioning properly when expansion valve or solenoid valve is failed.
- DO NOT activate this mode for the objective other than refrigerant recovery work, refrigerant evacuation work and air tight test. Otherwise, it may cause unit failure because the operation is stooped by different from normal control.

### 5.8 Refrigerant cycle checklist

The refrigerant cycle data can be checked on 7-segment of outdoor unit PCB during the test run and the troubleshooting. However, it may take time for the checking because the operation cycle changes depending on the operating condition.

To check the quality of refrigerant cycle, the following check list shall be used at the test run, troubleshooting and emergency check.

- 1. The most important thing in the refrigerant cycle check is to check that each expansion valve opening and the operating frequency is within the specified range. Each item varies in the value depending on the operating frequency, indoor temperature and ambient temperature.
- 2. The service system tester, which automatically calculates Td and SH, facilitates the refrigerant cycle check. If possible, record the operating cycle data by the service system tester.

| CHECKLIST ON TEST OPERATION |                          |            |  |  |
|-----------------------------|--------------------------|------------|--|--|
| CUSTOMER:                   | DATE:                    |            |  |  |
| OUTDOOR UNIT MODEL:         | OUTDOOR UNIT SERIAL NO.: | INSPECTOR: |  |  |

| Indoor unit model         |  |  |  |  |
|---------------------------|--|--|--|--|
| Indoor unit serial number |  |  |  |  |

| Piping length: m | Additional refrigerant charge: kg |
|------------------|-----------------------------------|
|------------------|-----------------------------------|

#### 1 General

| No. | Check item                                                                                   | Result |
|-----|----------------------------------------------------------------------------------------------|--------|
| 1   | <b>Combination of base units</b> Is the setting of DSW6 correct for the outdoor unit number? |        |
| 2   | Are the power source wire and the transmission wire separated from the refrigerant pipes?    |        |
| 3   | Is the earth wire connected?                                                                 |        |
| 4   | Is there any short-circuit?                                                                  |        |
| 5   | Is there any voltage anomaly between each phase?<br>(R-S, S-T, T-R)                          |        |

2 Refrigerant cycle

a. Operation (cooling/heating)

| No. | Check item                                                                                                    | Result |
|-----|----------------------------------------------------------------------------------------------------|--------|
| 1   | Start-up all the units ("TEST RUN" mode).                                                                                  |        |
| 2   | Start-up all the indoor units in HIGH speed.                                                                               |        |
| 3   | In the case that the constant speed compressor is repeatedly turned ON and OFF, turn off the indoor unit (small capacity). |        |

#### b. Data samples (cooling/heating, indoor temperature 21 – 30 °C)

| No. | Check item                                                                            | Result |
|-----|---------------------------------------------------------------------------------------|--------|
| 1   | Check the operating data after it has been operating for 20 minutes.                  |        |
| 2   | Check Pd and Td. IsTd-SH between 15 and 45 °C?                                        |        |
| 3   | Is Ps between 0.15 and 1.3 MPa?                                                       |        |
| 4   | Is Pd between 1.0 and 3.6 MPa? (If the outdoor temperature is high, Pd becomes high). |        |

## **i** ΝΟΤΕ

Underlined \_\_\_\_\_ indicates a checking item.

### 3 Check item after the data sample

**a.** Cooling operation (this applies when the outside temperature is above 15  $^\circ$ C).

| No. | Check item                                                                                                    | Standard                                                           | Causes Result                                                                                                    |
|-----|----------------------------------------------------------------------------------------------------|--------------------------------------------------------------------|----------------------------------------------------------------------------------------------------|
| 1   | Is the fan currently operating when Fo (airflow rate of outdoor unit fan) is not "0"?                                                                                                    | _                                                                  | <ul> <li>Fan motor failure</li> <li>PCB1 failure</li> <li>Condenser failure</li> </ul>                                                     |
| 2   | Is TL (indoor unit heat exchanger liquid pipe<br>temperature) lower than Ti (Indoor unit air inlet<br>temperature)?                                                                                                    | lt is normal when TL-Ti<br>< -5 °C.                                | <ul> <li>TL thermistor failure</li> <li>Indoor unit expansion valve<br/>fully closed</li> <li>Short-circuit</li> </ul>                     |
| 3   | Is TG (indoor unit heat exchanger gas pipe<br>temperature) lower than Ti (indoor unit inlet air<br>temperature)?<br>(This is applicable when the inlet air temperature is<br>3 °C higher than setting temperature).                                                            | It is normal whenTG-Ti<br>< -5 °C.                                 | <ul> <li>TL thermistor failure</li> <li>Indoor unit expansion valve<br/>fully closed or partially open</li> <li>Short-circuit</li> </ul>   |
| 4   | Is there any excessive difference between<br>indoor unit at SH (TG - TL) of indoor unit heat<br>exchangers?<br>(This is applicable when the inlet air temperature is<br>3 °C higher than setting).                                                                             | It is normal if the<br>difference between units is<br>within 7 °C. | <ul> <li>L / TG thermistor failure</li> <li>Indoor unit expansion valve<br/>fully open, partially open or<br/>completely closed</li> </ul> |
| 5   | Is there any indoor unit with a heat exchanger value of SH (TG - TL) excessively different from the value of other units and is iE (opening of the indoor unit expansion valve) less than "5"?                                                                                 | It is normal if SH is within<br>3 °C lower than other<br>units.    | <ul> <li>Indoor unit expansion valve<br/>locked when fully open</li> <li>Mismatched wiring and piping</li> </ul>                           |
| 6   | Is there any indoor unit with a heat exchanger value of SH (TG - TL) excessively different from the value of other units and is iE (opening of the indoor unit expansion valve) less than "100"?                                                                               | It is normal if SH is within<br>3 °C higher than other<br>units.   | <ul> <li>Indoor unit expansion valve<br/>locked when partially open or<br/>closed</li> <li>Mismatched cabling and piping</li> </ul>        |
| 7   | Is the temperature difference between indoor units*<br>more than 7 °C?<br>* The difference in temperature between indoor<br>units means the following:<br>b3 (discharge air temperature) - b2 (air inlet<br>temperature) indicated on the remote control by<br>the check mode. | 7 ⁰C and over                                                      | _                                                                                                    |

b. Heating operation (this is applicable when the outdoor temperature is higher than 0 °C).

| No. | Check item                                                                                                    | Standard          | Causes                                                                                                    | Result |
|-----|----------------------------------------------------------------------------------------------------|-------------------|----------------------------------------------------------------------------------------------------|--------|
| 1   | Is TdSH "15 - 45°C"?<br>TdSH = Td - Saturated vapor refrigerant<br>temperature                                                                                                    | 15 - 45 °C        | <ul> <li>Low: excessive refrigerant.</li> <li>High: insufficient refrigerant.</li> <li>O.U. Ex. Valve; Locked and Slightly<br/>Open or Closed.</li> </ul>                                  |        |
| 2   | Is Pd between "1.5" and "3.3"?                                                                                                    | 1.5 - 3.3         | <ul><li>Low: solenoid valve SVA leak .</li><li>High: excessive pressure loss in the gas pipe.</li></ul>                                                                                    |        |
| 3   | Is Ps between "0.15" and "1.3"?                                                                                                    | 0.15 - 1.3        | <ul> <li>Low: outdoor unit short-circuit.</li> <li>low/high: outdoor unit fan motor failure,<br/>fan module failure or outdoor unit<br/>ambient temperature thermistor failure.</li> </ul> |        |
| 4   | Is the difference in temperature between<br>indoor units* more than 10 °C when iE<br>(indoor unit expansion valve) is "100?<br>* The difference in temperature between<br>indoor units means the following:<br>b3 (discharge air temperature) -b2 (air<br>inlet temperature) indicated on the remote<br>control by the check mode. However,<br>this is only applicable when b2 (Air inlet<br>temperature) -b1 (setting temperature) is<br>higher than 3 °C. | 10 °C and<br>over | <ul> <li>Failure such as PCB, wiring, indoor unit expansion valve and coil</li> <li>Excessive pressure loss in the pipe.</li> <li>Thermistor failure for air discharge</li> </ul>          |        |

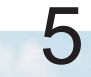

# **i** note

- The symbol with an underline \_\_\_\_\_ indicates checking item and the mark " " indicates checking data.
- When there are two or more outdoor unit modules in a system, outdoor unit may display "Mainly Heating (Lo)" age for the cycle condition during the compressor stoppage at cooling operation. This is NOT abnormal. "Mainly Heating (Lo)" is displayed for the control reason of the outdoor unit stopped during cooling operation.
- Service checker can be connected to TB2-No.1 and TB2-No.2 on PCB1 or CN101 connector (H-LINK circuit) on PCB1. When connecting to CN101 connector (XA connector), use "2P Connector Cable". which is a service part.

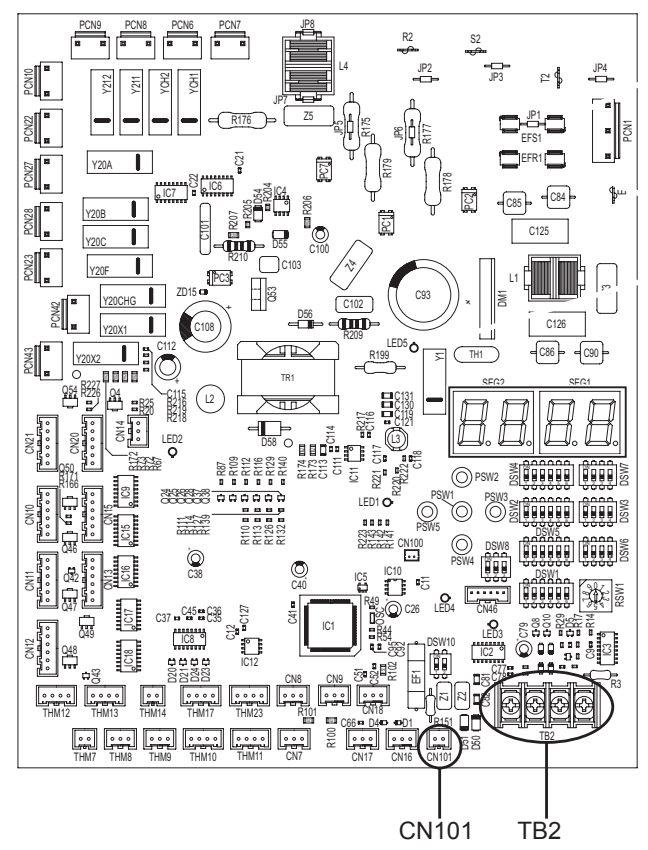

### 5.9 Test run check list

| MODEL:               | SERIAL No.:                |
|----------------------|----------------------------|
| COMPRESSOR MFG No .: | NAME AND CUSTOMER ADDRESS: |
| DATE:                |                            |

1 Does the indoor unit fan rotation in the correct direction?

2 Does the outdoor unit fan rotation in the correct direction?

- 3 Can you hear strange noises in the compressor?
- 4 Has the unit been operating for at least twenty (20) minutes?
- 5 Check the temperature of the room:

| Inlet:<br>Outlet: | No. 1   | DB °C<br>WB °C | No. 2 | DB °C<br>WB °C | No. 3 | DB °C<br>WB °C | No. 4 | DB °C<br>WB °C |
|-------------------|---------|----------------|-------|----------------|-------|----------------|-------|----------------|
|                   |         | DB °C<br>WB °C | NO. 2 | DB °C<br>WB °C |       | DB °C<br>WB °C |       | DB °C<br>WB °C |
| Inlet:            | No 5    | DB °C<br>WB °C | No. 6 | DB °C<br>WB °C | No.7  | DB °C<br>WB °C | No. 9 | DB °C<br>WB °C |
| Outlet:           | - NO. 5 | DB°C<br>WB°C   | 110.0 | DB°C<br>WB°C   | 110.7 | DB°C<br>WB°C   | 110.0 | DB°C<br>WB°C   |

6 Check the outdoor ambient temperature:

| Inlet  | DB°C | WB°C |
|--------|------|------|
| Outlet | DB°C | WB°C |

7 Check the temperature of the refrigerant:

| Discharge gas temperature | Td =°C |
|---------------------------|--------|
| Liquid pipe temperature   | Te =°C |

8 Check the pressure:

| Discharge pressure | Pd = MPa |
|--------------------|----------|
| Suction pressure   | Ps = MPa |

9 Check the voltage:

| Rated voltage     | V          | _     | —     |
|-------------------|------------|-------|-------|
| Operating voltage | R–S V      | R–T V | S–T V |
| Starting voltage  | V          |       | —     |
| Phase imbalance   | 1-(V/Vm) = | _     | _     |

**10** Check the compressor input running current:

| Input           | kW |
|-----------------|----|
| Running current | A  |

11 Is the refrigerant charge OK?

12 Do the operating control devices work correctly?

13 Do the safety devices work correctly?

14 Has the unit been checked for refrigerant leaks?

15 Is the unit clean inside and outside?

16 Are all the panels of the unit fastened securely?

17 Are the panels of the cabinet fastened so that they do not make any noise?

18 Is the filter clean?

19 Is the heat exchanger clean?

20 Are the stop valves open?

21 Does the water flow freely through the drain hose?

6

6. Electrical checks of the main parts

### Index

| 6.1 | Outdoor unit PCB (PCB1)                                                                                      | 113               |
|-----|----------------------------------------------------------------------------------------------------|-------------------|
|     | 6.1.1 Arrangement of connectors and check points                                                             | 113               |
|     | 6.1.2 Checking procedures for outdoor unit PCB1                                                              | 113               |
| 6.2 | Inverter (INV1, INV2)                                                                                        | 114               |
|     | 6.2.1 Inverter specifications                                                                                | 114               |
|     | 6.2.2 High voltage discharge work for replacing parts                                                        | 116               |
|     | 6.2.3 Checking method of inverter PCB (INV)                                                                  | 116               |
|     | 6.2.4 Protection function                                                                                    | 122               |
|     | 6.2.5 Overload protection control                                                                            | 123               |
| 6.3 | Scroll compressor                                                                                            | 124               |
|     | 6.3.1 Reliable mechanism for low vibration and low sound                                                     | 124               |
|     | 6.3.2 Compression principles                                                                                 | 124               |
|     | 6.3.3 Structure                                                                                              | 125               |
|     | 6.3.4 Compressor type                                                                                        | 125               |
|     | 6.3.5 Checking of compressor motor                                                                           | 125               |
|     | 6.3.6 Check list on compressor                                                                               | 126               |
|     | 6.3.7 Additional information for "check list on compressor"                                                  | 126               |
| 6.4 | Fan motor                                                                                                    | 127               |
| 6.5 | Thermistors                                                                                                  | 128               |
|     | 6.5.1 Thermistor positions for RAS-(8-12)FSXNSE and RAS-(5/6)FSXNPE                                          | 128               |
|     | 6.5.2 Thermistor positions for RAS-14FSXNSE and RAS-(8-14)FSXNPE                                             | 129               |
|     | 6.5.3 Thermistor positions for RAS-(16/18)FSXNSE                                                             | 130               |
|     | 6.5.4 Thermistor positions for RAS-(20-24)FSXNSE and RAS-(16/18)FSXNPE                                       | 131               |
|     | 6.5.5 Thermistor (Td) for discharge gas temperature                                                          | 132               |
|     | 6.5.6 Thermistor for the outdoor ambient temperature                                                         | 132               |
|     | 6.5.7 Thermistor for the evaporating temperature of the outdoor unit in the heating operation (For defrostin | g) 132            |
|     | 6.5.8 Thermistor for super cooling bypass and main line temperature of outdoor unit                          | 132               |
| 6.6 | Electronic expansion valve (MV1, MV2, MVB)                                                                   | 133               |
|     | 6.6.1 Specifications for MV1 and MV2                                                                         | 133               |
|     | 6.6.2 Specifications for MVB                                                                                 | 134               |
| 07  |                                                                                                    |                   |
| 6.7 | Pressure sensor (Pd)                                                                                         | 135               |
| 6.7 | Pressure sensor (Pd)      6.7.1 High pressure control                                                        | 135<br>135        |
| 6.7 | Pressure sensor (Pd)<br>6.7.1 High pressure control<br>6.7.2 Low pressure control                            | 135<br>135<br>135 |

|                                                 | 137 |
|-------------------------------------------------|-----|
| 6.10 Noise filter (NF1, NF2)                    |     |
| 6.11 Reactor (DCL1 and DCL2)                    | 138 |
| 6.12 CH-Box PCB (PCB1)                          | 139 |
| 6.12.1 Check points PCB1 of single type CH-Box  | 139 |
| 6.12.2 Check points PCB1-4 of multi type CH-Box | 139 |
| 6.12.3 Specifications for MVD1 and MVS1         | 140 |

## 6.1 Outdoor unit PCB (PCB1)

### 6.1.1 Arrangement of connectors and check points

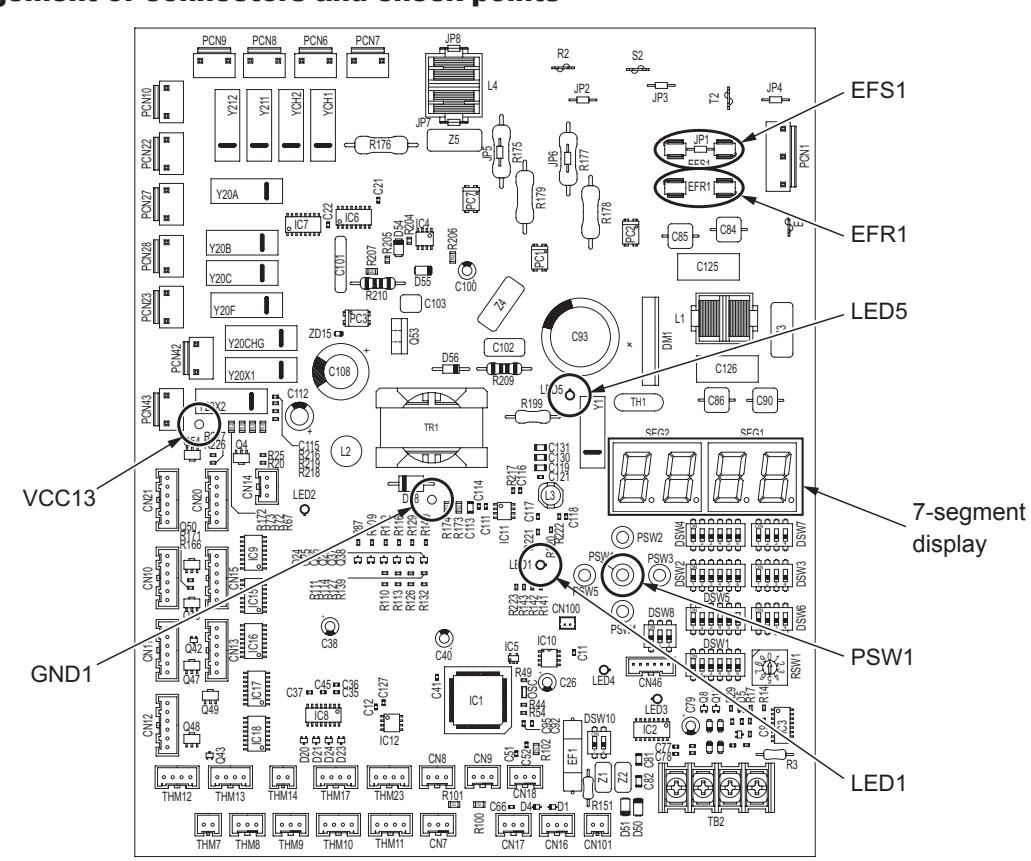

### 6.1.2 Checking procedures for outdoor unit PCB1

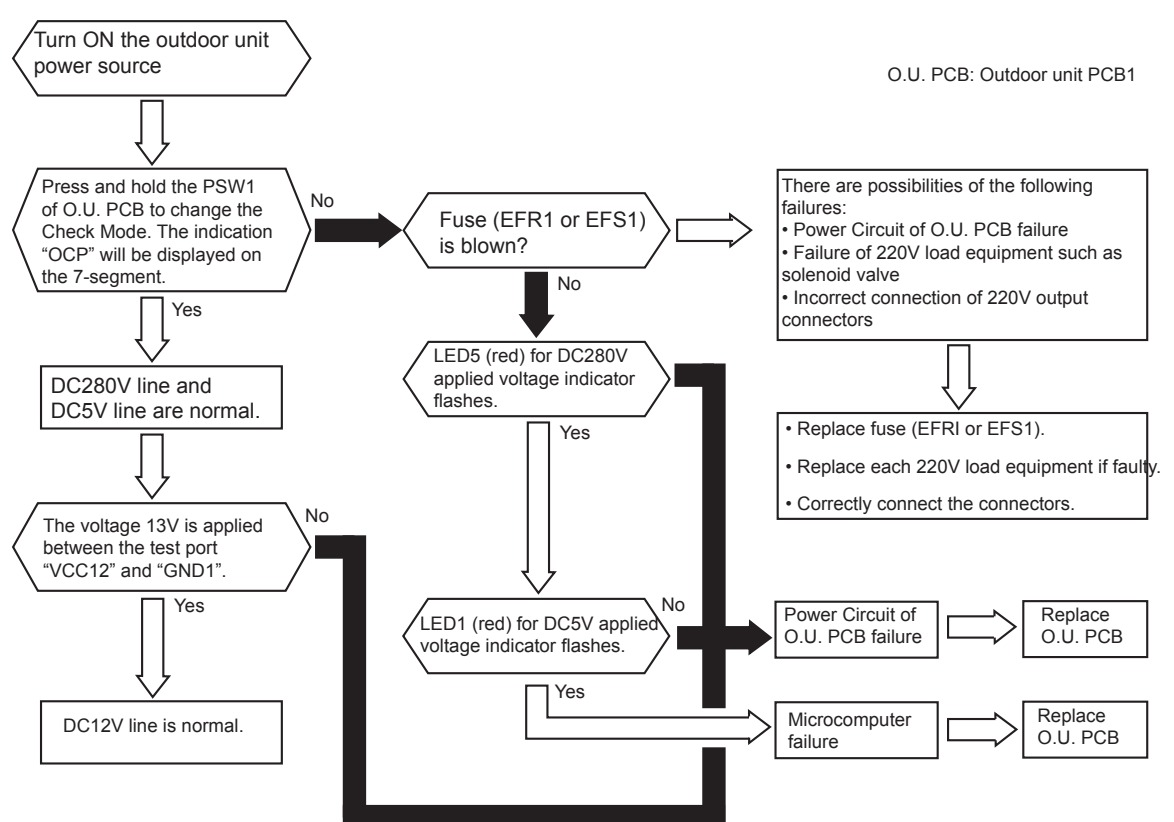

## 6.2 Inverter (INV1, INV2)

### **6.2.1 Inverter specifications**

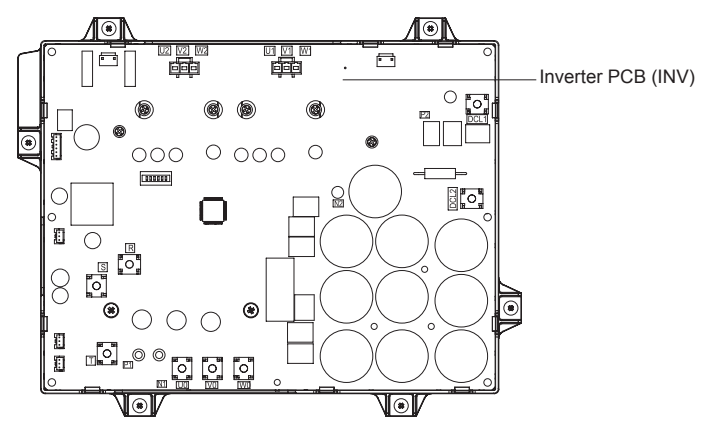

| Applicable                               | Standard           | RAS-8FSXNSE, RAS-10FSXNSE,<br>RAS-16FSXNSE, RAS-20FSXNSE                                                                                                    | -                          | RAS-12FSXNSE, RAS-14FSXNSE,<br>RAS-22FSXNSE, RAS-24FSXNSE |  |  |
|------------------------------------------|--------------------|----------------------------------------------------------------------------------------------------|----------------------------|-----------------------------------------------------------|--|--|
| models                                   | High<br>Efficiency | RAS-5-8FSXNPE, RAS-16FSXNPE                                                                                                    | RAS-10FSXNPE               | RAS-12FSXNPE, RAS-14FSXNPE,<br>RAS-18FSXNPE               |  |  |
| Applicable power source                  |                    | 3N~ 400V 50Hz                                                                                                    |                            |                                                           |  |  |
| Maximum output voltage                   |                    | 415V (Depends on power source voltage)                                                                                                    |                            |                                                           |  |  |
| Maximum                                  | Inverter PCB       | 19.5A                                                                                                    |                            | 26A                                                       |  |  |
| output current                           | Fan controller     |                                                                                                    | 3.5A                       |                                                           |  |  |
| Control method                           |                    | Vector cont                                                                                                    | trol PWM (Pulse wid        | th modulator)                                             |  |  |
| Output                                   | Inverter PCB       | 11Hz to 130Hz                                                                                                    | 11Hz to 100Hz 9Hz to 105Hz |                                                           |  |  |
| frequency range                          | Fan controller     |                                                                                                    | 0 to 21.7rps               |                                                           |  |  |
| Frequency accura                         | асу                | 0.01 Hz                                                                                                    |                            |                                                           |  |  |
| Output / characteristics                 |                    | 220V<br>Ontput voltage<br>0                                                                                                    | Output frequency(H         | z) Max.                                                   |  |  |
| Speed rate                               |                    | 0.125 Hz/s, 0.25 Hz/s, 0.5 Hz/s, 1 Hz/s, 3 Hz/s (5 steps)                                                                                                    |                            |                                                           |  |  |
| Excessively high or low inverter voltage |                    | Abnormality code for inverter (iT) = 5, Excessive low voltage at DC voltage is lower than 396V<br>Abnormality code for inverter (iT) = 6, Excessive high voltage at DC voltage is higher than 844V                          |                            |                                                           |  |  |
| Malfunction in the current sensor        |                    | Abnormality code for inverter (iT) = 8<br>The wave height value of running current for the phase positioning is less than the determination value before the compressor is started (at completion of the phase positioning) |                            |                                                           |  |  |

### Inverter (INV1, INV2)

6

|                                       | Current (1)                                                                                                    |  |  |  |  |  |
|---------------------------------------|----------------------------------------------------------------------------------------------------|--|--|--|--|--|
|                                       | (2)                                                                                                    |  |  |  |  |  |
|                                       |                                                                                                    |  |  |  |  |  |
|                                       | Rated Current of (3)<br>Transistor Module                                                                                                    |  |  |  |  |  |
|                                       | (IPM) (4)                                                                                                    |  |  |  |  |  |
|                                       | Rated Current x 105%                                                                                                    |  |  |  |  |  |
|                                       |                                                                                                    |  |  |  |  |  |
| Protection function:                  | 10ms 50ms 30s Time                                                                                                    |  |  |  |  |  |
| Overcurrent protection for            | Abnormality code for inverter (iT) = 1                                                                                                    |  |  |  |  |  |
| Inverter                              | 1 Short-Circuit trip of arm                                                                                                    |  |  |  |  |  |
|                                       | 2 Instantaneous overcurrent trip                                                                                                    |  |  |  |  |  |
|                                       | Abnormality code for inverter (iT) = 2                                                                                                    |  |  |  |  |  |
|                                       | <b>3</b> Instantaneous overcurrent trip, when detecting current is more than rated current of transistor module, overcurrent is detected.                                                                          |  |  |  |  |  |
|                                       | Abnormality code for inverter (iT) = 4                                                                                                    |  |  |  |  |  |
|                                       | 4 Electronic Thermal Trip, when the current detected by current sensor exceeds 105% of the rated current continuously for 30 seconds or for 3 minutes in total during a 10-minute period, overcurrent is detected. |  |  |  |  |  |
|                                       | Abnormality code for inverter (iT) = 1                                                                                                    |  |  |  |  |  |
|                                       | Power Module (CIB, IPM) has three protection function for self-protection.                                                                                                    |  |  |  |  |  |
| Protection of Transistor module (IPM) | 1 Some of the output terminals between "U" and "V", "V and "W", "W" and "U" have a short-circuit.                                                                                                    |  |  |  |  |  |
|                                       | 2 Running current reaches the maximum rated current.                                                                                                    |  |  |  |  |  |
|                                       | 3 Control voltage decreases abnormally.                                                                                                    |  |  |  |  |  |
|                                       | The overload control is controlled as follows.                                                                                                    |  |  |  |  |  |
|                                       | Condition of Activation:                                                                                                    |  |  |  |  |  |
| Ovenoad control                       | when the running current is more than 105% of the rated current.                                                                                                    |  |  |  |  |  |
|                                       | Condition of Cancellation:     When the running current is less than 88% of the rated current.                                                                                                    |  |  |  |  |  |
| Fin temperature increase              | Stoppage Code for Inverter (iTC) = 3                                                                                                    |  |  |  |  |  |
|                                       | The unit is stopped when the CIB and IPM temperature is higher than 110oC.                                                                                                    |  |  |  |  |  |
| Earth detection                       | Stoppage Code for Inverter (iTC) = 12<br>The unit is stopped when the compressor is grounded                                                                                                    |  |  |  |  |  |

### 6.2.2 High voltage discharge work for replacing parts

## A CAUTION

- Perform this high voltage discharge work to avoid an electric shock.
- Take special care to avoid a short circuit between terminal P and N.

### Procedures

- a. Turn OFF the main switches and wait for three minutes. Check to ensure that no high coltage exists. If LED401 on the inverter PCB (INV) is ON after start-up and LED401 on INV is OFF after turning OFF power source, the voltage will decrease to DC50V or less.
- b. Connect connecting wires to an electrical solder bit.
- **c.** Connect the wires to terminals, N1 and DCL2 on the inverter PCB (INV). Discharging is started, resulting in hot solder bit.
- d. Wait for two or three minutes and measure the voltage again. Check to ensure that no voltage is charged

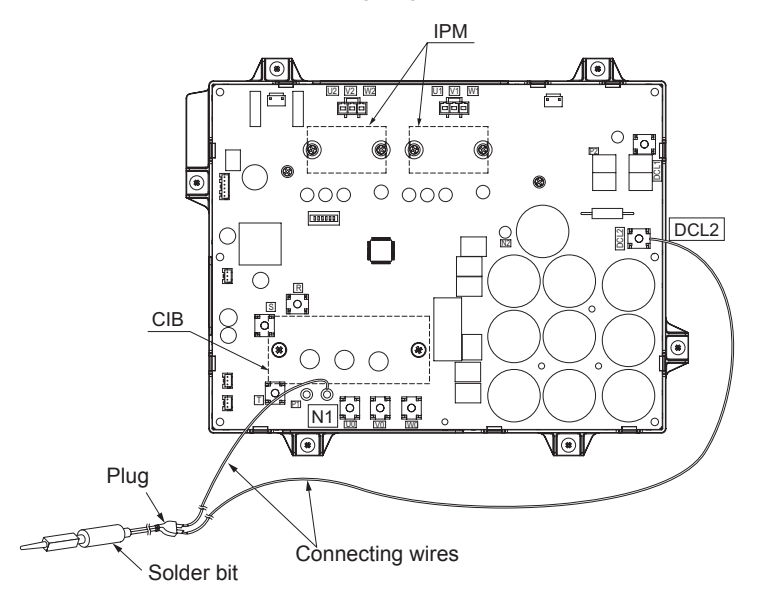

### 6.2.3 Checking method of inverter PCB (INV)

### • Outer appearance and rectifier circuit of CIB

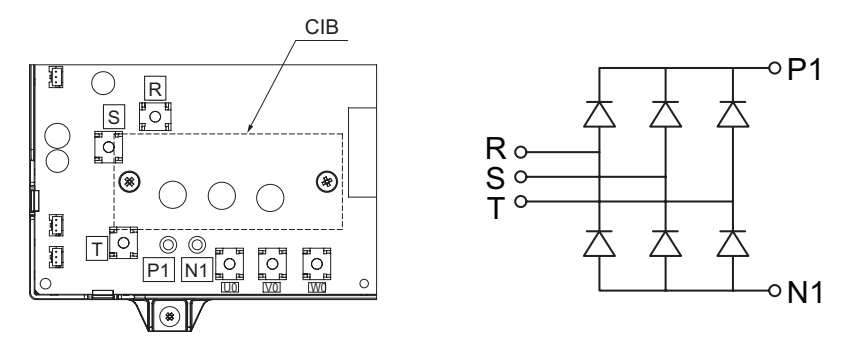

If procedures (a) to (d) are performed and the results are satisfactory, the CIB on the inverter PCB is normal.

## **i** NOTE

Recommended using an analogue tester.

- **a.** By touching the + side of the tester to the P1 terminal of the inverter PCB and the side of tester to R, S, and T of the inverter PCB, measure the resistance.
- **b.** By touching the side of the tester to the P1 terminal of the inverter PCB and the + side of tester to R, S, and T of the inverter PCB, measure the resistance.
- **c.** By touching the side of the tester to the N1 terminal of the inverter PCB and the + side of tester to R, S, and T of the inverter PCB, measure the resistance.
- **d.** By touching the + side of the tester to the N1 terminal of the inverter PCB and the side of tester to R, S, and T of the inverter PCB, measure the resistance

| Measurement Point |        |       | Criterion                                          |                |  |
|-------------------|--------|-------|----------------------------------------------------|----------------|--|
|                   | Tester |       | Anglenus Tester                                    | Divited Tester |  |
| Item              | (+)    | (-)   | Analogue Tester                                    | Digital lester |  |
| (a)               | P1     | R/S/T | R/S/T     1kΩ or more<br>(Measured Range: 1kΩ)     |                |  |
| (b)               | R/S/T  | P1    | $30k\Omega$ or more (Measured Range: $10k\Omega$ ) | 1.0V or less   |  |
| (c)               | R/S/T  | N1    | $1k\Omega$ or more<br>(Measured Range: 1kΩ)        | Over Load      |  |
| (d)               | N1     | R/S/T | 30kΩ or more<br>(Measured Range: 10kΩ)             | 1.0V or less   |  |

### • Internal circuit of CIB outlet part

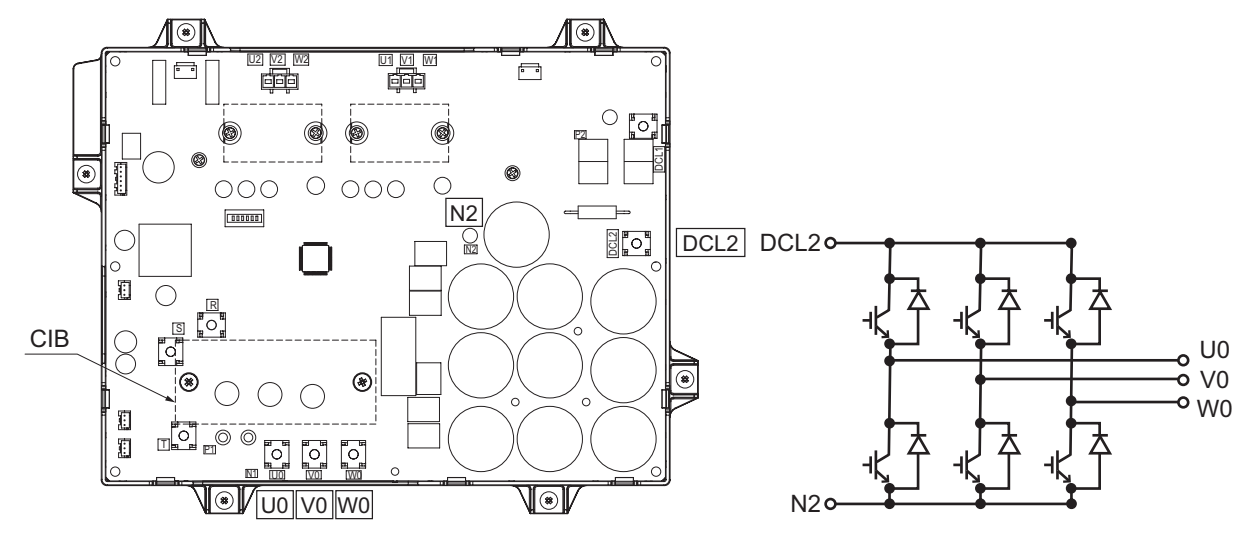

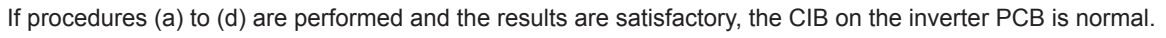

## 

Recommended using an analogue tester.

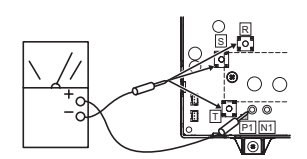

HITACHI

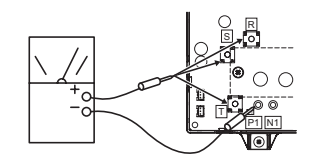

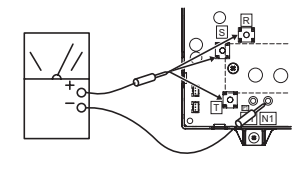

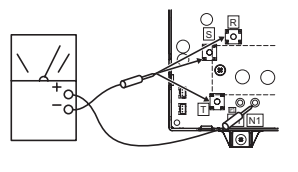

DCL2

 By touching the + side of the tester to the DCL2 terminal of the inverter PCB and the - side of tester to U0, V0, and W0 of the inverter PCB, measure the resistance.

b. By touching the - side of the tester to the DCL2 terminal of the inverter PCB and the + side of tester toU0, V0, and W0 of the inverter PCB, measure the resistance.

- **c.** By touching the side of the tester to the N2 terminal of the inverter PCB and the + side of tester to U0, V0, and W0 of the inverter PCB, measure the resistance.
- d. By touching the + side of the tester to the N2 terminal of the inverter PCB and the side of tester to U0, V0, and W0 of the inverter PCB, measure the resistance.

| ster<br>the |  |
|-------------|--|
| ster        |  |
| ter         |  |

/0

1,

| Measurement Point |          |                                               | Criterion                                           |                |  |
|-------------------|----------|-----------------------------------------------|-----------------------------------------------------|----------------|--|
| ltom              | Tester   |                                               | Analogua Taatar                                     | Digital Testar |  |
| nem               | (+)      | (-)                                           | Allalogue Tester                                    | Digital Tester |  |
| (a)               | DCL2     | U0/V0/W0 1kΩ or more<br>(Measured Range: 1kΩ) |                                                     | Over Load      |  |
| (b)               | R/S/T    | DCL2                                          | $20k\Omega$ or more (Measured Range: $10k\Omega$ )  | 1.0V or less   |  |
| (c)               | U0/V0/W0 | N2                                            | $1k\Omega$ or more<br>(Measured Range: $1k\Omega$ ) | Over Load      |  |
| (d)               | N2       | U0/V0/W0                                      | $20k\Omega$ or more (Measured Range: $10k\Omega$ )  | 1.0V or less   |  |

#### 118 SMGB0119 rev.0 - 04/2018

Inverter (INV1, INV2)

### ◆ Testing the fuse for inverter power

By touching the + and - side of the tester on each side of the fuse (F651, F652), measure the resistance. If the resistance is  $0\Omega$ , it is normal.

## **i** NOTE

Set analog, or digital tester at 1 k $\Omega$ .

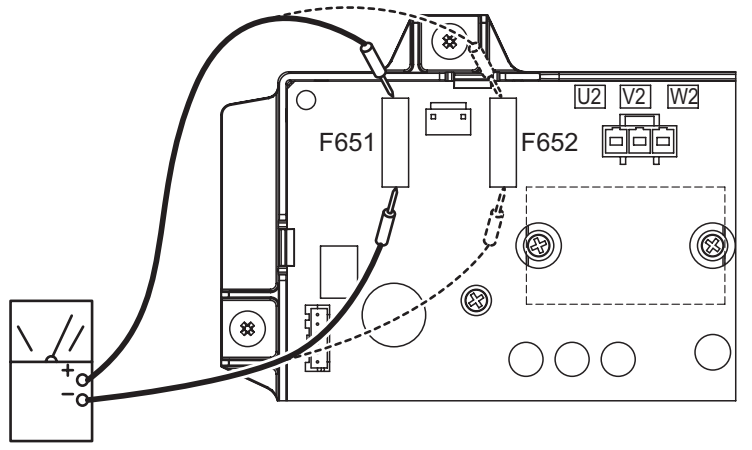

### Testing the resistor

Measure the resistance using the tester between the DCL1 and P2 terminal.

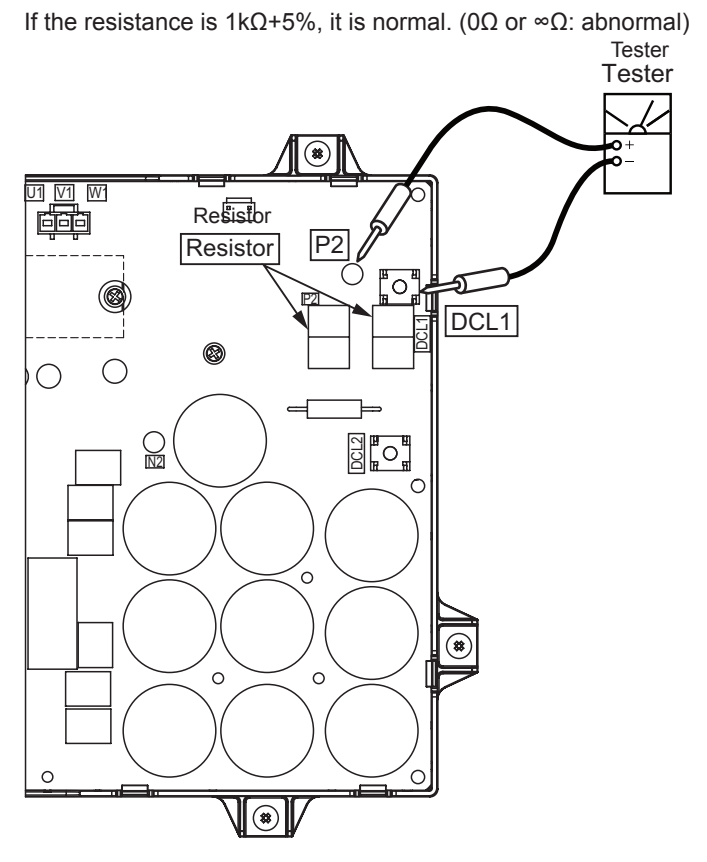

### Testing the Capacitor

- 1 Check that the capacitor does not show signs of burns or isn't swollen.
- 2 Measure the capacitance using the capacitance meter between the DCL2 and N2 terminal. If the capacitance is 2000mF+10%, it is normal.

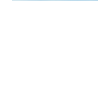

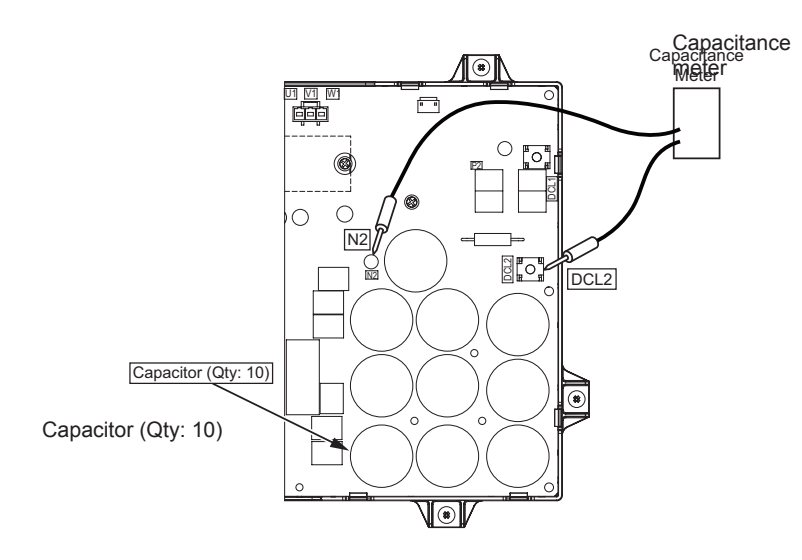

### Testing the IPM for fan motor

## 

Perform this high voltage discharge work to avoid an electric shock.

## ΙΝΟΤΕ

Recommend using an analogue tester

- **a.** Turn OFF the main source before this work. Ensure that LED401 on the inverter (INV) is turned OFF. If LED401 on INV is turned ON, an electrical shock may occur from residual voltage over DC 50V to the inverter PCB (INV).
- b. Disconnect all the wirings connected to the inverter PCB (INV).

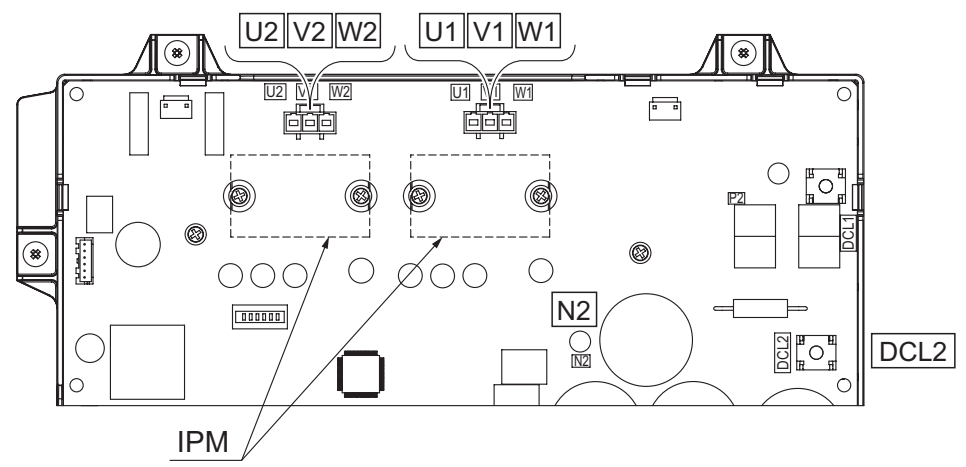

resistance.

## **HITACHI**

DCL2

6

- c. By touching the + side of the tester to the DCL2 terminal of fan controller and the - side of tester to U1, V1, and W1 of the fan controller, measure the resistance.
- U2 V2 W2 U1 V1 W1  $\cap$ N2 80 DCI 2

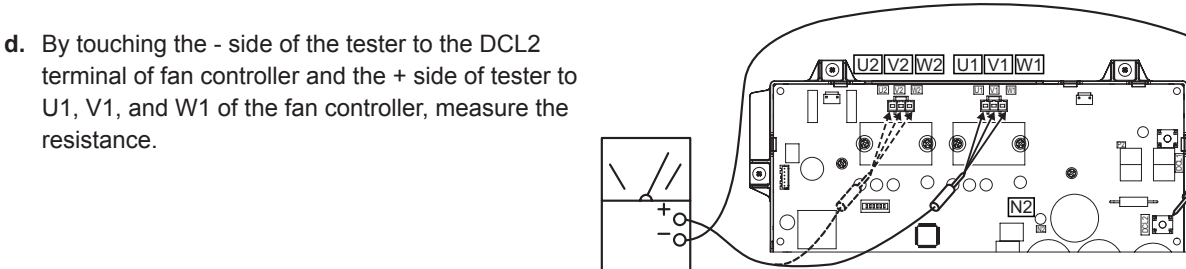

e. By touching the - side of the tester to the N2 terminal of fan controller and the + side of tester to U1, V1, and W1 of the fan controller, measure the resistance.

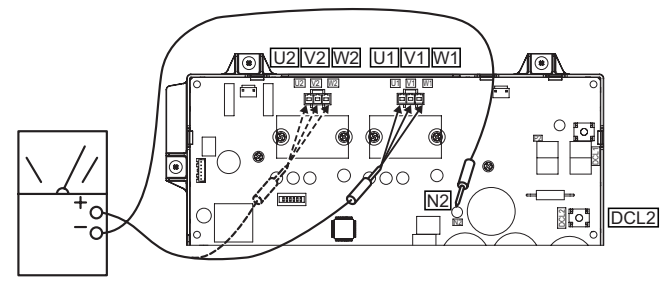

f. By touching the + side of the tester to the N2 terminal of fan controller and the - side of tester to U1, V1, and W1 of the fan controller, measure the resistance.

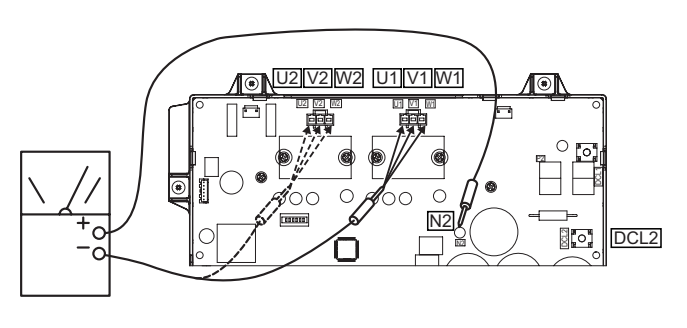

# 

In case of the outdoor unit is RAS-14FS(X)NSE / RAS-8FS(X)NPE - FAS-14FS(X)NPE, additional test will be required by replacing "U1/ V1/W1" with "U2/V2/W2".

|       | Measurement Poin       | t                   | Criterion                                           |                |
|-------|------------------------|---------------------|-----------------------------------------------------|----------------|
| ltono | Te                     | ster                | Anglanus Tastan                                     | Digital Tester |
| item  | (+)                    | (-)                 | Analogue tester                                     |                |
| (c)   | DCL2                   | U1/V1/W1 (U2/V2/W2) | $1k\Omega$ or more<br>(Measured Range: $1k\Omega$ ) | Over Load      |
| (d)   | U1/V1/W1<br>(U2/V2/W2) | DCL2                | $20k\Omega$ or more (Measured Range: $10k\Omega$ )  | 1.0V or less   |
| (e)   | U1/V1/W1 (U2/V2/W2)    | N2                  | 1kΩ or more (Measured Range: 1kΩ)                   | Over Load      |
| (f)   | N2                     | U1/V1/W1 (U2/V2/W2) | $20k\Omega$ or more (Measured Range: $10k\Omega$ )  | 1.0V or less   |

### **6.2.4 Protection function**

- 1 Excessively high or low Inverter voltage
  - a. Level of detection at 400 V 50 Hz:
    - When the voltage of direct current is greater than 844V, abnormalities are detected.
    - When the voltage of direct current is smaller than 396V, abnormalities are detected.
  - b. Function:
    - When abnormalities are detected, the inverter compressor is stopped and transmit the signal code of stoppage cause to outdoor unit PCB1.
  - c. Cancellation of the protection function:
    - The transmitted fault will be reset when outdoor unit power is cut off.
- 2 Abnormality of Current Sensor
  - a. Level of detection:
    - The wave height value of running current for the phase positioning is less than the determination value before the compressor is started (at completion of the phase positioning).
  - **b.** Function:
    - When abnormalities are detected, the inverter compressor is stopped, and transmit the signal code for the cause of the stoppage to outdoor unit PCB.
  - c. Cancellation of the protection function:
    - The transmitted fault will be reset when outdoor unit power is cut off.
- 3 Inverter overcurrent protection
  - a. Level of detection:
    - When the compressor current detected by current sensor excesses the rated current of power module (CIB, IPM), overcurrent is detected. (Instantaneous Overcurrent)
    - When the current detected by current sensor exceeds 105% of the rated current continuously for 30 seconds or for 3 minutes in total during a 10-minute period, overcurrent is detected. (Electric Thermal Relay)
  - b. Function:
    - When abnormalities are detected, the inverter compressor is stopped and transmit the signal code for the cause of the stoppage to outdoor unit PCB.
  - **c.** Cancellation of the protection function:
    - · The transmitted fault will be reset when outdoor unit power is cut off.
- 4 Transistor module (IPM) protection
  - a. Level of detection:
    - When some of the output terminals between "U" and "V", "V" and "W", "W" and "U" of power module (CIB, IPM) are short-circuited, an abnormality is detected.
    - When the running current of power module (IPM) reaches the maximum rated current, an abnormality is detected.
    - When the control voltage of power module (IPM) abnormally decreases, an abnormality is detected.
  - **b.** Function:
    - When abnormalities are detected, the inverter compressor is stopped and the signal code for the cause of the stoppage is transmitted to outdoor unit PCB.
  - **c.** Cancellation of the protection function:
    - The transmitted fault will be reset when outdoor unit power is cut off.

- **5** Fin temperature increase
  - a. Level of detection:
    - When the temperature of internal thermistor exceeds 110°C, an abnormality is detected.
  - **b.** Function:
    - When abnormalities are detected, the inverter compressor is stopped and the signal code for the cause of the stoppage is transmitted to outdoor unit PCB1.
  - c. Cancellation of the protection function:
    - The transmitted fault will be reset when outdoor unit power has been reset.
- 6 Earth detection
  - a. Level of detection:
    - When the terminal U, V, W and earth of the compressor are short-circuited before compressor activation, abnormalities are detected..
    - When the output terminals (U, V, W) of power module (CIB, IPM) are short-circuited, abnormalities are detected.
  - **b.** Function:
    - When abnormalities are detected, the inverter compressor is stopped and the signal code for the cause of the stoppage is transmitted to outdoor unit PCB1.
  - **c.** Cancellation of the protection function:
    - Communication signal the cause of the stoppage cause is canceled when remote control switch is off or main power source is cut off.

### 6.2.5 Overload protection control

- 1 Level of detection:
  - When the output current exceeds 105% of the maximum output current, an abnormality is detected.
- 2 Function:
  - An overload signal is transmitted to the outdoor unit PCB when output current exceeds 105% of the maximum output current, and the frequency decreases. For 10 seconds after the output current decreases lower than 88% of the rated current, the compressor maximum frequency is limited to the specified value. However, if the frequency order is smaller than the maximum value, the operation is performed according to the order.
- **3** Cancellation of the protection function:
  - After the operation described in the above item is performed for 10 seconds, this control is canceled.

### 6.3 Scroll compressor

### 6.3.1 Reliable mechanism for low vibration and low sound

- 1 The direction of rotation is definite.
- 2 The pressure inside the chamber is high pressure and its surface temperature is between 60 °C and 110 °C.

### **6.3.2 Compression principles**

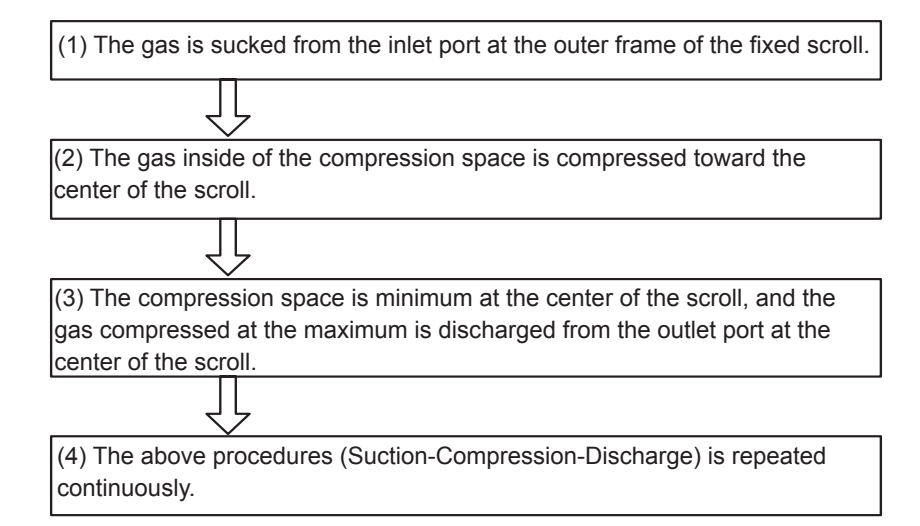

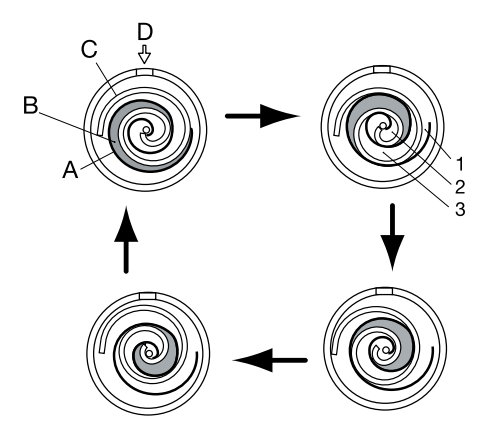

| А | Fixed scroll        |  |  |  |
|---|---------------------|--|--|--|
| В | Compression space   |  |  |  |
| С | Rotating scroll     |  |  |  |
| D | Gas                 |  |  |  |
| 1 | Suction process     |  |  |  |
| 2 | Discharge process   |  |  |  |
| 3 | Compression process |  |  |  |

h

### 6.3.3 Structure

The compressor has a structure for supplying oil from the outdoor oil separator.

Inside the oil separator, the pressure is high and the surface temperature of the oil separator is between 60 °C and 110 °C just like the compressor.

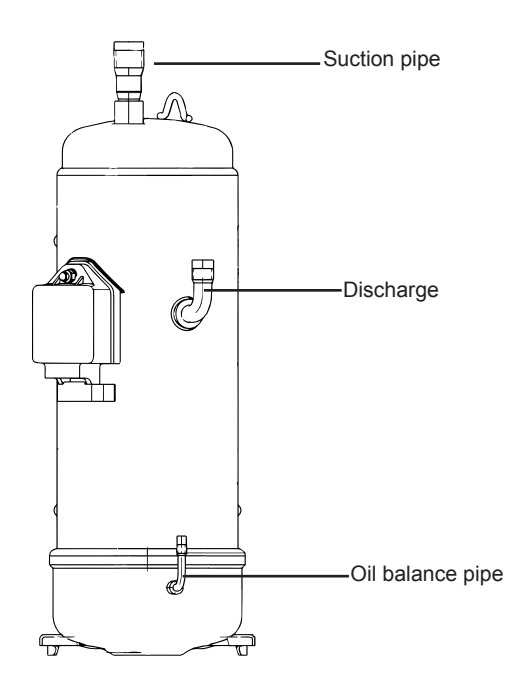

### 6.3.4 Compressor type

| Model                                                    | Voltage   | Inverter<br>Compressor 1 | Inverter<br>Compressor 2 | Total quantity |
|----------------------------------------------------------|-----------|--------------------------|--------------------------|----------------|
| RAS-8FSXNSE, RAS-10FSXNSE<br>RAS-5FSXNPE, RAS-8FSXNPE    |           | DC50PHD-D2Y2             |                          | 1              |
| RAS-10FSXNPE                                             | 400V 50Hz | DB65PHD-D2Y2             |                          | 1              |
| RAS-12FSXNSE, RAS-14FSXNSE<br>RAS-12FSXNPE, RAS-14FSXNPE |           | DC80PHD-D2Y2             |                          | 1              |
| RAS-16FSXNSE - RAS-20FSXNPE<br>RAS-16FSXNPE              |           | AA50PHD-D2Y2             | AA50PHD-D2Y2             | 2              |
| RAS-22FSXNSE, RAS-24FSXNSE<br>RAS-18FSXNPE               |           | DC80PHD-D2Y2             | DC80PHD-D2Y2             | 2              |

#### 6.3.5 Checking of compressor motor

| Inverter Compressor | Resistance     |
|---------------------|----------------|
| AA50PHD-D2Y2        | 0.495Ω at 75°C |
| DB65PHD-D2Y2        | 0.320Ω at 75°C |
| DC80PHD-D2Y2        | 0.346Ω at 75°C |

#### Fan motor

### **6.3.6 Check list on compressor**

| CLIE  | LIENT: MODEL: DATE:                                                                     |                                                                                 |                                                                                                    |                                            |        |         |
|-------|-----------------------------------------------------------------------------------------|---------------------------------------------------------------------------------|----------------------------------------------------------------------------------------------------|--------------------------------------------|--------|---------|
| Seria | Serial No: Production date: Checker:                                                    |                                                                                 |                                                                                                    |                                            |        |         |
| No.   | Check Item                                                                              | Check Method                                                                    |                                                                                                    |                                            | Result | Remarks |
| 1     | Are THM8 and THM9<br>correctly connected? THM8<br>and THM9: Discharge Gas<br>Thermistor | (1) Are w<br>(2) Check<br>when No<br>Td1: Terr                                  | ires of each thermistor correctly connected<br>k to ensure that 7-segment indication of Td<br>.1 comp. is operating.<br>nperature of THM8, Td2: Temperature of TH                                                        | by viewing?<br>1 is higher than Td2<br>IM9 |        |         |
| 2     | Are thermistor, THM8 and THM9 disconnected?                                             | (1) Chec<br>(2) Chec<br>the indica                                              | k to ensure that thermistor on the top of co<br>k to ensure that actually measured temp. a<br>ation (Td1, Td2) during check mode.                                                                                        |                                            |        |         |
| 3     | Is current sensing part on inverter PCB (INV) faulty?                                   | <ul><li>(1) Check</li><li>compress</li><li>(2) Check</li><li>running.</li></ul> | k to ensure that 7-segment indication A1 ar<br>sor stopping.<br>k to ensure that indication A1 and A2 are n<br>(However, A2 is 0 during stopping of No.2                                                                 |                                            |        |         |
| 4     | Are expansion valves<br>(MV1, MV2 and MVB)<br>correctly connected?                      | Check to correctly                                                              | Check to ensure that MV1 to CN10, MV2 to CN11 and MVB to CN12 are orrectly connected.                                                                                                    |                                            |        |         |
| 5     | Are expansion valve coils<br>(MV1, MV2 and MVB)<br>correctly installed?                 | Check to                                                                        | Check to ensure that each coil is correctly installed on the valve.                                                                                                    |                                            |        |         |
| 6     | Are the refrigeration system<br>and electrical wiring system<br>incorrectly connected?  | Check to system o                                                               | Check to ensure that refrigerant is flowing into indoor units by operating one system only from the outdoor unit.                                                                                                    |                                            |        |         |
| 7     | Is opening of expansion<br>valve completely closed<br>(locked)?                         | Check th<br>(1) Liquic<br>(2) Liquic                                            | Check the following using the check mode of outdoor units.<br>(1) Liquid Pipe Temp. (TL) < Air Intake Temp. (Ti) during Cooling Operation<br>(2) Liquid Pipe Temp. (TL) > Air Intake Temp. (Ti) during Heating Operation |                                            |        |         |
| 8     | Is opening of expansion<br>valve fully opened<br>(locked)?                              | Check to<br>stopped i<br>operatior                                              | Check to ensure that liquid pipe temp. is lower than air intake temp. of stopped indoor unit when the other indoor units are operating under cooling operation.                                                          |                                            |        |         |
| 9     | Are the relay on the main power PCB (PCB2) faulty?                                      | Check th                                                                        | Check the main power PCB (PCB2).                                                                                                    |                                            |        |         |
| 10    | Is there any voltage<br>abnormality among L1-L2,<br>L2-L3 and L3-L1?                    | Check to<br>that powe<br>380V+10                                                | Check to ensure that voltage imbalance is smaller than 3%. Please note that power source voltage must be within 220V or 400V/380 - 415V/ 380V+10%.                                                                       |                                            |        |         |
| 11    | Is the comp. oil acidified<br>during compressor motor<br>burning?                       | Check to                                                                        | ensure that the oil color is not black.                                                                                                    |                                            |        |         |

### 6.3.7 Additional information for "check list on compressor"

| Check<br>Item | Additional Information (Mechanism of Compressor Failure)                                                                                                    |
|---------------|----------------------------------------------------------------------------------------------------|
| 1,2           | The liquid refrigerant return volume to the compressor is controlled by the discharge gas temperature Td1 when only No.1 compressor is operating. If Td1 and Td2 are reversely connected, the liquid refrigerant return volume will become smaller by detecting the temperatures even if the actual discharge gas temperature is high. Therefore, this abnormal overheating operation will result in insulation failure of the motor winding.                  |
| 3             | Overcurrent control (operating frequency control) is performed by detecting current by the current sensor. In this case, winding insulation failure will occur, since control is not available in spite of actually high current.                                                                                                    |
| 4, 5          | During a cooling operation, Pd is controlled by fan revolution of outdoor unit, and Td and SH are controlled by MV of each indoor unit. During a heating operation, Td and SH are controlled by MV1 and MV2.<br>If expansion valves are incorrectly connected, correct control is not available, resulting in compressor failure depending on liquid refrigerant returning conditions or motor winding insulation failure depending on overheating conditions. |
| 6             | If the refrigeration system and electrical system are incorrectly connected, abnormally low suction pressure operation is maintained or abnormally high discharge pressure operation is maintained, resulting in giving stress to the compressor, since their correct control is not available.                                                                                                    |
| 7             | For additional information, refer to page 3-26 in this document.                                                                                                    |
| 8             | The compressor may be locked due to the liquid return operation during the cooling operation                                                                                                    |
| 9             | If the contacting resistance increases, voltage imbalance among each phase will cause abnormal overcurrent.                                                                                                    |
| 10            | In this case, overcurrent will occur, efficiency will decrease or the motor winding will be excessively heated.                                                                                                    |
| 11            | In this case, it will result in motor burning or a failed compressor.                                                                                                    |

## 6.4 Fan motor

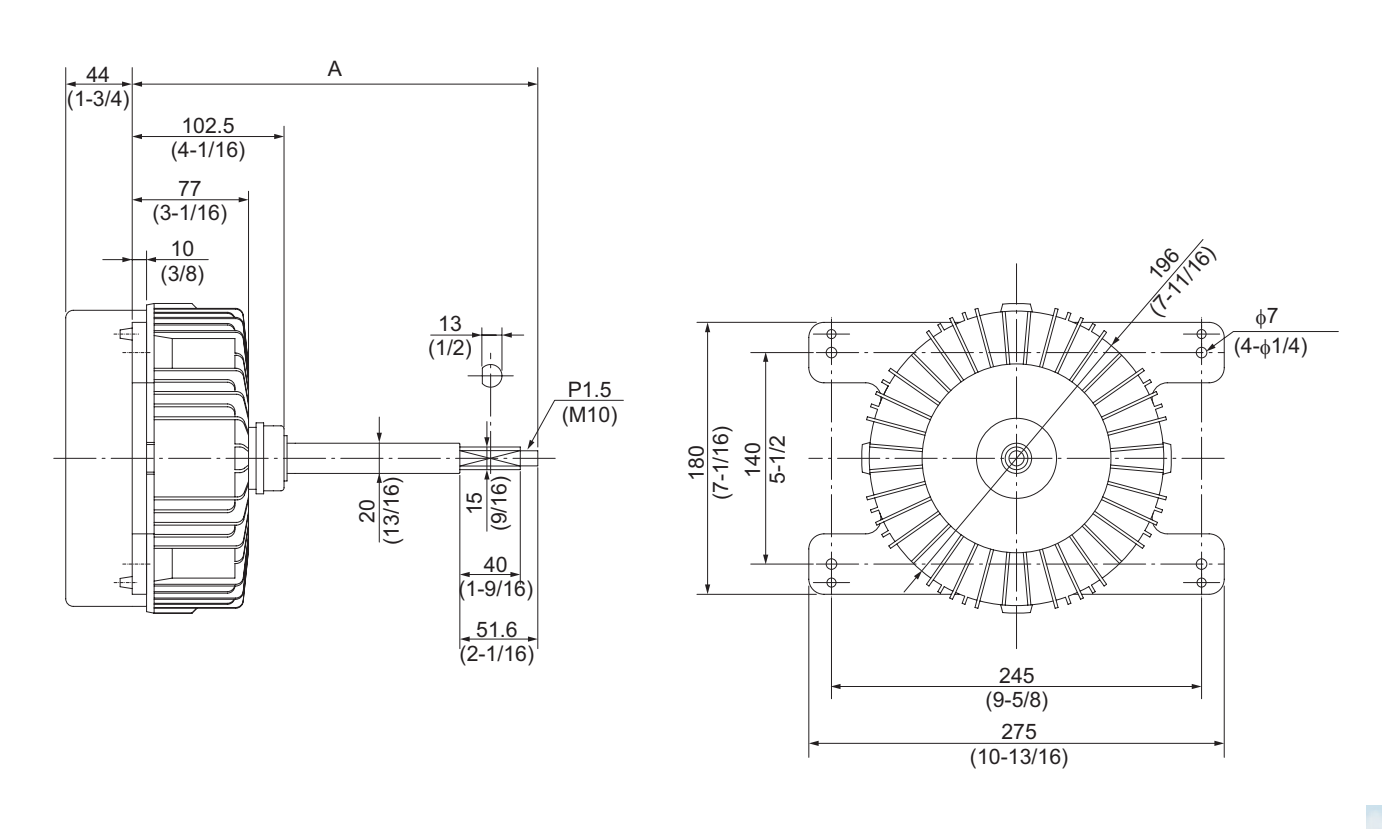

| Model                                                                   | А        |
|-------------------------------------------------------------------------|----------|
| RAS-8 - 12FSXNPE, RAS-20 - 24FSXNPE<br>RAS-5, 6FSXNPE, RAS-16, 18FSXNPE | 268.5 mm |
| RAS-14FSXNSE - RAS-18FSXNSE<br>RAS-8FSXNPE - RAS-14FSXNPE               | 224.8 mm |

| Applicable Model                     | Power Source<br>Voltage | Rated<br>Voltage | Rated<br>Output | Electrical Wiring Diagram   | Resistance             |
|--------------------------------------|-------------------------|------------------|-----------------|-----------------------------|------------------------|
| RAS-(8-24)FSXNSE<br>RAS-(5-18)FSXNPE | 400V 50Hz               | DC650V           | 750W            | U: Red<br>V: White W: Black | 9.42+0.94Ω<br>at 20 °C |

## **6.5 Thermistors**

### 6.5.1 Thermistor positions for RAS-(8-12)FSXNSE and RAS-(5/6)FSXNPE

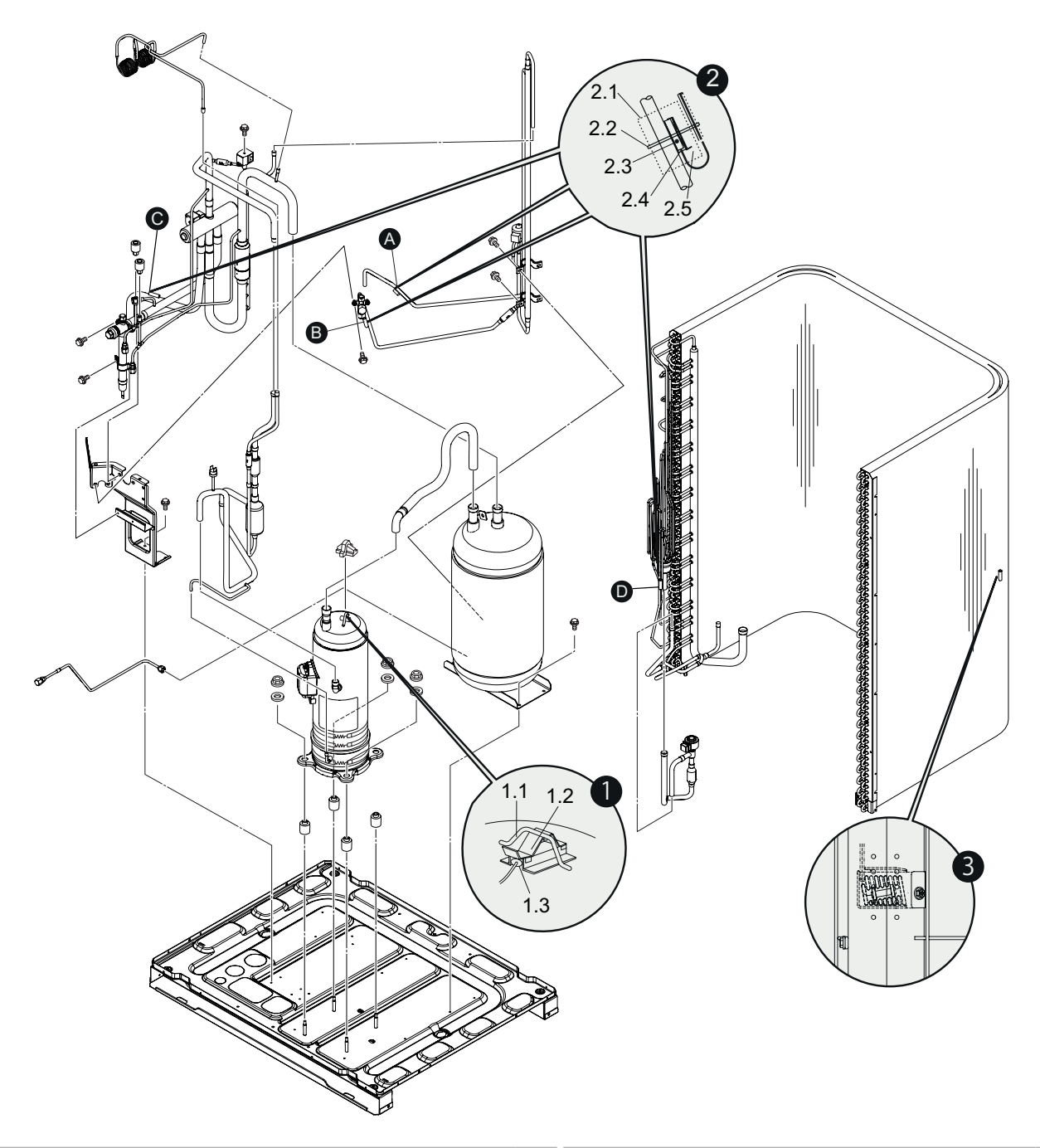

| N٥  | Name                                                  | Uds | N°  | Name                                                | Uds. |
|-----|-------------------------------------------------------|-----|-----|-----------------------------------------------------|------|
| 1   | Td1 (THM8) - thermistor for discharge gas temperature | 1   | 2.4 | Thermistor holder                                   | 4    |
| 1.1 | Thermistor holder                                     | 1   | 2.5 | Thermo clip                                         | 4    |
| 1.2 | Thermistor fixing plate                               | 1   | Α   | Tsc (THM23) - thermistor (for super-cooler)         | 1    |
| 1.3 | Td1 thermistor                                        | 1   | В   | Tchg (THM17) - thermistor (Super-cooling main line) | 1    |
| 2   | Thermistors for pipe temperature                      | 4   | С   | Tg (THM12) - thermistor (Gas evaporation line)      | 1    |
| 2.1 | Butyl sheet                                           | 4   | D   | Te (THM10) - thermistor (Liquid evaporation line)   | 1    |
| 2.2 | Plastic band                                          | 4   | 3   | Ta (THM7) thermistor for outdoor ambient temp.      | 1    |
| 2.3 | Thermistor (A, B, C, D)                               | 4   |     |                                                     |      |

### 6.5.2 Thermistor positions for RAS-14FSXNSE and RAS-(8-14)FSXNPE

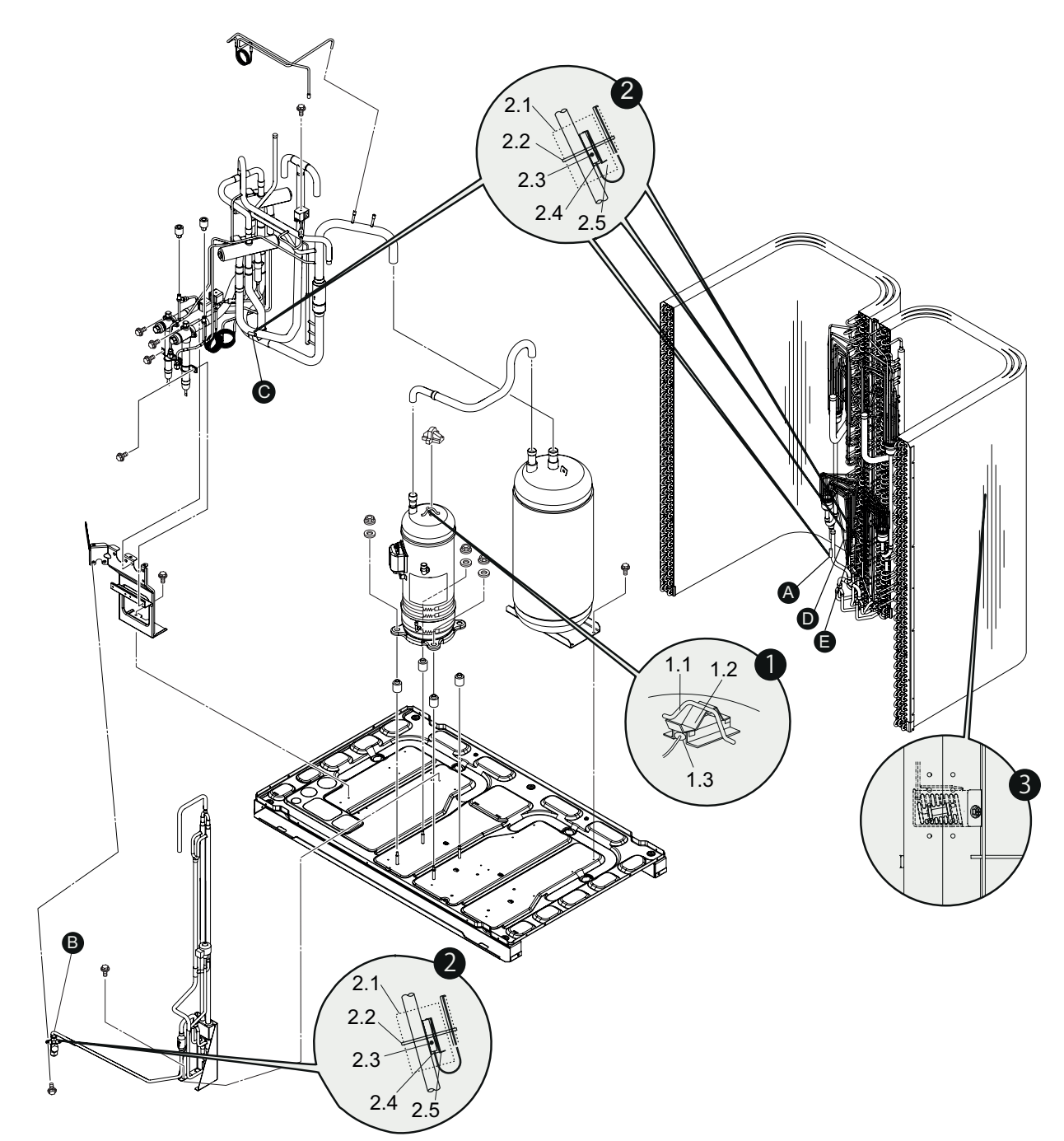

| N٥  | Name                                            | Uds |
|-----|-------------------------------------------------|-----|
| 1   | Td1 (THM8) - thermistor for discharge gas temp. |     |
| 1.1 | Thermistor holder                               |     |
| 1.2 | Thermistor fixing plate                         |     |
| 1.3 | Td1 thermistor                                  | 1   |
| 2   | Thermistors for pipe temperature                | 5   |
| 2.1 | Butyl sheet                                     | 5   |
| 2.2 | Plastic band                                    | 5   |
| 2.3 | Thermistor (A, B, C, D, E)                      | 5   |

| N٥  | Name                                                | Uds. |
|-----|-----------------------------------------------------|------|
| 2.4 | Thermistor holder                                   |      |
| 2.5 | Thermo clip                                         | 5    |
| А   | Tsc (THM23) - thermistor (for super-cooler)         | 1    |
| В   | Tchg (THM17) - thermistor (Super-cooling main line) | 1    |
| С   | Tg (THM12) - thermistor (Gas evaporation line)      | 1    |
| D   | Te1 (THM10) - thermistor (Liquid evaporation line)  | 1    |
| E   | Te2 (THM11) - thermistor (Liquid evaporation line)  | 1    |
| 3   | Ta thermistor (for outdoor ambient temperature)     | 1    |

6

### 6.5.3 Thermistor positions for RAS-(16/18)FSXNSE

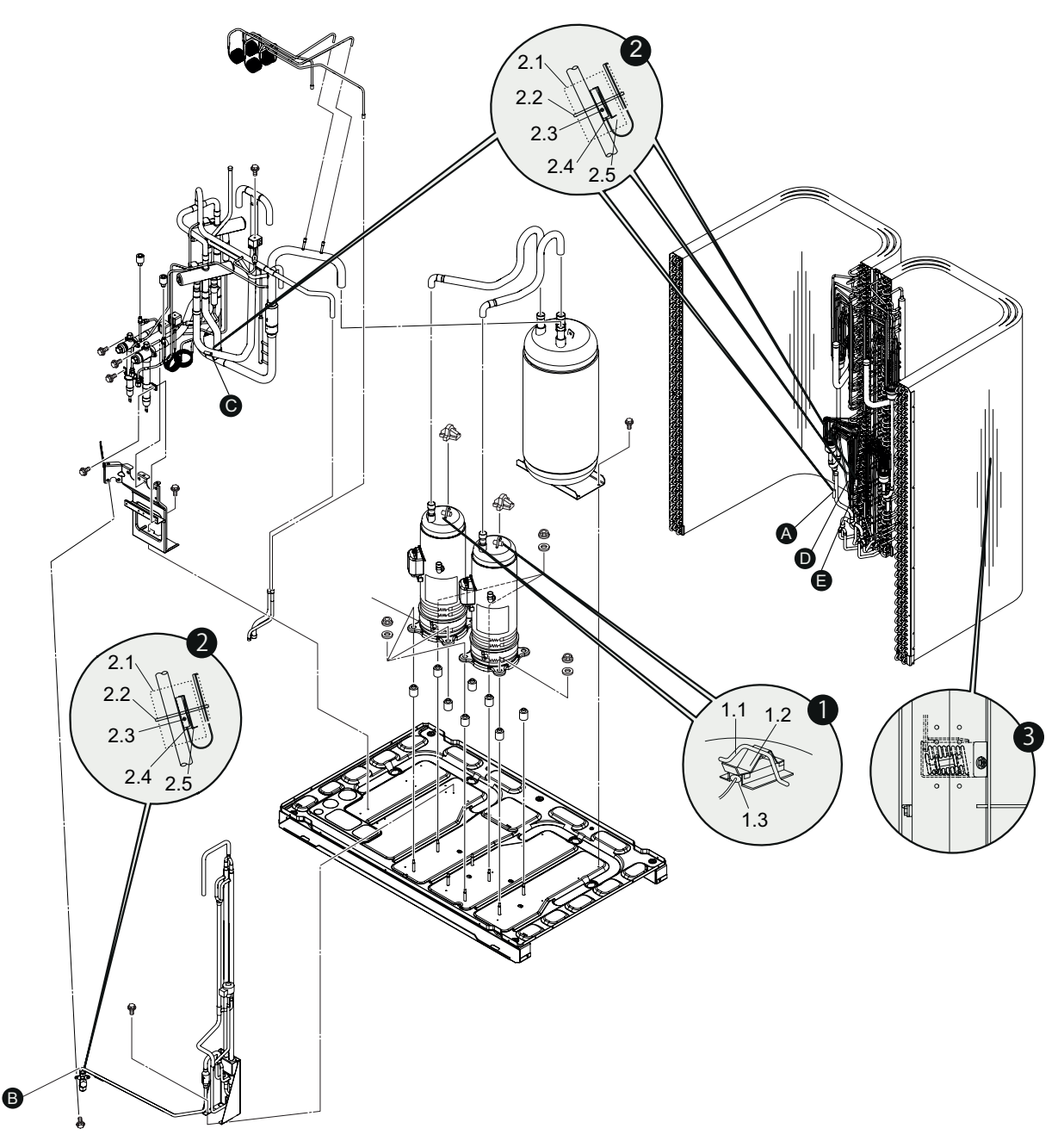

| N٥  | Name                                                 | Uds |
|-----|------------------------------------------------------|-----|
| 1   | Td1, Td2 (THM8) - thermistor for discharge gas temp. | 2   |
| 1.1 | Thermistor holder                                    | 2   |
| 1.2 | Thermistor fixing plate                              | 2   |
| 1.3 | Td1, Td2 thermistor                                  | 2   |
| 2   | Thermistors for pipe temperature                     | 5   |
| 2.1 | Butyl sheet                                          | 5   |
| 2.2 | Plastic band                                         | 5   |
| 2.3 | Thermistor (A, B, C, D, E)                           | 5   |

| N٥  | Name                                                | Uds. |
|-----|-----------------------------------------------------|------|
| 2.4 | Thermistor holder                                   |      |
| 2.5 | Thermo clip                                         |      |
| А   | Tsc (THM23) - thermistor (for super-cooler)         |      |
| В   | Tchg (THM17) - thermistor (Super-cooling main line) | 1    |
| С   | Tg (THM12) - thermistor (Gas evaporation line)      |      |
| D   | Te1 (THM10) - thermistor (Liquid evaporation line)  | 1    |
| E   | Te2 (THM11) - thermistor (Liquid evaporation line)  | 1    |
| 3   | Ta thermistor (for outdoor ambient temperature)     | 1    |

### 6.5.4 Thermistor positions for RAS-(20-24)FSXNSE and RAS-(16/18)FSXNPE

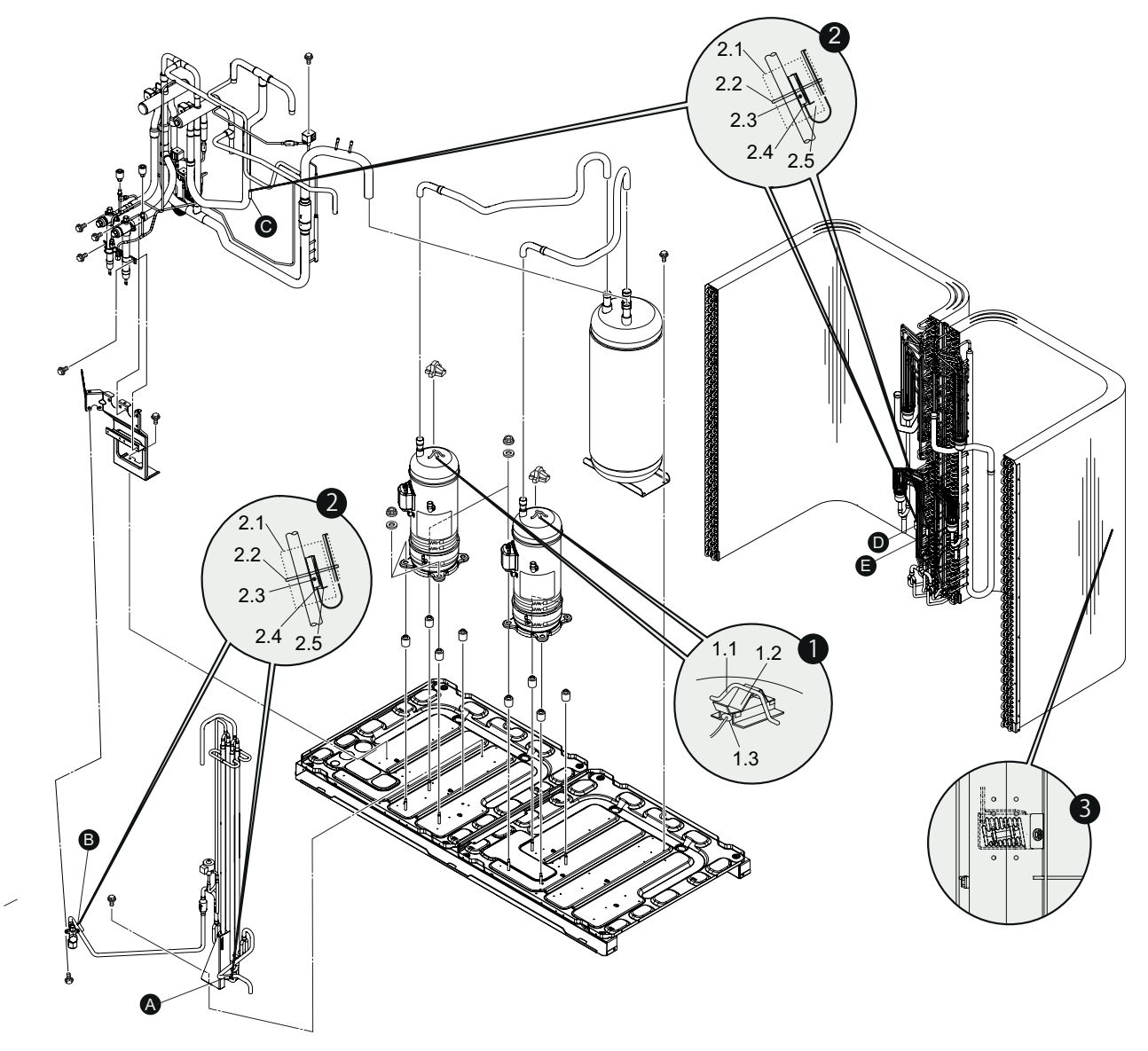

| Name                                                 | Uds                                                                                                    |
|------------------------------------------------------|----------------------------------------------------------------------------------------------------|
| Td1, Td2 (THM8) - thermistor for discharge gas temp. | 2                                                                                                    |
| Thermistor holder                                    | 2                                                                                                    |
| Thermistor fixing plate                              |                                                                                                    |
| Td1, Td2 thermistor                                  |                                                                                                    |
| Thermistors for pipe temperature                     | 5                                                                                                    |
| Butyl sheet                                          | 5                                                                                                    |
| Plastic band                                         | 5                                                                                                    |
| Thermistor (A, B, C, D, E)                           | 5                                                                                                    |
|                                                      | Name         Td1, Td2 (THM8) - thermistor for discharge gas temp.         Thermistor holder         Thermistor fixing plate         Td1, Td2 thermistor         Td1, Td2 thermistor         Butyl sheet         Plastic band         Thermistor (A, B, C, D, E) |

| N٥  | Name                                                | Uds. |
|-----|-----------------------------------------------------|------|
| 2.4 | Thermistor holder                                   |      |
| 2.5 | Thermo clip                                         | 5    |
| А   | Tsc (THM23) - thermistor (for super-cooler)         | 1    |
| В   | Tchg (THM17) - thermistor (Super-cooling main line) | 1    |
| С   | Tg (THM12) - thermistor (Gas evaporation line)      | 1    |
| D   | Te1 (THM10) - thermistor (Liquid evaporation line)  | 1    |
| E   | Te2 (THM11) - thermistor (Liquid evaporation line)  | 1    |
| 3   | Ta thermistor (for outdoor ambient temperature)     | 1    |

6

### 6.5.5 Thermistor (Td) for discharge gas temperature.

- 1 The thermistor for the temperature of the upper part of the compressor is installed for the purpose of preventing discharge gas due to overheating. If the discharge gas temperature increases excessively, the lubricating oil deteriorates and loses its properties and consequently, the compressor's life is shortened.
- 2 If the discharge gas temperature increases excessively, the compressor temperature increases. Consequently, the compressor motor will burn out.
- 3 When the temperature of the upper part of the compressor increases during heating operation, the unit is controlled according to the following method:
  - **a.** The expansion valve of the outdoor unit opens to return the liquid refrigerant to the compressor through the accumulator, decreasing the compressor's temperature.
  - b. If the temperature of the upper part of the compressor increases over 132 °C, even if the expansion valve opens, the compressor stops in order to protect itself. This procedure is also available in the cooling operation.
- 4 If the temperature of the upper part of the compressor increases excessively, protection control will be activated and the compressor will stop according to the following method:

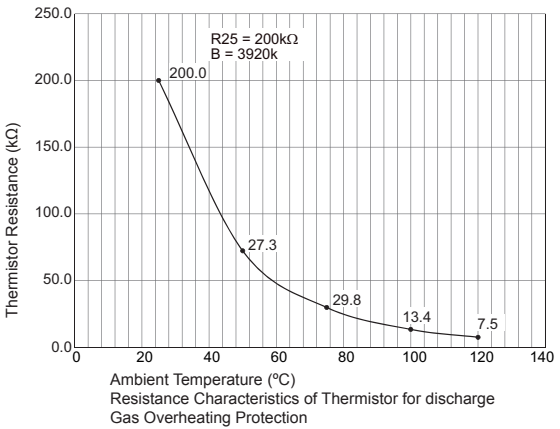

| Operation  | Temperature of the upper part of the compressor | Stopping period         |
|------------|-------------------------------------------------|-------------------------|
| Cooling    | Over 132 °C                                     | 10 minutes (continuous) |
| Cooling    | Over 140 °C                                     | 5 seconds (continuous)  |
| Lippting   | Over 132 °C                                     | 10 minutes (continuous) |
| Heating    | Over 140 °C                                     | 5 seconds (continuous)  |
| Defrosting | Over 132 °C                                     | 5 seconds (continuous)  |

### 6.5.6 Thermistor for the outdoor ambient temperature

Thermistor resistance characteristics are shown in the figure.

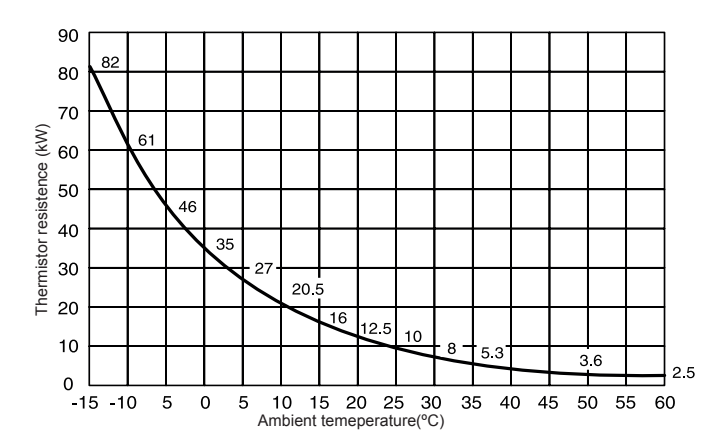

# 6.5.7 Thermistor for the evaporating temperature of the outdoor unit in the heating operation (For defrosting)

The thermistor resistance characteristics are the same as in the outdoor ambient temperature thermistor.

### 6.5.8 Thermistor for super cooling bypass and main line temperature of outdoor unit

The thermistor resistance characteristics are the same as in the outdoor ambient temperature thermistor.

6

### 6.6 Electronic expansion valve (MV1, MV2, MVB)

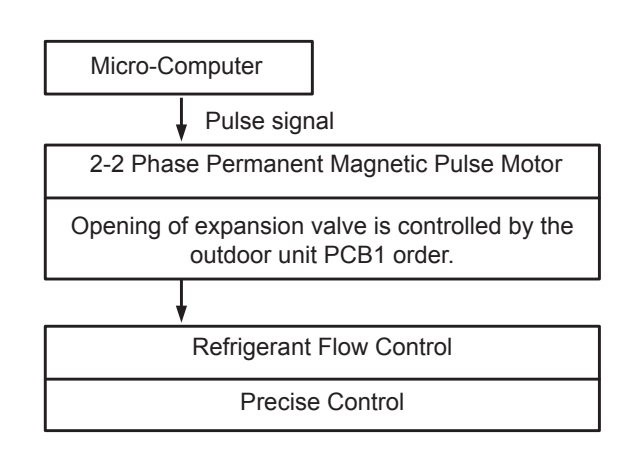

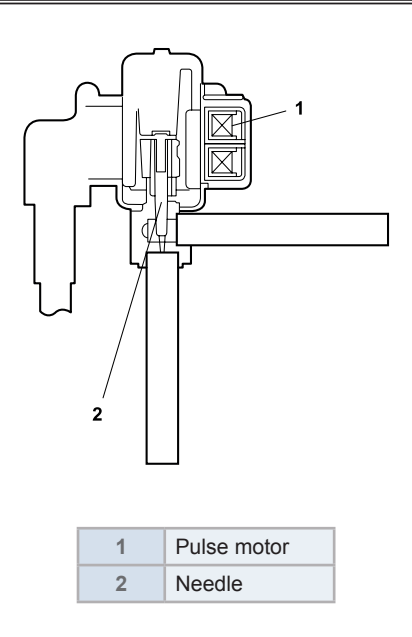

### 6.6.1 Specifications for MV1 and MV2

| Items                                             | Specifications                                                                                                    |  |  |  |  |
|---------------------------------------------------|----------------------------------------------------------------------------------------------------|--|--|--|--|
| Models                                            | PAM-BBOYGHS-1 (MV)                                                                                                    |  |  |  |  |
| Working temperature range                         | -30 °C to 70 °C                                                                                                    |  |  |  |  |
| Refrigerant Used                                  | R410A                                                                                                    |  |  |  |  |
| Insulation Resistance                             | Min. 100MΩ (at 500VDC Megger)                                                                                                    |  |  |  |  |
| Withstand Voltage                                 | 500VAC for 1 Minute or 600VAC for 1 Second                                                                                                    |  |  |  |  |
| Rated voltage                                     | DC 12 V ± 1.2 V                                                                                                    |  |  |  |  |
| Drive condition                                   | 100 - 200 PPS 2-2 phase excitation                                                                                                    |  |  |  |  |
| Coil resistance (for each phase)                  | 100 Ω (at 20 °C)                                                                                                    |  |  |  |  |
| Insulation Class                                  | Class E                                                                                                    |  |  |  |  |
| Wiring diagram, drive circuit and activation mode | White(3)<br>Red (1)<br>Orange (5)<br>Vellow(4) Blue(6)<br>Blue Orange Yellow White Unoccupied Red<br>Blue Orange Yellow White Unoccupied Red<br>6 5 4 3 2 1 |  |  |  |  |
|                                                   | Phase 1 2 3 4                                                                                                    |  |  |  |  |
|                                                   | 1 ON OFF OFF ON Checking Method                                                                                                    |  |  |  |  |
|                                                   | 2 ON OFF OFF Measure the coil resistances between Red (common)                                                                                              |  |  |  |  |
|                                                   | 3 OFF ON ON OFF normal if approximately 100W*1).                                                                                                    |  |  |  |  |
|                                                   | 4 OFF OFF ON ON *1: Ambient Temperature 20°C                                                                                                    |  |  |  |  |
|                                                   | OPEN: 4 - 3 - 2 - 1 - 4<br>CLOSE: 1 - 2 - 3 - 4 - 1                                                                                                    |  |  |  |  |

### 6.6.2 Specifications for MVB

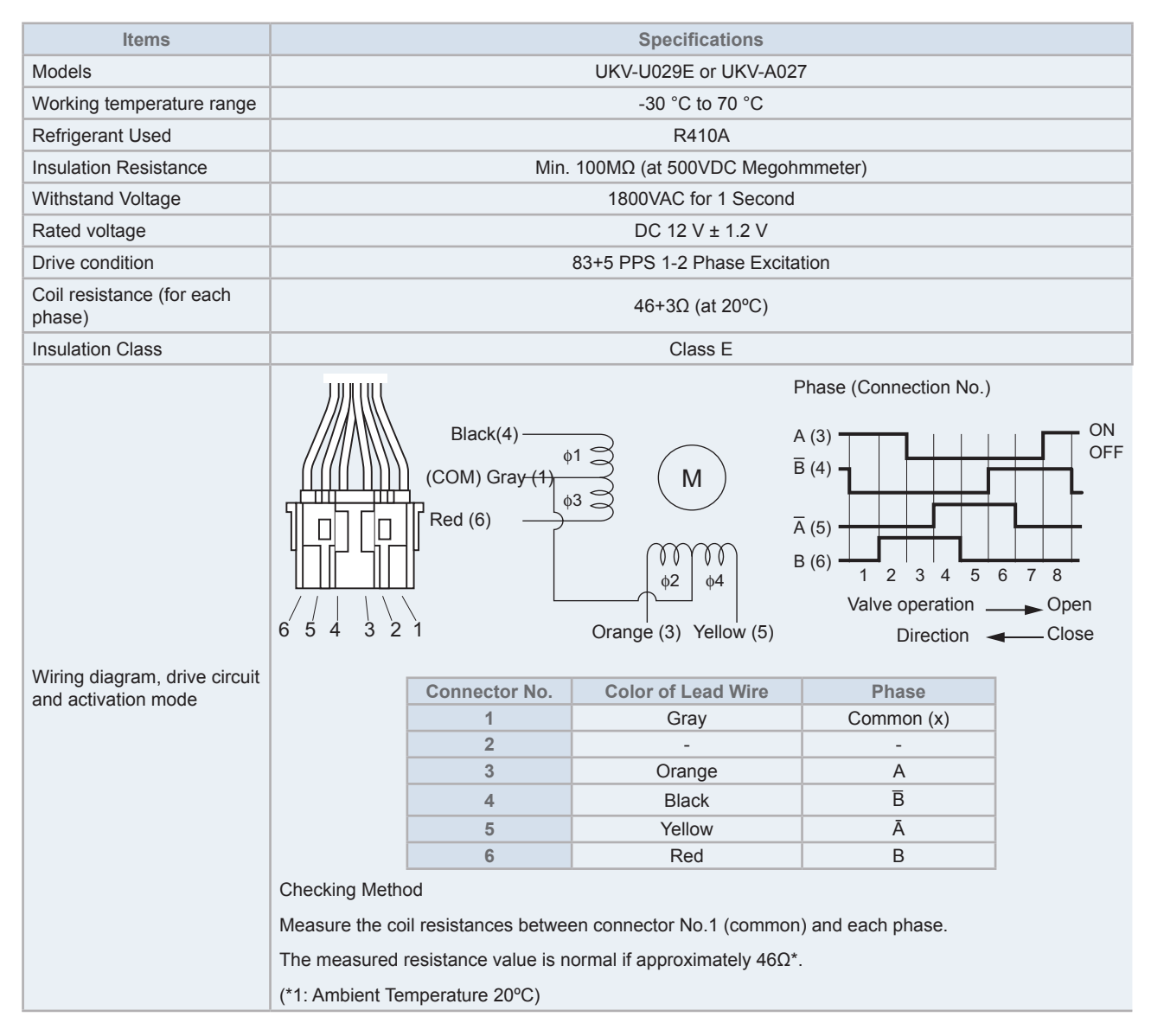

#### Checking method of electronic expansion valve

|                           | Outdoor Unit Electronic Expansion Valve                                                                                                    |
|---------------------------|----------------------------------------------------------------------------------------------------|
| Locked<br>(Fully Closed)  | It is abnormal if the liquid pipe pressure does not increase during cooling operation.                                                                                                    |
| Locked<br>(Slightly Open) | It is abnormal if the liquid pipe pressure does not increase and the outlet temperature of the expansion valve decreases after the cooling operation is started.                                                                                                  |
| Locked<br>(Fully Open)    | It is abnormal under the following conditions. After heating operation for more than 30 min., the discharge gas temperature of compressor is not 10°C higher than the condensing temperature and there is no other fault such as excessive charge of refrigerant. |
### 6.7 Pressure sensor (Pd)

### 6.7.1 High pressure control

The high pressure is detected during the heating mode by means of a high pressure sensor and the compressor frequencies are controlled by the proportional control method with operating capacity of the indoor units (or PID control for the compressor frequency); therefore, the high pressure is controlled within an appropriate range. The output of the high pressure sensor during the heating operation activates the protection control, the gas bypass.

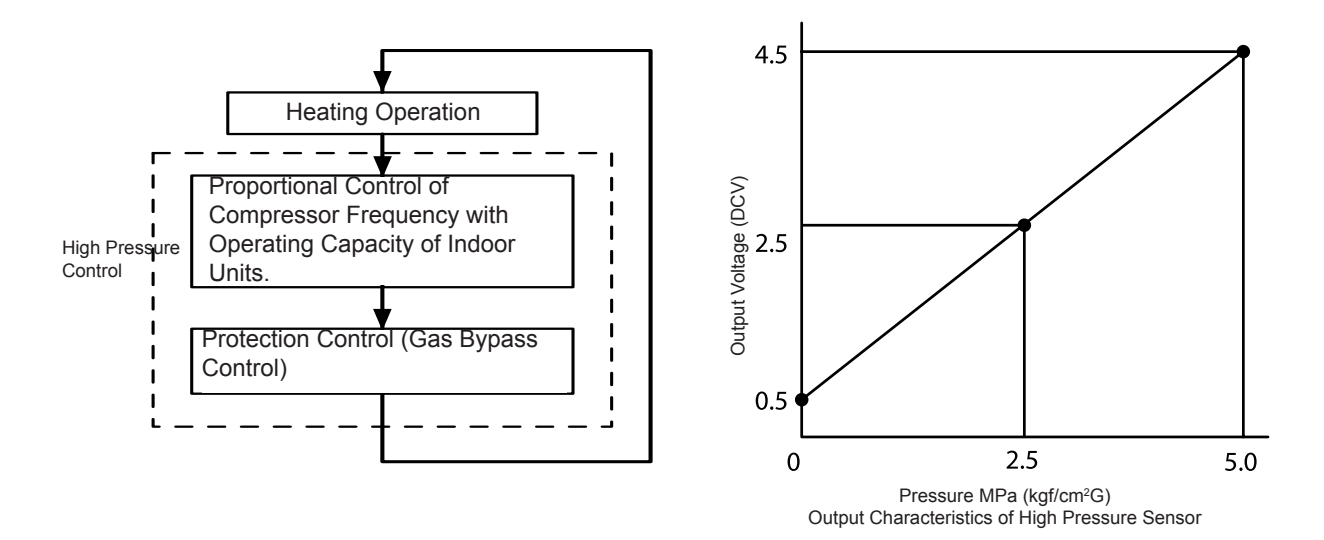

### 6.7.2 Low pressure control

The suction pressure is detected during the cooling operation by means of a low pressure sensor and the compressor frequencies are controlled by the proportional control method with operating capacity of the indoor units (or PID control for the compressor frequency); therefore, the suction pressure is controlled within an appropriate range.

If the suction pressure is excessively low, the cooling may not be sufficient and the parts of the refrigerant cycle may be damaged. For this reason, if the output of the low pressure sensor indicates vacuum and a constant value for twelve or more minutes, the compressor stops in order to protect itself.

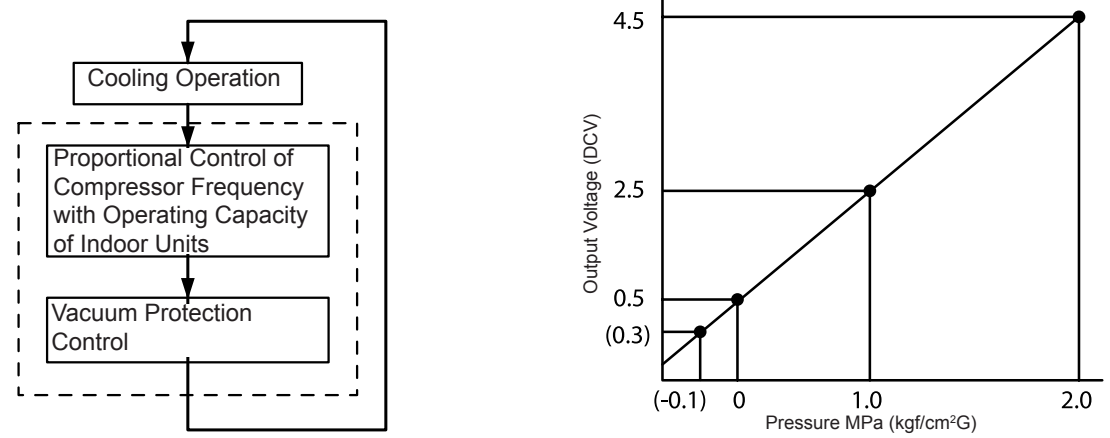

Output Characteristics of Low Pressure Sensor

### 6.8 High pressure protection device (PSH)

If the discharge pressure is excessively high, the compressor and the refrigerant cycle components may be damaged. However, if the discharge pressure is higher than 4.15 MPa (R410A), the protection control is activated and the compressor will stop.

### Example: RAS-8FSXNSE

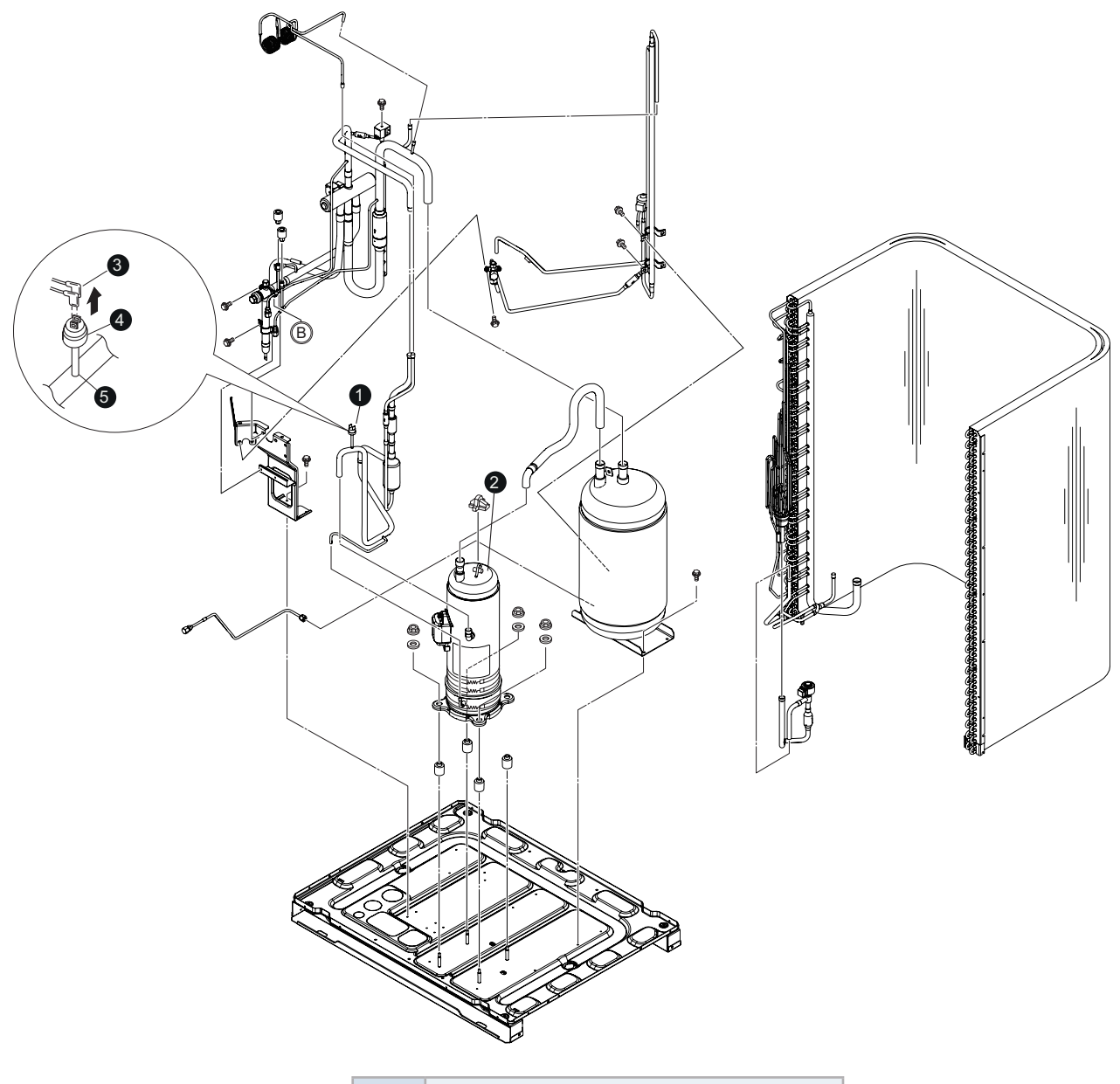

| 1 | PSH                  |
|---|----------------------|
| 2 | Inverter compressor  |
| 3 | Faston terminal      |
| 4 | High pressure switch |
| 5 | Welding              |

6

### **6.9 Electrical Coil Parts**

### Solenoid Valve (SVA)

| Applicable Model        |     | Ele  | ectrical Coil Model | Resistance            |         |  |
|-------------------------|-----|------|---------------------|-----------------------|---------|--|
| RAS-8FSNSE to 24FSNSE   |     | Coil | FQ-A0520D           |                       |         |  |
| RAS-5FSNPE to 18FSNPE   | -   | Body | FDF5A11             | 2142+2140 at 20%      |         |  |
|                         | SVA | Coil | FQ-A0520D           | 2142+214Ω at 20°C     |         |  |
| RAS-8FSXNSE to 24FSXNSE |     | SVA  | SVA                 | Body                  | FDF5A11 |  |
| RAS-5FSXNPE to 18FSXNPE |     | Coil | TEV-SM0AJ2066A1     | 2406 J 174 70 et 2000 |         |  |
|                         |     | Body | TEV-S2020DQ50       | 2490+174.702 at 20°C  |         |  |

### Reversing valve (RVR)

| Applicable Model Electr        |      | trical Coil Model | Resistance             |
|--------------------------------|------|-------------------|------------------------|
| RAS-8FSXNSE to 18FSXNSE        | Coil | STF-H01AQ2338A1   |                        |
| RAS-5FSXNPE to 14FSNXPE        | Body | STF-H0712         | 1567.5+156.802 at 20°C |
| RAS-20FSXNSE to 24FSXNSE       | Coil | STF-01AQ2339A1    | 1100 25 1100 -1 2000   |
| RAS-16FSXNPE and 18FSXNPE Body |      | STF-1511G         | 1190.35+11902 at 20°C  |

### 6.10 Noise filter (NF1, NF2)

The noise filter decreases the noise caused by the inverter to the power supply line. The terminals that indicate "LOAD" are connected to the inverter and terminals that indicate "LINE" are connected to the power supply line.

#### NF1

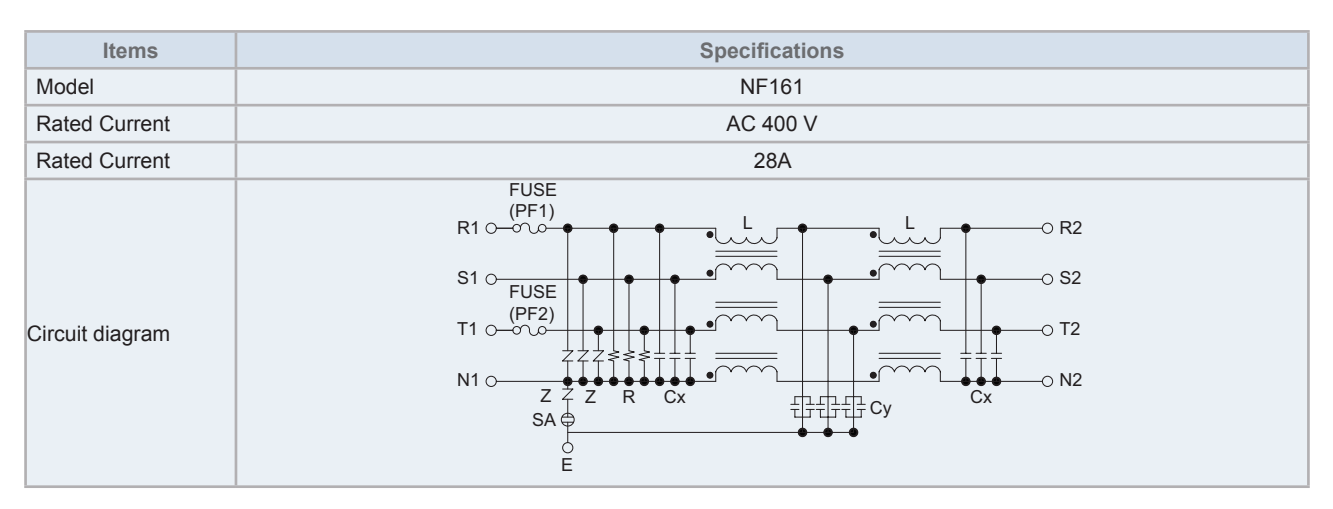

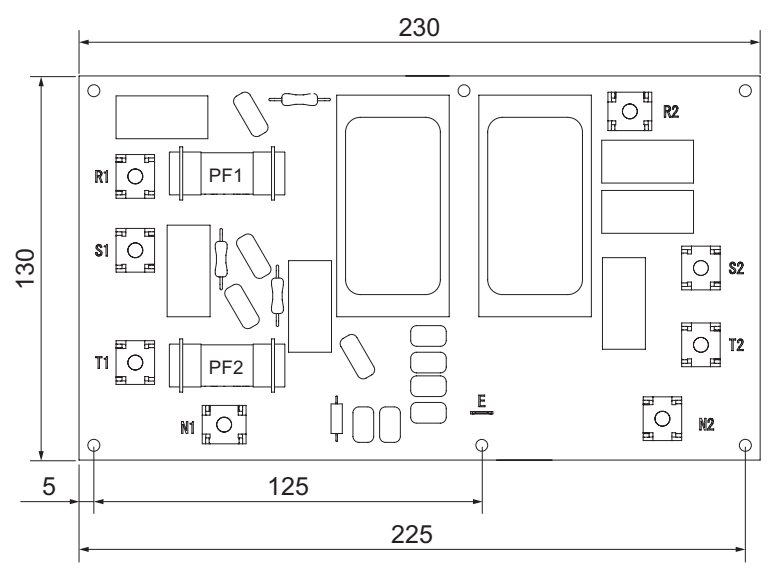

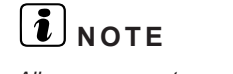

All measurements are in mm.

### 6.11 Reactor (DCL1 and DCL2)

This part is used to change the alternating current to direct current for the inverter.

### ♦ DCL1

| Item                      | Specifications           |
|---------------------------|--------------------------|
| Condition                 | 1.0 mH ± 10% (at 1 Khz)  |
| Rated current             | 35 A                     |
| Direct current resistance | 27.0 mΩ ± 20% (at 20 °C) |

# **i** NOTE

All measurements are in mm.

### DCL2

| Item                      | Specifications          |
|---------------------------|-------------------------|
| Condition                 | 3.0 mH                  |
| Rated current             | 10 A                    |
| Direct current resistance | 0.13 Ω ± 10% (at 25 °C) |
| Allowed temperature range | -10 °C to 180 °C        |

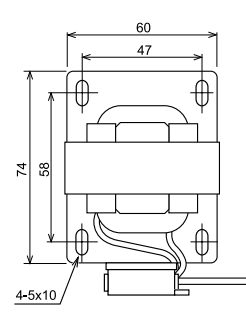

76.8

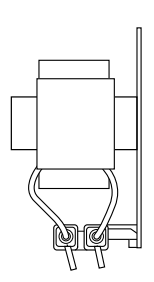

Lead Wire Lenght

ΦΓ

₽N

75.2

86

ſφ

<u>8</u> 8

5.4

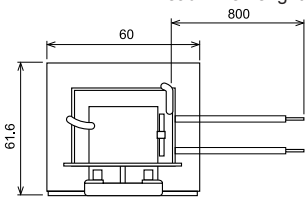

**i** NOTE

All measurements are in mm.

6

### 6.12 CH-Box PCB (PCB1)

### 6.12.1 Check points PCB1 of single type CH-Box

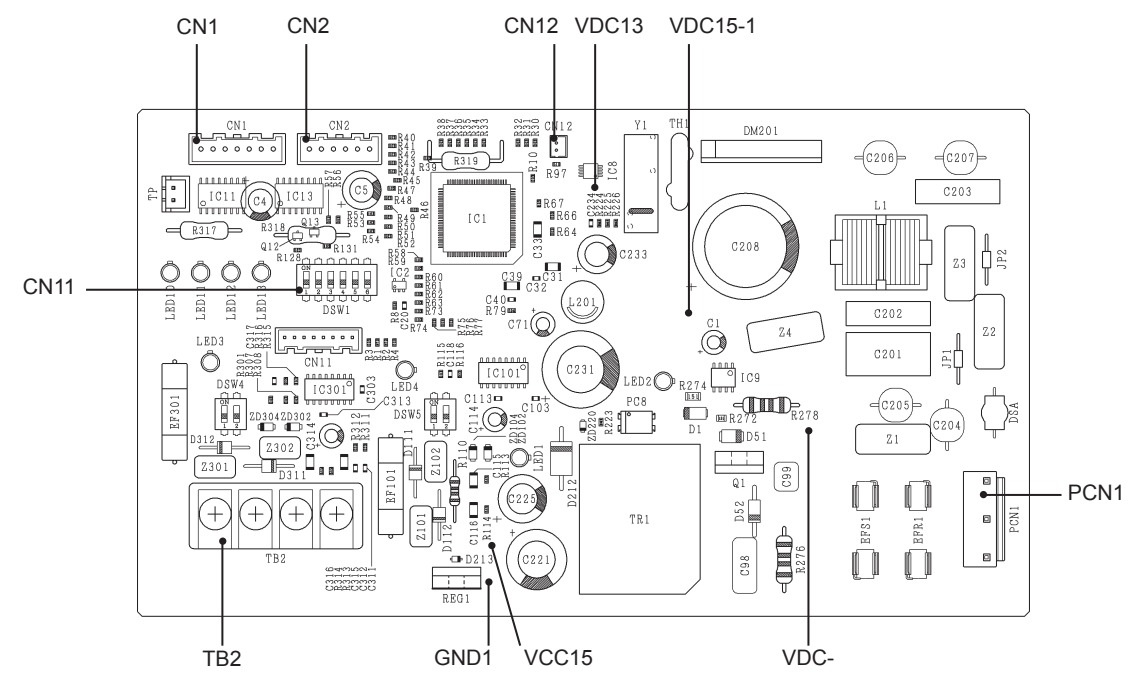

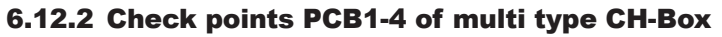

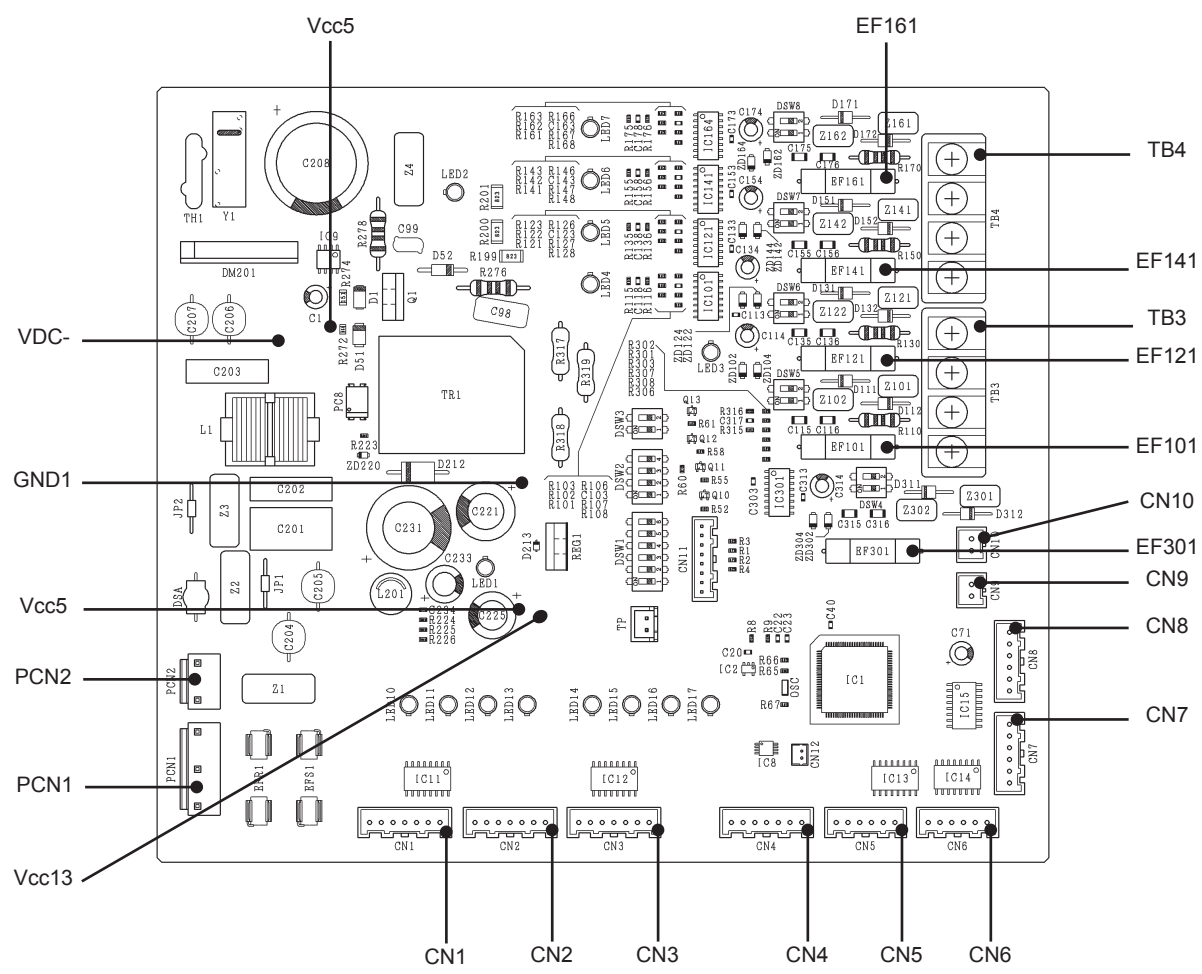

139 SMGB0119 rev.0 - 04/2018

### 6.12.3 Specifications for MVD1 and MVS1

| Items                            | Specifications                                                                                                    |                 |                                       |                     |                                                      |                 |            |            |  |
|----------------------------------|----------------------------------------------------------------------------------------------------|-----------------|---------------------------------------|---------------------|------------------------------------------------------|-----------------|------------|------------|--|
| Models                           | PAM-MD12HS-17 - PAM-MD12HS-26                                                                                                    |                 |                                       |                     |                                                      |                 |            |            |  |
| Working temperature range        | -30 °C to 70 °C                                                                                                    |                 |                                       |                     |                                                      |                 |            |            |  |
| Refrigerant Used                 | -30 0 10 70 0<br>R410Δ                                                                                                    |                 |                                       |                     |                                                      |                 |            |            |  |
| Insulation Resistance            |                                                                                                    | Μ               | in 100MO (at 500VDC Meg               | hmme                | ter)                                                 |                 |            |            |  |
| Withstand Voltage                |                                                                                                    | 500\            | AC for 1 minute or 600VAC             | for 1 se            | econd                                                |                 |            |            |  |
| Rated voltage / operating        |                                                                                                    | DC 12 V ± 1.2 V |                                       |                     |                                                      |                 |            |            |  |
| Driving current                  |                                                                                                    |                 | 80mA/phase (at 12VDC 2                | 20°C)               |                                                      |                 |            |            |  |
| Coil resistance (for each phase) |                                                                                                    |                 | 150Ω+10%/phase (at 20                 | oC)                 |                                                      |                 |            |            |  |
| Insulation Class                 |                                                                                                    |                 | Class E                               |                     |                                                      |                 |            |            |  |
|                                  |                                                                                                    | Re              | White<br>ed (COM)<br>Orange<br>Veliow |                     | ue                                                   |                 |            |            |  |
|                                  |                                                                                                    | Connector No    | Color of Lead Wire                    | S                   | witchi                                               | ng moo          | de         |            |  |
|                                  |                                                                                                    |                 |                                       | 1                   | 2                                                    | 3               | 4          |            |  |
|                                  |                                                                                                    | 1               | White (3)                             | ON                  | OFF                                                  | OFF             | ON         |            |  |
| and activation mode              |                                                                                                    | 2               | Yellow (4)                            | ON                  | ON                                                   | OFF             | OFF        |            |  |
|                                  |                                                                                                    | 3               | Orange (5)                            | OFF                 | ON                                                   | ON              | OFF        |            |  |
|                                  |                                                                                                    | 4               | Blue (6)                              | OFF                 | OFF                                                  | ON              | ON         |            |  |
|                                  | Movement Method<br>OPEN: 1 - 2 - 3 - 4 - 1<br>CLOSE: 4 - 3 - 2 - 1 - 4<br>Checking Method<br>Measure the coil resistances between connector No.1 (common) and each phase.<br>The measured resistance value is normal if approximately 150Ω *.<br>(*): Ambient Temperature 20°C |                 |                                       |                     |                                                      |                 |            |            |  |
| Appearance                       |                                                                                                    | (¢40)           | (6) (5)<br>Blue Orange                | (4)<br>Yello<br>Vie | ) (<br>) (<br>) (<br>) (<br>) (<br>) (<br>) (<br>) ( | 3)<br>hite<br>D | (2)<br>N/A | (1)<br>Red |  |
|                                  |                                                                                                    |                 | N/A Blue O                            | range               | Yellov                                               | v Wh            | ite N      | A Red      |  |

### HITACHI

/

# 7. Troubleshooting

### Index

| 7.1 | Initial troubleshooting                                                                                                    | 142                                    |
|-----|----------------------------------------------------------------------------------------------------|----------------------------------------|
|     | 7.1.1 Checking the electrical wires and the power source                                                                                                    | 142                                    |
|     | 7.1.2 Checking by 7-segment display                                                                                                    | 143                                    |
|     | 7.1.3 Checking of the alarm code history                                                                                                    | 144                                    |
|     | 7.1.4 Emergency mode operation from the remote control (only for RAS-(16-96)FSXNSE and RAS-(16-72)FSXNPE)                                                                                          | 148                                    |
|     | 7.1.5 Emergency mode operation from the outdoor unit PCB1 for compressor failure (only for RAS-(26-96)FSXNSE and RAS-(20-72)FSXNPE)                                                                | 149                                    |
|     | 7.1.6 Failure of the power supply to indoor units and the remote control switch                                                                                                    | 150                                    |
|     | 7.1.7 Abnormal transmission between remote control switch and indoor unit                                                                                                    | 151                                    |
|     | 7.1.8 Abnormal operation of the devices                                                                                                    | 152                                    |
| 7.2 | Procedure for troubleshooting                                                                                                    | 163                                    |
|     | 7.2.1 Alarm codes of wired controller                                                                                                    | 163                                    |
|     | 7.2.2 Alarm code CH-Box:                                                                                                    | 166                                    |
| 7.3 | Troubleshooting by alarm code                                                                                                    | 167                                    |
| 7.4 | Troubleshooting in the check mode by using the remote control switch (PC-ARFPE example)                                                                                                    | 228                                    |
|     | 7.4.1 Setting method                                                                                                    | 228                                    |
| 7.5 | Troubleshooting by using the 7-segment display                                                                                                    | 236                                    |
|     | 7.5.1 Before carrying out checks                                                                                                    | 236                                    |
|     | 7.5.2 Location of the pushswitches and the 7-segment display                                                                                                    | 236                                    |
|     | 7.5.3 Protection control code on the 7-segment display                                                                                                    | 236                                    |
|     |                                                                                                    |                                        |
|     | 7.5.4 Activation condition of the protection retry control code                                                                                                    | 238                                    |
|     | <ul><li>7.5.4 Activation condition of the protection retry control code</li><li>7.5.5 Check method by checking mode</li></ul>                                                                      | 238<br>240                             |
| 7.6 | <ul> <li>7.5.4 Activation condition of the protection retry control code</li> <li>7.5.5 Check method by checking mode</li> <li>RSW, DSWs and LEDs functions</li> </ul>                             | 238<br>240<br>247                      |
| 7.6 | <ul> <li>7.5.4 Activation condition of the protection retry control code</li> <li>7.5.5 Check method by checking mode</li> <li>RSW, DSWs and LEDs functions</li> <li>7.6.1 Outdoor unit</li> </ul> | 238<br>240<br>247<br>247               |
| 7.6 | <ul> <li>7.5.4 Activation condition of the protection retry control code</li></ul>                                                                                                    | 238<br>240<br>247<br>247<br>247        |
| 7.6 | <ul> <li>7.5.4 Activation condition of the protection retry control code</li></ul>                                                                                                    | 238<br>240<br>247<br>247<br>247<br>247 |

### 7.1 Initial troubleshooting

### 7.1.1 Checking the electrical wires and the power source

| No. | Item to check                                                                               | Check method                                                                                                    |
|-----|---------------------------------------------------------------------------------------------|----------------------------------------------------------------------------------------------------|
| 1   | Is the power source breaker or the fuse blown out?                                          | Check the voltage (secondary side) of the breaker and using a tester, check the conductivity of the fuse.                                                                                                    |
| 2   | Is the transformer's secondary voltage correct?                                             | Remove the transformer's secondary connection and check the voltage using a tester.                                                                                                    |
| 3   | Is the electrical wiring<br>properly secured and are<br>the connections correctly<br>fixed? | <ul> <li>Check that the following wiring connection on outdoor unit/indoor unit PCBs is not loosened.</li> <li>The connection for thermistors</li> <li>The connection for the communication cable.</li> <li>The communication cable connects to a terminal block at the outdoor unit / indoor unit not PCB.</li> <li>Power supply wiring is connected to a terminal block, not PCB.</li> <li>The connection for transformer.</li> <li>Each connection for power source line.</li> </ul> |

# **i** NOTE

If the fuse on an indoor unit PCB is blown, diagnose the cause of overcurrent and replace the fuse(s). In addition, check the power source of optional parts because the fuses may blow out by the power source failure. Turn off power for safety.

### 7.1.2 Checking by 7-segment display

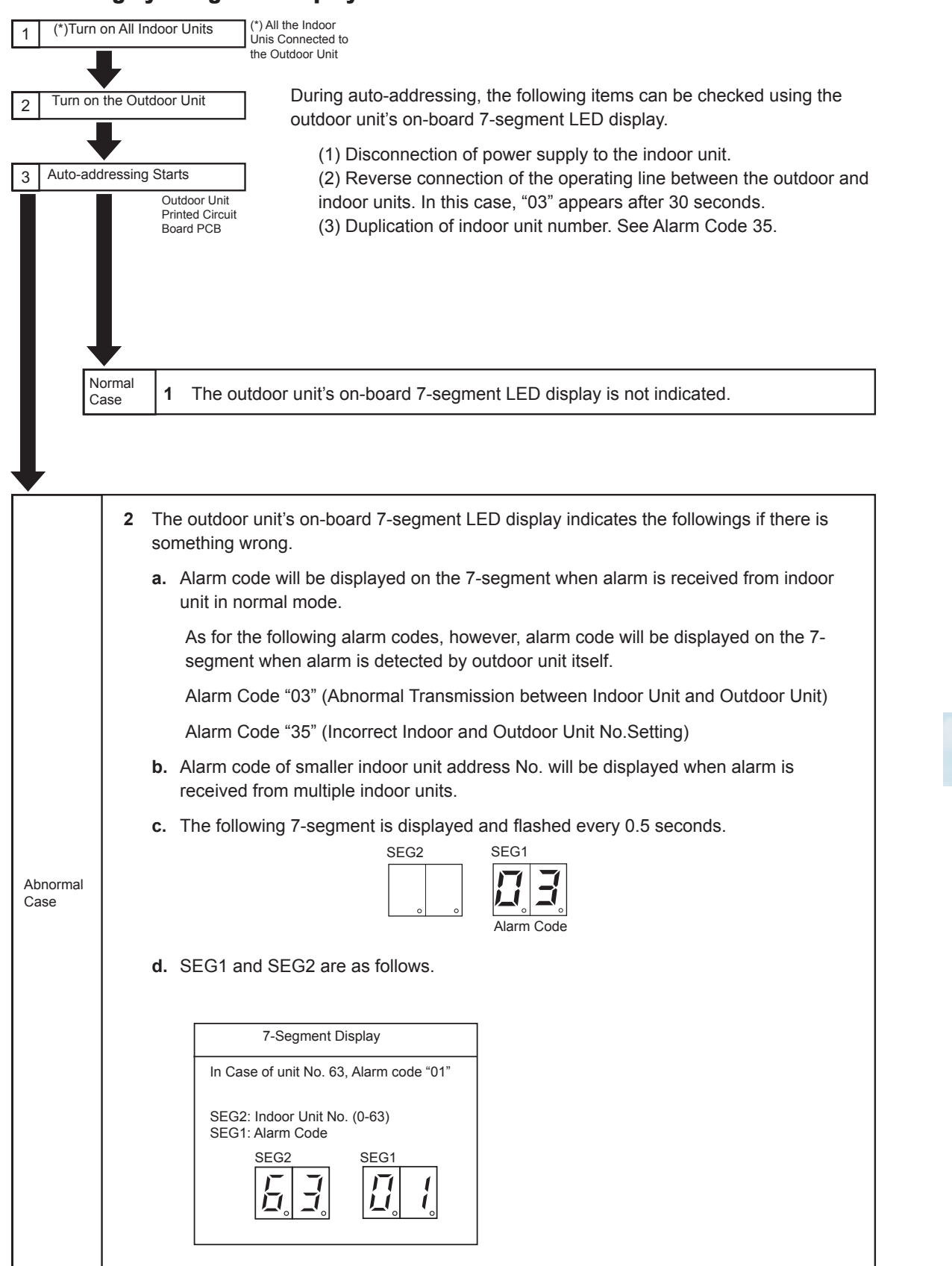

### 7.1.3 Checking of the alarm code history

Alarm code history is indicated in the following order while the check mode is displayed.

"no01 (latest) ← → history data ~ "no15" (oldest) ← → history data

Refer to the figure below as an example. The alarm code is displayed only on PCB1 of the outdoor unit A.

# 

Alarm code history is displayed up to 15 cases at the maximum in alarm occurrence order.

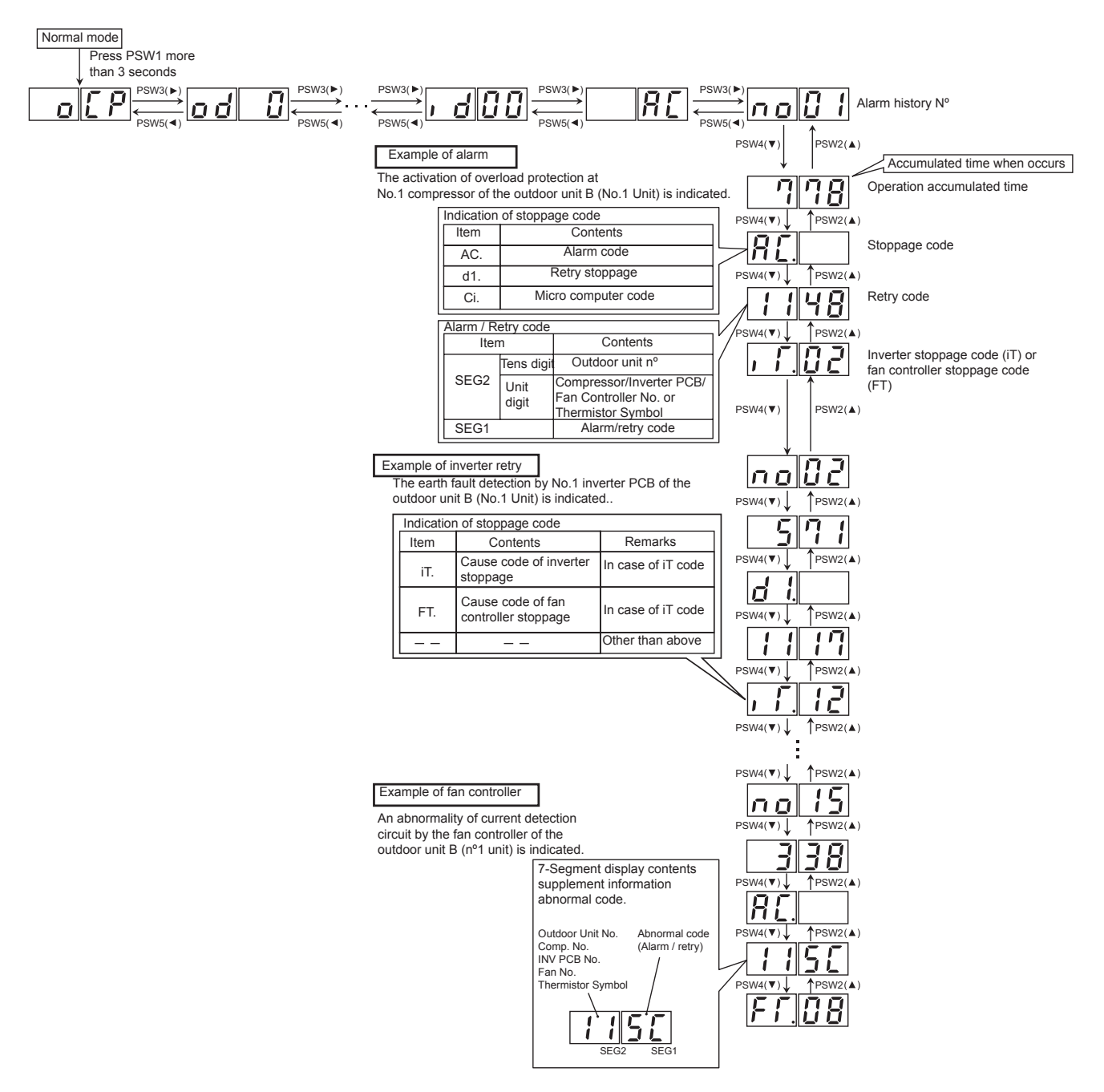

| Cause of    |                                                                                                    | Alarm code history indication |           |            |                                                        |     |                  |
|-------------|----------------------------------------------------------------------------------------------------|-------------------------------|-----------|------------|--------------------------------------------------------|-----|------------------|
| stoppage    | Contonto                                                                                           |                               |           | Alarm code |                                                        |     |                  |
| or stoppage | Contents                                                                                           | Time                          | Alarm (1) | Outdoor    | Compressor                                             | Fan | Abnormal<br>data |
| code)       |                                                                                                    |                               | 10        | unit No.   | NO.                                                    | NO. |                  |
| 02          | Activation of the protection device                                                                | Accumulated time              | AC        | 0          | 0                                                      |     |                  |
| 03          | Abnormality transmitting between the indoor and outdoor units                                      | Accumulated time              | AC        |            |                                                        |     |                  |
| 04          | Abnormality transmitting between the<br>inverter PCB and the outdoor unit<br>PCB1                  | Accumulated time              | AC        | 0          | 0                                                      |     |                  |
| 05          | Abnormal power source phase                                                                        | Accumulated time              | AC        | 0          |                                                        |     |                  |
| 06          | Abnormal Invertor voltage                                                                          | Accumulated time              | AC        | 0          | 0                                                      |     | iTC              |
| d1-18       | Abhormar inverter voltage                                                                          | Accumulated time              | d1        | 0          | 0                                                      |     | iTC              |
| 07          | Decrease in discharge gas super heat                                                               | Accumulated time              | AC        | 0          |                                                        |     |                  |
| d1-16       | Decrease in discharge gas super-near                                                               | Accumulated time              | d1        | 0          |                                                        |     |                  |
| 08          | Temperature increase of the discharge                                                              | Accumulated time              | AC        | 0          |                                                        |     |                  |
| d1-15       | gas at the upper part of the compressor                                                            | Accumulated time              | d1        | 0          |                                                        |     |                  |
| 0A          | Abnormality transmitting between outdoor units                                                     | Accumulated time              | AC        |            |                                                        |     |                  |
| 0b          | Incorrect outdoor unit address setting                                                             | Accumulated time              | AC        |            |                                                        |     |                  |
| 0c          | Incorrect setting of the main outdoor unit                                                         | Accumulated time              | AC        |            |                                                        |     |                  |
| 21          | Abnormality high pressure sensor                                                                   | Accumulated time              | AC        | 0          |                                                        |     |                  |
| 22          | Abnormality of thermistor for outdoor air temperature                                              | Accumulated time              | AC        | 0          |                                                        |     |                  |
| 23          | Abnormality of discharge gas<br>temperature thermistor at the upper<br>part of the compressor      | Accumulated time              | AC        | 0          | 0                                                      |     |                  |
| 24          | Abnormality of the liquid pipe<br>thermistor of the outdoor unit's heat<br>exchanger (Te/Tchg/Tsc) | Accumulated time              | AC        | 0          | Thermistor signal<br>Te1: 1, Te2: 2<br>Tchg: C, Tsc: S |     |                  |
| 25          | Abnormality of the gas pipe thermistor<br>of the outdoor unit's heat exchanger<br>(Tg)             | Accumulated time              | AC        | 0          |                                                        |     |                  |
| 29          | Abnormality of low pressure sensor                                                                 | Accumulated time              | AC        | 0          |                                                        |     |                  |
| 30          | Incorrect connection of change-over box.                                                           | Accumulated time              | AC        |            |                                                        |     |                  |
| 31          | Incorrect capacity setting on outdoor<br>and indoor unit                                           | Accumulated time              | AC        |            |                                                        |     |                  |
| 35          | Incorrect indoor unit number setting                                                               | Accumulated time              | AC        |            |                                                        |     |                  |
| 36          | Incorrect indoor unit combination                                                                  | Accumulated time              | AC        |            |                                                        |     |                  |
| 38          | Abnormality of the collection circuit for outdoor unit protection                                  | Accumulated time              | AC        | 0          |                                                        |     |                  |
| ЗA          | Abnormal outdoor unit capacity                                                                     | Accumulated time              | AC        |            |                                                        |     |                  |
| 3b          | Incorrect setting of voltage or<br>combination of outdoor unit models                              | Accumulated time              | AC        |            |                                                        |     |                  |
| 3d          | Abnormality transmitting between the main unit and the secondary unit(s)                           | Accumulated time              | AC        |            |                                                        |     |                  |
| 3E          | Abnormal combination between inverter PCB and outdoor unit PCB1                                    | Accumulated time              | AC        | 0          |                                                        |     |                  |
| 43          |                                                                                                    | Accumulated time              |           | 0          |                                                        |     |                  |
| d1-11       | Abnormality of low compression ratio                                                               | Accumulated time              | d1        | 0          |                                                        |     |                  |
| 44          |                                                                                                    | Accumulated time              | AC        | 0          |                                                        |     |                  |
| d1-12       | Abnormality of low pressure increase                                                               | Accumulated time              | d1        | 0          |                                                        |     |                  |
| 45          |                                                                                                    | Accumulated time              | AC        | 0          |                                                        |     |                  |
| d1-13       | Abnormality of high pressure increase                                                              | Accumulated time              | d1        | 0          |                                                        |     |                  |

7

| Cause of                |                                                                                                    | Alarm code history indicat |       | ory indication      |                   |            |                 |  |
|-------------------------|----------------------------------------------------------------------------------------------------|----------------------------|-------|---------------------|-------------------|------------|-----------------|--|
| stoppage<br>(alarm.code | Contents                                                                                                    |                            | Alarm |                     | Abaarmal          |            |                 |  |
| or stoppage<br>code)    | Contento                                                                                                    | Time                       | (1)   | Outdoor<br>unit No. | Compressor<br>No. | Fan<br>No. | Fan data<br>No. |  |
| 47                      | Activation of the low pressure decrease                                                                              | Accumulated time           | AC    | 0                   |                   |            |                 |  |
| d1-15                   | protection device (Vacuum operation protection)                                                                      | Accumulated time           | d1    | 0                   |                   |            |                 |  |
| 48                      | Activation of the Inverter overcurrent                                                                               | Accumulated time           | AC    | 0                   | 0                 |            | iTC             |  |
| d1-17                   | protection device                                                                                                    | Accumulated time           | d1    | 0                   | 0                 |            | iTC             |  |
| 51                      | Abnormal Invertor current consor                                                                                     | Accumulated time           | AC    | 0                   | 0                 |            | iTC             |  |
| d1-17                   | Abhormar inverter current sensor                                                                                     | Accumulated time           | d1    | 0                   | 0                 |            | iTC             |  |
| 53                      | Invertor error signal detection                                                                                      | Accumulated time           | AC    | 0                   | 0                 |            | iTC             |  |
| d1-17                   |                                                                                                    | Accumulated time           | d1    | 0                   | 0                 |            | iTC             |  |
| 54                      | Abnormal Invertor fin temperature                                                                                    | Accumulated time           | AC    | 0                   | 0                 |            | iTC             |  |
| d1-17                   | Abhormar inverter nin temperature                                                                                    | Accumulated time           | d1    | 0                   | 0                 |            | iTC             |  |
| 55                      | Invertor failure                                                                                                    | Accumulated time           | AC    | 0                   | 0                 |            | iTC             |  |
| d1-18                   |                                                                                                    | Accumulated time           | d1    | 0                   | 0                 |            | iTC             |  |
| 57                      | Activation of the fan controller protection device                                                                   | Accumulated time           | AC    | 0                   |                   | 0          | FTC             |  |
| 5A                      | Abnormal of fan controller fin<br>temperature<br>Activation of overcurrent protection                                | Accumulated time           | AC    | 0                   |                   | 0          | FTC             |  |
| 5b                      |                                                                                                    | Accumulated time           | AC    | 0                   |                   | 0          | FTC             |  |
| 5C                      | Abnormality of a fan controller sensor                                                                               | Accumulated time           | AC    | 0                   |                   | 0          | FTC             |  |
| A1                      | Detection of external abnormality                                                                                    | Accumulated time           | AC    | 0                   |                   |            |                 |  |
| b5                      | Incorrect setting of indoor unit<br>connection number                                                                | Accumulated time           | AC    |                     |                   |            |                 |  |
| EE                      | Compressor protection alarm                                                                                          | Accumulated time           | AC    |                     |                   |            |                 |  |
| d1-05                   | Instant power failure                                                                                                | Accumulated time           | d1    |                     |                   |            |                 |  |
| d1-18                   | Inverter malfunction and others                                                                                      | Accumulated time           | d1    |                     |                   |            | iTC             |  |
| d1-26                   | Abnormality of high pressure decrease                                                                                | Accumulated time           | d1    |                     |                   |            |                 |  |
| d1-32                   | Retry stoppage due to automatic<br>address setting of the indoor unit                                                | Accumulated time           | d1    |                     |                   |            |                 |  |
|                         | Restarting of the microcomputer due to an Inverter malfunction                                                       | Accumulated time           | Ci    |                     |                   |            | 1               |  |
| Castral                 | Restarting of the microcomputer due to<br>an indoor unit transmission malfunction                                    | Accumulated time           | Ci    |                     |                   |            | 3               |  |
| information             | Restarting of the microcomputer due<br>to a transmission malfunction between<br>the indoor unit and the outdoor unit | Accumulated time           | Ci    |                     |                   |            | 4               |  |
|                         | Restarting of the microcomputer due to a status control malfunction                                                  | Accumulated time           | Ci    |                     |                   |            | 6               |  |

(1) Alarm details:

- AC.: alarm.
- d1.: retry.
- Ci.: control information.

iTC: Inverter stoppage code.

FTC: Fan controller stoppage code.

#### Deletion of the alarm code history

Press PSW1 and PSW3 for five seconds to delete the alarm code history while it is shown on the display (the entire history can be deleted).

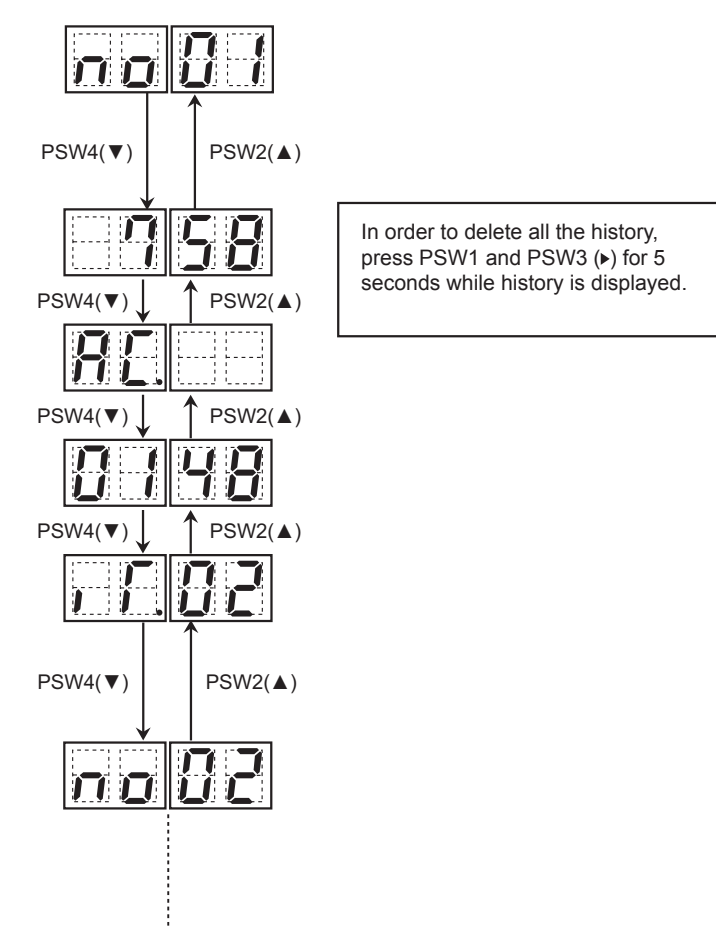

# 7.1.4 Emergency mode operation from the remote control (only for RAS-(16-96)FSXNSE and RAS-(16-72)FSXNPE)

If the compressor fails, the emergency mode operation is available from the remote control.

Even if the compressor fails, the operation of the air conditioner is continuously available until the troubleshooting and problem resolution procedure is carried out.

| А | Outdoor unit failed                                                       |
|---|---------------------------------------------------------------------------|
| В | Compressor                                                                |
| С | Even though one unit has failed, the other units can operate continuously |

The emergency operation can be activated when the following alarm codes are displayed on the remote control screen:

|            | Inverter compressor failure                              |  |  |  |  |
|------------|----------------------------------------------------------|--|--|--|--|
| Alarm code | Description of the failure                               |  |  |  |  |
| 06         | Abnormal inverter voltage                                |  |  |  |  |
| 23         | Abnormal discharge gas thermistor                        |  |  |  |  |
| 48         | Activation of the inverter overcurrent protection device |  |  |  |  |
| 51         | Abnormal inverter current sensor                         |  |  |  |  |
| 53         | Inverter error signal detection                          |  |  |  |  |
| 54         | Abnormal inverter radiator temperature                   |  |  |  |  |
|            |                                                          |  |  |  |  |

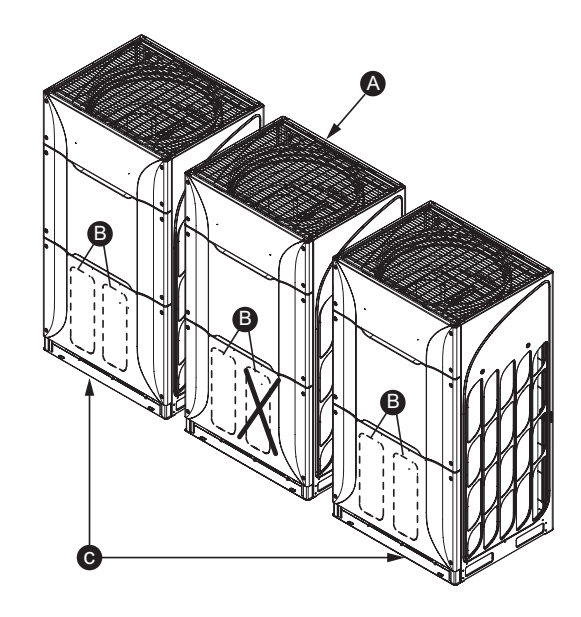

#### Procedure (remote control PC-ARFPE example)

By pressing "MENU" for 3 seconds (A), emergency operation mode starts. "Temporary" is displayed on the LCD during this operation (B).

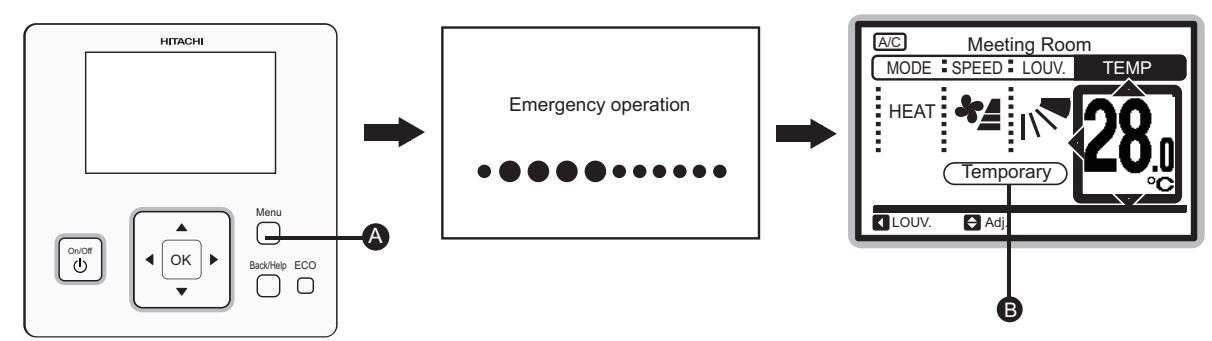

### Operating condition

The emergency operation is not applicable to the outdoor unit whose compressor has failed.

# 

- The emergency operation is only available when all the indoor units and the connected remote controllers are H-LINKII.
- The emergency operation is only available when the alarm codes shown in the previous table are displayed.
- The emergency operation is not available in case of failure of the inverter PCB or the fan controller.
- The emergency operation is not a normal operating mode but a temporary operating mode until technical service maintenance personnel arrive. If the alarm is indicated again during the emergency operation, the alarm cannot be cancelled.
- Do not run the emergency operation for more than eight hours. Otherwise, it may damage the unit.
- Power off the system in order to release the emergency operation.

148 SMGB0119 rev.0 - 04/2018

# 7.1.5 Emergency mode operation from the outdoor unit PCB1 for compressor failure (only for RAS-(26-96)FSXNSE and RAS-(20-72)FSXNPE)

| Inverter compressor failure |                                                          |  |  |
|-----------------------------|----------------------------------------------------------|--|--|
| Alarm code                  | Description of the failure                               |  |  |
| 04                          | Abnormal Inverter voltage                                |  |  |
| 06                          | Abnormal discharge gas thermistor                        |  |  |
| 23                          | Activation of the Inverter overcurrent protection device |  |  |
| 48                          | Abnormal Inverter current sensor                         |  |  |
| 51                          | Inverter error signal detection                          |  |  |
| 52                          | Abnormal Inverter radiator temperature                   |  |  |
| 53                          | Inverter error signal detection                          |  |  |
| 54                          | Abnormal inverter fin temperature                        |  |  |

### Alarm code

The number of the failed outdoor unit, the number of the failed compressor and the alarm code are displayed on 7-segment of the outdoor unit PCB1.

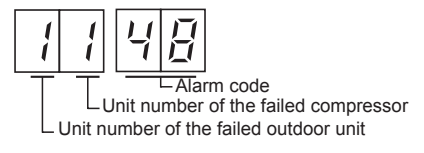

### Procedure

- 1 Turn OFF the main switches to all the indoor and outdoor units.
- 2 Disconnect the inverter compressor wiring of the inverter PCB (INV1 or INV2) terminals according to the following procedure. Be sure insulate the disconnected terminals.

| The number of failed compressor | Procedure                                                                                              |
|---------------------------------|----------------------------------------------------------------------------------------------------|
| Inverter compressor 1           | Disconnect the power supply wiring for the inverter compressor from the inverter PCB (INV1) terminals. |
| Inverter compressor 2           | Disconnect the power supply wiring for the inverter compressor from the inverter PCB (INV2) terminals. |

3 Turn DSW5 ON to stop the compressor operation according to the table below. If either is set, NONE of the compressor in the failed outdoor unit will operate. If all compressor of the failed outdoor unit are not operated, fully close the stop valves (for gas/liquid).

| The number of failed compressor | Procedure          |
|---------------------------------|--------------------|
| Inverter compressor 1           | Turn ON DSW5-No. 1 |
| Inverter compressor 2           | Turn ON DSW5-No. 2 |

- 4 Turn ON the power supply.
- 5 Start operation using the remote control switch.

# **i** NOTE

- Measure the insulation resistance of the Inverter compressor. Do not activate the emergency operation when the insulation resistance is 0 Ω. Another compressor may suffer damage due to the possibility that refrigerant oil may be oxidized.
- In emergency operation, the compressor frequency can not normally be controlled. Consequently, alarm codes "07", "43", "44", "45" or "47" can be displayed on the LCD.
- The emergency operation cannot provide sufficient cooling and heating capacity.
- The emergency operation is a temporary mode of operation used when the Inverter compressor is damaged. Therefore, replace it with a new one as soon as possible.
- Turn DSW5-1 and DSW5-2 OFF on PCB1 of the outdoor unit after replacing the compressor. If this setting is not carried out, the Inverter compressor will be damaged.

#### 7.1.6 Failure of the power supply to indoor units and the remote control switch

- The lights and the LCD are not indicated.
- Inoperative. If the fuses are blown or the circuit breaker is activated, investigate the cause of the excessive current
  and take the necessary measures.

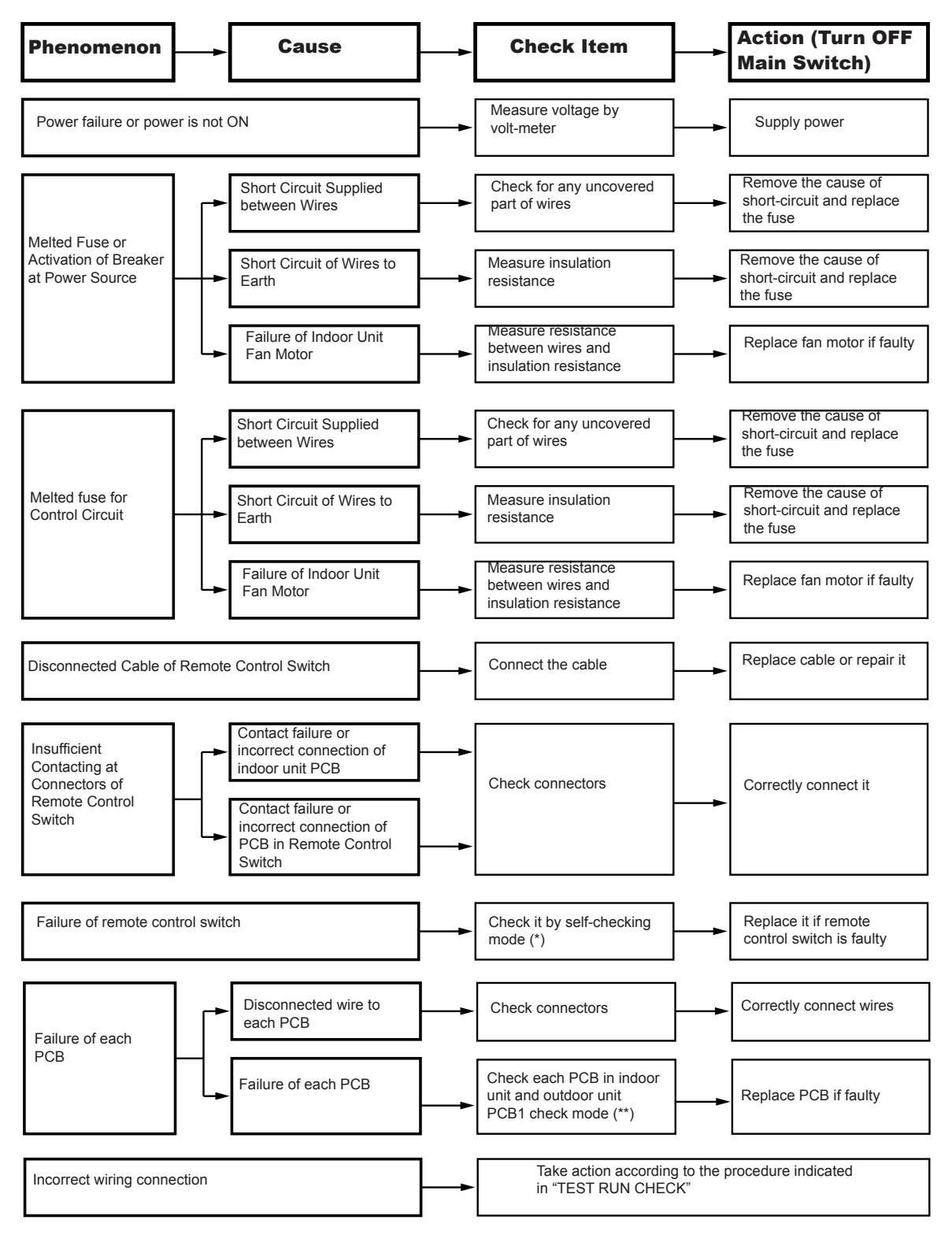

### 

- (\*): Refer to the item "Self checking". in this chapter.
- (\*\*): Refer to the item "I.U. / O.U. PCB Check" in this chapter.

#### 7.1.7 Abnormal transmission between remote control switch and indoor unit

• The RUN indicator on the remote control: Flashes every two seconds.

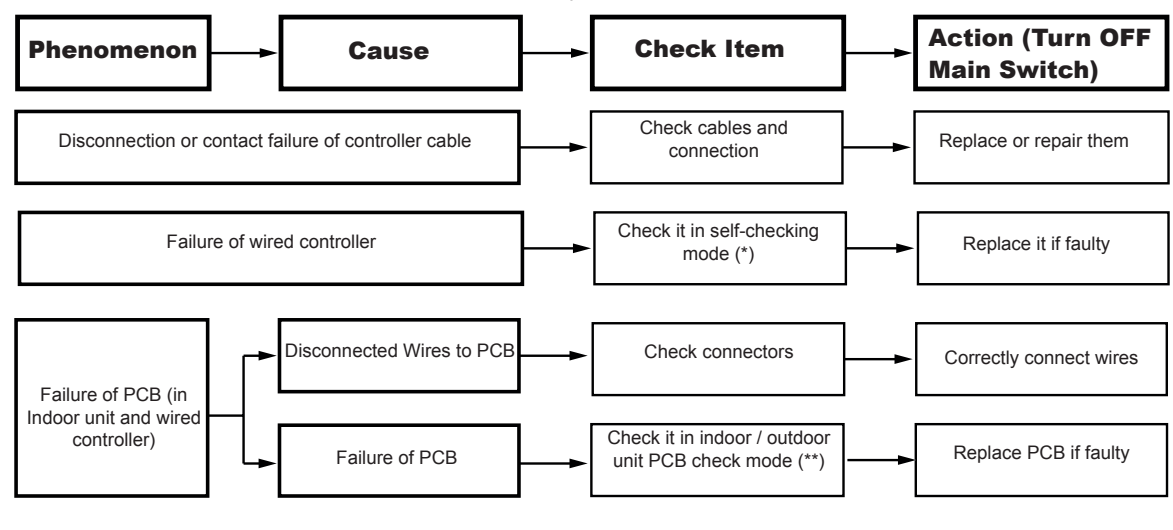

### **i** note

- (\*): Refer to the item "Self checking". in this chapter.
- (\*\*): Refer to the item "I.U. / O.U. PCB Check" in this chapter.

### 7.1.8 Abnormal operation of the devices

In the case no anomalies are detected (alarm codes) in the remote control switch, and normal operation is not available, carry out the required actions in accordance with the procedures described below.

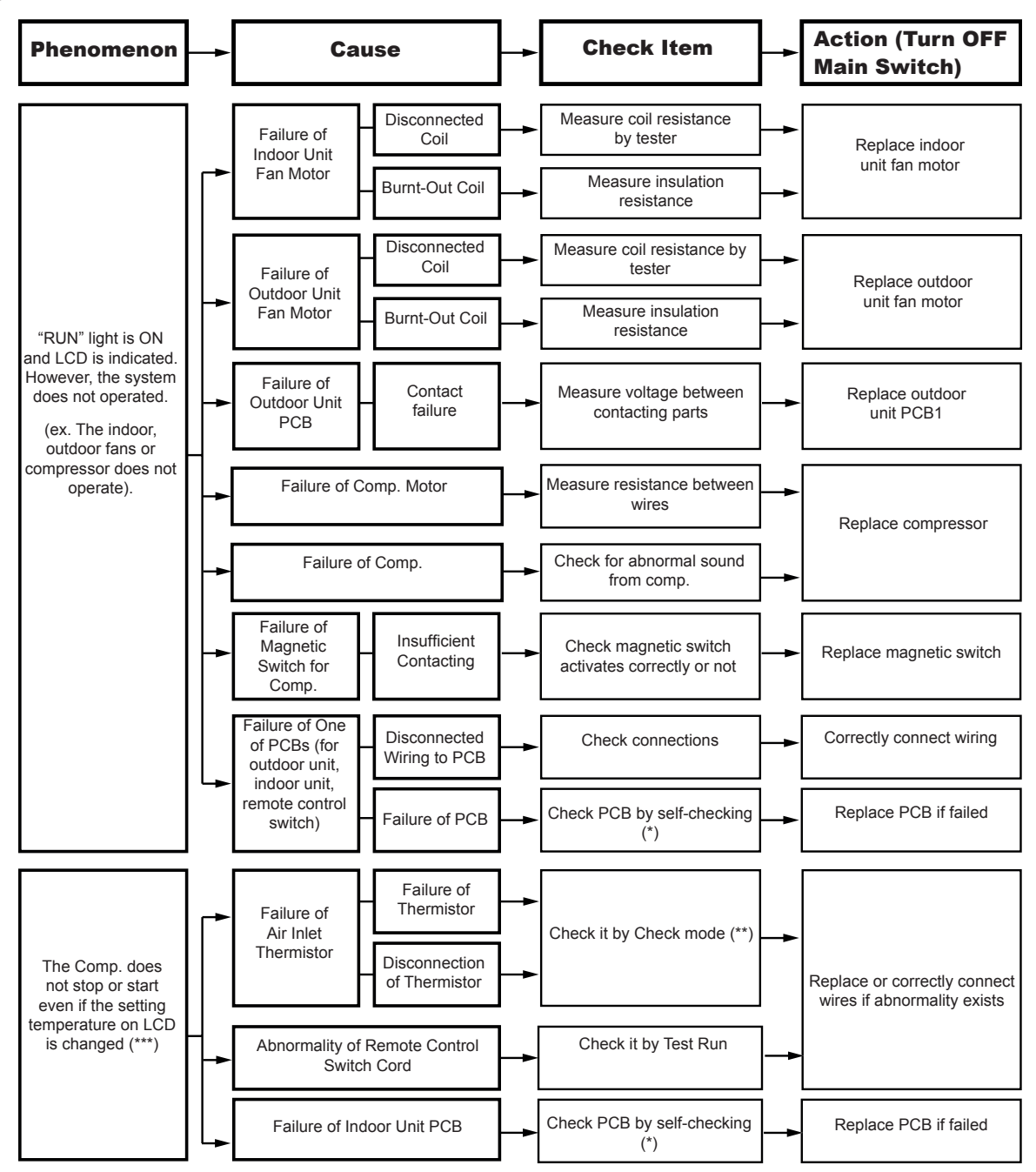

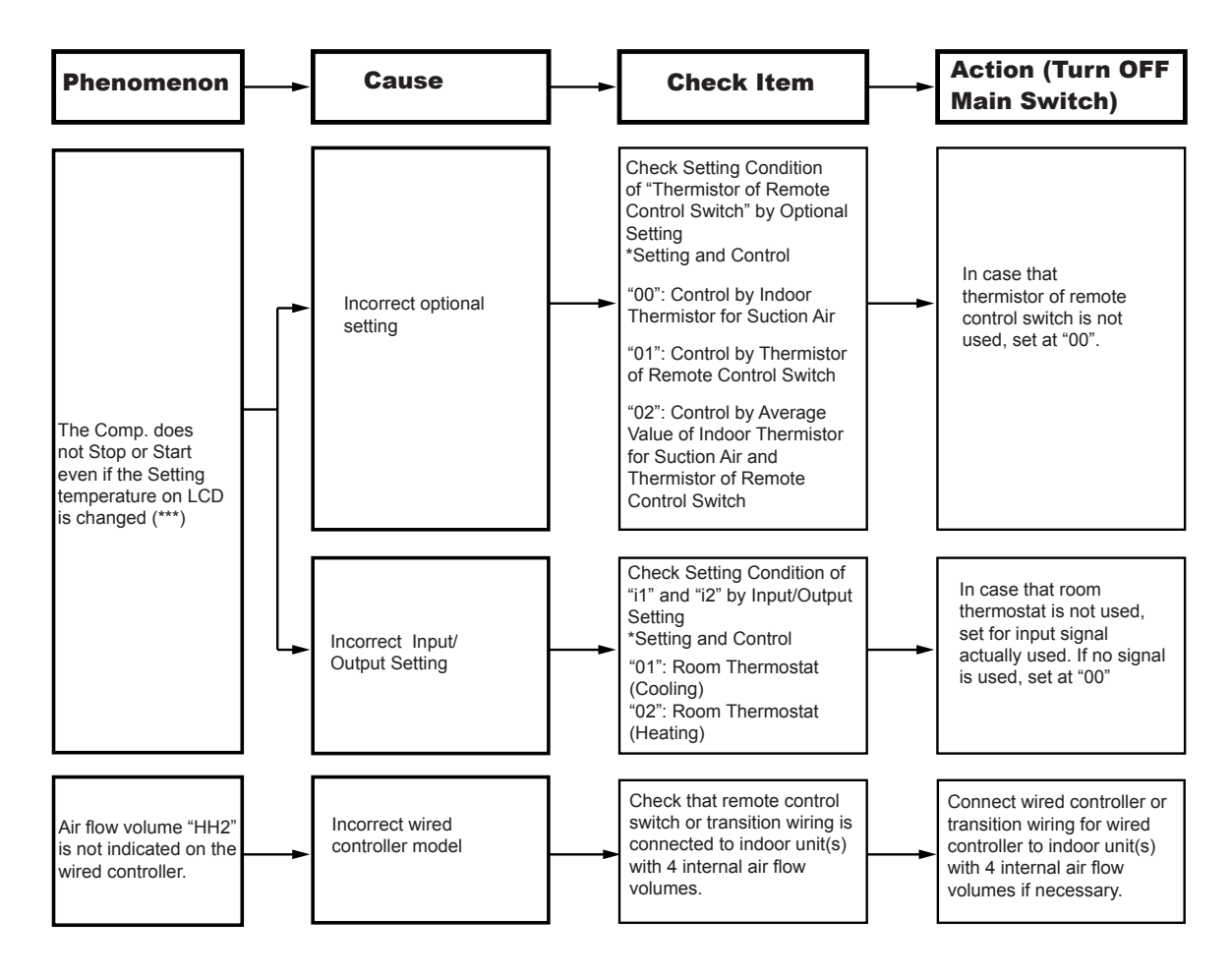

# **i** NOTE

- (\*): Refer to the item "Self checking". in this chapter.
- (\*\*): Refer to the item "I.U. / O.U. PCB Check" in this chapter.
- (\*\*\*): Even if the controllers are correct, the compressor does not operate under the following conditions:
  - Indoor air temperature is lower than -21 °C or the outdoor air temperature lower than -5 °C during the cooling operation.
  - Indoor air temperature is higher than 30 °C or outdoor air temperature higher than 23 °C during the heating operation.
  - When the cooling (or heating) operation signal is sent to the outdoor unit and a different mode as heating (or cooling) operation signal is sent to the indoor units.
  - When the demand or emergency stop signal is sent to the outdoor unit.

### HITACHI

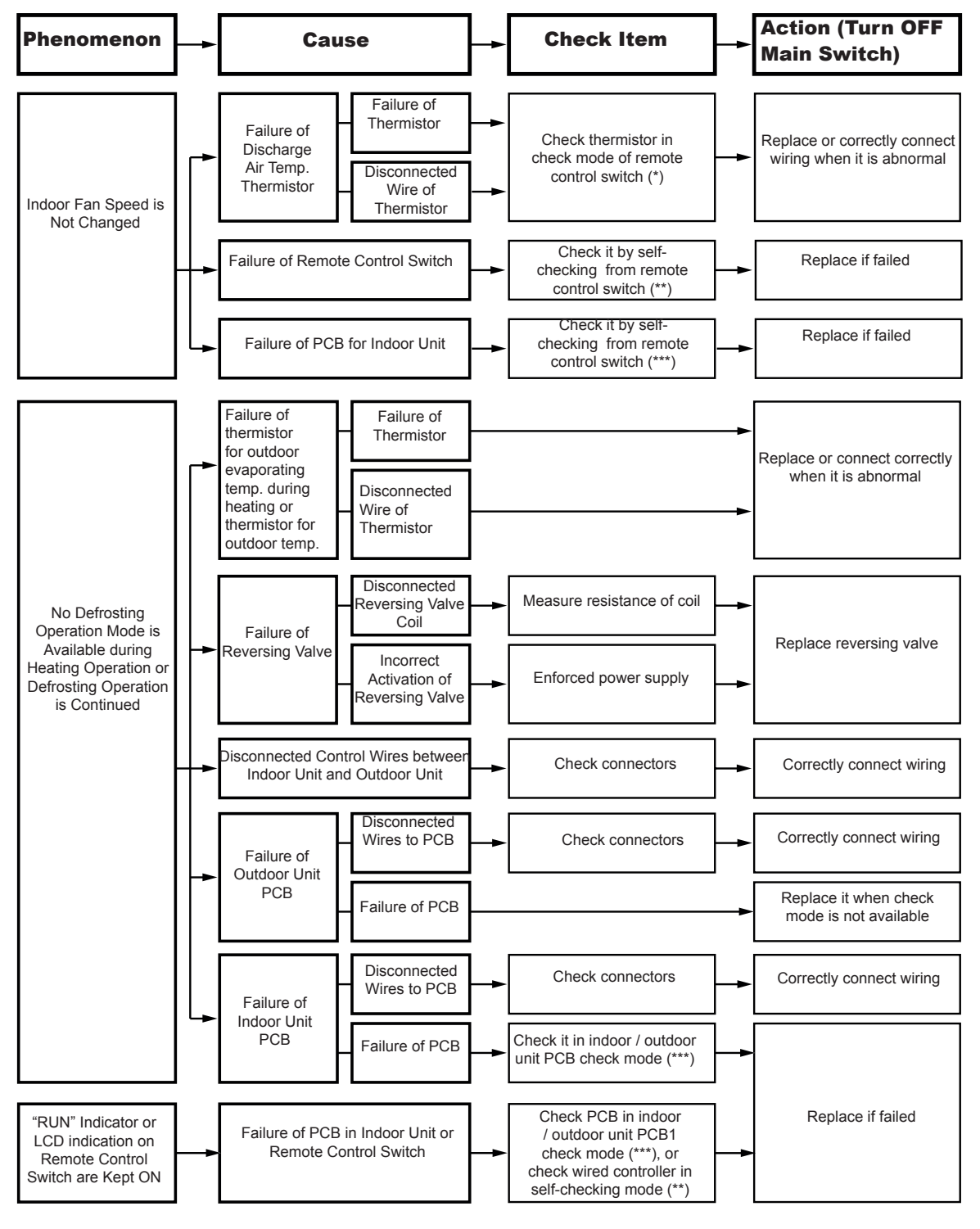

# **i** Note

- (\*): Refer to the item "7.4 Troubleshooting in the check mode by using the remote control switch (PC-ARFPE example)" in this chapter.
- (\*\*): Refer to the item "Self checking". in 1.4 chapter.
- (\*\*\*): Refer to the item "I.U. / O.U. PCB Check" in 1.4 chapter.

**Main Switch)** Indoor heat load is larger than Use larger unit Calculate heat load cooling capacity Gas leakage Correctly charge refrigerant Measure superheat or shortage of after repairing gas leakage refrigerant Excessively Measure and check fieldsmall diameter Use correct pipes supplied pipes tube or long piping Incorrect Check whether or not temp. Replace check valve for activation of difference exists before/ outdoor unit check vale of after check valve Outdoor Unit Remove clogging Check for clogging Check for connection cord Replace connector and connector Failure or Is there operation sound Replace coil malfunction from coil? of electronic expansion valve Insufficient Cooling Excessively Is thermistor on compressor Replace thermistor Operation low suction normal? pressure Is thermistor installed Correctly install it correctly on compressor? Clogged strainer in Indoor Unit Check temp. difference at Replace strainer in indoor clogging at low inlet and outlet of strainer unit pressure piping Clogging at low Check temp difference Remove clogging pressure piping Check for clogged air filter Clean air filter Insufficient at low pressure Check for obstacle at inlet piping Remove obstacles or outlet Insufficient revolution of Replace fan motor Excessively indoor unit fan motor? low air temp. to Indoor Unit Heat Check Short-circuited Remove cause of short-Exchanger indoor unit air circuited air "Motion sensor is activated" Activation of motion sensor is indicated on wired It is normal control controller.

#### 7 Troubleshooting Initial troubleshooting

Phenomenon

Cause

# HITACHI

**Action (Turn OFF** 

**Check Item** 

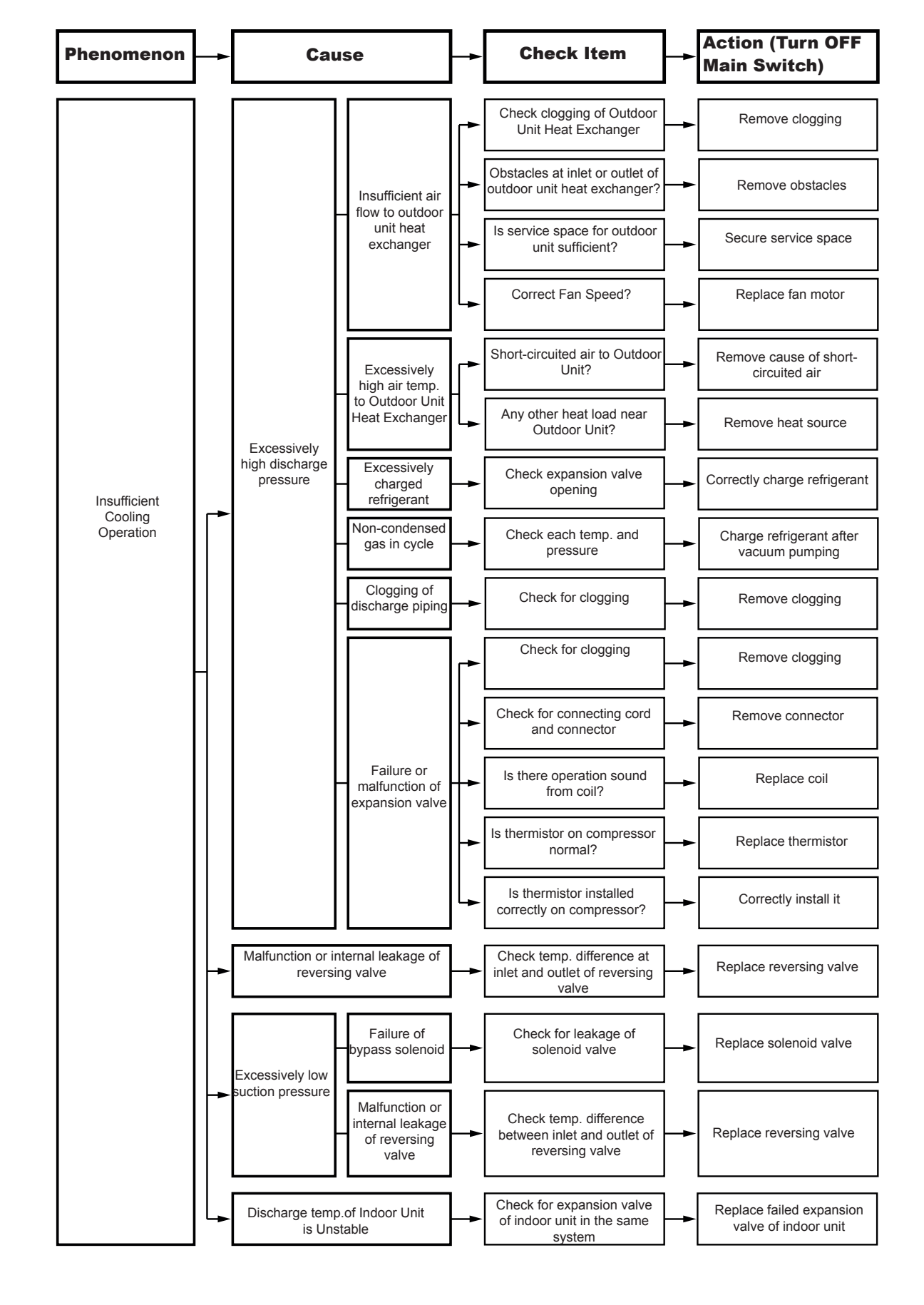

## HITACHI

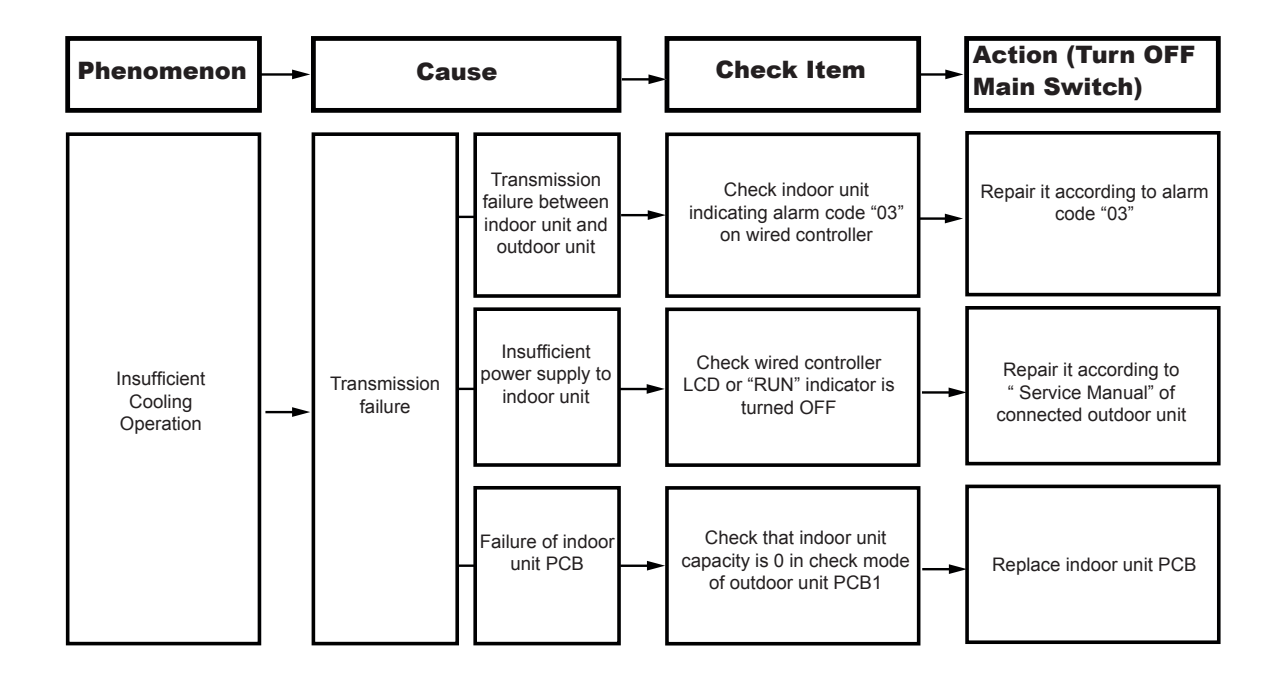

**Action (Turn OFF** Phenomenon Cause **Check Item Main Switch)** Use a bigger unit Indoor Heat Load is greater than Calculate heat load Heating capacity Gas leakage Correctly charge refrigerant or insufficient Measure superheat after repairing gas leakage refrigerant charge Excessively Measure field-supplied small diameter Use correct pipes tube or long pipes piping Check for clogging Remove clogging Check for connection cord Replace connector and connector Failure or Is there operation sound malfunction Replace coil of electronic from coil? expansion valv Is thermistor on compressor Replace thermistor normal? Is thermistor installed Correctly install it correctly on compressor? Clogging of Replace strainer for outdoor Check temp. difference Indoor unit/ unit or indoor unit between inlet and outlet of Insufficient Heating Excessively Outdoor unit strainer Operation low suction Strainer pressure Check temp difference of Clogging of Remove clogging suction piping each part Is outdoor unit heat Remove clogging exchanger clogged? Is there any obstacles at Remove obstacles inlet or outlet of outdoor Insufficient air unit? flow through Outdoor Unit Is service space for outdoor Secure sufficient service Heat Exchange unit sufficient? space Check for speed of outdoor Replace fan motor unit fan Excessively low air temp. Check for any short-Remove cause of shorthrough Outdoo circuited air to outdoor unit circuited air Unit Heat Exchanger Defrosting is Check thermistor for Replace thermistor for insufficiently defrosting defrosting completed

Initial troubleshooting

### HITACHI

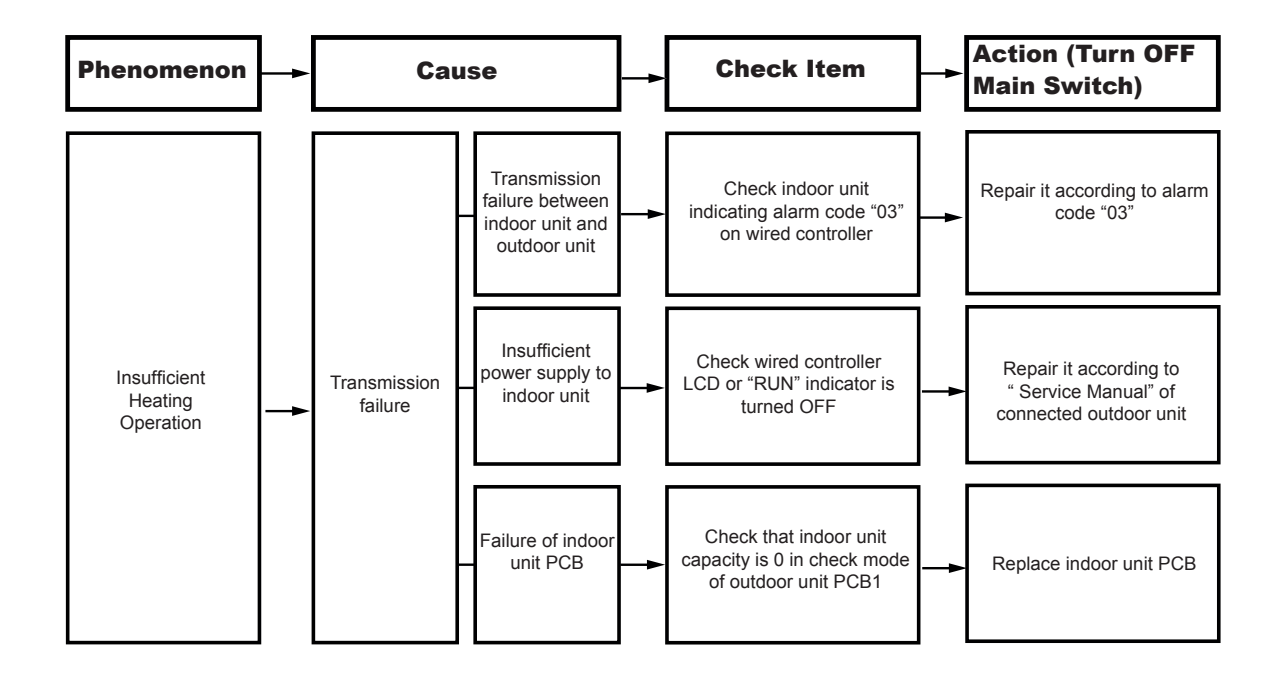

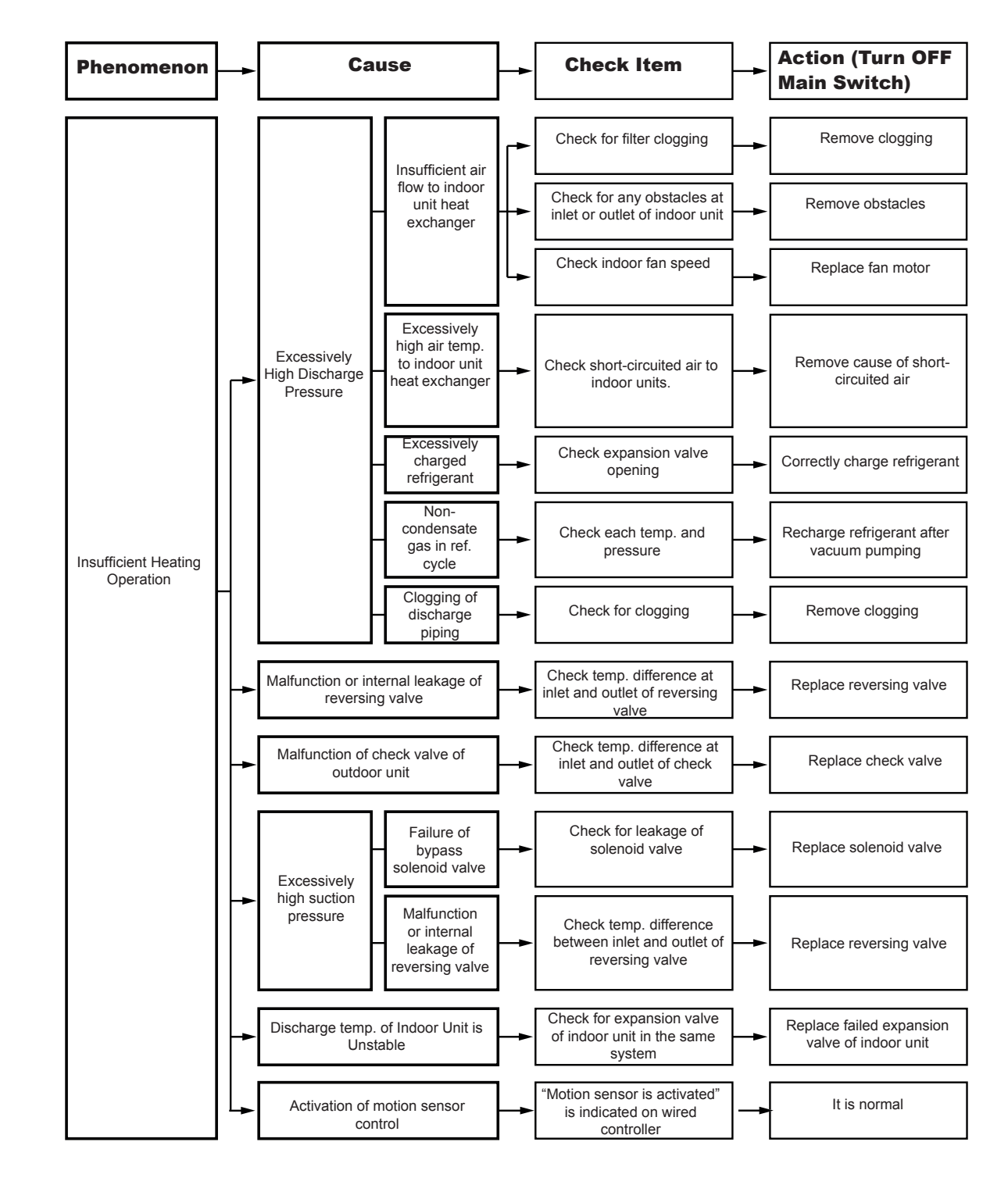

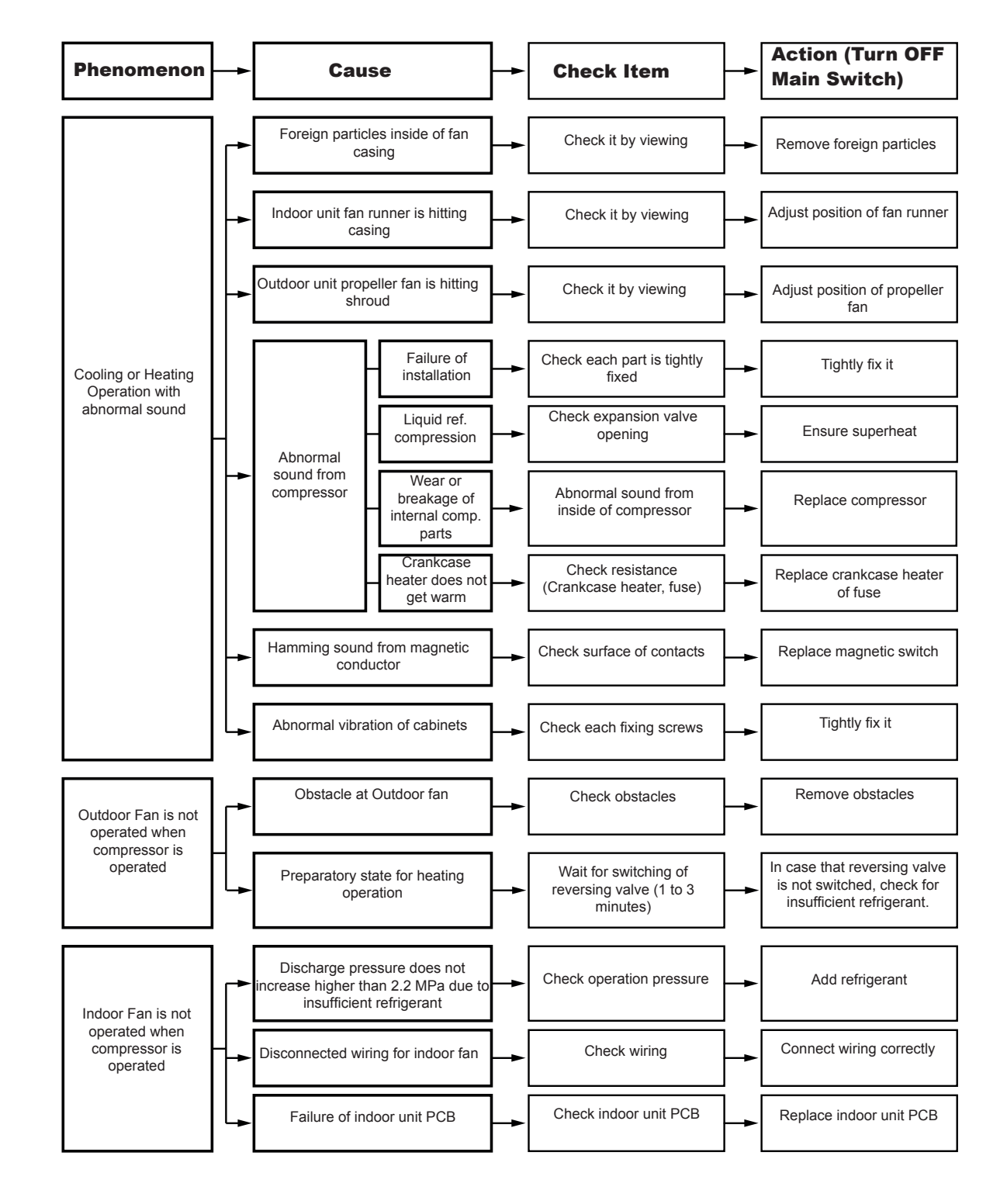

### HITACHI

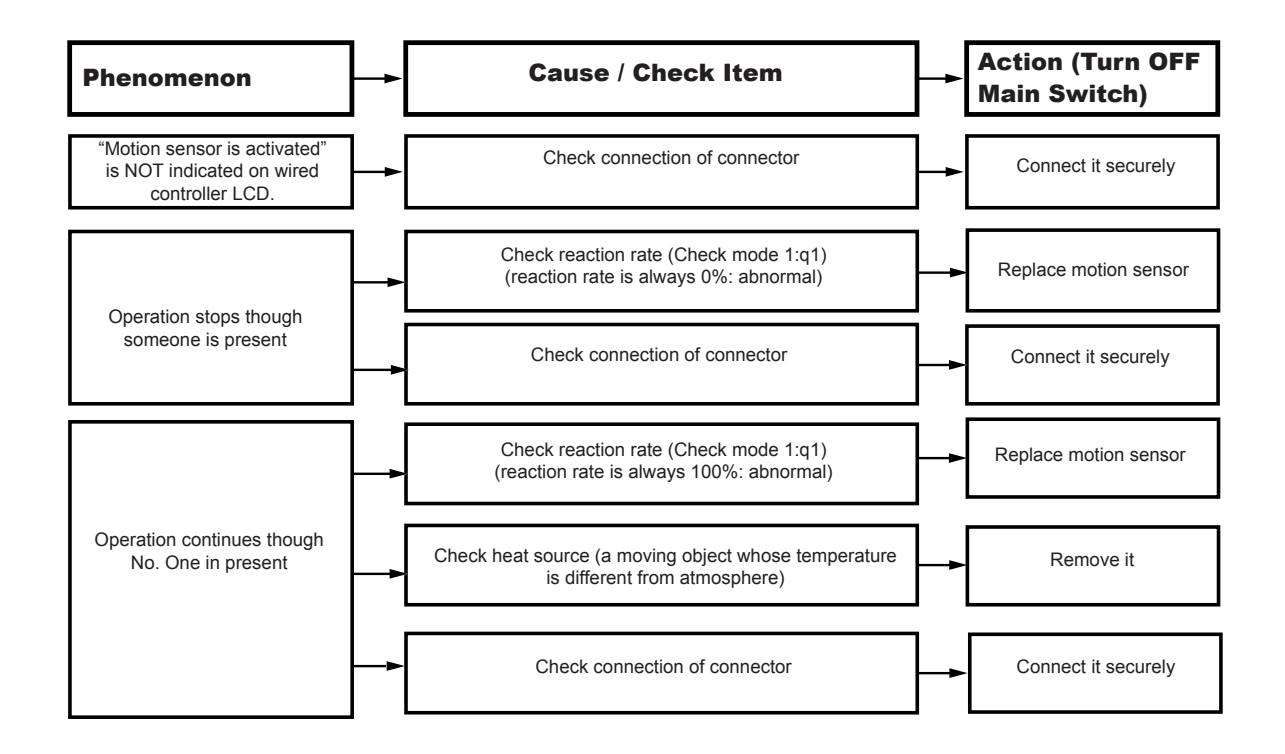

### 7.2 Procedure for troubleshooting

#### 7.2.1 Alarm codes of wired controller

- The RUN indicator (red) flashes on the remote control switch.
- The unit number, the alarm code and the unit model code and the number of connected indoor units are alternatively displayed on the LCD, and the indoor unit number and the alarm code are displayed on the 7-segment display of outdoor unit PCB1.
- Possible causes are:
  - The remote cable is broken.
  - Contact failure in remote control cable.
  - IC or microcomputer defective.
  - In all cases, contact your service provider.

PC-ARFPE

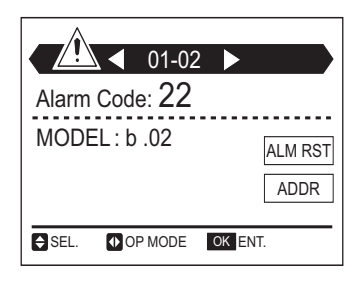

If RUN lamp flashes 5 times (5 seconds) with unit number and alarm code displayed, note the alarm code (see table Alarm codes) and contact your service provider.

| Code | Category      | Content of Abnormality                                           | Leading Cause                                                                                                    |
|------|---------------|------------------------------------------------------------------|----------------------------------------------------------------------------------------------------|
| 01   | Indoor Unit   | Activation of Protection Device (Float Switch)                   | Activation of Float Switch (High Water Level in Drain Pan,<br>Abnormality of Drain Pipe, Float Switch, or Drain Pan)                                                                             |
| 02   | Outdoor Unit  | Activation of Protection Device<br>(High Pressure Cut)           | Activation of PSH (Pipe Clogging, Excessive Refrigerant,<br>Inert Gas Mixing)                                                                                                    |
| 03   | Communication | Abnormal Communication between<br>Indoor Units and Outdoor Units | Incorrect Wiring, Loose Terminals, Disconnected<br>Communication Cable, Blowout of Fuse, Indoor Unit Power<br>OFF                                                                                |
| 04   |               | Abnormal Communication between<br>Inverter PCB and Outdoor PCB   | Inverter PCB -Outdoor PCB Communication Failure<br>(Loose Connector, Wire Breaking, Blowout of Fuse)                                                                                             |
| 05   | Supply Phase  | Abnormality of Power Supply Phases                               | Incorrect Power Supply, Connection to Reversed Phase, Open-Phase                                                                                                    |
| 06   | Voltage       | Abnormal Inverter Voltage                                        | Outdoor Voltage Decrease, Insufficient Power Capacity                                                                                                    |
| 07   | 07<br>Cycle   | Decrease in Discharge Gas Superheat                              | Excessive Refrigerant Charge, Failure of Thermistor,<br>Incorrect Wiring, Incorrect Piping Connection, Expansion<br>Valve Locking at Opened Position (Disconnect Connector)                      |
| 08   |               | Increase in Discharge Gas Temperature                            | Insufficient Refrigerant Charge, Pipe Clogging, Failure of<br>Thermistor, Incorrect Wiring, Incorrect Piping Connection,<br>Expansion Valve Locking at Closed Position (Disconnect<br>Connector) |
| 0A   | Communication | Abnormal Communication between<br>Outdoor Units                  | Incorrect Wiring, Breaking Wire, Loose Terminals                                                                                                    |
| 0b   | Outdoor Lipit | Incorrect Outdoor Unit Address Setting                           | Duplication of Address Setting for Outdoor Units (Sub Units) in Same Refrigerant Cycle Number                                                                                                    |
| 0C   | Outdoor Unit  | Incorrect Outdoor Unit Main Unit Setting                         | Two (or more) Outdoor Units Set as "Main Unit" Exist in Same Refrigerant Cycle Number                                                                                                    |

| Code | Category                                          | Content of Abnormality                                              | Leading Cause                                                                                                    |  |
|------|---------------------------------------------------|---------------------------------------------------------------------|----------------------------------------------------------------------------------------------------|--|
| 11   |                                                   | Abnormality of Inlet Air Thermistor                                 |                                                                                                    |  |
| 12   | 12<br>13                                          | Abnormality of Outlet Air Thermistor                                |                                                                                                    |  |
| 13   |                                                   | Abnormality of Freeze Protection<br>Thermistor                      |                                                                                                    |  |
| 14   | Sensor on                                         | Abnormality of Gas Piping Thermistor                                | Incorrect Wiring, Disconnecting Wiring,                                                                                              |  |
| 15   | indoor Unit                                       | Abnormality of Outdoor Air Thermistor (EconoFresh)                  | Dieaking wire, Short Circuit                                                                                                    |  |
| 16   |                                                   | Abnormality of Remote Sensor (DOAS)                                 |                                                                                                    |  |
| 17   |                                                   | Abnormality of Thermistor Built-in Remote<br>Controller (DOAS)      |                                                                                                    |  |
| 18   | Indoor Fan                                        | Abnormality of Indoor Fan System                                    | Abnormality of Indoor Fan Motor (Step-Out),<br>Indoor Fan Controller Failure                                                         |  |
| 19   | Motor                                             | Activation of Protection Device for Indoor Fan                      | Fan Motor Overheat, Lockup                                                                                                    |  |
| 1A   |                                                   | Abnormality of Fan Controller Fin<br>Temperature                    | Abnormality of Fin Thermistor or Fan Controller,<br>Heat Exchanger Clogging, Abnormality of Fan Motor                                |  |
| 1b   | la de en Esta                                     | Activation of Overcurrent Protection                                | Abnormality of Fan Motor                                                                                                    |  |
| 1C   | Controller                                        | Problem with Current Sensor                                         | Abnormality of Fan Controller Current Sensor                                                                                         |  |
| 1d   |                                                   | Activation Fan Controller Protection                                | Driver IC Error Signal Detection, Instantaneous Overcurrent                                                                          |  |
| 1E   |                                                   | Abnormality of Indoor Fan Controller<br>Voltage                     | Indoor Voltage Decrease, Insufficient Capacity of<br>Power Supply Wiring                                                             |  |
| 21   | 21<br>22<br>23<br>24<br>Sensor on<br>Outdoor Unit | Abnormality of High Pressure Sensor                                 |                                                                                                    |  |
| 22   |                                                   | Abnormality of Outdoor Air Thermistor                               |                                                                                                    |  |
| 23   |                                                   | Abnormality of Discharge Gas Thermistor<br>on Top of Compressor     | Incorrect Wiring, Disconnecting Wiring,                                                                                              |  |
| 24   |                                                   | Abnormality of Heat Exchanger Liquid<br>Pipe Thermistor             | Breaking Wire, Short Circuit                                                                                                    |  |
| 25   |                                                   | Abnormality of Heat Exchanger Gas Pipe<br>Thermistor                |                                                                                                    |  |
| 29   |                                                   | Abnormality of Low Pressure Sensor                                  |                                                                                                    |  |
| 30   |                                                   | Incorrect DSW Settings of Outdoor Unit<br>for CH-Box                | Connection of CH-Box to Heat Pump System, Disconnection of CH-Box to Heat Recover System.                                            |  |
| 31   |                                                   | Incorrect Capacity Setting of Outdoor Unit<br>and Indoor Unit       | Incorrect Capacity Setting of Outdoor Unit and Indoor Unit,<br>Excessive or Insufficient Indoor Unit Total Capacity Code             |  |
| 35   | System                                            | Incorrect Setting of Indoor Unit No.                                | Duplication of Indoor Unit No. In same Refrigerant Cycle Number                                                                      |  |
| 36   |                                                   | Incorrect of Indoor Unit Combination                                | Indoor Unit is Designed for R22                                                                                                    |  |
| 38   |                                                   | Abnormality of Picking up Circuit for<br>Protection in Outdoor Unit | Failure of Protection Detecting Device (Incorrect Wiring of Outdoor PCB)                                                             |  |
| ЗA   |                                                   | Abnormality of Outdoor Unit Capacity                                | Outdoor Unit Capacity > permitted maximum.                                                                                           |  |
| 3b   |                                                   | Incorrect Setting of Outdoor Unit Models<br>Combination or Voltage  | Incorrect Setting of Main and Sub Units(s) Combination or Voltage                                                                    |  |
| 3d   | Outdoor Unit                                      | Abnormal Communication between Main<br>Unit and Sub Unit(s)         | Incorrect Wiring, Disconnect Wire, Breaking Wire, PCB Failure                                                                        |  |
| 3E   |                                                   | Abnormal Combination between Inverter<br>PCB and Outdoor PCB        | Incorrect Combination between Inverter PCB and Outdoor PCB                                                                           |  |
| 43   | Protection<br>Device                              | Activation of Pressure Ratio Decrease Protection                    | Defective Compression (Failure of Compressor or Inverter,<br>Loose Power Supply Connection)                                          |  |
| 44   |                                                   | Activation of Low Pressure Increase<br>Protection                   | Overload at Cooling, High Temperature at Heating,<br>Expansion Valve Locking at Open Position (Loose<br>Connector)                   |  |
| 45   |                                                   | Activation of High Pressure Increase<br>Protection                  | Overload Operation (Heat Exchanger Clogging, Short Circuit<br>of Airflow), Pipe Clogging, Excessive Refrigerant, Inert Gas<br>Mixing |  |
| 47   |                                                   | Activation of Low Pressure Decrease Protection                      | Insufficient Refrigerant, Piping Clogging, Expansion Valve Locking at Close Position (Loosen Connector)                              |  |
| 48   |                                                   | Activation of Inverter Overcurrent<br>Protection                    | Overload Operation, Compressor Failure                                                                                               |  |

/

| Code | Category                                                                   | Content of Abnormality                                                 | Leading Cause                                                                                                    |
|------|----------------------------------------------------------------------------|------------------------------------------------------------------------|----------------------------------------------------------------------------------------------------|
| 51   | Sensor                                                                     | Abnormal Inverter Current Sensor                                       | Current Sensor Failure                                                                                                    |
| 53   | 53<br>54 Inverter                                                          | Inverter Error Signal Detection                                        | Driver IC Error Signal Detection (Protection for Overcurrent, Voltage Decrease, Short Circuit), Instantaneous Overcurrent         |
| 54   |                                                                            | Abnormality of Inverter Fin Temperature                                | Abnormal Inverter Fin Thermistor,<br>Heat Exchanger Clogging, Fan Motor Failure                                                   |
| 55   |                                                                            | Inverter Failure                                                       | Inverter PCB Failure                                                                                                    |
| 57   |                                                                            | Activation of Fan Controller Protection                                | Driver IC Error Signal Detection (Protection for Overcurrent, Voltage Decrease, Short Circuit), Instantaneous Overcurrent         |
| 5A   |                                                                            | Abnormality of Fan Controller Fin Temperature                          | Fin Thermistor Failure, Heat Exchanger Clogging, Fan Motor Failure                                                                |
| 5b   | Fair Controller                                                            | Activation of Overcurrent Protection                                   | Fan Motor Failure                                                                                                    |
| 5C   | 2                                                                          | Abnormality of Fan Controller Sensor                                   | Failure of Current Sensor (Instantaneous Overcurrent,<br>Increase of Fin Temperature, Voltage Decrease, Grand<br>Fault, Step-Out) |
| A1   | External Input                                                             | Detection of External Abnormality                                      | Input Signal by External Abnormality Detection Setting                                                                            |
| b0   |                                                                            | Incorrect Setting of Unit Model Code                                   | Incorrect Setting of Indoor Unit Model                                                                                            |
| b1   |                                                                            | Incorrect Setting of Unit and Refrigerant Cycle Number                 | 64 or More Number is Set for Address or Refrigerant Cycle                                                                         |
| b2   | Indoor Unit                                                                | Abnormality of EEPROM                                                  | EEPROM failure, Incorrect Data of EEPROM                                                                                          |
| b5   |                                                                            | Incorrect Indoor Unit No. Setting                                      | There are 17 or More Non-Corresponding to H-LINK II Units are Connected to One System.                                            |
| b6   |                                                                            | Abnormal Communication between<br>Indoor PCB and Indoor Fan Controller | Communication Failure, Disconnected Communication Cable, Abnormal Connection                                                      |
| C1   |                                                                            | Incorrect CH-Box Connection                                            | 2 or More CH-Boxes are Connected between<br>Outdoor Unit and Indoor Unit                                                          |
| C2   | C2<br>C3<br>CH-Box<br>C4<br>C5                                             | Incorrect Indoor Unit Connection Number                                | 9 or More Indoor Units Connected to CH-Box                                                                                        |
| C3   |                                                                            | Incorrect Indoor Unit Refrigerant Number Setting                       | Indoor units of different refrigerant cycle number are connected to CH-Box                                                        |
| C4   |                                                                            | Incomplatible outdoor unit connection (CH-Box)                         |                                                                                                    |
| C5   |                                                                            | Incorrect connection port setting                                      | Indoor unit is connected to a port that is set to not used for multiple branch type CH-Box                                        |
| EE   | Compressor Protection Alarm<br>(It can not be reset from Wired Controller) |                                                                        | This alarm code appears when the following alarms* occurs three times within 6 hours. *02, 07, 08, 39, 43 to 45, 47               |

### 7.2.2 Alarm code CH-Box:

The alarm code is indicated by LED on the CH-Box PCB:

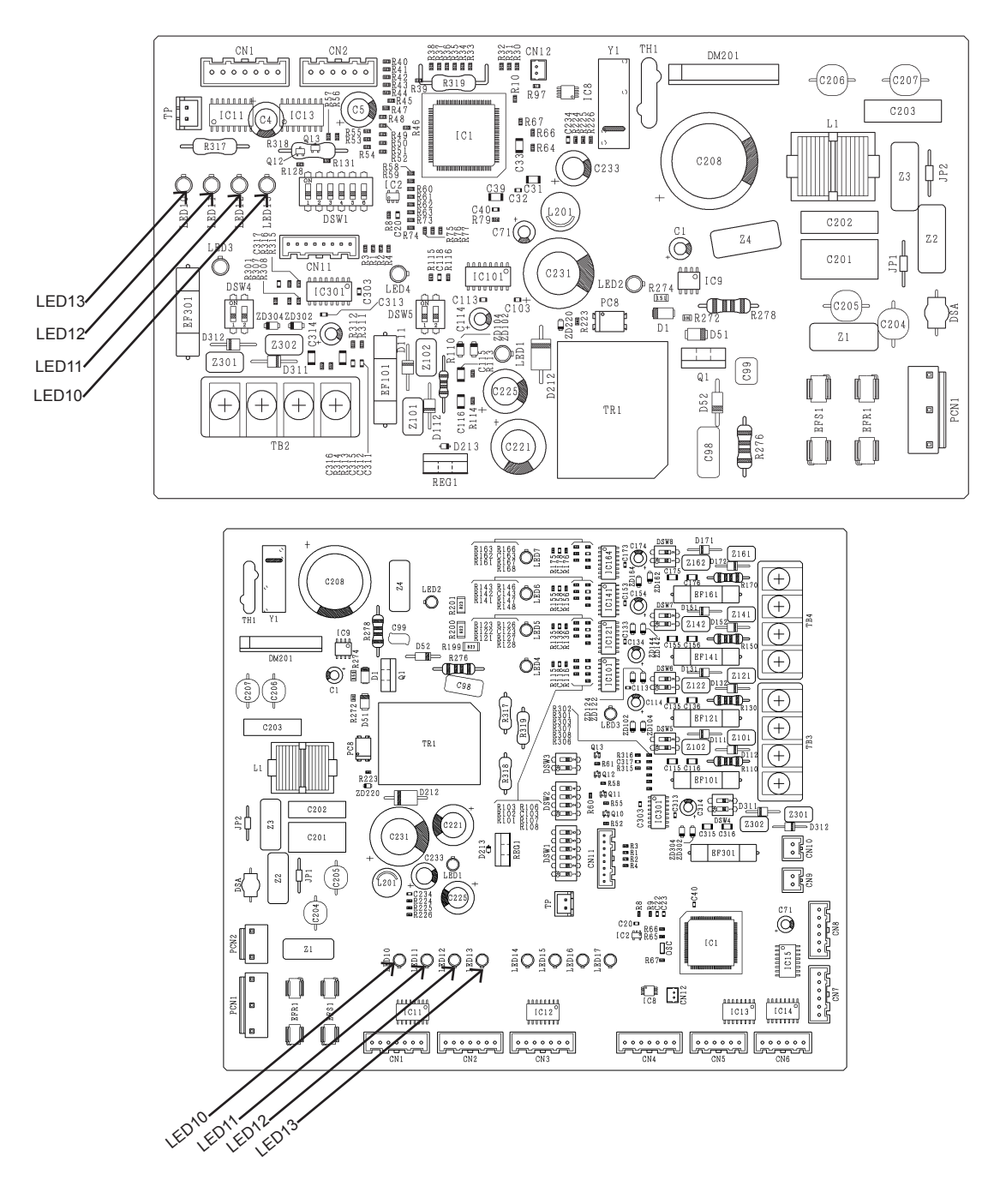

|   | LE | D |   | Alarm | Contant of abnormality                                                             |  |
|---|----|---|---|-------|------------------------------------------------------------------------------------|--|
| 4 | 5  | 6 | 7 | Code  | Content of abnormality                                                             |  |
| 0 | 0  | Х | Х | 03    | Abnormal transmission between CH and outdoor unit                                  |  |
| Х | Х  | 0 | 0 | 03    | Abnormal transmission between CH and indoor unit                                   |  |
| 0 | 0  | 0 | 0 | C1    | There are 2 or more CH units connected between the outdoor and indoor units.       |  |
| 0 | 0  | 0 | Х | C2    | There are 9 or more indoor units connected to the CH unit                          |  |
| Х | 0  | 0 | Х | C3    | Indoor units from different refrigerant cycles have been connected to the CH unit. |  |

O: Flashing (turn ON; 0.5 sec / turn OFF; 0.5 sec).

X: Turn OFF.

### 7.3 Troubleshooting by alarm code

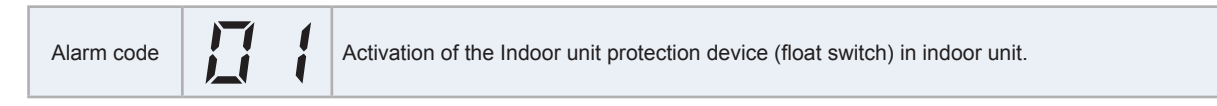

### Example of RCI-(1.0-6.0)FSN4 type

This alarm code is displayed when the contact between number 1 and number 2 of CN14 on the indoor unit PCB is opened for over 120 seconds during the cooling, dry, fan or heating operation.

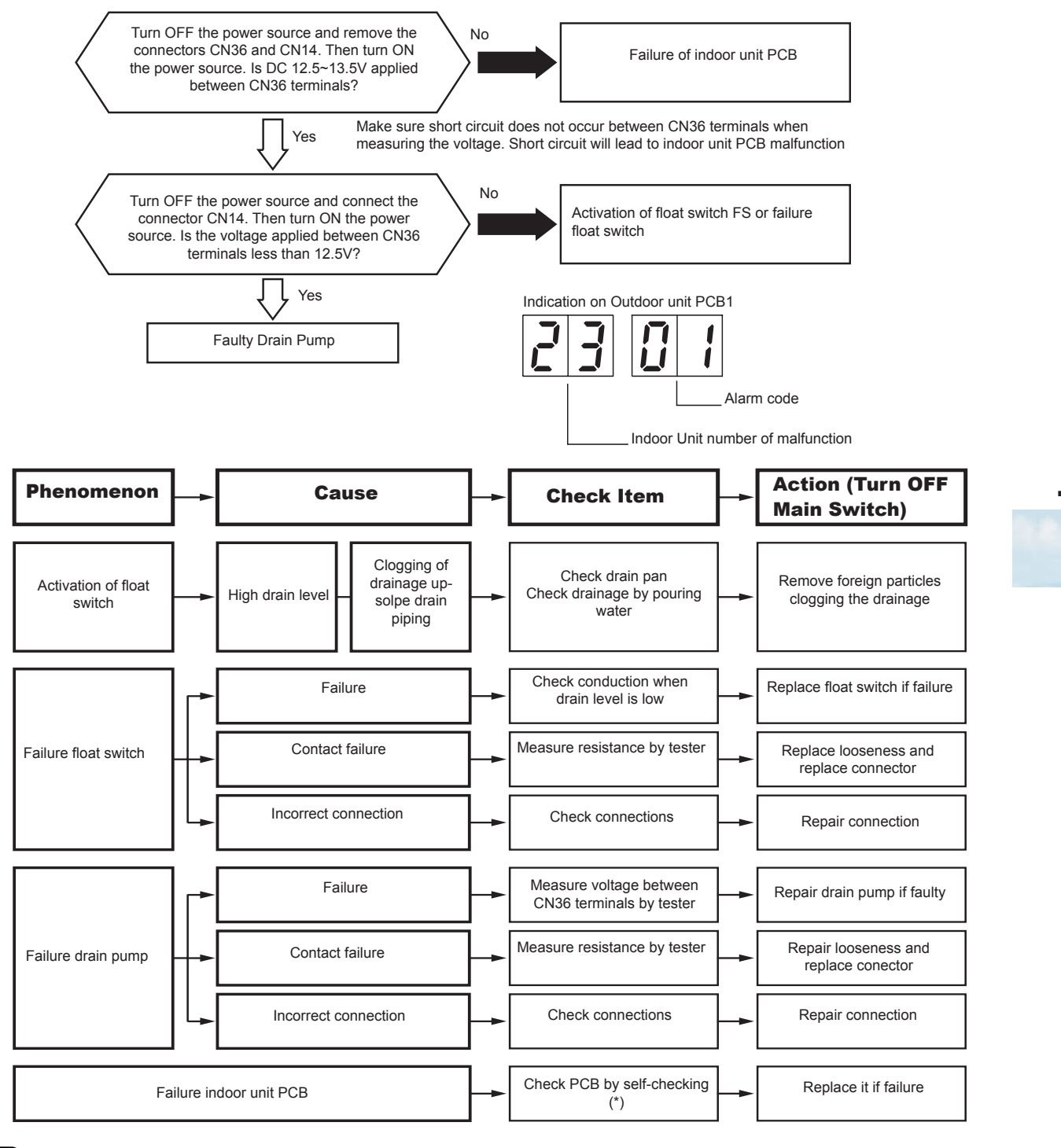

## **i** NOTE

(\*)Refer to the chapter "7.4 Troubleshooting in the check mode by using the remote control switch (PC-ARFPE example)".

### HITACHI

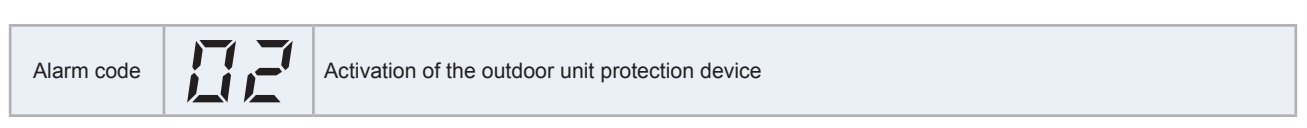

This alarm is indicated when one of the safety devices is activated during the compressor running (Y52C is turned ON).

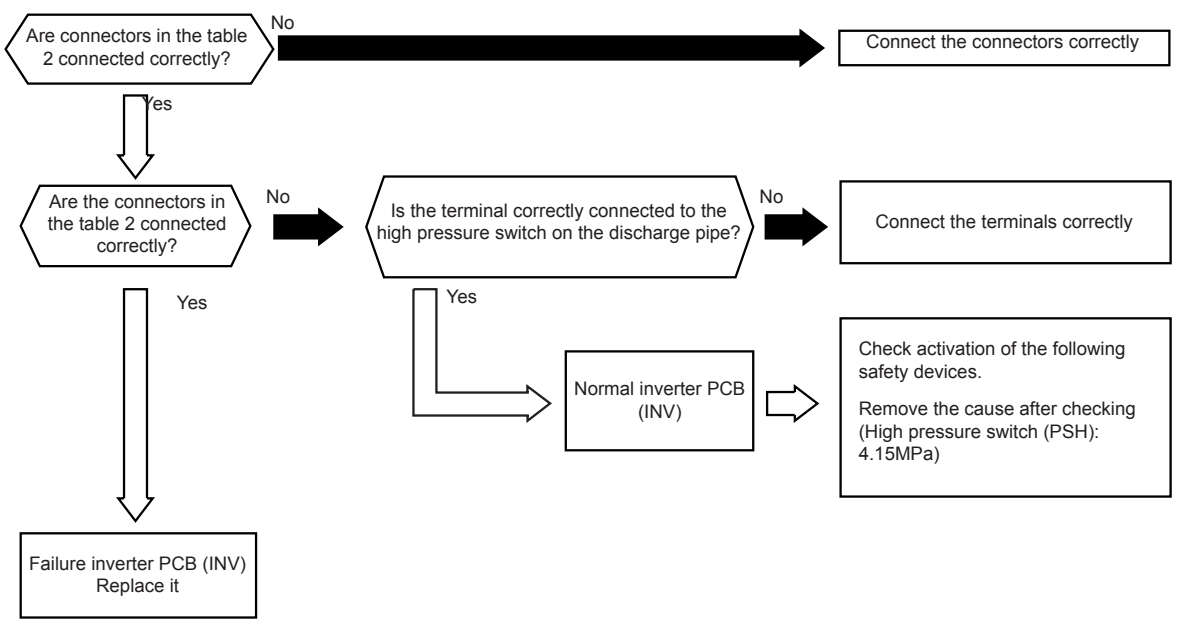

| PCB        | Inverter PCB (INV) |
|------------|--------------------|
| Connector  | PCN2               |
| Pin number | 1,3                |

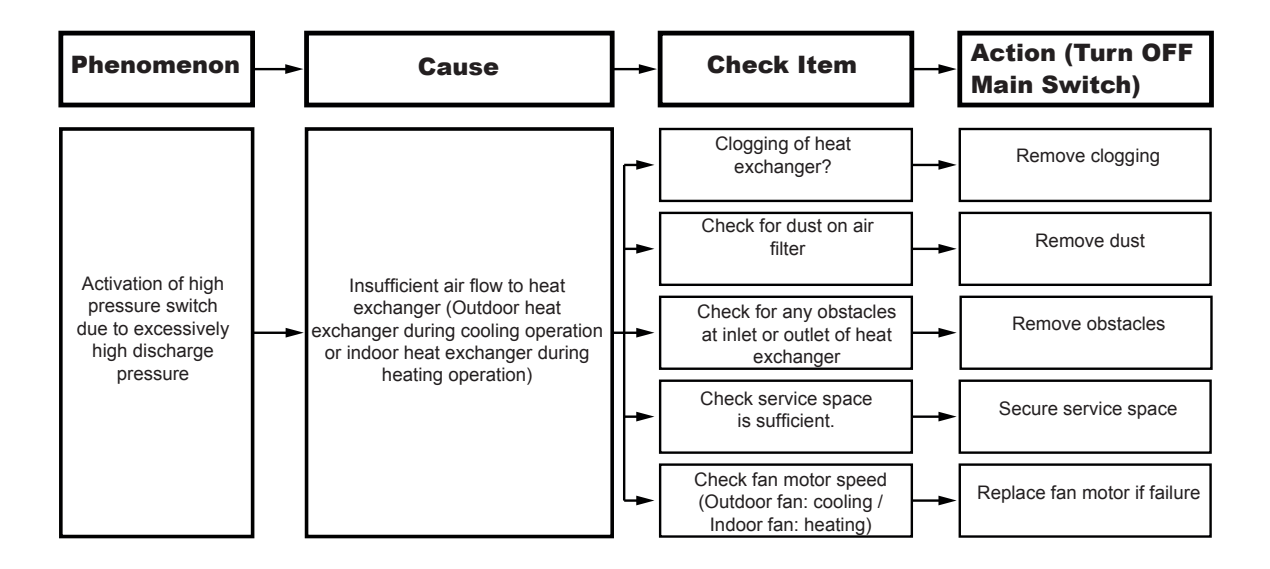

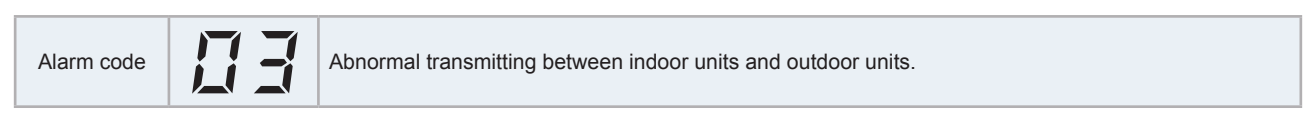

Investigate the cause of the excessive current consumption and take the necessary measures when fuses are blown or the circuit breakers for the outdoor unit are activated.

This alarm is indicated when an anomaly is maintained for 3 minutes after the normal transmission between indoor, CH-Box and outdoor units, and also if the anomaly is maintained for 30 seconds after the microcomputer is automatically reset. The alarm is indicated when the abnormal transmission is maintained for 30 seconds from the start up of the outdoor unit.

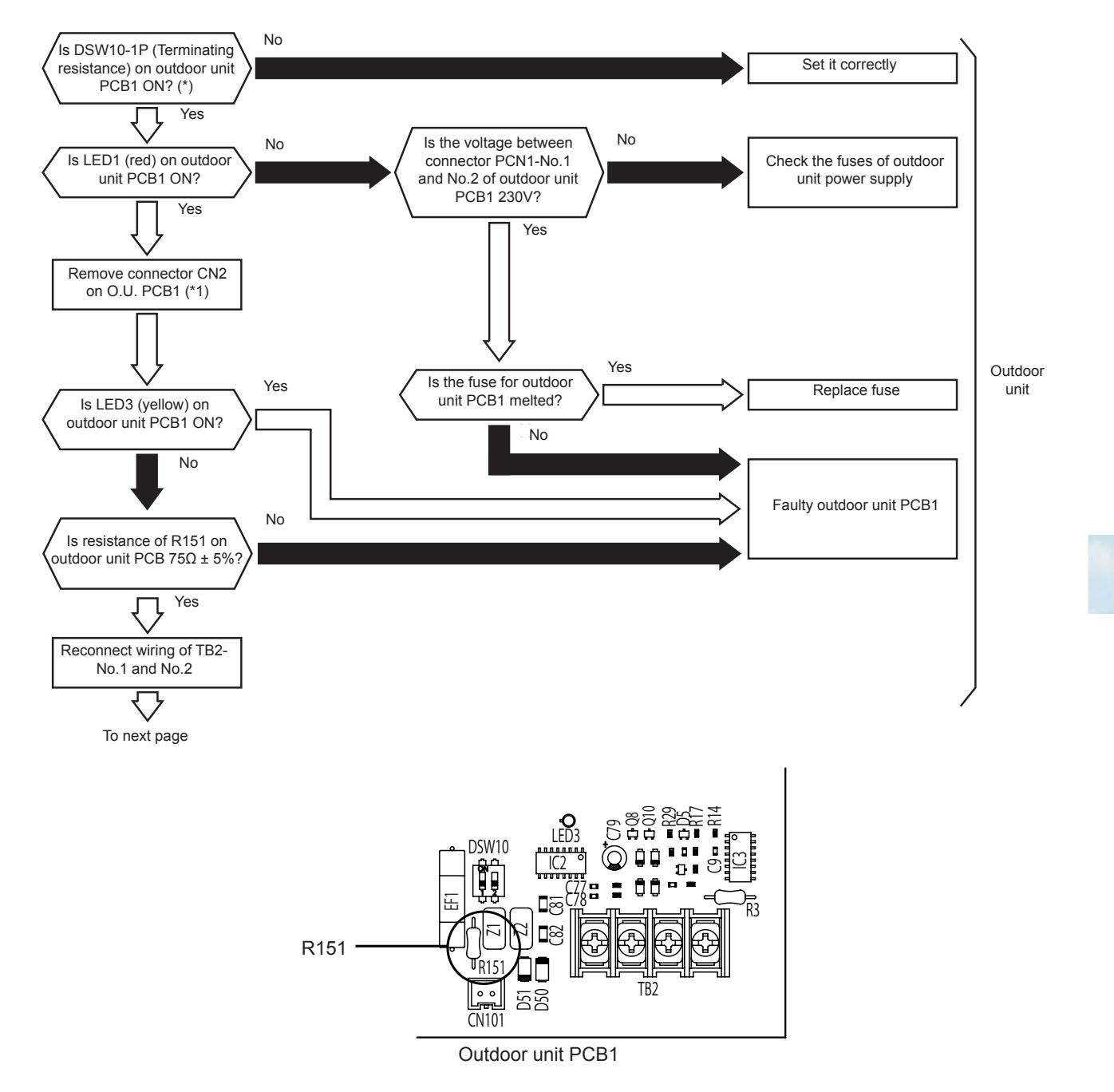

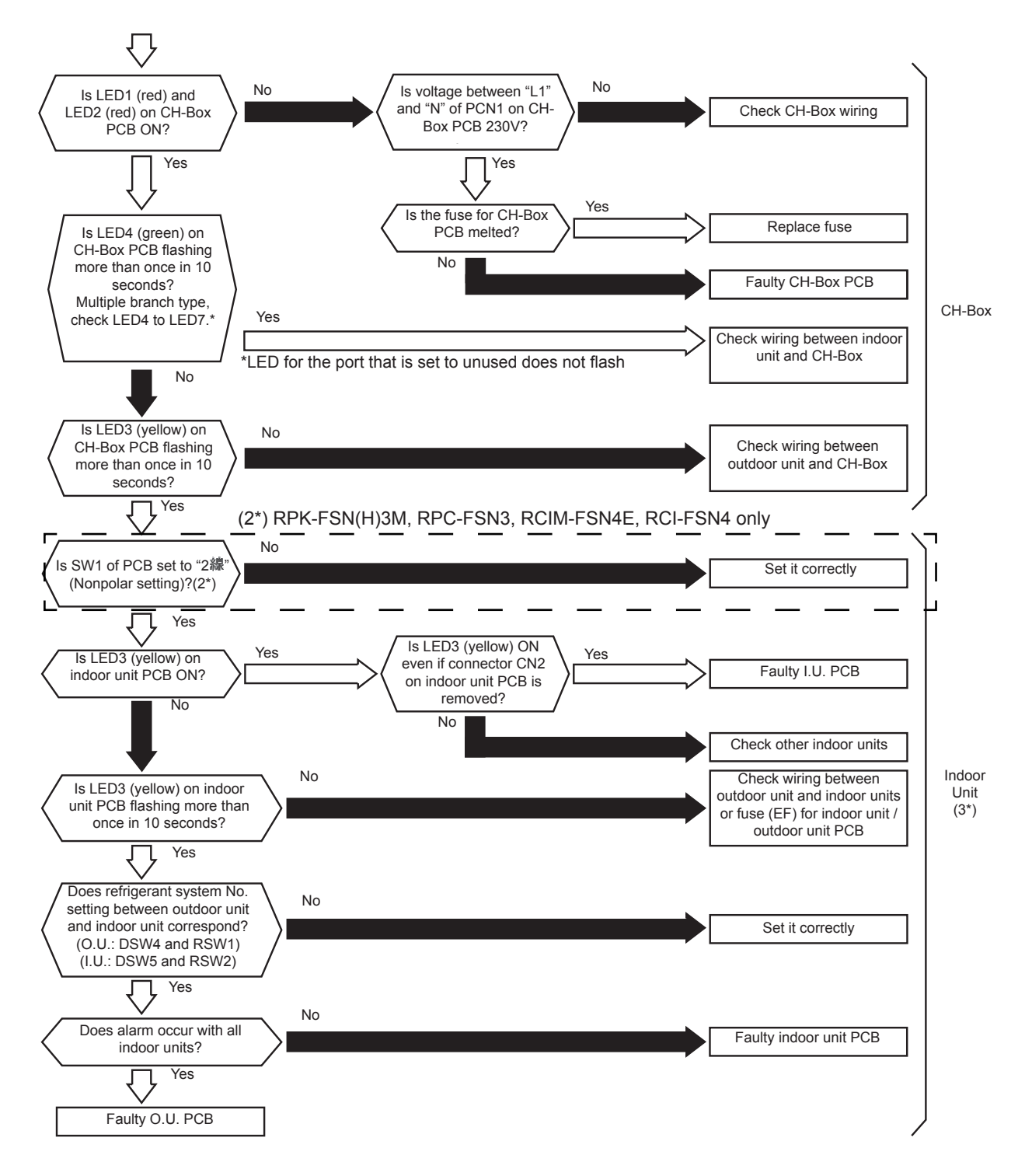

# **i** NOTE

- (1\*) In the case that terminating resistance (DSW10) is set to OFF for H-LINK connection, set the end terminal resistance to ON when CN2 is disconnected. Set the end terminal resistance to OFF when CN2 is reconnected.
- (2\*)Refer to service manual of the indoor unit for details.
- (3\*) Transmission setting for the wall mounted (SW1): for communication on the indoor unit PCB is set to "2線" by default. No setting is required for SW1. If it is set to "3線", alarm 03 will occur.

| Item | Setting position |
|------|------------------|
| SW1  | 3線 伝送切替 2線       |
7 Troubleshooting Troubleshooting by alarm code

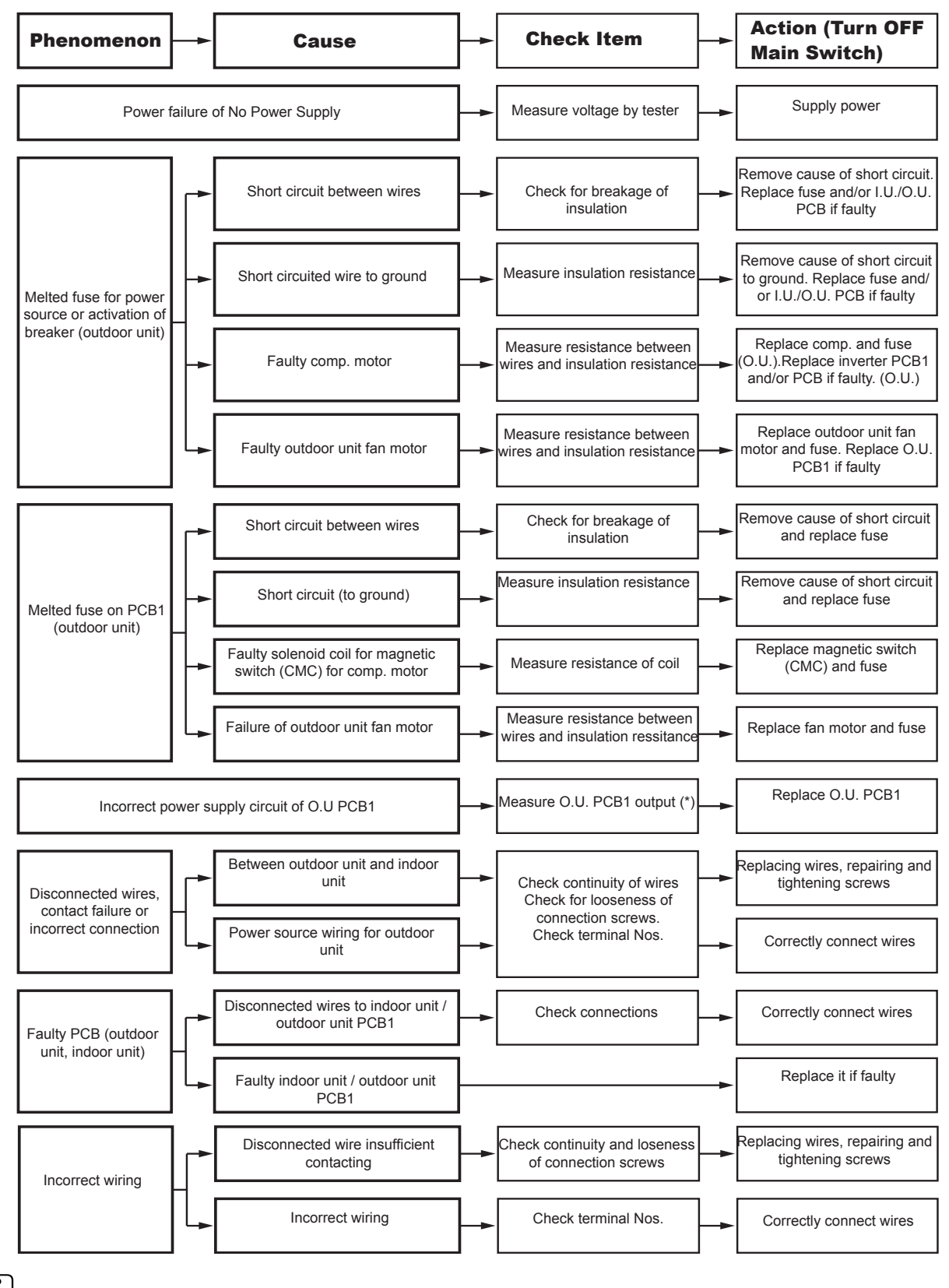

# ΙΝΟΤΕ

(\*) Refer to outdoor unit PCB1 check method for details.

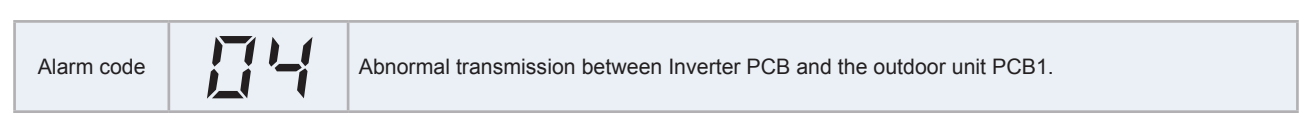

This alarm is indicated when an anomaly is maintained for 30 seconds after the normal transmission between PCB1 of the outdoor unit and the inverter PCB, and also if the anomaly condition is maintained for 30 seconds after the microcomputer is automatically reset. The alarm is indicated when abnormal transmission is maintained for 30 seconds after the outdoor unit is turned on.

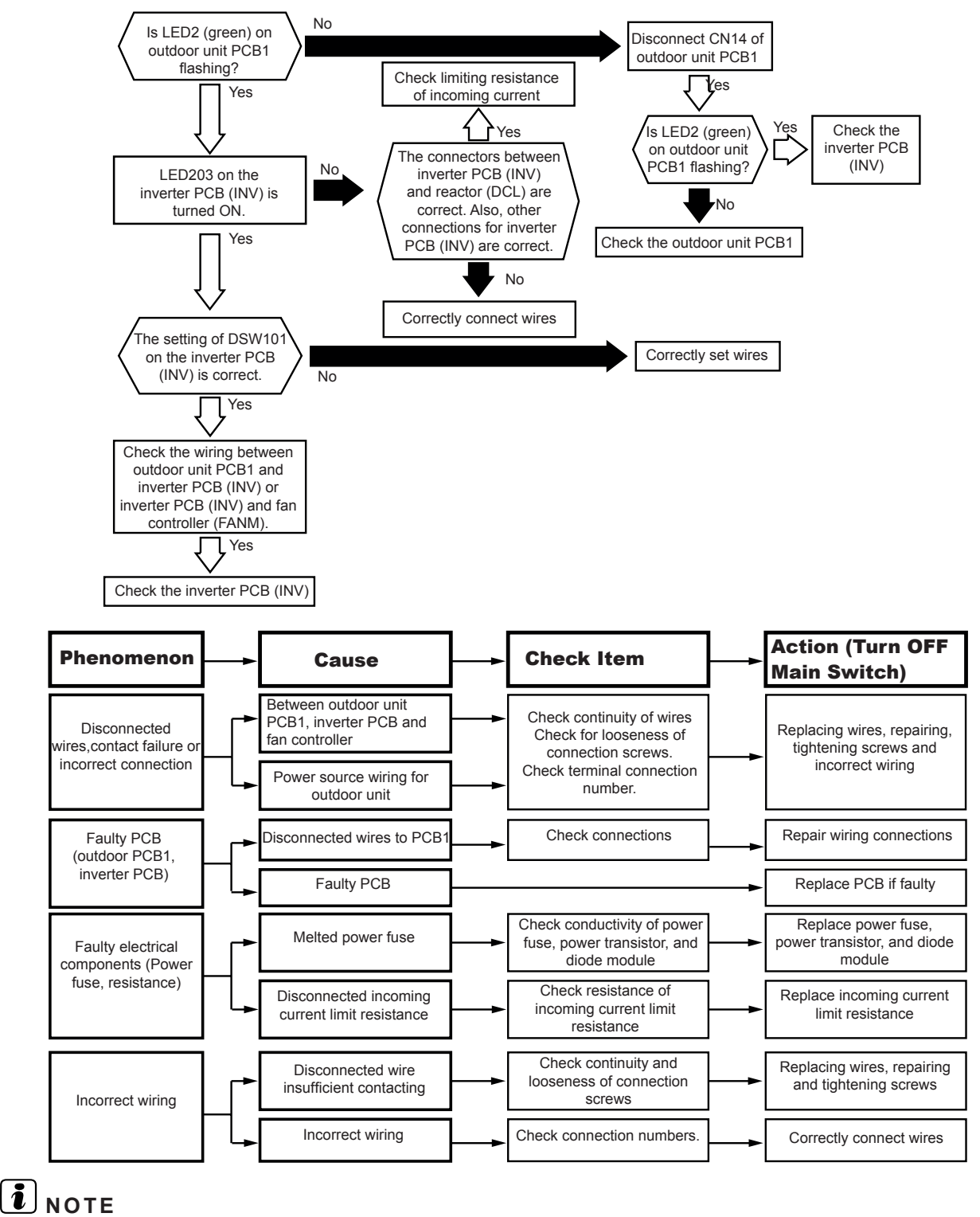

When replacing or checking for the inverter part, make sure to perform the electric discharge work according to the item "6.2.2 High voltage discharge work for replacing parts"

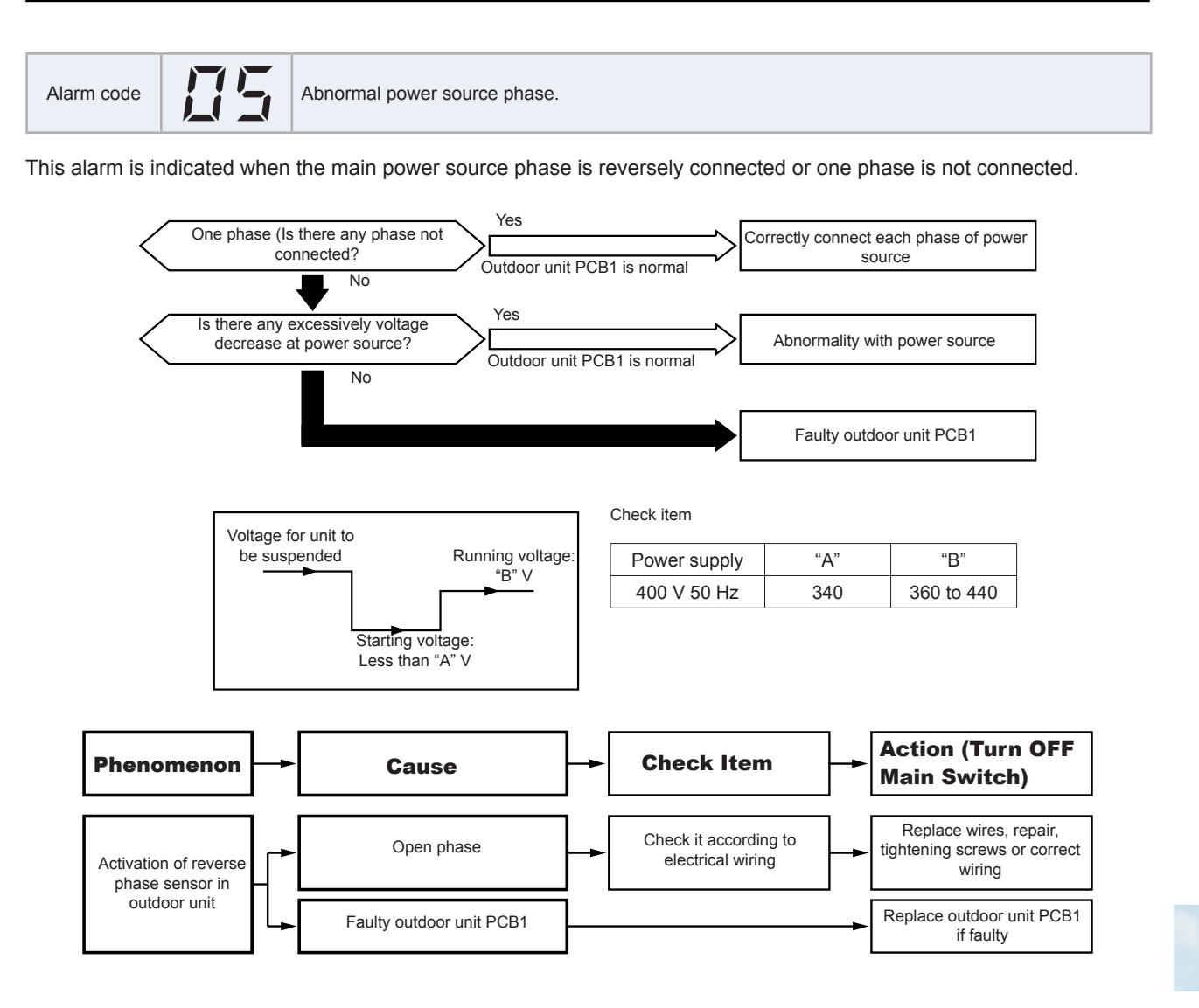

#### Troubleshooting by alarm code

### HITACHI

Alarm code Abnormal Inverter voltage (Insufficient inverter voltage or over voltage)

This alarm is indicated when the voltage between terminal "P" and "N" of the inverter PCB is insufficient and occurs 3 times within a 30 minute period. If it occurs less than 2 times, a retry is carried out.

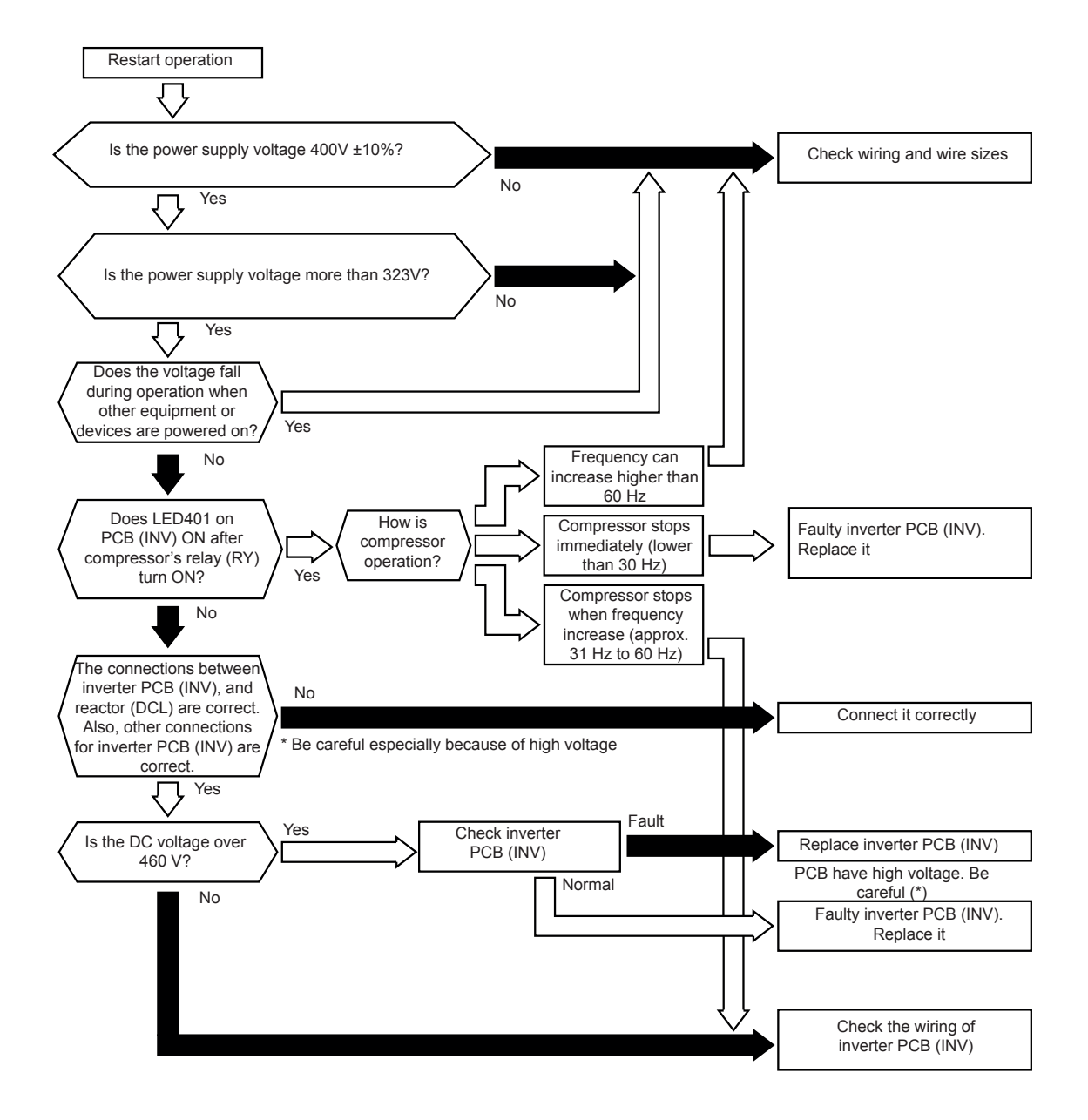

**i** NOTE

Refer to the item "6.2.2 High voltage discharge work for replacing parts" for checking procedures of the inverter PCB. If high voltage remains, perform the high voltage discharge work according to this item.

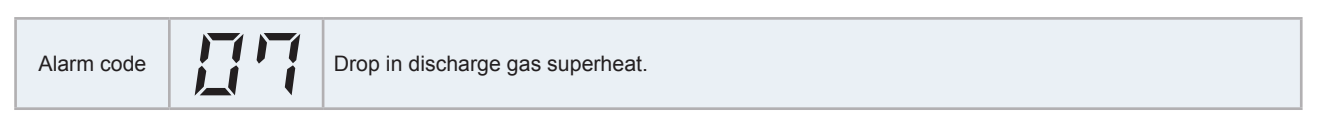

In the case that the discharge gas superheat is less than 10 degrees on the upper part of the compressor is maintained for 30 minutes, a retry operation is carried out. However, when the alarm occurs twice in 2 hours, the alarm code is indicated.

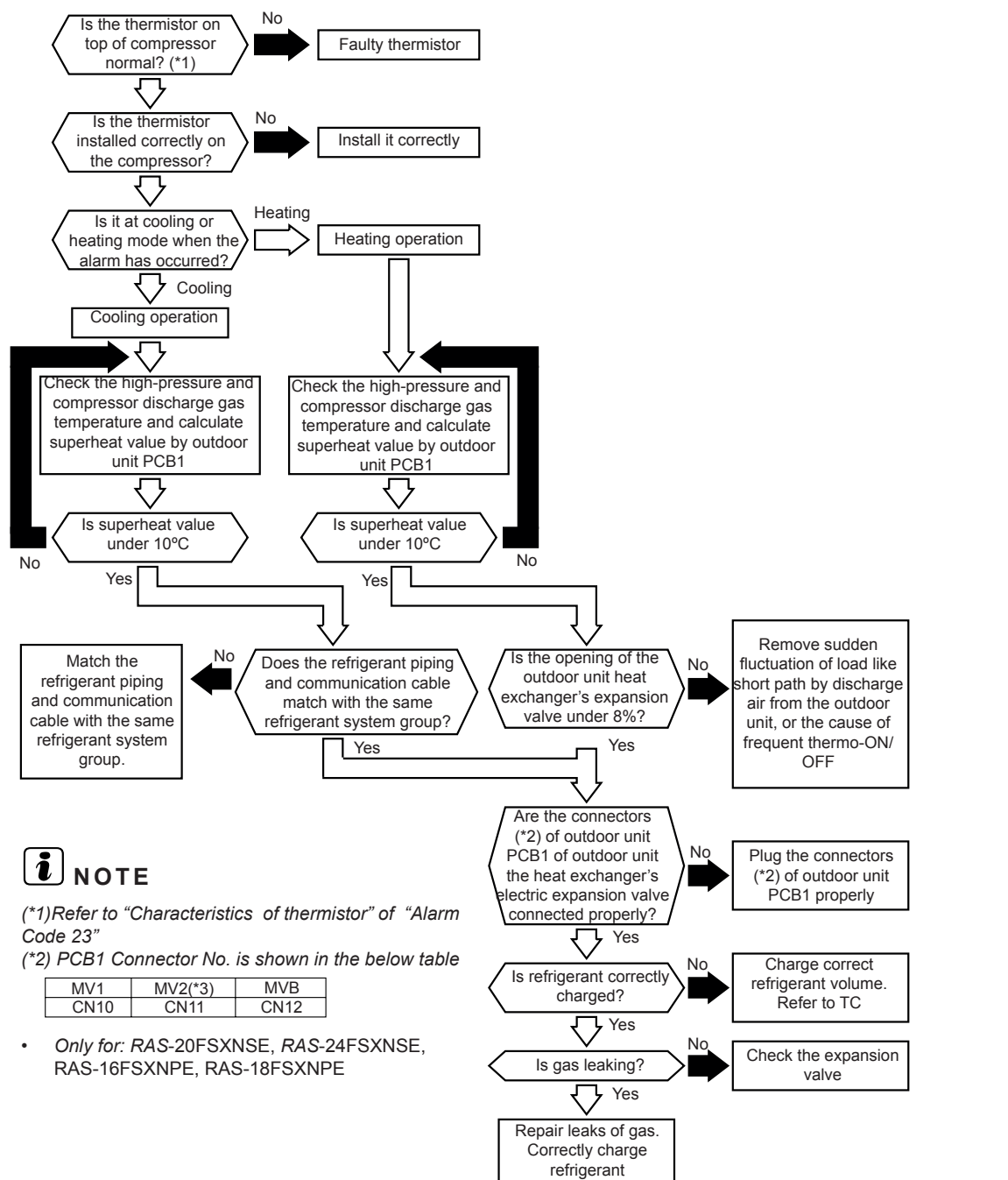

| Model                                  | Thermistor |            |  |
|----------------------------------------|------------|------------|--|
|                                        | Td1 (THM8) | Td2 (THM9) |  |
| RAS-(8-14)FSXNSE<br>RAS-(5-14)FSXNPE   | 0          | -          |  |
| RAS-(16-24)FSXNSE<br>RAS-(16/18)FSXNPE | 0          | 0          |  |

Troubleshooting by alarm code

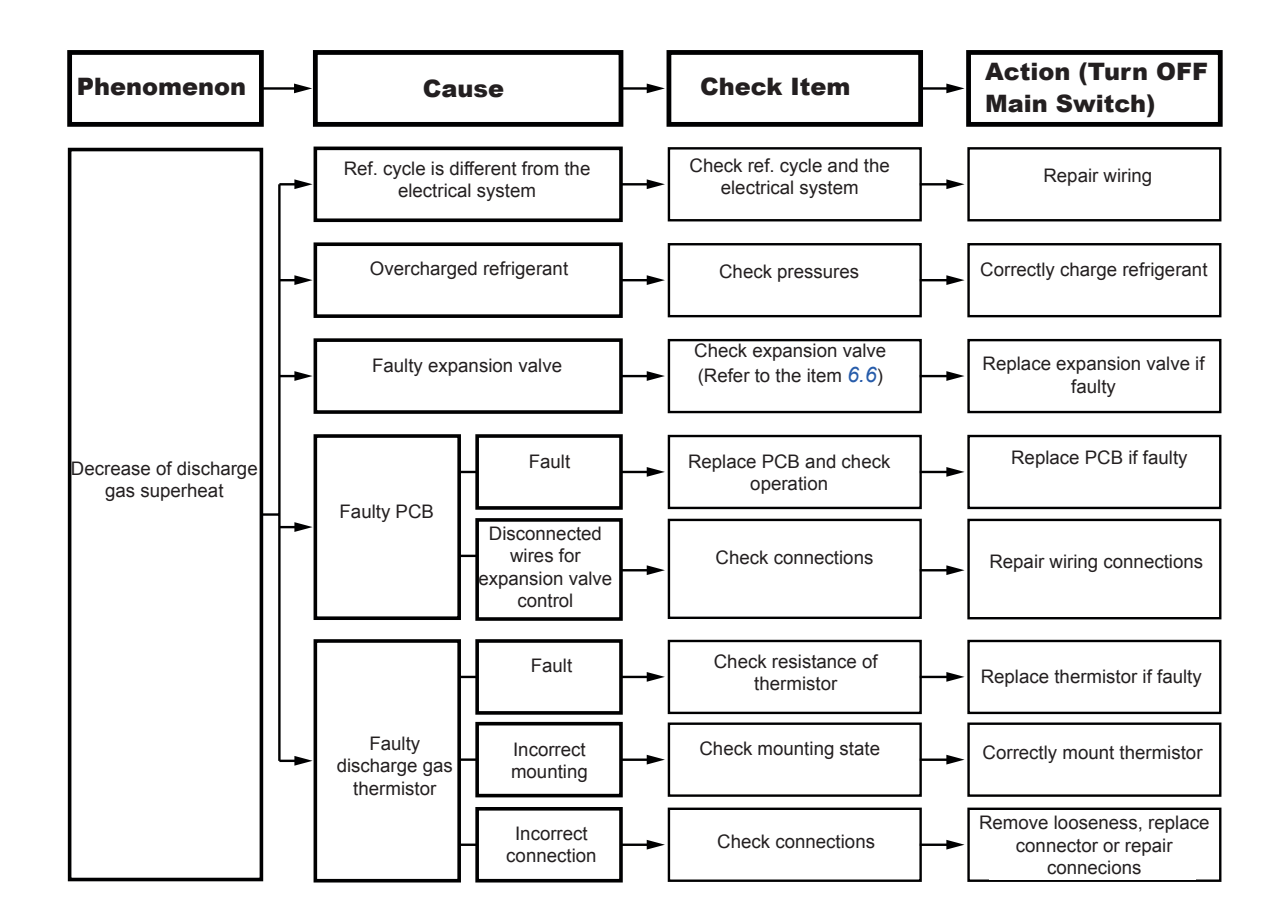

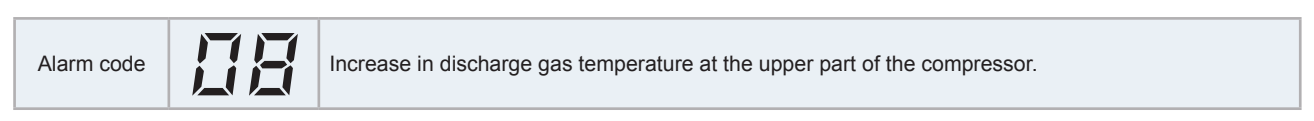

This alarm is displayed when the following conditions occurs three times in one hour:

The temperature of the thermistor on the upper part of the compressor is maintained higher than 132 °C for 10 minutes or the temperature of the thermistor on the upper part of the compressor is maintained higher than 140 °C for 5 seconds.

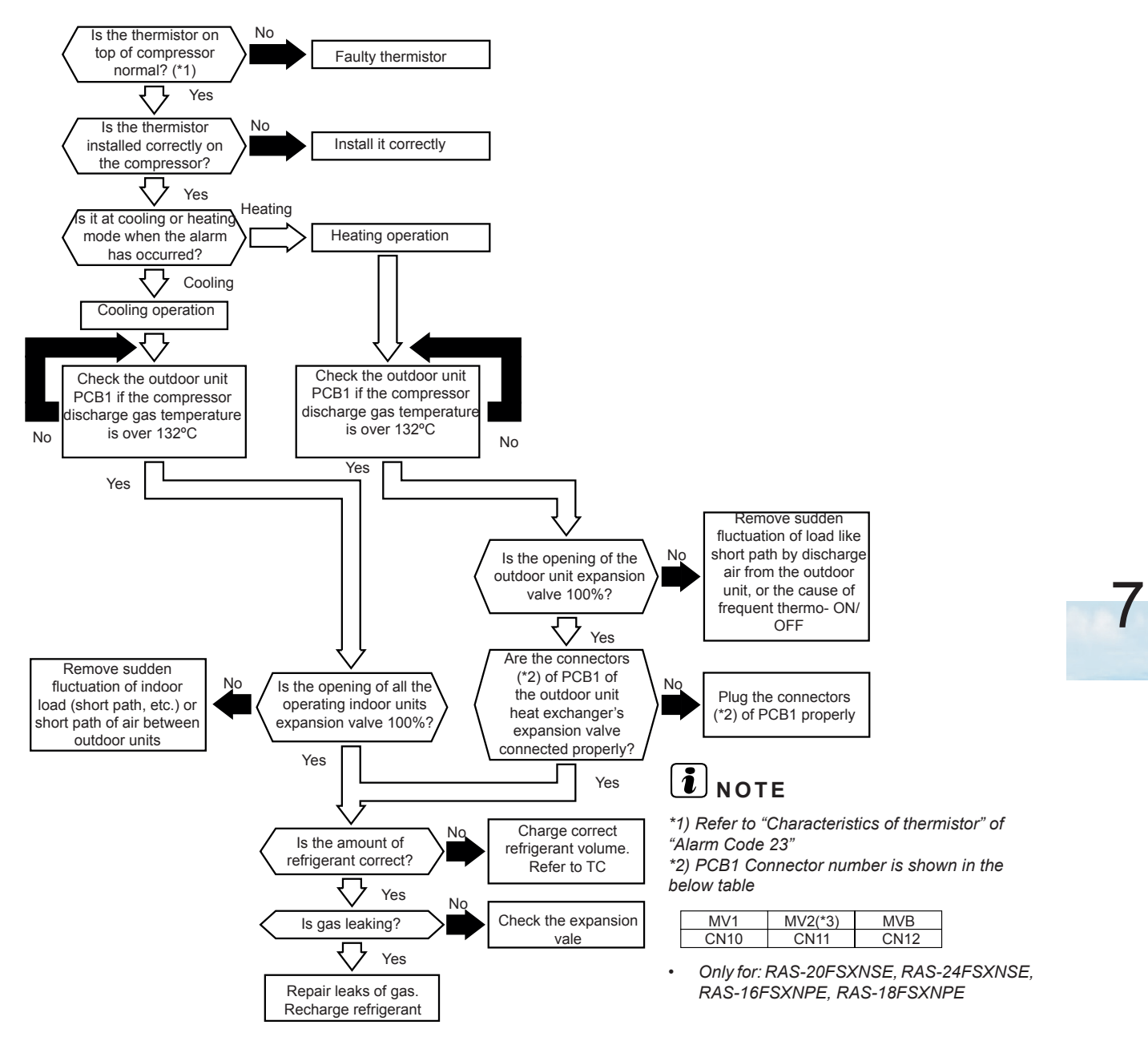

| Model                                  | Thermistor |            |  |
|----------------------------------------|------------|------------|--|
|                                        | Td1 (THM8) | Td2 (THM9) |  |
| RAS-(8-14)FSXNSE<br>RAS-(5-14)FSXNPE   | 0          | -          |  |
| RAS-(16-24)FSXNSE<br>RAS-(16/18)FSXNPE | 0          | 0          |  |

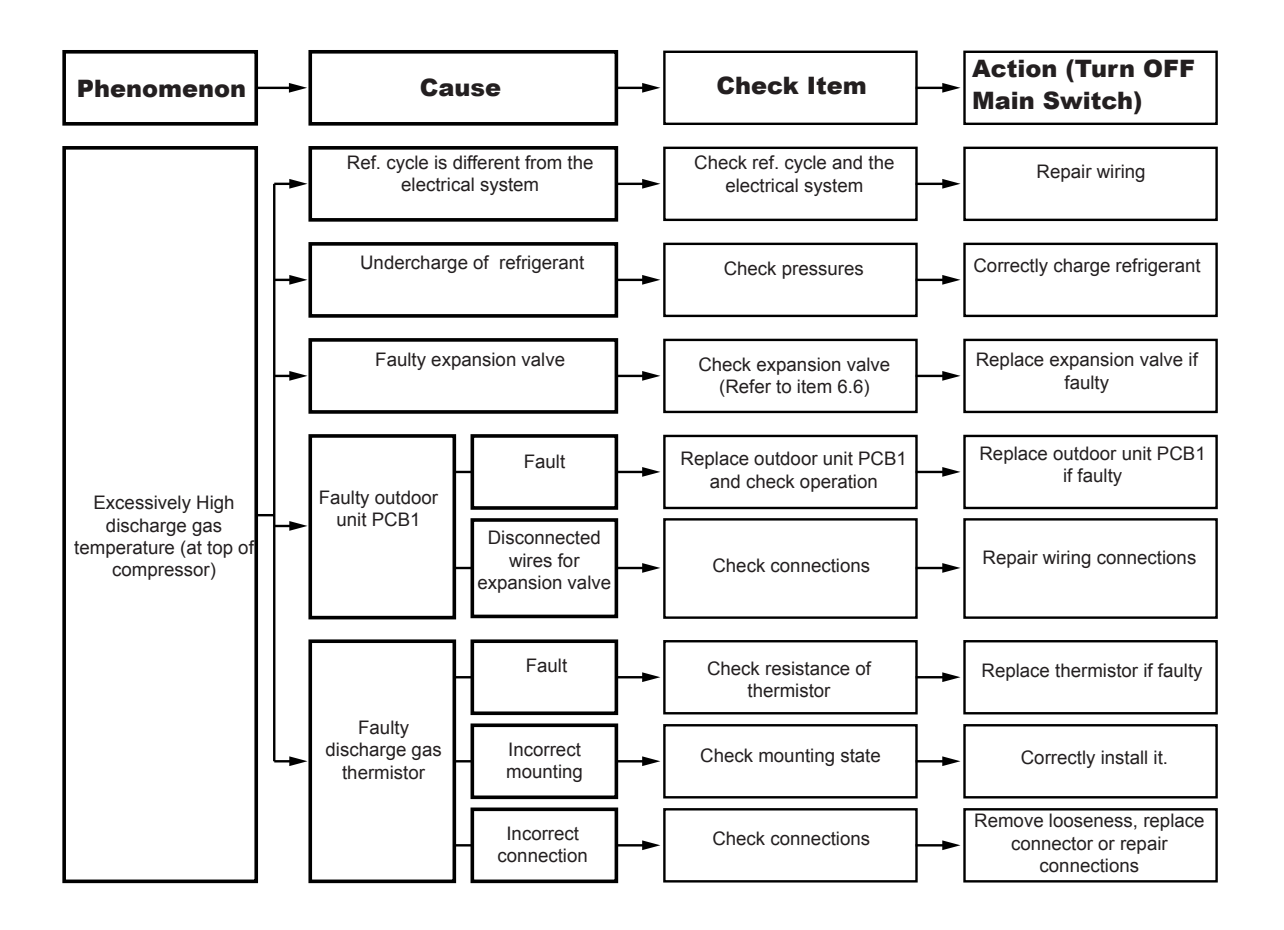

Troubleshooting by alarm code

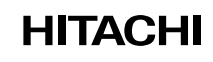

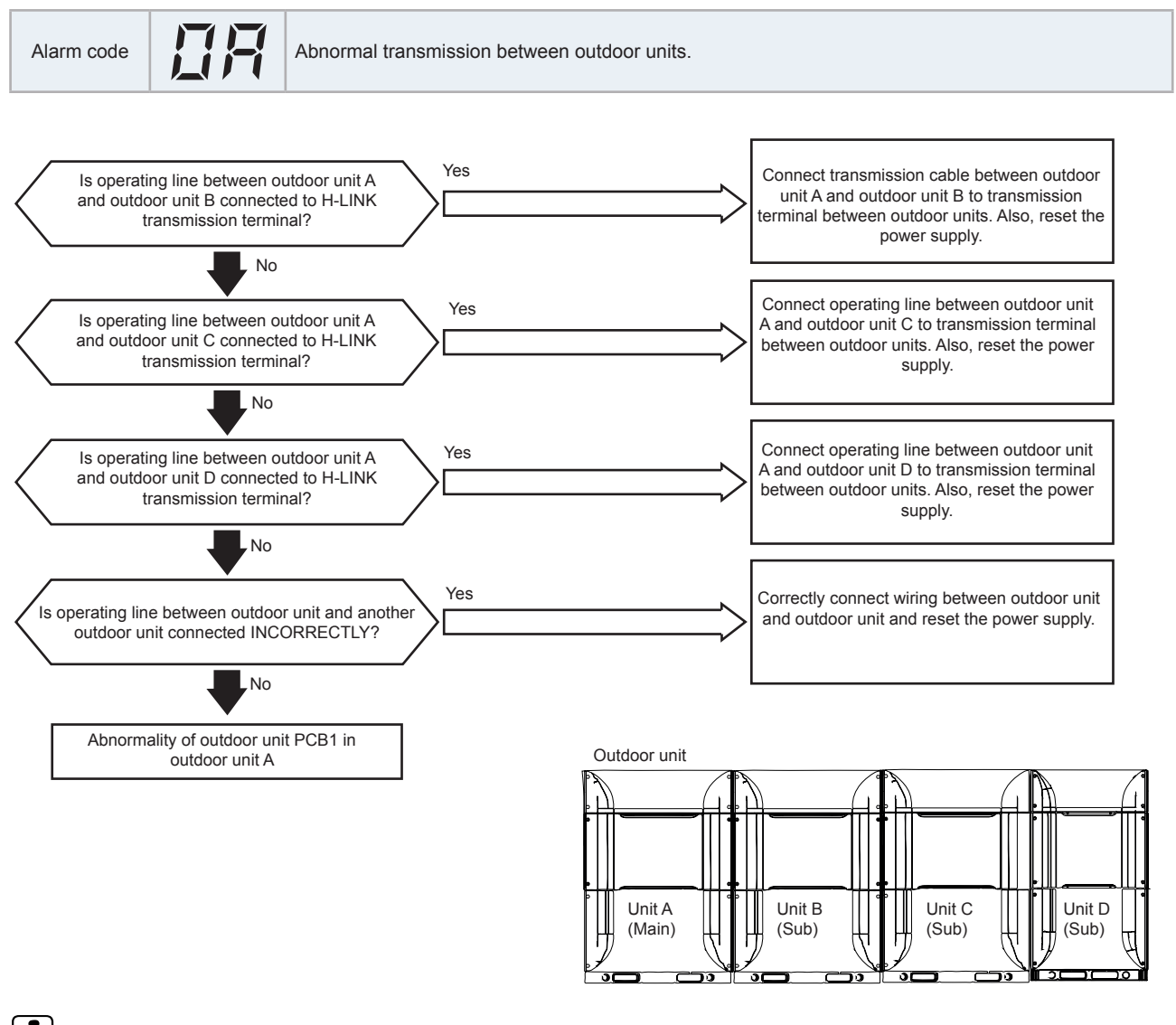

(Sub): Secondary unit.

Troubleshooting by alarm code

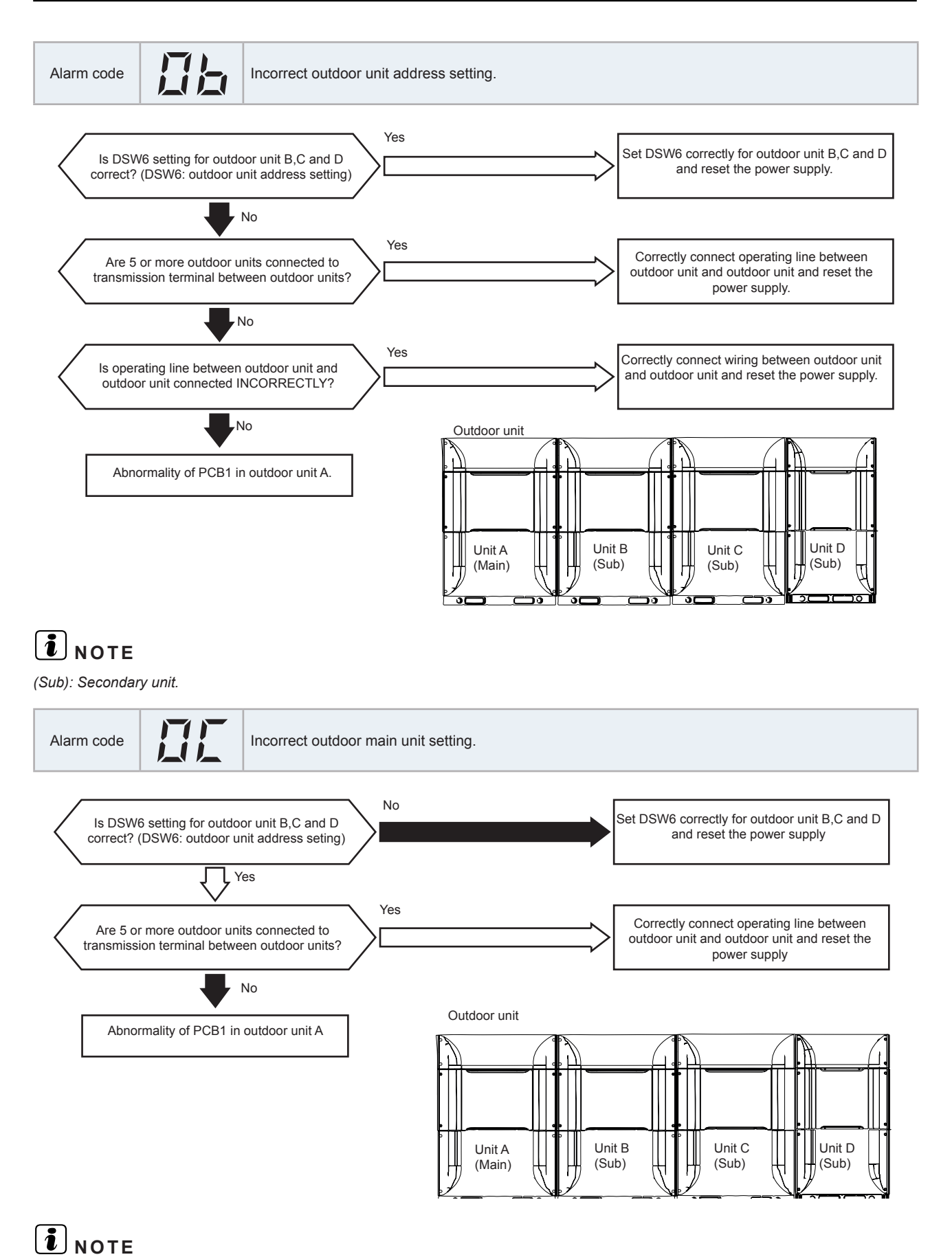

(Sub): Secondary unit.

#### HITACHI

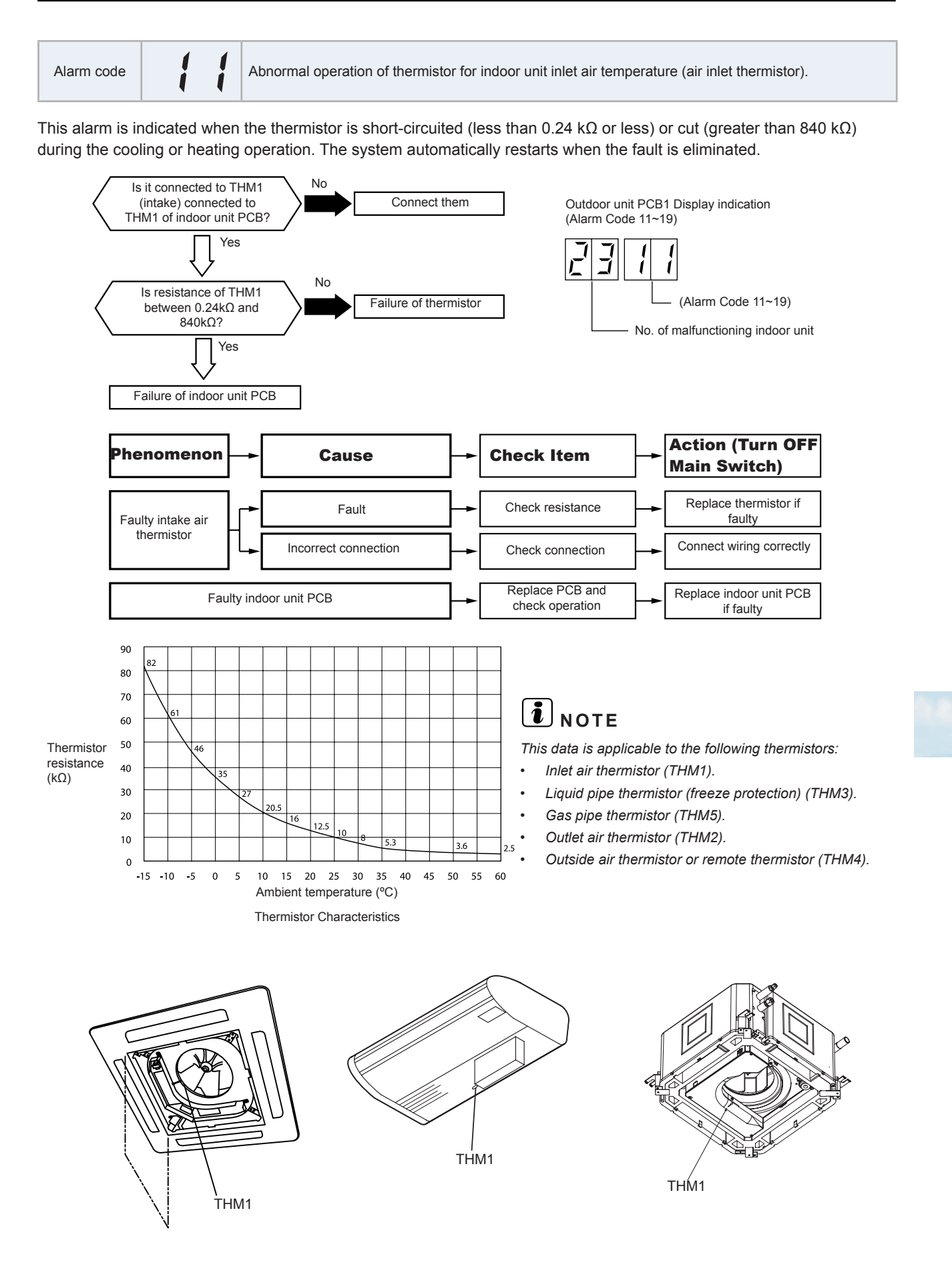

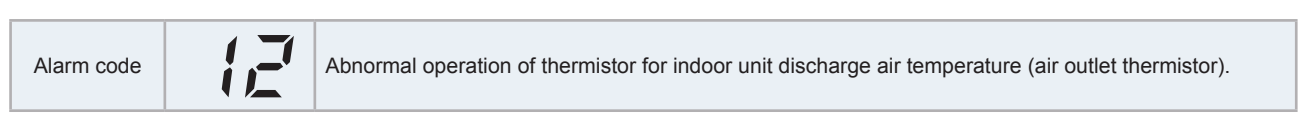

This alarm is indicated when the thermistor is short-circuited (less than 0.24 k $\Omega$ ) or cut (greater than 840 k $\Omega$ ) during the cooling or heating operation. The system automatically restarts when the fault is eliminated.

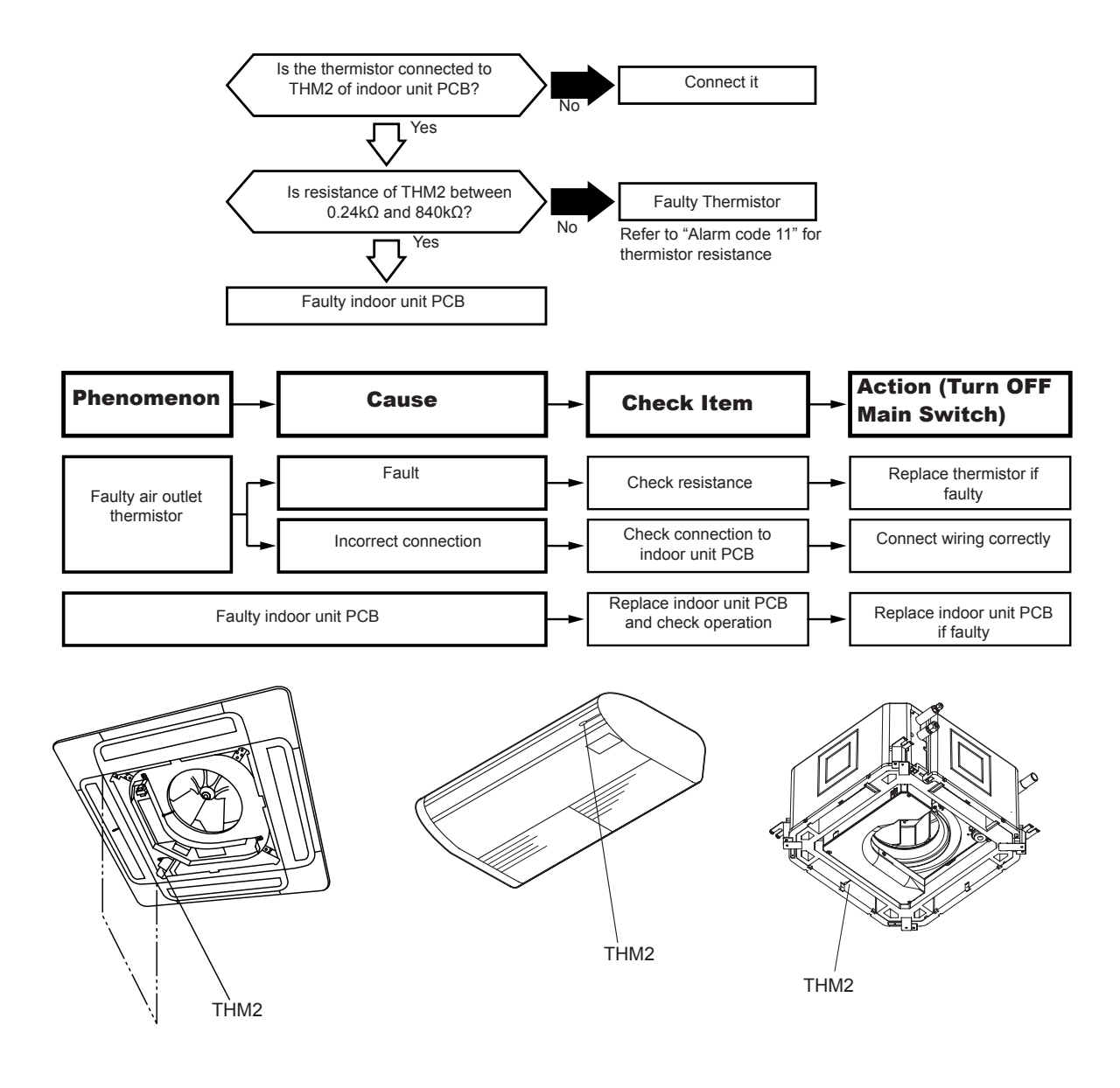

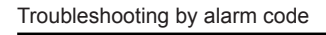

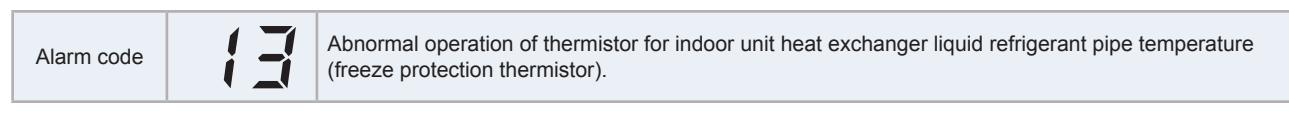

This alarm is indicated when the thermistor is short-circuited (less than 0.24 k $\Omega$ ) or cut (greater than 840 k $\Omega$ ) during the cooling or heating operation. The system automatically restarts when the fault is eliminated.

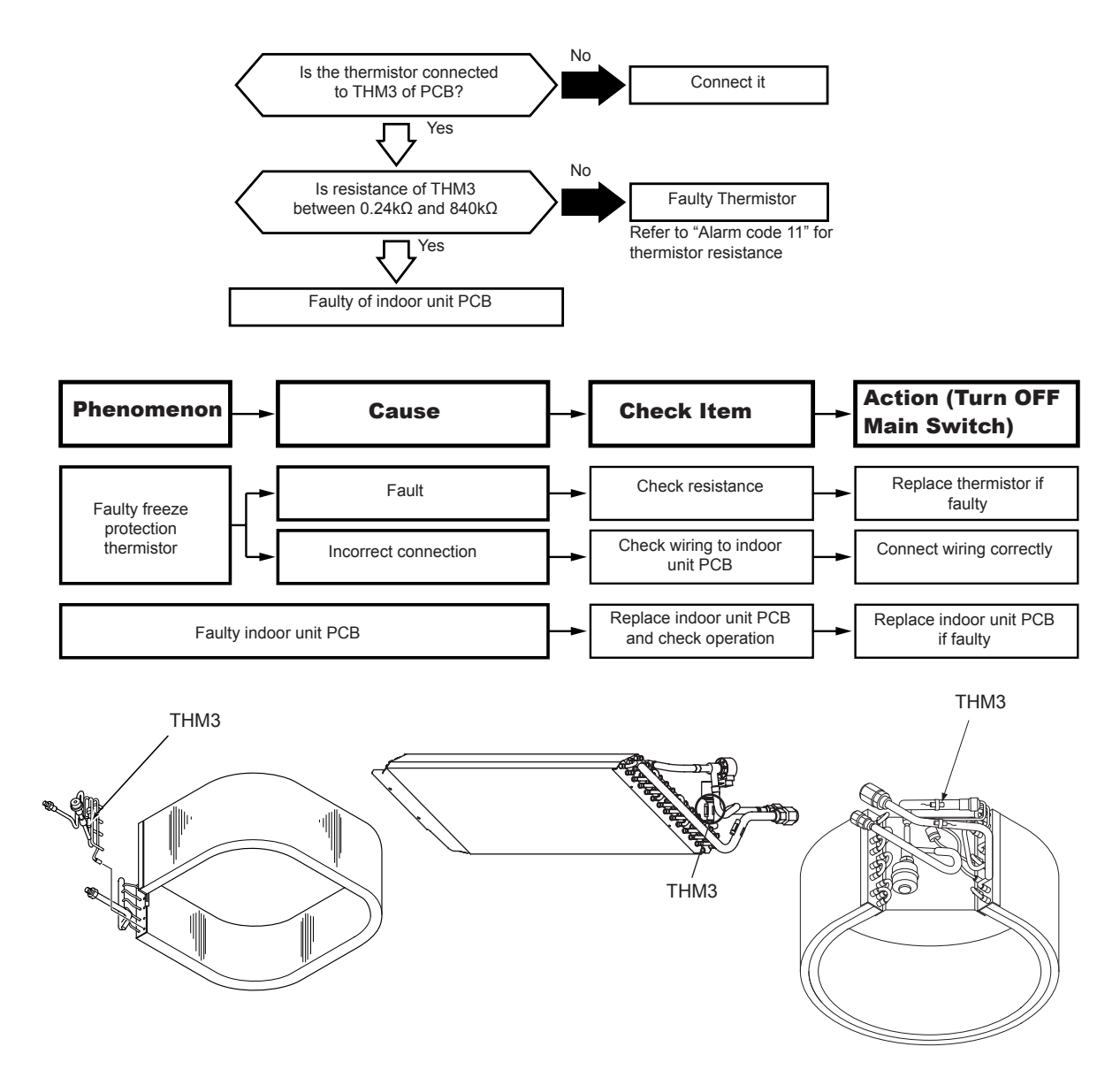

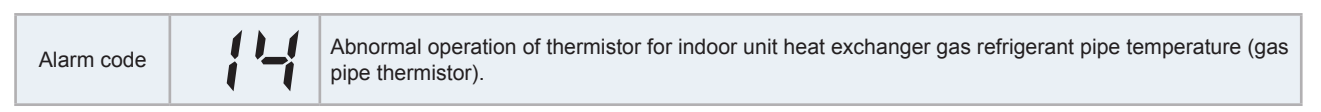

This alarm is indicated when the thermistor is short-circuited (less than 0.24 k $\Omega$ ) or cut (greater than 840 k $\Omega$ ) during the cooling or heating<sup>(\*1)</sup> operation. The system automatically restarts when the fault is eliminated.

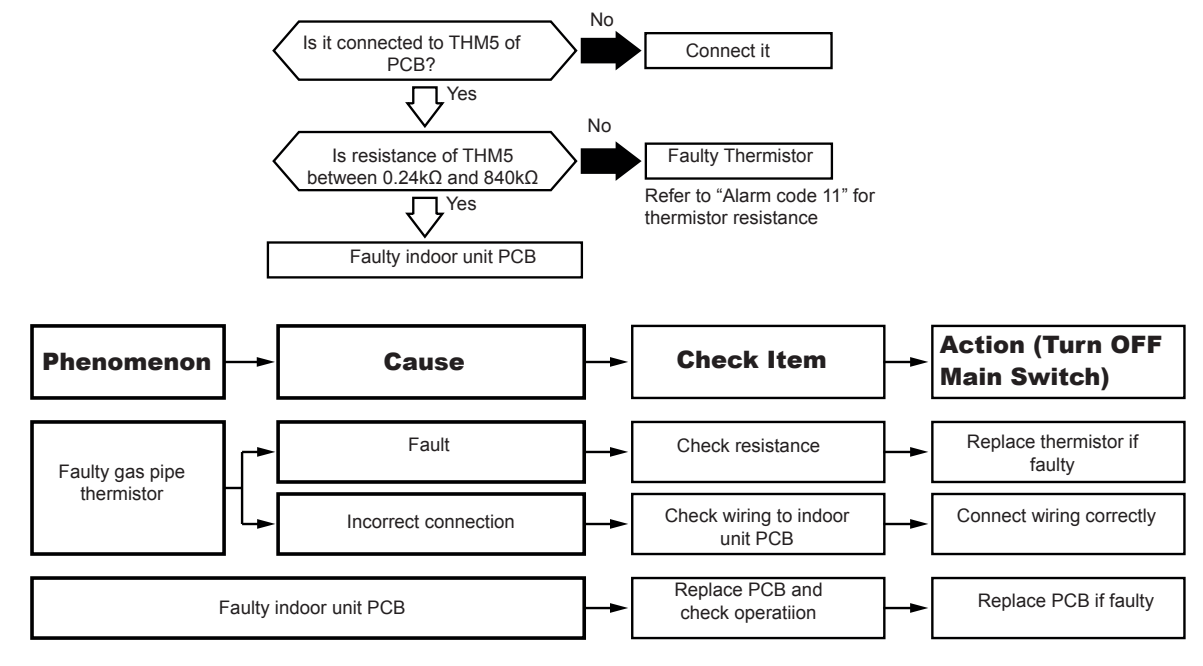

# 

(\*1)The heating operation is available only during the test run.

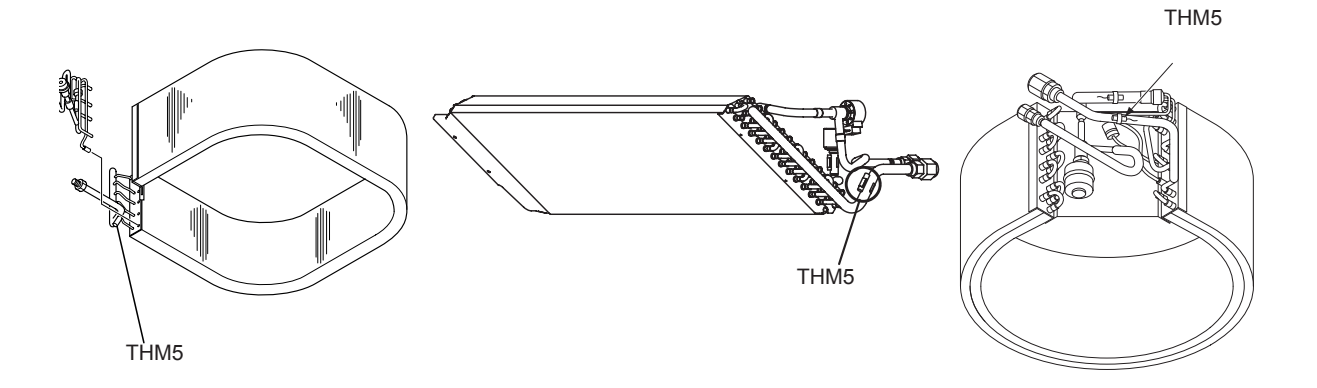

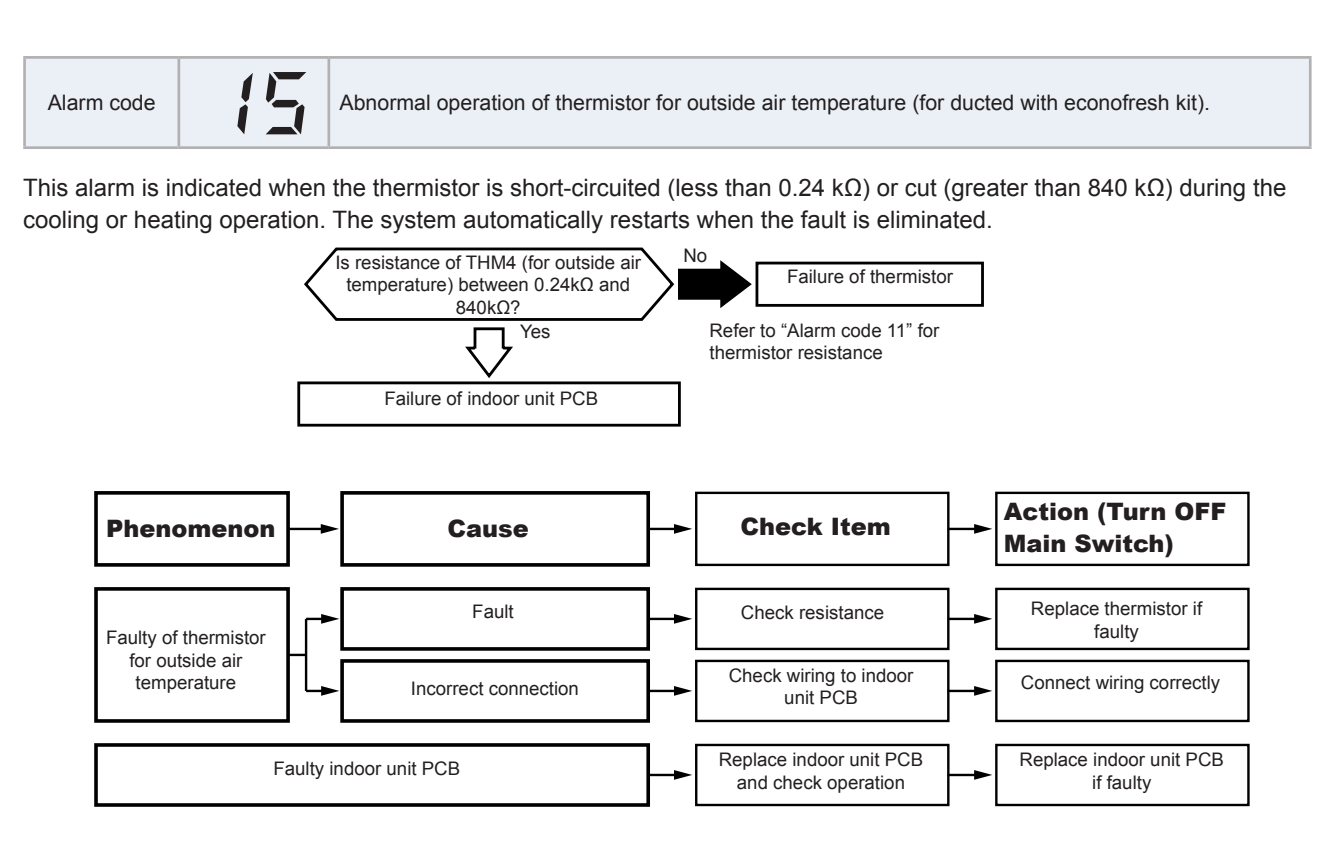

Alarm code Abnormal operation of remote thermistor.

This alarm is indicated when the thermistor is short-circuited (less than 0.24 k $\Omega$ ) or cut (greater than 840 k $\Omega$ ) during the cooling, heating operation. The system automatically restarts when the fault is eliminated.

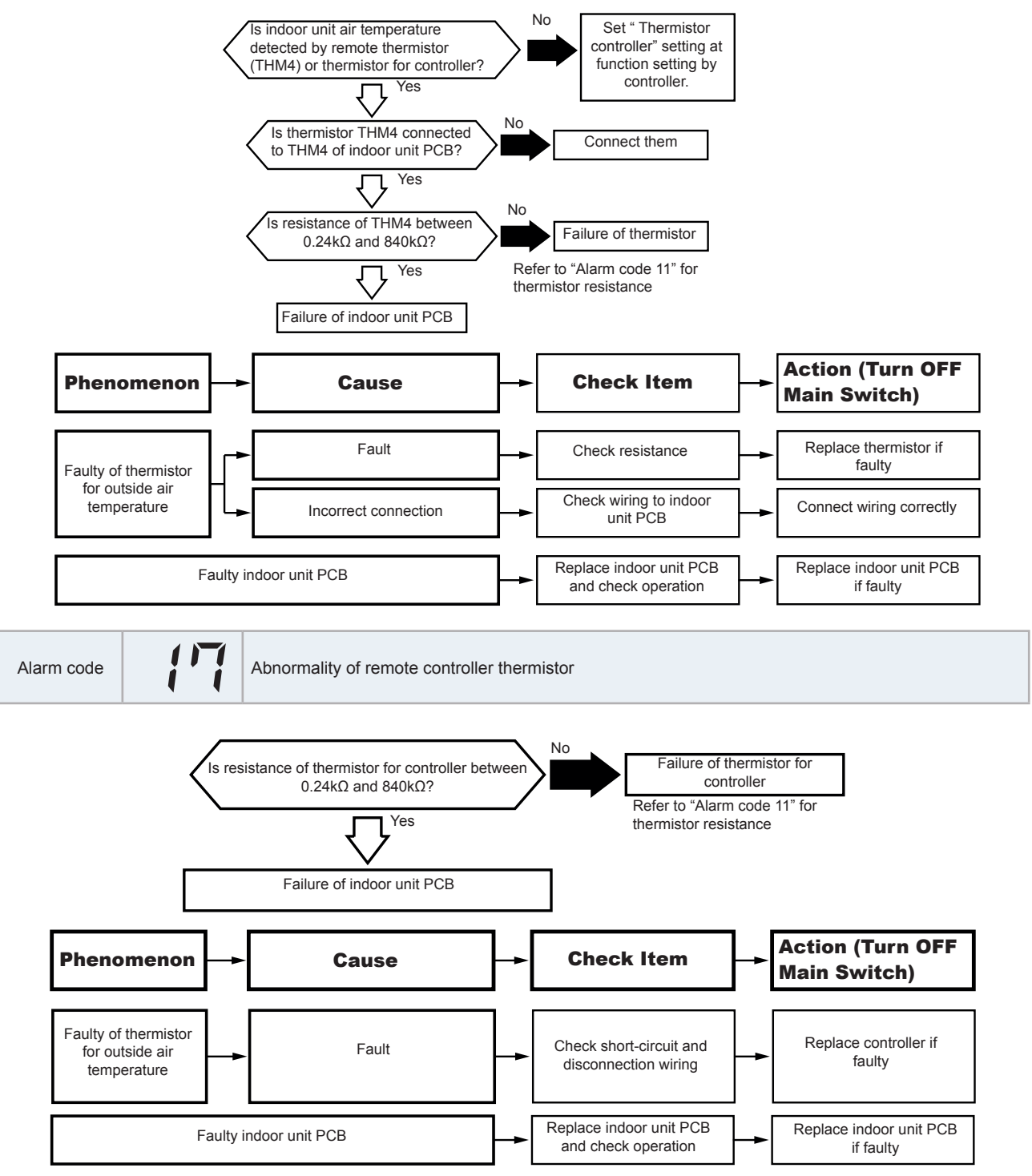

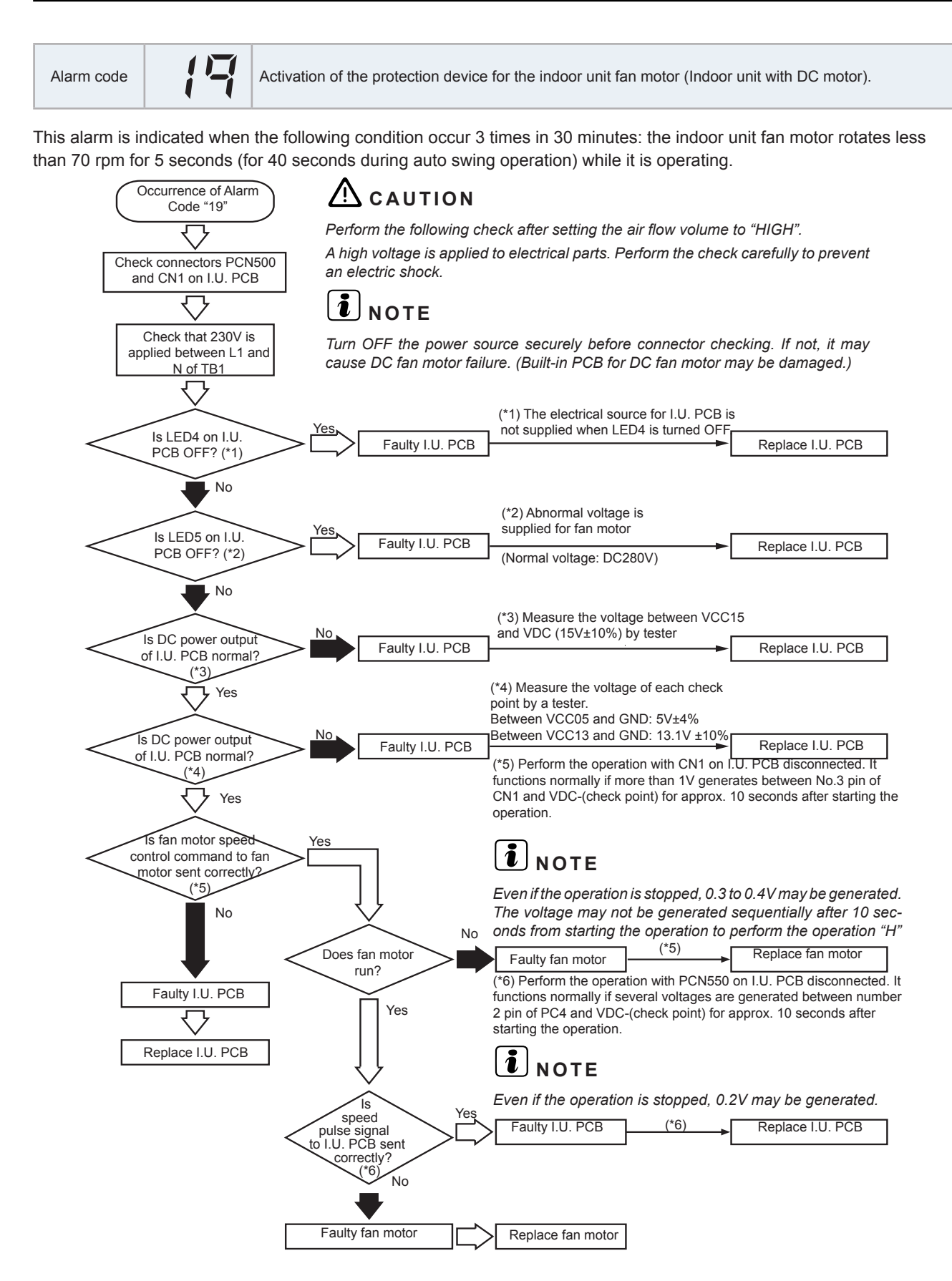

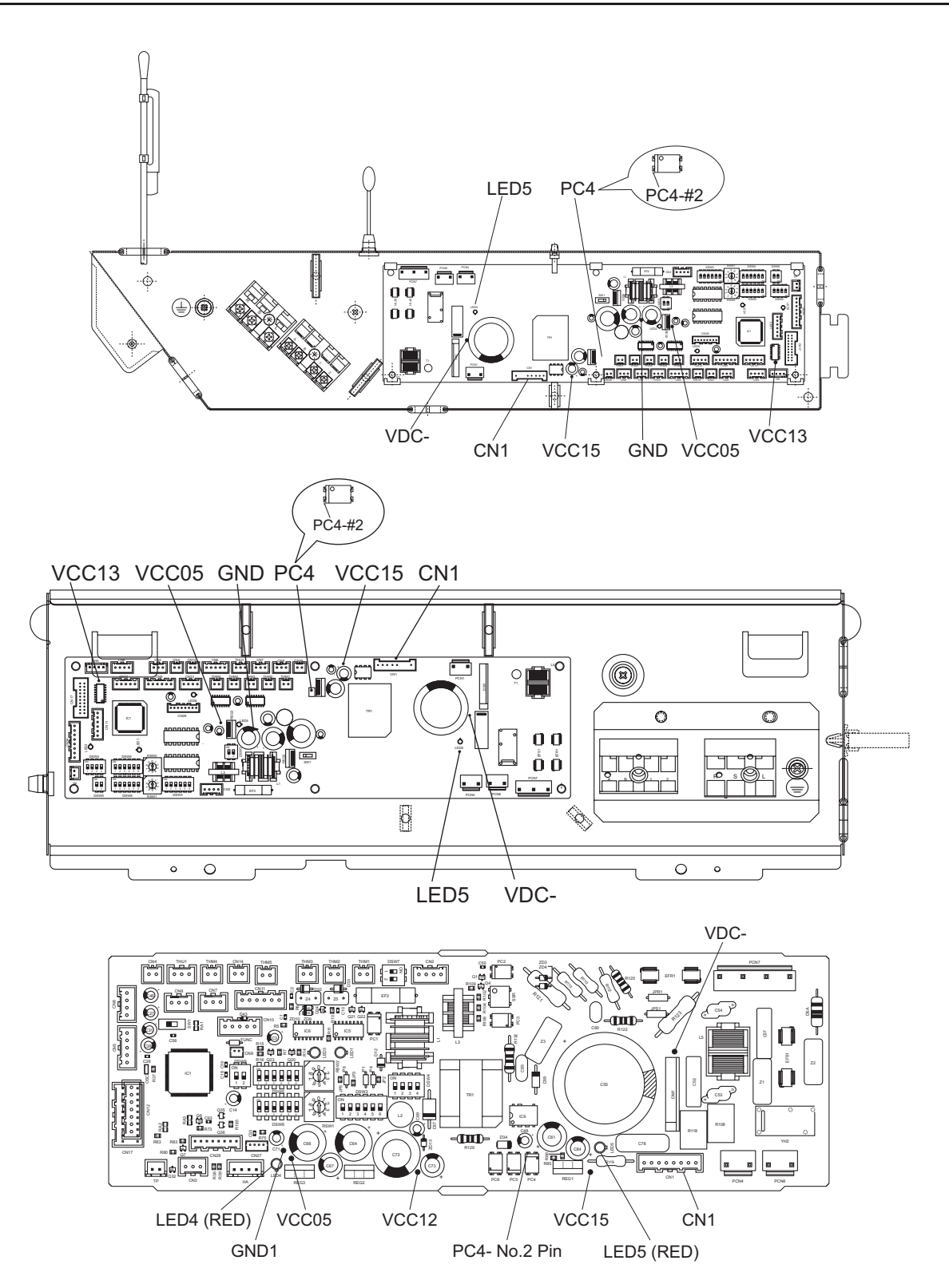

# HITACHI

Alarm code Activation of the protection device for the indoor unit fan motor (RPK models).

This alarm is indicated when the following condition occur 3 times in 30 minutes: the indoor unit fan motor rotates less than 70 rpm for five seconds while it is operating.

# 

Perform the following check after setting the air flow volume to "HIGH". A high voltage is applied to electrical parts. Perform the check carefully to prevent an electric shock.

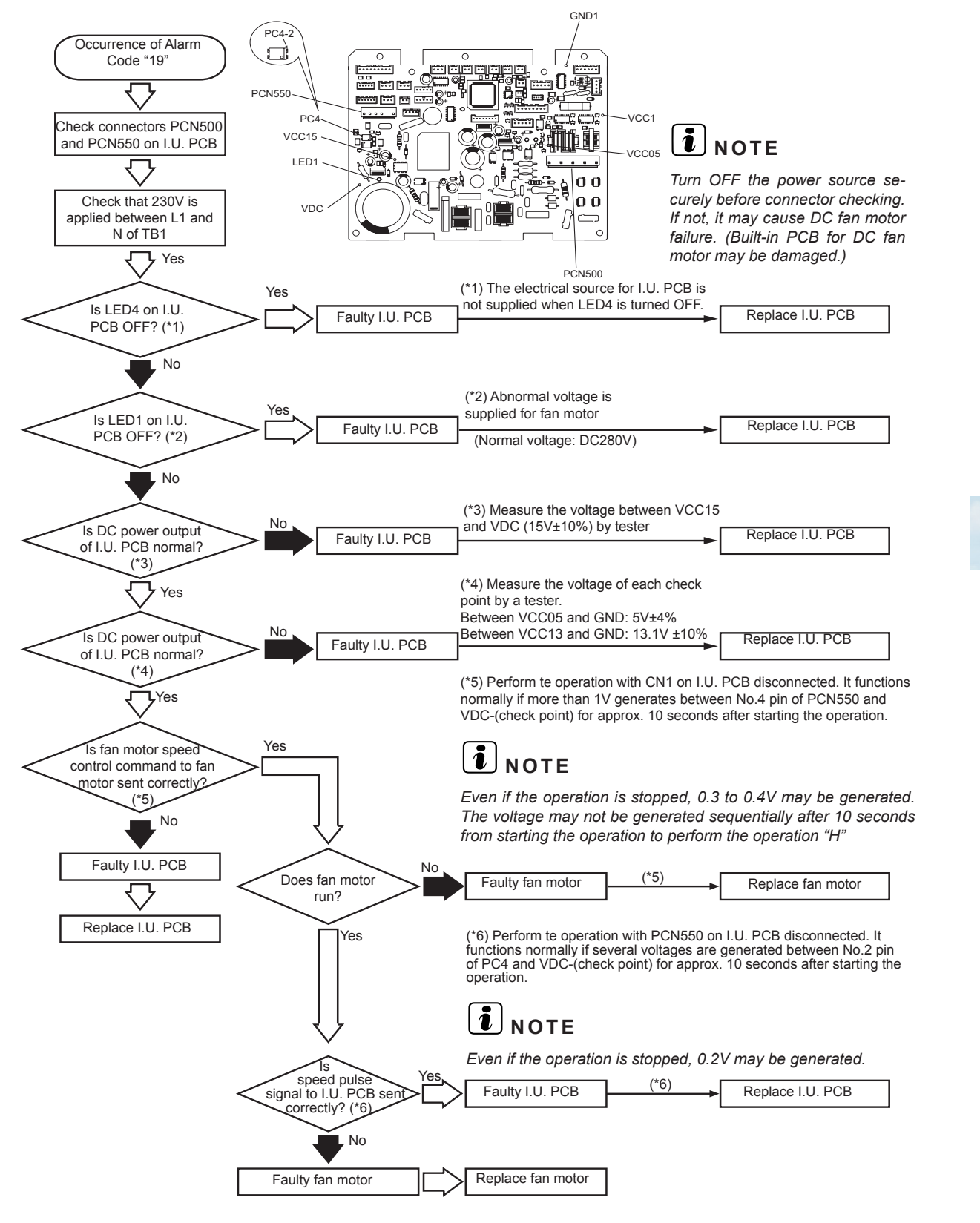

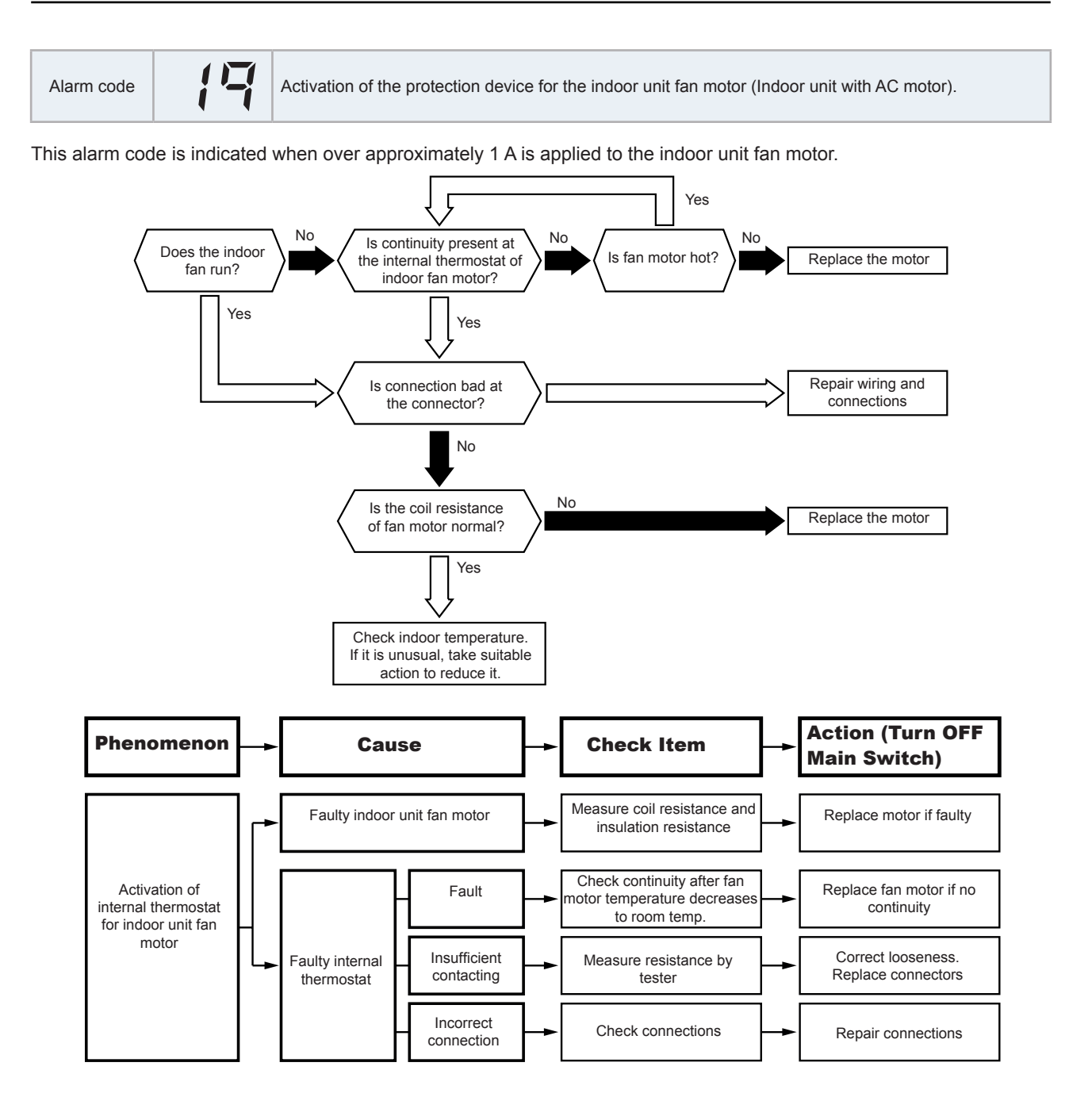

#### HITACHI

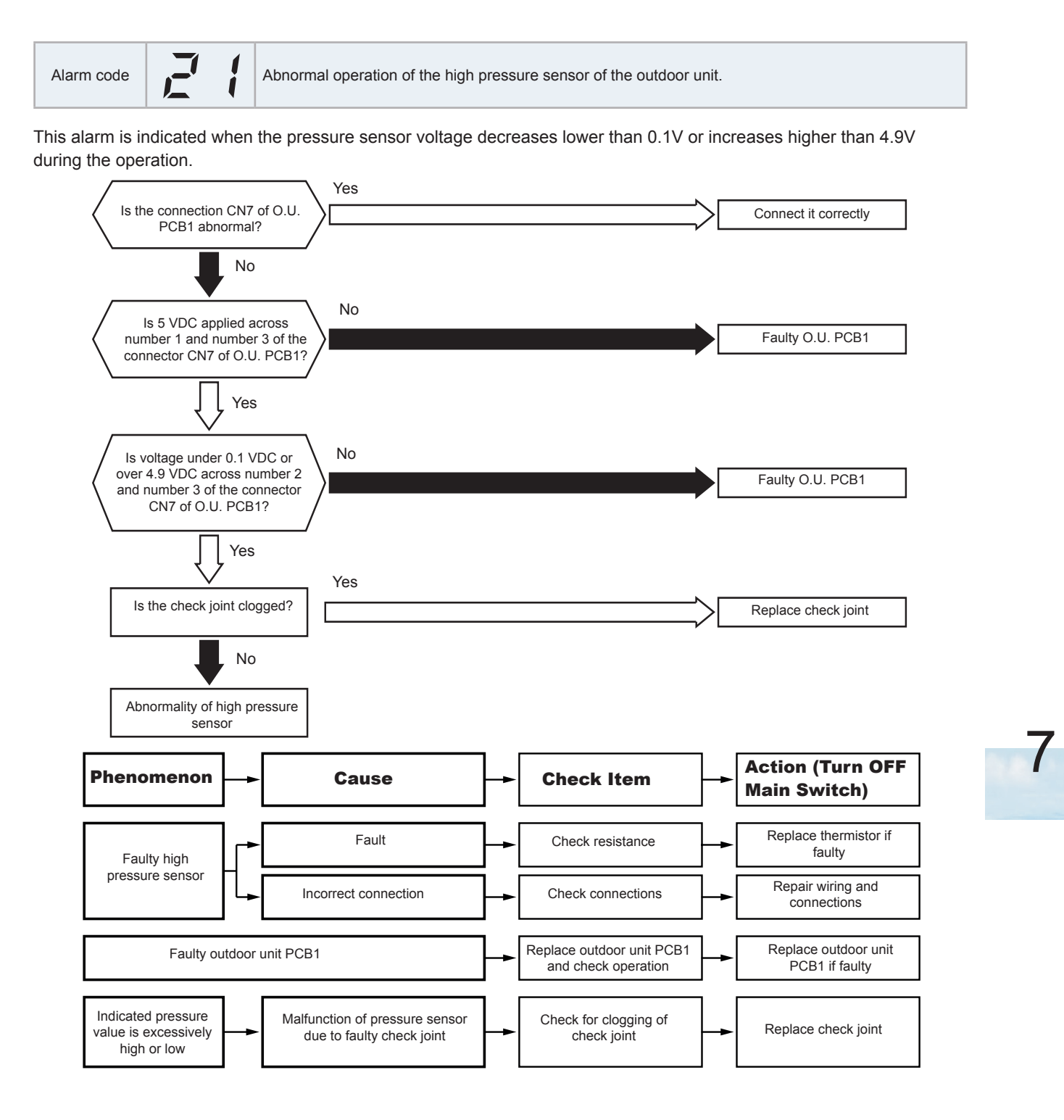

| Alarm code |  | Abnormal operation of the thermistor for outdoor air temperature (outdoor unit ambient thermistor). |
|------------|--|----------------------------------------------------------------------------------------------------|
|------------|--|----------------------------------------------------------------------------------------------------|

- The RUN indicator flashes and the ALARM indication is displayed on the remote control switch.
- The unit number, the alarm code and the unit code are alternatively displayed in the temperature setting section and the unit number and alarm code are displayed on the outdoor unit's PCB1 display.

This alarm is indicated when the thermistor is short-circuited (less than 0.2 k $\Omega$ ) or cut (greater than 840 k $\Omega$ ) during the operation.

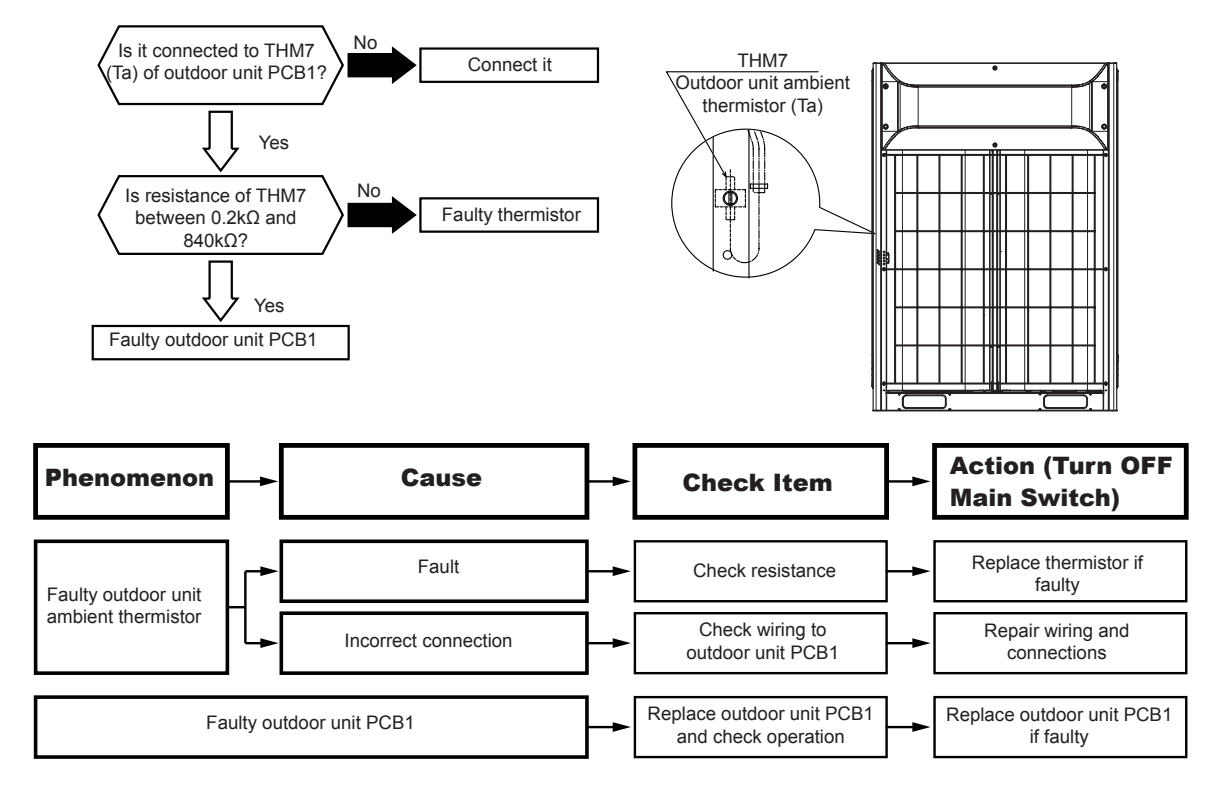

| Alarm code Abnormal operation of thermistor for discharge gas temperature at the upper part of the compresso |
|----------------------------------------------------------------------------------------------------|
|----------------------------------------------------------------------------------------------------|

# **i** note

For the combination of outdoor units, the alarm code is displayed on PCB of outdoor unit A. Additionally for the outdoor unit number and compressor number with abnormal thermistor, check the alarm code history.

This alarm is indicated when the thermistor is short-circuited (less than 0.9 k $\Omega$ ) or cut (greater than 5946 k $\Omega$ ) during the operation.

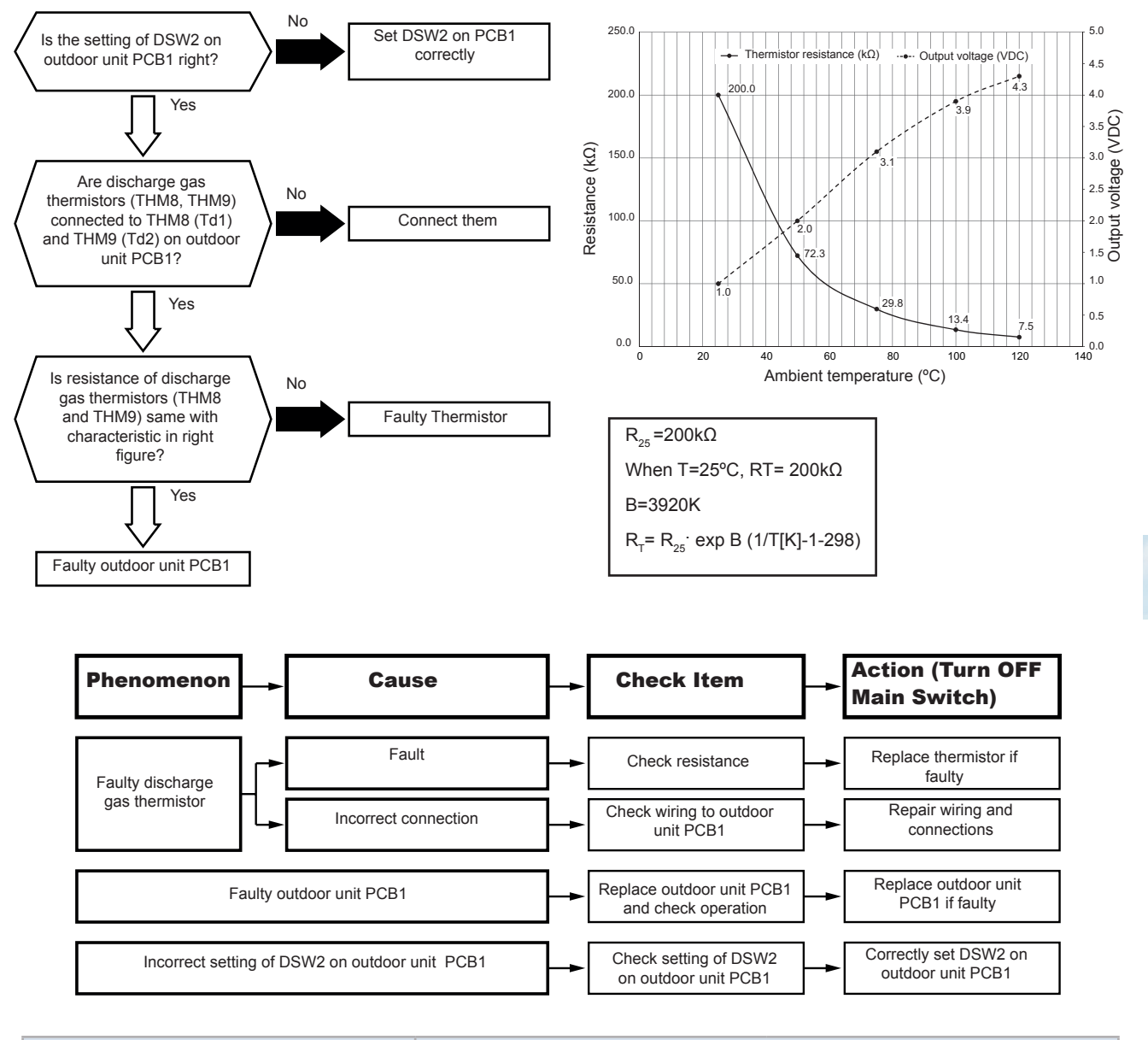

| Model                                  | Thermistor |            |  |
|----------------------------------------|------------|------------|--|
|                                        | Td1 (THM8) | Td2 (THM9) |  |
| RAS-(8-14)FSXNSE<br>RAS-(5-14)FSXNPE   | 0          | -          |  |
| RAS-(16-24)FSXNSE<br>RAS-(16/18)FSXNPE | 0          | 0          |  |

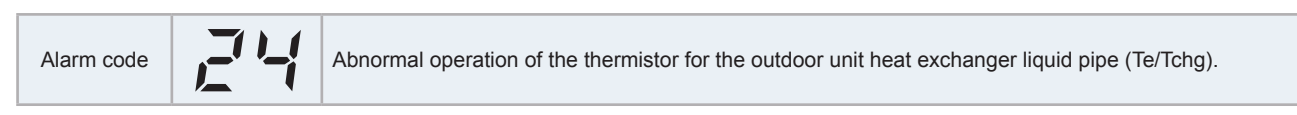

# **i** note

For the combination of outdoor units, the alarm code is displayed on PCB of outdoor unit A. Additionally for the outdoor unit number and compressor number with abnormal thermistor, check the alarm code history.

This alarm is indicated when the thermistor is short-circuited (less than 0.2 k $\Omega$ ) or cut (greater than 840 k $\Omega$ ) for 8 minutes during operation.

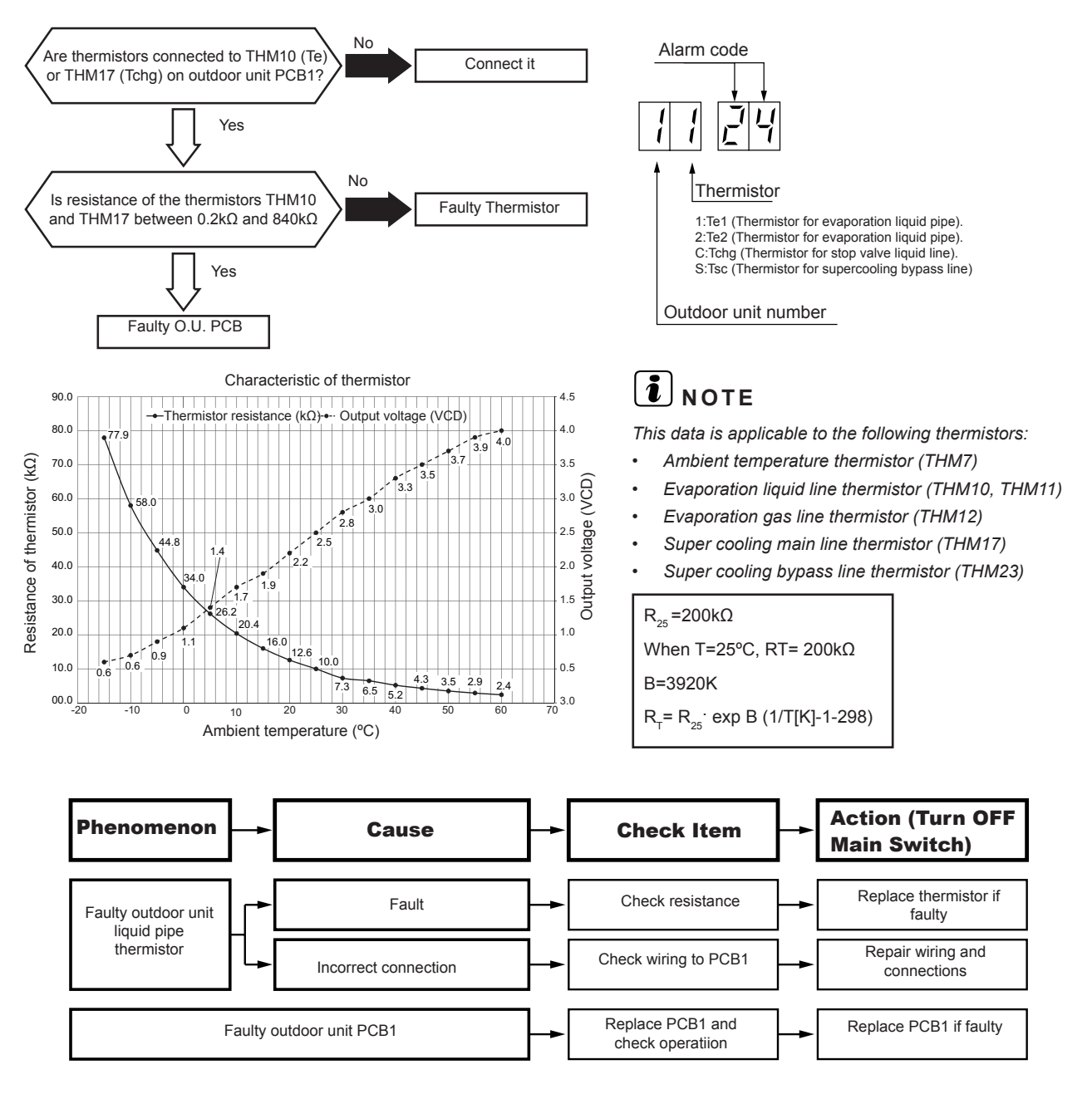

| Model                                  | Thermistor  |             |             |            |
|----------------------------------------|-------------|-------------|-------------|------------|
|                                        | Te1 (THM10) | Te2 (THM11) | Tcgh(THM17) | Tsc(THM23) |
| RAS-(8-14)FSXNSE<br>RAS-(5-14)FSXNPE   | 0           | -           | 0           | 0          |
| RAS-(16-24)FSXNSE<br>RAS-(16/18)FSXNPE | 0           | 0           | 0           | 0          |

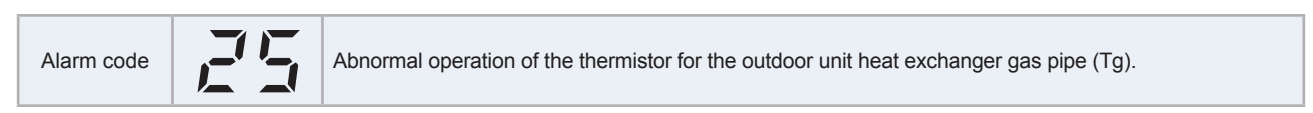

This alarm is indicated when the thermistor is short-circuited (less than 0.2 k $\Omega$ ) or cut (greater than 840 k $\Omega$ ) for 8 minutes during operation.

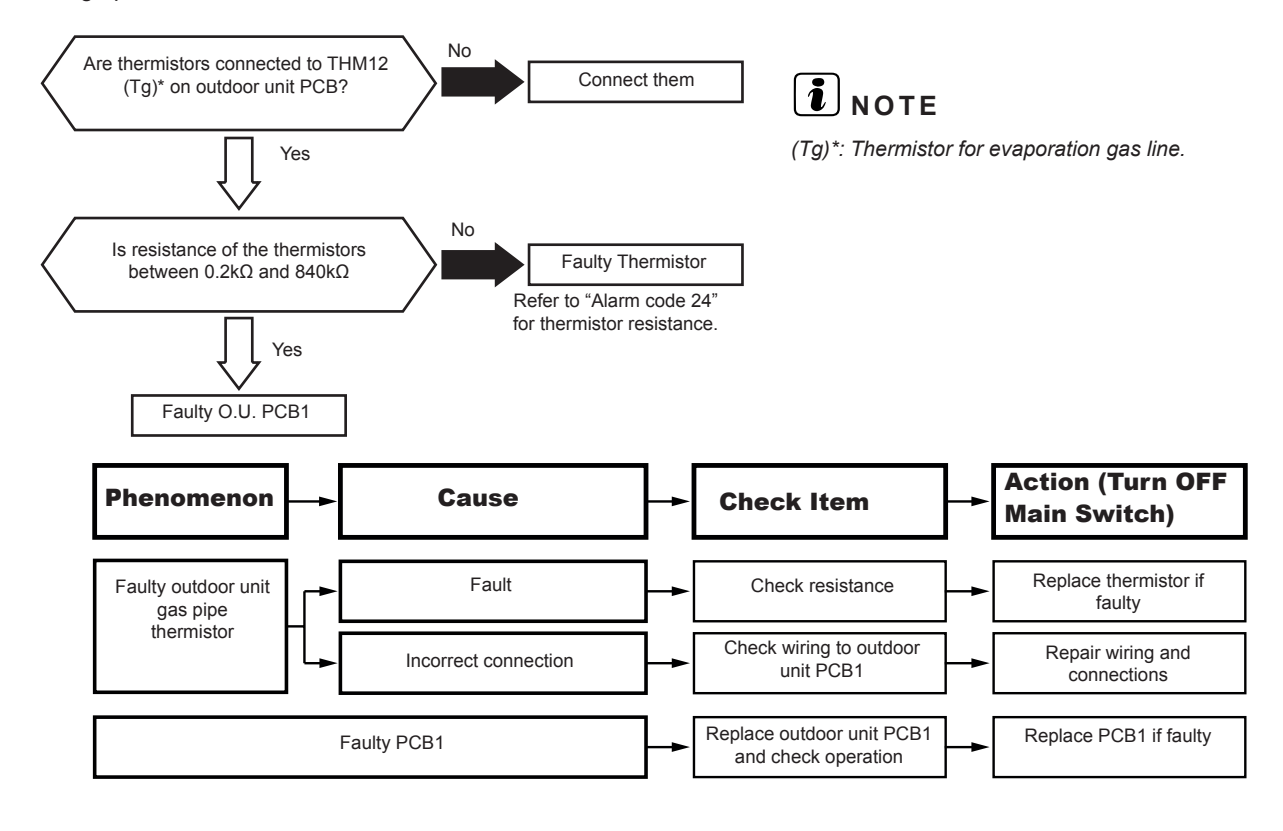

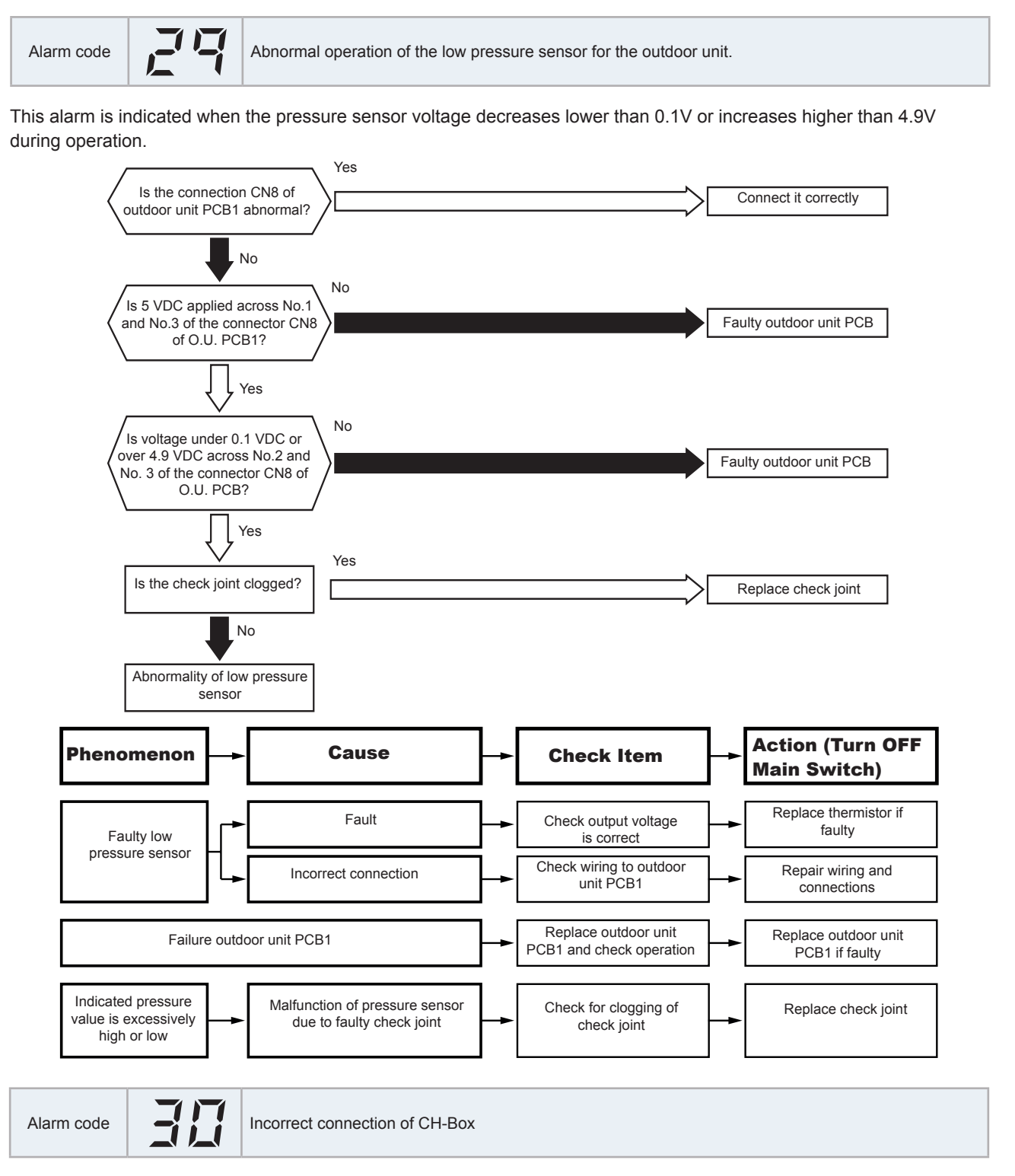

This alarm code is displayed when CH-Boxes are connected to the refrigerant cycle system.

This alarm code is displayed when the power supply setting, DSW7, DSWs on the outdoor unit PCB1 is set incorrectly (number 4 is ON)

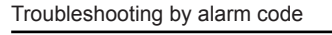

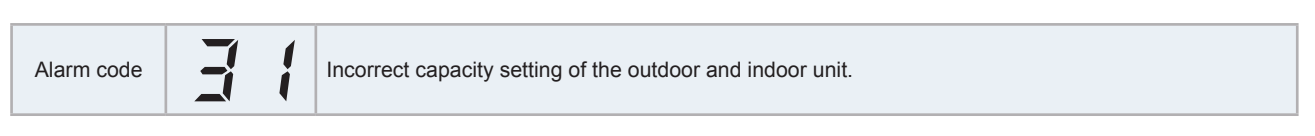

This alarm is indicated when the capacity setting DIP switch, DSW2 on PCB1 of the outdoor unit is not set (all the contacts from No.1 to No.6 are in the OFF position) or it is incorrectly set.

This alarm is indicated when the total indoor unit capacity is lower than 50% or higher than the maximum limit established for the combined outdoor unit capacity.

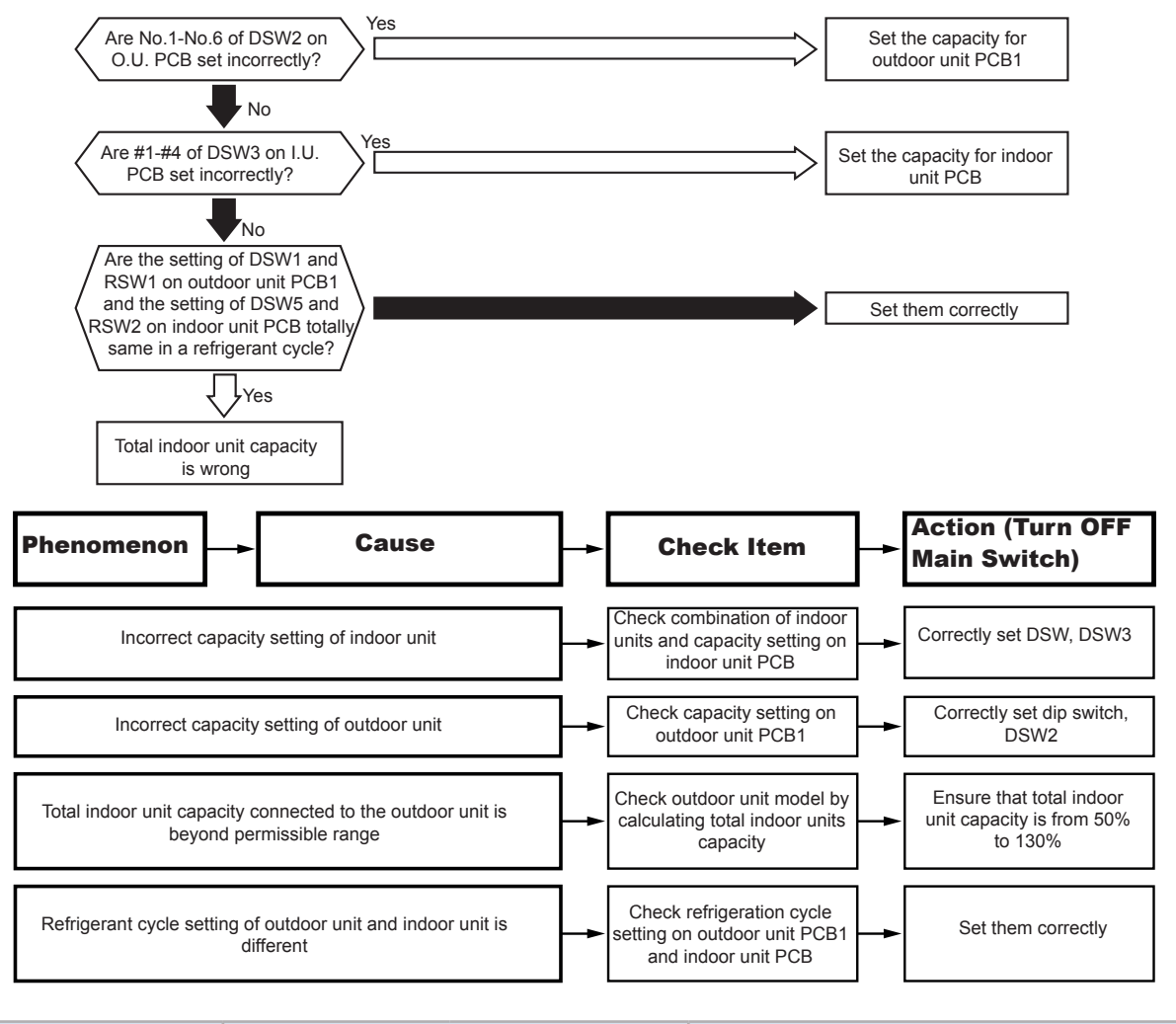

|                         | Setting of the refrigerant cycle number |                 | Setting example of the refrigerant cycle number 25 |
|-------------------------|-----------------------------------------|-----------------|----------------------------------------------------|
|                         | DSW1                                    | RSW1            | DSW1 $ON$ $ON$ $ON$ $ON$ $ON$ $ON$ $ON$ $ON$       |
| Outdoor unit            | DSW1, (10 digits)                       | RSW1, (1 digit) |                                                    |
| Indoor unit (H-LINK II) | DSW5                                    | RSW2            |                                                    |

Setting before shipment RSW1 and DSW1 is 0.

Maximum refrigerant cycle number setting: 63.

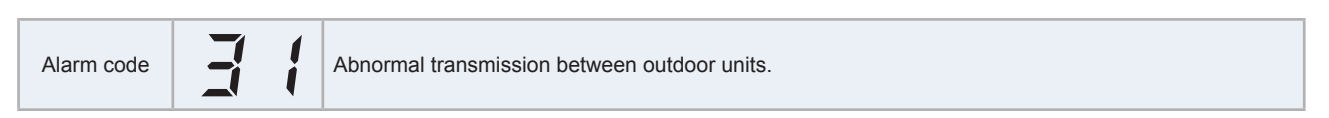

This alarm is indicated when the following conditions occur after maintaining a normal transmission between the outdoors units.

- The anomaly is maintained for 30 seconds.
- The anomaly is maintained for 30 seconds after the microcomputer automatically reset.

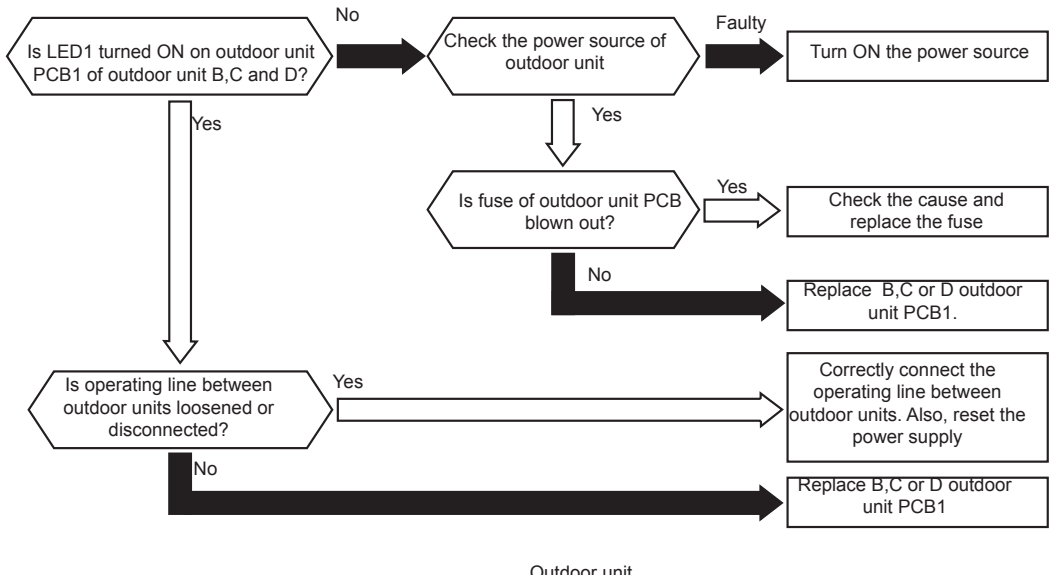

| Outdoor unit |        |          |        |
|--------------|--------|----------|--------|
|              |        |          |        |
|              |        | <b>i</b> |        |
|              |        | <b> </b> | ┟╢───╟ |
| Unit A       | Unit B | Unit C   | Unit D |
| (Main)       | (Sub)  | (Sub)    |        |

(Sub): Secondary unit.

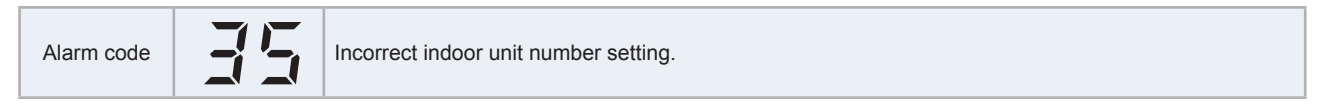

This alarm is indicated 5 minutes after power is supplied to the outdoor unit when the indoor unit number connected to the outdoor unit is duplicated by the DSW6 and RSW1 setting.

# 

- In the case of H-LINK systems, this alarm code is indicated when DSW1 and RSW1 of PCB1 of the outdoor unit and DSW5 and RSW2 of the PCB of the indoor unit are incorrectly set. In this case, set them properly after turning OFF the main power switch and turn ON again the main power switch.
- When the setting of the refrigerant cycle number of the outdoor unit (H-LINK II) and one of the outdoor unit (H-LINK) is duplicated, alarm code "35" can be ON and OFF repeatedly.

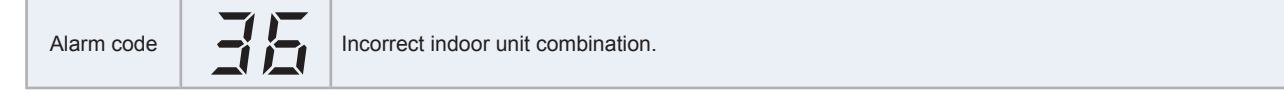

This alarm is indicated when the indoor unit connected to the outdoor unit is designed for other refrigerants (R22, R407C,...).

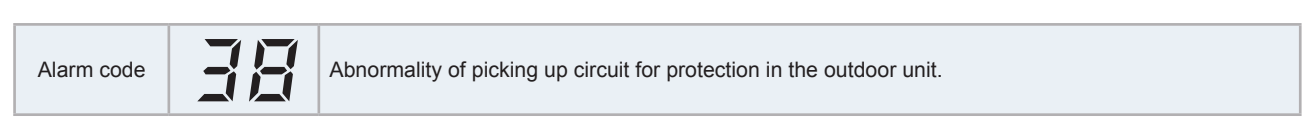

This alarm code is displayed when DC13V is applied to the main circuit PCB connector at the time inverter compressor operation command is transmitted to outdoor unit PCB1 (approximately 5 sec passed after turning ON RUN/STOP switch). Make sure to connect each wiring to PCN2, CN5 and CN6 before use tester. If PCN2 wiring is not connected correctly when using the tester, DC13V is continuously detected and end in checking failure.

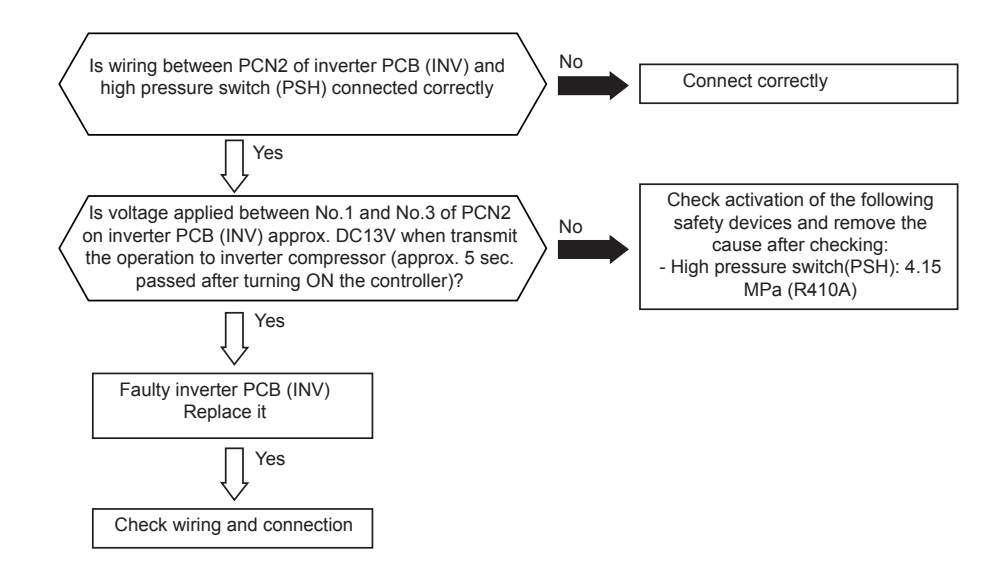

| PCB       | Inverter PCB (INV) |
|-----------|--------------------|
| Connector | PCN2               |
| Pin No.   | No.1, No.2         |

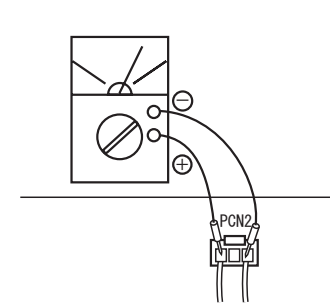

## **i** note

- For the maintenance or replacement of inverter PCB, perform the high voltage discharge work according to the item"6.2.2 High voltage discharge work for replacing parts"
- If the high pressure switch (PSH) failure (open phase or disconnecting wiring), this alarm code may occur. Check alarm code 02 trouble shooting too.

Troubleshooting by alarm code

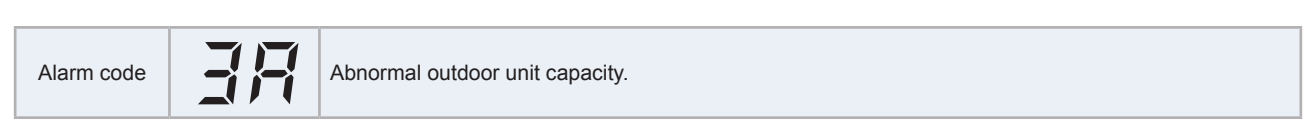

This alarm is indicated when the total capacity of the outdoor unit connected to the transmission terminal between outdoor units exceeds the maximum total power allowed.

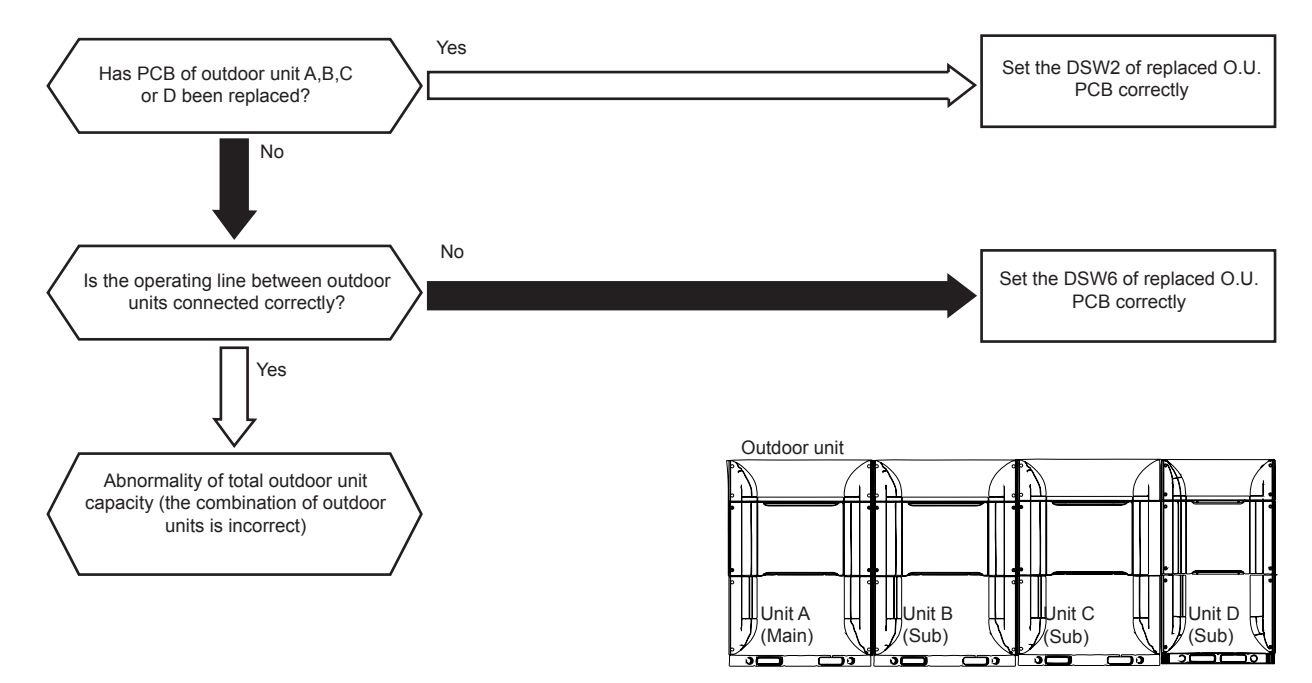

(Sub): Secondary unit(s).

**i**)<sub>NOTE</sub>

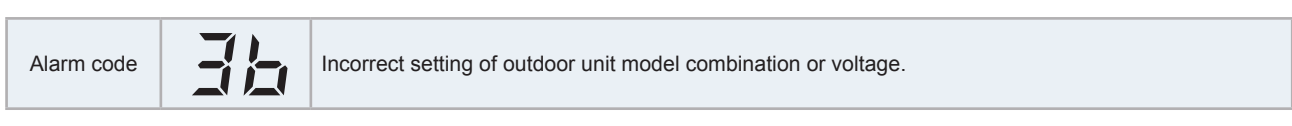

This alarm is indicated when the model setting of the outdoor unit connected to the transmission terminal between outdoor units.

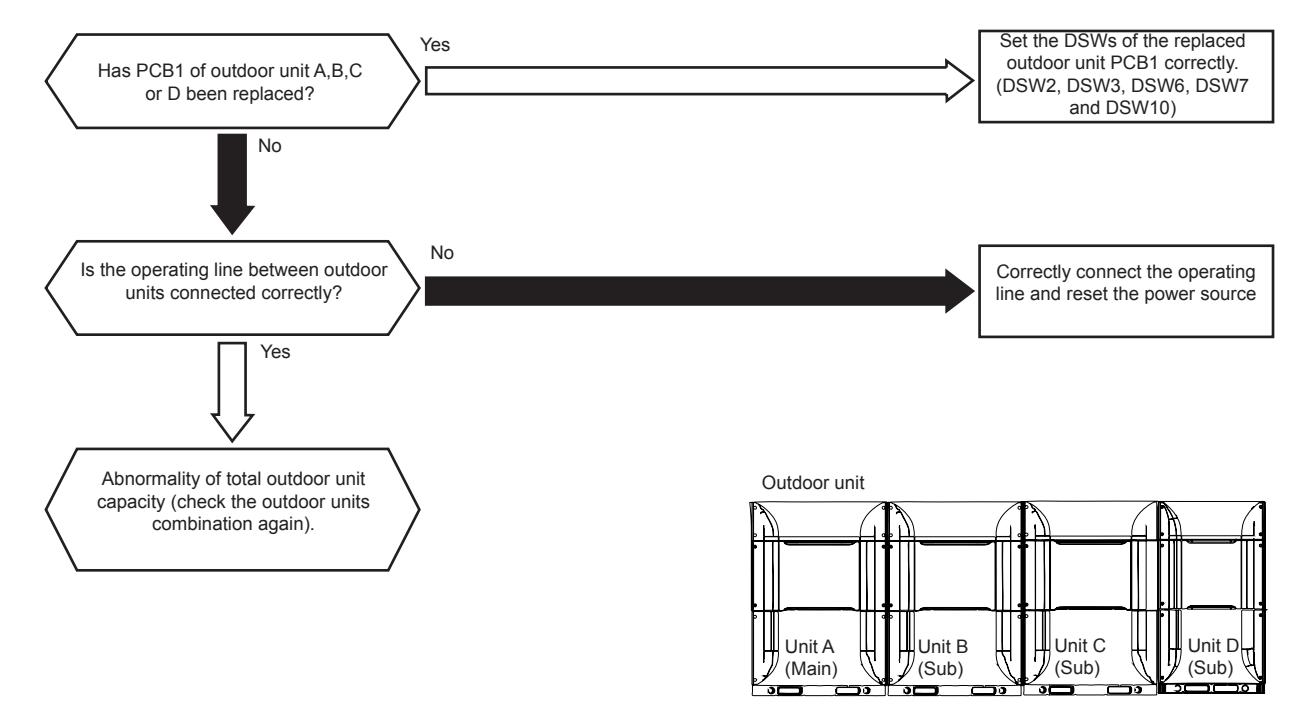

(Sub): Secondary unit.

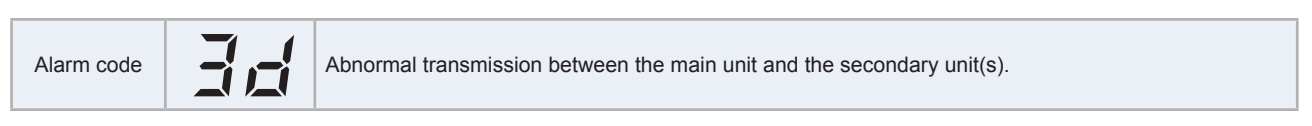

This alarm is indicated when the transmission to outdoor unit B, C or D is not maintained for 30 seconds (alarm code "31" will be indicated when the transmission to all the outdoor units connected to transmission terminals between outdoor units is not provided).

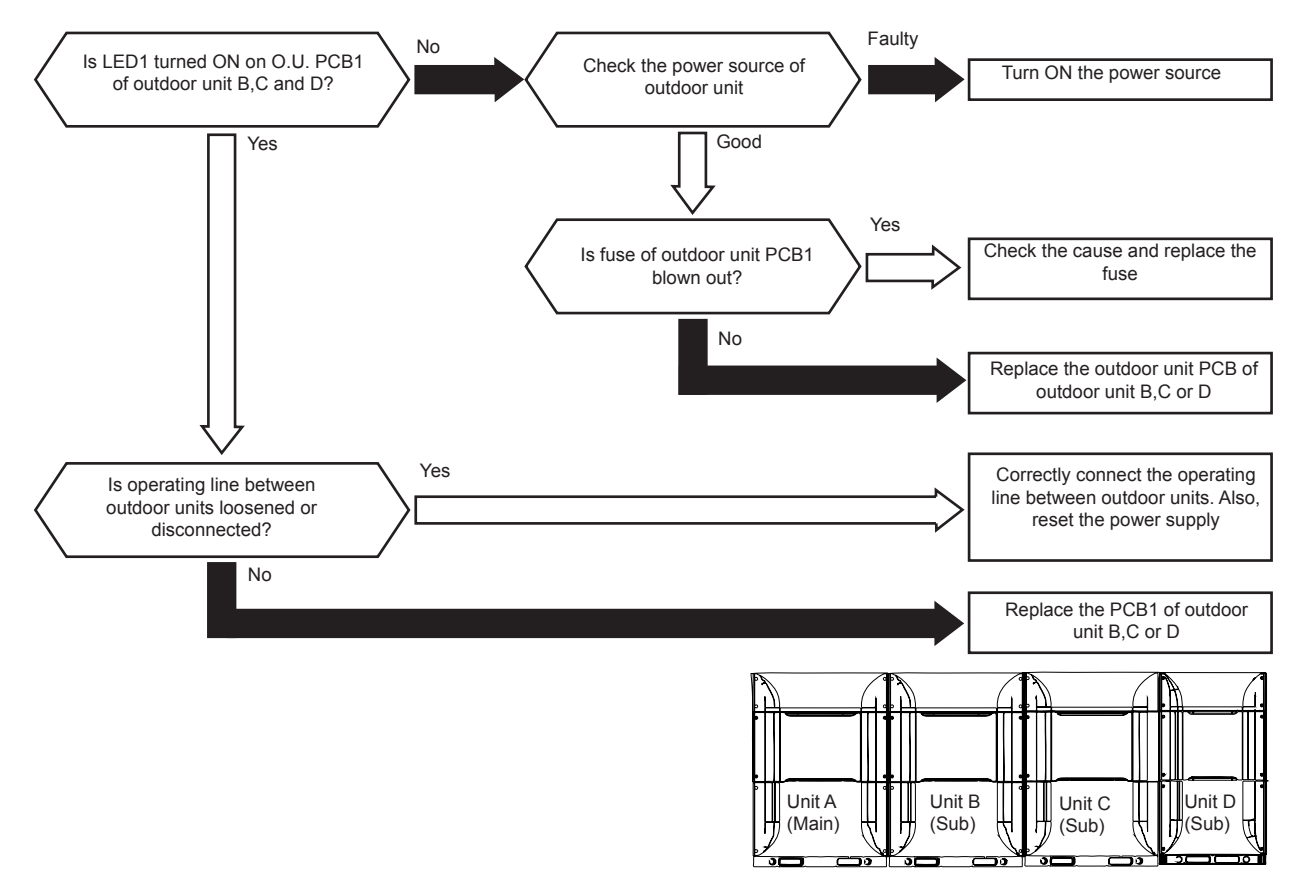

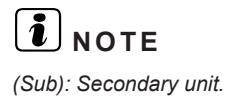

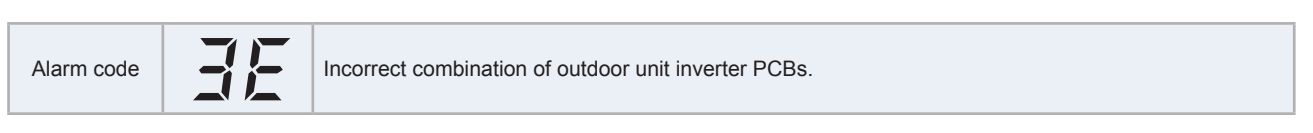

This alarm code is indicated when an incorrect model code setting of the outdoor unit is connected to the terminals between the outdoor units communication terminal (TB2 number 3 and 4 terminals on the PCB1 for the outdoor unit combination).

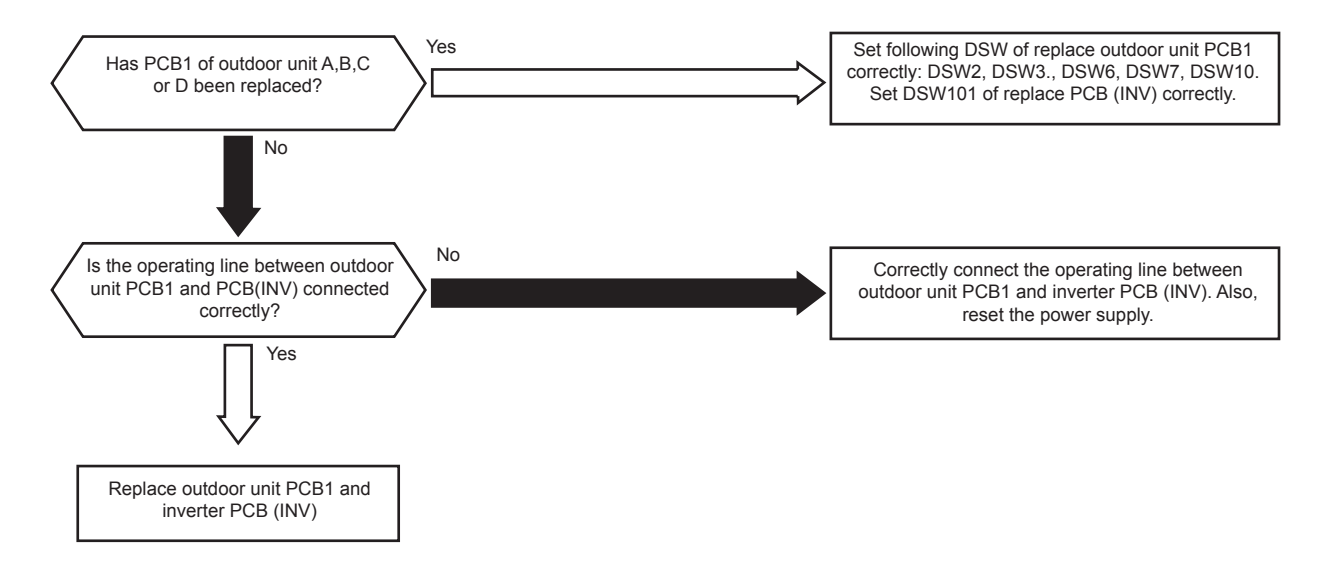

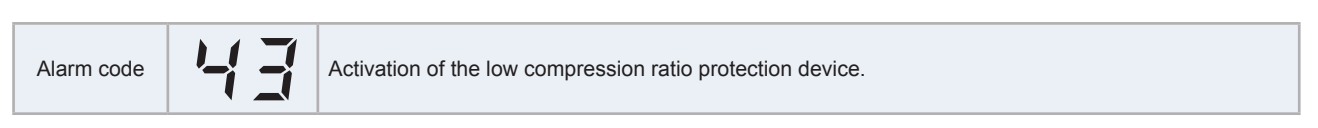

This alarm is indicated when the following condition occurs more than twice in an 30 minutes. If the following condition is continued for one minute, all the compressors may be stopped and the unit automatically refried after 3 minutes.

Compression ratio,  $\mathcal{E} = ((Pd + 0.1) / (Ps + 0.06))$  (calculated from the discharge pressure (Pd MPa) and the suction pressure (Ps MPa) is less than 1.5.

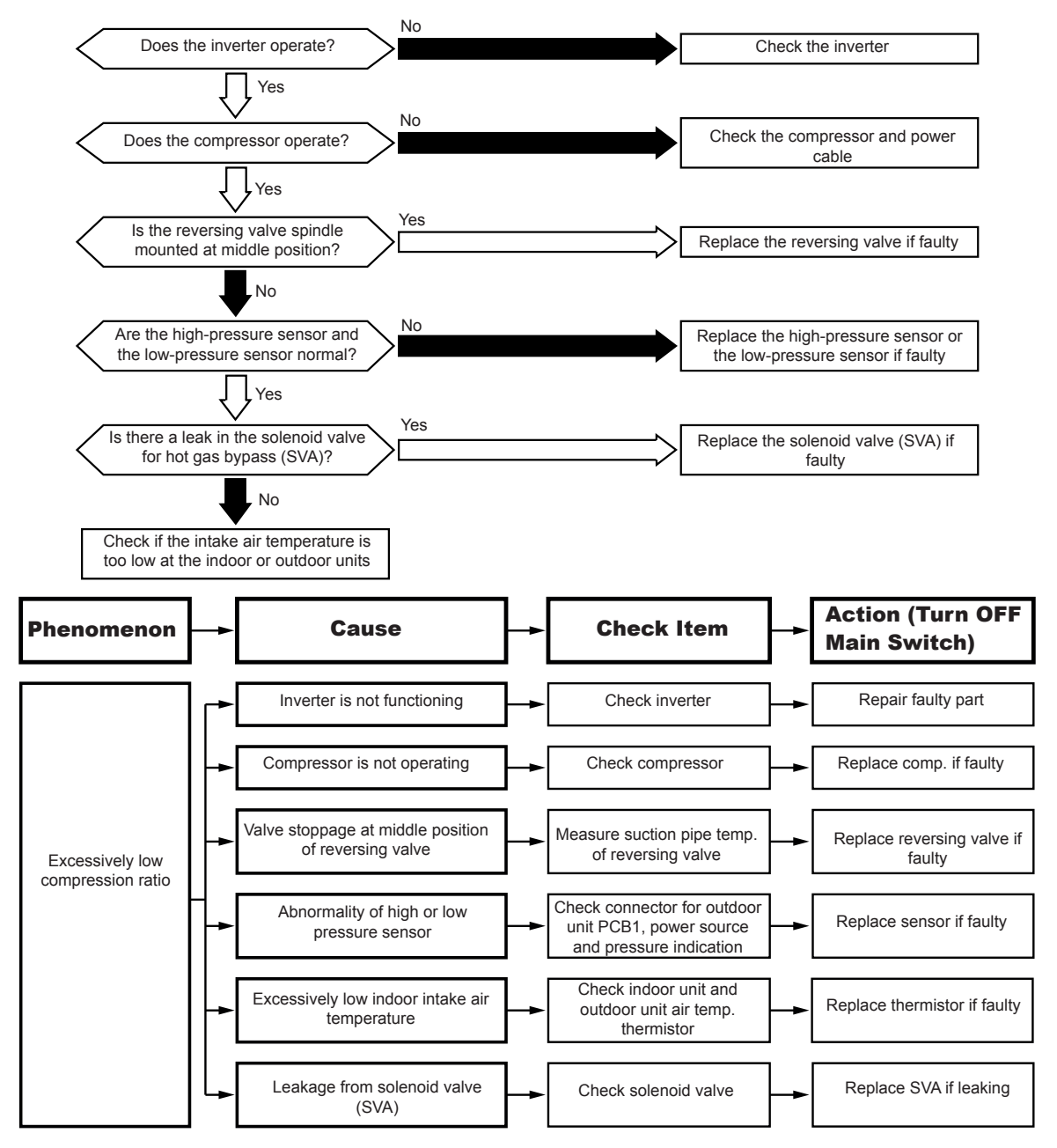

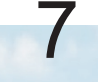

Alarm code Activation of the low pressure increase protection device.

This alarm is indicated when the following condition occurs 3 times in 30 minutes: the suction pressure (Ps) continues to be higher than 1.4MPa for more than a minute, all the compressors stop and then retry the operation after 3 minutes.

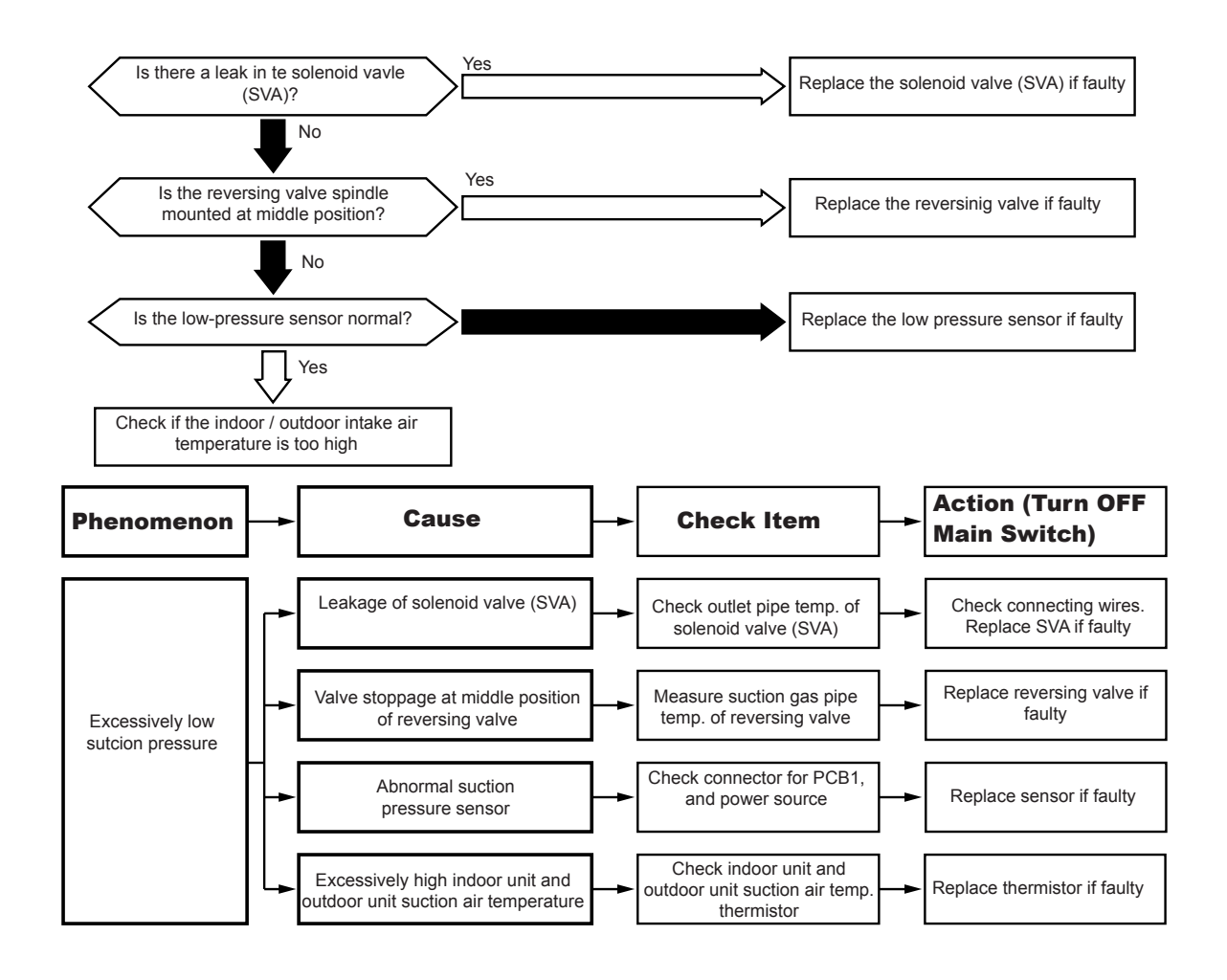
Alarm code

Activation of the high pressure increase protection device.

If the discharge pressure (Pd) of the compressor is more than 3.8 MPa for 2 seconds, all the compressors stop and the operation is automatically retried after 3 minutes. If this occurs again twice in the next 30 minutes, this alarm code is displayed.

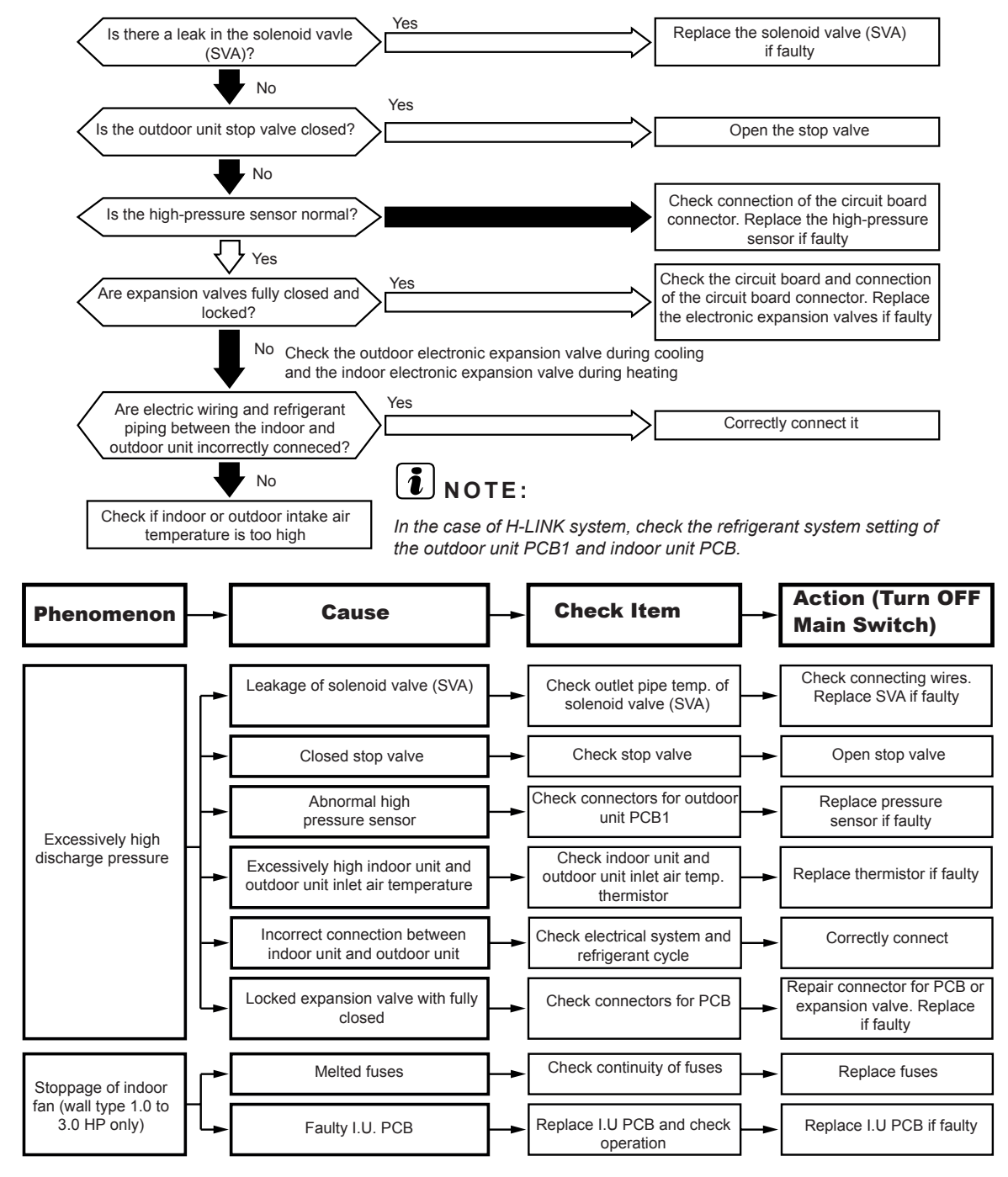

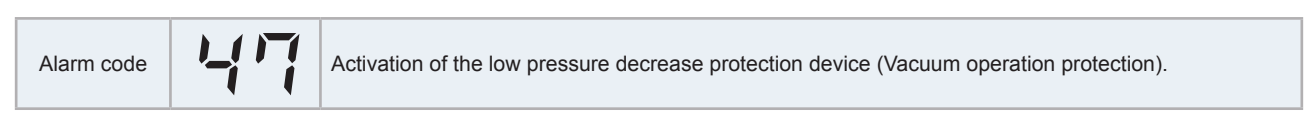

This alarm is indicated when the following condition occurs 2 or more times in 1 hour: the suction pressure (Ps) is lower than 0.09 MPa for more than 12 minutes.

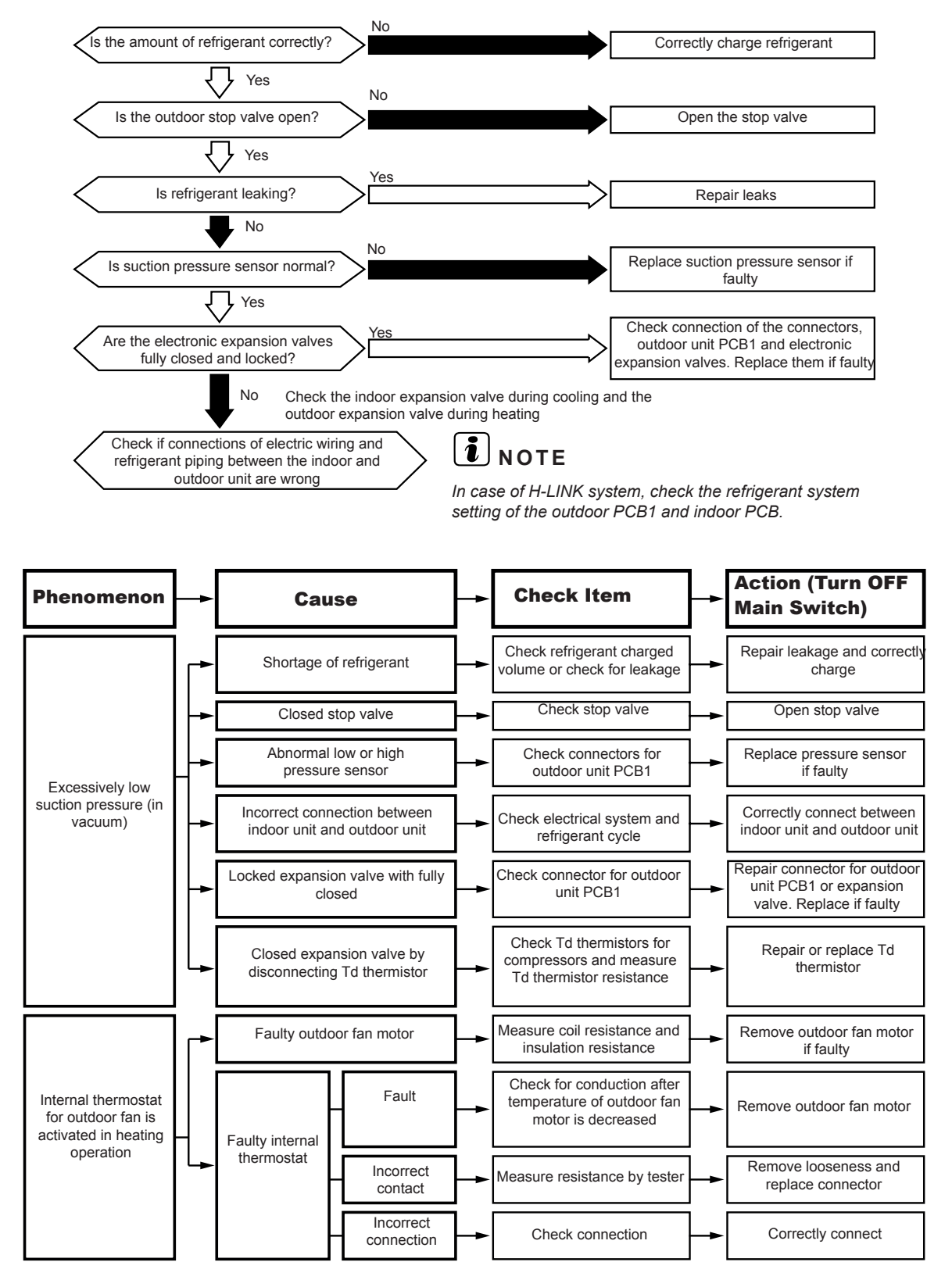

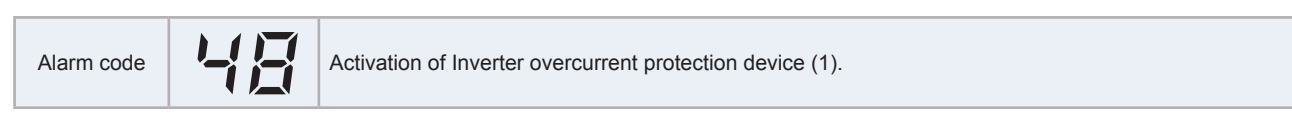

This alarm is indicated when the inverter electronic thermal protection is activated 6 times in 30 minutes (retry operation is carried out up to 5 times).

Activation conditions:

- Inverter current with 105% of the rated current runs continuously for 30 seconds.
- Inverter current runs intermittently and the accumulated time is reaches up to 3 minutes in a 10 minute period.

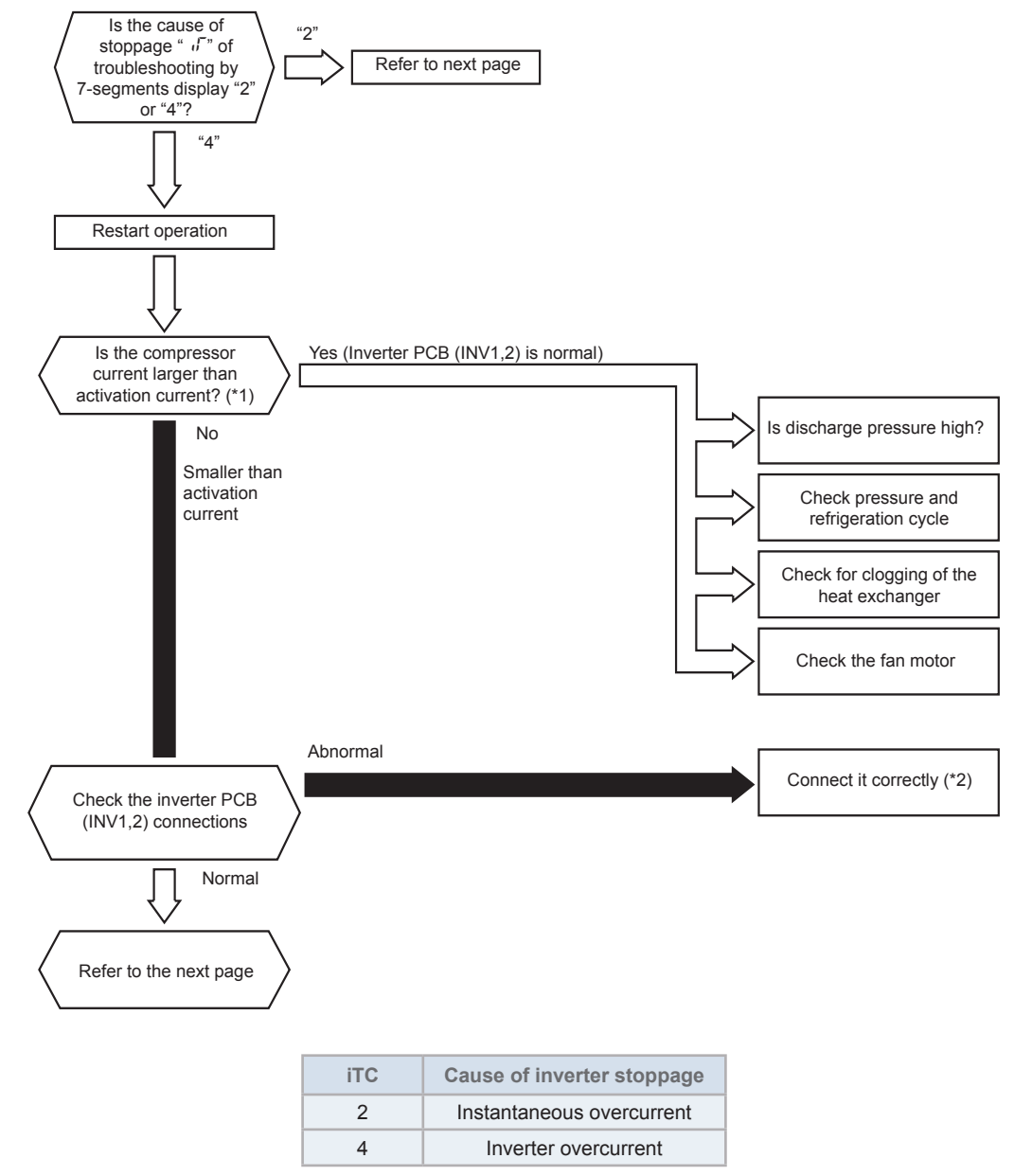

### **i** NOTE

- (\*1): Regarding the activation current value setting, refer to
- (\*2): Regarding the checking or replacement of the diode module, refer to

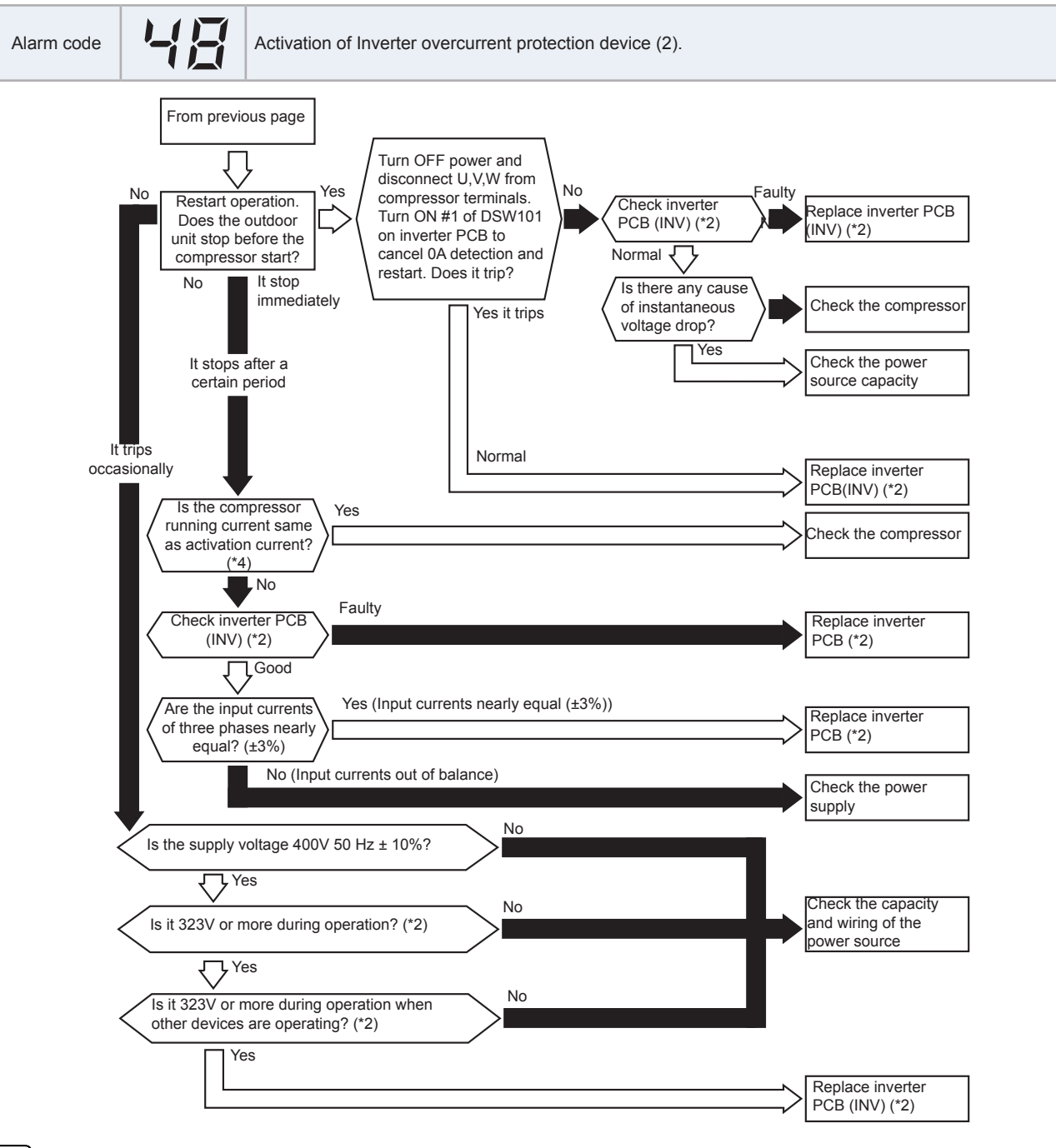

## 

(\*1): Regarding the activation current value setting, refer to item "6.2 Inverter (INV1, INV2)"

(\*2): For the maintenance and replacement of inverter PCB, perform the high voltage discharge work according to "6.2.2 High voltage discharge work for replacing parts".

| Alarm code S ( Abnormal Inverter current sensor. |  |
|--------------------------------------------------|--|
|--------------------------------------------------|--|

This alarm is indicated when an abnormality of current transformer (0A detecting) occurs 3 times within 30 minutes (retry operation is carried up for the first two times).

Activation condition:

- When the compressor frequency is maintained between 15 and 18 Hz after the compressor is started, one of the absolute running current values detected by the current transformer in each phase U+, U-, V+ and V- is equal or less than 1.5 A.
- The wave height value of running current for the phase positioning is less than 5A before the compressor is started (at completing the phase positioning).

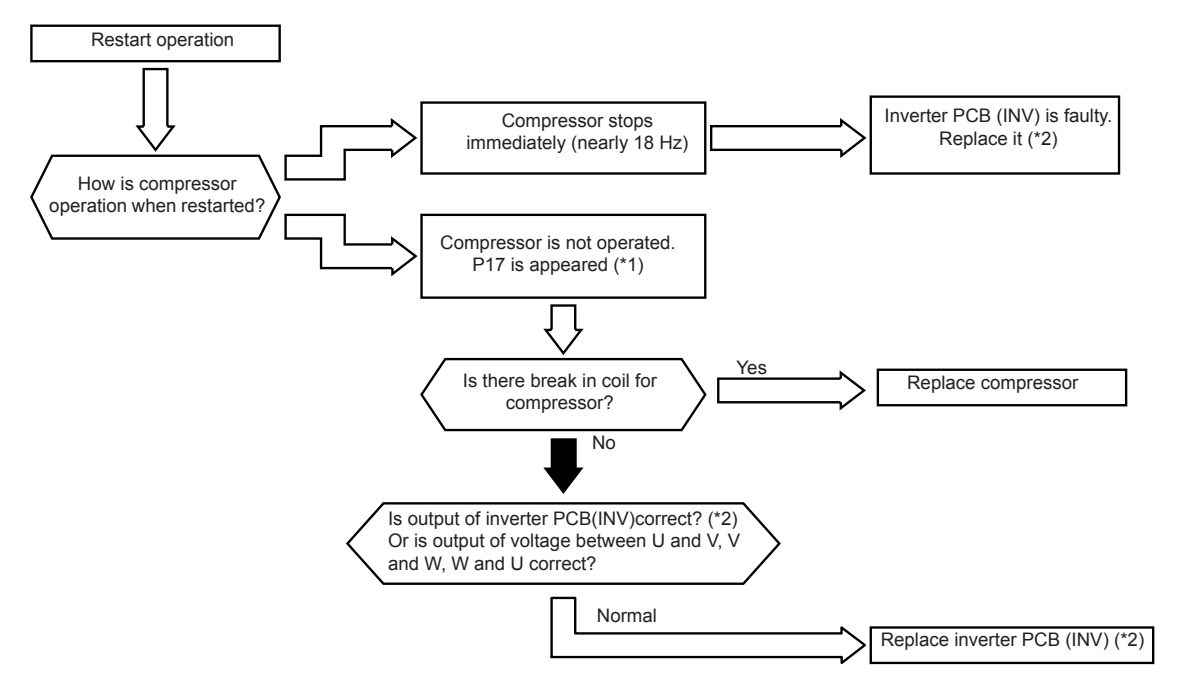

## **i** note

- (\*1): P17 is displayed on the 7-segment display of the outdoor unit PCB1.
- (\*2): For the maintenance and replacement of inverter PCB, perform the high voltage discharge work according to the "6.2.2 High voltage discharge work for replacing parts"

| iTC | Cause of inverter stoppage                 |
|-----|--------------------------------------------|
| 1   | Activation of transistor module protection |
| 8   | Abnormal current sensor                    |
| 12  | Ground fault detection                     |
| 21  | Out of synchronism detection               |

| Alarm code | 53 | Inverter error signal detection. |
|------------|----|----------------------------------|
|------------|----|----------------------------------|

This alarm is indicated when the IMP (transistor module) detects an abnormal function 7 times in 30 minutes (retry operation is carried out up to sixth times).

Activation conditions:

- Abnormal current is applied to the inverter current sensor due to a short circuit, a ground fault or overcurrent.
- Abnormal increase of temperature in the transistor module.
- Decrease in control voltage.
- The angle difference between the shaft in compressor and the shaft in the control program exceeds 60°.

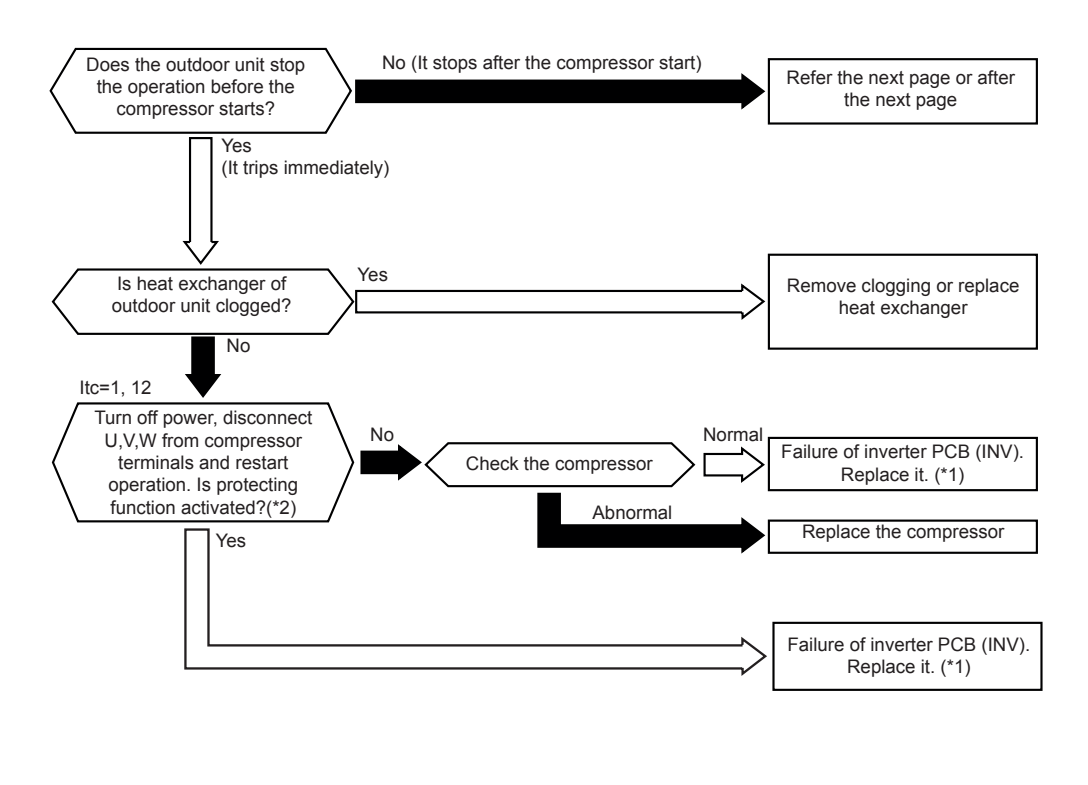

| iTC | Cause of inverter stoppage                 |
|-----|--------------------------------------------|
| 1   | Activation of transistor module protection |
| 12  | Ground fault detection                     |
| 21  | Out-of-synchronism detection               |

## **i** NOTE

- (\*1)For the maintenance and replacement of the inverter PCB, perform the high voltage discharge work according to the item "6.2.2 High voltage discharge work for replacing parts"
- (\*2): Turn ON the No.1 switch of DSW101 on the inverter PCB (INV) when restarting the operation with the terminals of the compressor disconnected. After troubleshooting, turn OFF the No.1 switch of DSW101 on inverter PCB (INV).

Troubleshooting by alarm code

### HITACHI

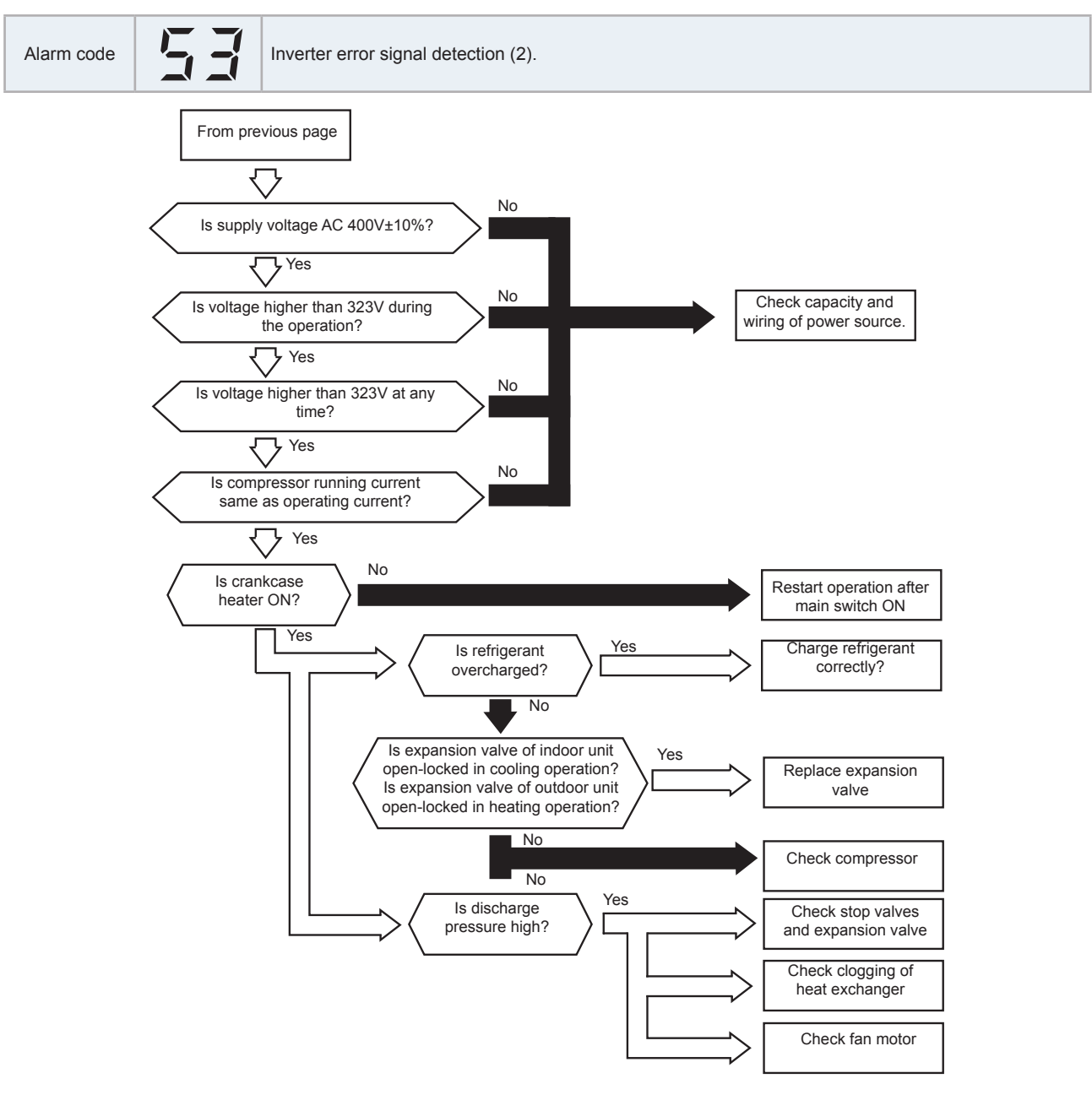

## **i** NOTE

- When an excessive surge current is applied to the unit due to lightning or other causes, this alarm code "53" or the inverter stoppage code (iTC) "11" will be indicated and the unit cannot be operated. In this case, check the surge absorber/surge arrester (SA) on the noise filter (NF1, NF2). The surge absorber may be damaged if the inner surface of the surge absorber is black. In that case, replace the surge absorber. If the inside of the surge absorber is normal, turn OFF the power once and wait for LED501 (red) on the main circuit PCB (PCB2) (220V) or LED401 (red) on the inverter PCB (INV) OFF (approximately five minutes) and turn it ON again.
- For the maintenance and replacement of the inverter PCB (INV), perform the high voltage discharge work according to the "6.2.2 High voltage discharge work for replacing parts"

#### Position of surge absorber

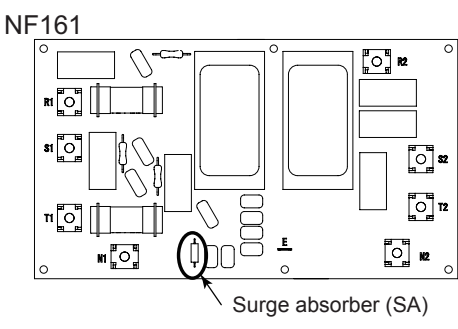

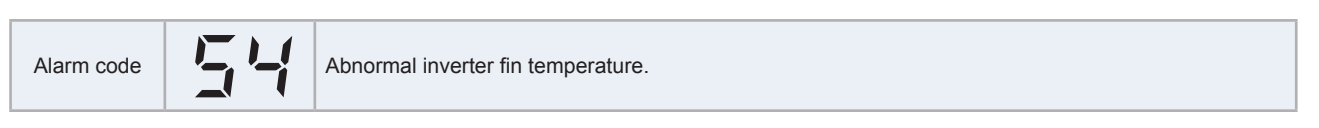

This alarm is indicated when an abnormality of inverter fin temperature occurs 3 times in 30 minutes (retry operation is carried out up to the second time the anomaly occurs). Activation condition: the radiation fin temperature exceeds 106 °C.

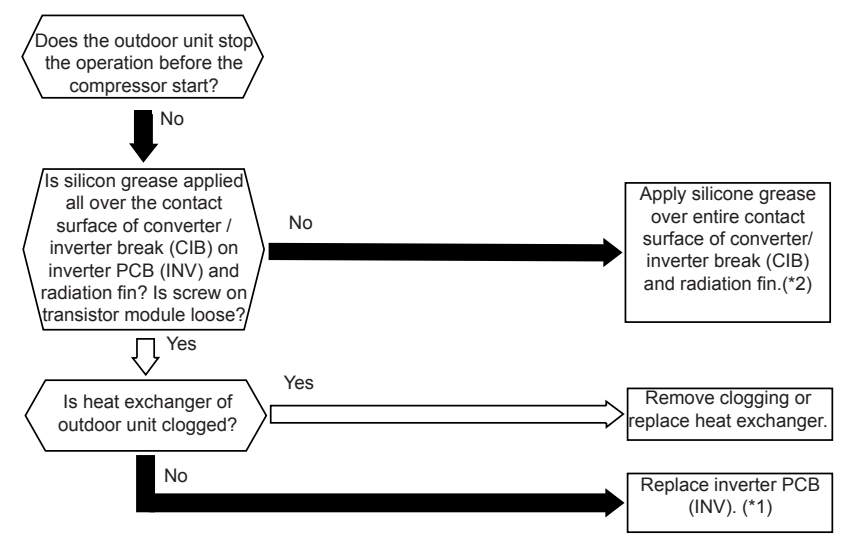

## **i** note

- (\*1): For the maintenance and replacement of inverter PCB (INV), perform the high voltage discharge work according to the item "6.2.2 High voltage discharge work for replacing parts"
- (\*2): Use the silicon grease provided as an accessory (05SZ0015).

| iTC | Cause of inverter stoppage        |
|-----|-----------------------------------|
| 3   | Abnormal inverter fin temperature |

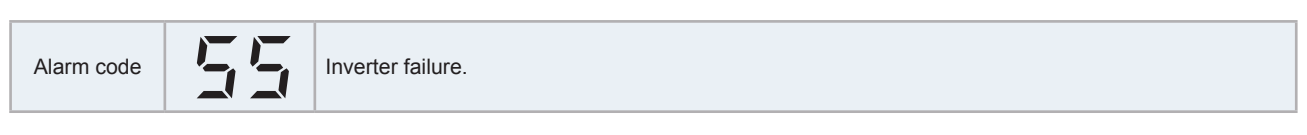

An abnormality is detected when the actual frequency from the inverter PCB is less than 10Hz after the inverter frequency is output from the outdoor unit PCB to the inverter PCB. This alarm code is displayed when this occurs 3 times in 30 minutes. If it occurs less than 3 times in 30 minutes, the operation is automatically retried.

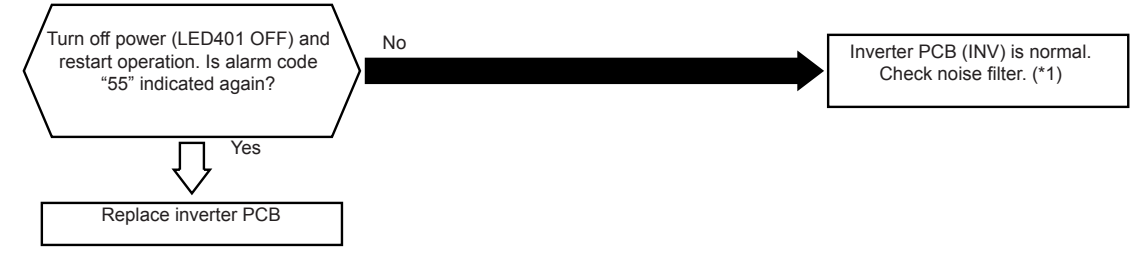

**i** NOTE

When an excessive surge current is applied to the unit due to lighting or other causes, this alarm code "55" or the inverter stoppage code (iTC) "11" will be indicated and the unit can not be operated. In this case, check the surge absorber/surge arrester (SA) on the noise filter (NF1, NF2). The surge absorber may be damaged if the inner surface of the surge absorber is black. In that case, replace the surge absorber.

If the inside of the surge absorber is normal, turn OFF the power once and wait for LED501 (red) on the main circuit PCB (PCB2) (220V) or LED401 (red) on the inverter PCB (INV) OFF (approximately five minutes) and turn it ON again.

#### Position of surge absorber

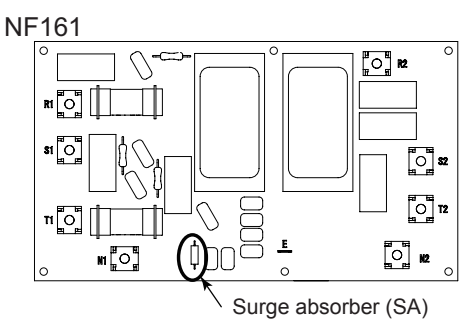

#### Troubleshooting by alarm code

| Alarm code | 57 | Activation of fan controller protection. |
|------------|----|------------------------------------------|
|------------|----|------------------------------------------|

This alarm is indicated when the IMP (transistor module) detects an abnormality function 10 times in 30 minutes (retry operation is performed instead carried out up to the ninth time).

Activation conditions:

- Abnormal current to the transistor module, such as a short-circuit or earth leakage, or overcurrent occurs at the transistor module.
- Decrease in control voltage.

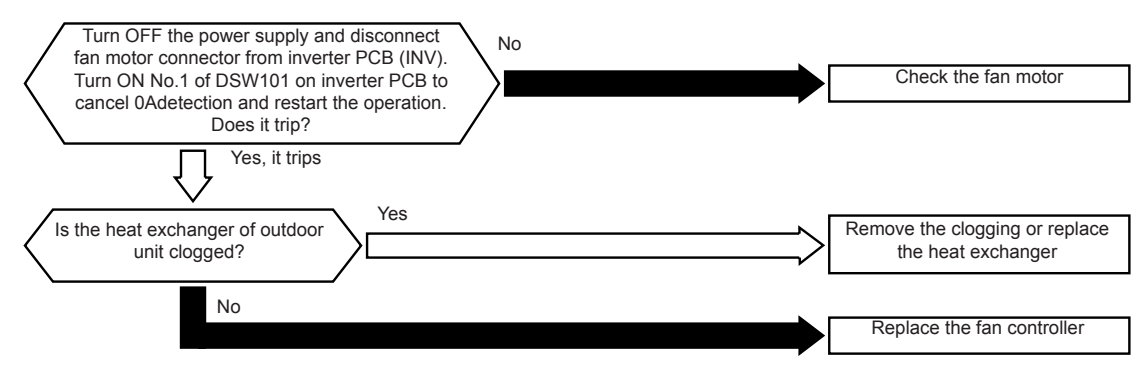

### 

When an excessive surge current is applied to the unit due to lightning or other causes, this alarm code "57" or the inverter stoppage code (iTC) "11" will be indicated and the unit cannot be operated. In this case, check to ensure the surge absorber/surge arrester (SA) on the noise filter (NF1, NF2). The surge absorber may be damaged if the inner surface of the surge absorber is black. In that case, replace the surge absorber.

If the inside of the surge absorber is normal, turn OFF the power once and wait for LED401 (red) on the inverter PCB (INV) OFF (approximately five minutes) and turn it ON again.

#### Position of surge absorber

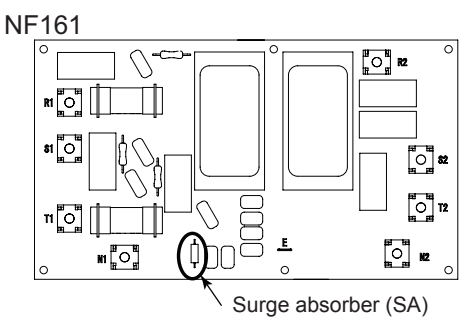

### HITACHI

Troubleshooting by alarm code

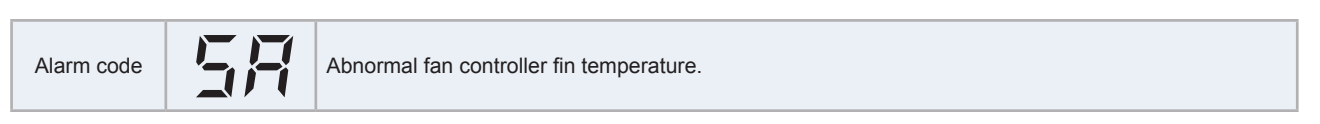

This alarm is indicated when the fan controller fin temperature anomaly occurs 10 times in 30 minutes (retry operation is carried out up to 9 times). Activation condition: this alarm is indicated when the thermistor temperature inside the transistor module increases over 100 °C.

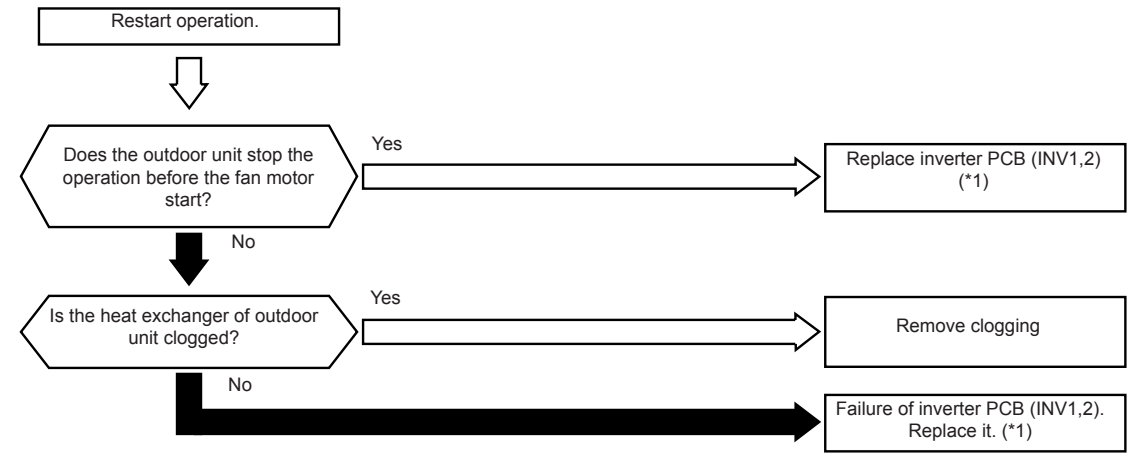

## 

 (\*1): For the maintenance and replacement of the inverter PCB, perform the high voltage discharge work according to item "6.2.2 High voltage discharge work for replacing parts"

| Alarm code Activation of fan controller overcurrent protection device (1). |
|----------------------------------------------------------------------------|
|----------------------------------------------------------------------------|

In this case, the outdoor unit number of abnormal inverter PCB is displayed. Check the fan controller stoppage code when this alarm code is displayed.

Activation condition:

- Electrical current with 105% of the rated current runs continuously for 30 seconds.
- Electrical current runs intermittently and the accumulated time reaches to 3 minutes in a 10 minute period.

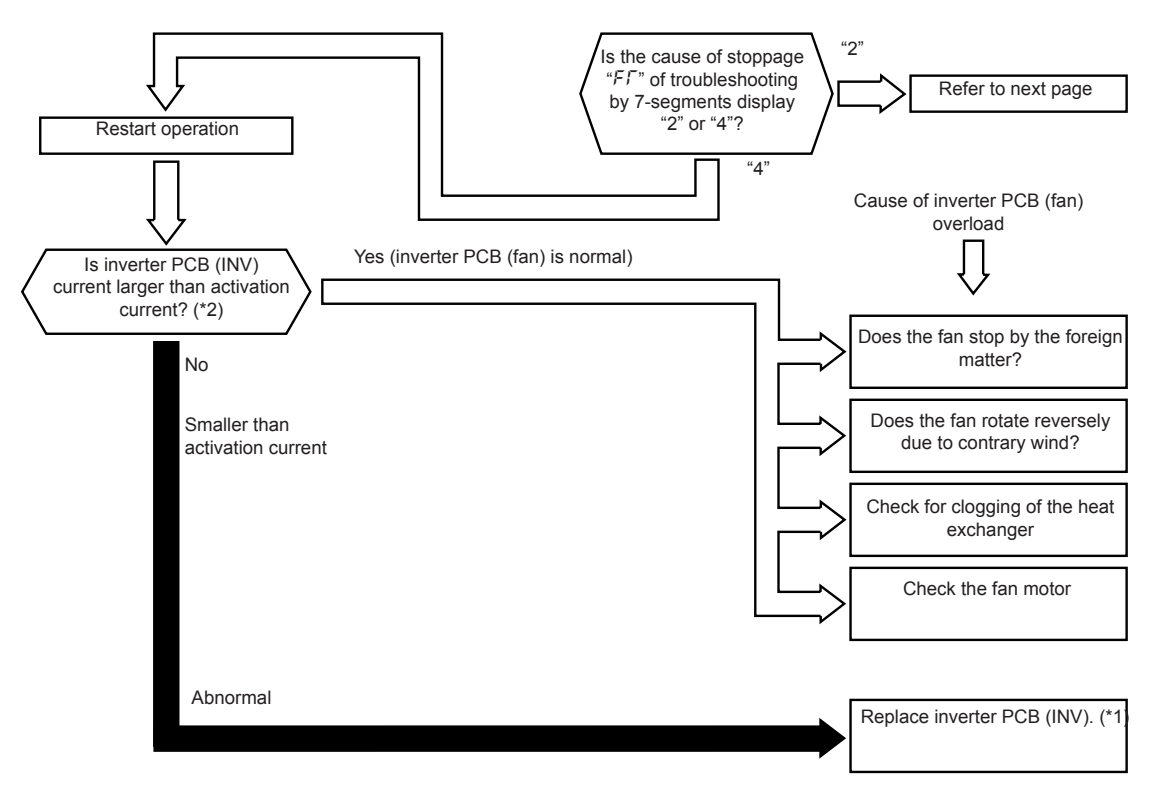

## **i** note

- (\*1): For the maintenance and replacement of an inverter PCB, perform the high voltage discharge work according to item "6.2.2 High voltage discharge work for replacing parts"
- (\*2): Regarding the setting value of activation current, refer to the item "6.2 Inverter (INV1, INV2)"

### HITACHI

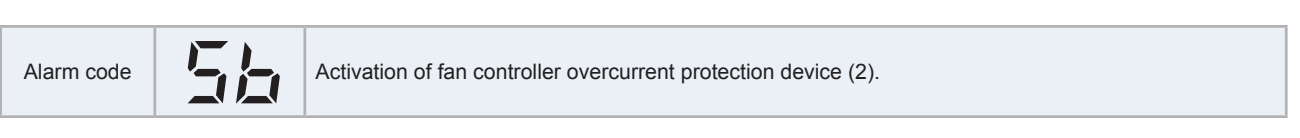

This alarm is indicated when the instantaneous overcurrent occurs 10 times in 30 minutes (retry operation is carried out up to 9 times). Activation condition: the running current exceeds the rated current of transistor module.

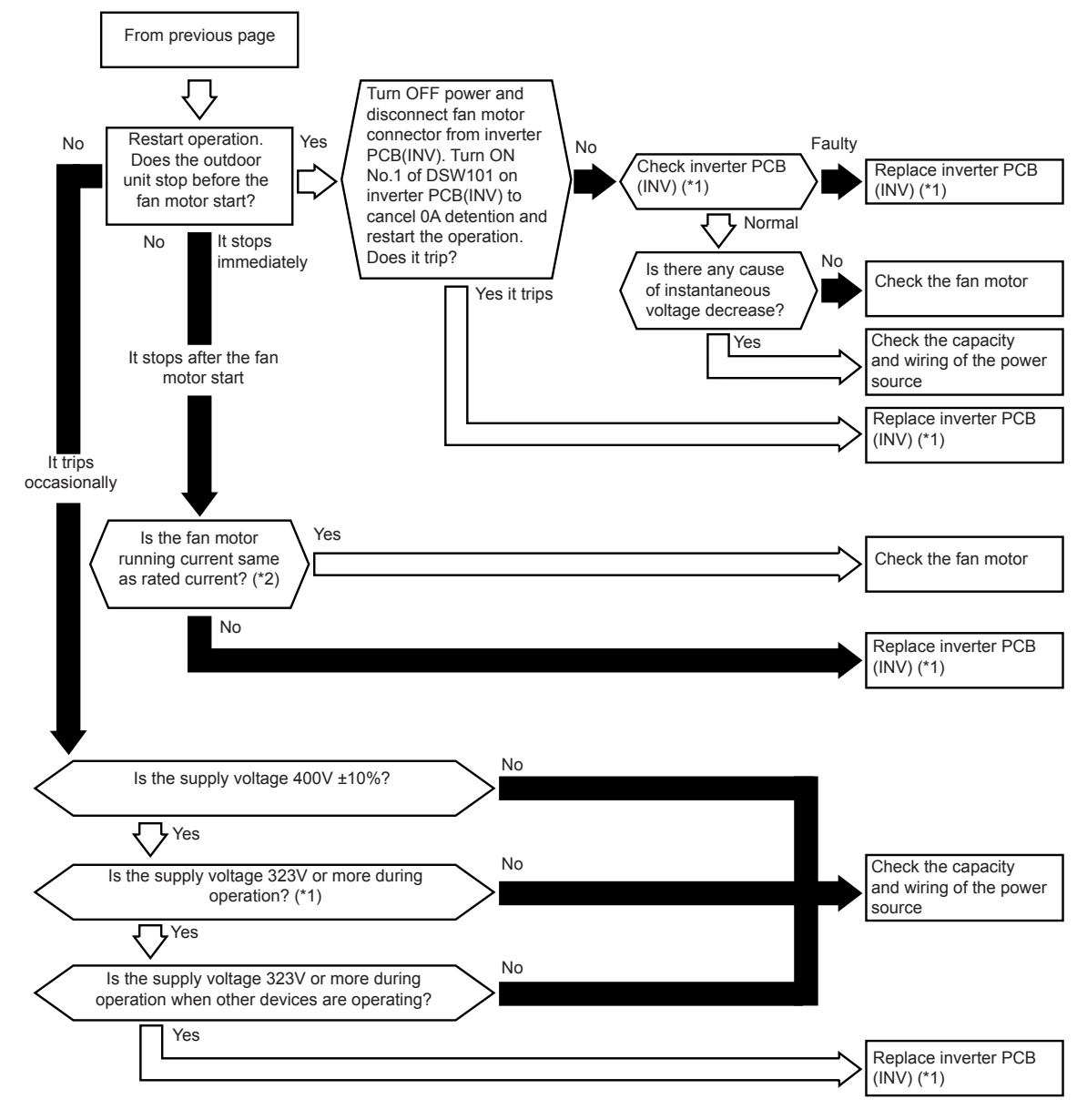

# i note

- (\*1): For the maintenance and replacement of an inverter PCB, perform the high voltage discharge work according to item "6.2.2 High voltage discharge work for replacing parts"
- (\*2): Regarding the setting value of activation current, refer to the item "6.2 Inverter (INV1, INV2)"

| Alarm code | 55 | Abnormal fan controller sensor. |
|------------|----|---------------------------------|
|------------|----|---------------------------------|

In this case, the outdoor unit number of abnormal inverter PCB and abnormal inverter PCB number are displayed. Check the fan controller stoppage code when this alarm code is displayed.

This alarm code is displayed when the fan controller electronic thermal protection is activated 10 times within 30 minutes. If this occurs less than 10 times in 30 minutes, the operation automatically restarts.

This alarm is indicated when the following conditions occur:

- Electric current with 105% of the rated current runs for 30 seconds continuously.
- Before the fan motor operation is started (at completing the phase positioning), the wave height value of the running current for the phase positioning is less than criterion value.

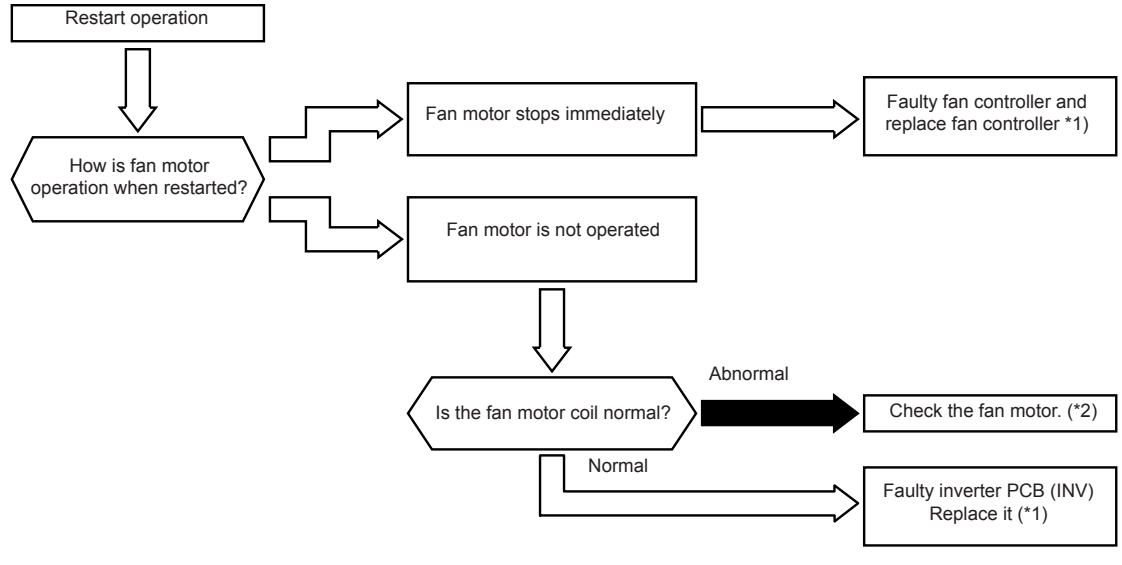

## **i** NOTE

- (\*1): For the maintenance and replacement of the inverter PCB, perform the high voltage discharge work according to the "6.2.2 High voltage discharge work for replacing parts"
- (\*2): For checking fan motor, refer to the fan motor specification of the "6.2 Inverter (INV1, INV2)"

| Alarm code Compressor protection. |
|-----------------------------------|
|-----------------------------------|

This alarm code is displayed when any of the following alarms causing serious compressor damages occurs 3 times in 6 hours. While this alarm is displayed, alarm reset is unavailable.

| Alarm code | Content of anomaly                                                                      |
|------------|-----------------------------------------------------------------------------------------|
| 02         | Activation of protection device (high pressure cut)                                     |
| 07         | Decrease in discharge gas superheat                                                     |
| 08         | Increase in discharge gas temperature at the upper part of the compressor               |
| 43         | Activation of the low compression ratio protection device                               |
| 44         | Activation of the low pressure increase protection device                               |
| 45         | Activation of the high pressure increase protection device                              |
| 47         | Activation of the low pressure decrease protection device (Vacuum operation protection) |

## **i** NOTE

- These alarms can be checked by the CHECK Mode 1. Follow the action indicated in each alarm chart.
- These alarms are cleared only by turning OFF the main power switch to the system.

## 

Great care must be taken before starting, since there is a possibility of causing serious damages to the compressors.

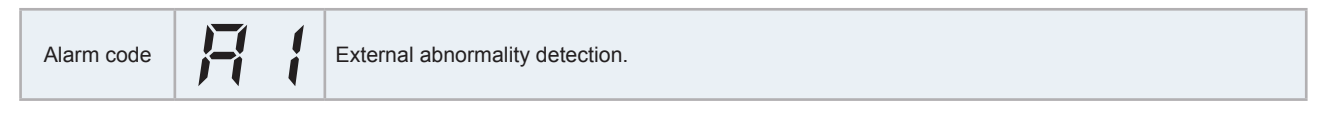

This alarm code is displayed when the external input is set the control function number 14 is detected an abnormality (input terminals are short-circuited).

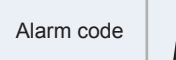

Incorrect setting of the unit model code

This alarm code is indicated when the unit model code setting (DSW4) is not set (all pins are "OFF"), or is set for the incorrect indoor unit type. Check the unit model code setting (DSW4) of indoor unit PCB after turning OFF the power source. Set DSW4 correctly.

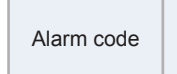

Incorrect setting of unit and refrigerant cycle number

This alarm code is indicated in the following condition. Check the settings of the dip switch (DSW) and the rotary switch (RSW) after turning OFF the power source.

| Conditions                                                                                                    | Countermeasures:                                                                                                    |
|----------------------------------------------------------------------------------------------------|----------------------------------------------------------------------------------------------------|
|                                                                                                    | Unit number setting / refrigerant cycle number setting starting from "1" (recommended).                                   |
| The unit unit number setting (DSW6 and RSW1) or the refrigerant cycle unit number setting (DSW5 and RSW2)                                                       | - Set the unit number and the refrigerant cycle number from "1" to "63". (Setting number for the 64th unit shall be "0".) |
| is set as "64" or more, or more than 2 pins of DSW5 or DSW6 are set.                                                                                            | Unit number setting / refrigerant cycle number setting starting from "0".                                                 |
|                                                                                                    | - Set the unit number and the refrigerant cycle number from "0" to "63." (Setting number for the 64th unit shall be "63") |
| The unit unit number setting and the refrigerant cycle unit<br>number setting are set between "16" and "63," and the<br>indoor unit does not support H-LINK II. | Set the unit number and the refrigerant cycle unit number between "0" and "15".                                           |

| Alarm code Incorrect setting of indoor unit connection number. |
|----------------------------------------------------------------|
|----------------------------------------------------------------|

### **i** NOTE

"35" is displayed on the remote control switch screen

This alarm is indicated under the following conditions: turn OFF the power supply and check the settings of DSW and RSW.

Conditions: The number of the connected indoor units not supporting H-LINK II are 17 or more. Countermeasures: The number of the connected indoor units must be 16 or less.

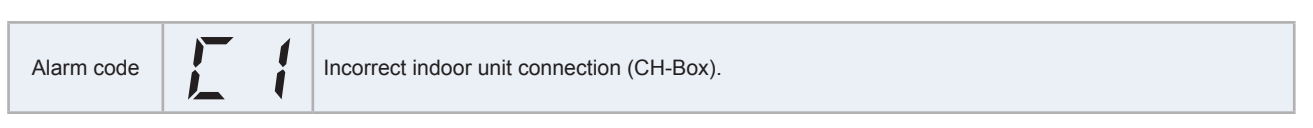

LED (LED10, 11, 12, 13) on CH-Box PCB flashes.

This alarm is indicated when 2 or more CH-Boxes are connected between the outdoor unit and the indoor unit.

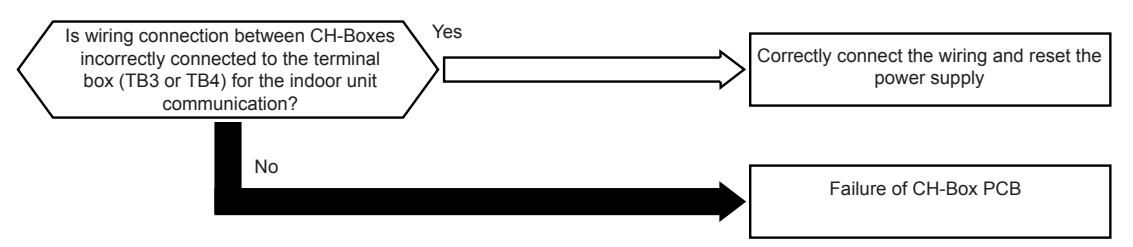

• Alarm code "C1" will be indicated when the units are connected as follows.

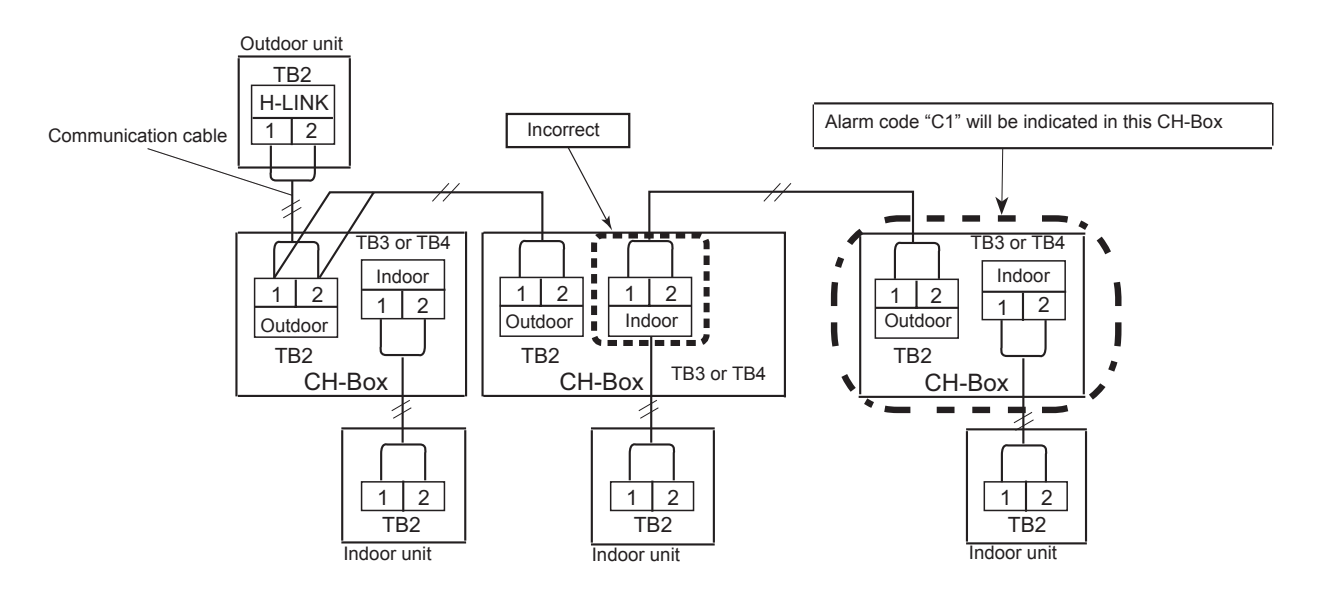

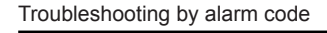

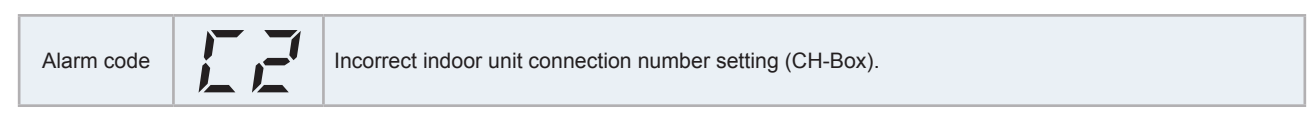

The unit number, alarm code ("35") and the unit code are alternately indicated in the temperature setting section of the indoor unit connected to the CH-Box.

LED (LED10, 11, 12) on CH-Box PCB flashes (for multiple branch type CH-Box, only LED on PCBs with abnormality flashes).

This alarm is indicated when 9 or more indoor units are connected to the CH-Box.

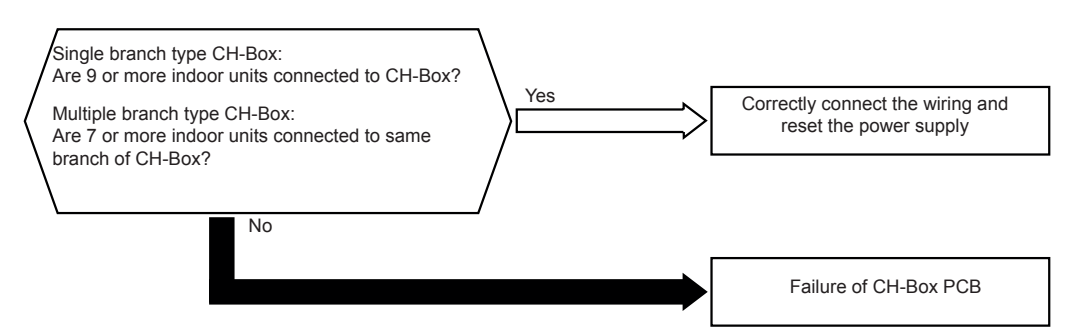

• Alarm code "C2" will be indicated when the units are connected as follows.

Example: Single branch type CH-Box

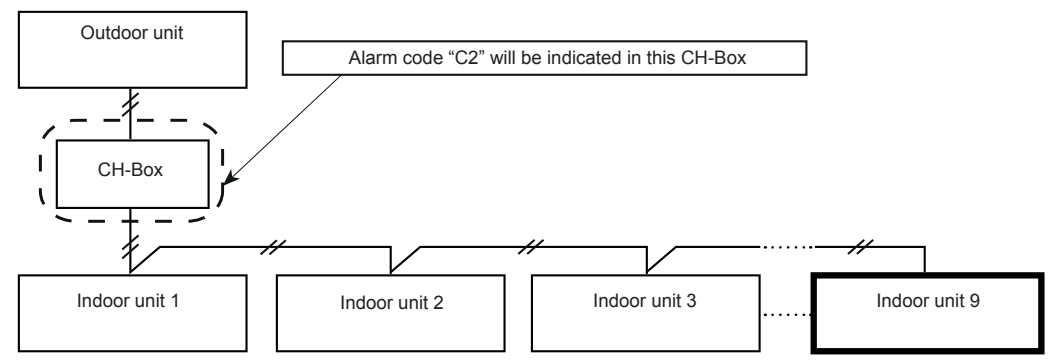

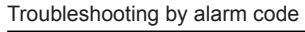

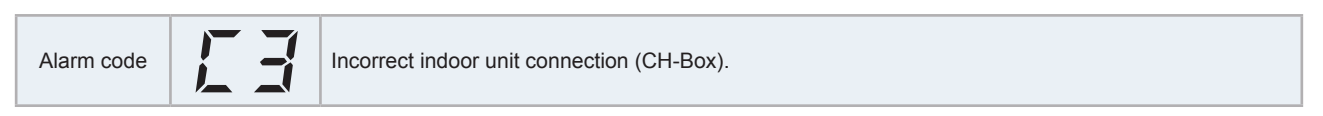

The unit number, alarm code ("35") and the unit code are alternately indicated in the temperature setting section of the indoor unit connected to the CH-Box.

LED (LED5, 6) in PCB(1) of the CH-Box flashes.

This alarm is indicated when an indoor unit with a different refrigerant cycle group is connected to the CH-Box.

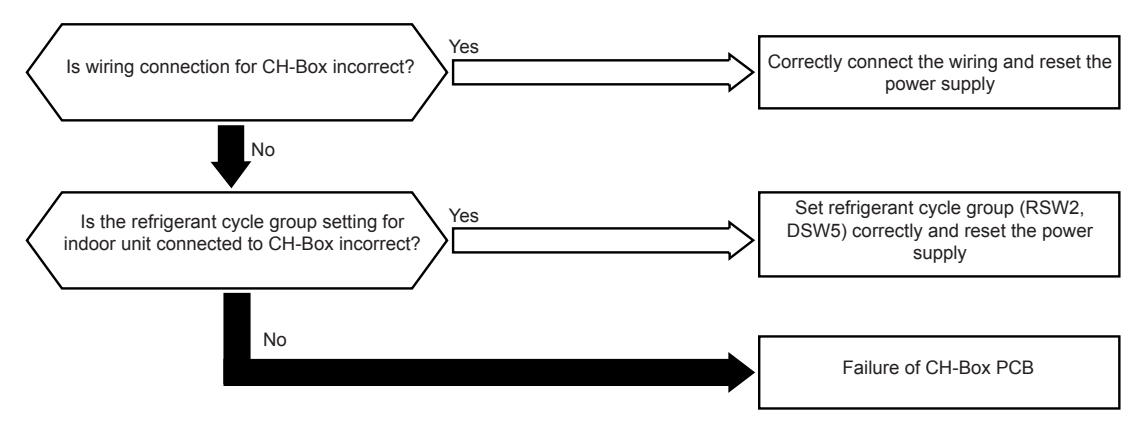

· Alarm code "C3" will be indicated when the units are connected as follows.

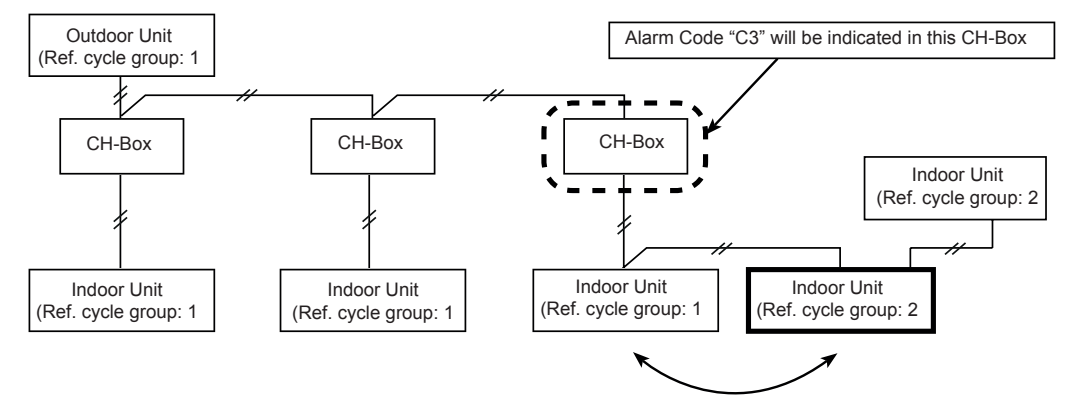

Refrigerant cycle group is different

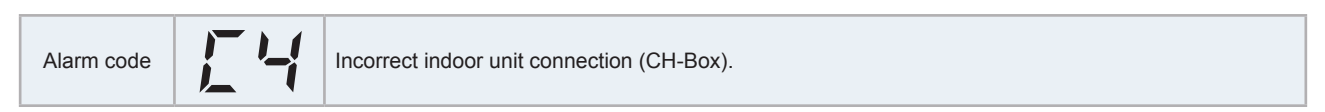

The unit number, alarm code ("35") and the unit code are alternately indicated in the temperature setting section of the indoor unit connected to the CH-Box.

LED (LED10, 13) on CH-Box PCB flashes.

This alarm code is displayed when incompatible outdoor unit is connected to CH-AP\_SSX.

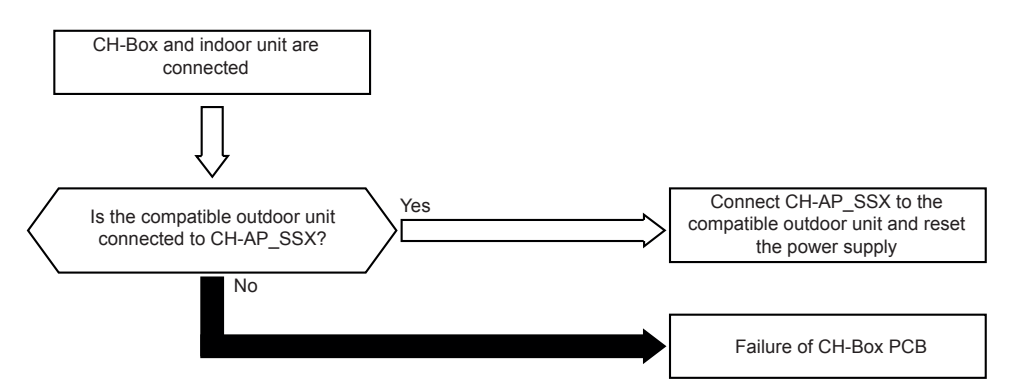

• Alarm code "C4" will be indicated when the units are connected as follows.

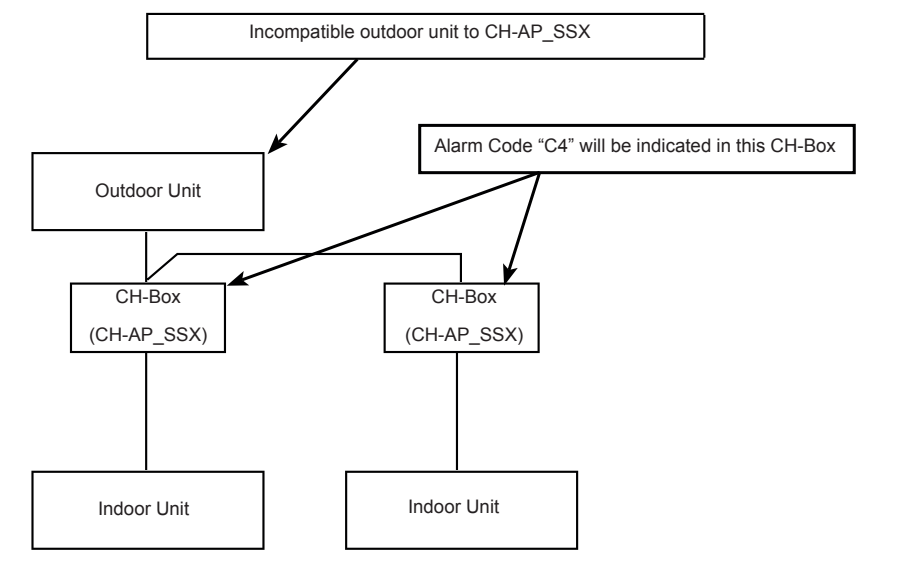

| Alarm code | 5 | Incorrect indoor unit connection (CH-Box). |
|------------|---|--------------------------------------------|
|------------|---|--------------------------------------------|

LED (LED11, 12, 13) on CH-Box PCB flashes (for multiple branch type CH-Box, only LED on PCBs with abnormality flashes).

This alarm code is displayed when communication cable for indoor unit is connected to a port of multiple branch type CH-Box that is set to "unused". Setting DSW2 for CH-Box PCB is required if any ports are not in use with multiple branch type CH-Box.

03 alarm code is displayed when DSW2 is not set and indoor unit is not connected to CH-Box.

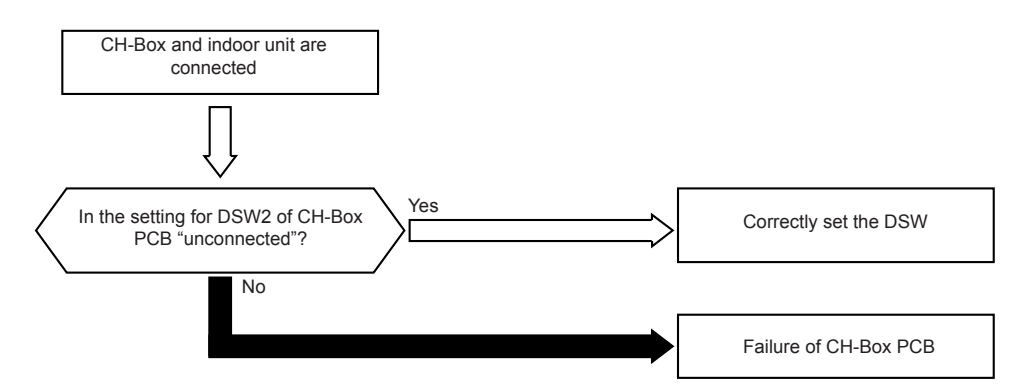

• Alarm code "C5" will be indicated when the DSW is set as follows.

Example of incorrect "D" setting:

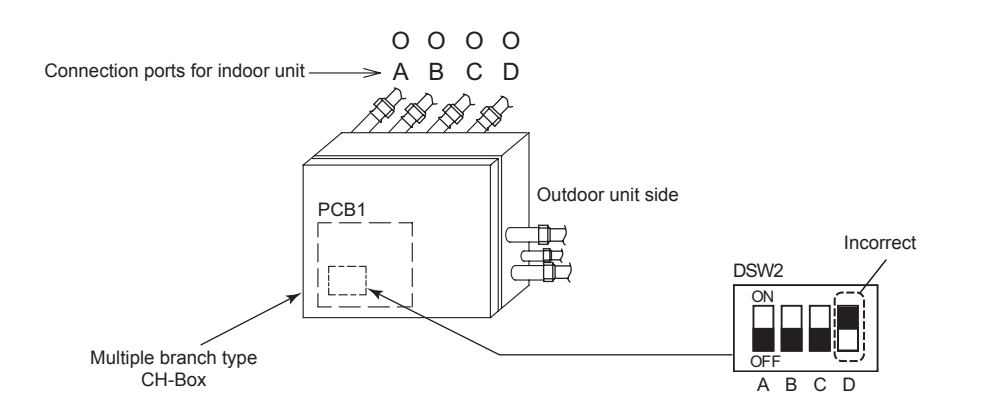

## **7.4 Troubleshooting in the check mode by using the remote control switch (PC-ARFPE example)**

#### 7.4.1 Setting method

Each "Check menu" item and it's function are explained in the following table:

| Check menu item Function                                                               |                                                                            |  |
|----------------------------------------------------------------------------------------|----------------------------------------------------------------------------|--|
| Check 1 Sensor condition of air conditioner will be monitored and indicated            |                                                                            |  |
| Check 2                                                                                | Sensor data of air conditioner prior to alarm accurrence will be indicated |  |
| Alarm history display Previous alarm record (date, time, alarm code) will be indicated |                                                                            |  |
| Model display Model name and manufacturing number will be indicated                    |                                                                            |  |
| I.U. / O.U. PCB Check The result of PCB check will be indicated                        |                                                                            |  |
| Self checking Checking of remote control switch will be carried out                    |                                                                            |  |

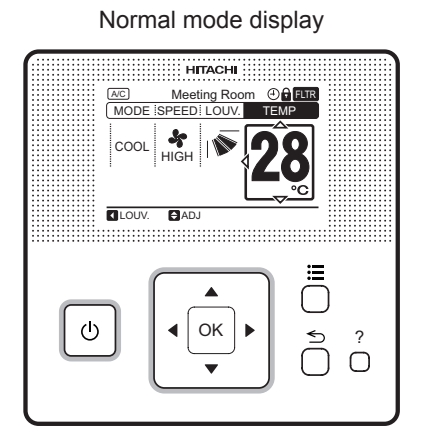

Check menu display

| Check Menu                |             |
|---------------------------|-------------|
| Check 1                   |             |
| Check 2                   | 01          |
| Alarm History Displ       | ay /        |
| Model Display             | 02          |
| <sup>III</sup> Function 5 | •           |
| SEL. OK                   | ENT. ᠫ RTN. |

Press and hold ": (menu) and "?" (help) simultaneously for 3 seconds during the normal mode.

#### Check 1 and check 2

| <ul> <li>(1) Press and hold "\=" (menu) and "?" (help) simultaneously for 3 seconds during the normal mode.</li> <li>The check menu is displayed.</li> <li>(2) Select "Check 1" (or "Check 2") form the check menu and press "OK".</li> </ul>                          | Check Menu         Check 1         Check 2         01         Alarm History Display         /         Model Display         02         ⊠ Function 5         ♥ SEL.         OK ENT.         © K ENT.             |
|----------------------------------------------------------------------------------------------------|----------------------------------------------------------------------------------------------------|
| (3) Select the set indoor unit by pressing " $\Delta \nabla \triangleleft \triangleright$ " and press "OK".<br>(This screen is NOT displayed when the number of indoor unit connected with the remote control switch is 1 (one). In this case, (4) will be displayed.) | Check 1         01-01       02-01       03-01       04-01         01-02       02-02       03-02       04-02         01-03       02-03       03-03       04-03         01-04       02-04       03-04       04-04 |

| (4) Press " $\Delta$ " or " $\nabla$ " to change the screen. | Check 1:01-03                                                       |
|--------------------------------------------------------------|---------------------------------------------------------------------|
|                                                              | b1 22 01<br>b2 20 /<br>b3 55 07                                     |
|                                                              | b4     20     07       b5     25     ▼       ► Next Page     ► RTN. |
|                                                              |                                                                     |

#### Items of Check mode 1

| No. | Item | Data name                             | No. | Item | Data name                              |
|-----|------|---------------------------------------|-----|------|----------------------------------------|
| 1   | b1   | Set Temp.                             | 18  | E3   | Times of Abnormal Transmitting         |
| 2   | b2   | Inlet Air Temp.                       | 19  | E4   | Times of Inverter Tripping             |
| 3   | b3   | Discharge Air Temp.                   | 20  | F1   | Louver Sensor State                    |
| 4   | b4   | Liquid Pipe Temp.                     | 21  | H1   | Discharge Pressure                     |
| 5   | b5   | Remote Thermistor Temp.               | 22  | H2   | Suction Pressure                       |
| 6   | b6   | Outdoor Air Temp.                     | 23  | H3   | Control Information                    |
| 7   | b7   | Gas Pipe Temp.                        | 24  | H4   | Operating Frequency                    |
| 8   | b8   | Evaporating Temp. at Heating          | 25  | J1   | I.U. Capacity                          |
| 9   | b9   | Condensing Temp. at Cooling           | 26  | J2   | O.U. Code                              |
| 10  | bA   | Comp. Top Temp.                       | 27  | J3   | Refrigerant Cycle Number (1)           |
| 11  | bb   | Thermo Temp. of Remote Control Switch | 28  | J4   | Refrigerant Cycle Number (2)           |
| 12  | bC   | Not Prepared                          | 29  | L1   | I.U. Expansion Valve                   |
| 13  | C1   | I.U. Micro-Computer                   | 30  | L2   | O.U. Expansion Valve 1                 |
| 14  | C2   | O.U. Micro-Computer                   | 31  | L3   | O.U. Expansion Valve 2                 |
| 15  | d1   | Stopping Cause State Indication       | 32  | L4   | O.U. Expansion Valve B                 |
| 16  | E1   | Times of Abnormality                  | 33  | P1   | Comp. Current                          |
| 17  | E2   | Times of Power Failure                | 34  | q1   | Motion Sensor Reaction Rate (0 ~ 100%) |

#### Items of Check mode 2

| No. | Item | Data name                    | No. | Item | Data name              |
|-----|------|------------------------------|-----|------|------------------------|
| 1   | q1   | Inlet Air Temp.              | 9   | q9   | Discharge Pressure     |
| 2   | q2   | Discharge Air Temp.          | 10  | qA   | Suction Pressure       |
| 3   | q3   | Liquid Pipe Temp.            | 11  | qb   | Control Information    |
| 4   | q4   | Outdoor Air Temp.            | 12  | qC   | Operating Frequency    |
| 5   | q5   | Gas Pipe Temp.               | 13  | qd   | I.U. Expansion Valve   |
| 6   | q6   | Evaporating Temp. at Heating | 14  | qE   | O.U. Expansion Valve 1 |
| 7   | q7   | Condensing Temp. at Cooling  | 15  | qF   | Comp. Current          |
| 8   | 98   | Comp. Top Temp.              |     |      |                        |

#### ♦ Alarm history display

The alarm history display is available to be set from the check menu.

| <ul> <li>(1) Press and hold "☴" (menu) and "?" (help) simultaneously for 3 seconds during the normal mode.</li> <li>The check menu is displayed.</li> <li>(2) Select "Alarm History Menu" form the check menu and press "OK".</li> </ul>      | Check Menu         Check 1         Check 2         01         Alarm History Display         /         Model Display         02         ⊠ Function 5                                                                                                    |
|----------------------------------------------------------------------------------------------------|----------------------------------------------------------------------------------------------------|
| (3) The alarm history display is switched by pressing " $\Delta$ " or " $ abla$ ".                                                                                                    | Alarm History         Date       Time       I.U.       ERR ▲         2008/10/28       PM02:10       01-01       22         01       2008/10/29       PM03:45       01-03       11         2008/11/06       AM11:37       01-02       14         2008/11/07       PM07:15       01-03       13         2008/11/07       PM11:55       01-01       29         Next Page       OK DeIAII       SRTN. |
| (4) To delete the alarm history, press "OK". The confirmation screen will be displayed.<br>Select "YES" and press "OK". The alarm history is deleted and the screen will return to<br>(3). If "NO" is pressed, the screen will return to (3). | Alarm History<br>Delete alarm history?<br>Yes No<br>W SEL. OK ENT. SRTN.                                                                                                    |

1

#### ♦ I.U. / O.U. PCB Check

| <ul> <li>(1) Press and hold "≔" (menu) and "?" (help) simultaneously for 3 seconds during the normal mode.</li> <li>The check menu is displayed.</li> <li>(2) Select "I.U./O.U. PCB Check" form the check menu and press "OK".</li> </ul>                                                                         | Check Menu I. U./O. U. PCB Check Self Checking 02 / 02                                                                                                    |
|----------------------------------------------------------------------------------------------------|----------------------------------------------------------------------------------------------------|
| (3) Select the set indoor unit by pressing " $\Delta \nabla \triangleleft \triangleright$ " and press "OK".<br>(This screen is NOT displayed when the number of indoor unit connected with the remote control switch is 1 (one). In this case, (4) will be displayed.)                                            | I.U./O.U. PCB Check         01-01       02-01       03-01       04-01         01-02       02-02       03-02       04-02         01-03       02-03       03-03       04-03         01-04       02-04       03-04       04-04 |
| <ul> <li>(4) The indoor unit PCB and the outdoor unit PCB check are started.</li> <li>* If "Ξ" (menu) is pressed during the check, the check is canceled and the screen will return to (2).</li> <li>* If return is pressed during the check, the check is canceled and the screen will return to (3).</li> </ul> | I.U./O.U. PCB: Check 01-01<br>Check 1: Checking<br>Check 2: Checking<br>Check 3: Checking                                                                                                    |
| (5) After completing the check, the result of PCB check will be indicated. Press return abd return to (3).                                                                                                    | I.U./O.U. PCB: Check 01-01           Check 1: 00           Check 2: 00           Check 3: 00                                                                                                    |

#### **Result of check table:**

| Indoor Unit PCB |                                                  | Outdoor Unit PCB |                                                        |
|-----------------|--------------------------------------------------|------------------|--------------------------------------------------------|
| 00              | Normal                                           | 00               | Normal                                                 |
| 01              | Abnormality of Inlet Air Temp. Thermistor        | רם               | Abnormality of Transmission of Outdoor Unit            |
| 02              | Abnormality of Outlet Air Temp. Thermistor       | ۶Ч               | ITO Input Failure                                      |
| E D             | Abnormality of Liquid Pipe Temp. Thermistor      | FS               | PSH Input Failure                                      |
| DЧ              | Abnormality of Remote Thermistor                 | F5               | Abnormality of Protection Signal Detection Circuit     |
| 05              | Abnormality of Gas Pipe Temp. Thermistor         | F7               | Abnormality of Phase Detection                         |
| 08              | Abnormality of Transmission of Central Station   | FB               | Abnormality of Transmission of Inverter                |
| DR              | Abnormality of EEPROM                            | FR               | Abnormality of High Pressure Sensor                    |
| ПЬ              | Zero Cross Input Failure                         | Fb               | Abnormality of Comp. Discharge Gas Temp. Thermistor    |
| EE              | Abnormality of Transmission of I.U. during Check | FE               | Abnormality of Low Pressure Sensor                     |
|                 |                                                  | Fd               | Abnormality of Evaporating Temp. Thermistor at Heating |
|                 |                                                  | FF               | Abnormality of Ambient Air Temp. Thermistor            |

#### Self checking

The self checking performs to check the wired controller and to clear EEPROM (storage cell inside of the wired controller).

| <ul> <li>(1) Press and hold ":=" (menu) and "?" (help) simultaneously for 3 seconds during the normal mode.</li> <li>The check menu is displayed.</li> </ul>                                  | Check Menu<br>I.U./O.U. PCB Check<br>Self Checking<br>02 |
|----------------------------------------------------------------------------------------------------|----------------------------------------------------------|
| (2) Select "Self Checking" fm the check menu and press "OK".                                                                                                    | O2<br>▼<br>SEL. OK ENT. S RTN.                           |
| <ul> <li>(3) Select the process for "Self Checking". "△ ▽ ⊲ ▷"</li> <li>To start self check, press "?" (help).</li> <li>To clear EEPROM, press "▽ " and "?" (help) simultaneously.</li> </ul> | Self Checking                                            |
| See EEPROM clear process (15).                                                                                                    | 01:000                                                   |
|                                                                                                    | ARF-8Y050 2018.11.06 12:34                               |

#### 7 Troubleshooting

#### Troubleshooting in the check mode by using the remote control switch (PC-ARFPE example)

7

| (4) LCD Test<br>Press "OK" and the screen will be switched as shown in the figure.                                                                                                    | Self Checking       02:000                                         |
|----------------------------------------------------------------------------------------------------|--------------------------------------------------------------------|
| <ul> <li>(5) Backlight test</li> <li>LCD brightness is changed gradually by pressing "OK"</li> <li>(6) Contrast test</li> <li>Contrast of the LCD gradually changes by pressing "OK"</li> </ul>                                                                                 | 03: Backlight test<br>04: Contrast test<br>05: Run indicator test  |
| (7) Run Indicator Test<br>Press "OK" and the run indicator will flash in red and green twice for each.                                                                                                    | 03:000                                                             |
| <ul> <li>(8) Switch Input Test</li> <li>Press the 9 switches one by one. The number indicated with "A" will count up as switch being pressed.</li> <li>* The order of pressing switch is at random. Do not press more than 1 (one) button for it will no be counted.</li> </ul> | Self Checking<br>0 6 : 0 0 0                                       |
| (9) No Function<br>This function is not used.<br>Press "OK" to proceed.                                                                                                    | 07: No function<br>08:Transmission test<br>Self Checking<br>07:000 |
| (10) Transmission Circuit Test<br>The wired controller automatically starts to check the transmission circuit.                                                                                                    |                                                                    |
| (11) Wired Controller Thermistor Test<br>The detected temperature by wired controller thermistor is displayed at " A "<br>in the right figure.                                                                                                    | Self Checking<br>09:025                                            |

Troubleshooting in the check mode by using the remote control switch (PC-ARFPE example)

| (12) Date/Time Test                                                                                                    | Solf Checking                                   |
|----------------------------------------------------------------------------------------------------|-------------------------------------------------|
| The date and time is switched from "2012.03.04 12:34" to "2008. 01. 01 00:00".                                                                                           |                                                 |
|                                                                                                    | 10:000                                          |
|                                                                                                    | 2018.01.01 00:00                                |
| (13) EEPROM Test                                                                                                    |                                                 |
| EEPROM Clearing Cancel                                                                                                    | Self Checking                                   |
| • Press "?" (help).                                                                                                    |                                                 |
| EEPROM Clear                                                                                                    | 11.000                                          |
| <ul> <li>Press "OK" or wait 15 seconds. EEPROM data will be cleared. During<br/>the process, the numbers will be indicated on where is located with "A".</li> </ul>      | ↓ 11.000                                        |
| • If A has value of "999", EEPROM is in a faulty condition.                                                                                                    |                                                 |
| *In appa " A " has "000" the presses does not pressed to payt star                                                                                                    | •                                               |
| • In case A has 999, the process does not proceed to next step.                                                                                                    |                                                 |
| <ul> <li>In case A mas 999, the process does not proceed to next step.</li> <li>(14) After the several seconds are passed, the self checking is completed and</li> </ul> | the wired controller is automatically restarted |

#### **EEPROM Process**

| (15) Clear EEPROM<br>The wired controller will automatically start           | Self Checking                                     |
|------------------------------------------------------------------------------|---------------------------------------------------|
| EEPROM clearing process.                                                     | 13:000                                            |
|                                                                              |                                                   |
| (16) After the several seconds are passed, the self checking is completed an | d the wired controller is automatically restarted |

7

#### Contact information registration

| (1)Press and hold "≔" (menu) and return simultaneously for at least 3 second The test run menu will be displayed. | Is during the normal mode (when unit is not operated).                                                                       |
|----------------------------------------------------------------------------------------------------|----------------------------------------------------------------------------------------------------|
| (2) Select "Contact Information" from the test run menu and press "OK".                                           |                                                                                                    |
| The contact information 1 will be displayed.                                                                      |                                                                                                    |
| (3) Press "?" (help) to change font type.                                                                         | Contact Information 1<br>O × Electric Cor p                                                                                  |
| (4) Press " $\Delta \nabla \triangleleft \triangleright$ " to select letter.                                      | ABC         ' + *;         ? - / : =           abc         1 2 3 4 5 6 7 8 9 0           Symp1         a w o t t w w i i o f |
| (5) Press "OK" to confirm the letter. (Max.: 28 letters)                                                          | $ \begin{array}{c c c c c c c c c c c c c c c c c c c $                                                                      |
| (6) Select "FIN." and press "OK" (or simply press                                                                 | Spece Del. $\leftarrow \rightarrow$ Fin.                                                                                     |
| "☴"" (menu)), (7) will be displayed.                                                                              | Sel. ECO Letter OK Entr Menu Fin.                                                                                            |
| (7) Repeat (3) $\sim$ (5) to register contact information 2.                                                      |                                                                                                    |
| Select "FIN" and press "OK", the confirmation screen will be displayed.                                           |                                                                                                    |
| (Also, press ": (menu) and the confirmation screen will be displayed.)                                            |                                                                                                    |
| (8) Select "Yes" and press "OK". The test run menu <i>will be displayed after</i> the setting is confirmed        | Contact Information                                                                                                    |
| If "No" is pressed, the screen will return to (3)                                                                 | O × Electric Corp.                                                                                                    |
|                                                                                                    | 0000-000-0000                                                                                                    |
|                                                                                                    |                                                                                                    |
|                                                                                                    | Register these contents?                                                                                                    |
|                                                                                                    | Yes No                                                                                                    |
|                                                                                                    | Sel. OK Entr Back Rtrn                                                                                                    |
|                                                                                                    |                                                                                                    |

### 7.5 Troubleshooting by using the 7-segment display

## **i** note

Only the authorized person can carry out checks using this method.

The operating conditions and each part of the refrigerant cycle can be checked with the 7-segment display and push switches on the PCB1 in the outdoor unit.

#### 7.5.1 Before carrying out checks

- 1 Turn ON the main power supply switch. Wait more than 20 seconds before starting the checks.
- 2 Check items:
  - Connection information.
  - Information of the outdoor unit.
  - Information of the indoor unit.
  - Information of the cause of the alarm code.
  - Alarm code historical information.
- 3 Check the location of the 7-segment display and the push switches.

## **i** danger

AC220-240V is applied to the PCB and electrical parts. Never touch the electrical parts and the cables when carrying out the checks.

#### 7.5.2 Location of the pushswitches and the 7-segment display

The pushswitches and the 7-segment display are located on PCB1.

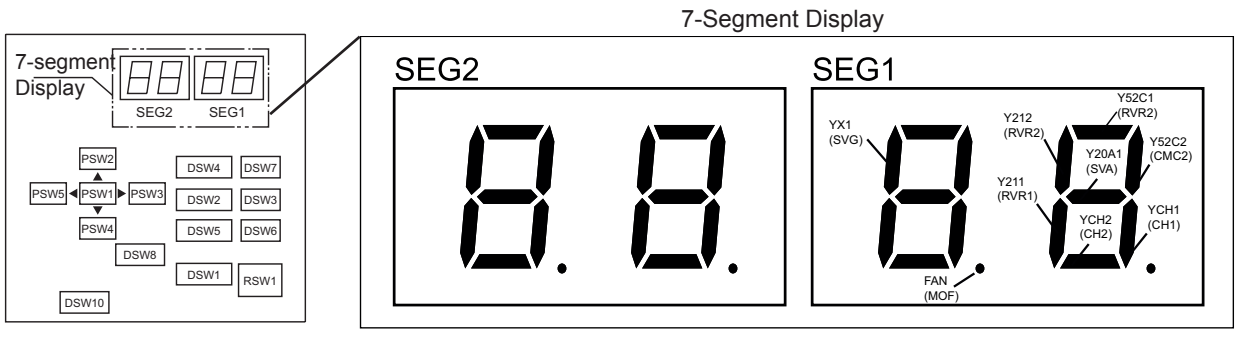

#### 7.5.3 Protection control code on the 7-segment display

- A protection control code is displayed on the 7-segment display during the operation when the protection control has been activated.
- A protection control code is displayed while the function is operating, and it is cancelled when it is released.
- When several protection controls are activated, the code number with the highest priority is displayed (see below for the order of priority).
- 1 Higher priority will be given to the protection control related with the frequency control.
- <1> Pressure ratio control
- <2> High pressure increase protection
- <3> Current protection
- <4> Inverter fin temperature increase protection
- <5> Discharge gas temperature increase protection
- <6> Low pressure decrease protection
- <7> Demand current control (running current limit control)
- <8> Low pressure increase protection
- <9> High pressure decrease protection

2 Regarding the retry control, the lastest retry code will be indicated unless the protection control related with the frequency control is indicated.

| Code |   |   | Protection control                                                                |         | Code during the degeneration control |   |  |
|------|---|---|-----------------------------------------------------------------------------------|---------|--------------------------------------|---|--|
| P    | ۵ | 1 | Pressure ratio protection control                                                 | Р       | c                                    | 1 |  |
| P    | ۵ | 2 | High pressure increase protection                                                 | P       | c                                    | 2 |  |
| P    | ۵ | З | Inverter current protection                                                       | Р       | c                                    | Э |  |
| P    | ۵ | Ч | Inverter fin temperature increase protection                                      | Р       | c                                    | Ч |  |
| P    | ۵ | 5 | Discharge gas temperature increase protection at the upper part of the compressor | P       | c                                    | 5 |  |
| P    | ۵ | 5 | Low pressure decrease protection                                                  |         |                                      |   |  |
| P    | ۵ | 9 | High pressure decrease protection                                                 | 14/:4/4 |                                      |   |  |
| P    | ۵ | Я | Demand current protection control Without                                         |         |                                      |   |  |
| P    | ۵ | d | ow pressure increase protection                                                   |         |                                      |   |  |

|   | Code |   | Retry control                                                          | Code during the degeneration control |
|---|------|---|------------------------------------------------------------------------|--------------------------------------|
| P | 1    | 1 | Pressure ratio decrease retry                                          |                                      |
| P | 1    | 2 | Low pressure increase retry                                            |                                      |
| Р | 1    | Э | High pressure increase retry                                           |                                      |
| P | 1    | Ч | Constant speed compressor overcurrent retry                            |                                      |
| Р | 1    | 5 | Discharge gas temperature increase retry / Low pressure decrease retry | Without                              |
| Ρ | 1    | 5 | Discharge gas super-heat decrease retry                                |                                      |
| P | 1    | ר | Inverter anomaly retry                                                 |                                      |
| P | 1    | 8 | Abnormal Inverter voltage retry / Inverter failure retry               |                                      |
| P | 2    | 5 | High pressure decrease retry                                           |                                      |

## **i** NOTE

- The retry indication is prolonged for 30 minutes unless a protection control is indicated.
- The retry indication disappears if the stop signal comes from all rooms.
- The protection control code indicated on the 7 segment display changes to an alarm code when the abnormal operation occurs. Also, the same alarm code is indicated on the remote control.
- In the case that the degeneration control is activated, indications Pc1 to Pc5 are displayed instead of P01 to P05.

#### 7.5.4 Activation condition of the protection retry control code

The protection control or the retry control is carried out to prevent abnormal operation. The activation conditions are listed in the following table.

| Code | Protection control                               | Activatio                                                                              | on conditions                               | Notes                                                                                                    |
|------|--------------------------------------------------|----------------------------------------------------------------------------------------|---------------------------------------------|----------------------------------------------------------------------------------------------------|
| P01  | Pressure ratio protection control                | Compression ratio E ≥ 8.5                                                              | or compression ratio $\mathcal{E} \leq 2.0$ | -                                                                                                    |
| P02  | High pressure increase protection                | Discharge pressure<br>Pd $\geq$ 3.45 (in cooling mod<br>Pd $\geq$ 3.35 (in heating mod | e)<br>le and in heat recovery mode)         | -                                                                                                    |
| P03  | Inverter current protection                      | Inverter output current ≥ (a) A       Inv. Comp.       (a)       DA50PHD       17.5    |                                             | -                                                                                                    |
| P04  | Inverter fin temperature increase protection     | Inverter fin temperature ≥                                                             | 80 °C                                       | -                                                                                                    |
| P05  | Discharge gas temperature<br>increase protection | Temperature of the upper part of the compressor<br>Td ≥ 112 °C                         |                                             | -                                                                                                    |
| P06  | Low pressure decrease protection                 | Suction pressure Ps ≤ 0.1                                                              | MPa                                         | -                                                                                                    |
| P09  | High pressure decrease protection                | Discharge pressure Pd ≤                                                                | 1.0 MPa                                     | -                                                                                                    |
| P0A  | Demand current protection control                | Compressor running current ≥ Demand current setting<br>value                           |                                             | Demand current setting value: the Upper<br>limit of the total running current is set to<br>100%, 80%, 70%, 60% and 40% in normal<br>operation. |
| P0d  | Low pressure increase protection                 | Suction pressure ≥ 1.3 MPa                                                             |                                             | -                                                                                                    |

7

| Code    | Retry control                              | Activation conditions                                                                                                    | Notes                                                                        |  |
|---------|--------------------------------------------|----------------------------------------------------------------------------------------------------|------------------------------------------------------------------------------|--|
| P11     | Pressure ratio decrease retry              | Pressure ratio & < 1.8                                                                                                    | When activating three times in thirty minutes, alarm code "43" is indicated. |  |
| P12     | Low pressure increase retry                | Ps > 1.4 MPa                                                                                                    | When activating three times in thirty minutes, alarm code "44" is indicated. |  |
| P13     | High pressure increase retry               | Pd ≥ 3.8 MPa                                                                                                    | When activating three times in thirty minutes, alarm code "45" is indicated. |  |
| P15     | Discharge gas temperature increase retry   | Discharge gas temperature ≥ 132 °C for more than<br>10 minutes, or<br>Discharge gas temperature ≥ 140 °C for more than 5<br>seconds  | When activating three times in sixty minutes, alarm code "08" is indicated.  |  |
|         | Low pressure decrease retry                | When activating three times in sixty minutes, alarm code "47" is indicated.                                                          |                                                                              |  |
| P16     | Discharge gas super-heating decrease retry | Discharge gas super-heating<br>case retry Discharge gas superheat ≤ Tc + 10 °C more than<br>30 minutes<br>Tc: Saturation temperature |                                                                              |  |
|         | Inverter anomaly retry                     | Instantaneous overcurrent                                                                                                    | When activating six times in thirty minutes, alarm code "48" is indicated.   |  |
| D17     |                                            | Abnormal current sensor                                                                                                    | When activating three times in thirty minutes, alarm code "51" is indicated. |  |
| PII     |                                            | IPM error                                                                                                    | When activating seven times in thirty minutes, alarm code "53" is indicated. |  |
|         |                                            | Fin temperature ≥ 100 °C                                                                                                    | When activating three times in thirty minutes, alarm code "54" is indicated. |  |
|         |                                            | Insufficient voltage in the Inverter circuit                                                                                         | When activating three times in thirty minutes, alarm code "06" is indicated. |  |
| P18     | Inverter voltage anomaly retry             | Excessive voltage in the Inverter circuit                                                                                            | When activating three times in thirty minutes, alarm code "06" is indicated. |  |
|         | Inverter failure retry                     | The actual Inverter frequency is 0 Hz more than 3 seconds after the Inverter frequency is outputted                                  | When activating three times in thirty minutes, alarm code "55" is indicated. |  |
| P26     | High pressure decrease retry               | Pd < Ta / 130 + 0.1 MPa more than 4 minutes, or<br>Pd < 1.0 MPa more than 60 minutes                                                 | No alarm                                                                     |  |
| 1 20    |                                            | Ta: Ambient temperature                                                                                                    |                                                                              |  |
| Ps: Com | pressor suction pressure; Pd: compre       | essor discharge pressure.                                                                                                    |                                                                              |  |

#### 7.5.5 Check method by checking mode

Operating conditions and each part of a system can be checked using the 7-segment display on the PCB1 in the outdoor unit.

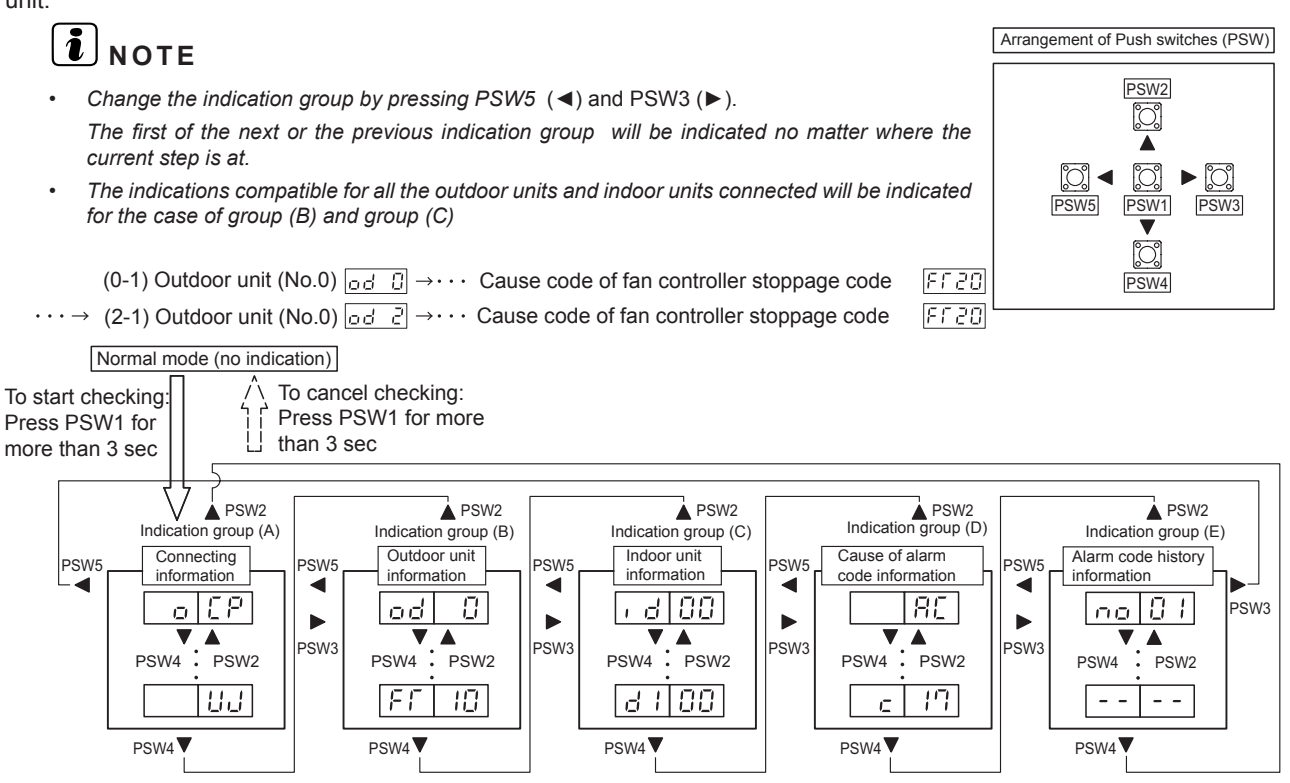

## **i** note

Ensure the check mode is cancelled after the checks have been carried out.

#### Connection information

This information is indicated on unit A (main unit) only.

Press PSW4 ( $\mathbf{\nabla}$ ) to move forward or PSW2 ( $\mathbf{A}$ ) to move back.

This information will be alternatively indicated as "Item"  $\rightarrow$  "Details".

| Item |                                               | 7-segme | nt display | Detelle                                                                                                    |
|------|-----------------------------------------------|---------|------------|----------------------------------------------------------------------------------------------------|
|      |                                               | SEG2    | SEG1       | Details                                                                                                    |
| 1    | Total capacity of the connected outdoor units | ٥       | EP         | Total capacity of the combination of outdoor<br>units Refer to the "Capacity table for the<br>outdoor units". |
| 2    | Constitution quantities of the outdoor units  | ٥       | 88         | Constitution quantities of outdoor unit combination                                                           |
| 3    | Total capacity of the connected indoor units  | t.      | EP         | Total capacity of the connected indoor units                                                                  |
| 4    | Number of connected indoor units              | t.      | RR         | Number of connected indoor units                                                                              |
| 5    | Refrigerant group                             |         | 6A         | Refrigerant group number (0 to 64)                                                                            |
| 6    | Total capacity of the operating indoor units  |         | ٥P         | Total capacity of the operating indoor units.<br>Refer to the "Capacity table for the indoor<br>units".       |
| 7    | Total compressor frequency                    |         | HE         | Units: Hz                                                                                                    |
| 8    | Accumulated operating time                    |         | មម         | Units: hour (indication x 10 hours)                                                                           |

#### Information for the outdoor unit

Select the outdoor unit combination number to be displayed only for the example of Unit A (number 0).

Units B and C (numbers 1 and 2) show each unit number only.

When changing the selection, press PSW3 (▶) to move forward or PSW5 (◄) to move back.

Select the outdoor unit combination number for indication.

| Unit           | Indication |
|----------------|------------|
| Unit A (No. 0) | od D       |
| Unit B (No. 1) | od l       |
| Unit C (No. 2) | od 2       |

Press PSW4 (▼) for detailed information of selected unit number.

Press PSW4 ( $\mathbf{\nabla}$ ) to move forward or PSW2 ( $\mathbf{\Delta}$ ) to go backward. The information will be indicated alternately as "Item" $\rightarrow$  "Details".

Press PSW3 ( $\blacktriangleright$ ) or PSW5 ( $\blacktriangleleft$ ) to change the outdoor combination unit number to be indicated or to move other indication group.

Indication details:

| láom |                                                                   | 7-segment display |           | Detelle                                                                           |
|------|-------------------------------------------------------------------|-------------------|-----------|-----------------------------------------------------------------------------------|
|      | item                                                              | SEG2              | SEG1 (*1) | Details                                                                           |
| 1    | Outdoor unit number                                               | od                | ۵         | Outdoor unit number indication                                                    |
| 2    | Consoity of the outdoor unit                                      | <i>c</i> 0        |           | Unit capacity indication.                                                         |
| 2    | Capacity of the outdoor unit                                      | LA                | Ш         | Refer to the "Capacity table for the outdoor units".                              |
|      | Output status of the outdoor unit                                 |                   |           | Output status of the outdoor unit microcomputer.                                  |
| 3    | microcomputer                                                     | 50                | ۵         | Refer to section "location of push switches and the 7-segment display".           |
| 4    | Running frequency of the Inverter compressor MC1                  | н                 | ۵         | Running frequency of number 1 compressor indication (Hz)                          |
| 5    | Running frequency of the Inverter compressor MC2 (*2)             | ΗZ                | ۵         | Running frequency of number 2 compressor indication (Hz)                          |
| 6    | Total number of compressors running                               | EE                | ۵         | Indication of the total number of compressors running                             |
| 7    | Outdoor fan step                                                  | Fo                | ۵         | Outdoor fan step indication (0 to 27 steps)                                       |
| 8    | Opening of the expansion valve MV1 of outdoor unit                | E (               | ۵         | Opening indication of the expansion valve MV1 for outdoor unit (Unit: %)          |
| 9    | Opening of the expansion valve MV2 of outdoor unit                | E2                | ۵         | Opening indication of the expansion valve MV2 for outdoor unit (Unit: %)          |
| 10   | Opening of the expansion valve MVB of the outdoor unit for bypass | ЕЬ                | ٥         | Opening indication of the expansion valve MVB for the bypass indication (Unit: %) |
| 11   | Discharge pressure (High)                                         | Pd                | D         | Thermistor open circuit indication: 5.52 MPa                                      |
| 11   |                                                                   |                   |           | Thermistor short-circuit indication: -0.62 MPa                                    |
| 10   | Sustian process (Low)                                             | oc                |           | Thermistor open circuit indication: 2.25 MPa                                      |
| 12   | Suction pressure (Low)                                            | r5                | 121       | Thermistor short-circuit indication: -0.25 MPa                                    |
| 10   | Ambient air temperature (Ta)                                      | r                 |           | Thermistor open circuit indication: - 127 °C                                      |
| 13   |                                                                   | , 0               | LI LI     | Thermistor short-circuit indication: パワ °C                                        |
|      | Discharge gas temperature at the                                  | F (               | (7        | Thermistor open circuit indication: D °C                                          |
| 14   | (TD1)                                                             | idi               | 10        | Thermistor short-circuit indication: 255 °C                                       |
|      | Discharge gas temperature at the                                  |                   |           | Thermistor open circuit indication: <sup>[]</sup> °C                              |
| 15   | upper part of the compressor MC2<br>(Td2) (*2)                    | Га                | 20        | Thermistor short-circuit indication: 255°C                                        |
| 10   | Outdoor heat exchanger liquid                                     |                   | 10        | Thermistor open circuit indication: - 127 °C                                      |
| 16   | temperature (Te1)                                                 | 1 E               |           | Thermistor short-circuit indication: 127 °C                                       |

241 SMGB0119 rev.0 - 04/2018

#### 7 Troubleshooting Troubleshooting by using the 7-segment display

| 16 |                                                      | 7-segment display |                                         |                                                   |
|----|------------------------------------------------------|-------------------|-----------------------------------------|---------------------------------------------------|
|    | Item                                                 | SEG2              | SEG1 (*1)                               | Details                                           |
| 17 | Outdoor heat exchanger liquid temperature (Te2) (*4) | ΓΕ                | 70                                      | Thermistor open circuit indication: - 127 °C      |
| 17 |                                                      |                   | 20                                      | Thermistor short-circuit indication: パマワ °C       |
| 18 | Gas temperature in the outdoor unit                  | ~~                |                                         | Thermistor open circuit indication: - 127 °C      |
|    | heat exchanger (Tg)                                  |                   | Li Li                                   | Thermistor short-circuit indication: パマワ °C       |
| 10 | Liquid stop valve temperature (Tchg)                 | гг                | ып                                      | Thermistor open circuit indication: - 127 °C      |
| 19 |                                                      | / _               | ,,,,,,,,,,,,,,,,,,,,,,,,,,,,,,,,,,,,,,, | Thermistor short-circuit indication: パマワ °C       |
| 20 | Subcooling heat exchanger                            | 55                | гп                                      | Thermistor open circuit indication: - 127 °C      |
| 20 | temperature (Tsc)                                    | , ,               | 20                                      | Thermistor short-circuit indication: 127 °C       |
| 21 | Inverter fin temperature 1                           | ΓF                | 10                                      | Unit: °C                                          |
| 22 | Inverter fin temperature 2 (*2)                      | ΓF                | 20                                      | Unit: °C                                          |
| 23 | Fan controller fin temperature 1                     | ΓF                | 10                                      | Units °C                                          |
| 24 | Fan controller fin temperature 2 (*4)                | ΓF                | 20                                      | Units °C                                          |
| 25 | Compressor MC1 current (*5)                          | Я (               | ۵                                       | INV1 Primary current. Unit: A                     |
| 26 | Compressor MC2 current (*2),(*5)                     | 82                | D                                       | INV2 Primary current. Unit: A                     |
| 27 | Fan motor MFO1 current (*5)                          | RF                | 10                                      | Fan controller 1 secondary current Unit: A        |
| 28 | Fan motor MFO2 current (*4),(*5)                     | RF                | 20                                      | Fan controller 2 secondary current Unit: A        |
| 29 | Compressor MC1 accumulated<br>operating time         | ЦП                | 10                                      | Unit: hour (indication x 10 hours)                |
| 30 | Compressor MC2 accumulated operating time (*2)       | ЦП                | 20                                      | Unit: hour (indication x 10 hours)                |
| 31 | Compressor MC1 accumulated                           | cU                | םו                                      | Unit: hour (Indication x 10 hours)                |
| 51 | operating time (resettable)                          |                   |                                         | The accumulated operating time can be reset. (*6) |
| 32 | Compressor MC1 accumulated                           | -H                | 20                                      | Unit: hour (Indication x 10 hours)                |
| 02 | operating time (resettable) (*2)                     | <u>~ ~</u>        |                                         | The accumulated operating time can be reset. (*6) |
| 33 | Cause of the Inverter stoppage 1                     | , ۲               | 10                                      | Refer to the "Inverter stoppage cause table".     |
| 34 | Cause of the Inverter stoppage 2 (*2)                | , Г               | 20                                      | Refer to the "Inverter stoppage cause table".     |
| 35 | Cause code of fan controller                         | FC                | In                                      | Cause of fan motor MOF1 stoppage.                 |
|    | stoppage 1                                           | ,-,               |                                         | Refer to "Cause code of fan controller stoppage"  |
| 36 | Cause code of fan controller<br>stoppage 2 (*4)      | Fſ                | 20                                      | Cause of fan motor MOF2 stoppage.                 |
|    |                                                      |                   |                                         | Refer to "Cause code of fan controller stoppage"  |

## **i** NOTE

(\*1): The outdoor unit number is indicated on the one digit of "SEG1".

(\*2): Indication item only for outdoor unit model: 16 HP or more.

(\*3): Indication item only for outdoor unit model: FSXNSE 20HP or more, FSXNPE 16HP or more.

(\*4): Indication item only for outdoor unit model: FSXNSE 14HP or more, FSXNPE 8HP or more.

(\*5): The indicated current is reference value. Use a clamp meter for the accurate current value.

(\*6): To reset the accumulated operation time, press "PSW1+PSW3" for five seconds while the accumulated data is indicated.
### Capacity table for the outdoor units.

| Indication | Capacity (kW) | Horsepower (HP) |
|------------|---------------|-----------------|
| 40         | 14.0          | 5.0             |
| 48         | 16.0          | 6.0             |
| 64         | 22.4          | 8.0             |
| 80         | 28.0          | 10.0            |
| 96         | 33.5          | 12.0            |
| 112        | 40.0          | 14.0            |
| 128        | 45.0          | 16.0            |
| 144        | 50.0          | 18.0            |
| 160        | 56.0          | 20.0            |
| 176        | 61.5          | 22.0            |
| 192        | 67.0          | 24.0            |

# **i** NOTE

In case of combination unit, the indication of outdoor unit capacity is total capacity of each unit. Example:

*In the case of 432 type: 432 type = 144 type x 3 144 x 3 = 432 Indication "432" will be displayed.* 

### Indoor unit information

This information is indicated on unit A (main unit) only.

Select the indoor unit number for information indication. Press PSW4 ( $\nabla$ ) to move forward or PSW2 ( $\triangle$ ) to move backward. This information will be alternatively indicated as "Item"  $\rightarrow$  "Details".

| Unit no.     | Indication   |
|--------------|--------------|
| No. 0        | , d00        |
| No. 1        | , d0 (       |
| $\downarrow$ | $\downarrow$ |
| No. 63       | , d63        |

| Item |                                        | 7-segment display |           | Deteile                                             |
|------|----------------------------------------|-------------------|-----------|-----------------------------------------------------|
|      |                                        | SEG2              | SEG1 (*1) | Details                                             |
| 1    | Alarm cause code                       | , d               | 00        | Indoor unit number indication.                      |
|      |                                        |                   |           | Unit capacity indication.                           |
| 2    |                                        | L.N.              | <u> </u>  | Refer to the "Capacity table for the indoor units". |
| 3    | Opening of the expansion valve         | , E 00            |           | Unit: %                                             |
| 4    | Heat exchanger liquid pipe temperature | ΓL                | 00        | Unit: °C                                            |
| 5    | Heat exchanger gas pipe temperature    | ГБ                | 00        | Unit: °C                                            |
| 6    | Air inlet temperature                  | Γ,                | 00        | Unit: °C                                            |
| 7    | Air outlet temperature                 | Γo                | 00        | Unit: °C                                            |
| 8    |                                        |                   | 00        | Indoor unit stoppage cause code indication.         |
|      | Onit stoppage cause code               |                   |           | Refer to the "Indoor unit stoppage cause table".    |

# **i** NOTE

(\*1) The indoor unit number is indicated on the one digit of "SEG1".

### Capacity table for the indoor units.

| Indication | Capacity<br>(kW) | Horsepower<br>(HP) | Indication | Capacity<br>( kW) | Horsepower<br>(HP) |
|------------|------------------|--------------------|------------|-------------------|--------------------|
| 3          | 1.1              | 0.4                | 20         | 7.1               | 2.8                |
| 5          | 1.8              | 0.6                | 22         | 8.0               | 3.0                |
| 6          | 2.2              | 0.8                | 26         | 9.0               | 3.3                |
| 8          | 2.8              | 1.0                | 32         | 11.2              | 4.0                |
| 10         | 3.6              | 1.3                | 40         | 14.0              | 5.0                |
| 11         | 4.0              | 1.5                | 48         | 16.0              | 6.0                |
| 13         | 4.5              | 1.8                | 64         | 22.4              | 8.0                |
| 14         | 5.0              | 2.0                | 80         | 28.0              | 10.0               |
| 16         | 5.6              | 2.3                | 128        | 45.0              | 16.0               |
| 18         | 6.3              | 2.5                | 160        | 56.0              | 20.0               |

### • Cause for alarm code information

This information is indicated in unit A (main unit) only. Press PSW4 ( $\mathbf{\nabla}$ ) to move forward or PSW2 ( $\mathbf{A}$ ) to go back. This information will be indicated alternating as "Item"  $\rightarrow$  "Details". Indication details:

| Item                              |                                              | 7-segment display |    | Dotaila                                              |
|-----------------------------------|----------------------------------------------|-------------------|----|------------------------------------------------------|
|                                   |                                              | SEG2 SEG1         |    | Details                                              |
| 4                                 |                                              |                   | RE | Outdoor unit lastest stoppage alarm code indication. |
|                                   | Alarm cause code                             |                   |    | Refer to the "Alarm codes table".                    |
| 2                                 | Degeneracy control for pressure ratio        | _                 |    | ☐: degeneracy control is not activated.              |
| 2                                 | decrease protection                          | Ľ                 |    | <i>t</i> : degeneracy control is activated.          |
| 2                                 | Degeneracy control for high pressure         |                   |    | ☐: degeneracy control is not activated.              |
| 3                                 | increase protection                          | C .               | (3 | <i>l</i> : degeneracy control is activated.          |
| 4                                 | Degeneracy control for Inverter fin          |                   | 14 | ☐: degeneracy control is not activated.              |
| 4 temperature increase protection |                                              | C I               |    | <i>l</i> : degeneracy control is activated.          |
| E                                 | Degeneracy control for discharge gas         |                   | 0  | ☐: degeneracy control is not activated.              |
| 5                                 | <sup>5</sup> temperature increase protection |                   | (5 | <i>l</i> : degeneracy control is activated.          |
|                                   | Degeneracy control for TdSH decrease         |                   |    | ☐: degeneracy control is not activated.              |
| 0                                 | protection                                   | C I               | 10 | <i>l</i> : degeneracy control is activated.          |
| -                                 | _ Degeneracy control for overcurrent         |                   |    | ☐: degeneracy control is not activated.              |
|                                   | protection                                   | E C               | 11 | I: degeneracy control is activated.                  |

### ♦ Alarm code history information

This information is indicated in unit A (main unit) only. If a story of abnormality exists, it is indicated up to a maximum of a 15 instances in chronological order.

Press PSW4 (♥) to move forward or PSW2 (▲) to go back.

Press PSW3 (►) for detailed information.

Press PSW5 (◀) to return to the unit number combination selection.

| Number of data          | 7-segment display |              |  |  |
|-------------------------|-------------------|--------------|--|--|
| Number of data          | SEG2              | SEG1         |  |  |
| Number 1 (lastest data) | na                | D (          |  |  |
| Ļ                       | $\downarrow$      | $\downarrow$ |  |  |
| Number 15 (oldest data) | na                | (5           |  |  |

Indication details:

| Item |                                 | 7-segment display |      | Detaile                                                                                                    |
|------|---------------------------------|-------------------|------|----------------------------------------------------------------------------------------------------|
|      |                                 | SEG2              | SEG1 | Details                                                                                                    |
| 1    | Unit accumulated operating time | רם                | 08   | Outdoor unit accumulated operating time when the stoppage is carried out<br>Unit: hour (indication x 10 hours)                                                                                                    |
|      |                                 | RE                |      | Alarm stoppage                                                                                                    |
| 2    | Cause for stoppage              | d i               |      | Retry stoppage                                                                                                    |
|      |                                 | E.                |      | Control information                                                                                                    |
| 3    | Alarm / Stoppage<br>cause code  | 01                | 48   | Alarm and stoppage cause code. The outdoor unit number is indicated in 10 digit of SEG2.<br>The compressor and fan controller number are indicated in one digit of SEG2.<br>The alarm and stoppage cause code are indicated in SEG1. |
|      |                                 | ď                 | 12   | The Inverter stoppage cause code is indicated when the IT code exists in SEG2.                                                                                                    |
| 4    | 4 Abnormal data                 | FF                | 12   | The fan controller stoppage cause code is indicated when the FT code exists in SEG2.                                                                                                    |
|      |                                 |                   |      | With the exception of the above.                                                                                                    |

# Cause of inverter stoppage (check the item $\vec{\upsilon}$ )

| Code | Cause                                                |
|------|------------------------------------------------------|
| 1    | Driver IC Error Signal Detection                     |
| 2    | Instantaneous Overcurrent                            |
| З    | Inverter fin temperature increase                    |
| Ч    | Electronic Thermal Protection (Inverter Overcurrent) |
| 5    | Inverter voltage decrease                            |
| 5    | Inverter voltage increase                            |
| 7    | Abnormal Inverter transmission                       |
| 8    | Abnormal current sensor                              |
| 9    | Instantaneous Power Failure Detection                |
| 11   | Microcomputer reset                                  |
| 12   | Earth fault detection                                |
| 13   | Open-Phase Detection                                 |
| 15   | Inverter failure                                     |
| ריו  | Abnormal Control                                     |
| 18   | Forced stoppage by high pressure detection           |
| 19   | Abnormality of picking up circuit for protection     |
| 21   | Abnormal compressor motor (Step-out)                 |
| 22   | Abnormal combination of PCB                          |
| 25   | Abnormal instruction frequency                       |

## Cause for fan controller stoppage (Check the item $\ensuremath{\mbox{\it F}}\ensuremath{\mbox{\it F}}\xspace$ )

| Code | Cause                                       |
|------|---------------------------------------------|
| 1    | Driver IC error signal detection            |
| 2    | Instantaneous overcurrent                   |
| З    | Fan Controller Fin Temp. Increase           |
| Ч    | Electronic Thermal Protection (Overcurrent) |
| 8    | Abnormal Current Sensor                     |
| 12   | Ground Fault Detection                      |
| 15   | Reverse Driving                             |
| 15   | Fan Controller Malfunction                  |
| 21   | Abnormal Fan Motor (Step-Out)               |
| 25   | Abnormal Instruction Frequency              |

# 7.6 RSW, DSWs and LEDs functions

### 7.6.1 Outdoor unit

## 7.6.1.1 Location of print circuit boards (PCBs)

RAS-(8-12)FSXNSE - RAS-(5/6)FSXNPE

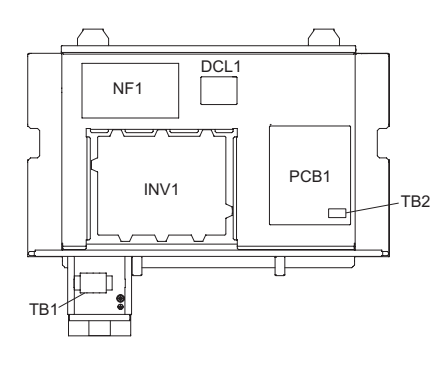

## RAS-14FSXNSE - RAS-(8-14)FSXNPE

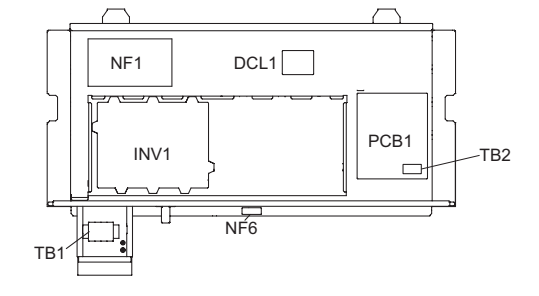

## ◆ RAS-(22/24)FSXNSE - RAS-(16/18)FSXNPE

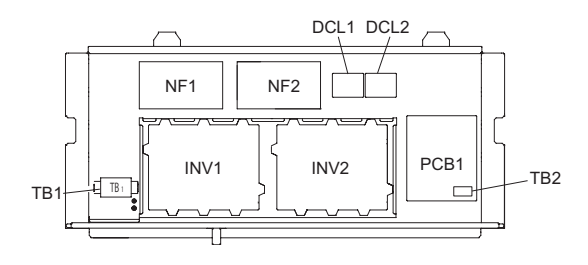

## RAS-(16/18)FSXNSE

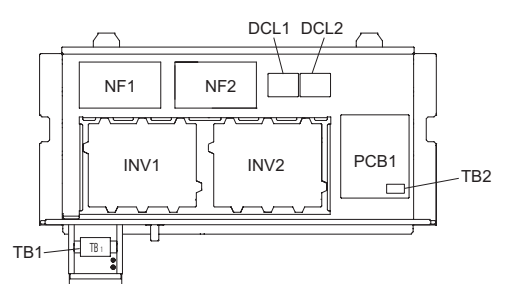

## 7.6.1.2 Purpose

| Symbol  | PCB              | Purpose                                                                                                    |
|---------|------------------|----------------------------------------------------------------------------------------------------|
| PCB1    | Outdoor unit PCB | <ol> <li>Transmission between the indoor and outdoor units.</li> <li>Processing for sensor input.</li> <li>Processing for dip switch input.</li> <li>Operation control for parts 1 to 3. Compressor operating control, control of the bypass valve, fan control and overcurrent control.</li> <li>7-segment display indication.</li> <li>Processing of the safety device input.</li> <li>Processing of the relay output.</li> <li>Detection of reverse phase for power source.</li> </ol> |
| INV1, 2 | Inverter PCB     | <ol> <li>Inverter components are driven by outdoor unit PCB to drive compressor.</li> <li>Overcurrent control.</li> <li>Protection control for inverter part.</li> <li>DC fan motor speed control.</li> </ol>                                                                                                    |

### Printed circuit board for control: PCB1

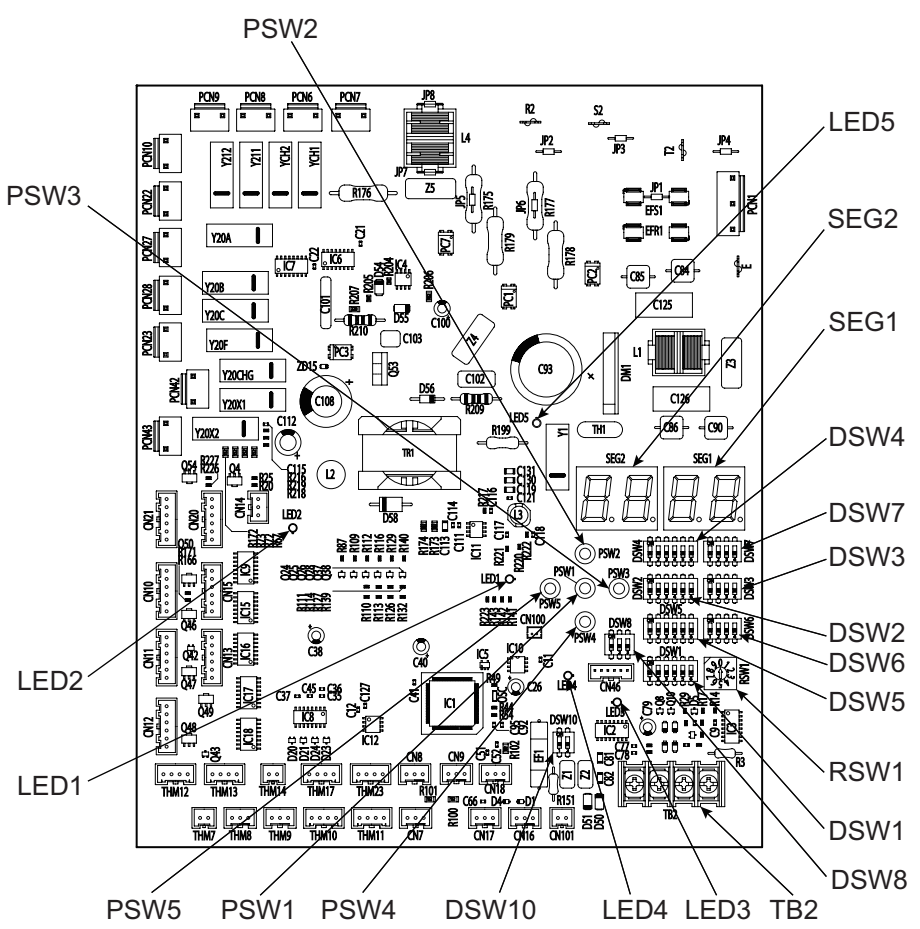

| Part name |               | Contents of functions                                                                                                    |
|-----------|---------------|----------------------------------------------------------------------------------------------------|
|           | LED1 (Red)    | PCB1 power indication (Low voltage).<br>Normal condition: activated.<br>Abnormal condition: not activated.                                                           |
|           | LED2 (Green)  | LED2 indicates the transmission status between outdoor unit PCB1 and inverter PCB.<br>Normal condition: flashing.<br>Abnormal condition: activated or not activated. |
| LEDs      | LED3 (Yellow) | LED3 indicates the transmission status between the indoor and outdoor units.<br>Normal condition: flashing.<br>Abnormal condition: activated or not activated.       |
|           | LED4 (orange) | LED4 indicates the transmission status between outdoor units.<br>Normal condition: flashing.<br>Abnormal condition: activated or not activated.                      |
|           | LED5 (Red)    | PCB1 power indication (High voltage).<br>Normal condition: activated.<br>Abnormal condition: not activated.                                                          |
| SEGs      | SEG1, SEG2    | Indicate the following: "Alarm", "Safety protection device has been activated' or "Checking items".                                                                  |

## Inverter printed circuit board for control: INV1,2

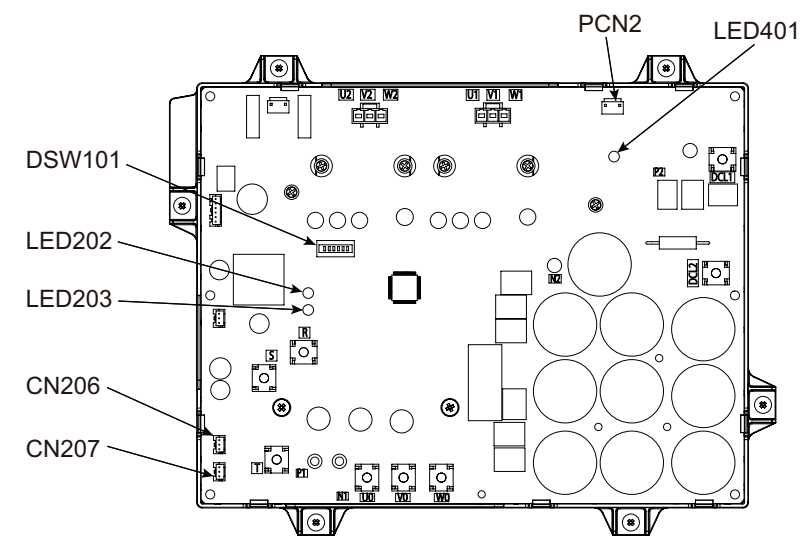

| Part name       | Contents of functions                                                              |  |  |  |
|-----------------|------------------------------------------------------------------------------------|--|--|--|
|                 | Power source indicator for inverter PCB.                                           |  |  |  |
| LED401 (Red)    | Normal condition: activated.                                                       |  |  |  |
|                 | Abnormal condition: not activated.                                                 |  |  |  |
|                 | This indicates the state of the microcomputer                                      |  |  |  |
| LED201 (Yellow) | Normal condition: activated.                                                       |  |  |  |
|                 | Abnormal condition: not activated.                                                 |  |  |  |
|                 | This indicates the state of communication between inverter PCB and fan controller. |  |  |  |
| LED202 (Green)  | Normal condition: activated.                                                       |  |  |  |
|                 | Abnormal condition: not activated.                                                 |  |  |  |

#### DSW101

No setting is required for outdoor unit installation. When setting the number 1 pin to ON, the electric current detection is cancelled. The number 1 pin should be set back to OFF after electrical work.

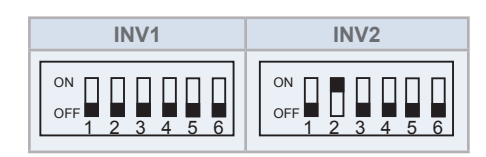

# 

Before modifying the DSW settings, the power supply must be disconnected. Otherwise, the new setting will not be valid.

## 7.6.2 CH-Box

### PCB1 of single branch type CH-Box

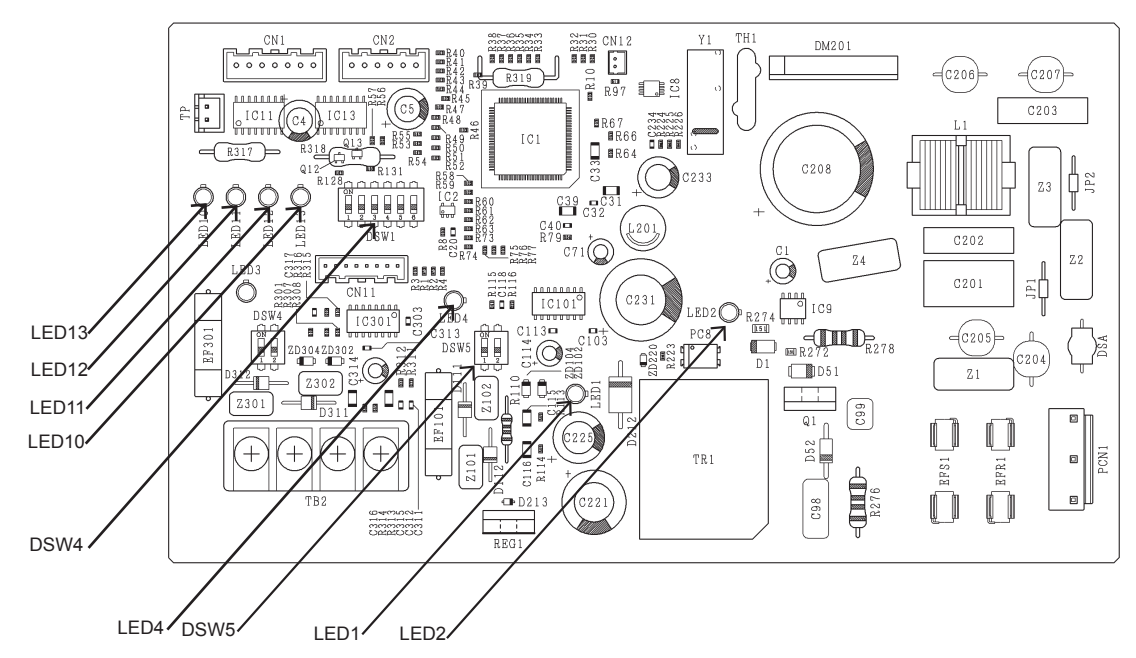

PCB1-4 of multiple branch type CH-Box

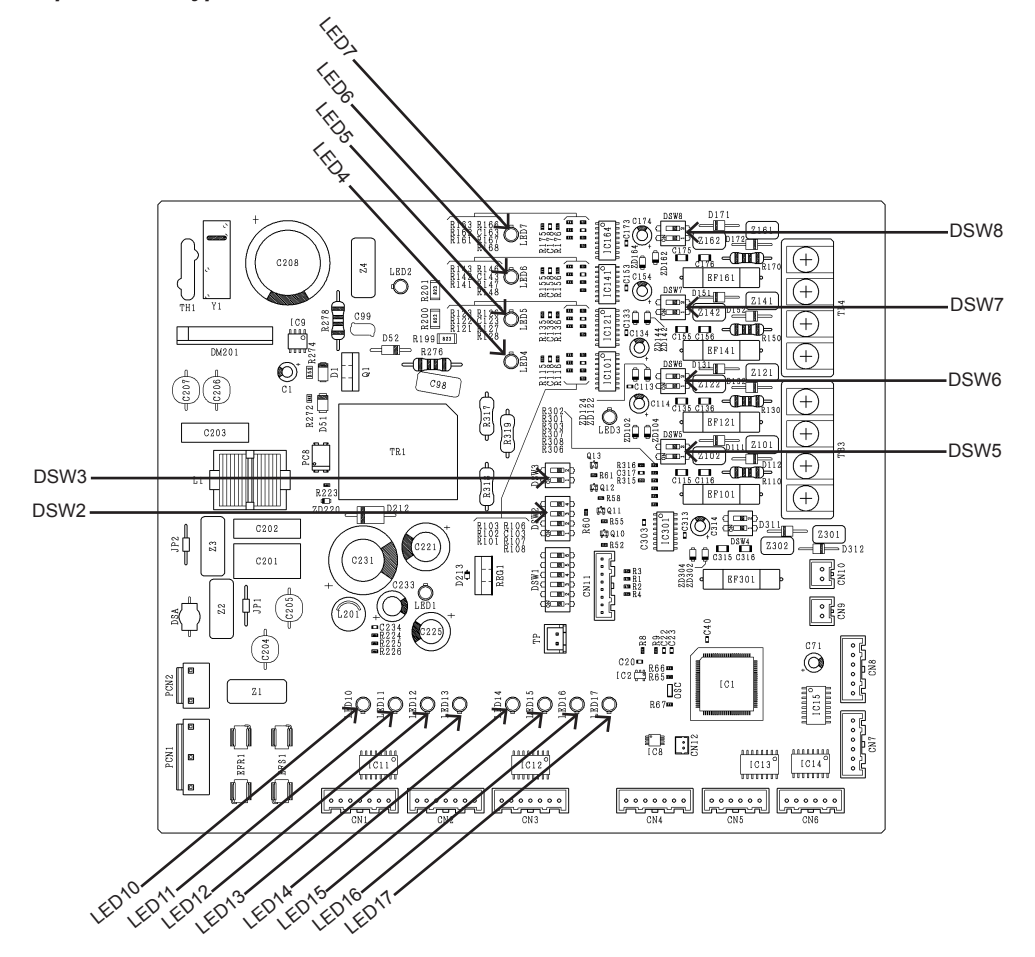

7

| Part name       |   |   | Contents of functions                                                      |
|-----------------|---|---|----------------------------------------------------------------------------|
| LED1 (Red)      | 0 | 0 | Power source indication for CH-Box PCB.<br>(For AC Power supply)           |
| LED2 (Red)      | 0 | 0 | Power source indication for CH-Box PCB.<br>(For DC Power supply)           |
| LED3 (Yellow)   | 0 | 0 | This indicates the state of communication between CH-Box and outdoor unit. |
| LED4 (Yellow)   | 0 | 0 | This indicates the state of communication between CH Box and indoor unit   |
| LED5-7 (Yellow) | Х | 0 |                                                                            |
| LED10 (Green)   | 0 | 0 |                                                                            |
| LED11 (Green)   | 0 | 0 |                                                                            |
| LED12 (Green)   | 0 | 0 | Operation confirmation of expansion valve                                  |
| LED13 (Green)   | 0 | 0 |                                                                            |
| LED14 (Green)   | Х | 0 | Check the alarm codes                                                      |
| LED15 (Green)   | Х | 0 |                                                                            |
| LED16 (Green)   | Х | 0 |                                                                            |
| LED17 (Green)   | Х | 0 |                                                                            |

- X: Not available.
- O: Available.

# HITACHI

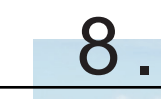

# Maintenance notes

# Index

| 8.1  | Checking the power source and the wiring connection                          | . 254 |
|------|------------------------------------------------------------------------------|-------|
| 8.2  | Burnt-out compressor due to an insufficient refrigerant charge               | . 254 |
| 8.3  | Alarm code "31"                                                              | . 255 |
| 8.4  | Not cooling well due to insufficient installation space for the outdoor unit | . 255 |
| 8.5  | Precautions in the event of refrigerant leaks                                | .256  |
|      | 8.5.1 Maximum permissible concentration of hydrofluorocarbon (HFC)           | . 256 |
|      | 8.5.2 Calculation of the refrigerant concentration                           | . 256 |
|      | 8.5.3 Countermeasures in the event of refrigerant leaks                      | . 257 |
| 8.6  | Maintenance work                                                             | . 257 |
| 8.7  | Service and maintenance table through the 7-segment display                  | . 258 |
| 8.8  | Service and maintenance table through the remote control switch              | .261  |
| 8.9  | Service and maintenance table                                                | . 263 |
| 8.10 | Saturation curve for refrigerant                                             | . 264 |
| 8.11 | Mollier chart for R410A                                                      | . 265 |

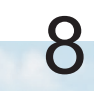

# **8.1 Checking the power source and the wiring connection**

Check the following items in the case of abnormal operation:

| No. | Check item                                                | Procedure                                                                                                    |  |  |  |  |  |
|-----|-----------------------------------------------------------|----------------------------------------------------------------------------------------------------|--|--|--|--|--|
| 1   | Is the breaker of the fuse cut out?                       | Check the secondary voltage of the breaker and the fuse by means of a tester.                                                                                                    |  |  |  |  |  |
| 2   | Is the secondary power source on the transformer correct? | Disconnect the secondary side of the transformer and check the voltage by means of a tester.                                                                                                    |  |  |  |  |  |
| 3   | Is the wiring loosened or incorrectly connected?          | <ul> <li>Check the wiring connection on the PCB.</li> <li>Thermistor connectors</li> <li>Connector of the remote control cable</li> <li>Cobbector of the transformer</li> <li>Each connector in a high-voltage circuitCheck the connectors according to the electrical wiring diagram.</li> </ul> |  |  |  |  |  |

# 8.2 Burnt-out compressor due to an insufficient refrigerant charge

Question and answer for the field work

|                | Example: Burnt-out compressor due to an insufficient refrigerant charge                                                                                                    |
|----------------|----------------------------------------------------------------------------------------------------|
| Phenomenon     | After commissioning, the alarm code "08" sometimes occurred and the compressors were burnt out after operating for two months.                                                                                                    |
| Cause          | The refrigerant piping work was performed during the simmer season, The additional refrigerant was not sufficiently chargedf from de discharge gas side.<br>This insufficient refrigerant charge resulted in the overheating of the discharge gas and the oil deterioration, which was finally due to the separated operation despite the alarm code "08".              |
| Countermeasure | <ol> <li>The compressor was replaced with a new compressor.</li> <li>The correct refrigerant amount was charged according to the refrigerant piping length and the connected indoor units.</li> </ol>                                                                                                    |
| Remarks        | Additional refrigerant charge: Open the liquid stop valves slightly when you charge the additional refrigerant from the check joint of the liquid stop valves (the discharge gas side) during the cooling process. If the liquid stop valve is fully open, it is difficult to charge the additional refrigerant. Do not charge the refrigerant from the gas stop valve. |

# 8.3 Alarm code "31"

Question and answer for the field work

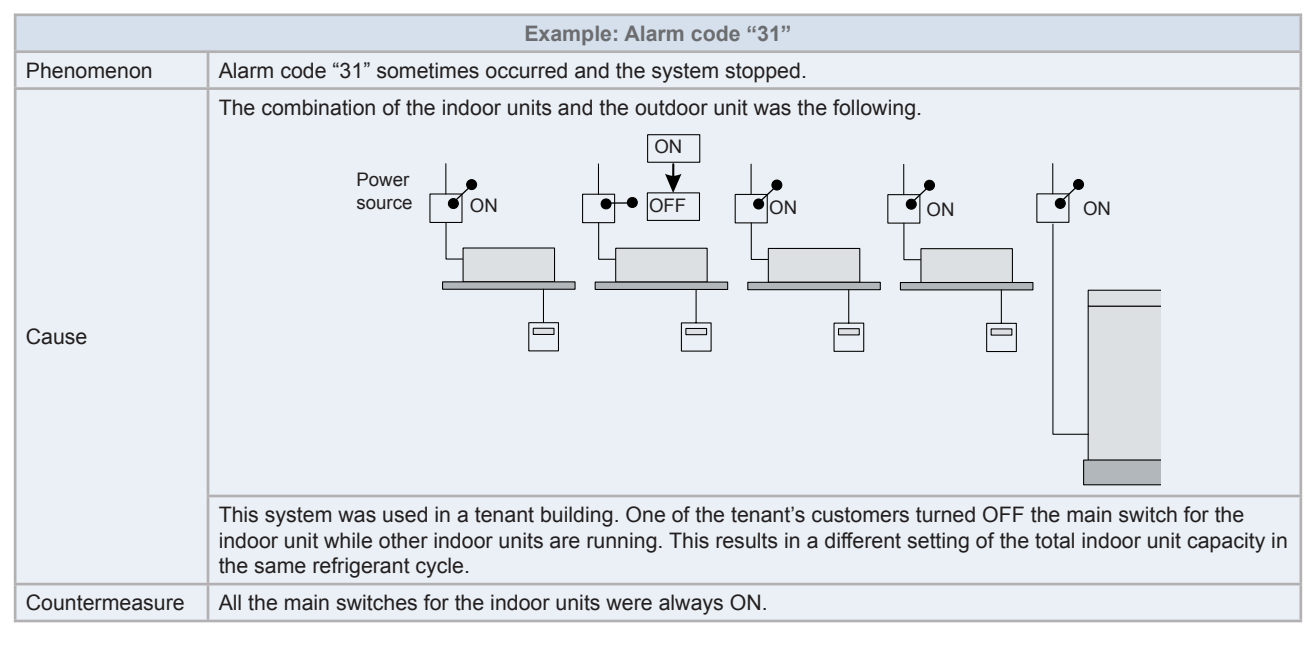

# **8.4 Not cooling well due to insufficient installation space for the outdoor unit**

Question and answer for the field work

|                | Example: Not cooling well due to insufficient installation space for outdoor unit                                                                                                    |
|----------------|----------------------------------------------------------------------------------------------------|
| Phenomenon     | Cooling operation was well performed through the intermediate season. However, the cooling operation was not well available when the outdoor temperature was higher than 35 $^{\circ}$ C.                                                                                                    |
| Cause          | As the outdoor units were installed without a sufficient installation space, the hot discharge air from other outdoor units was circulated.<br>In this case, though the outdoor temperature was 35 °C, the actual suction air temperature was nearly 50 °C and the protection system for excessively high suction pressure was activated, the frequency of the compressor was decreased and the cooling capacity was also decreased accordingly.<br>As the outdoor units in-line were installed back to back with a distance of 600 mm between each outdoor unit's back, the hot discharged air from other outdoor units was circulated. |
| Countermeasure | To protect the unit from a short circuit, fences were mounted at the discharge air side as shown.                                                                                                    |

# 8.5 Precautions in the event of refrigerant leaks

# 

Installers and designers of the installations must strictly follow local and national legislation, and local codes regarding safety requirements in the event of refrigerant leaks.

## 8.5.1 Maximum permissible concentration of hydrofluorocarbon (HFC)

The R410A refrigerant gas, used in the equipment, is non-flammable and non-toxic.

# \Lambda DANGER

In the event of a leak, the gas will spread around the room, displacing the air, and could therefore result in asphyxia.

The maximum permissible concentration of HFC R410A gas in the air is 0.44 kg/m<sup>3</sup>, according to standard EN 378-1. Consequently, effective measures must be adopted to maintain the concentration of R410A gas in the air below 0.44 kg/m<sup>3</sup> in case of leakage.

### 8.5.2 Calculation of the refrigerant concentration

- 1 Calculate the total quantity of refrigerant *R* (kg) charged in the system; to do so, connect all the indoor units of the rooms in which you need air conditioning systems.
- **2** Calculate the volume  $V(m^3)$  of each room.
- 3 Calculate the refrigerant concentration C (kg/m<sup>3</sup>) of the room in accordance with the following formula:

R/V = C

R: total quantity of refrigerant charged (kg).

V: volume of the room (m<sup>3</sup>).

C: concentration of refrigerant (= 0.44 kg/m<sup>3</sup> for R410A gas).

Particularly for the SET FREE series, whose outdoor units can be connected to multiple indoor units at a distance, the refrigerant charge is greater than for individual units.

# 

Check that the room where the indoor units will be installed can maintain the refrigerant concentration below the lower limit established in case of leakage. Otherwise, take the necessary action to correct this situation.

## 8.5.3 Countermeasures in the event of refrigerant leaks

The room should have the following characteristics in case of a leak of refrigerant:

- 1 Opening without shutter to permit the circulation of fresh air in the room.
- **2** Opening without door measuring 0.15%, or greater, of the floor surface.
- 3 A ventilator with a capacity of at least 0.4 m<sup>3</sup>/min per refrigeration ton or greater, connected to a gas leak detector, should be installed.
- 4 Special attention should be given to areas where the refrigerant may be deposited and stay in the room, such as basements or similar, as it is heavier than air.

Example:

| A | Refrigerant charge: 60 kg        | G   | The smallest opening room |    |
|---|----------------------------------|-----|---------------------------|----|
| В | Refrigerant piping               | Н   | Small room                |    |
| С | Outdoor unit                     | - I | Medium-sized room         | K  |
| D | Indoor unit                      | J   | Large room                |    |
| Е | Mechanical ventilation equipment | К   | Opening                   | F. |
| F | Gas leak detector                |     |                           |    |

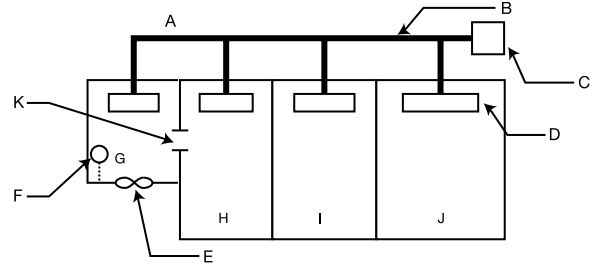

# **i** note

- The gas leakage quantity for each room (large, medium-sized, small and the smallest) should be calculated as 60 kg.
- The gas concentration of each room should not exceed the limit value, 0,44 kg/m<sup>3</sup>.

# 8.6 Maintenance work

### For outdoor and indoor units

(A) Fan and fan motor.

- · Lubrication. All the fan motors are lubricated and sealed in the factory. Consequently, lubrication is not necessary.
- Noise and vibrations. Check there are no strange noises or vibrations.
- Rotation. Check that fan rotates clockwise and that the speed is suitable.
- · Insulation. Check the electric insulation resistance.

(B) Heat exchanger.

• Clogging. Check regularly that there is no accumulated dirt or dust. Regarding the outdoor unit, also check there are no obstacles for the air circulation such as pieces of paper, twigs, grass, etc. If necessary, remove them.

(C) Pipe connection.

· Leakage. Check there is no leakage in the connections of the refrigerant pipes.

(D) Cabinet.

- Stains and lubricant. Check there are no stains or lubricant.
- Tightening of screws. Check all screws are correctly tightened. If not, tighten them to the prescribed torque.
- Insulation. Check for imperfections in the thermal insulation of the unit cabinet and repair if necessary.

(E) Electrical equipment.

- Activation. Check the normal operation of the magnetic contactor, auxiliary relay, PCB, etc.
- State of the power supply line. Check the power supply, the current consumption (amperage) and the phase balance in particular. Check that there are no contact faults caused by loose terminals, rusty contacts, foreign objects or other causes. Check the electric insulation resistance.

(F) Control and protection devices.

· Setting. Do not readjust the setting in the field, except those indicated in section "Only for outdoor units".

## Only for outdoor units

(A) Compressor.

- Noise and vibrations. Check there are no strange noises or vibrations.
- Activation. Check that the voltage drop of the power supply line is within 16% at start-up and within 2% during
  operation.

(B) Reversing valve.

Activation. Check there is no abnormal activation noise.

(C) Filter.

Clogging. Check there are no differences in temperature between the two ends.

(D) Earthing connection wire.

• Earth line. Check the continuity to earth.

(E) Compressor crankcase heater.

 Activation. The crankcase heater should be activated at least 12 hours before start-up, by switching ON the main power source.

### **Only for indoor units**

(A) Air filter.

- · Cleanliness. Check regularly that there is no accumulated dirt or dust.
- (B) Drain pan, drain-up mechanism and drain pipe.
- Drain line. Check and clean the drainage system at least twice a year.
- Drain-up mechanism. Check the activation of the drain-up mechanism.

(C) Float switch.

• Activation. Check the activation of the float switch.

# 8.7 Service and maintenance table through the 7-segment display

| Customer's name:                                                       |       |                          | Date:                    |
|------------------------------------------------------------------------|-------|--------------------------|--------------------------|
| Outdoor unit model<br>(Serial number:                                  | )     | RAS-<br>(Serial number:) | RAS-<br>(Serial number:) |
| 1. Operation mode                                                      |       |                          |                          |
| 2. Start time of test run                                              |       |                          |                          |
| 3. Start time of data collect                                          | ction |                          |                          |
| 4. Reading the data on the<br>7-segment display in the<br>outdoor unit |       |                          |                          |
| 4.1 Protection control code                                            |       |                          |                          |
| 4.2 Operation capacity                                                 |       |                          |                          |
| 4.2.1 Total connection capacity of the outdoor unit                    | oCP   |                          |                          |
| 4.2.2 Quantity of outdoor units connected                              | oAA   |                          |                          |
| 4.2.3 Total connection capacity of the indoor unit                     | iCP   |                          |                          |
| 4.2.4 Quantity of indoor units connected                               | iAA   |                          |                          |
| 4.2.5 Refrigeration<br>system address                                  | GA    |                          |                          |
| 4.2.6 Operation capacity of the indoor units                           | οP    |                          |                          |

#### 8 Maintenance notes

#### Service and maintenance table through the 7-segment display

# HITACHI

8

| Customer's name:                                      |     |                  |                  |                 |                  |                  |                |                |                 | Date:            |                          |     |                  |                  |                |                 |                |
|-------------------------------------------------------|-----|------------------|------------------|-----------------|------------------|------------------|----------------|----------------|-----------------|------------------|--------------------------|-----|------------------|------------------|----------------|-----------------|----------------|
| Outdoor unit model<br>(Serial number:                 | )   | RAS-<br>(Serial  | number           | :               |                  |                  | )              |                |                 | RAS-<br>(Seria   | RAS-<br>(Serial number:) |     |                  |                  |                |                 |                |
| 4.2.7 Total frequency                                 | Hz  |                  |                  |                 |                  |                  |                |                |                 |                  |                          |     |                  |                  |                |                 |                |
| 4.2.8 Accumulated operation time of the unit          | UJ  |                  |                  |                 |                  |                  |                |                |                 |                  |                          |     |                  |                  |                |                 |                |
| 4.3 Information of the outdoor unit                   |     |                  |                  |                 |                  |                  |                |                |                 |                  |                          |     |                  |                  |                |                 |                |
| 4.3.1 Capacity of the outdoor unit                    | CA  |                  |                  |                 |                  |                  |                |                |                 |                  |                          |     |                  |                  |                |                 |                |
|                                                       |     | 52C <sub>1</sub> | 52C <sub>2</sub> | CH <sub>1</sub> | CH <sub>2</sub>  | A <sub>1</sub>   | A <sub>2</sub> | 21,            | 21 <sub>2</sub> | 52C <sub>1</sub> | 52C <sub>2</sub>         | CH1 | $CH_2$           | A <sub>1</sub>   | A <sub>2</sub> | 21 <sub>1</sub> | 212            |
| 4.3.2 Outdoor unit                                    |     |                  |                  |                 |                  |                  |                |                |                 |                  |                          |     |                  |                  |                |                 |                |
| microcomputer output                                  | SC  | FAN              | 20B              | 20C             | 20F <sub>1</sub> | 20F <sub>2</sub> | 20CHG          | X <sub>1</sub> | X <sub>2</sub>  | FAN              | 20B                      | 20C | 20F <sub>1</sub> | 20F <sub>2</sub> | 20CHG          | X <sub>1</sub>  | X <sub>2</sub> |
|                                                       |     |                  |                  |                 |                  |                  |                |                |                 |                  |                          |     |                  |                  |                |                 |                |
| 4.3.3 Inverter frequency                              | H1  |                  |                  |                 |                  | 2                | 0              |                |                 |                  |                          |     |                  |                  |                |                 |                |
| 4.3.4 Quantity of<br>compressors running              | сс  |                  |                  |                 |                  |                  |                |                |                 |                  |                          |     |                  |                  |                |                 |                |
| 4.3.5 Step of the outdoor unit fan                    | Fo  |                  |                  |                 |                  |                  |                |                |                 |                  |                          |     |                  |                  |                |                 |                |
| 4.3.6 Outdoor unit                                    | E1  |                  |                  |                 |                  |                  |                |                |                 |                  |                          |     |                  |                  |                |                 |                |
| opening                                               | Eb  |                  |                  |                 |                  |                  |                |                |                 |                  |                          |     |                  |                  |                |                 |                |
| 4.3.7 Discharge<br>pressure                           | Pd  |                  |                  |                 |                  |                  |                |                |                 |                  |                          |     |                  |                  |                |                 |                |
| 4.3.8 Suction pressure                                | Ps  |                  |                  |                 |                  |                  |                |                |                 |                  |                          |     |                  |                  |                |                 |                |
| 4.3.9 Outdoor<br>temperature                          | То  |                  |                  |                 |                  |                  |                |                |                 |                  |                          |     |                  |                  |                |                 |                |
| 4.3.10 Discharge gas                                  | Td1 |                  |                  |                 |                  |                  |                |                |                 |                  |                          |     |                  |                  |                |                 |                |
|                                                       | Td2 |                  |                  |                 |                  |                  |                |                |                 |                  |                          |     |                  |                  |                |                 |                |
| 4.3.11 Heat exchanger<br>liquid temperature           | TE  |                  |                  |                 |                  |                  |                |                |                 |                  |                          |     |                  |                  |                |                 |                |
| 4.3.12 Heat exchanger<br>gas temperature              | TG  |                  |                  |                 |                  | 1                |                |                |                 |                  |                          |     |                  |                  |                |                 |                |
| 4.3.13 Automatic<br>refrigerant charge<br>temperature | тсн |                  |                  |                 |                  |                  |                |                |                 |                  |                          |     |                  |                  |                |                 |                |
| 4.3.14 Gas bypass temperature                         | TbG |                  |                  |                 |                  |                  |                |                |                 |                  |                          |     |                  |                  |                |                 |                |
| 4.3.15 Temperature in the Inverter fin                | TFi |                  |                  |                 |                  |                  |                |                |                 |                  |                          |     |                  |                  |                |                 |                |
| 4.3.16 Fan controller<br>temperature                  | TFF |                  |                  |                 |                  |                  |                |                |                 |                  |                          |     |                  |                  |                |                 |                |
| 4.3.17 Compressor                                     | A1  |                  |                  |                 |                  |                  |                |                |                 |                  |                          |     |                  |                  |                |                 |                |
| running current                                       | A2  |                  |                  |                 |                  |                  |                |                |                 |                  |                          |     |                  |                  |                |                 |                |
| 4.3.18 Fan running<br>current                         | AF  |                  |                  |                 |                  |                  |                |                |                 |                  |                          |     |                  |                  |                |                 |                |
| 4.3.19 Accumulated<br>operation time of               | UJ1 |                  |                  |                 |                  |                  |                |                |                 |                  |                          |     |                  |                  |                |                 |                |
| compressor                                            | UJ2 |                  | 1                |                 |                  | 1                |                |                |                 |                  |                          |     |                  |                  |                |                 |                |
| 4.3.20 Accumulated operation time of the              | cU1 |                  |                  |                 |                  |                  |                |                |                 |                  |                          |     |                  |                  |                |                 |                |
| compressor (available for timer reset)                | cU2 |                  |                  |                 |                  |                  |                |                |                 |                  |                          |     |                  |                  |                |                 |                |
| 4.3.21 Cause code for stoppage of the Inverter        | iT  |                  |                  |                 |                  |                  |                |                |                 |                  |                          |     |                  |                  |                |                 |                |

| Customer's name:                                     |    |                         |   | Date:                   |   |
|------------------------------------------------------|----|-------------------------|---|-------------------------|---|
| Outdoor unit model<br>(Serial number:                | )  | RAS-<br>(Serial number: | ) | RAS-<br>(Serial number: | ) |
| 4.3.22 Cause code for stoppage of the fan controller | FT |                         |   |                         |   |
| 4.4 Information of the indoor unit                   |    |                         |   |                         |   |
| Indoor unit capacity                                 | CA |                         |   |                         |   |
| Indoor unit expansion valve opening                  | iE |                         |   |                         |   |
| Heat exchanger liquid temperature                    | TL |                         |   |                         |   |
| Heat exchanger gas temperature                       | TG |                         |   |                         |   |
| Inlet air temperature                                | Ti |                         |   |                         |   |
| Outlet air temperature                               | То |                         |   |                         |   |
| Cause code for<br>stoppage of the indoor<br>unit     | d1 |                         |   |                         |   |

### Detailed information of the outdoor unit microcomputer output from the above table (4.3.2):

| Mark             | Description of mark                                                     | Parts mark in wiring diagram |
|------------------|-------------------------------------------------------------------------|------------------------------|
| 52C <sub>1</sub> | Contactor of relay (Y <sub>52C1</sub> ) on PCB1 for Inverter compressor | CMC1                         |
| 52C <sub>2</sub> | Contactor of relay $(Y_{52C2})$ on PCB1 for constant speed compressor   | CMC2                         |
| CH <sub>1</sub>  | Contactor of relay $(Y_{CH1})$ on PCB1 for crankcase heater             | CH1                          |
| CH <sub>2</sub>  | Contactor of relay $(Y_{CH2})$ on PCB1 for crankcase heater             | CH2                          |
| 20A <sub>1</sub> | Contactor of relay $(Y_{20A1})$ on PCB1 for solenoid value              | SVA                          |
| 20A <sub>2</sub> | -                                                                       | -                            |
| 21,              | Contactor of relay (Y211) on PCB1 for reversing valve                   | RVR1                         |
| 212              | Contactor of relay (Y <sub>212</sub> ) on PCB1 for reversing valve      | RVR2                         |
| FAN              | -                                                                       | -                            |
| 20B              | -                                                                       | -                            |
| 20C              | -                                                                       | -                            |
| 20F <sub>1</sub> | -                                                                       | -                            |
| 20F <sub>2</sub> | -                                                                       | -                            |
| 20CHG            | -                                                                       | -                            |
| X <sub>1</sub>   | Contactor of relay $(Y_{\chi_1})$ on PCB1 for solenoid value            | SVG                          |
| X <sub>2</sub>   | -                                                                       | -                            |

8

# 8.8 Service and maintenance table through the remote control switch

Data sheet for the checks using the remote control switch:

| Time                     |                 |                 | :     | :     | :     | :     | :     |
|--------------------------|-----------------|-----------------|-------|-------|-------|-------|-------|
| I.U. model               |                 |                 |       |       |       |       |       |
| I.U. serial number       |                 |                 |       |       |       |       |       |
| I.U. number / Alarm code |                 |                 |       |       |       |       |       |
|                          | Check mode<br>1 | Check mode<br>2 | 1 · 2 | 1 · 2 | 1 · 2 | 1 · 2 | 1 · 2 |

| B Temperature indication                        |    |    |  |  |  |  |  |  |  |
|-------------------------------------------------|----|----|--|--|--|--|--|--|--|
| Temperature setting                             | b1 |    |  |  |  |  |  |  |  |
| Inlet air temperature                           | b2 | 91 |  |  |  |  |  |  |  |
| Discharge air temperature                       | b3 | 92 |  |  |  |  |  |  |  |
| Liquid pipe temperature                         | b4 | 93 |  |  |  |  |  |  |  |
| Remote thermistor temperature                   | b5 |    |  |  |  |  |  |  |  |
| Outlet air temperature                          | b6 | 94 |  |  |  |  |  |  |  |
| Gas pipe temperature                            | b7 | 95 |  |  |  |  |  |  |  |
| Evaporating temperature in heating mode         | b8 | 96 |  |  |  |  |  |  |  |
| Control information                             | b9 | 97 |  |  |  |  |  |  |  |
| Temperature of the upper part of the compressor | bA | 98 |  |  |  |  |  |  |  |
| Thermo temp. of remote control switch           | bb |    |  |  |  |  |  |  |  |

| C Indication of the microcomputer state |    |  |  |  |  |  |
|-----------------------------------------|----|--|--|--|--|--|
| I.U. microcomputer                      | C1 |  |  |  |  |  |
| O.U. microcomputer                      | C2 |  |  |  |  |  |

| D Stoppage cause state indication |    |  |  |  |  |  |  |
|-----------------------------------|----|--|--|--|--|--|--|
| Stoppage cause state indication   | d1 |  |  |  |  |  |  |

| E Alarm fault               |    |  |  |  |  |  |
|-----------------------------|----|--|--|--|--|--|
| Abnormal times              | E1 |  |  |  |  |  |
| Power failure times         | E2 |  |  |  |  |  |
| Abnormal transmission times | E3 |  |  |  |  |  |
| Inverter trip times         | E4 |  |  |  |  |  |

261 SMGB0119 rev.0 - 04/2018

8 Maintenance notes

Service and maintenance table through the remote control switch

| F Automatic louver state |    |  |  |  |  |  |  |
|--------------------------|----|--|--|--|--|--|--|
| Louver sensor state      | F1 |  |  |  |  |  |  |

| H Pressure and frequency state indication |    |    |  |  |  |  |
|-------------------------------------------|----|----|--|--|--|--|
| Discharge pressure                        | H1 | 99 |  |  |  |  |
| Suction pressure                          | H2 | 9A |  |  |  |  |
| Control information                       | H3 | 9b |  |  |  |  |
| Operating frequency                       | H4 | 9C |  |  |  |  |

| J Indication of the I.U. capacity |    |  |  |  |  |  |
|-----------------------------------|----|--|--|--|--|--|
| I.U. capacity (x 1/8 HP)          | J1 |  |  |  |  |  |
| O.U. code                         | J2 |  |  |  |  |  |
| Refrigerant cycle number          | J3 |  |  |  |  |  |
| Refrigerant cycle number          | J4 |  |  |  |  |  |

| L Expansion valve opening |    |    |  |  |  |  |
|---------------------------|----|----|--|--|--|--|
| I.U. expansion valve      | L1 | 9d |  |  |  |  |
| O.U. expansion valve 1    | L2 | 9E |  |  |  |  |
| O.U. expansion valve 2    | L3 |    |  |  |  |  |
| O.U. expansion valve B    | L4 |    |  |  |  |  |

| P Running current indication (reference) |    |    |  |  |  |  |  |
|------------------------------------------|----|----|--|--|--|--|--|
| Compressor current                       | P1 | 9F |  |  |  |  |  |

# **i** Note

- I.U.: Indoor unit
- O.U.: Outdoor unit

| Customer:              | Result |
|------------------------|--------|
| Installation date:     |        |
| System number:         |        |
| Inspection date:       |        |
| Inspection technician: |        |

# 8.9 Service and maintenance table

| No. | Check item                                                  | Action                                                          | Judge     | ement            |
|-----|-------------------------------------------------------------|-----------------------------------------------------------------|-----------|------------------|
| 1   | Is the service space sufficient?                            |                                                                 | Yes       | No               |
| 2   | Is there a short circuit in the discharge                   |                                                                 | Yes       | No               |
| 3   | Any heat influence?                                         |                                                                 | Vec       | No               |
| 1   | Is the earth wire connected?                                |                                                                 | Ves       | No               |
| 5   | Pofrigerant pipe                                            |                                                                 | Corroct   | Incorroct        |
| 6   | Fixing of units                                             |                                                                 | Correct   | Incorrect        |
| 0   | Are the internal and external surfaces                      |                                                                 | Coneci    | Incorrect        |
| 7   | damaged?                                                    |                                                                 | Yes       | No               |
| 8   | Are the screws and bolts tightened?                         | Tighten if loose.                                               | Tightened | Not<br>tightened |
| 9   | Are the terminal screws tightened?                          | Tighten the screws on the terminals with a Philips screwdriver. | Tightened | Not<br>tightened |
| 10  | Are the compressor terminals tightened?                     | Push all the terminals.                                         | Push      | Not<br>push      |
|     |                                                             | Measure the insulation resistance with a multimeter.            |           |                  |
| 11  | Insulation resistance                                       | Fan and compressor:                                             | Correct   | Incorrect        |
|     |                                                             | Motor: greater than 3 MΩ.                                       |           |                  |
|     |                                                             | Others: greater than 3 M $\Omega$ .                             |           |                  |
| 12  | Are there drainage problems in the water                    | Check the smoth flow with a little water.                       | Correct   | Incorrect        |
| 13  | Is there leakage in the compressor?                         | Check there is no leakage                                       | Correct   | Incorrect        |
| 10  | Is there leakage in the outdoor heat                        |                                                                 | Concor    | mooncot          |
| 14  | exchanger?                                                  | Check there is no leakage.                                      | Correct   | Incorrect        |
| 15  | is there leakage in the indoor heat exchanger?              | Check there is no leakage.                                      | Correct   | Incorrect        |
| 16  | Is there leakage in the 4-way valves?                       | Check there is no leakage.                                      | Correct   | Incorrect        |
| 17  | Is there leakage in the check valve?                        | Check there is no leakage.                                      | Correct   | Incorrect        |
| 18  | Is there leakage in the accumulator?                        | Check there is no leakage.                                      | Correct   | Incorrect        |
| 19  | Is there leakage in the strainer?                           | Check there is no leakage.                                      | Correct   | Incorrect        |
| 20  | Is there leakage in the expansion valve?                    | Check there is no leakage.                                      | Correct   | Incorrect        |
| 21  | Is there leakage in the piping?                             | Check there is no leakage.                                      | Correct   | Incorrect        |
| 22  | Check the direction of the fans                             | See the air flow volume.                                        | Correct   | Incorrect        |
| 23  | Check the voltage of each phase                             | Greater than 220 V.                                             | Correct   | Incorrect        |
| 24  | Vibrations and noise                                        | Check the compressor, the piping, the fan, etc.                 | Correct   | Incorrect        |
|     |                                                             | Activate the COOL switch, the HEAT                              |           |                  |
| 25  | Activation of the operation modes                           | switch, the STOP switch and the TEMP switch.                    | Correct   | Incorrect        |
| 26  | Cut-out of the high pressure switch                         | Check the current activation valve.                             | Correct   | Incorrect        |
| 27  | Activate the drain-up mechanism                             | Check it is activated during cooling mode.                      | Correct   | Incorrect        |
| 28  | Indoor inlet air temperature DB/WB                          | _                                                               | (°C) DB   | (°C) WB          |
| 29  | Indoor outlet air temperature DB/WB                         | _                                                               | (°C) DB   | (°C) WB          |
| 30  | Outdoor inlet air temperature DB/WB                         | _                                                               | (°C) DB   | (°C) WB          |
| 31  | Outdoor outlet air temperature DB/WB                        | _                                                               | (°C) DB   | (°C) WB          |
| 32  | High pressure switch                                        |                                                                 | MP        | aG               |
| 33  | Low pressure switch                                         | _                                                               | MP        | aG               |
| 34  | Operating voltage                                           |                                                                 |           | /                |
| 35  | Operating current                                           |                                                                 |           | 4                |
|     | Instructions for the customer for cleaning                  |                                                                 |           |                  |
| 36  | the filters                                                 | -                                                               | Done      | Not yet          |
| 37  | Instructions for the customer for the<br>cleaning procedure | —                                                               | Done      | Not yet          |
| 38  | Instructions for the customer for operation                 | —                                                               | Done      | Not yet          |

# 8.10 Saturation curve for refrigerant

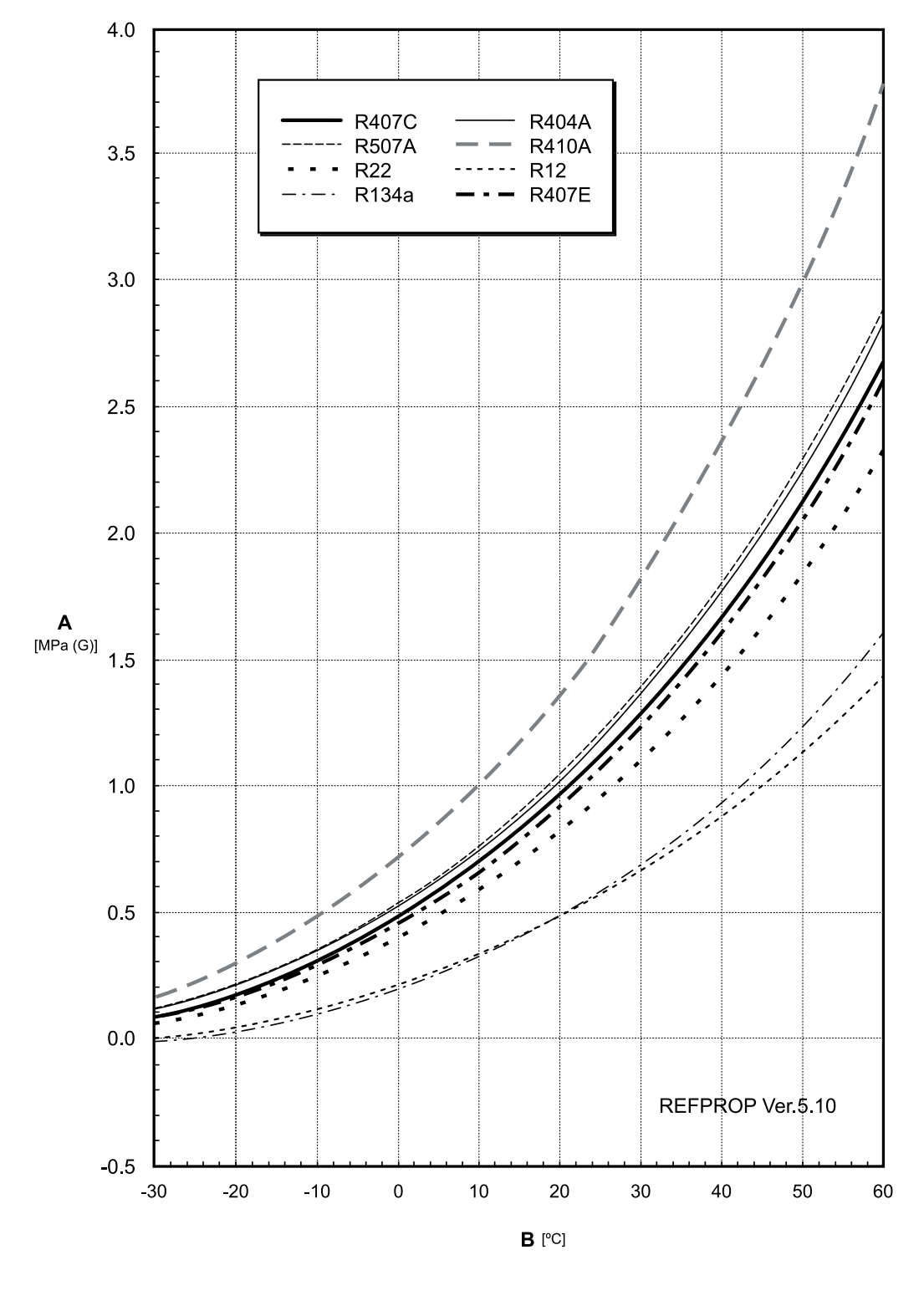

| А | Saturation pressure (Liquid)    |
|---|---------------------------------|
| В | Saturation temperature (Liquid) |

# 8.11 Mollier chart for R410A

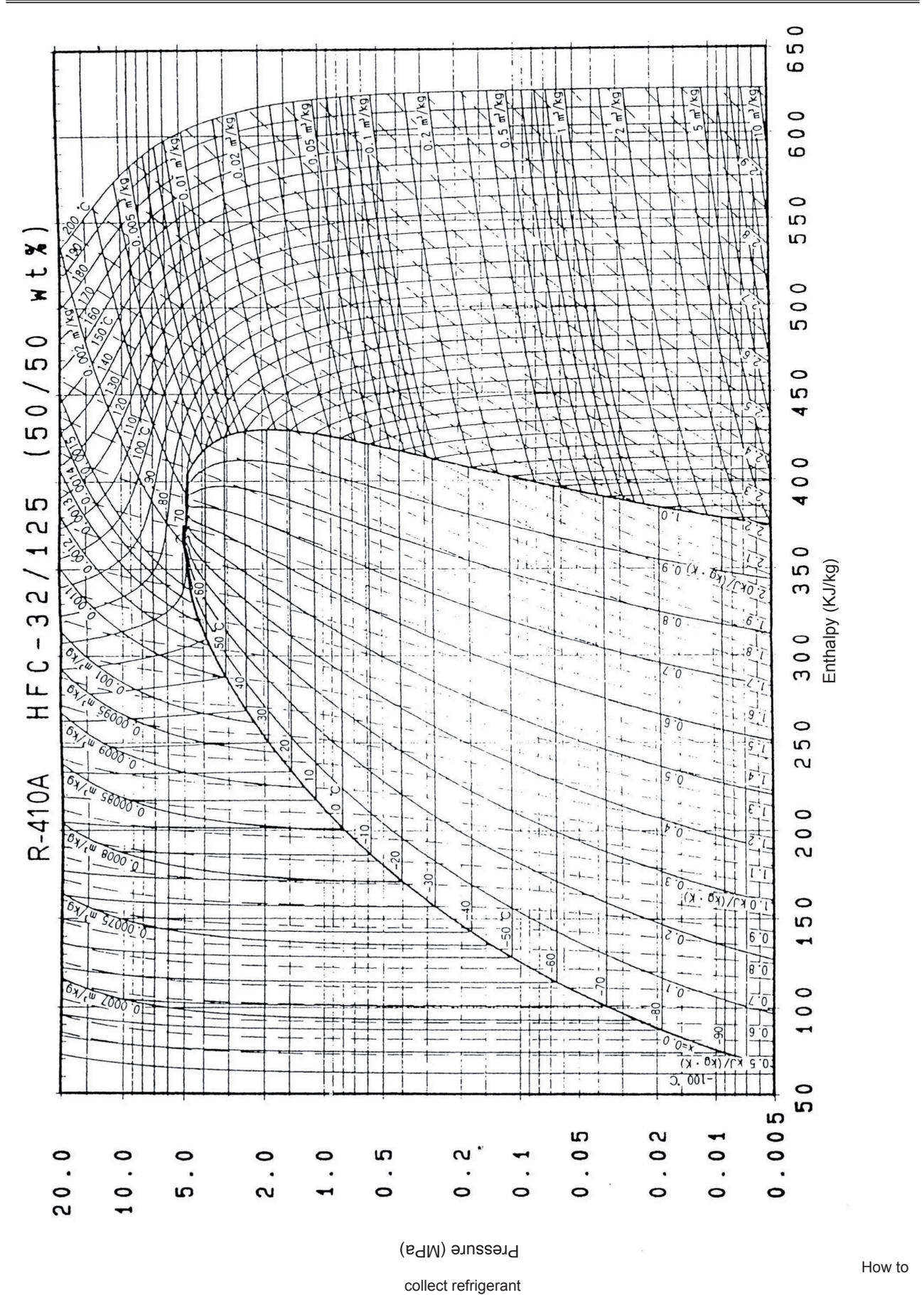

8

The refrigerant collection method when replacing the parts (compressor or cycle parts) of outdoor unit.

| Process No. | Procedure                                                                                                    | Remarks                                                                                                    |
|-------------|----------------------------------------------------------------------------------------------------|----------------------------------------------------------------------------------------------------|
| 1           | Turn OFF the main switch of O.U.                                                                                                    | -                                                                                                    |
| 2           | Connect manifold to the check joint at low and high pressure side in O.U.                                                                                                    | -                                                                                                    |
| 3           | Turn ON the main switch of O.U.                                                                                                    | -                                                                                                    |
| 4           | <ul> <li>In case that compressor operates Perform pre-refrigerant collection during cooling test run. <ul> <li>Turn ON the dip switch (DSW4#1) of O.U. PCB1 and start the test run.</li> <li>The test run should be performed for approx. 20 min, (until Ps&gt;0.3 MPa, Td&gt;75 °C)</li> <li>Check the suction pressure "Ps" on 7-seg. of O.U. PCB1.</li> <li>Close the gas valve inmediately. Perform the forced stoppage by turning on the dip switch (DSW4#4) when Ps is ≤0.2 MPa.</li> <li>Cancel cooling operation (by DSW4#1 is OFF).</li> <li>Cancel the forced stoppage (by DSW4#4 is OFF).In case that compressor does not operate</li> <li>Close all the gas stop valves (at low and high pressure sides).</li> </ul></li></ul> | After closing the gas stop valve, the decrease of Ps value is fast. To guarantee the reliability of the Comp., make sure that the decrease does not reach Ps<0.1 MPa when performing the forced stoppage.                                                                                                    |
| 5           | Close the liquid stop valve completely.                                                                                                    | -                                                                                                    |
| 6           | Collect refrigerant by a refrigerant collector. Collect the refrigerant from the check joints at low and high pressure sides in O.U. All the refrigerant of O.U. side is collected by a refrigerant collector.                                                                                                    | <ul> <li>The discharge of the refrigerant in the atmosphere is strictly forbidden. Make sure that the refrigerant is collected by a refrigerant collector.</li> <li>Measure the quantity of the collected refrigerant and record it.</li> </ul>                                                                                                    |
| 7           | After collecting the refrigerant, remove the charge hose at the collector side, so that the inside of the refrigerant cycle will be the atmosphere pressure.                                                                                                    | <ul> <li>Make sure that there is no pressure increase after collecting the refrigerant and then remove the charge hose.</li> <li>Make sure that the refrigerant cycle is the atmosphere pressure. Otherwise, problems such as the blowing of gas and the suction of the cutting material will occur when removing the Comp.</li> </ul>                      |
| 8           | Turn OFF the main switch of O.U.                                                                                                    | -                                                                                                    |
| 9           | Perform replacing Comp., return oil circuit or electrical parts.                                                                                                    | Removing electrical box may be required.<br>Measure the quantity of the refrigerant oil and record it.                                                                                                    |
| 10          | Charge the refrigerant oil as the same quantity as the collected refrigerant oil.<br>Perform the vacuuming from the check joint at a low and high pressure sides.<br>Connect the charge hose to the charge port of return oil circuit and charge the refrigerant oil.                                                                                                    | <ul> <li>When the refrigerant oil is collected from the accumulator or compressor, calculation for recharge amount is required.</li> <li>Use a clean charge hose.</li> <li>Use a container with a small opening so that the refrigerant oil does not absorb the moisture in the atmosphere and work in a short time (approx. within 20 minutes).</li> </ul> |
| 11          | Disconnect the charge hose from the charger port of return oil circuit. Perform the vacuuming from the check joint at low and high pressure sides.                                                                                                    | -                                                                                                    |
| 12          | Recharge the collected refrigerant (process No.6) from the<br>check joint at high pressure side.<br>For the remainded quantity:<br>Fully open the liquid and gas stop valve and set DSW4#1 to ON<br>side of O.U. PCB1.<br>Then recharge it from the liquid stop valve check joint during<br>cooling operation.                                                                                                    | -                                                                                                    |
| 13          | Check the liquid and gas stop valves are fully opened.                                                                                                    | -                                                                                                    |

O.U.: Outdoor unit.

7-seg.: 7-segment.

Comp.: Compressor.

The refrigerant collection method when replacing indoor unit.

| Process No. | Procedure                                                                                                    | Remarks                                                                                                    |
|-------------|----------------------------------------------------------------------------------------------------|----------------------------------------------------------------------------------------------------|
| 1           | Turn OFF the main switch of O.U. and I.U.                                                                                                    | -                                                                                                    |
| 2           | Close all the gas stop valves (at low and high pressure side) of O.U. and the liquid and gas stop valve completely.                                                                                                    | -                                                                                                    |
| 3           | Collect the refrigerant by a refrigerant collector. Collect the refrigerant from the gas stop valves (at low and high pressure sides) of O.U. and the check joint of the liquid stop valve. Collect all the refrigerant in the I.U. side by refrigerant collector. | <ul> <li>The discharge of the refrigerant in the atmosphere is strictly forbidden. Make sure that the refrigerant is collected by a refrigerant collector.</li> <li>Measure the quantity of the collected refrigerant and record it.</li> </ul>                                                                                                    |
| 4           | After collecting the refrigerant, remove the charge hose at the collector side, so that the inside of the refrigerant cycle will be the atmosphere pressure.                                                                                                    | <ul> <li>;ake sure that there is no pressure increase after collecting the refrigerant and then remove the charge hose.</li> <li>Make sure that the refrigerant cycle is the atmosphere pressure. Otherwise, problems such as the blowing of gas and the suction of the cutting material may occur when removing the refrigerant cycle parts.</li> </ul> |
| 5           | Perform replacing I.U.                                                                                                    | -                                                                                                    |
| 6           | Perform the vacuuming from the gas stop valves (at low and high pressure sides) of O.U. and the check joint of the liquid stop valve.                                                                                                    | -                                                                                                    |
| 7           | Recharge the collected refrigerant (Process No.3) from the liquid stop valve.                                                                                                    | -                                                                                                    |
| 8           | Check the liquid and gas stop valves are fully opened.                                                                                                    | -                                                                                                    |

O.U.: Outdoor unit.

I.U.: Indoor unit.

Comp.: Compressor.

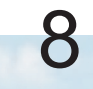

# HITACHI

Johnson Controls-Hitachi Air Conditioning Spain, S.A.U. Ronda Shimizu, 1 - Polig. Ind. Can Torrella 08233 Vacarisses (Barcelona) Spain

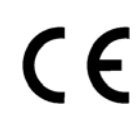

HITACHI certifies that our products have met EU consumer safety, health and environmental requirements.

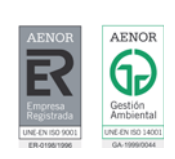

Johnson Controls-Hitachi Air Conditioning Spain, S.A.U. is certified with: ISO 9001 of AENOR, Spain for its Quality Management accordance with the standard ISO 14001 of AENOR Spain for its Environmental Management systems accordance with the standard.

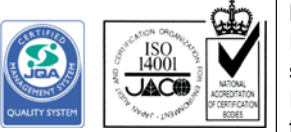

HITACHI air conditioning products are manufactured according to: ISO 9001 of JQA, Japan for its Quality Management accordance with the standard ISO 14001 of JACO, Japan for its Environmental Management accordance with the standard

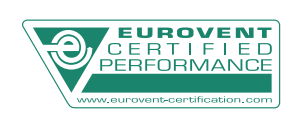

HITACHI participates in the Eurovent Certification Programme; the certified data of certified models are listed in the Eurovent Certification Online Directory (www.eurovent-certification.com).